# cisco.

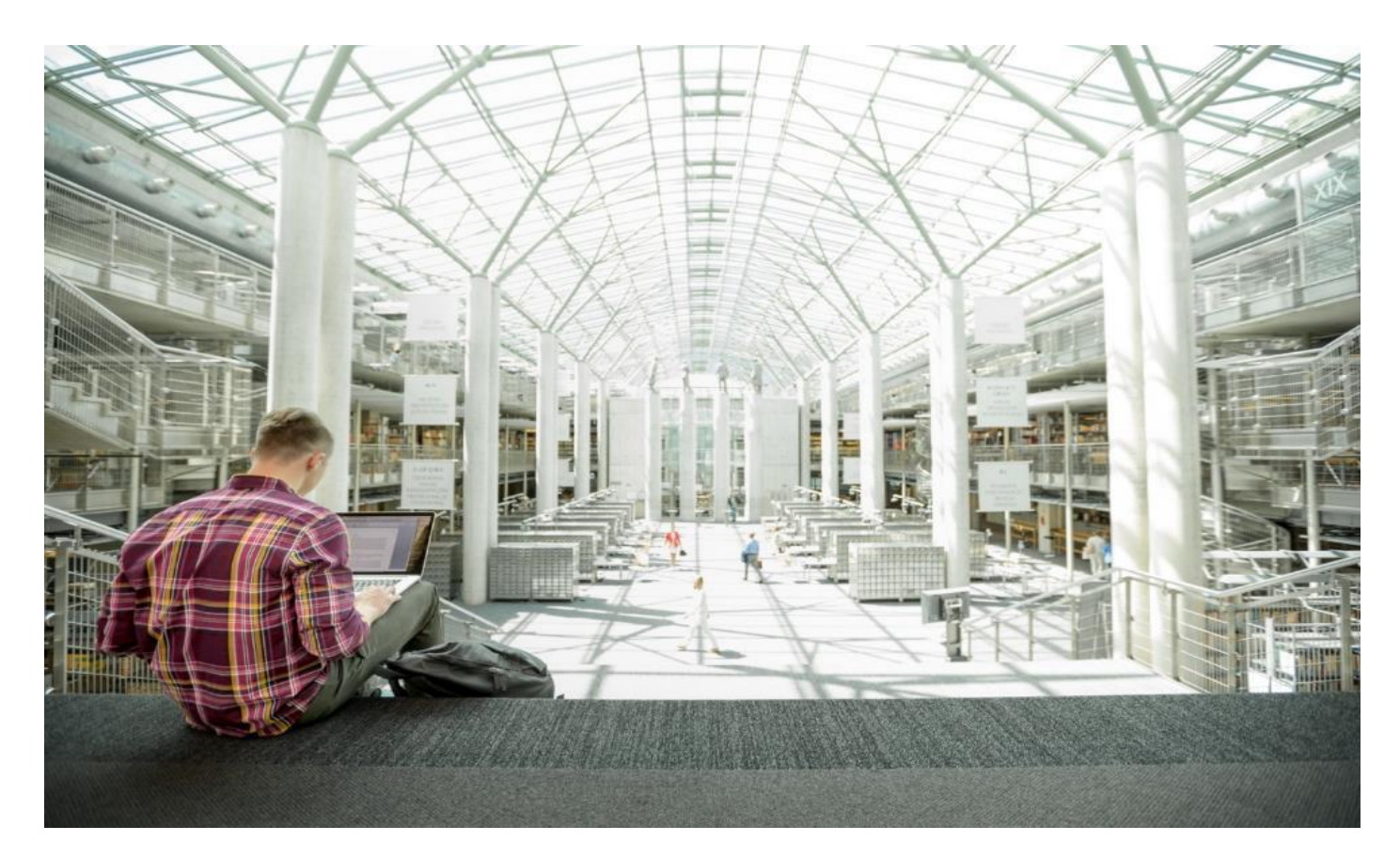

# FlexPod Datacenter with VMware vSphere 7.0, Cisco VXLAN Single-Site Fabric, and NetApp ONTAP 9.7

Deployment Guide for FlexPod Datacenter with VMware vSphere 7.0, Cisco VXLAN BGP EVPN Single-Site Fabric, and NetApp ON-TAP 9.7

Published: November 2020

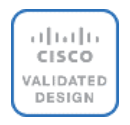

In partnership with:

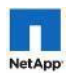

# About the Cisco Validated Design Program

The Cisco Validated Design (CVD) program consists of systems and solutions designed, tested, and documented to facilitate faster, more reliable, and more predictable customer deployments. For more information, go to:

#### http://www.cisco.com/go/designzone.

ALL DESIGNS, SPECIFICATIONS, STATEMENTS, INFORMATION, AND RECOMMENDATIONS (COLLECTIVELY, "DESIGNS") IN THIS MANUAL ARE PRESENTED "AS-IS," WITH ALL FAULTS. CISCO AND ITS SUPPLIERS DIS-CLAIM ALL WARRANTIES, INCLUDING, WITHOUT LIMITATION, THE WARRANTY OF MERCHANTABILITY, FIT-NESS FOR A PARTICULAR PURPOSE AND NONINFRINGEMENT OR ARISING FROM A COURSE OF DEALING, USAGE, OR TRADE PRACTICE. IN NO EVENT SHALL CISCO OR ITS SUPPLIERS BE LIABLE FOR ANY INDIRECT, SPECIAL, CONSEQUENTIAL, OR INCIDENTAL DAMAGES, INCLUDING, WITHOUT LIMITATION, LOST PROFITS OR LOSS OR DAMAGE TO DATA ARISING OUT OF THE USE OR INABILITY TO USE THE DESIGNS, EVEN IF CIS-CO OR ITS SUPPLIERS HAVE BEEN ADVISED OF THE POSSIBILITY OF SUCH DAMAGES.

THE DESIGNS ARE SUBJECT TO CHANGE WITHOUT NOTICE. USERS ARE SOLELY RESPONSIBLE FOR THEIR APPLICATION OF THE DESIGNS. THE DESIGNS DO NOT CONSTITUTE THE TECHNICAL OR OTHER PROFES-SIONAL ADVICE OF CISCO, ITS SUPPLIERS OR PARTNERS. USERS SHOULD CONSULT THEIR OWN TECHNICAL ADVISORS BEFORE IMPLEMENTING THE DESIGNS. RESULTS MAY VARY DEPENDING ON FACTORS NOT TESTED BY CISCO.

CCDE, CCENT, Cisco Eos, Cisco Lumin, Cisco Nexus, Cisco StadiumVision, Cisco TelePresence, Cisco WebEx, the Cisco logo, DCE, and Welcome to the Human Network are trademarks; Changing the Way We Work, Live, Play, and Learn and Cisco Store are service marks; and Access Registrar, Aironet, AsyncOS, Bringing the Meeting To You, Catalyst, CCDA, CCDP, CCIE, CCIP, CCNA, CCNP, CCSP, CCVP, Cisco, the Cisco Certified Internetwork Expert logo, Cisco IOS, Cisco Press, Cisco Systems, Cisco Systems Capital, the Cisco Systems logo, Cisco Unified Computing System (Cisco UCS), Cisco UCS B-Series Blade Servers, Cisco UCS C-Series Rack Servers, Cisco UCS S-Series Storage Servers, Cisco UCS Manager, Cisco UCS Management Software, Cisco Unified Fabric, Cisco Application Centric Infrastructure, Cisco Nexus 9000 Series, Cisco Nexus 7000 Series. Cisco Prime Data Center Network Manager, Cisco NX-OS Software, Cisco MDS Series, Cisco Unity, Collaboration Without Limitation, EtherFast, EtherSwitch, Event Center, Fast Step, Follow Me Browsing, FormShare, Giga-Drive, HomeLink, Internet Quotient, IOS, iPhone, iQuick Study, LightStream, Linksys, MediaTone, MeetingPlace, MeetingPlace Chime Sound, MGX, Networkers, Networking Academy, Network Registrar, PCNow, PIX, Power-Panels, ProConnect, ScriptShare, SenderBase, SMARTnet, Spectrum Expert, StackWise, The Fastest Way to Increase Your Internet Quotient, TransPath, WebEx, and the WebEx logo are registered trademarks of Cisco Systems, Inc. and/or its affiliates in the United States and certain other countries.

All other trademarks mentioned in this document or website are the property of their respective owners. The use of the word partner does not imply a partnership relationship between Cisco and any other company. (0809R)

© 2020 Cisco Systems, Inc. All rights reserved.

# Contents

| Executive Summary                                | 4   |
|--------------------------------------------------|-----|
| Solution Overview                                | 5   |
| Solution Deployment - Network Fabric             | 11  |
| Solution Deployment - Storage                    | 167 |
| Solution Deployment – Compute                    | 192 |
| Storage Configuration - Boot LUNs and Igroups    | 257 |
| Solution Deployment - VMware vSphere             | 259 |
| Solution Deployment - Management Tools           | 309 |
| Solution Deployment - Sample Tenant Provisioning | 382 |
| Appendix                                         | 384 |
| About the Authors                                | 416 |
| Feedback                                         | 417 |

# **Executive Summary**

Cisco Validated Designs (CVDs) include systems and solutions that are designed, tested, and documented to facilitate and improve customer deployments. These designs incorporate a wide range of technologies and products into a portfolio of solutions that have been developed to address the business needs of customers. Cisco and NetApp have partnered to deliver FlexPod, which serves as the foundation for a variety of workloads and deliver architectural designs that are robust, efficient, and scalable to address customer requirements. A FlexPod solution is a validated approach for deploying Cisco and NetApp technologies and products for building shared private and public cloud infrastructure.

FlexPod is a widely deployed architecture in today's on-premise, private cloud infrastructure and though cloud adoption is growing, businesses still have a need for private cloud infrastructure. To support the on-premise infrastructure, Enterprises also require a scalable data center network that is easy-to-manage. This FlexPod solution expands the existing portfolio of FlexPod solutions by enabling customers to deploy a standards-based, datacenter fabric that can be used in a heterogenous environment. The FlexPod infrastructure in this CVD incorporates a Cisco VXLAN BGP EVPN (Virtual Extensible LAN - Border Gateway Protocol - Ethernet VPN) network architecture to allow for greatly expanded network scale, with the potential to extend that network between locations as a contiguous fabric. This expanded FlexPod solution also includes the AI powered analytics of both Cisco Intersight and NetApp Active IQ from the base FlexPod design for infrastructure management and operational intelligence.

This document describes the deployment of the Cisco and NetApp<sup>®</sup> FlexPod Datacenter with NetApp ONTAP 9.7 on NetApp AFF A300 storage, Cisco UCS Manager unified software release 4.1(2) with 2<sup>nd</sup> Generation Intel Xeon Scalable Processors, VMware vSphere 7.0, and Cisco DCNM 11.4(1) managed Cisco VXLAN BGP EVPN design implemented on Cisco Nexus switches running NX-OS 9.3(5). Cisco UCS Manager (UCSM) 4.1(2) provides consolidated support of all current Cisco UCS Fabric Interconnect models (6200, 6300, 6324 (Cisco UCS Mini)), 6400, 2200/2300/2400 series IOM, Cisco UCS B-Series, and Cisco UCS C-Series. Cisco DCNM 11 provides multi-tenant, multi-fabric (LAN, SAN) infrastructure management and automation that is optimized for large deployments though it can support smaller and more traditional network architectures as well. Also included are Cisco Intersight and NetApp Active IQ SaaS management platforms.

# Solution Overview

## Introduction

The industry trend in today's data center design is to move away from application silos and towards a shared infrastructure by using virtualization and pre-validated IT platforms to quickly deploy resources, thereby increasing agility, and reducing costs. Cisco and NetApp have partnered to deliver FlexPod, which uses best of breed storage, server, and network components to serve as the foundation for a variety of workloads, enabling efficient architectural designs that can be quickly and confidently deployed. This FlexPod Datacenter solution with NetApp ONTAP 9.7, Cisco UCS unified software release 4.1(2), and VMware vSphere 7.0 is a predesigned, best-practice datacenter architecture built on the Cisco Unified Computing System (Cisco UCS), the Cisco Nex-us<sup>®</sup> 9000 family of switches, and NetApp AFF A-Series storage arrays running ONTAP<sup>®</sup> 9.7.

## Audience

The audience for this document includes, but is not limited to; sales engineers, field consultants, professional services, IT managers, partner engineers, and customers who want to take advantage of an infrastructure built to deliver IT efficiency and enable IT innovation.

#### **Purpose of this Document**

This document provides a step-by-step configuration and implementation guide for the FlexPod Datacenter with Cisco UCS Fabric Interconnects, NetApp AFF storage, and a Cisco DCNM managed VXLAN BGP EVPN network fabric built using Cisco Nexus 9000 series switches.

## What's New in this Release?

The following design elements distinguish this version of FlexPod from previous FlexPod models:

- A highly scalable, standards based VXLAN BGP EVPN data center fabric built using Cisco Nexus 9000 series switches
- Datacenter network deployed a managed as a single fabric using Cisco Data Center Network Manager (Cisco DCNM)-LAN Fabric Version 11.4(1)

This design also parallels the FlexPod Datacenter with VMware vSphere 7.0 CVD in highlighting the following recent features:

- Support for the Cisco UCS 4.1(2) unified software release, Cisco UCS B200-M5 and C220-M5 servers with 2<sup>nd</sup> Generation Intel Xeon Scalable Processors, and Cisco 1400 Series Virtual Interface Cards (VICs)
- Support for the latest Cisco UCS 6454 and 64108 (supported but not validated) Fabric Interconnects
- Support for the latest Cisco UCS 2408 Fabric Extender
- Addition of Cisco Intersight Software as a Service (SaaS) Management
- Support for the NetApp AFF A300 Storage Controller
- Support for the latest release of NetApp ONTAP® 9.7
- Support for NetApp Virtual Storage Console (VSC) 9.7
- Support for NetApp SnapCenter® and NetApp SnapCenter Plug-in for VMware vSphere 4.3.1

- Support for NetApp Active IQ Unified Manager 9.7
- iSCSI and NFS storage design
- Validation of VMware vSphere 7.0
- Unified Extensible Firmware Interface (UEFI) Secure Boot of VMware ESXi 7.0

#### **Solution Design**

VXLAN Single-Site FlexPod includes NetApp All Flash FAS storage, Cisco Nexus<sup>®</sup> networking, the Cisco Unified Computing System (Cisco UCS<sup>®</sup>), and VMware vSphere software in a single package.

#### Fibre Channel connectivity is not implemented within this architecture, but is not in conflict with the design, and can be considered a valid option to exist within a parallel SAN network as opposed to using iSCSI.

Figure 1 shows the FlexPod VXLAN Single-Site solution components and network connections for a configuration with the Cisco UCS 6454 Fabric Interconnects. This design has port-channeled 25 Gb Ethernet connections between the Cisco UCS 5108 Blade Chassis and the Cisco UCS Fabric Interconnects via the Cisco UCS 2408 Fabric Extenders, port-channeled 25 Gb Ethernet connections between the Cisco UCS C-Series rackmounts and the Cisco UCS Fabric Interconnects, and 100 Gb Ethernet connections between the Cisco UCS Fabric Interconnect and Cisco Nexus 9000 series leaf and spine switches in the fabric, with 40 Gb Ethernet used between the Cisco Nexus 9000 and NetApp AFF A300 storage array. The reference architecture reinforces the " wire-once" strategy, because as additional storage is added to the architecture, no re-cabling is required from the hosts to the Cisco UCS fabric interconnect.

#### Topology

#### Figure 1. FlexPod with Cisco UCS 6454 Fabric Interconnects and NetApp AFF A300 Series

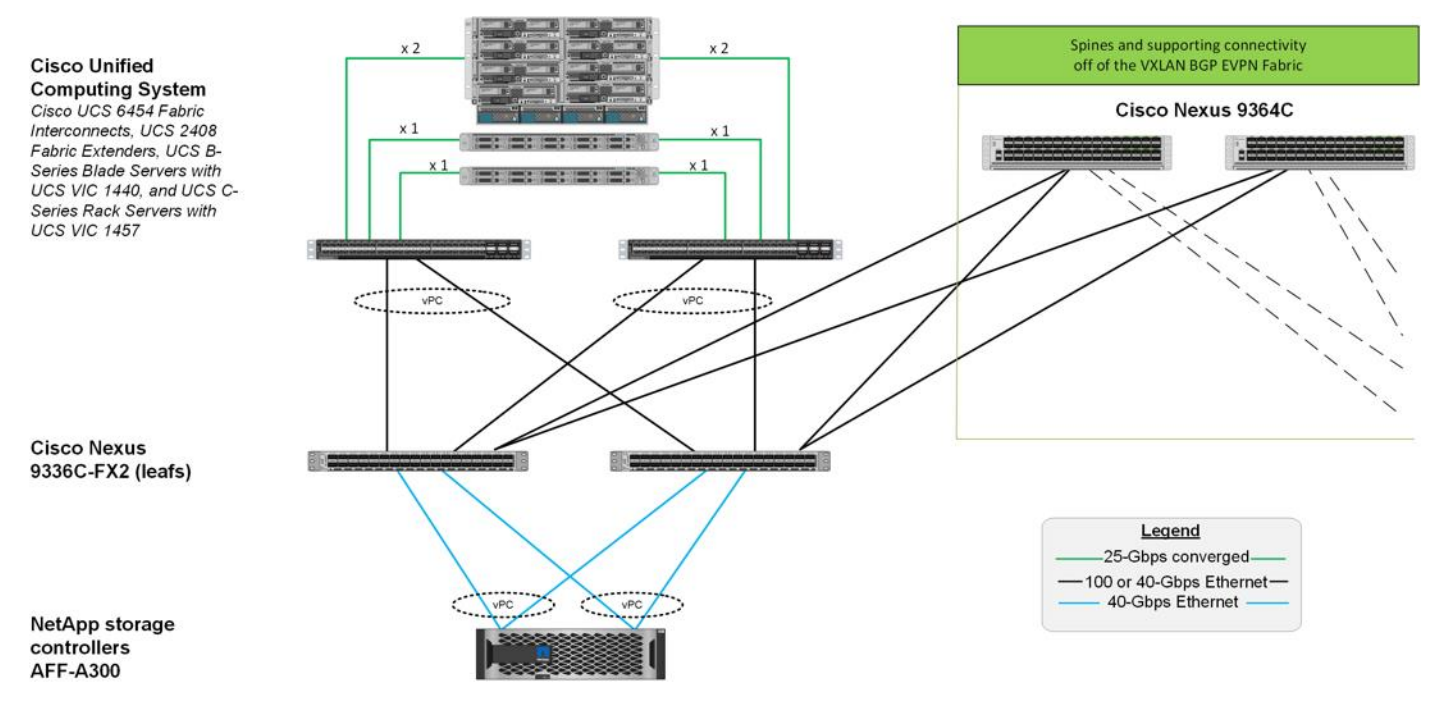

The reference hardware configuration includes:

- Two Cisco Nexus 9336C-FX2 leaf switches
- Two Cisco Nexus 9364C spine switches
- Two Cisco UCS 6454 fabric interconnects
- One NetApp AFF A300 (HA pair) running ONTAP 9.7

The FlexPod converged infrastructure will typically end at the connecting leaf switches. The Cisco Nexus 9364C spine switches are included for reference of the configuration required for deploying the fabric. In the Network Deployment section that will follow there is additional equipment that is brought up to include a set of Nexus 93180LC-EX border leafs within the fabric and a pair of Nexus 7K switches that represent the primary connection external to the fabric. The use of border leafs are a best practice, but should not be considered a requirement, and the Cisco Nexus 7Ks stand in as an example of existing network infrastructure with options varying depending on meeting the configuration requirements.

#### **Deployment Hardware and Software**

Table 1 lists the hardware components and software revisions used for validating this solution.

| Table 1. Software | Revisions |
|-------------------|-----------|
|-------------------|-----------|

| Layer          | Device                                                               | Image     | Comments                                                    |
|----------------|----------------------------------------------------------------------|-----------|-------------------------------------------------------------|
| Compute        | Cisco UCS Fabric<br>Interconnects 6454                               | 4.1(2a)   | Includes the Cisco UCS<br>Manager and Cisco UCS VIC<br>1455 |
| Network Fabric | Cisco Nexus 9364C NX-OS                                              | 9.3(5)    | Spine switches                                              |
|                | Cisco Nexus 9336C-FX2<br>NX-OS                                       | 9.3(5)    | Leaf switches                                               |
| Storage        | NetApp AFF A300                                                      | ONTAP 9.7 |                                                             |
| Software       | Cisco UCS Manager                                                    | 4.1(2)    |                                                             |
|                | VMware vSphere                                                       | 7.0       |                                                             |
|                | VMware ESXi nenic Ethernet<br>Driver                                 | 1.0.33.0  |                                                             |
|                | NetApp Virtual Storage<br>Console (VSC) / VASA<br>Provider Appliance | 9.7.1     |                                                             |
|                | NetApp SnapCenter for<br>vSphere                                     | 4.3.1     | Includes SnapCenter Plug-in<br>for VMware vSphere           |
|                | NetApp NFS Plug-in for<br>VMware VAAI                                | 1.1.2-3   |                                                             |
|                | NetApp Active IQ Unified<br>Manager                                  | 9.7P1     |                                                             |
| Management     | Cisco Intersight                                                     | N/A       |                                                             |

| Layer | Device                                            | Image   | Comments |
|-------|---------------------------------------------------|---------|----------|
|       | Cisco Data Center Network<br>Manager (LAN Fabric) | 11.4(1) |          |
|       | NetApp Active IQ                                  | N/A     |          |

#### **Configuration Guidelines**

This document explains how to configure a fully redundant, highly available configuration for a FlexPod unit with ONTAP storage. Therefore, reference is made to which component is being configured with each step, either 01 or 02 or A and B. For example, node01 and node02 are used to identify the two NetApp storage controllers that are provisioned with this document, and Cisco Nexus A or Cisco Nexus B identifies the pair of Cisco Nexus switches that are configured. The Cisco UCS Fabric Interconnects are similarly configured. Additionally, this document details the steps for provisioning multiple Cisco UCS hosts, and these examples are identified as: VM-Host-Infra-01, VM-Host-Infra-02 to represent infrastructure hosts deployed to each of the fabric interconnects in this document. Finally, to indicate that you should include information pertinent to your environment in a given step, <text> appears as part of the command structure. See the following example for the network port vlan create command:

Usage:

```
network port vlan create ?
[-node] <nodename> Node
{ [-vlan-name] {<netport>|<ifgrp>} VLAN Name
| -port {<netport>|<ifgrp>} Associated Network Port
[-vlan-id] <integer> } Network Switch VLAN Identifier
```

Example:

```
network port vlan create -node <node01> -vlan-name a0a-<vlan id>
```

This document is intended to enable you to fully configure the customer environment. In this process, various steps require you to insert customer-specific naming conventions, IP addresses, and VLAN schemes, as well as to record appropriate MAC addresses. <u>Table 2</u> lists the VLANs necessary for deployment as outlined in this guide.

| VLAN Name        | VLAN Purpose                                                                | ID used in Validating this Document |
|------------------|-----------------------------------------------------------------------------|-------------------------------------|
| Out-of-Band Mgmt | Out-of-band management interfaces                                           | 163                                 |
| Site1-IB         | In-band management interfaces                                               | 122                                 |
| Common-Services  | Example network for shared resources, used by vCenter and AD in this design | 322                                 |
| Native           | untagged frames are assigned                                                | 2                                   |
| iscsi-A          | iSCSI A traffic                                                             | 3010                                |
| iSCSI-B          | iSCSI B traffic                                                             | 3020                                |
| Infra-NFS        | Infrastructure NFS traffic                                                  | 3050                                |

Table 2. Necessary VLANs

| VLAN Name    | VLAN Purpose             | ID used in Validating this Document |
|--------------|--------------------------|-------------------------------------|
| vMotion      | VMware vMotion           | 3000                                |
| VM-Traffic-1 | Production VM Interfaces | 1001                                |
| VM-Traffic-2 | Production VM Interfaces | 1002                                |
| VM-Traffic-3 | Production VM Interfaces | 1003                                |

#### **FlexPod Cabling**

The information in this section is provided as a reference for cabling the physical equipment in a FlexPod environment. To simplify cabling requirements, a cabling diagram was used.

The cabling diagram in this section contains details for the prescribed and supported configuration of the NetApp AFF 300 running NetApp ONTAP<sup>®</sup> 9.7.

For any modifications of this prescribed architecture, consult the <u>NetApp Interoperability Matrix Tool</u> (<u>IMT</u>).

This document assumes that out-of-band management ports are plugged into an existing management infrastructure at the deployment site. These interfaces will be used in various configuration steps.

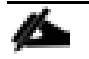

Be sure to use the cabling directions in this section as a guide.

The NetApp storage controller and disk shelves should be connected according to best practices for the specific storage controller and disk shelves. For disk shelf cabling, refer to <u>NetApp Support</u>.

Figure 2 details the cable connections used in the validation lab for the FlexPod topology based on the Cisco UCS 6454 fabric interconnect. 40/100Gb links connect the Cisco UCS Fabric Interconnects to and within the VXLAN fabric of the Cisco Nexus Switches, and 40Gb links connect the NetApp AFF controllers to the Cisco Nexus Switches. Additional 1Gb management connections will be needed for an out-of-band network switch that sits apart from the FlexPod infrastructure. Each Cisco UCS fabric interconnect and Cisco Nexus switch is connected to the out-of-band network switch, and each AFF controller has a connection to the out-of-band network switch. Layer 3 network connectivity is required between the Out-of-Band (OOB) and In-Band (Site1-IB) Management Subnets.

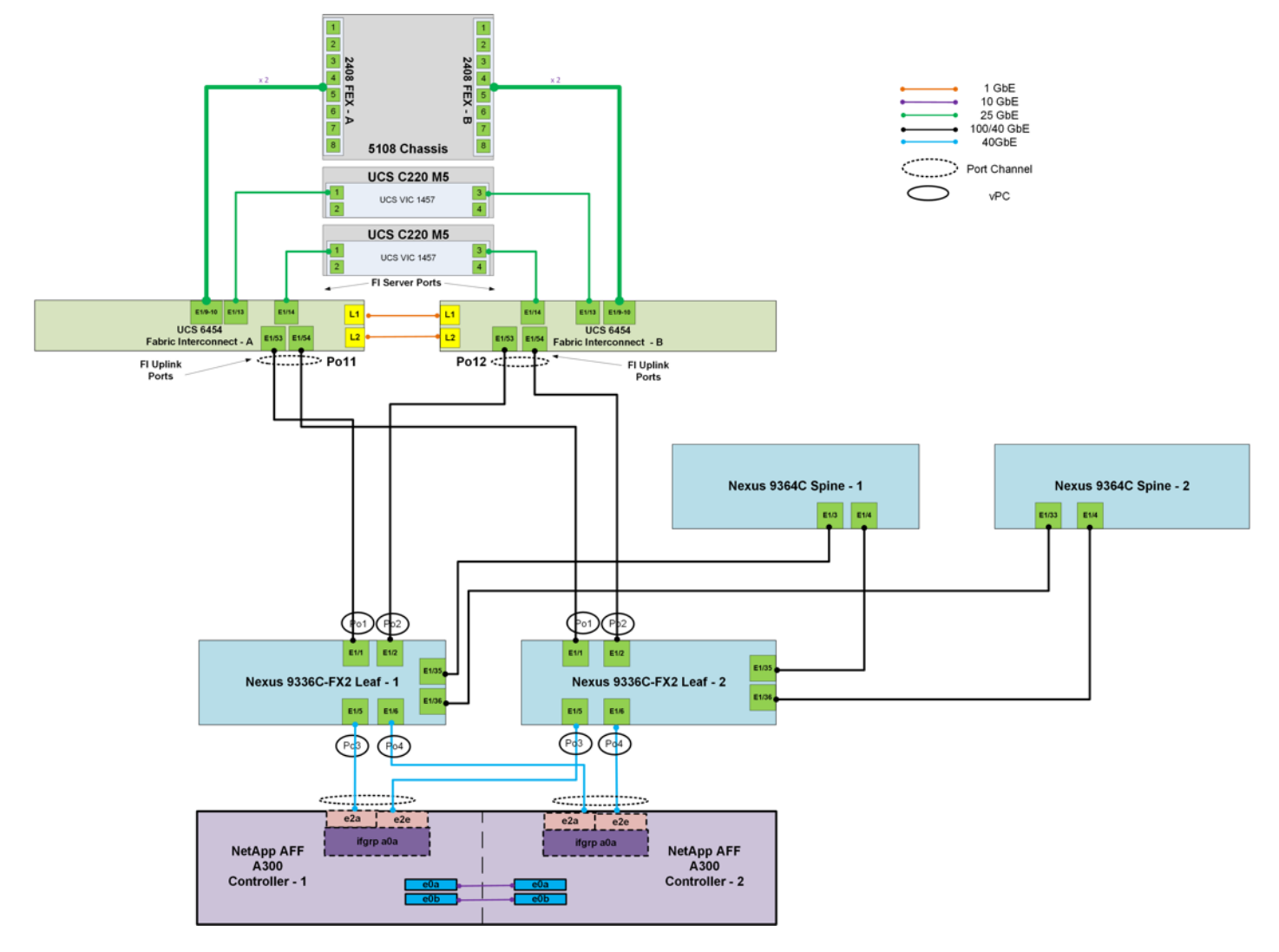

#### Figure 2. FlexPod Cabling with Cisco UCS 6454 Fabric Interconnect

# Solution Deployment - Network Fabric

This section provides a detailed step-by-step procedure for deploying a Cisco VXLAN BGP EVPN fabric to enable network connectivity between FlexPod storage, compute, and other components in the solution. The VXLAN fabric in this solution will deployed and managed by a Cisco Data Center Network Manager (Cisco DCNM). The network fabric will consist of single data center site with different models of Cisco Nexus spine and leaf switches. The network fabric used in this solution consists of a one pair of spine switches and two pairs of leaf switches. The Cisco UCS domains and NetApp storage arrays will connect to same leaf switch pair in this design. The other leaf switch pair in the design serve as Border leaf switch for connectivity outside the fabric. The separate leaf switch pairs for each role (access/TOR vs. border) ensures a scalable VXLAN fabric.

This design assumes a greenfield deployment of the VXLAN BGP EVPN fabric. Customers with an existing VXLAN fabric can use portions of the deployment discussed in this section to add new switches or align with this FlexPod design.

#### **Deployment Overview**

A high-level overview of the steps involved in deploying a single-site network fabric is provided below.

- Physical Connectivity: Complete the physical connectivity as outlined in the <u>FlexPod Cabling</u> section.
- **Cisco Nexus Switches Base Setup and Configuration:** Bring-up Cisco Nexus switches with a minimal version of software that supports Cisco DCNM and VXLAN EVPN fabric and perform minimal setup and configuration so that they can be imported into the fabric by Cisco DCNM. The minimal configuration includes setting the Hostname, OOB Management IP and Gateway, Admin account and password, and setting boot variable for booting a valid image. The base setup and configuration is outside the scope of this document please see relevant Nexus product documentation for how this can be done.
- **Out-of-Band (OOB) Management Connectivity:** Complete all the out-of-band management connectivity for the spine and leaf switches in the network fabric. Enabling OOB connectivity is outside the scope of this document see relevant Nexus product documentation for setting this up.
- Deploy Cisco DCNM: Deploy Cisco DCNM LAN Fabric and enable OOB management connectivity to the spine and leaf switches in the fabric. Cisco DCNM will discover the switches, deploy the VXLAN BGP EVPN fabric and provide a centralized management portal for day-2 operation and management of the fabric. Deployment of Cisco DCNM is also outside the scope of this document see Cisco DCNM 11.4(1) documentation on cisco.com for additional details.
- Licensing: Procure necessary licensing for Cisco DCNM and Nexus switches and configure the licenses before the available grace-period expires to fully utilize all services provided by this Cisco environment.
- Deploy VXLAN BGP EVPN Fabric using Cisco DCNM: Cisco DCNM's Fabric Builder is used to configure and deploy the VXLAN BGP EVPN fabric in Site-A. To deploy the fabric configuration to the switches, the spine and leaf switches must be first discovered and added to Cisco DCNM. Cisco DCNM can will then deploy the IP underlay and VXLAN overlay across all the switches that make up the data center fabric in Site-A.
- External or Outside Connectivity: Enable connectivity from VXLAN fabric in Site-A to outside networks. In this design, these are any networks that are outside the VXLAN fabric in Site-A they can be either internal or external to the Enterprise. In this design, this connectivity enabled reachability to key services host-

ed outside the fabric such as Microsoft Active Directory, DNS within the Enterprise, and services outside the Enterprise such as Cisco Intersight and Cisco Umbrella in the public cloud.

- Access Layer Connectivity to NetApp Storage Cluster: Enable access-layer connectivity from the VXLAN fabric in Site-A to the NetApp Storage infrastructure in the solution. The NetApp storage infrastructure in this solution consists of an AFF A300 storage array.
- Access Layer Connectivity to Cisco UCS Domain: Enable access-layer connectivity from the VXLAN fabric in Site-A to the Cisco UCS infrastructure in the solution. The Cisco UCS infrastructure in this solution consists of a pair of Cisco UCS Fabric Interconnects that connect to Cisco UCS B-series and C-series servers.
- FlexPod Infrastructure Connectivity: A dedicated tenant is defined in this design to enable the infrastructure connectivity in the FlexPod VSI solution. A FlexPod Foundation Tenant is configured to enable connectivity for FlexPod Compute and Storage infrastructure. In this design, the Foundation tenant will provide infrastructure connectivity to enable the FlexPod Virtual Server Infrastructure (VSI). This tenant is not used for applications workloads hosted on the FlexPod VSI, though it is used by management components such as VMware vCenter, NetApp VSC and so on. that is used to manage and operate the FlexPod VSI.
- On-board multi-tier applications: A separate application tenant is defined in the VXLAN fabric to meet the connectivity needs of the applications hosted on the FlexPod VSI. Expanded tenant separation is possible within Cisco UCS and NetApp storage, but is not discussed in depth within this design.

## Deploy VXLAN BGP EVPN Fabric using Cisco DCNM

This section uses Cisco DCNM's LAN Fabric Builder to configure and deploy a VXLAN BGP EVPN fabric in Site-A (or Site-1). The LAN Fabric Builder in Cisco DCNM creates and manages a software-defined (SDN) fabric by selecting an existing fabric or by defining a new VXLAN fabric. The switches can be discovered and added to the fabric using Power On Auto Provisioning (POAP), or by directly importing switches (with a base configuration). You can then set the roles of the switches, pre-select the fabric settings, and then use one-click **Save & Deploy** to deploy the configuration and bring up a fully functional VXLAN BGP EVPN fabric that spans any number of spine and leaf switches.

#### Topology

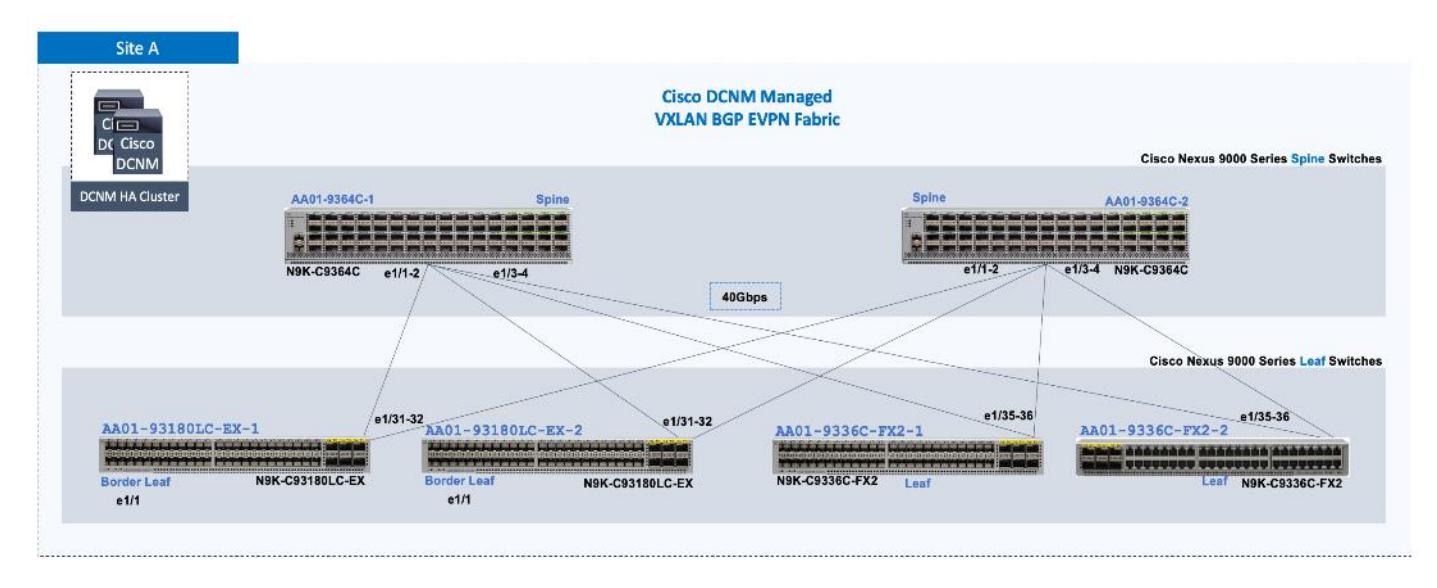

Topology figure above shows the connectivity of the Cisco Nexus 9364C Spines and Cisco Nexus 9336C-FX2 Leafs in the validation. Also pictured is the connection to a pair of Cisco Nexus 93180LC-EX Leafs that are used as border leaf switches for connectivity outside of the fabric.

#### **Setup Information**

The VXLAN BGP EVPN fabric configuration settings used for deploying the Site-A data center fabric is provided in the table below.

| Data Center          | Parameters       | Default Parameters | Notes                                                                                                    |
|----------------------|------------------|--------------------|----------------------------------------------------------------------------------------------------|
| Fabric Name          | Site-A           | _                  |                                                                                                    |
| Fabric Template      | Easy_Fabric_11_1 | _                  |                                                                                                    |
| General Tab          |                  |                    |                                                                                                    |
| BGP ASN              | 65001            | _                  |                                                                                                    |
| NX-OS Software Image | 9.3(5)           | _                  | Optional<br>(If Set, Image Version Check<br>Enforced On All Switches.<br>Images can be uploaded by<br>going to Control > Image<br>Upload) |
| Protocols Tab        |                  |                    |                                                                                                    |

Table 3. Fabric Configuration Information - Site-A

| Data Center                           | Parameters      | Default Parameters | Notes                                              |
|---------------------------------------|-----------------|--------------------|----------------------------------------------------|
| Underlay Routing Protocol Tag         | Site-A_UNDERLAY | UNDERLAY           |                                                    |
| Resources Tab                         |                 |                    |                                                    |
| Underlay Routing Loopback IP<br>Range | 10.11.0.0/24    | 10.2.0.0/22        | Optional<br>(Default Values can be used as-<br>is) |
| Underlay VTEP Loopback IP Range       | 10.11.1.0/24    | 10.3.0.0/22        | Optional<br>(Default Values can be used as-<br>is) |
| Underlay RP Loopback IP Range         | 10.11.254.0/24  | 10.254.254.0/24    | Optional<br>(Default Values can be used as-<br>is) |
| Underlay Subnet IP Range              | 10.11.3.0/22    | 10.4.0.0/16        | Optional<br>(Default Values can be used as-<br>is) |
| Layer 2 VXLAN VNI Range               | 20000-24999     | 30000-49000        | Optional<br>(Default Values can be used as-<br>is) |
| Layer 3 VXLAN VNI Range               | 30000-34999     | 50000-59000        | Optional<br>(Default Values can be used as-<br>is) |
| Network VLAN Range                    | 3000-3499       | 2300-2999          | Optional<br>(Default Values can be used as-<br>is) |
| VRF VLAN Range                        | 3500-3967       | 2000-2299          | Optional<br>(Default Values can be used as-<br>is) |
| VRF Lite Deployment                   | ToExternalOnly  | Manual             | Optional<br>(Default Values can be used as-<br>is) |
| Auto Deploy Both                      | $\checkmark$    |                    | Optional<br>(Default Values can be used as-<br>is) |

| Data Center                | Parameters     | Default Parameters | Notes                                              |
|----------------------------|----------------|--------------------|----------------------------------------------------|
| VRF Lite Subnet IP Range   | 10.11.99.0/24  | 10.33.0.0/16       | Optional<br>(Default Values can be used as-<br>is) |
| VRF Lite Subnet Mask       | 30             | 30                 | Optional<br>(Default Values can be used as-<br>is) |
| Service Network VLAN Range | 1500-1599      | 3000-3199          | Optional<br>(Default Values can be used as-<br>is) |
| Manageability Tab          |                |                    |                                                    |
| NTP Server IPs             | 172.26.163.254 | _                  | Optional                                           |
| NTP Server VRFs            | management     | _                  | Optional                                           |
| Configuration Backup Tab   |                |                    |                                                    |
| Hourly Fabric Backup       | $\searrow$     |                    | Optional                                           |

The setup information for discovering the spine and leaf switches in the Site-A datacenter fabric is provided in the table below. Cisco DCNM also supports discovery and importing of fabric switches through Power-on-Auto-Provisioning(POAP) – however, POAP was not utilized in this CVD.

Table 4. Discovery Information - Site-A

| Hostname            | Switch Role | IP Address<br>(OOB) | Notes                                                                                                   |
|---------------------|-------------|---------------------|----------------------------------------------------------------------------------------------------|
| AA01-9364C-1        | Spine       | 172.26.163.231/24   |                                                                                                    |
| AA01-9364C-2        | Spine       | 172.26.163.232/24   |                                                                                                    |
| AA01-9336C-FX2-1    | Leaf        | 172.26.163.223/24   | Top-of-Rack (TOR) switch for<br>access layer connectivity to<br>Cisco UCS compute and<br>NetApp storage |
| AA01-9336C-FX2-2    | Leaf        | 172.26.163.224/24   | Top-of-Rack (TOR) switch for<br>access layer connectivity to<br>Cisco UCS compute and<br>NetApp storage |
| AA01-93180LC-EX-1-1 | Border Leaf | 172.26.163.221/24   |                                                                                                    |

| Hostname            | Switch Role | IP Address<br>(OOB) | Notes |
|---------------------|-------------|---------------------|-------|
| AA01-93180LC-EX-1-2 | Border Leaf | 172.26.163.222/24   |       |

The devices used in this design were pre-configured with a Hostname, Management IP address, username, password, and boot variable.

#### **Create VXLAN Data Center Fabric in Site-A**

To create the VXLAN BGP EVPN datacenter fabric in Site-A, go to the <u>Setup Information</u> section to follow these steps:

1. Use a browser to navigate to Cisco DCNM's GUI. Log in using an administrator account with full access to the data center.

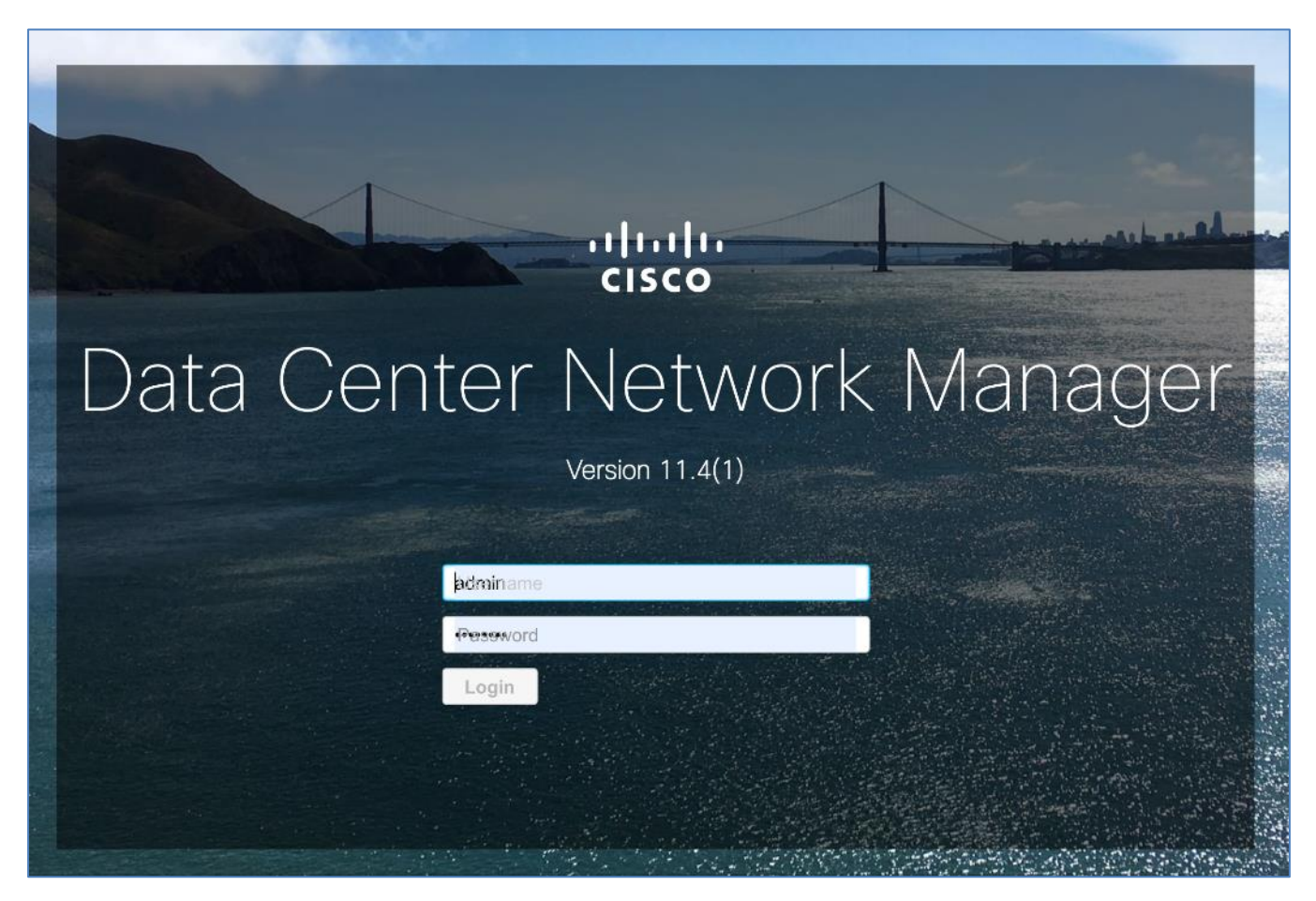

2. From the right window pane, select and click the **Fabric Builder** icon.

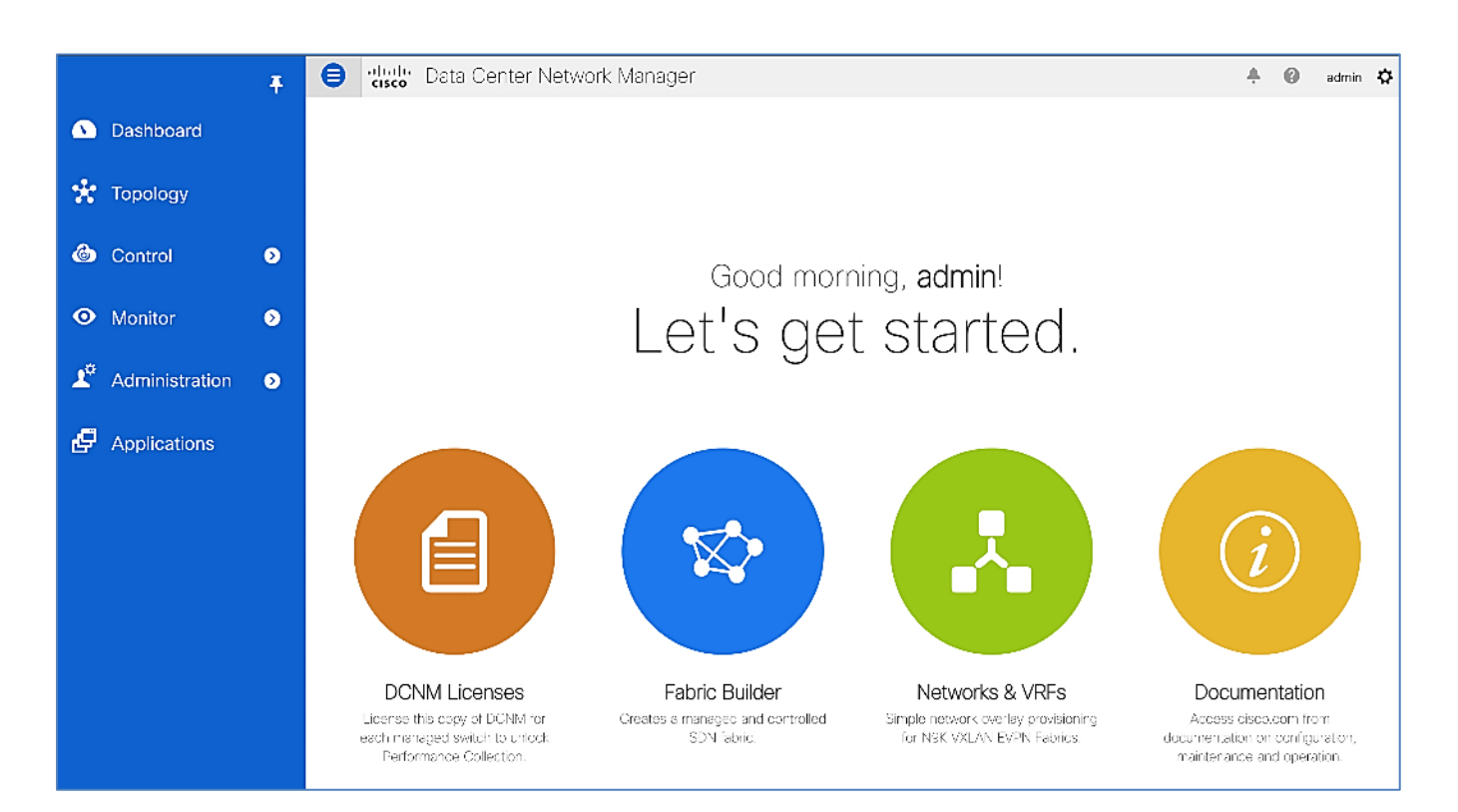

3. From the right window pane, click the Create Fabric icon.

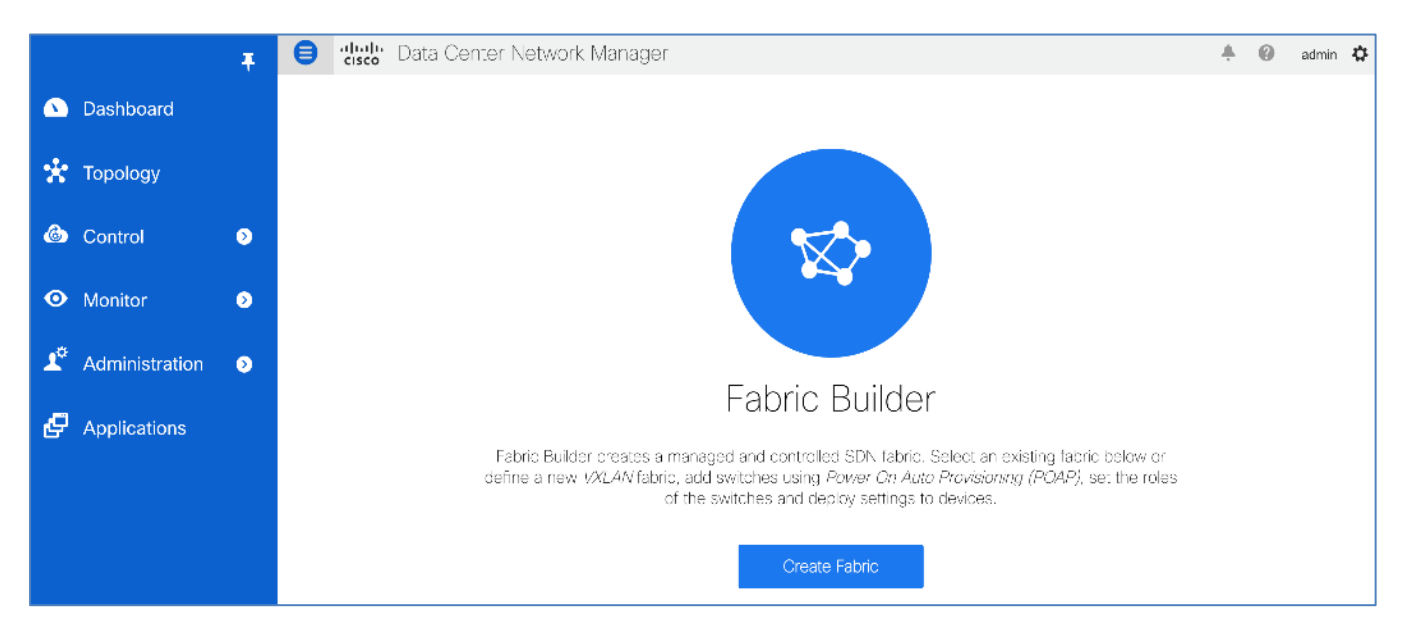

4. In the **Add Fabric** pop-up window, specify a **Fabric Name** and select the **Fabric Template** specified in Table 3 above from the drop-down list.

|            |                | F B dhala           | Data Center Network Manag            | ger  |        |
|------------|----------------|---------------------|--------------------------------------|------|--------|
| ۵          | Dashboard      | Add Fabric          |                                      |      | ×      |
| *          | Topology       | * Fabric Name :     | Site-A                               |      |        |
| ٦          | Control        | * Fabric Template : | Easy_Fabric_11_1                     |      |        |
| •          | Monitor        |                     | External_Fabric_11_1<br>Fabric_Group |      | _      |
| <b>1</b> * | Administration |                     | LAN_Classic<br>MSD_Fabric_11_1       |      |        |
| æ          | Applications   |                     |                                      |      |        |
|            |                |                     |                                      |      |        |
|            |                |                     |                                      | Save | Cancel |

5. The pop-up window will now expand to include multiple tabs for configuring the fabric. In the **General** tab, specify the **BGP ASN** information for Site-A and **NX-OS Software Image Version** (Optional) from the drop-down list.

|          |                                | Ŧ      | 9                                            | Data C                                                                                   | ente                                       | er Network Ma            | nager                                      |                     |                                                                                |                                                                                                    |                                                  |                   |     |
|----------|--------------------------------|--------|----------------------------------------------|------------------------------------------------------------------------------------------|--------------------------------------------|--------------------------|--------------------------------------------|---------------------|--------------------------------------------------------------------------------|----------------------------------------------------------------------------------------------------|--------------------------------------------------|-------------------|-----|
| ۵        | Dashboard                      | Add    | Fabric                                       |                                                                                          |                                            |                          |                                            |                     |                                                                                |                                                                                                    |                                                  |                   | ×   |
| *<br>@   | Topology<br>Control            | () Fai | * Fabric N<br>* Fabric Temp<br>bric Template | lame : Site-A<br>plate : Easy_Fa<br>for a VXLAN EVF                                      | bric_11<br>PN dep                          | _1<br>layment with Nexus | ▼<br>9000 and 3000                         | swit                | ches.                                                                          |                                                                                                    |                                                  |                   |     |
| •        | Monitor                        | <      | General                                      | Replication                                                                              | vP                                         | C Protocols              | Advanced                                   | F                   | lesources                                                                      | Manageability                                                                                                    | Bootstrap                                        | >>                | >   |
| <b>*</b> | Administration<br>Applications |        | Enable<br><sup>*</sup> Fabr<br>* Ur          | * BGI<br>Enable IPv6 Und<br>IPv6 Link-Local Ac<br>ic Interface Numt<br>nderlay Subnet IP | PASN<br>derlay<br>ddress<br>bering<br>Mask | 65001                    | ed, IPv4 underlay i<br>ad, Spine-Leaf inte | s use<br>rface<br>V | 1-429496<br>It is a good<br>ed<br>as will use glob<br>i Numbered<br>i Mask for | 7295   1-65535[.0-65<br>  practice to have a ui<br>al IPv6 addresses<br>d(Point-to-Point) or U<br>Underlay Subnet IP F | 535]<br>nique ASN for eau<br>Innumbered<br>Range | ch Fabrio         | c.  |
|          |                                |        | Und                                          | derlay Subnet IPv6<br>lerlay Routing Pro                                                 | Mask<br>otocol                             | ospf                     |                                            | •                   | <ul> <li>Mask for</li> <li>Used for</li> </ul>                                 | Underlay Subnet IPv<br>Spine-Leaf Connectiv                                                                            | 6 Range<br>rity                                  |                   |     |
|          |                                |        | *                                            | * Route-Refle                                                                            | MAC                                        | 2<br>2020.0000.00aa      |                                            | •                   | Number c     Shared M                                                          | of spines acting as Ro<br>IAC address for all lea                                                                      | oute-Reflectors<br>afs (xxxx.xxxx.xx)            | cx)               |     |
|          |                                |        | NX-OS S                                      | Software Image Ve                                                                        | ersion                                     | 9.3(3)<br>9.3(5)         |                                            | V                   | i If Set, Ima<br>Images Ca                                                     | age Version Check El<br>n Be Uploaded From                                                                             | nforced On All Sw<br>Control:Image U             | vitches.<br>pload |     |
|          |                                |        |                                              |                                                                                          |                                            |                          |                                            |                     |                                                                                |                                                                                                    | Save                                             | Cano              | cel |

6. In the Replication tab, leave everything as-is. Alternatively, you can customize the default options selected by Cisco DCNM for Replication Mode, Multicast Group Subnet, Rendezvous-Points (RP), RP mode and other settings as needed.

|                |                     | Tente Cente                                                                                                    | er                                                              | Network Ma   | nager             |         |                                                                                                    |  |  |  |  |  |  |  |
|----------------|---------------------|----------------------------------------------------------------------------------------------------|-----------------------------------------------------------------|--------------|-------------------|---------|----------------------------------------------------------------------------------------------------|--|--|--|--|--|--|--|
| ۵              | Dashboard           | Add Fabric                                                                                                    |                                                                 |              |                   |         | ×                                                                                                    |  |  |  |  |  |  |  |
| *<br>©         | Topology<br>Control | <ul> <li>* Fabric Name : Site-A</li> <li>* Fabric Template : Easy_Fabric_1</li> <li>① Fabric Template for a VXLAN EVPN dep</li> </ul>                                                                                                    | * Fabric Name : Site-A     * Fabric Template : Easy_Fabric_11_1 |              |                   |         |                                                                                                    |  |  |  |  |  |  |  |
| 0              | Monitor             | C General Replication vF                                                                                                    | PC                                                              | Protocols    | Advanced          | R       | Resources Manageability Bootstrap 🔊 >                                                                                                    |  |  |  |  |  |  |  |
| T <sub>o</sub> | Administration      | <ul> <li>* Replication Mode</li> <li>Multicast</li> <li>I Replication Mode for BUM Traffic</li> <li>* Multicast Group Subnet</li> <li>239.1.1.0/25</li> <li>I Multicast pool is used for BUM traffic for each overlaw network</li> </ul> |                                                                 |              |                   |         |                                                                                                    |  |  |  |  |  |  |  |
| Ð              | Applications        | " Multicast Group Subnet<br>Enable Tenant Routed Multicast (TRM)<br>Default MDT Address for TRM VRFs                                                                                                    | et [<br> ) [<br>s [                                             | 239.1.1.0/25 | Multicast Support | t In V) | Urom this pool is used for BUM traffic for each overlay networ<br>VXLAN Fabrics<br>Default Underlay Multicast group IP assigned for every ove |  |  |  |  |  |  |  |
|                |                     | * Rendezvous-Points                                                                                                    | s [2                                                            | 2            |                   |         | Inumber of spines acting as Rendezvous-Point (RP)                                                                                             |  |  |  |  |  |  |  |
|                |                     | " RP Mode<br>* Underlay RP Loopback Id                                                                                                    | e a<br>d                                                        | 254          |                   | •       | <ul> <li>(<i>Min:</i>0, Max:1023)</li> </ul>                                                                                                  |  |  |  |  |  |  |  |
|                |                     | Underlay Primary<br>RP Loopback Id                                                                                                    | y 🗍                                                             |              |                   |         | Used for Bidir-PIM Phantom RP<br>(Min:0, Max:1023)                                                                                            |  |  |  |  |  |  |  |
|                |                     | Underlay Backup<br>RP Loopback Id                                                                                                    | p<br>d                                                          |              |                   |         | Used for Fallback Bidir-PIM Phantom RP<br>(Min:0, Max:1023)                                                                                   |  |  |  |  |  |  |  |
|                |                     | Underlay Second Backup<br>RP Loopback Id                                                                                                    | p<br>d                                                          |              |                   |         | Used for second Fallback Bidir-PIM Phantom RP (Min:0, Max:1023)                                                                               |  |  |  |  |  |  |  |
|                |                     | Underlay Third Backup<br>RP Loopback Id                                                                                                    | p<br>d                                                          |              |                   |         | Used for third Fallback Bidir-PIM Phantom RP (Min:0, Max:1023)                                                                                |  |  |  |  |  |  |  |
|                |                     |                                                                                                    |                                                                 |              |                   |         | Save Cancel                                                                                                    |  |  |  |  |  |  |  |

7. In the **vPC** tab, leave everything as-is. Alternatively, you can customize the selected default options and other settings as needed.

|                |                     | Tente di Cente                                                                                        | r Network Manager                         |                                                          |
|----------------|---------------------|----------------------------------------------------------------------------------------------------|-------------------------------------------|----------------------------------------------------------|
| ۵              | Dashboard           | Add Fabric                                                                                            |                                           | ×                                                        |
| *<br>©         | Topology<br>Control | Fabric Name : Site-A     Fabric Template : Easy_Fabric_11     Fabric Template for a VXLAN EVPN depute | _1  V Ioyment with Nexus 9000 and 3000 sv | vitches.                                                 |
| 0              | Monitor             | General Replication vPC                                                                               | C Protocols Advanced                      | Resources Manageability Bootstrap Discussion             |
| T <sub>o</sub> | Administration      | * vPC Peer Link VLAN<br>Make vPC Peer Link VLAN as Native<br>VLAN                                     | 3600<br>] (j)                             | (i) VLAN for vPC Peer Link SVI (Min:2, Max:3967)         |
| Ð              | Applications        | * vPC Peer Keep Alive option                                                                          | management                                | (i) Use vPC Peer Keep Alive with Loopback or Management  |
|                |                     | * vPC Auto Recovery Time<br>(In Seconds)                                                              | 360                                       | (i) (Min:240, Max:3600)                                  |
|                |                     | * vPC Delay Restore Time<br>(In Seconds)                                                              | 150                                       | ( <i>i)</i> (Min:1, Max:3600)                            |
|                |                     | vPC Peer Link Port Channel ID                                                                         | 500                                       | <ul><li>(Min:1, Max:4096)</li></ul>                      |
|                |                     | vPC IPv6 ND Synchronize                                                                               | (i) Enable IPv6 ND synchronization        | between vPC peers                                        |
|                |                     | vPC advertise-pip<br>Enable the same vPC Domain Id<br>for all vPC Pairs                               | (Not Recommended)                         | ent As Next-Hop Of Prefix Routes                         |
|                |                     | vPC Domain Id                                                                                         |                                           | (i) vPC Domain Id to be used on all vPC pairs            |
|                |                     | Enable Qos for Fabric vPC-Peering                                                                     | Qos on spines for guaranteed de           | <br>livery of vPC Fabric Peering communication           |
|                |                     | Qos Policy Name                                                                                       |                                           | $(\hat{i})$ Qos Policy name should be same on all spines |
|                |                     |                                                                                                    |                                           |                                                          |
|                |                     |                                                                                                    |                                           | Save Cancel                                              |

8. In the **Protocols** tab, specify the **Underlay Routing Protocol Tag** for Site-A. Leave everything else as-is. Alternatively, you can enable OSPF, ISIS and/or BGP authentication for additional security, enable Bidirectional Forward Detection (BFD) for quicker notification of failures to upper layer protocols such as BGP, OSPF, PIM and so on. You can also add additional customization for the iBGP configuration using the freeform templates provided at the bottom.

|                |                     | Tente dindh Data Cente                                                                                 | r Network I          | Vanager                     |             |                |                                      |                |                      | +     | 0 |
|----------------|---------------------|----------------------------------------------------------------------------------------------------|----------------------|-----------------------------|-------------|----------------|--------------------------------------|----------------|----------------------|-------|---|
| ۵              | Dashboard           | Add Fabric                                                                                             |                      |                             |             |                |                                      |                |                      |       | × |
| *<br>©         | Topology<br>Control | Fabric Name : Site-A     Fabric Template : Easy_Fabric_11,     Ø Fabric Template for a VXLAN EVPN depl | _1<br>oyment with Ne | ▼<br>■<br>xus 9000 and 3    | 1000 svitci | hes            |                                      |                |                      |       |   |
| $\odot$        | Monitor             | General Replication vPC                                                                                | Protocols            | Advanced                    | Resour      | ces            | Manageability                        | Bootstrap      | Configuration Backup |       |   |
| T <sub>o</sub> | Administration      | * Underlay Routing Loopback Id<br>* Underlay VTEP Loopback Id                                          | 0                    |                             |             | i) (M<br>i) (M | lin:0, Max:1023)<br>lin:0, Max:1023) |                |                      |       |   |
| Ø              | Applications        | Underlay Anycast Loopback Id                                                                           |                      |                             |             | D Us           | ed for vPC Peering in VX             | (LANv6 Fabrics | (Min:0, Max:1023)    |       |   |
|                |                     | * OSPF Area Id                                                                                         | 0.0.0.0              | Orderlag Housing Freess lag |             |                |                                      |                |                      |       |   |
|                |                     | Enable OSPF Authentication                                                                             |                      |                             |             |                |                                      |                |                      |       |   |
|                |                     | OSPF Authentication Key ID                                                                             |                      |                             | (           | і) (М          | lin:0, Max:255)                      |                |                      |       |   |
|                |                     | OSPF Authentication Key                                                                                |                      |                             | (           | i) 3E          | ES Encrypted                         |                |                      |       |   |
|                |                     | IS-IS Level                                                                                            |                      |                             |             | i) Si          | pported IS types: level-1            | level-2        |                      |       |   |
|                |                     | Enable IS-IS Authentication                                                                            |                      |                             |             | _              |                                      |                |                      |       |   |
|                |                     | IS-IS Authentication Keychain Name                                                                     |                      |                             |             | Ð              |                                      |                |                      |       |   |
|                |                     | IS-IS Authentication Key ID                                                                            |                      |                             |             | 1) (M          | lin:0, Max:65535)                    |                |                      |       |   |
|                |                     | IS-IS Authentication Key                                                                               |                      |                             |             | 1) Ci          | sco Type 7 Encrypted                 |                |                      |       |   |
|                |                     | PCB Authentication Korr                                                                                |                      |                             | 1 = 1       | _              |                                      |                |                      |       |   |
|                |                     |                                                                                                    |                      |                             |             |                |                                      |                | Save                 | Cance | 4 |

9. In the Advanced tab, leave everything as-is. Alternatively, you can customize the selected default options and other settings as needed. Note that the Site Id matches the BGP ASN specified in the General tab. Also, the Interface MTU is pre-configured to use a jumbo MTU of 9216 across all fabric links and on interfaces connecting to endpoints.

|        |                     | 📮 🖨 💷 Data Cente                                                                                                    | r Network Manag                                                           | er              |                 |                                                      |                           |                              | ÷        | 0  |
|--------|---------------------|----------------------------------------------------------------------------------------------------|---------------------------------------------------------------------------|-----------------|-----------------|------------------------------------------------------|---------------------------|------------------------------|----------|----|
| ۵      | Dashboard           | Add Fabric                                                                                                    |                                                                           |                 |                 |                                                      |                           |                              |          | ×  |
| *<br>© | Topology<br>Control | * Fabric Name : Site-A  * Fabric Template : Easy_Fabric_11  @ Fabric Template for a VXLAN EVPN dep                                                                                                    | _1 V                                                                      | 0 and 3000 sw   | tches.          |                                                      |                           |                              |          |    |
| •      | Monitor             | General Replication vPC                                                                                                    | Protocols Advar                                                           | nced Reso       | urces           | Manageability                                        | Bootstrap                 | Configuration Backup         |          |    |
| r      | Administration      | * VRF Template                                                                                                    | Default_VRF_Universal                                                     |                 | ) (i) Der       | fault Overlay VRF Temp                               | late For Leafs            |                              |          |    |
| e      | Applications        | * Network Template       Default_Network_Universal       ▼       ⑦ Default Overlay Network Template For Leafs         * VRF Extension Template       Default_VRF_Extension_Universal       ▼       ⑦ Default Overlay VRF Template For Borders |                                                                           |                 |                 |                                                      |                           |                              |          |    |
|        |                     | * Network Extension Template                                                                                                    | Default_Network_Extens                                                    | ion_Universa 🔻  | ) (i) Dei       | fault Overlay Network Te                             | emplate For Bor           | ders                         |          |    |
|        |                     | Site Id                                                                                                    | 65001 ( <i>Jof EVPN Multi-Site Support (Min:1, Max: 281474976710655).</i> |                 |                 |                                                      |                           |                              |          |    |
|        |                     | * Intra Fabric Interface MTU                                                                                                    | 9216                                                                      |                 | ] () (Mi        | in:576, Max:9216). Must                              | be an even nur            | nber                         |          |    |
|        |                     | * Layer 2 Host Interface MTU                                                                                                    | 9216                                                                      |                 | ] (Mi           | in:1500, Max:9216). Mus                              | st be an even nu          | umber                        |          |    |
|        |                     | * Power Supply Mode                                                                                                    | ps-redundant                                                              | •               | ) (i) Dei       | fault Power Supply Mod                               | e For The Fabri           | c                            |          |    |
|        |                     | * CoPP Profile                                                                                                    | strict                                                                    | •               | ] (i) Fall prov | bric Wide CoPP Policy. (<br>ided when 'manual' is se | Customized CoF<br>elected | PP policy should be          |          |    |
|        |                     | VTEP HoldDown Time                                                                                                    | 180                                                                       |                 | ] (i) NV        | E Source Inteface Holdl                              | Down Time (Min            | :1, Max:1500) in seconds     |          |    |
|        |                     | Brownfield Overlay Network Name<br>Format                                                                                                    | Auto_Net_VNI\$\$VNI\$\$_                                                  | VLANSSVLAN_     | ] () Ge         | nerated network name s                               | hould be < 64 d           | haracters                    |          |    |
|        |                     | Enable CDP for Bootstrapped Switch                                                                                                    | i Enable CDP on n                                                         | nanagement inte | face            |                                                      |                           |                              |          |    |
|        |                     | Enable VXLAN OAM                                                                                                    | ✓ (i) Enable the Next (                                                   | Generation (NG) | OAM fea         | ture for all switches in th                          | ie fabric to aid ii       | n trouble-shooting VXLAN EVP | N fabric | s  |
|        |                     |                                                                                                    | 1. 1. 1. 1. 1.                                                            |                 |                 |                                                      |                           |                              | _        |    |
|        |                     |                                                                                                    |                                                                           |                 |                 |                                                      |                           | Save                         | Canc     | el |

10. (Optional) In this deployment, the **Greenfield Cleanup Option** is changed from the default of Disable to Enable in order to speed up deployment in the Cisco lab – however, Cisco recommends that customers use the default option that will reload the switches during clean up in Greenfield deployments.

|            |                     | F E dudo Data Center Network Manager                                                                                                    |   |
|------------|---------------------|----------------------------------------------------------------------------------------------------|---|
| ۵          | Dashboard           | Add Fabric X                                                                                                    | : |
| *<br>©     | Topology<br>Control | * Fabric Name : Site-A     * Fabric Template : Easy_Fabric_11_1     ▼      @ Fabric Template for a VXLAN EVPN deployment with Nexus 9000 and 3000 switches.                                                                                                    |   |
| •          | Monitor             | <li>General Replication vPC Protocols Advanced Resources Manageability Bootstrap Con ≫ &gt;     Enable Tenant DHCP √ ()</li>                                                                                                    |   |
| <b>1</b> 0 | Administration      | Enable NX-API I I Enable NX-API on port 443<br>Enable NX-API on HTTP port I I Enable NX-API on port 80                                                                                                    |   |
| ¢          | Applications        | Enable Policy-Based Routing (PBR)       ①         Enable Strict Config Compliance       ②         Enable Strict Config Compliance       ③         Enable AAA IP Authorization       ③         Enable AAA IP Authorization       ③         Enable AAA IP Authorization       ③         Enable AAA IP Authorization       ③         Enable AAA IP Authorization       ③         Enable AAA IP Authorization       ③         Enable AAA IP Authorization       ③         Enable AAA IP Authorization       ③         Enable AAA IP Authorization       ④         Enable AAA IP Authorization       ④         Enable AAA IP Authorization       ●         Enable AAA IP Authorization       ●         Enable AAA IP Authorization       ●         Enable AAA IP Authorization       ●         Enable AAA IP Authorization       ●         Enable Authorization       ●         Enable Authorization       ●         Enable Authorization       ●         Enable Authorization       ●         Enable Authorization       ●         Enable Authorization       ●         Enable Authorization       ●         Enable Authorization       ●         Ena |   |
|            |                     | Enable DCNM as Trap Host       ✓       (i) Configure DCNM as a receiver for SNMP traps         * Greenfield Cleanup Option       Enable       ▼       (i) Switch Cleanup Without Reload                                                                                                    |   |
|            |                     | Enable Precision Time Protocol (PTP)                                                                                                    |   |
|            |                     | Save Cancel                                                                                                    | ] |

11. (Optional) Customers can also enable PTP and Queueing on core facing interfaces as needed. Note this was not setup in this CVD. PTP is necessary when using Nexus operational tools such as Network Insights – Resources for a more precise and accurate timing of flows in the range of microseconds or nanoseconds.

|            |                | Ŧ               | ₿                               | ahaha<br>cisco         | Data C                    | enter                | Network Ma      | anager             |       |                                        |                                                     |                    |    |      | ÷ ( |
|------------|----------------|-----------------|---------------------------------|------------------------|---------------------------|----------------------|-----------------|--------------------|-------|----------------------------------------|-----------------------------------------------------|--------------------|----|------|-----|
| ۵          | Dashboard      | Add Fa          | abric                           |                        |                           |                      |                 |                    |       |                                        |                                                     |                    |    |      | ×   |
| *          | Topology       |                 | * Fabric                        | : Name :               | Site-A                    |                      |                 |                    |       |                                        |                                                     |                    |    |      |     |
| ٢          | Control        | * F<br>@ Fabric | i <b>abric Te</b> r<br>c Templa | mplate :<br>to for a V | Easy_Fat                  | nic_11_1<br>N deploy | ment with Nexus | ▼<br>9000 and 3000 | 0 swi | iches.                                 |                                                     |                    |    |      |     |
| •          | Monitor        | < (             | General                         | Rep                    | lication                  | vPC                  | Protocols       | Advanced           | F     | Resources                              | Manageability                                       | Bootstrap          | Co | >>   | >   |
| <b>L</b> o | Administration | Enal            | * Gi<br>ble Preci:              | reenfield<br>sion Time | Cleanup O                 | ption E<br>PTP)      | nable           |                    | ▼     | When Pro                               | Cleanup Without Reload<br>eserveConfig≕no           | 1                  |    |      |     |
| Ģ          | Applications   |                 |                                 | PTP Sou                | urce Loopba               | ick Id               |                 |                    |       | i) (Min:0, l                           | Max:1023)<br>Independent PTP Cloc                   | king Subdomains    |    |      |     |
|            |                |                 |                                 | Enable                 | PTP Doma                  | ndoff                | ] ()            |                    |       | <sup>©</sup> on a Śing                 | gle Network (Min:0, Max                             | ::127)             |    |      |     |
|            |                |                 | Ur                              | nderlay MI             | PLS Loopba                | ick Id               |                 |                    |       | ( <i>Jused fo</i><br>( <i>Min:0, M</i> | r VXLAN to MPLS SR/L<br>fax:1023)                   | DP Handoff         |    |      | L.  |
|            |                |                 | Enable                          | Default Q              | ueuing Pol                | icies                | i               |                    |       |                                        |                                                     |                    |    |      |     |
|            |                |                 |                                 | N9K Clou               | d Scale Pla<br>Queuing F  | tform<br>Policy      |                 |                    |       | (i) Queuing<br>series sw               | g Policy for all 92xx, -E><br>vitches in the fabric | (, -FX, -FX2, -FX3 |    |      |     |
|            |                |                 |                                 | N9K F                  | R-Series Pla<br>Queuing F | tform<br>Policy      |                 |                    | ▼     | i Queuing<br>switches                  | g Policy for all R-Series<br>in the fabric          |                    |    |      |     |
|            |                |                 |                                 | Oth                    | ner N9K Pla<br>Queuing F  | tform<br>Policy      |                 |                    | V     | D Queuing<br>switches                  | g Policy for all other<br>in the fabric             |                    |    |      |     |
|            |                | _               |                                 |                        |                           |                      |                 |                    |       |                                        |                                                     |                    |    |      |     |
|            |                |                 |                                 |                        |                           |                      |                 |                    |       |                                        |                                                     | Save               |    | Cano | el  |

12. (Optional) Cisco DCNM also allows for **Freeform** configurations that customers can use for additional configuration parameters as shown below.

|              |                     | T Olice                                                     | 🖖 Data Co                               | enter Network                  | Manager               |                           |                                         |           | <b>* 0</b>                                                                                                    | admi             |
|--------------|---------------------|-------------------------------------------------------------|-----------------------------------------|--------------------------------|-----------------------|---------------------------|-----------------------------------------|-----------|----------------------------------------------------------------------------------------------------|------------------|
| Δ [          | Dashboard           | Add Fabric                                                  |                                         |                                |                       |                           |                                         |           |                                                                                                    | ×                |
| * 1<br>© (   | Topology<br>Control | * Fabric Name<br>* Fabric Template<br>@ Fabric Template for | : Site-A<br>: Easy_Fabr<br>a VXLAN EVPN | ic_11_1<br>: deployment with N | ▼<br>Iexus 9000 and 3 | 3000 switches.            |                                         |           |                                                                                                    |                  |
| •            | Monitor             | General Repli                                               | ation vP                                | C Protocols                    | Advanced              | Resources                 | Manageability                           | Bootstrap | Configuration Backup                                                                                                    | L                |
| <b>1</b> ° / | Administration      | Othe                                                        | ar N9K Platform<br>Queuing Policy       |                                |                       | ♥ (i) Queuing<br>switches | g Policy for all other<br>in the fabric |           |                                                                                                    |                  |
| <b>₽</b> /   | Applications        | Leaf Fr                                                     | eeform Config                           |                                |                       |                           |                                         |           | Note ! All configs should<br>strictly match 'show run' ou<br>() with respect to case and n<br>Any mismatches will yield<br>unexpected diffs during de | itc.<br>өм<br>ph |
|              |                     | Spine Fr                                                    | eeform Config                           |                                |                       |                           |                                         |           | Note ! All configs should<br>strictly match 'show run' ou<br>() with respect to case and n<br>Any mismatches will yield<br>unexpected diffs during de | ltc<br>ем<br>pli |
|              |                     |                                                             |                                         |                                |                       |                           |                                         |           | Save                                                                                                    | cel              |

13. (Optional) In the **Resources** tab, you can specify the underlay loopbacks and subnets for various protocols. Cisco DCNM provides default values for these that can be used as-is. However, in this CVD, the parameters specified in the **Setup Information** section is used. Skip this step if using the default values. Otherwise, configure the **Underlay Routing Loopback IP Range, Underlay VTEP Loopback IP Range, Underlay RP Loopback IP Range** and **Underlay Subnet IP Range** for Site-A using the setup information.

|   |                | 📮 😑 dhalle Data Cen                                                                              | ter Network Mana                    | iger              |                                           |                   |                           | ÷        | 0 |  |
|---|----------------|--------------------------------------------------------------------------------------------------|-------------------------------------|-------------------|-------------------------------------------|-------------------|---------------------------|----------|---|--|
| ۵ | Dashboard      | Add Fabric                                                                                       |                                     |                   |                                           |                   |                           |          | × |  |
| * | Topology       | * Fabric Name : Site-A * Fabric Template : Easy_Fabric_1 @ Fabric Template for a V/I AN EV/2N de | 1_1 ▼                               | 0 and 2000 cwit   | nhae                                      |                   |                           |          |   |  |
| • | Monitor        | Replication vPC Pro                                                                              | tocols Advanced                     | Resources         | Manageability                             | Bootstrap         | Configuration Ba          | » )      | > |  |
| r | Administratior | Manual Underlay IP Address<br>Allocation<br>* Underlay Routing Loopback IP                       | Checking this with     10 11 0 0/24 | l disable Dynamic | umic Underlay IP Address Allocations      |                   |                           |          |   |  |
| Ð | Applications   | Range<br>* Underlay VTEP Loopback IP Range                                                       | 10.11.1.0/24                        |                   | Typically Loopbace     Typically Loopbace |                   |                           |          |   |  |
|   |                | * Underlay RP Loopback IP Range                                                                  | 10.11.254.0/24                      |                   | (i) Anycast or Phanto                     | om RP IP Address  | Range                     |          |   |  |
|   |                | * Underlay Subnet IP Range                                                                       | 10.11.3.0/22                        |                   | i Address range to                        | assign Numbered   | and Peer Link SVI IPs     |          |   |  |
|   |                | Underlay MPLS Loopback IP Range                                                                  |                                     |                   | (i) Used for VXLAN to                     | o MPLS SR/LDP I   | Handoff                   |          |   |  |
|   |                | Underlay Routing Loopback IPv6<br>Range                                                          |                                     |                   | i) Typically Loopbac                      | k0 IPv6 Address F | Range                     |          |   |  |
|   |                | Underlay VTEP Loopback IPv6<br>Range                                                             |                                     |                   | i Typically Loopbac                       | k1 and Anycast Lo | popback IPv6 Address Ra   | ange     |   |  |
|   |                | Underlay Subnet IPv6 Range                                                                       |                                     |                   | i IPv6 Address rang                       | ie to assign Numb | pered and Peer Link SVI I | Ps       |   |  |
|   |                | BGP Router ID Range for IPv6                                                                     |                                     |                   | <i>()</i>                                 |                   |                           |          |   |  |
|   |                |                                                                                                  |                                     |                   |                                           |                   |                           | <b>2</b> |   |  |
|   |                |                                                                                                  |                                     |                   |                                           |                   | Save                      | Cance    | 1 |  |

14. (Optional) In the **Resources** tab, you can specify the VXLAN Network IDs (VNID) and VLAN ranges for the access layer networks. Cisco DCNM provides default values for these that can be used as-is. However, in this CVD, the parameters specified in the **Setup Information** section is used. Skip this step if using the default values. Otherwise, configure the Layer 2 VXLAN VNI Range, Layer 3 VXLAN VNI Range, Network VLAN Range, VRF VLAN Range and Service Network VLAN Range for Site-A using the setup information.

The other parameters, namely VRF Lite Deployment, Auto Deploy Both, VRF Lite Subnet IP Range, and VRF Lite Subnet Mask can be specified now or can be updated in the External or Outside Connectivity section where they are used.

|                |                     | Ŧ           | e altala<br>cisco                                                                                                    | Data Cen                                  | iter Netv         | vork Mana                            | ger                                    |                                                    |                                                                                                    |                                                 |                          | +      | 0 |
|----------------|---------------------|-------------|----------------------------------------------------------------------------------------------------|-------------------------------------------|-------------------|--------------------------------------|----------------------------------------|----------------------------------------------------|----------------------------------------------------------------------------------------------------|-------------------------------------------------|--------------------------|--------|---|
| ۵              | Dashboard           | Add F       | abric                                                                                                    |                                           |                   |                                      |                                        |                                                    |                                                                                                    |                                                 |                          |        | × |
| *<br>©         | Topology<br>Control | *<br>@ Fabi | * Fabric Name :<br>Fabric Template :<br>ric Template for a V                                                                                     | Site-A<br>Easy_Fabric_1<br>/XLAN EVPN de, | 1_1<br>ployment w | ▼<br>ith Nexus 900                   | 0 and 3000 svri                        | lche                                               | <i>S</i> .                                                                                                 |                                                 |                          |        |   |
| o              | Monitor             | <           | Replication                                                                                                    | vPC Pro                                   | otocols           | Advanced                             | Resources                              |                                                    | Manageability                                                                                              | Bootstrap                                       | Configuration Ba         | >>     | > |
| T <sub>o</sub> | Administratior      |             | BGP Router ID Range for IPv6<br>Underlay * Layer 2 VXLAN VNI Range 20000-24999 <i>(i)</i> Overlay Network Identifier Range (Min:1, Max:16777214) |                                           |                   |                                      |                                        |                                                    |                                                                                                    |                                                 |                          |        |   |
| æ              | Applications        |             | * Layer 3 VX                                                                                                    | (LAN VNI Range                            | 30000-34          | 1999                                 |                                        | Overlay VRF Identifier Range (Min:1, Max:16777214) |                                                                                                    |                                                 |                          |        |   |
|                |                     |             | * Netwo<br>* V                                                                                                    | ork VLAN Range<br>RF VLAN Range           | 3000-349          | 3000-3499<br>3500-3967               |                                        |                                                    | Per Switch Ovenay Network VLAN Range (Min:2, Max:38     Per Switch Ovenay VRF VLAN Range (Min:2, Max:3967) |                                                 |                          |        |   |
|                |                     |             | * Subinterfa                                                                                                    | ce Dot1q Range                            | 2-511             |                                      |                                        | ]@                                                 | Per Border Dot1q I                                                                                         | Range For VRF L                                 | ite Connectivity (Min:2, | Max:40 | 0 |
|                |                     |             | * VRF I                                                                                                    | Lite Deployment                           | ToExterna         | lOnly                                | T                                      | ](i)                                               | VRF Lite Inter-Fab                                                                                         | ric Connection De                               | eployment Options        |        |   |
|                |                     |             | A                                                                                                    | uto Deploy Both                           |                   | hether to auto g<br>et, auto created | generate VRF LI1<br>I VRF Lite IFC lin | ΓE sι<br>ks w                                      | ıb-interface and BGI<br>ill have 'Auto Deploy                                                              | <sup>D</sup> peering configut<br>Flag' enabled. | ration on managed neig   | hbor d | 6 |
|                |                     |             | * VRF Lite \$                                                                                                    | Subnet IP Range                           | 10.11.99.         | 0/24                                 |                                        | ]0                                                 | Address range to a                                                                                         | ssign P2P Interfa                               | abric Connections        |        |   |
|                |                     |             | * VRF L                                                                                                    | ite Subnet Mask                           | 30                |                                      |                                        | ] (7)                                              | (Min:8, Max:31)                                                                                            |                                                 |                          |        |   |
|                |                     |             | * Service Netwo                                                                                                    | ork VLAN Range                            | 1500-159          | 99                                   |                                        | ]@                                                 | Per Switch Overlay                                                                                         | Service Networl                                 | k VLAN Range (Min:2, N   | lax:39 | 6 |
|                |                     | * R(        | oute Map Sequence                                                                                                    | Number Range                              | 1-65534           |                                      |                                        | ( <i>i</i> )                                       | (Min:1, Max:65534                                                                                          | )                                               |                          |        | - |
|                |                     |             | Save Cancel                                                                                                    |                                           |                   |                                      |                                        |                                                    |                                                                                                    |                                                 |                          |        |   |

15. (Optional) In the **Manageability** tab, specify the NTP server and VRF for accessing the NTP servers. Other network infrastructure services such as DNS and Syslog servers can also be specified here.

|            |                     | Ŧ    |                                                                 | Data                         | Center Ne                   | twork Man          | sger                                                                                                    |                                                                               |                             |                                                                                                    | ÷                              | 0  |  |  |
|------------|---------------------|------|-----------------------------------------------------------------|------------------------------|-----------------------------|--------------------|----------------------------------------------------------------------------------------------------|-------------------------------------------------------------------------------|-----------------------------|----------------------------------------------------------------------------------------------------|--------------------------------|----|--|--|
|            | Dashboard           | Add  | Fabric                                                          |                              |                             |                    |                                                                                                    |                                                                               |                             |                                                                                                    |                                | ×  |  |  |
| *          | Topology<br>Control | @ Fa | * Fabric Name :<br>* Fabric Template :<br>bric Template for a V | Site-A<br>Easy_Fa<br>XLAN EV | abric_11_1<br>PN deployment | ▼<br>with Nexus 90 | ]<br>]<br>00 and 3000 swite                                                                                                    | thes.                                                                         |                             |                                                                                                    |                                |    |  |  |
| 0          | Monitor             | <    | Replication                                                     | vPC                          | Protocols                   | Advanced           | Resources                                                                                                    | Manageability                                                                 | Bootstrap                   | Configuration Ba                                                                                                    | >>                             | >  |  |  |
| <b>1</b> ¢ | Administratior      |      | DNS Server IPs<br>DNS Server VRFs                               |                              |                             |                    | Comma separation     One VRF for a     Ist of VRFs, one                                                                               | ated list of IP Address<br>II DNS servers or a co<br>e per DNS server         | es(v4/v6)<br>omma separated |                                                                                                    |                                |    |  |  |
| Ð          | Applications        | 0    | NTP Server IPs * NTP Server VRFs                                | 172.26.1<br>manage           | 163.254<br>ment             |                    | Comma separated list of IP Addresses(v4/v6)     One VRF for all NTP servers or a comma separated     list of VRFs, one per NTP server |                                                                               |                             |                                                                                                    |                                |    |  |  |
|            |                     | Sy   | Syslog Server IPs                                               |                              |                             |                    | i Comma separa<br>Comma separa<br>One per Syslog                                                                                      | ated list of IP Addresso<br>ated list of Syslog seve<br>server (Min:0, Max:7) | es(v4/v6)<br>erity values,  |                                                                                                    |                                |    |  |  |
|            |                     |      | Syslog Server VRFs                                              |                              |                             |                    | (i) One VRF for a list of VRFs, one                                                                                                   | II Syslog servers or a<br>e per Syslog server                                 | comma separatec             |                                                                                                    |                                |    |  |  |
|            |                     | AA   | AA Freeform Config                                              |                              |                             |                    |                                                                                                    |                                                                               | N<br>Stri<br>An<br>Uni      | lote ! All configs should<br>ictly match 'show run' ou<br>th respect to case and ne<br>y mismatches will yield<br>expected diffs during dep<br>Save | put,<br>wline:<br>loy.<br>Canc | s. |  |  |

16. (Optional) In the **Bootstrap** tab, customers can specify bootstrap information if POAP is used to discover and import the switches into the fabric. This was not used in this CVD – proceed to the next tab.

| ▲ Dashboard       Add Fabric         ★ Topology       • Fabric Name : Site-A         ● Control       • Fabric Template for a VXLAN EVPN deployment with Nexus S000 and 3000 switches.         ● Anninistratio       ● fabric Template for a VXLAN EVPN deployment with Nexus S000 and 3000 switches.         ● Monitor       ● fabric Template for a VXLAN EVPN deployment with Nexus S000 and 3000 switches.         ● Administratio       ● fabric Template for a VXLAN EVPN deployment with Nexus S000 and 3000 switches.         ● Administratio       ● fabric Template for a VXLAN EVPN deployment For POAP         Enable Local DHCP Server       ● Automatic IP Assignment For POAP From Local DHCP Server         DHCP Version       ● DHCP Version         DHCP Scope Start Address       ● Start Address For Switch Out-of-Band POAP         DHCP Scope End Address       ● Default Gateway         Switch Mgmt Default Gateway       ● Default Gateway         Switch Mgmt IPS Subnet Prefix       ● (Min:8, Max:30)         Switch Mgmt IPS Subnet Prefix       ● (Min:8, Max:30)         Switch Mgmt IPS Subnet Prefix       ● (Include AAA configs from Manageability tab during device bootup         Note 1A1 config       ● Include AAA configs from Manageability tab during device bootup                                                                                                    | +                                                          | 0                        |
|----------------------------------------------------------------------------------------------------|------------------------------------------------------------|--------------------------|
| <ul> <li>Topology</li> <li>Fabric Name : Site-A</li> <li>Fabric Control</li> <li>Control</li> <li>Monitor</li> <li>Control</li> <li>Monitor</li> <li>Administration</li> <li>Complications</li> <li>Complications</li> <li>Complications</li> <li>Control</li> <li>Control</li> <li>Contro</li></ul> |                                                            | ×                        |
| <ul> <li>Monitor</li> <li>✓ ication vPC Protocols Advanced Resources Manageability Bootstrap Configuration Backup</li> <li>Carbin Bootstrap</li> <li>Advanced Resources Manageability Bootstrap Configuration Backup</li> <li>Configuration Backup</li> <li>Carbin Bootstrap</li> <li>Automatic IP Assignment For POAP</li> <li>Enable Local DHCP Server</li> <li>Automatic IP Assignment For POAP From Local DHCP Server</li> <li>DHCP Version</li> <li>DHCP Scope Start Address</li> <li>Start Address For Switch Out-of-Band POAP</li> <li>DHCP Scope End Address</li> <li>Switch Mgmt IP Subnet Prefix</li> <li>Guin: 64, Max: 126)</li> <li>Enable AAA Config</li> <li>Include AAA configs from Manageability tab during device bootup</li> </ul>                                                                                                    |                                                            |                          |
| Image: Constrant Strate       Image: Constrant Strate       Image: Constrant Strate <th>&gt;&gt;&gt;</th> <th>&gt;</th>                                                                                 | >>>                                                        | >                        |
| Note ! All con<br>strictly match '<br>Dwith respect to                                                                                                    |                                                            |                          |
| Any mismatche<br>unexpected dit                                                                                                    | igs shou<br>how run<br>case and<br>s will yie<br>'s during | וום<br>ליכ<br>קום<br>סומ |

17. (Optional) In the **Configuration Backup** tab, specify a backup schedule for the fabric as shown below.

|            |                | The second second secon | ÷ 0    |
|------------|----------------|----------------------------------------------------------------------------------------------------|--------|
| ۵          | Dashboard      | Add Fabric                                                                                                    | ×      |
| *          | Topology       | * Fabric Name : Site-A                                                                                                    |        |
| ٩          | Control        | Fabric Template : Easy_Fabric_11_1     ▼     Ø Fabric Template for a VXLAN EVPN deployment with Nexus 9000 and 3000 switches.                                                                                                    |        |
| •          | Monitor        | Configuration Backup                                                                                                    | >      |
| <b>1</b> 0 | Administration | Hourly Fabric Backup 🗹 🕢 Backup hourly or on Re-sync only if there is any config deployment since last backup<br>Scheduled Fabric Backup 🗌 🕖 Backup at the specified time only if there is any config deployment since last backup                                                                                                    |        |
| ø          | Applications   | Scheduled Time (i) Time in 24hr format. (00:00 to 23:59)                                                                                                    |        |
|            |                | Save                                                                                                    | Cancel |

18. Click **Save** to save the fabric settings for the VXLAN Fabric in Site-A. You will get a pop-up on the rightbottom corner saying the Fabric was deployed successfully if the settings were saved. The saved settings are merely the configuration intent at this stage - they will need to be deployed on the switches for it to take effect.

|            |                | Ŧ | 😑 🤐 Data Center N                                              | etwork Manager |                     | SCOPE: Site-A        | •              | *      | <b>()</b> a | dmin <b>ł</b> | <b>a</b> |
|------------|----------------|---|----------------------------------------------------------------|----------------|---------------------|----------------------|----------------|--------|-------------|---------------|----------|
|            | Dashboard      |   | Fabric Builder: Site-A 🔦                                       |                |                     |                      |                |        |             | Deploy        |          |
| *          | Topology       |   | Actions –<br>+ – 🛚 🛇                                           |                |                     |                      |                |        |             |               |          |
| ٩          | Control        | 9 | Tabular view                                                   |                |                     |                      |                |        |             |               |          |
| 0          | Monitor        | ٥ | ${\cal O}$ Refresh topology                                    |                |                     |                      |                |        |             |               |          |
| <b>1</b> ° | Administration | 0 | <ul> <li>Save layout</li> <li>X Delete saved layout</li> </ul> |                |                     |                      |                |        |             |               |          |
| ø          | Applications   |   | Custom saved layout                                            |                |                     |                      |                |        |             |               |          |
|            |                |   | Ø Re-sync Fabric                                               |                |                     |                      |                |        |             |               |          |
|            |                |   | Restore Fabric                                                 |                |                     |                      |                |        |             |               |          |
|            |                |   | s Backup Now                                                   |                |                     |                      |                |        |             |               |          |
|            |                |   | + Add switches                                                 |                |                     |                      |                |        |             |               |          |
|            |                |   | Fabric Settings                                                |                |                     |                      |                |        |             |               |          |
|            |                |   |                                                                |                |                     |                      |                |        |             |               |          |
|            |                |   |                                                                |                |                     |                      |                |        |             |               |          |
|            |                |   |                                                                |                |                     |                      |                |        |             |               |          |
|            |                |   |                                                                |                | Pending 📒 In Sync/S | luccess 📕 Out-of-Syl | nc/Failed 📒 In | Progre | s 🔳 Unk     | nown/N/       | 4        |

- 19. At this point, you can start adding switches to the VXLAN fabric. Note that you can use **\* Fabric Settings** in the **Actions** menu at any time to modify the parameters however, once switches have been added to the fabric, you will need to do a **Save & Deploy** (top-right corner) in order to save the settings and then to apply them to the switches in the fabric.
- 20. Proceed to the next section to discover and add switches to the Site-A datacenter fabric.

# Always verify scope (for example, **SCOPE: Site-A**) in the top-right corner of the window when making changes or viewing the status to ensure that you are in the corrects datacenter or view.

#### Add Spine and Leaf switches to the VXLAN Fabric

As stated earlier, this design assumes a greenfield deployment where the fabric is built from the ground-up. Therefore, this section walks through the discovery, addition, and initial configuration of all switches to the Site-A fabric. For existing fabrics, customers can use relevant portions of this section to add switches to their fabric.

To add spine and leaf switches to the VXLAN fabric, follow these steps:

1. In the right-window pane, verify that the **SCOPE:** is **Site-A** in the drop-down list near the top-right corner. From the **Actions** menu, select and click **Add Switches**.

| y - |
|-----|
|     |
|     |
|     |
|     |
|     |
|     |
|     |
|     |
|     |
|     |
|     |
|     |

2. In the **Inventory Management** pop-up window, select the **Discover Existing Switches** tab. Note that you can also POAP on Cisco DCNM to discover and add switches to the VXLAN fabric. For the **Seed IP**, specify the IP address range of all switches that need to be discovered. For the **Username** and **Password**, specify the administrator username and password for the switches that you can use to log-on to the switches. For the **Max Hops**, specify '0' otherwise the discovery may take a long time to complete. For **Preserve Config**, select 'no' to clean up the configuration on the switches before adding them to the fabric.

<u>6</u>

The configuration on the switches are cleaned up before adding the switches as this CVD assumes a greenfield deployment. Cleaning up ensures there are no conflicts between the configuration deployed by Cisco DCNM and what is actually configured on the switch.

| ٩          | Dashboard      | ∓                                   | Data Center Network Manager scope: site-A                                                  | • |
|------------|----------------|-------------------------------------|--------------------------------------------------------------------------------------------|---|
| *          | Topology       | Inventory Manage                    | ment                                                                                       | × |
| ٢          | Control        | Discover Existing Swit              | PowerOn Auto Provisioning (POAP)                                                           |   |
| •          | Monitor        | Discovery Information               | Scan Details                                                                               |   |
| <b>1</b> ¢ | Administratior | Seed IP                             | 172.26.163.221-224, 172.26.163.2:<br>Ex: 2.2.2.20 (or) 10.10.40-60 (or) 2.2.2.20, 2.2.2.21 |   |
| Ø          | Applications   | Authentication Protocol<br>Username | MD5  admin                                                                                 |   |
|            |                | Password                            |                                                                                            |   |
|            |                | Max Hops                            |                                                                                            |   |
|            |                | Preserve Config                     | no yes                                                                                     |   |
|            |                |                                     | Selecting 'nc' will clean up the configuration on switch(es)                               | _ |
|            |                | Start discovery                     |                                                                                            |   |

3. Click the **Start discovery** button at the bottom to start the discovery process. You should see a spinning wheel in the red **Abort Request** button at the bottom as Cisco DCNM attempts to discover and find these switches.

| •              | Dashboard      | ↓     ↓     ↓     ↓     ↓     ↓     ↓     ↓     ↓     ↓     ↓     ↓     ↓     ↓     ↓     ↓     ↓     ↓     ↓     ↓     ↓     ↓     ↓     ↓     ↓     ↓     ↓     ↓     ↓     ↓     ↓     ↓     ↓     ↓     ↓     ↓     ↓     ↓     ↓     ↓     ↓     ↓     ↓     ↓     ↓     ↓     ↓     ↓     ↓     ↓     ↓     ↓     ↓     ↓     ↓     ↓     ↓     ↓     ↓     ↓     ↓     ↓     ↓     ↓     ↓     ↓     ↓     ↓     ↓     ↓     ↓     ↓     ↓     ↓     ↓     ↓     ↓     ↓     ↓     ↓     ↓     ↓     ↓     ↓     ↓     ↓     ↓     ↓     ↓     ↓     ↓     ↓     ↓     ↓     ↓     ↓     ↓     ↓     ↓     ↓     ↓     ↓     ↓     ↓     ↓     ↓     ↓     ↓     ↓     ↓     ↓     ↓     ↓     ↓     ↓     ↓     ↓     ↓     ↓     ↓     ↓     ↓     ↓     ↓     ↓     ↓     ↓     ↓     ↓     ↓     ↓     ↓     ↓     ↓     ↓     ↓ </th <th>Data Center Network Manager<br/>iilder: Site-A 🔦</th> <th>SCOPE: Site-A</th> <th><b>.</b></th> | Data Center Network Manager<br>iilder: Site-A 🔦                                               | SCOPE: Site-A | <b>.</b> |
|----------------|----------------|----------------------------------------------------------------------------------------------------|-----------------------------------------------------------------------------------------------|---------------|----------|
| *              | Topology       | Inventory Manage                                                                                                    | ment                                                                                          |               | ×        |
| ٩              | Control        | Discover Existing Swite                                                                                                    | PowerOn Auto Provisioning (POAP)                                                              |               |          |
| •              | Monitor        | Discovery Information                                                                                                    | Scan Details                                                                                  |               |          |
| T <sub>o</sub> | Administratior | Seed IP                                                                                                    | 172.26.163.221-224, 172.26.163.2:<br>Ex: 2.2.2.20 (or) 10.10.10.40-60 (or) 2.2.2.20, 2.2.2.21 |               |          |
| æ              | Applications   | Authentication Protocol                                                                                                    | MD5 V                                                                                         |               |          |
|                |                | Usemame                                                                                                    | admin                                                                                         |               |          |
|                |                | Password                                                                                                    |                                                                                               |               |          |
|                |                | Max Hops                                                                                                    |                                                                                               |               |          |
|                |                | Freserve Coning                                                                                                    | Selecting 'no' will clean up the configuration on switch(es)                                  |               |          |
|                |                | $s_{\rm ac}^{\rm M}$ Abort request                                                                                                    |                                                                                               |               |          |

4. Once the discovery completes, you will be provided with a list of switches that can be imported into the fabric. Use the checkboxes to the left of the switches to select the relevant switches. In this case, all switches in the list are selected using the checkbox to the left of the **Name** column. Click **Import into fabric**.

|    | Dashboard      | Ŧ            | <b>⊖</b> the descent of the descent of the descent o | Data Center N<br>er: Site-A 🔦 | etwork Mana              | ager                  |            | SCOPE: Site-A   | •        |
|----|----------------|--------------|----------------------------------------------------------------------------------------------------|-------------------------------|--------------------------|-----------------------|------------|-----------------|----------|
| *  | Topology       | Inve         | ntory Manageme                                                                                                    | ent                           |                          |                       |            |                 | X        |
| ٩  | Control        | Dis          | cover Existing Switche                                                                                                    | s PowerOn Au                  | uto Provisioning         | (POAP)                |            |                 |          |
| •  | Monitor        | Dis<br>← Bac | covery Information                                                                                                    | Scan Details                  | is 'no'. Switch configur | ation will be erased. |            | Import into fab | ric      |
| 1° | Administratior |              |                                                                                                    |                               |                          |                       | Show All   | •               | <b>Y</b> |
|    |                | $\checkmark$ | Name                                                                                                    | IP Address                    | Model                    | Version               | Status     | Progress        |          |
| Ð  | Applications   |              | AA01-9336C-FX2-2                                                                                                    | 172.26.163.224                | N9K-C933                 | 9.3(5)                | manageable |                 |          |
|    |                |              | AA01-93180LC-EX-1                                                                                                    | 172.26.163.221                | N9K-C931                 | 9.3(5)                | manageable |                 |          |
|    |                | $\checkmark$ | AA01-9336C-FX2-1                                                                                                    | 172.26.163.223                | N9K-C933                 | 9.3(5)                | manageable |                 |          |
|    |                | $\checkmark$ | AA01-93180LC-EX-2                                                                                                    | 172.26.163.222                | N9K-C931                 | 9.3(5)                | manageable |                 |          |
|    |                |              | AA01-9364C-2                                                                                                    | 172.26.163.232                | N9K-C9364C               | 9.3(5)                | manageable |                 |          |
|    |                | $\checkmark$ | AA01-9364C-1                                                                                                    | 172.26.163.231                | N9K-C9364C               | 9.3(5)                | manageable |                 |          |
|    |                |              |                                                                                                    |                               |                          |                       |            |                 |          |
|    |                |              |                                                                                                    |                               |                          | Close                 |            |                 |          |

5. Click **OK** in the Warning message that pops-up to confirm removal and cleanup of all configuration on the switches except for management connectivity.

| Dashb    | oard      | Ŧ             | Fabric Build           | Warnin;<br>manage<br>Do you | g: All switch co<br>ement, will be r<br>want to procee | nfiguration other tha<br>emoved immediatel<br>ed?<br>or | n<br>y after import.<br>Cancel | SCOPE: Site-A      | • |
|----------|-----------|---------------|------------------------|-----------------------------|--------------------------------------------------------|---------------------------------------------------------|--------------------------------|--------------------|---|
| 📸 Topolo | ogy       | Inver         | ntory Manageme         | ent                         |                                                        |                                                         |                                |                    | × |
| 🙆 Contro | ol        | Disc          | cover Existing Switche | s PowerOn Au                | uto Provisioning                                       | (POAP)                                                  |                                |                    |   |
| Monito   | or        | Disc<br>← Bac | covery Information k   | Scan Details                | s 'no'. Switch configur                                | ation will be erased.                                   |                                | Import into fabric |   |
| 🗳 Admin  | istration |               |                        |                             |                                                        |                                                         | Show All                       |                    |   |
|          | ations    |               | Name                   | IP Address                  | Model                                                  | Version                                                 | Status                         | Progress           |   |
|          | ations    |               | AA01-9336C-FX2-2       | 172.26.163.224              | N9K-C933                                               | 9.3(5)                                                  | manageable                     |                    |   |
|          |           |               | AA01-93180LC-EX-1      | 172.26.163.221              | N9K-C931                                               | 9.3(5)                                                  | manageable                     |                    |   |
|          |           |               | AA01-9336C-FX2-1       | 172.26.163.223              | N9K-C933                                               | 9.3(5)                                                  | manageable                     |                    |   |
|          |           |               | AA01-93180LC-EX-2      | 172.26.163.222              | N9K-C931                                               | 9.3(5)                                                  | manageable                     |                    |   |
|          |           |               | AA01-9364C-2           | 172.26.163.232              | N9K-C9364C                                             | 9.3(5)                                                  | manageable                     |                    |   |
|          |           |               | AA01-9364C-1           | 172.26.163.231              | N9K-C9364C                                             | 9.3(5)                                                  | manageable                     |                    |   |
|          |           |               |                        |                             |                                                        |                                                         |                                |                    |   |
|          |           | _             |                        |                             |                                                        | Close                                                   |                                |                    |   |

6. You can view the progress of the import in the **Progress** column for each switch being imported.

|   |                | Ŧ            | e diala Da              | ata Center Ne  | etwork Mana              | ger                    |            | SCOPE: Site-A      | • |
|---|----------------|--------------|-------------------------|----------------|--------------------------|------------------------|------------|--------------------|---|
| ٩ | Dashboard      |              | ← Fabric Build          | ler: Site-A 🔦  |                          |                        |            |                    |   |
| * | Topology       | Inve         | ntory Manageme          | ent            |                          |                        |            |                    | × |
| ٩ | Control        | Dis          | cover Existing Switches | s PowerOn Au   | uto Provisioning         | (POAP)                 |            |                    |   |
| 0 | Monitor        | Dis<br>← Bac | covery Information      | Scan Details   | is 'no'. Switch configur | ration will be erased. |            | Import into fabric |   |
| 7 | Administration |              |                         |                |                          |                        | Show       | • •                |   |
| æ | Applications   |              | Name                    | IP Address     | Model                    | Version                | Status     | Progress           |   |
|   | ripplicationo  |              | AA01-9336C-FX2-2        | 172.26.163.224 | N9K-C933                 | 9.3(5)                 | manageable | 70%                |   |
|   |                |              | AA01-93180LC-EX-1       | 172.26.163.221 | N9K-C931                 | 9.3(5)                 | manageable | 70%                |   |
|   |                |              | AA01-9336C-FX2-1        | 172.26.163.223 | N9K-C933                 | 9.3(5)                 | manageable | 70%                |   |
|   |                | $\checkmark$ | AA01-93180LC-EX-2       | 172.26.163.222 | N9K-C931                 | 9.3(5)                 | manageable | 50%                |   |
|   |                | $\checkmark$ | AA01-9364C-2            | 172.26.163.232 | N9K-C9364C               | 9.3(5)                 | manageable | 50%                |   |
|   |                | $\checkmark$ | AA01-9364C-1            | 172.26.163.231 | N9K-C9364C               | 9.3(5)                 | manageable | 50%                |   |
|   |                |              |                         |                |                          |                        |            |                    |   |
|   |                |              |                         |                |                          | Close                  |            |                    |   |

7. Once imported is complete, the **Progress** column will show **done**. Click **Close**
|                |                | Ŧ                                                                                                    | e altala D             | ata Center Ne  | twork Mana      | ger     |            | SCOPE: Site-A |  |  |
|----------------|----------------|----------------------------------------------------------------------------------------------------|------------------------|----------------|-----------------|---------|------------|---------------|--|--|
| ٩              | Dashboard      |                                                                                                    | - Fabric Build         | ler: Site-A 🔦  |                 |         |            | 🐥 2 ist       |  |  |
| *              | Topology       | Inve                                                                                                    | ntory Manageme         | ent            |                 |         |            | ×             |  |  |
| ٢              | Control        | Dis                                                                                                    | cover Existing Switche | s PowerOn Au   | to Provisioning | (POAP)  |            |               |  |  |
| 0              | Monitor        | Discovery Information       Scan Details         ← Back       Note: Preserve Config selection is 'no'. Switch configuration will be erased.       Import into fabric |                        |                |                 |         |            |               |  |  |
| T <sub>o</sub> | Administration |                                                                                                    |                        |                |                 |         | Show All   | • •           |  |  |
| æ              | Applications   | $\checkmark$                                                                                                    | Name                   | IP Address     | Model           | Version | Status     | Progress      |  |  |
| 5              | Applications   |                                                                                                    | AA01-9336C-FX2-2       | 172.26.163.224 | N9K-C933        | 9.3(5)  | manageable | done          |  |  |
|                |                | $\checkmark$                                                                                                    | AA01-93180LC-EX-1      | 172.26.163.221 | N9K-C931        | 9.3(5)  | manageable | done          |  |  |
|                |                |                                                                                                    | AA01-9336C-FX2-1       | 172.26.163.223 | N9K-C933        | 9.3(5)  | manageable | done          |  |  |
|                |                |                                                                                                    | AA01-93180LC-EX-2      | 172.26.163.222 | N9K-C931        | 9.3(5)  | manageable | done          |  |  |
|                |                |                                                                                                    | AA01-9364C-2           | 172.26.163.232 | N9K-C9364C      | 9.3(5)  | manageable | done          |  |  |
|                |                | $\checkmark$                                                                                                    | AA01-9364C-1           | 172.26.163.231 | N9K-C9364C      | 9.3(5)  | manageable | done          |  |  |
|                |                |                                                                                                    |                        |                |                 |         |            |               |  |  |
|                |                | _                                                                                                    |                        |                |                 | Close   |            |               |  |  |

8. You should now see the topology as shown below. Move the Actions menu/window to right-side for a better view of the topology.

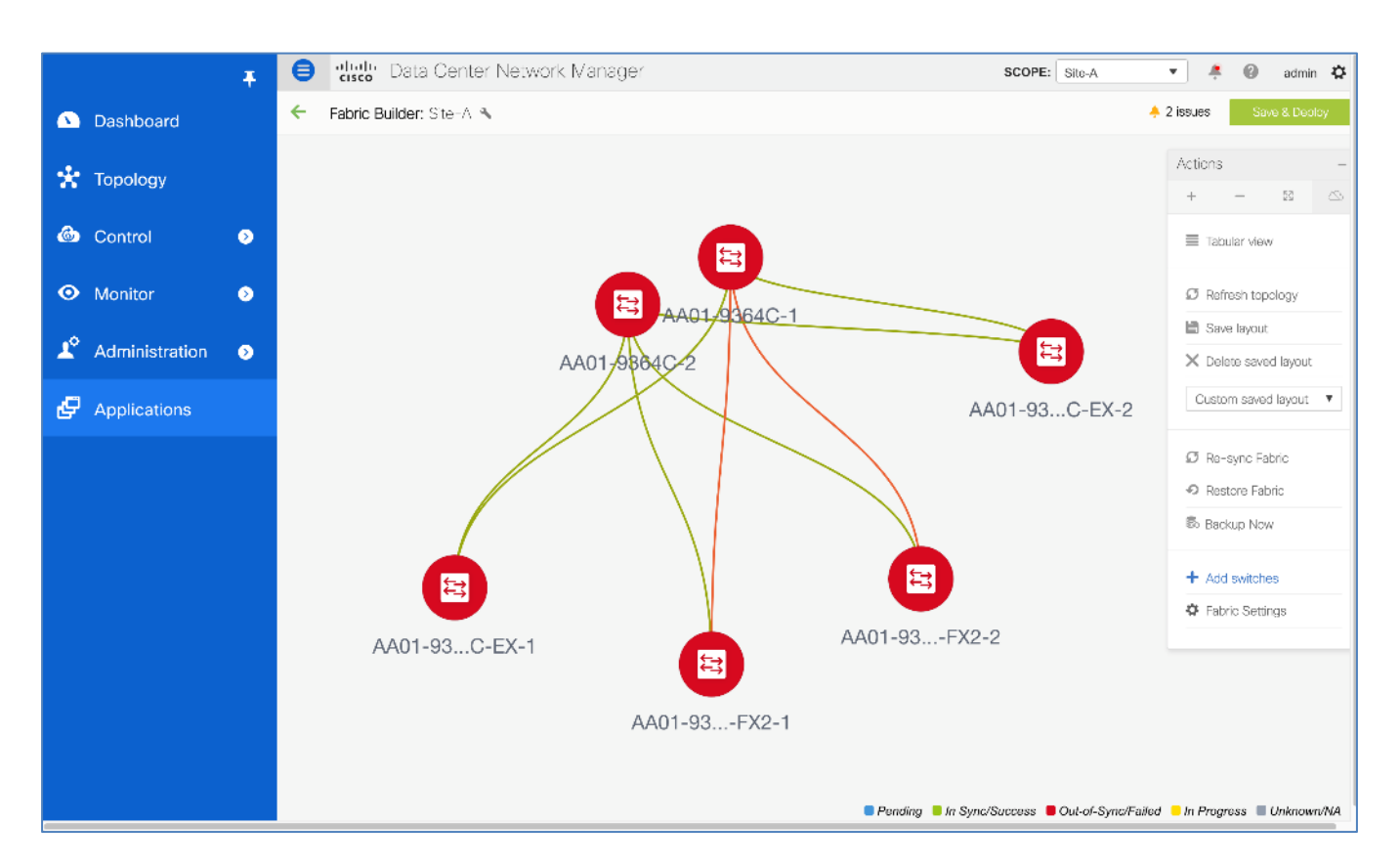

9. At this stage, all switches in the topology should be red to indicate they are in Out-of-Sync/Failed state. This is to be expected as the configuration on the switches (which have been wiped clean) do not match the Fabric Settings or the fabric configuration on Cisco DCNM. Also note that there may warnings or errors that show up, if any exist, it will show up to the left of the Save & Deploy button. Review the issues so they can be resolved. In this case, there are 2 issues Warnings. The Fabric errors are warnings and indicate that a reload of two of the switches should be done after a Save & Deploy. We will therefore wait on resolving these until after a Save & Deploy is done.

|                |                | Ŧ | e | cisco   | Data (                  | Center N | twork Manager scope: site-A                                                                                                    | •        | ÷        | 0    | admin 4    |
|----------------|----------------|---|---|---------|-------------------------|----------|----------------------------------------------------------------------------------------------------|----------|----------|------|------------|
|                | Dashboard      |   | ÷ | Fabric  | Builder: S              | ito-A 🔦  |                                                                                                    | 🐥 2 iss  | UOS      | Save | e & Deploy |
| *              | Topology       |   | - | Actions |                         | -        | Fabric errors & warnings                                                                                                    | *        | ×        |      |            |
| ٩              | Control        | ٥ |   | + ·     | – 23<br>ar view         |          | <ul> <li>O Errors, 2 Warnings, 0 Info</li> <li>Switch (AA01-9336C-FX2-2/FDO221624K4): Had non default TCAM carving configured, which is/are removed during switch import. Please be aware switch is must after any TCAM carving configured in the sure to refu</li> </ul>                                                                                                    | × Delete | all<br>( |      |            |
| ۰              | Monitor        | ٥ |   | Ø Refre | sh topology             |          | switch from Fabric Builder Tabular view after save and deploy.  Switch [AA01-9336C-FX2-1/FDO221624HT]: Had non default TCAM carving which inforce reproved during environment during environment.  Benerot Benerot Ben | voload X | ¢        |      |            |
| T <sub>o</sub> | Administration | ٥ |   | Bave    | layout<br>a saved layou | л        | is must after any TCAM carving configuration change. Please make sure to relo<br>switch from Fabric Builder Tabular view after save and deploy.                                                                                                    | ad the   |          |      |            |
| Ð              | Applications   |   |   | Custom  | saved layou             | t 🔻      |                                                                                                    |          |          |      |            |

10. From the **Actions** menu/window, select **Tabular view.** Verify that the **Discovery Status** is **ok.** For each switch, verify that **Role** is correct. Modify the role as needed. The role of 4 switches selected below needs to

be changed. To change the role, go back to the topology view by clicking on the green left arrow in the top left corner of the right window pane.

|            |                | Ŧ | e di     | sco – Data Center Net                                          | work Manager       |         |               |             | SCOPE: Sit    | e-A 🔻         | 🐥 🔞 admin 🛱     |  |
|------------|----------------|---|----------|----------------------------------------------------------------|--------------------|---------|---------------|-------------|---------------|---------------|-----------------|--|
| ۵          | Dashboard      |   | 🔶 Fabri  | ic Builder: Site A 🔦                                           |                    |         |               |             |               | 🐥 2 issues    | Save & Deploy   |  |
| *          | Topology       |   | Switches | witches Links Operational View Selected 4 / Total 6 (7 Pt (0 - |                    |         |               |             |               |               |                 |  |
| ٩          | Control        | ٥ |          | 5 / O B X                                                      | View/Edit Policies | Interfa | ces History   | Preview     | »             | Show All      | <b>•</b> ]      |  |
|            |                |   |          | Name                                                           | IP Address         | Role    | Serlal Number | Fabric Name | Fabric Status | Discovery Sta | Model           |  |
| •          | Monitor        | 0 | 1 🗸      | AA01-93180LC-EX-1                                              | 172.26.163.221     | Leaf    | FDO23151Q9P   | Site-A      | Out-of-Sync   | 🗹 ok          | N9K-C93180LC-EX |  |
|            |                |   | 2 🗸      | AA01-93180LC-EX-2                                              | 172.26.163.222     | Leaf    | FDO22111TT7   | Site-A      | Out-of-Sync   | 🗹 ak          | N9K-C93180LC-EX |  |
| <b>1</b> 0 | Administration | ۷ | 3 🗸      | AA01-9336C-FX2-1                                               | 172.26.163.223     | Spine   | FDO221624HT   | Site-A      | Out-of-Sync   | 🔽 ak          | N9K-C9336C-FX2  |  |
|            |                |   | 4 🗹      | AA01-9336C-FX2-2                                               | 172.26.163.224     | Spine   | FDO221624K4   | Site-A      | Out-of-Sync   | 🗹 ok          | N9K-C9336C-FX2  |  |
| Ð          | Applications   |   | 5        | AA01-9364C-1                                                   | 172.26.163.231     | Spine   | FDO2233063P   | Site-A      | Out-of-Sync   | 🗹 ok          | N9K-C9364C      |  |
|            |                |   | 6        | AA01-9364C-2                                                   | 172.26.163.232     | Spine   | FDO22330U7T   | Site-A      | Out-of-Sync   | 🗹 ok          | N9K-C9364C      |  |

11. In the topology view, from the **Actions** menu/window, select **Hierarchical** from the drop-down list. To change the role, select the switch and right-click to select **Set role** and then select the correct role for the switch from the list. A small window on the bottom right will pop-up to indicate with role change was successful.

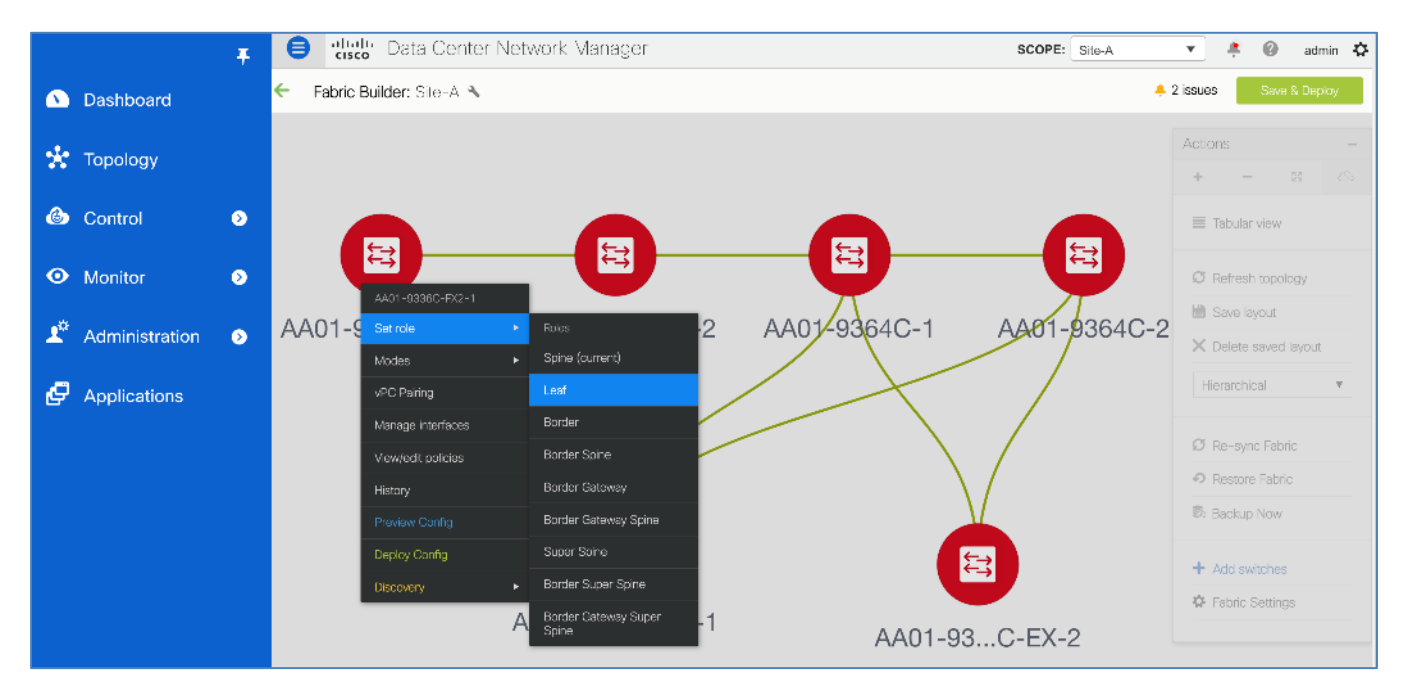

- 12. Repeat the previous step for all switches whose role needs to be changed.
- 13. Verify the roles have been changed, go back **Tabular view** from the **Actions** menu/window, and verify the **Role** column for each switch.

|            |                | Ŧ |          | isto Dat    | a Center Net  | work Manager       |          |               |             | SCOPE: Sit    | e-A 💌           | ė 0        | admin 🎝    |
|------------|----------------|---|----------|-------------|---------------|--------------------|----------|---------------|-------------|---------------|-----------------|------------|------------|
| ۵          | Dashboard      |   | 🗲 Fabri  | ic Builder: | Sito-A 🔧      |                    |          |               |             |               | 🐥 2 issues      | Save 8     | Deploy     |
| *          | Topology       |   | Switches | Links       | Operational   | View               |          |               |             |               | Selected 0 / Te | otal 6 🕥 [ | 3 0 -      |
| 6          | Control        | ۲ | +        | 5 🖊         | U B X         | View/Edit Policies | Interfac | es History    | Preview     | >             | Show All        | •          | · <b>Y</b> |
|            |                |   |          | Name        |               | IP Address         | Role     | Serial Number | Fabric Name | Fabric Status | Discovery Sta   | Model      |            |
| •          | Monitor        | ۲ | 1        | AA01        | -93180LC-EX-1 | 172.26.163.221     | Border   | FD023151Q9P   | Site-A      | Out-of-Sync   | 🗹 ok            | N9K-C9318  | OLC-EX     |
|            |                |   | 2        | AA01        | -93180LC-EX-2 | 172.26.163.222     | Border   | FD022111TT7   | Site-A      | Out-of-Sync   | 🗹 ok            | N9K-C9318  | OLC-EX     |
| <b>1</b> ° | Administration | ۷ | 3        | AA01        | -9336C-FX2-1  | 172.26.163.223     | Leaf     | FDO221624HT   | Site-A      | Out-of-Sync   | 🗹 ok            | N9K-C9336  | C-FX2      |
|            |                |   | 4        | AA01        | -9336C-FX2-2  | 172.26.163.224     | Leaf     | FDO221624K4   | Site-A      | Out-of-Sync   | 🗹 ok            | N9K-C9336  | C-FX2      |
| ₽          | Applications   |   | 5        | AA01        | -9364C-1      | 172.26.163.231     | Spine    | FDO2233063P   | Site-A      | Out-of-Sync   | 🗹 ok            | N9K-C9364  | c          |
|            |                |   | 6        | AA01        | -9364C-2      | 172.26.163.232     | Spine    | FD022330U7T   | Site-A      | Out-of-Sync   | 🗹 ok            | N9K-C9364  | С          |

14. Go back to **Topology** view, from the **Actions** menu/window, select **Hierarchical** from the drop-down list. The topology view should now change based on the role of the devices. Select **Save layout** from the **Ac-tions** menu.

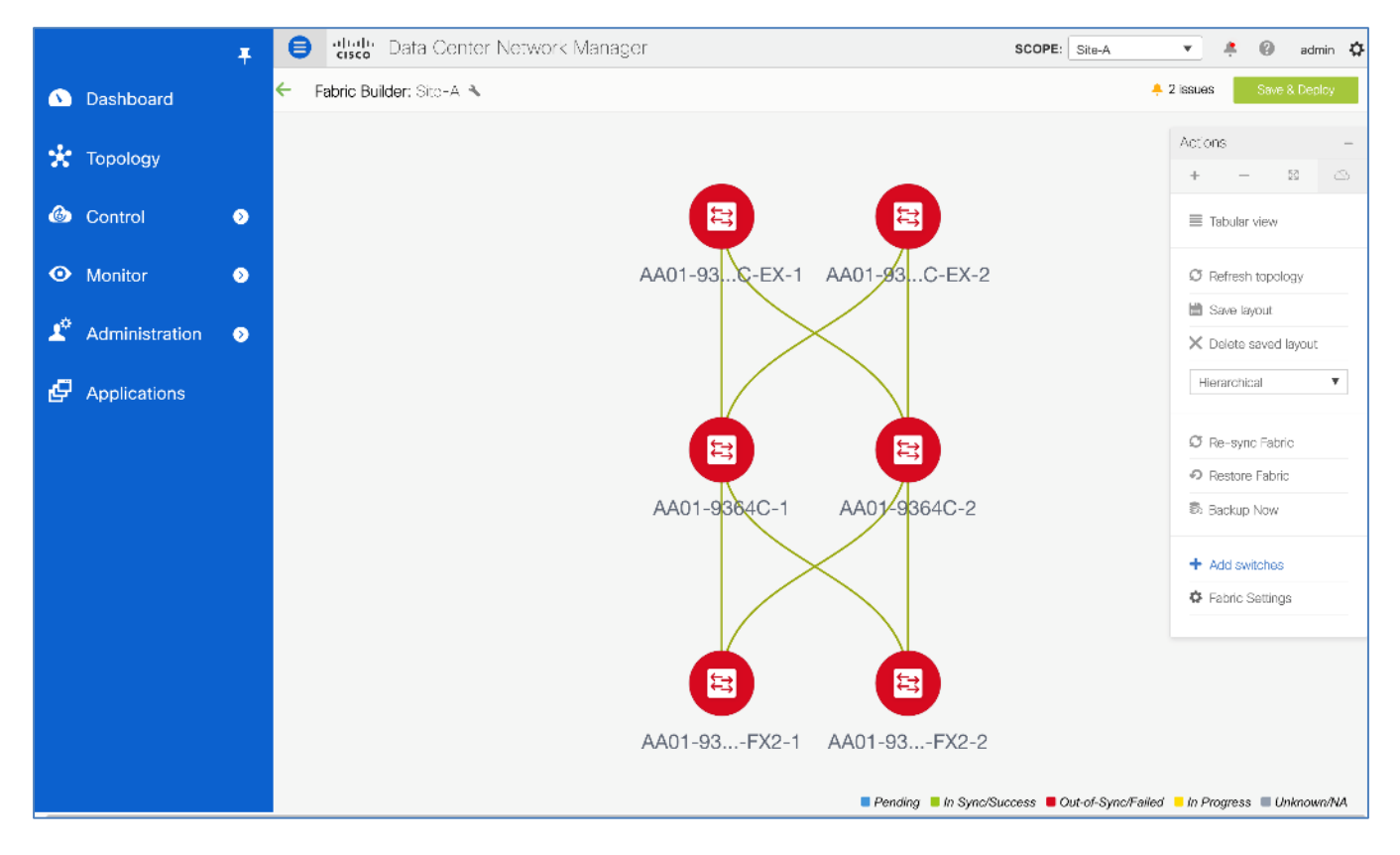

- 15. You are now ready to deploy the configuration to the switches in the fabric. Click Save & Deploy.
- 16. In the **Config Deployment** window, you can see the number of lines of configuration that will be deployed on each switch. The configuration deployed will vary depending on the role of the switch.

|          |                | Ŧ | el altala Da       | ta Center Ne   | twork Manage          | er                |             |         | SCOPE: Site-A |
|----------|----------------|---|--------------------|----------------|-----------------------|-------------------|-------------|---------|---------------|
| ۵        | Dashboard      |   | Fabric Builder:    | Site-A 🔧       |                       |                   |             |         |               |
| *        | Topology       |   | Config Deploy      | yment          |                       |                   |             |         | ×             |
| ٩        | Control        | Ø | Step 1. Configurat | ion Preview    | Step 2. Configuration | Deployment Status | >           |         |               |
|          |                |   | Switch Name        | IP Address     | Switch Serial         | Preview Config    | Status      | Re-sync | Progress      |
| •        | Monitor        | Ø | AA01-93180L        | 172.26.163.221 | FDO23151Q9P           | 220 lines         | Out-of-Sync | -       | 100%          |
|          |                |   | AA01-93180L        | 172.26.163.222 | FDO22111TT7           | 220 lines         | Out-of-Sync | -       | 100%          |
| <b>.</b> | Administration | • | AA01-9336C-F       | 172.26.163.223 | FDO221624HT           | 320 lines         | Out-of-Sync |         | 100%          |
|          |                |   | AA01-9336C-F       | 172.26.163.224 | FDO221624K4           | 320 lines         | Out-of-Sync |         | 100%          |
| G        | Applications   |   | AA01-9364C-1       | 172.26.163.231 | FDO2233063P           | 349 lines         | Out-of-Sync |         | 100%          |
|          |                |   | AA01-9364C-2       | 172.26.163.232 | FDO22330U7T           | 349 lines         | Out-of-Sync | -       | 100%          |
|          |                |   |                    |                |                       |                   |             |         |               |
|          |                |   |                    |                |                       | Deploy Config     |             |         |               |

17. You can preview the configuration on each switch by clicking on the number of lines as shown below. In the **Preview Config - Switch (IP)** pop-up window, you can see the configuration that will be pushed to the switch in question. A partial view of the configuration is shown below.

|            |                | Ŧ | Preview Config - Switch (172.26.163.221)                                                                                                    |
|------------|----------------|---|----------------------------------------------------------------------------------------------------|
|            | Dashboard      |   | Pending Config Side-by-side Comparison                                                                                                    |
| *          | Topology       |   | cfs eth distribute<br>feature dhcp<br>feature lacp<br>feature ngoam                                                                                                    |
| ٢          | Control        | 0 | feature nxapi<br>feature ospf<br>feature pim<br>ny overlay even                                                                                                    |
| •          | Monitor        | 0 | feature interface-vlan<br>feature vn-segment-vlan-based<br>feature lldp<br>feature ny overlay                                                                                                    |
| <b>1</b> ¢ | Administration | • | feature bgp<br>fabric forwarding anycast-gateway-mac 2020.0000.00aa<br>ip pim rp-address 10.11.254.1 group-list 239.1.1.0/25<br>ip pim ssm range 232.0.0.0/8                                                                                                    |
| Ø          | Applications   |   | <pre>ip prefix-list default-route seq 5 permit 0.0.0.0/0 le 1 ngoam install acl ntp server 172.26.163.254 use-vrf management nxapi http port 80 nxapi https port 443 service dhcp smmp-server host 172.26.163.142 traps version 2c public udp-port 2162 ip dhcp relay ip prefix-list host-route seq 5 permit 0.0.0.0/0 eq 32 route-map fabric-rmap-redist-subnet permit 10 match tag 12345 router id 10.11.0.5 neighbor 10.11.0.1 remote-as 65001 update-source loopback0 address-family l2vpn evpn send-community both exit neighbor 10.11.0.2 remote-as 65001 update-source loopback0 address-family l2vpn evpn send-community both configure terminal router-id 10.11.0.5 ip dhcp relay information option ip dhcp relay information option vpn route-map extcon-rmap-filter deny 10</pre> |

- 18. Exit the **Preview Config** pop-up window and click the **Deploy Config** button in the **Config Deployment** window.
- 19. In the **Config Deployment** window, you can view the deployment progress as shown below.

|             |                | Ŧ | elulu Data                              | Center Netwo   | ork Manage         | r                       |                 | SCOPE: Site-A |
|-------------|----------------|---|-----------------------------------------|----------------|--------------------|-------------------------|-----------------|---------------|
| ۵           | Dashboard      |   | <ul> <li>Fabric Builder: Sit</li> </ul> | e-A 🔧          |                    |                         |                 |               |
| *           | Topology       |   | Config Deploym                          | ent            |                    |                         |                 | $\times$      |
| ٩           | Control        | ø | Step 1. Configuration                   | Preview > Step | 2. Configuration I | Deployment Status       |                 |               |
|             |                |   | Switch Name                             | IP Address     | Status             | Status Description      | Progress        |               |
| $\odot$     | Monitor        | 0 | AA01-93180LC-EX-1                       | 172.26.163.221 | STARTED            | Deployment in progress. | 12%             |               |
| *           |                |   | AA01-93180LC-EX-2                       | 172.26.163.222 | STARTED            | Deployment in progress. | 7%              |               |
| <b>T</b> ** | Administration | ۲ | AA01-9336C-FX2-1                        | 172.26.163.223 | STARTED            | Deployment in progress. | 7%              |               |
| _           |                |   | AA01-9364C-2                            | 172.26.163.232 | STARTED            | Deployment in progress. | 8%              |               |
| Ð           | Applications   |   | AA01-9336C-FX2-2                        | 172.26.163.224 | STARTED            | Deployment in progress. | 7%              |               |
|             |                |   | AA01-9364C-1                            | 172.26.163.231 | STARTED            | Deployment in progress. | <mark>8%</mark> |               |
|             |                |   |                                         |                |                    |                         |                 |               |
|             |                |   |                                         |                |                    |                         |                 |               |
|             |                |   |                                         |                |                    |                         |                 |               |
|             |                |   |                                         |                |                    | Close                   |                 |               |

20. The status will show **Deployed successfully** when complete. Click **Close**.

|          |                | Ŧ | el dulle Data         | Center Netwo   | ork Manager            |                       | S           | COPE: Site-A |
|----------|----------------|---|-----------------------|----------------|------------------------|-----------------------|-------------|--------------|
| ۵        | Dashboard      |   | Fabric Builder: Sit   | e-A <b>N</b>   |                        |                       |             |              |
| *        | Topology       |   | Config Deploym        | ent            |                        |                       |             | ×            |
| ٩        | Control        | Ø | Step 1. Configuration | Preview Step   | 2. Configuration Deplo | oyment Status         |             |              |
|          |                |   | Switch Name           | IP Address     | Status                 | Status Description    | Progress    |              |
| Ο        | Monitor        | ۲ | AA01-93180LC-EX-1     | 172.26.163.221 | COMPLETED              | Deployed successfully | 100%        |              |
| يەر      |                |   | AA01-93180LC-EX-2     | 172.26.163.222 | COMPLETED              | Deployed successfully | 100%        |              |
| <b>L</b> | Administration | ۲ | AA01-9336C-FX2-1      | 172.26.163.223 | COMPLETED              | Deployed successfully | 100%        |              |
| _        |                |   | AA01-9364C-2          | 172.26.163.232 | COMPLETED              | Deployed successfully | 100%        |              |
| ÷        | Applications   |   | AA01-9336C-FX2-2      | 172.26.163.224 | COMPLETED              | Deployed successfully | 100%        |              |
|          |                |   | AA01-9364C-1          | 172.26.163.231 | COMPLETED              | Deployed successfully | 100%        |              |
|          |                |   |                       |                |                        |                       |             |              |
|          |                |   |                       |                |                        |                       |             |              |
|          |                |   |                       |                |                        |                       |             |              |
|          |                |   |                       |                |                        |                       |             |              |
|          |                |   |                       |                |                        |                       |             |              |
|          |                |   |                       |                |                        |                       |             |              |
|          |                |   |                       |                |                        |                       |             |              |
|          |                |   |                       |                |                        | Close                 |             |              |
|          |                |   |                       |                |                        |                       |             |              |
|          |                |   |                       |                | Δ.Δ.                   |                       | 01 02 EV9 2 |              |

21. The topology view should now show all switches in the green state indicating that the configurations between DCNM and the switches are in sync.

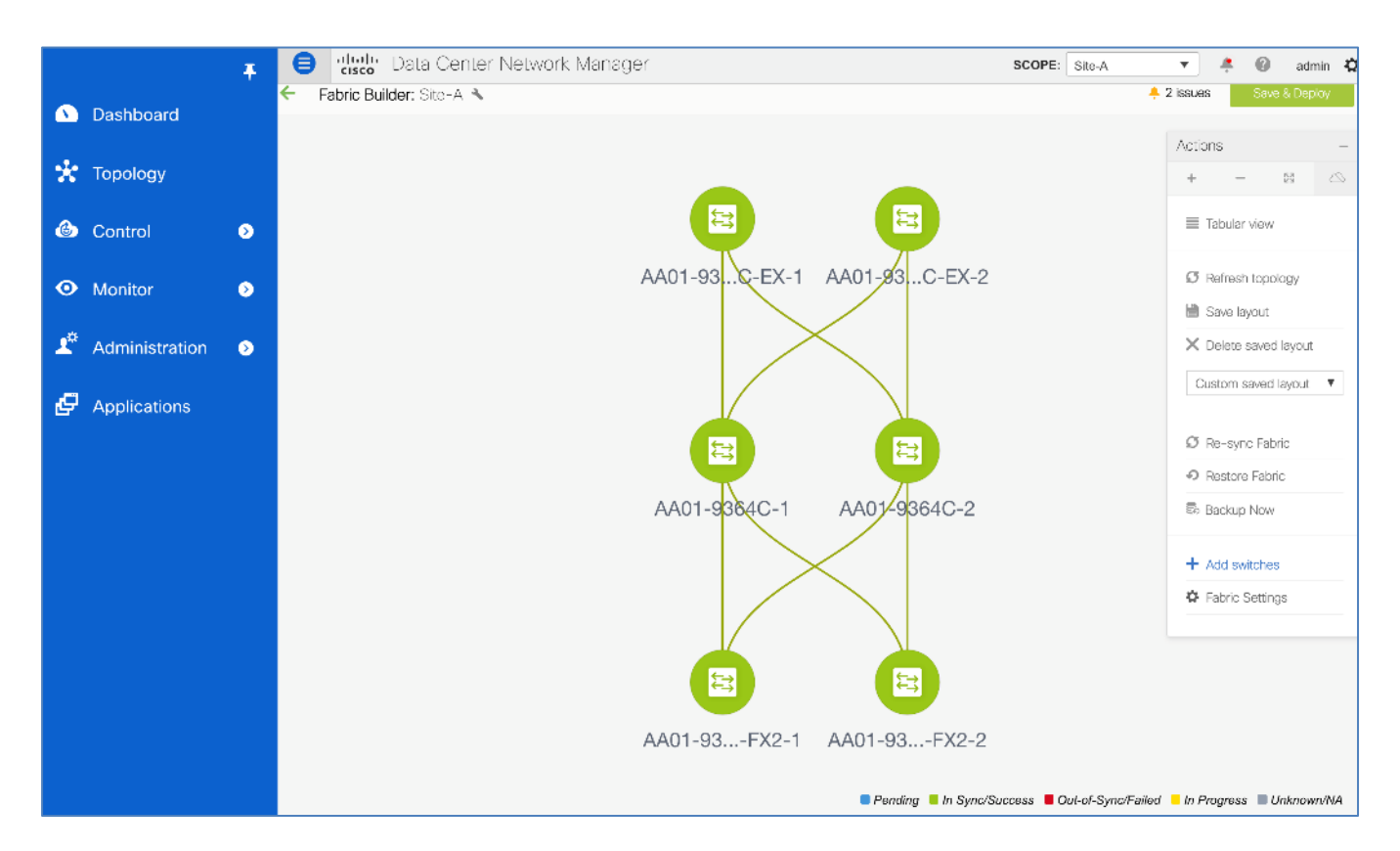

22. From the Actions menu/window, select **Tabular view** and for each switch, verify the **Role** and that the **Fab**ric Status is In-Sync.

|            |                | Ŧ | ₿    | cisco                           | Data Center Net   | work Manage    | er      |           | SC        | OPE: Site-A   | × .                  | 🕜 admin 🛱      |
|------------|----------------|---|------|---------------------------------|-------------------|----------------|---------|-----------|-----------|---------------|----------------------|----------------|
|            | Dashboard      |   | ←    | Fabric                          | Builder: Site-A 🔧 |                |         |           |           |               |                      | Save & Deploy  |
| *          | Τοροίοαν       |   | Swit | Switches Links Operational View |                   |                |         |           |           |               |                      |                |
|            |                |   |      |                                 |                   |                |         |           |           |               | Selected 0 / Total 6 | 0 C \$ +       |
| 6          | Control        | 0 | +    | 6                               | ) 🖉 🕛 関 🗙         | View/Edit P    | olicies | Interface | es.       | >>> Show      | All                  | • •            |
|            | Control        |   |      |                                 | Name              | IP Address     | Role    | Seria     | Fabric Na | Fabric Status | Discovery            | Model          |
| •          | Monitor        | ۵ | 1    |                                 | AA01-93180LC-EX-1 | 172.26.163.221 | Border  | FD02      | Site-A    | In-Sync       | 🔽 ok                 | N9K-C93180LC-E |
|            |                |   | 2    |                                 | AA01-93180LC-EX-2 | 172.26.163.222 | Border  | FDO2      | Site-A    | In-Sync       | 🔽 ok                 | N9K-C93180LC-E |
| <b>1</b> ¢ | Administration | ٥ | 3    |                                 | AA01-9336C-FX2-1  | 172.26.163.223 | Leaf    | FDO2      | Site-A    | In-Sync       | 🔽 ok                 | N9K-C9336C-FX2 |
|            |                |   | 4    |                                 | AA01-9336C-FX2-2  | 172.26.163.224 | Leaf    | FD02      | Site-A    | In-Sync       | 🔽 ok                 | N9K-C9336C-FX2 |
| Ð          | Applications   |   | 5    |                                 | AA01-9364C-1      | 172.26.163.231 | Spine   | FD02      | Site-A    | In-Sync       | 🔽 ok                 | N9K-C9364C     |
|            |                |   | 6    |                                 | AA01-9364C-2      | 172.26.163.232 | Spine   | FDO2      | Site-A    | In-Sync       | 🗹 ok                 | N9K-C9364C     |
|            |                |   |      |                                 |                   |                |         |           |           |               |                      |                |

It is generally a good practice to use C **Refresh Topology** from the **Actions** menu/window in **Topology** view to verify the current state of the switches in the fabric especially when making change.

# **External or Outside Connectivity**

In this design, connectivity outside or external to the VXLAN BGP EVPN fabric is necessary to access critical services in existing infrastructure that are outside the fabric and also to access cloud-based services. In this section, the external connectivity deployed will enable north-south traffic for access services such as Microsoft Active Directory and Domain Name System (DNS)

# Topology

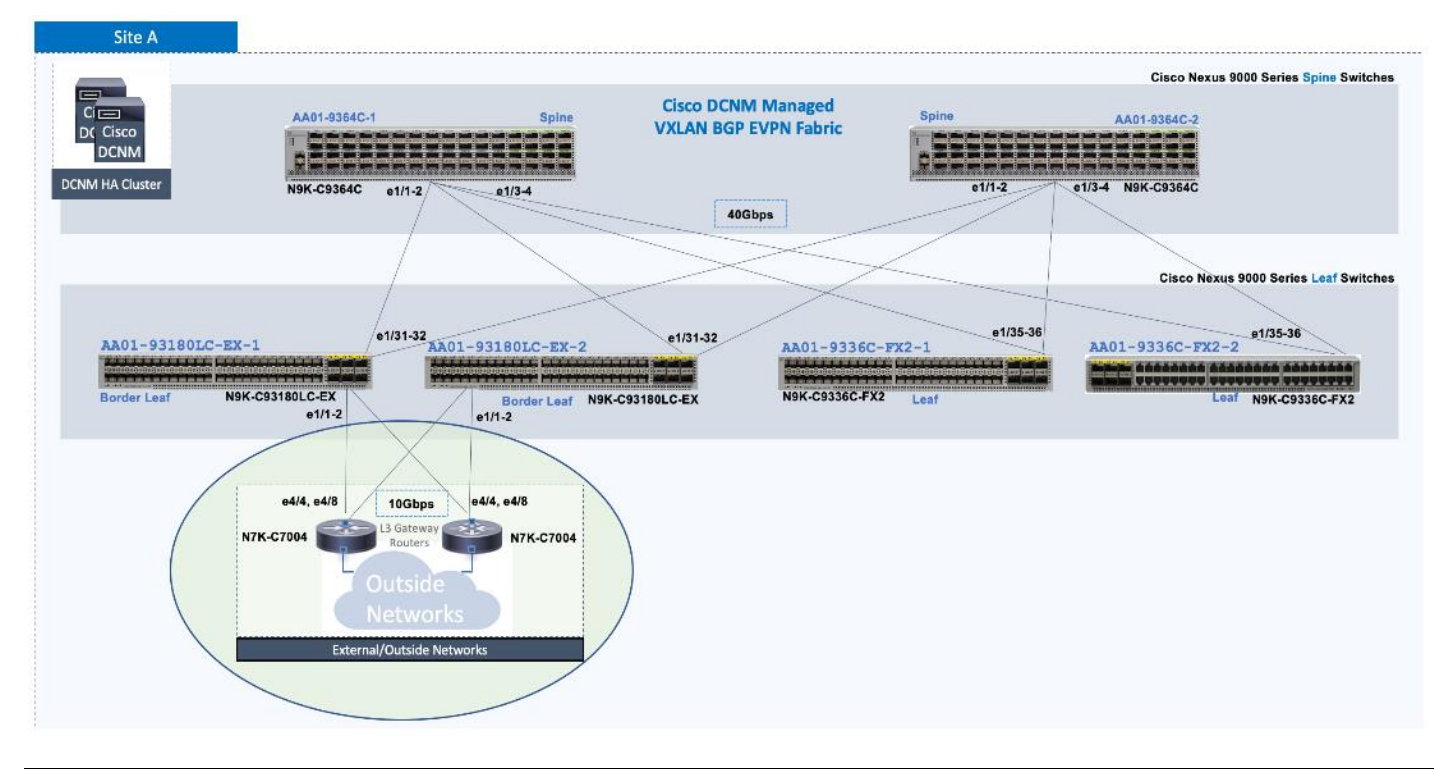

The Cisco Nexus 93180LC-EX border leaf switches for external access are positioned as a best practice being apart from the production FlexPod leaf switches in the infrastructure. If port availability and expansion needs are met with just the production leaf switches, this functionality could be combined.

# **Setup Information**

The configuration parameters required for enabling external or outside connectivity from the Site-A datacenter fabric is provided in the table below.

| Data Center     | Parameters           | Default Parameters | Notes |
|-----------------|----------------------|--------------------|-------|
| Fabric Name     | SiteA_External       | _                  |       |
| Fabric Template | External_Fabric_11_1 | _                  |       |
| General Tab     |                      |                    |       |

Table 5. External or Outside Connectivity Parameters - Site-A

| Data Center                           | Parameters    | Default Parameters | Notes                                                                                       |
|---------------------------------------|---------------|--------------------|---------------------------------------------------------------------------------------------|
| BGP AS#                               | 65011         | _                  |                                                                                             |
| Fabric Monitor Mode                   |               |                    | Optional<br>(If default is used, Cisco DCNM<br>will not configure the external<br>gateways) |
| Advanced Tab                          |               |                    |                                                                                             |
| Enable AAA IP Authorization           | $\checkmark$  |                    | Future DCNM releases will use this.                                                         |
| Resources Tab                         |               |                    |                                                                                             |
| Sub-interface Dot1q Range             | 1101-1104     | 2-511              | Optional<br>(Default Values can be used as-<br>is)                                          |
| Underlay Routing Loopback IP<br>Range | 11.11.11.0/24 | 10.1.0.0/22        | Optional<br>(Default Values can be used as-<br>is)                                          |
| Configuration Backup Tab              |               |                    |                                                                                             |
| Hourly Fabric Backup                  | $\checkmark$  |                    | Optional                                                                                    |

The setup information for discovering the external gateway switches in the outside/external fabric managed by Cisco DCNM is provided in the table below. Cisco DCNM also supports discovery and importing of external switches through Power-on-Auto-Provisioning(POAP) – however, POAP was not utilized in this CVD.

#### Table 6. Discovery Information - SiteA\_External

| Hostname                            | Switch Role      | IP Address<br>(OOB) | Notes |
|-------------------------------------|------------------|---------------------|-------|
| A07-7004-1-AA-East-<br>Enterprise-1 | External Gateway | 172.26.163.115/24   |       |
| A07-7004-1-AA-East-<br>Enterprise-2 | External Gateway | 172.26.163.116/24   |       |

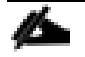

# Switches used in this design were already configured with a Hostname, Management IP address, username, password, and boot variable.

The setup information for creating Inter-Fabric (IFC) links between the external fabric and Site-A datacenter fabric is provided in the table below.

| <b></b>                           |             |                  |                   |
|-----------------------------------|-------------|------------------|-------------------|
| <b>Table 7.</b> Inter-Fabric Link | (IFC) LINKS | between External | Fabric and Site-A |

| Variable                          | Parameters                                        | Notes           |
|-----------------------------------|---------------------------------------------------|-----------------|
| Link Sub-Type                     | VRF-Lite                                          |                 |
| Link Template                     | ext_fabric_setup_11_1                             |                 |
| General                           |                                                   |                 |
|                                   | IFC#1: 10.11.99.5/30                              |                 |
|                                   | IFC#2: 10.11.99.1/30                              | 4 IFC Links     |
| Source IP Address/Mask            | IFC#3: 10.11.99.13/30                             | (Auto-Deployed) |
|                                   | IFC#4: 10.11.99.9/30                              |                 |
|                                   | IFC#1: 10.11.99.6                                 |                 |
|                                   | IFC#2: 10.11.99.2                                 | 4 IFC Links     |
| Destination IP                    | IFC#3: 10.11.99.14                                | (Auto-Deployed) |
|                                   | IFC#4: 10.11.99.10                                |                 |
| Auto Deploy Flag                  | $\checkmark$                                      |                 |
| Advanced                          |                                                   |                 |
|                                   | IFC#1 $\rightarrow$ To AA-East-Enterprise-1: e4/4 |                 |
|                                   | IFC#2 $\rightarrow$ To AA-East-Enterprise-2: e4/4 | 4 IFC Links     |
| Source Interface Description      | IFC#3 → To AA-East-Enterprise-1: e4/8             |                 |
|                                   | IFC#4 → To AA-East-Enterprise-2: e4/8             |                 |
|                                   | IFC#1 → To AA01-93180LC-EX-1: e1/1                |                 |
|                                   | IFC#2 → To AA01-93180LC-EX-1: e1/2                |                 |
| Destination Interface Description | IFC#3 → To AA01-93180LC-EX-2: e1/1                | 4 II U LIIING   |
|                                   | IFC#4 → To AA01-93180LC-EX-2: e1/2                |                 |

#### **Create External Fabric in Cisco DCNM**

In this design, a pair of Cisco Nexus 7000 series switches serve as gateways to networks outside or external to the VXLAN fabric. To achieve this connectivity, the Cisco Nexus 7000 series switches are imported into the fabric as Managed devices so that connectivity can be automatically provisioned for each tenant or VRF that is deployed within the fabric. Alternatively, Cisco Nexus 7000 series could be imported in 'Monitored' mode – in this case, the configuration on the Cisco Nexus 7000 series interfaces connecting to the VXLAN fabric would need to be done individually and manually by the network administrator.

To create the external fabric in Cisco DCNM, use the **Setup Information** provided above to follow these steps:

- 1. Use a browser to navigate to Cisco DCNM's GUI. Log in using an administrator account.
- 2. From the left navigation bar, select **Control > Fabrics > Fabric Builder**.

|            |                | Ŧ | ₿ ;                                            | ılı.ılı.<br>cısco                              | Data Cer                                             | nter Netw                         | /ork           | Manager                                        |                                     |                                                 | ÷               | 0                 | admin           |
|------------|----------------|---|------------------------------------------------|------------------------------------------------|------------------------------------------------------|-----------------------------------|----------------|------------------------------------------------|-------------------------------------|-------------------------------------------------|-----------------|-------------------|-----------------|
| ٨          | Dashboard      |   |                                                |                                                | Fabric                                               | Builde                            | er             |                                                |                                     |                                                 |                 |                   |                 |
| *          | Topology       |   |                                                |                                                | Fabric Builde<br>define a nev                        | er creates a<br>v <i>VXLAN</i> fa | a ma<br>Ibric, | naged and controlled<br>, add switches using   | d SDN fabric.<br><i>Power On Au</i> | Select an existing<br><i>to Provisioning (P</i> | fabric<br>OAP), | : belov<br>set th | v or<br>e roles |
| ٩          | Control        | Ø |                                                |                                                | of the switch                                        | nes and de                        | ploy           | settings to devices.                           |                                     |                                                 |                 |                   |                 |
| 0          | Monitor        | ۲ |                                                |                                                | Create                                               | e Fabric                          |                |                                                |                                     |                                                 |                 |                   |                 |
| <b>1</b> ¢ | Administration | ۲ | Fabri                                          | ce (2)                                         |                                                      |                                   |                |                                                |                                     |                                                 |                 |                   |                 |
| e          | Applications   |   | Fabric<br>Site<br>Type<br>ASN:<br>Repl<br>Tech | cs(2)<br>e-A<br>e: Switt<br>: 65001<br>licatio | ch Fabric<br>1 <b>Mode:</b> Multic<br>: VXLAN Fabric | <b>₹ ☆ X</b><br>cast              |                | SiteA_External<br>Type: External<br>ASN: 65011 | <b>∢</b> ☆ ×                        |                                                 |                 |                   |                 |

3. From the right window pane, click the **Create Fabric** icon. In the **Add Fabric** pop-up window, specify a **Fabric Name** and select a **Fabric Template** from the drop-down list.

|            |               | F B cisco           | Data Center Network Manager                    | <b>+ 0</b> | admin  |
|------------|---------------|---------------------|------------------------------------------------|------------|--------|
|            | Dashboard     |                     | Fabric Builder                                 |            |        |
| *          | Topology      | Add Fabric          |                                                |            | ×      |
| ٢          | Control       | * Fabric Name :     | SiteA_External                                 |            |        |
| 0          | Monitor       | * Fabric Template : | Easy_Fabric_11_1                               |            |        |
| <b>1</b> ¢ | Administratio |                     | Easy_Fabric_eBGP External_Fabric_11_1          |            |        |
| Ð          | Applications  |                     | Fabric_Group<br>LAN_Classic<br>MSD_Fabric_11_1 |            |        |
|            |               |                     |                                                |            | Ш      |
|            |               |                     |                                                |            |        |
|            |               |                     | evaS                                           | Can        | cel // |

4. The pop-up window will now expand to include multiple tabs for configuring the external fabric. In the **General** tab, specify the **BGP AS#** information for the external fabric and deselect **Fabric Monitor Mode** so that the external fabric can be managed from Cisco DCNM.

|            |                | Ŧ       | eisco                                    | Data Center Ne        | twork Manager                 |                                                       |                                                                              | +      | 0        | admin    |
|------------|----------------|---------|------------------------------------------|-----------------------|-------------------------------|-------------------------------------------------------|------------------------------------------------------------------------------|--------|----------|----------|
|            | Dashboard      | Add Fa  | abric                                    |                       |                               |                                                       |                                                                              |        |          | $\times$ |
| *          | Topology       | *-      | * Fabric Name :                          | SiteA_External        |                               |                                                       |                                                                              |        |          |          |
| 6          | Control        | @ Fabri | -abric Template :<br>ic Template for suj | port of Nexus and no. | n-Nexus devices.              |                                                       |                                                                              |        |          |          |
| •          | Monitor        | Gene    | eral Advance                             | ed Resources          | Configuration Backup          | Bootstrap                                             |                                                                              |        |          |          |
| <b>T</b> ¢ | Administration |         | * E<br>Fabric Moni                       | BGPAS# 65011          | abled, fabric is only monitor | i-42949672<br>It is a good p<br>red. No configuration | 295   1-65535[.0-65535]<br>practice to have a unique ,<br>n will be deployed | ASN fo | r each l | Fabric   |
| Ð          | Applications   |         |                                          |                       |                               |                                                       |                                                                              |        |          |          |
|            |                |         |                                          |                       |                               |                                                       |                                                                              | -      | _        | -        |
|            |                |         |                                          |                       |                               |                                                       |                                                                              | ave    | Ca       | ancel    |

5. In the **Advanced** tab, select **Enable AAA IP Authorization** checkbox and leave everything else as-is.

|                |                | Ţ ⊜              | cisco Da                                                    | ata Center                                  | r Ne         | twork Manager                                                                                                    |          |                                        |                              |                                | +                  | 0                | admin |
|----------------|----------------|------------------|-------------------------------------------------------------|---------------------------------------------|--------------|----------------------------------------------------------------------------------------------------|----------|----------------------------------------|------------------------------|--------------------------------|--------------------|------------------|-------|
| ٩              | Dashboard      | Add Fabric       |                                                             |                                             |              |                                                                                                    |          |                                        |                              |                                |                    |                  | ×     |
| *              | Topology       | * Fabric         | c Name : Si                                                 | iteA_External                               | 44 4         |                                                                                                    |          |                                        |                              |                                |                    |                  |       |
| ٩              | Control        | Fabric Tempi     | late for suppo                                              | ort of Nexus a                              | nd no        | n-Nexus devices.                                                                                                    |          |                                        |                              |                                |                    |                  |       |
| •              | Monitor        | General          | Advanced                                                    | Resourc                                     | es           | Configuration Backup                                                                                                    | Bo       | otstrap                                |                              |                                |                    |                  |       |
| T <sub>¢</sub> | Administration |                  | * vPC Pee<br>* Power S                                      | er Link VLAN<br>Supply Mode                 | 360<br>ps-re | 0<br>edundant                                                                                                    | ▼        | ] (i) VLAI<br>] (i) Defa               | N for vPC Pe<br>ult Power Su | er Link SVI (I<br>pply Mode Fe | Min:2, I<br>or The | Max:39<br>Fabric | 67)   |
| Ð              | Applications   | U<br>Ena<br>Ei   | Enable Mi<br>Inderlay MPLS<br>able AAA IP A<br>nable DCNM : | PLS Handoff<br>Coopback Id<br>Authorization |              | i) Enable only, when IP Authou i) Configure DCNM as a recei                                                                                             | rizatior | ) (i) (Min:<br>n is enable<br>SNMP tra | 0, Max:1023<br>d in the AAA  | )<br>Server                    |                    |                  |       |
|                |                | Enable CDP<br>Er | for Bootstra<br>En<br>nable NX-API (                        | pped Switch<br>nable NX-API<br>on HTTP port |              | <ol> <li>Configure Dormin de diferent</li> <li>Enable CDP on management</li> <li>Enable NX-API on port 443</li> <li>Enable NX-API on port 80</li> </ol> | nt inter | face                                   |                              |                                |                    |                  |       |
|                |                |                  |                                                             |                                             |              |                                                                                                    |          |                                        |                              | S                              | ave                | C                | ancel |

6. (Optional) In the Resources tab, specify the Subinterface Dot1q Range and Underlay Routing Loopback IP Range.

|            |                | Ŧ          |                                       | Data (                          | Center N    | Network Manager        |               |                                               | +                 | 0        | admin    |
|------------|----------------|------------|---------------------------------------|---------------------------------|-------------|------------------------|---------------|-----------------------------------------------|-------------------|----------|----------|
| ٩          | Dashboard      | Add Fa     | bric                                  |                                 |             |                        |               |                                               |                   |          | $\times$ |
| *          | Topology       | *          | * Fabric Name :                       | SiteA_Ext                       | ternal      |                        |               |                                               |                   |          |          |
| ٩          | Control        | I Fabric   | abric Template :<br>: Template for su | pport of Ne                     | Fabric_11_1 | ▼<br>on-Nexus devices. |               |                                               |                   |          |          |
| •          | Monitor        | Gener      | ral Advance                           | ed Re                           | sources     | Configuration Backup   | Bootstrap     |                                               |                   |          |          |
| <b>1</b> ° | Administration | *<br>* Und | Subinterface Do<br>erlay Routing Lo   | t1q Range<br>opback IP<br>Range | 1101-1104   | 4                      | i Per Border  | Dot1q Range For VRF<br>popback0 IP Address Ra | Lite Conn<br>ange | ectivity | (Min     |
| Ø          | Applications   | Underla    | y MPLS Loopbac                        | k IP Range                      |             |                        | (i) MPLS Loop | oback IP Address Range                        | ò                 |          |          |
|            |                | -          |                                       |                                 |             |                        |               |                                               |                   |          |          |
|            |                |            |                                       |                                 |             |                        |               | I                                             | Save              | Ca       | ncel     |

7. (Optional) In the **Configuration Backup** tab, specify a backup schedule for the fabric as shown below.

|                |                | Tester Data Center Network Manager                                                                                                    | *                      | 0                 | admin    |
|----------------|----------------|----------------------------------------------------------------------------------------------------|------------------------|-------------------|----------|
|                | Dashboard      | Add Fabric                                                                                                    |                        |                   | $\times$ |
| *              | Topology       | * Fabric Name : SiteA_External                                                                                                    |                        |                   |          |
| ٩              | Control        | Fabric Template for support of Nexus and non-Nexus devices.                                                                                                    |                        |                   |          |
| •              | Monitor        | General Advanced Resources Configuration Backup Bootstrap                                                                                                    |                        |                   |          |
| T <sub>¢</sub> | Administration | Hourly Fabric Backup i i Backup hourly or on Re-sync only if there is any config deployment<br>Scheduled Fabric Backup i i Backup at the specified time only if there is any config deployment | since las<br>ince last | t backu<br>backup | D        |
| æ              | Applications   | Scheduled Time (i) Time in 24hr format. (00:00                                                                                                    | to 23:59)              | )                 |          |
|                |                |                                                                                                    |                        |                   |          |
|                |                |                                                                                                    |                        |                   |          |
|                |                |                                                                                                    |                        |                   |          |
|                |                |                                                                                                    | Save                   | C                 | ancel    |

8. (Optional) In the **Bootstrap** tab, customers can specify bootstrap information if POAP is used to discover and import the switches into the fabric. This was not used in this CVD.

|                  |                              | , Data Center N        | letwork Manager                                     |                                                                              | 🐥 🕜 adm                            | in |
|------------------|------------------------------|------------------------|-----------------------------------------------------|------------------------------------------------------------------------------|------------------------------------|----|
| 🕥 Dashboard      | Add Fabric                   |                        |                                                     |                                                                              | >                                  | ×  |
| 🔆 Topology       | * Fabric Name :              | SiteA_External         | <b>•</b>                                            |                                                                              |                                    |    |
| Control          | Fabric Template for si       | upport of Nexus and no | on-Nexus devices.                                   |                                                                              |                                    |    |
| • Monitor        | General Advanc               | ed Resources           | Configuration Backup                                | Bootstrap                                                                    |                                    |    |
| 🗳 Administration | E<br>(For NX-O)<br>Enable Lo | Switches Only)         | Automatic IP Assignment     Automatic IP Assignment | For POAP<br>For POAP From Local DHCP Server                                  |                                    |    |
| 4 Applications   | DHCP Sc                      | DHCP Version           |                                                     | (i)     (i) Start Address For Switch Out                                     | -of-Band POAP                      |    |
|                  | DHCP Se<br>Switch Mgm        | cope End Address       |                                                     | End Address For Switch Out-     Default Gateway For Manage                   | of-Band POAP<br>ment VRF On The St |    |
|                  | Switch Mgm<br>Switch Mgmt I  | t IP Subnet Prefix     |                                                     | <ul> <li>(<i>Min:8, Max:30</i>)</li> <li>(<i>Min:64, Max:126</i>)</li> </ul> | I                                  |    |
|                  |                              |                        |                                                     |                                                                              |                                    |    |
|                  | Bootstra                     | 5 Freeform Config      |                                                     |                                                                              | (j<br>Save Cancel                  |    |

9. Click **Save** to save the fabric settings for the External Fabric in Site-A. You will get a pop-up on the rightbottom corner saying the Fabric was deployed successfully if the settings were saved. The saved settings are merely the configuration intent at this stage – they will need to be deployed on the switches for it to take effect.

|              | Ŧ                | Data Center Network Manager        | SCOPE: SiteA_Extern              |
|--------------|------------------|------------------------------------|----------------------------------|
|              | Dashboard        | ← Fabric Builder: SiteA_External ∢ |                                  |
| *            | Topology         | Actions –                          |                                  |
| ۵ (          | Control 🔊        | + - 53 🖎                           |                                  |
| <b>o</b> 1   | Monitor 📀        | Ø Refresh topology                 |                                  |
| <b>1</b> ° , | Administration 📀 | Save layout                        |                                  |
| e,           | Applications     | Custom saved layout                |                                  |
|              |                  | Ø Re-sync Fabric                   |                                  |
|              |                  | Restore Fabric                     |                                  |
|              |                  | ackup Now                          |                                  |
|              |                  | + Add switches                     |                                  |
|              |                  | A Fabric Settings                  |                                  |
|              |                  | Pending                            | In Sync/Success 📕 Out-of-Sync/Fa |

- 10. At this point, you can start adding switches to the External fabric. Note that you can also use **\* Fabric Set**tings in the Actions menu at any time to modify the parameters – however, once switches have been added to the fabric, you will need to do a **Save & Deploy** (top-right corner) in order to save the settings and then to apply them to the switches in the fabric.
- 11. Proceed to the next section to discover and add switches to the external fabric to connect to the Site-A data center fabric.

#### Add Gateway Switches to the External Fabric

As stated earlier, this design assumes a greenfield deployment where the fabric is built from the ground-up. Therefore, this section walks through the discovery, addition, and initial configuration of gateway switches to the external fabric to connect to Site-A data center fabric.

To add gateway switches to the external fabric, follow these steps:

1. In the right-window pane, verify that the **SCOPE:** is **SiteA\_External** in the drop-down list near the top-right corner. From the **Actions** menu, select and click **Add Switches**.

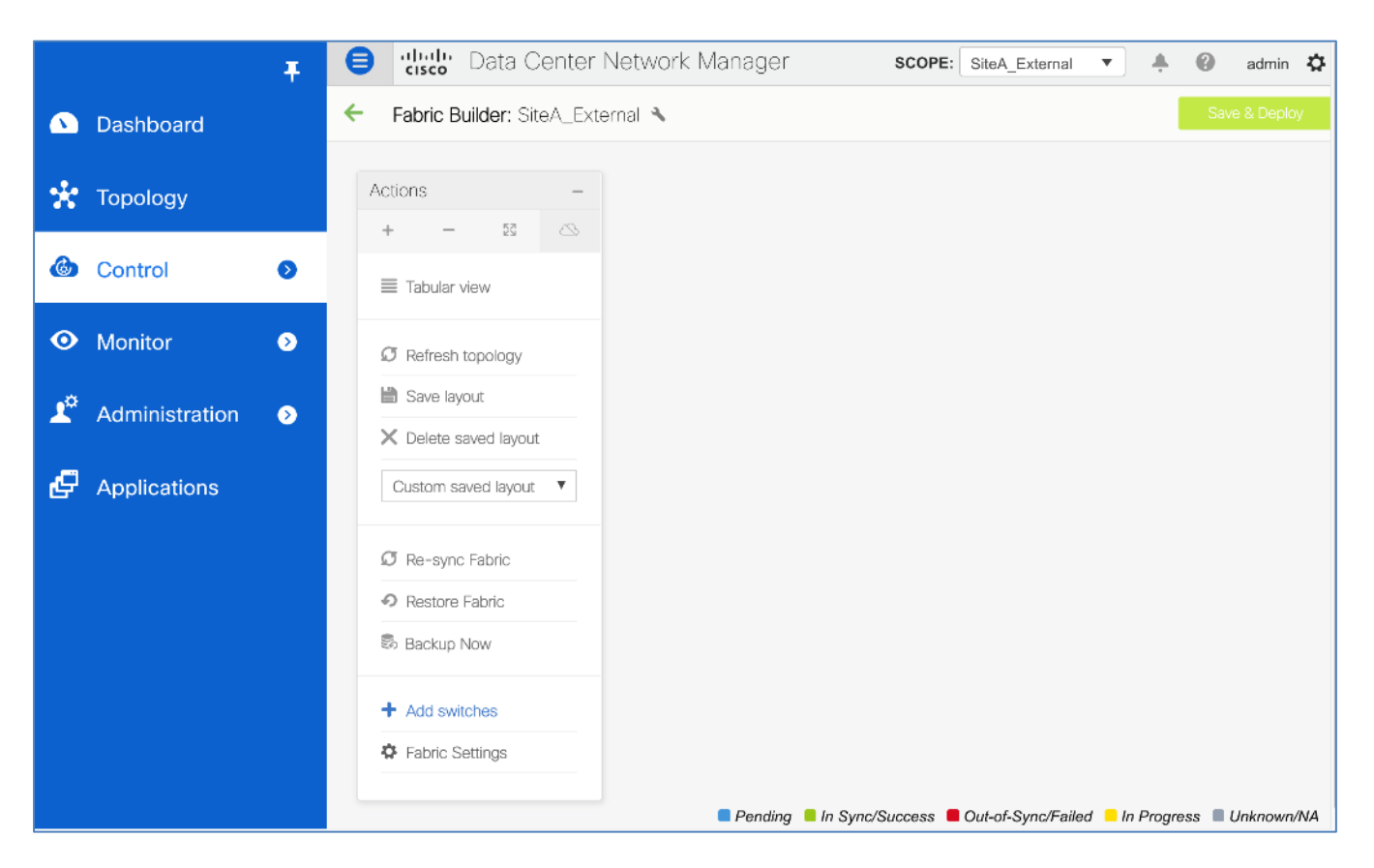

2. In the Inventory Management pop-up window, select the Discover Existing Switches tab. Note that you can also POAP on Cisco DCNM to discover and add switches to the VXLAN fabric. For the Seed IP, specify the IP address range of the switches that need to be discovered. For the Username and Password, specify the administrator username and password for the switches that you can use to log-on to the switches. For the Max Hops, specify '0' to minimize the discovery time.

|             |      | T E                     | Data Center Network Ma                                                                                                    | nager scope: | SiteA_External |  |  |  |  |  |  |  |
|-------------|------|-------------------------|----------------------------------------------------------------------------------------------------|--------------|----------------|--|--|--|--|--|--|--|
|             | Dash | Inventory Manage        | nventory Management                                                                                                    |              |                |  |  |  |  |  |  |  |
| <b>.</b>    | Τορο | Discover Existing Swite | Discover Existing Switches     PowerOn Auto Provisioning (POAP)     Move Neighbor Switches       Discovery Information     Scan Details |              |                |  |  |  |  |  |  |  |
| •••         | Topo | Discovery Information   |                                                                                                    |              |                |  |  |  |  |  |  |  |
| ٢           | Cont | Sood ID                 | 179 26 163 115 116                                                                                                    |              |                |  |  |  |  |  |  |  |
| •           | Moni | Seed IP                 | Ex: 2.2.2.20 (or) 10.10.10.40-60 (or) 2.2.2.20, 2.2.2.21                                                                                |              |                |  |  |  |  |  |  |  |
|             |      | Device Type             | NX-OS 🔻                                                                                                    |              |                |  |  |  |  |  |  |  |
| <b>1</b> ** | Adm  | Authentication Protocol | MD5 V                                                                                                    |              |                |  |  |  |  |  |  |  |
| Ð           | Appl | Username                | admin                                                                                                    |              |                |  |  |  |  |  |  |  |
|             |      | Password                | ••••••                                                                                                    |              |                |  |  |  |  |  |  |  |
|             |      | Max Hops                | 0 hop(s)                                                                                                    |              |                |  |  |  |  |  |  |  |
|             |      | Start discovery         |                                                                                                    |              |                |  |  |  |  |  |  |  |

3. Click **Start discovery** to start the discovery process. You should see a spinning wheel in the red **Abort Request** button at the bottom as Cisco DCNM attempts to discover and find these switches. Once the discovery completes, you will be provided with a list of switches that can be imported into the fabric.

|          |      |       | I I                     | cisco Data C   | Center Netw     | vork Man   | ager scope:            | SiteA_External | <b>.</b> • • • |
|----------|------|-------|-------------------------|----------------|-----------------|------------|------------------------|----------------|----------------|
|          | Dash | Inver | ntory Manageme          | nt             |                 |            |                        |                | ×              |
| *        | Торо | Disc  | cover Existing Switches | PowerOn Au     | to Provisioning | (POAP)     | Move Neighbor Switches |                |                |
|          |      | Disc  | covery Information      | Scan Details 🔷 |                 |            |                        |                |                |
| ٩        | Cont | 🗲 Bac | k                       |                |                 |            |                        | Import into t  | fabric         |
| $\odot$  | Moni |       |                         |                |                 |            | Show All               | •              |                |
| -*       |      |       | Name                    | IP Address     | Model           | Version    | Status                 | Progress       |                |
| <b>–</b> | Admi |       | A07-7004-2-AA-Eas       | 172.26.163.116 | N7K-C7004       | 7.3(5)D1(  | l) manageable          |                |                |
| .0       | A    |       | A07-7004-1-AA-Eas       | 172.26.163.115 | N7K-C7004       | 7.3(5)D1(1 | ) manageable           |                |                |
| G        | Аррі |       |                         |                |                 | Close      |                        |                |                |
|          |      | _     |                         |                |                 |            |                        |                | _              |
|          |      |       |                         |                |                 |            |                        |                |                |

4. Use checkboxes to the left of the switches to select the switches that should be imported into this fabric. In this case, all switches in the list are selected. Click **Import into fabric**.

|          |       |              | I I                     | cisco Data C   | Center Netw      | ork Mar   | ager so          | OPE:   | SiteA_External | •       | 4     | 2 |
|----------|-------|--------------|-------------------------|----------------|------------------|-----------|------------------|--------|----------------|---------|-------|---|
|          | Dash  | Inve         | ntory Manageme          | nt             |                  |           |                  |        |                |         | W     | X |
| <b></b>  | Teres | Disc         | cover Existing Switches | PowerOn Au     | uto Provisioning | (POAP)    | Move Neighbor Sw | itches |                |         |       |   |
| ~        | торо  | Disc         | covery Information      | Scan Details   |                  |           |                  |        |                |         |       |   |
| 6        | Cont  | 🗲 Bac        | k                       |                |                  |           |                  |        | Import         | into fa | abric |   |
| •        | Moni  |              |                         |                |                  |           | Show             | All    |                | •       | ] 🔽   |   |
|          |       | $\checkmark$ | Name                    | IP Address     | Model            | Version   | Status           |        | Progress       |         |       |   |
| <b>T</b> | Adm   | $\checkmark$ | A07-7004-2-AA-Eas       | 172.26.163.116 | N7K-C7004        | 7.3(5)D1( | 1) manage        | able   |                |         |       |   |
|          |       | $\checkmark$ | A07-7004-1-AA-Eas       | 172.26.163.115 | N7K-C7004        | 7.3(5)D1( | 1) manage        | able   |                |         |       |   |
| G        | Appli |              |                         |                |                  | Close     |                  |        |                |         |       |   |
|          |       |              |                         |                |                  |           |                  |        |                |         |       |   |

5. You can see the progress of the import in the **Progress** column for each switch being imported.

|         |       |              | I I I                   | ululu Data C   | Center Netw     | ork Man   | ager sc            | DPE: | SiteA_External | •        |      | 9 |
|---------|-------|--------------|-------------------------|----------------|-----------------|-----------|--------------------|------|----------------|----------|------|---|
|         | Dash  | Inve         | ntory Manageme          | nt             |                 |           |                    |      |                |          | 2    | × |
|         |       | Disc         | cover Existing Switches | PowerOn Au     | to Provisioning | (POAP)    | Move Neighbor Swit | ches |                |          |      |   |
| x       | Торо  | Disc         | covery Information      | Scan Details   |                 |           |                    |      |                |          |      |   |
| ٩       | Cont  | ← Bac        | k                       |                |                 |           |                    |      | Import         | into fal | oric |   |
| $\odot$ | Moni  |              |                         |                |                 |           | Show               | All  |                | ¥        | Y    |   |
|         |       |              | Name                    | IP Address     | Model           | Version   | Status             |      | Progress       |          |      |   |
| L.      | Adm   | $\checkmark$ | A07-7004-2-AA-Eas       | 172.26.163.116 | N7K-C7004       | 7.3(5)D1( | 1) managea         | ole  | 70%            |          |      |   |
|         |       | $\checkmark$ | A07-7004-1-AA-Eas       | 172.26.163.115 | N7K-C7004       | 7.3(5)D1( | 1) managea         | ole  | 70%            |          |      |   |
| G       | Appli |              |                         |                |                 | Close     |                    |      |                |          |      |   |

6. Once imported is complete, the **Progress** column will show **done**. Click **Close**.

|              |      |              | Į 🖯                     | cisco Data C   | enter Netw      | ork Manager    | SCOPE: S        | iteA_External | . 6    |
|--------------|------|--------------|-------------------------|----------------|-----------------|----------------|-----------------|---------------|--------|
|              | Dash | Inver        | ntory Manageme          | nt             |                 |                |                 |               | ×      |
| - <u>1</u> - | Topo | Disc         | cover Existing Switches | PowerOn Au     | to Provisioning | (POAP) Move Ne | ighbor Switches |               |        |
| ••           | τορο | Disc         | covery Information      | Scan Details   |                 |                |                 |               |        |
| ٢            | Cont | 🗲 Bac        | k                       |                |                 |                |                 | Import into   | fabric |
| •            | Moni |              |                         |                |                 |                | Show All        |               | ~ 🝸    |
| -0           |      |              | Name                    | IP Address     | Model           | Version        | Status          | Progress      |        |
| <b>T</b>     | Adm  | $\checkmark$ | A07-7004-2-AA-Eas       | 172.26.163.116 | N7K-C7004       | 7.3(5)D1(1)    | manageable      | done          |        |
| <i>,</i> 0   | Appl |              | A07-7004-1-AA-Eas       | 172.26.163.115 | N7K-C7004       | 7.3(5)D1(1)    | manageable      | done          |        |
| G            | Аррі |              |                         |                |                 | Close          |                 |               |        |

7. For each switch, verify that the **Discovery Status** is **ok.** Also, verify the **Role** of each switch and modify as needed. To change the role, go back to the topology view by clicking on the green left arrow in the top left corner of the right window pane.

|            |                | Ŧ | SCOPE: SiteA_E |        |                                 |                |           | OPE: SiteA_Exte | mal 🔻 🐥        | 0 a                  | admin 🗘 |         |
|------------|----------------|---|----------------|--------|---------------------------------|----------------|-----------|-----------------|----------------|----------------------|---------|---------|
|            | Dashboard      |   | <b>←</b> 1     | Fabric | Builder: SiteA_External 🔦       |                |           |                 |                | - I                  | Save 8  | Deploy  |
| *          | Topology       |   | Swit           | ches   | Links Operational View          |                |           |                 |                | Selected 0 / Total 2 | 2 0 0   | 3 47 -  |
| 6          | Control        | • | +              | 5      | ) 🖉 📋 🗙   View/                 | Edit Policies  | Interface | s               | >>> Show       | All                  |         |         |
|            |                |   |                |        | Name                            | IP Address     | Role      | Seria           | Fabric Name    | Fabric Status        | Discov  | ery Sta |
| 0          | Monitor        | 0 | 1              |        | A07-7004-1-AA-East-Enterprise-1 | 172.26.163.115 | Spine     | JAF1            | SiteA_External |                      | 🗹 ok    |         |
|            |                |   | 2              |        | A07-7004-2-AA-East-Enterprise-2 | 172.26.163.116 | Spine     | JAF1            | SiteA_External |                      | 🔽 ok    |         |
| <b>1</b> ° | Administration | 0 |                |        |                                 |                |           |                 |                |                      |         |         |

8. From the **Topology** view, change the role of the external gateway switches to **Edge Router** role. Select the first switch from the topology and right-click. From the menu, select **Set role** and then **Edge Router** from the roles list. A small window will pop-up on the bottom right to confirm that the role change was successful.

么

Cisco recommends the Edge Router role to set up a VRF-lite Inter-Fabric Connection (IFC) from a Border device to an Edge device, which is what this design uses.

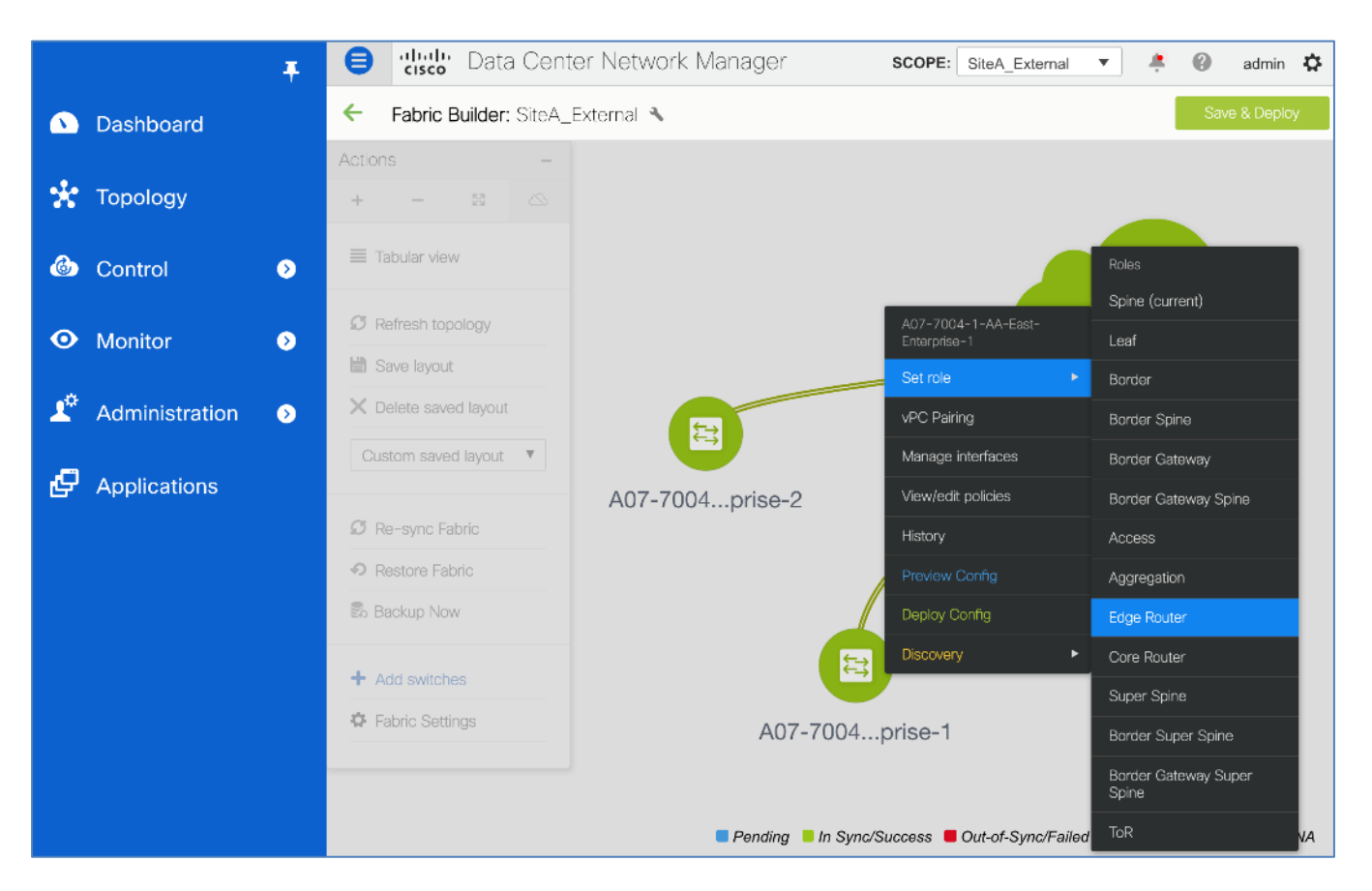

- 9. Repeat step 18 for the second switch.
- 10. Verify the roles have changed. From the **Actions** menu/window, click **Tabular view.** For each switch, verify that the **Role** change is correct. You are now ready to save and apply the configuration changes to the switches. Click the **Save & Deploy** button to apply the changes to both switches in the list.

|    |                | Ŧ | e altali | Data Center Network Ma          | nager          |             | SCOPE:        | SiteA_External | • + 6            | admin 🛱       |
|----|----------------|---|----------|---------------------------------|----------------|-------------|---------------|----------------|------------------|---------------|
|    | Dashboard      |   | 🗲 Fabric | Builder: SiteA_External 🔦       |                |             |               |                |                  | Save & Deploy |
| *  | Topology       |   | Switches | Links Operational View          |                |             |               | Sele           | cted 0 / Total 2 | 0 c ¢ .       |
| ٢  | Control        | Ð | +   3    |                                 | Edit Policies  | nterfaces   | History       | Show All       |                  | • •           |
|    |                |   |          | Name                            | IP Address     | Role        | Serial Number | Fabric Name    | Fabric Sta       | Discovery Sta |
| 0  | Monitor        | ۷ | 1        | A07-7004-1-AA-East-Enterprise-1 | 172.26.163.115 | Edge Router | JAF1641BK     | SiteA_Exte     |                  | 🗹 ok          |
| *  |                |   | 2        | A07-7004-2-AA-East-Enterprise-2 | 172.26.163.116 | Edge Router | JAF1641BJS    | SiteA_Exte     |                  | 🔽 ok          |
| T. | Administration | ⊘ |          |                                 |                |             |               |                |                  |               |

11. In the **Config Deployment** pop-up window, you can typically see the number of lines of configuration that will be deployed on each switch. The configuration deployed will vary depending on the role of the switch. In this case, zero lines of configuration is deployed. However, the configuration will occur once the inter-fabric links are deployed between External Fabric and Site-A in a later step. Click the **Deploy Config** button.

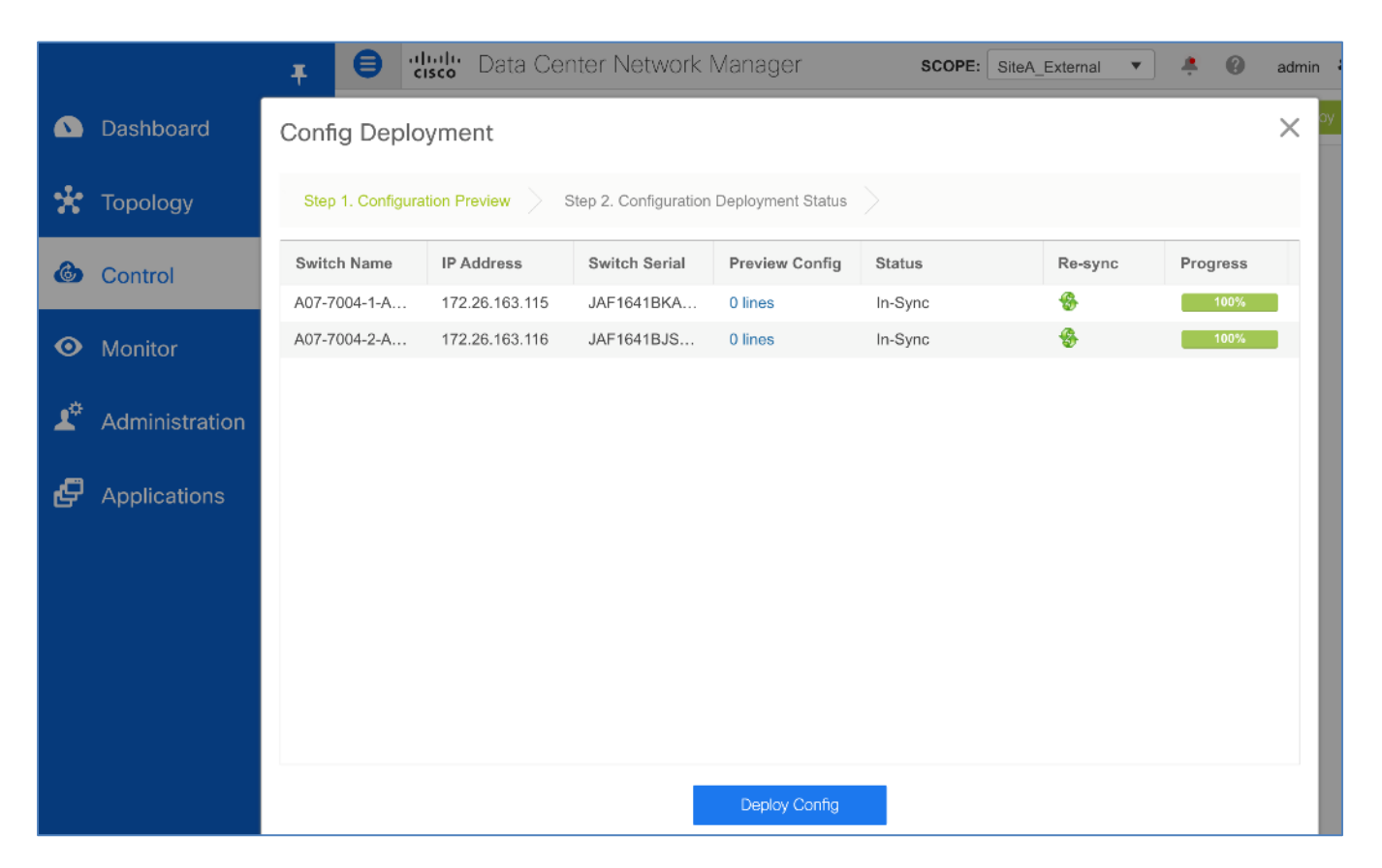

12. In the **Config Deployment** window, the deployment should complete and go to a **COMPLETED** status. Click **Close**.

|                |                | <b>∓</b> ₿ ₫      | <b>bala</b> Data Ce | nter Network N          | lanager scope:          | SiteA_External | ÷ 0      | admii |
|----------------|----------------|-------------------|---------------------|-------------------------|-------------------------|----------------|----------|-------|
| ۵              | Dashboard      | Config Deplo      | yment               |                         |                         |                |          | X     |
| *              | Topology       | Step 1. Configura | tion Preview        | Step 2. Configuration I | Deployment Status       |                |          |       |
| ٩              | Control        | Switch Name       | IP Address          | Status                  | Status Description      |                | Progress |       |
|                |                | A07-7004-1-A      | 172.26.163.115      | COMPLETED               | No Commands to execute. |                | 100%     |       |
| $\odot$        | Monitor        | A07-7004-2-A      | 172.26.163.116      | COMPLETED               | No Commands to execute. |                | 100%     |       |
| T <sub>o</sub> | Administration |                   |                     |                         |                         |                |          |       |
| Ð              | Applications   |                   |                     |                         |                         |                |          |       |
|                |                |                   |                     |                         |                         |                |          |       |
|                |                |                   |                     |                         |                         |                |          |       |
|                |                |                   |                     |                         |                         |                |          |       |
|                |                |                   |                     |                         |                         |                |          |       |
|                |                |                   |                     |                         |                         |                |          |       |
|                |                |                   |                     |                         |                         |                |          |       |
|                |                |                   |                     |                         | Close                   |                |          |       |

13. Go to Topology view. From the Actions menu/window, select Hierarchical from the drop-down list. The topology view should now change based on the role of the devices. Select Save layout from the Actions menu.

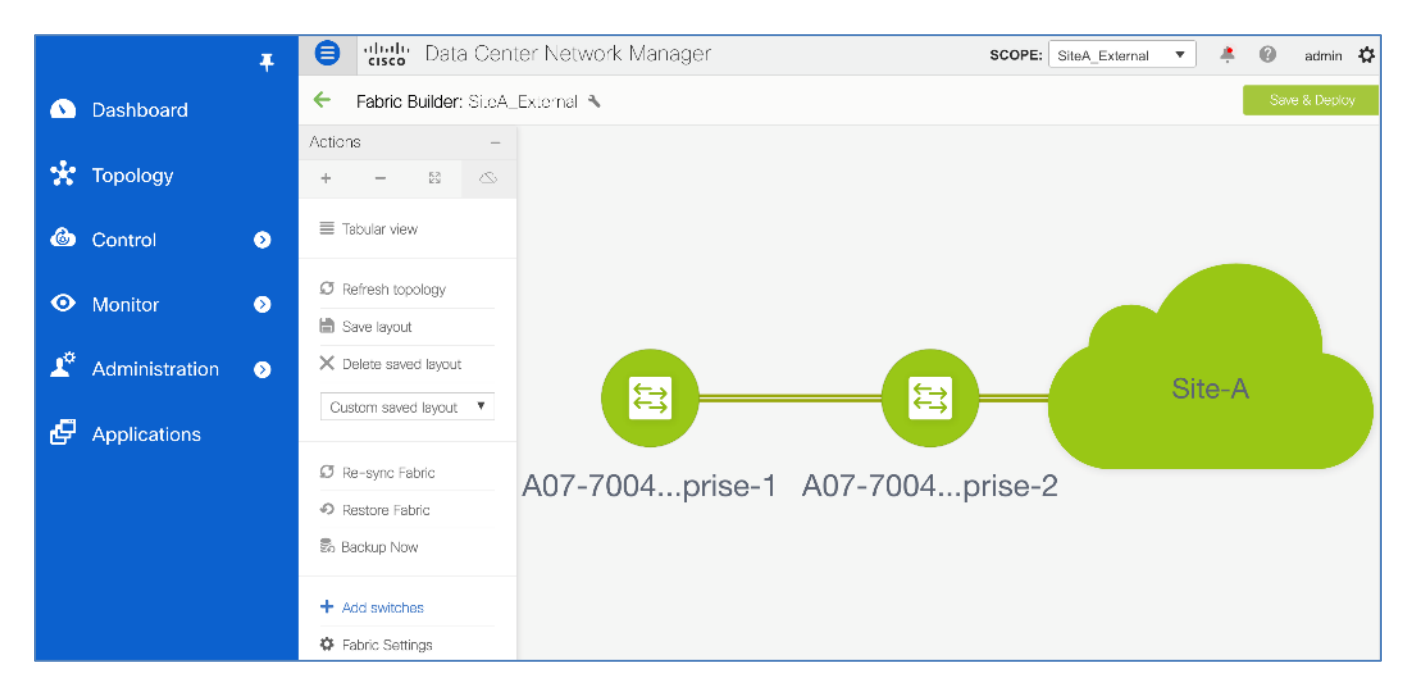

14. The next step is to deploy the Inter-Fabric Connections (IFC) between the external fabric and Site-A.

# Deploy Inter-Fabric Connections between External Fabric and Site-A

In this design, the Inter-Fabric Connections (IFCs) are auto-deployed and configured. From the external fabric, you can view and delete IFCs, but you cannot create/edit/deploy them – you must do this from Site-A. To verify that IFCs are discovered and deployed between the External fabric and Site-A data center fabric, follow these steps:

 From the left navigation menu, select Control > Fabric Builder. Select and click Site-A fabric from the two fabrics listed.

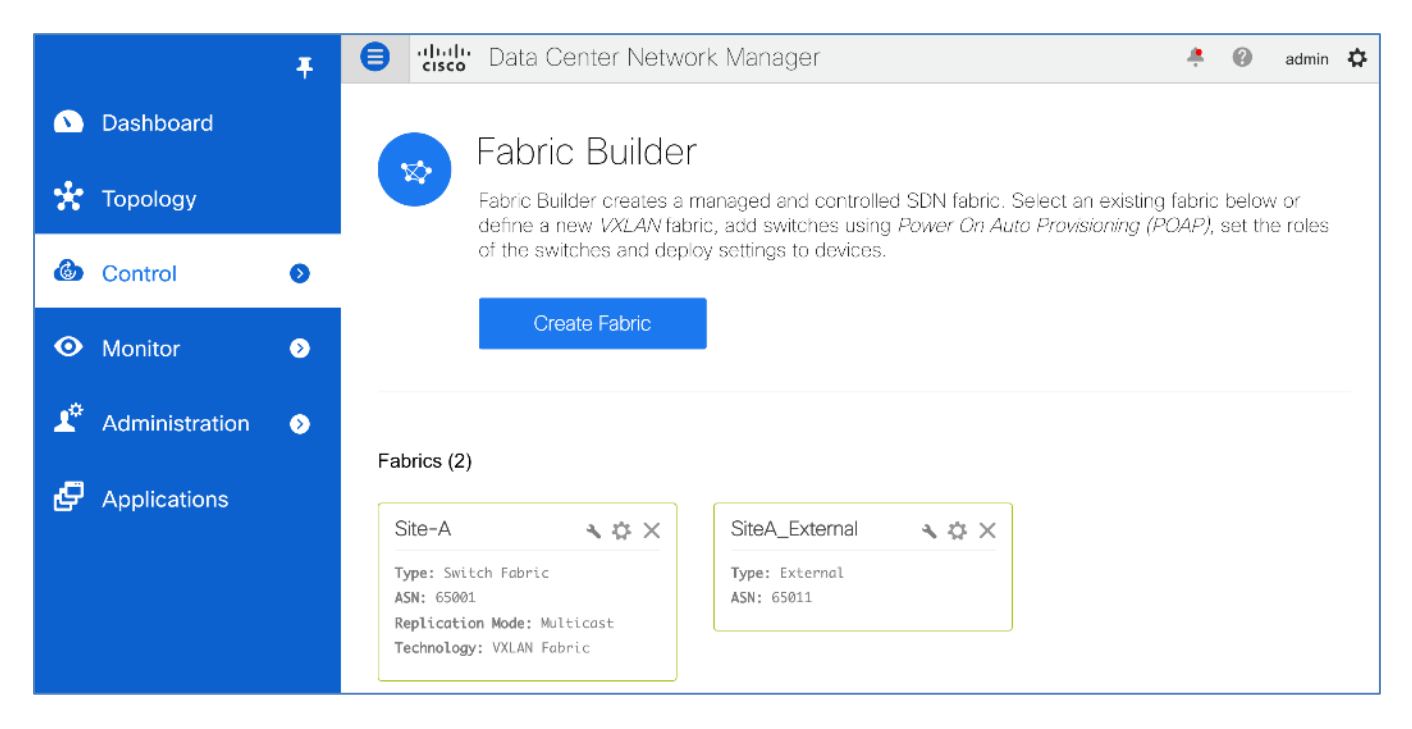

 From the Site-A topology view, in the Actions menu/window, select Hierarchical from the drop-down list. The topology view should now change based on the role of the devices. Select Save layout from the Actions menu.

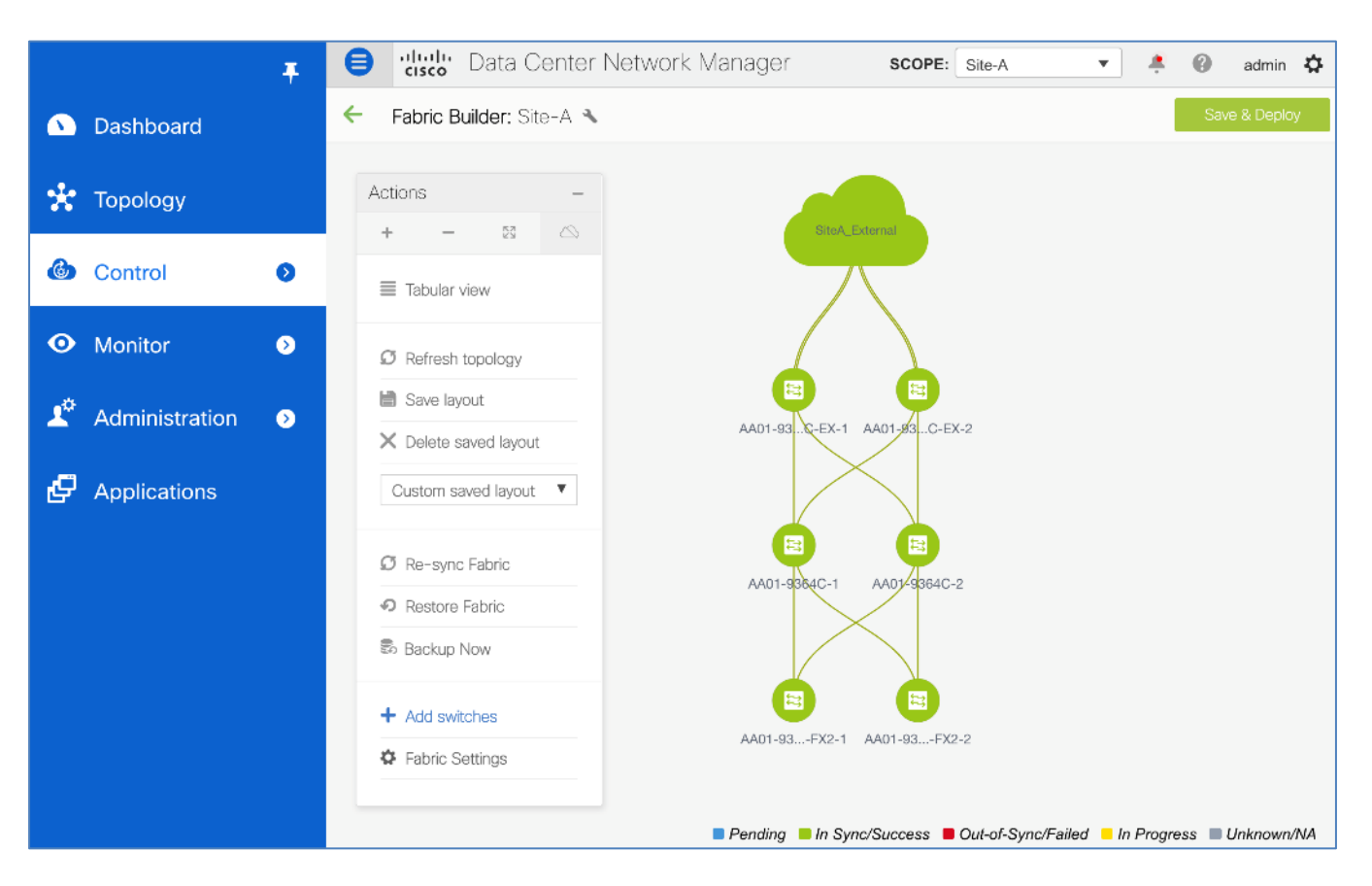

 From the Actions menu/window, select Tabular view. Select the Links tab. Click Fabric Name to sort and find the 4 IFC links used in this design – they are automatically deployed by Cisco DCNM. The Fabric Name will have both fabrics in the name as shown below. Verify that each IFC link has a status of Link Present, Admin State of Up:Up and Oper State of Up:Up.

|                             | Ŧ | 😑 🖞 Data Center Network Manager 🛛 scope: Site-A 🔹 🐥 |                                                          |     |              |                 |               |    |         | nii |
|-----------------------------|---|-----------------------------------------------------|----------------------------------------------------------|-----|--------------|-----------------|---------------|----|---------|-----|
| 🕥 Dashboard                 |   | 🗧 Fabric Builder: Site-A 🦄                          |                                                          |     |              |                 |               | Sa | ve & De | st. |
| 🚼 Topology                  |   | Switches Links Operatio                             | nal View                                                 |     |              | Selected 0 / To | ntal 37 💭 🛱 🔻 | _  |         |     |
| 6 Control                   | Ø |                                                     |                                                          |     | Show         | All             | <b>v</b>      |    |         |     |
|                             |   | Fabric Name                                         | Name                                                     | Pol | Info         | Admin State     | Oper State    |    |         |     |
| <ul> <li>Monitor</li> </ul> | ۵ | 1 Site-A<->SiteA_External                           | AA01-93180LC-EX-2-Ethernet1/2A07-7004-2-AA-East-Enterpri |     | Link Present | Up:Up           | Up:Up         |    |         |     |
|                             |   | 2 Site-A<->SiteA_External                           | AA01-93180LC-EX-2Ethernet1/1A07-7004-1-AA-East-Enterpri  |     | Link Present | Up:Up           | Up:Up         |    |         |     |
| 🗳 Administration            | ۷ | 3 Site-A<->SiteA_External                           | AA01-93180LC-EX-1~Ethernet1/2A07-7004-2-AA-East-Enterpri |     | Link Present | Up:Up           | Up:Up         |    |         |     |
|                             |   | 4 Site-A<->SiteA_External                           | AA01-93180LC-EX-1~Ethernet1/1A07-7004-1-AA-East-Enterpri |     | Link Present | Up:Up           | Up:Up         |    |         |     |

4. Select one of the IFC links by selecting the checkbox to the left of the link.

|            |                | Ŧ | <b>e</b> " | lui)u<br>Isco | Data Center Net         | work Manager                                             |     | SCOPE: Site-A | ٣           | 🐥 🕜 ad       | min 🌣  |
|------------|----------------|---|------------|---------------|-------------------------|----------------------------------------------------------|-----|---------------|-------------|--------------|--------|
| Δ          | Dashboard      |   | 🗲 Fa       | bric E        | uilder: Site-A 🔦        |                                                          |     |               |             | Save & D     | )eploy |
| *          | Topology       |   | Switch     | nes           | Links Operationa        | al View                                                  |     |               | Selected 1  | / Total 37 🕥 | Q -    |
| 6          | Control        | 0 | +          |               |                         |                                                          |     | Show          | v All       | •            | Y      |
|            |                |   |            |               | Fabric Name 🔻           | Name                                                     | Pol | Info          | Admin State | Oper State   |        |
| 0          | Monitor        | 9 | 1          |               | Site-A<->SiteA_External | AA01-93180LC-EX-2~Ethernet1/2A07-7004-2-AA-East-Enterpri |     | Link Present  | Up:Up       | Up:Up        |        |
| *          |                |   | 2          |               | Site-A<->SiteA_External | AA01-93180LC-EX-2~Ethernet1/1A07-7004-1-AA-East-Enterpri |     | Link Present  | Up:Up       | Up:Up        |        |
| <b>1</b> ° | Administration | ٥ | з          |               | Site-A<->SiteA_External | AA01-93180LC-EX-1-Ethernet1/2A07-7004-2-AA-East-Enterpri |     | Link Present  | Up:Up       | Up:Up        |        |
|            |                |   | 4          | ✓             | Site-A<->SiteA_External | AA01-93180LC-EX-1-Ethernet1/1A07-7004-1-AA-East-Enterpri |     | Link Present  | Up:Up       | Up:Up        |        |

5. Click the lFC link. In the Link Management - Edit Link pop-up window, under the Link Profile
 > General section, note that the Source IP Address/Mask and Destination IP are not configured. Also, the Auto Deploy Flag is disabled. All other fields are populated as shown below. Click X to close this window.

|         |                | T 🖨 dhaha               | Data Center Network           | Manager        |                               | SCOPE: Site-A                 | <b>*</b>          | 🕜 admin 🕻        |
|---------|----------------|-------------------------|-------------------------------|----------------|-------------------------------|-------------------------------|-------------------|------------------|
|         | Dashboard      | 🔶 Fabric B              | uilder: Site-A 🔦              |                |                               |                               |                   | Save & Deploy    |
|         |                | Link Management         | t – Edit Link                 |                |                               |                               |                   | $\times$         |
| *       | Topology       |                         |                               |                |                               |                               |                   |                  |
|         | _              | * Link Type             | Inter-Fabric                  |                |                               |                               |                   |                  |
| 6       | Control        | Link Sub-Type           | VRF_LITE                      | -              |                               |                               |                   |                  |
|         |                | * Source Esbric         | Site-A                        | •              |                               |                               |                   |                  |
| $\odot$ | Monitor        | * Destination Fabric    |                               | · ·            |                               |                               |                   |                  |
|         |                | * Source Device         | AA01-93180LC-EX-1             | •              |                               |                               |                   |                  |
| T.      | Administration | * Source Interface      | Ethernet1/1                   | •              |                               |                               |                   |                  |
| -       |                | * Destination Device    | A07-7004-1-AA-East-Enterprise | •              |                               |                               |                   |                  |
| e       | Applications   | * Destination Interface | Ethernet4/4                   | •              |                               |                               |                   |                  |
|         |                | Link Profile            |                               |                |                               |                               |                   |                  |
|         |                | General                 |                               |                |                               |                               |                   |                  |
|         |                | Advanced                | * Source BGP ASN              | 65001          | ]0                            | ) BGP Autonomous System       | Number in Sour    | e Fabric         |
|         |                | , and a lood            | * Source<br>IP Address/Mask   |                | 0                             | D IP address for sub-interfac | e in each VRF in  | Source Fabric    |
|         |                |                         | * Destination IP              |                |                               | ) IP address for sub-interfac | e in each VRF in  | Destination Fat: |
|         |                |                         | * Destination BGP ASN         | 65011          |                               | ) BGP Autonomous System       | Number in Desti   | nation Fabirc    |
|         |                |                         | Link MTU                      | 9216           | 0                             | ) Interface MTU on both en    | ds of VRF Lite IF | <b>b</b>         |
|         |                |                         | Auto Deploy Flag              | i) Flag that c | controls auto generation of i | neighbor VRF Lite configurat  | ion for managed   | neighbor devices |
|         |                |                         |                               |                |                               |                               |                   |                  |
|         |                |                         |                               |                |                               |                               |                   | Save             |

- 6. From the **Links** tab view, click the **Save & Deploy** button.
- 7. From the **Config Deployment** pop-up window, click the **Deploy Config** button.

| Image: Dashboard       Config Deployment         Image: Dashboard       Step 1. Configuration Preview       Step 2. Configuration Deployment Status         Image: Dashboard       Switch Name       IP Address       Switch Serial       Preview Config       Status       Re-sync       Progress         Image: Dashboard       Switch Name       IP Address       Switch Serial       Preview Config       Status       Re-sync       Progress         Image: Dashboard       Switch Name       IP Address       Switch Serial       Preview Config       Status       Re-sync       Progress         Image: Dashboard       Switch Name       IP Address       Switch Serial       Preview Config       Status       Re-sync       Progress         Image: Address Address       Switch Serial       Preview Config       Status       Re-sync       Image: Address       Image: Address                                                                                                    |         |                | ₹ e               | <b>disco</b> Data C | enter Networ          | k Manager         |         | SCOPE:       | Site-A   | • |
|----------------------------------------------------------------------------------------------------|---------|----------------|-------------------|---------------------|-----------------------|-------------------|---------|--------------|----------|---|
| Step 1. Configuration Preview       Step 2. Configuration Deployment Status         Image: Control       Switch Name       IP Address       Switch Serial       Preview Config       Status       Re-sync       Progress         Ado1-93180L       172.26.163.221       FDO22115109P       0 lines       In-Sync       Image: Control       Ado1-93180L       172.26.163.222       FDO221624HT       0 lines       In-Sync       Image: Control       Image: Control                                                                                                    |         | Dashboard      | Config Deplo      | yment               |                       |                   |         |              |          | × |
| Image: Source of the second of the second | *       | Topology       | Step 1. Configura | tion Preview        | Step 2. Configuration | Deployment Status |         |              |          |   |
| AA01-93180L       172.26.163.221       FDO23151Q9P       0 lines       In-Sync       Image: Contract of the sync sync sync sync sync sync sync sync                                                                                                    | ٢       | Control        | Switch Name       | IP Address          | Switch Serial         | Preview Config    | Status  | Re-sync      | Progress |   |
| Monitor         AA01-93180L         172.26.163.222         FD022111TT7         0 lines         In-Sync         100%           AA01-9336C-F         172.26.163.223         FD0221624HT         0 lines         In-Sync         100%         100%           AA01-9336C-F         172.26.163.224         FD0221624HT         0 lines         In-Sync         100%         100%           AA01-9336C-F         172.26.163.224         FD0221624K4         0 lines         In-Sync         100%         100%           AA01-9364C-1         172.26.163.231         FD02233063P         0 lines         In-Sync         100%         100%           AA01-9364C-2         172.26.163.232         FD02233003P         0 lines         In-Sync         100%         100%                                                                                                    |         |                | AA01-93180L       | 172.26.163.221      | FDO23151Q9P           | 0 lines           | In-Sync | <b>B</b>     | 100%     |   |
| Add1-9336C-F       172.26.163.223       FDO221624HT       0 lines       In-Sync       Image: Contract of the sync of the sync of th                                                 | $\odot$ | Monitor        | AA01-93180L       | 172.26.163.222      | FDO22111TT7           | 0 lines           | In-Sync | -            | 100%     |   |
| Add1-9336C-F       172.26.163.224       FD0221624K4       0 lines       In-Sync       Image: Control of Control of Cont                                                 |         |                | AA01-9336C-F      | 172.26.163.223      | FDO221624HT           | 0 lines           | In-Sync | <b>&amp;</b> | 100%     |   |
| AA01-9364C-1       172.26.163.231       FDO2233063P       0 lines       In-Sync       Image: Control of Control of Control                                              | <b></b> | Administration | AA01-9336C-F      | 172.26.163.224      | FDO221624K4           | 0 lines           | In-Sync |              | 100%     |   |
| AA01-9364C-2 172.26.163.232 FDO22330U7T 0 lines In-Sync 😵 100%                                                                                                    |         |                | AA01-9364C-1      | 172.26.163.231      | FDO2233063P           | 0 lines           | In-Sync |              | 100%     |   |
|                                                                                                    | Ð       | Applications   | AA01-9364C-2      | 172.26.163.232      | FDO22330U7T           | 0 lines           | In-Sync |              | 100%     |   |
|                                                                                                    |         |                |                   |                     |                       |                   |         |              |          |   |

8. When the deployment completes and the status is **COMPLETED**, click the **Close** button to close this window.

9. From the Links tab view, select the same IFC link as in step 5 above and click the IPC link. In the Link Management - Edit Link pop-up window, under the Link Profile > General section, note that the Source IP Address/Mask and Destination IP are now configured. Also, the Auto Deploy Flag is now enabled. The Save & Deploy from Step 6 applied the Fabric Settings for VRF-Lite and auto-deployed the necessary configuration. Click X to close the window.

|         |       | Ŧ                                | Data Center                   | r Network Manager                  | SCOPE: Site-A 💌 🐥 🥝                                                             |
|---------|-------|----------------------------------|-------------------------------|------------------------------------|---------------------------------------------------------------------------------|
| ۵       | Dash  | Link Management                  | t – Edit Link                 |                                    | ×                                                                               |
| *       | Торо  | * Link Type                      |                               | <b>v</b>                           |                                                                                 |
| •       |       | * Link Sub-Type                  | VRF_LITE                      | •                                  |                                                                                 |
| 6       | Conti | * Link Template                  | ext_fabric_setup_11_1         | •                                  |                                                                                 |
|         |       | * Source Fabric                  | Site-A                        |                                    |                                                                                 |
| $\odot$ | Moni  | * Destination Fabric             | SiteA_External                | •                                  |                                                                                 |
|         |       | * Source Device                  | AA01-93180LC-EX-1             |                                    |                                                                                 |
| 10      | Admi  | * Source Interface               | Ethernet1/1                   | W                                  |                                                                                 |
|         | ,     | * Destination Device             | A07-7004-1-AA-East-Enterprise | V                                  |                                                                                 |
| Ð       | Appli | * Destination Interface          | Ethernet4/4                   | ▼                                  |                                                                                 |
|         |       | <ul> <li>Link Profile</li> </ul> |                               |                                    |                                                                                 |
|         |       | General<br>Advanced              | * Source BGP ASN              | 65001                              | i BGP Autonomous System Number in Source Fabric                                 |
|         |       |                                  | * Source<br>IP Address/Mask   | 10.11.99.5/30                      | $\widehat{(}$ $i{\rm P}$ address for sub-interface in each VRF in Source Fabric |
|         |       |                                  | * Destination IP              | 10.11.99.6                         | (i) IP address for sub-interface in each VRF in Destination Fab.                |
|         |       |                                  | * Destination BGP ASN         | 65011                              | (i) BGP Autonomous System Number in Destination Fabirc                          |
|         |       |                                  | Link MTU                      | 9216                               | (i) Interface MTU on both ends of VRF Lite IFC                                  |
|         |       |                                  | Auto Deploy Flag              | i) Flag that controls auto general | tion of neighbor VRF Lite configuration for managed neighbor devices            |
|         |       |                                  |                               |                                    |                                                                                 |
|         |       |                                  |                               |                                    |                                                                                 |
|         |       |                                  |                               |                                    | Save                                                                            |

- 10. You can verify the remaining three IFC links they should all be configured also after the **Save & Deploy**.
- 11. For each IFC link, in the Link Profile > Advanced section, configure the Source Interface Description and the Destination Interface Description as shown below.

|                |       | Į 🤅                                        | Data Center                                    | r Network Manager                                                           | SCOPE: Site-A 💌 🐥 🌘                                                                                                    |
|----------------|-------|--------------------------------------------|------------------------------------------------|-----------------------------------------------------------------------------|----------------------------------------------------------------------------------------------------|
| ۵              | Dash  | Link Management                            | : - Edit Link                                  |                                                                             | ×                                                                                                    |
| *              | Торо  | * Link Type<br>* Link Sub-Type             | Inter-Fabric VRF_LITE                          | <b>v</b>                                                                    |                                                                                                    |
| ٩              | Cont  | * Link Template<br>* Source Fabric         | ext_fabric_setup_11_1<br>Site-A                | •<br>•                                                                      |                                                                                                    |
| •              | Moni  | * Destination Fabric<br>* Source Device    | SiteA_External AA01-93180LC-EX-1               | v                                                                           |                                                                                                    |
| T <sub>o</sub> | Admi  | * Source Interface<br>* Destination Device | Ethernet1/1<br>A07-7004-1-AA-East-Enterprise   | <b>v</b>                                                                    |                                                                                                    |
| Ð              | Appli | * Destination Interface                    | Ethernet4/4                                    | •                                                                           |                                                                                                    |
|                |       | General<br>Advanced                        | Source Interface Desc<br>Destination Interface | IFC#1 - To AA-East-Enterprise-1: e4/4<br>IFC#1 - To AA01-93180LC-EX-1: e1/1 | Add description to the source interface (Max Size 254)     Add description to the destination interface (Max Size 254) |
|                |       |                                            |                                                |                                                                             |                                                                                                    |
|                |       |                                            | Source Interface Free                          |                                                                             | Note ! /<br>strictly m<br>() with rest<br>Any miss                                                                     |
|                |       |                                            |                                                |                                                                             | Save                                                                                                    |

- 12. Click **Save** to save the settings for the first IFC link.
- 13. Repeat steps 11 and 12 for the remaining 3 IFC links.
- 14. Go to Switch tab. The Border Leaf switches should be in Pending state. Click on the Save & Deploy button.

|          |                | Ŧ | ₿          | cisco                           | * Data Center Netv | vork Manage    | r      |           | so          | COPE: Site-A  | <b>▼</b> .≜                                                                                | 🕜 admin 🛱              |  |
|----------|----------------|---|------------|---------------------------------|--------------------|----------------|--------|-----------|-------------|---------------|--------------------------------------------------------------------------------------------|------------------------|--|
|          | Dashboard      |   | <b>←</b> 1 | Fabric Builder: Site-A A        |                    |                |        |           |             |               | Save & Deploy                                                                              |                        |  |
| *        | Topology       |   | Swit       | Switches Links Operational View |                    |                |        |           |             |               | Changes are saved and express<br>intent to push all configuration to the<br>Select fabric. |                        |  |
| 6        | Control        | D | +          | ٩                               |                    | View/Edit Po   | licies | Interface | s           | >> Show       | All                                                                                        | <b>•</b> ][ <b>•</b> ] |  |
|          |                |   |            |                                 | Name               | IP Address     | Role   | Ser       | Fabric Name | Fabric Status | Discovery Sta                                                                              | Model                  |  |
| 0        | Monitor        | ۷ | 1          | $\checkmark$                    | AA01-93180LC-EX-1  | 172.26.163.221 | Border | FD        | Site-A      | Pending       | 🔽 ok                                                                                       | N9K-C93180L            |  |
|          |                |   | 2          | $\checkmark$                    | AA01-93180LC-EX-2  | 172.26.163.222 | Border | FD        | Site-A      | Pending       | 🗹 ok                                                                                       | N9K-C93180L            |  |
| <b>1</b> | Administration | ٥ | 3          |                                 | AA01-9336C-FX2-1   | 172.26.163.223 | Leaf   | FD        | Site-A      | In-Sync       | 🗹 ok                                                                                       | N9K-C9336C-I           |  |
|          |                |   | 4          |                                 | AA01-9336C-FX2-2   | 172.26.163.224 | Leaf   | FD        | Site-A      | In-Sync       | 🔽 ok                                                                                       | N9K-C9336C-I           |  |
| Ð        | Applications   |   | 5          |                                 | AA01-9364C-1       | 172.26.163.231 | Spine  | FD        | Site-A      | In-Sync       | 🗹 ok                                                                                       | N9K-C9364C             |  |
|          |                |   | 6          |                                 | AA01-9364C-2       | 172.26.163.232 | Spine  | FD        | Site-A      | In-Sync       | 🗹 ok                                                                                       | N9K-C9364C             |  |

15. In the **Config Deployment** pop-up window, the Border switches should be **Out-of-Sync**, with about 11 lines of configuration change. Click on the '**11 lines'** to view the exact changes that will be deployed. Click the **Deploy Config** button.

|            |                | F B alla                | bi Data Cente  | er Network Ma         | anager         |             | SCOPE: Site-A | •        |
|------------|----------------|-------------------------|----------------|-----------------------|----------------|-------------|---------------|----------|
| ۵          | Dashboard      | Config Deploym          | ent            |                       |                |             |               | ×        |
| *          | Topology       | Step 1. Configuration F | Preview Step 2 | 2. Configuration Depl | oyment Status  |             |               |          |
| ٢          | Control        | Switch Name             | IP Address     | Switch Serial         | Preview Config | Status      | Re-sync       | Progress |
|            |                | AA01-93180LC-EX-1       | 172.26.163.221 | FDO23151Q9P           | 11 lines       | Out-of-Sync |               | 100%     |
| $\odot$    | Monitor        | AA01-93180LC-EX-2       | 172.26.163.222 | FD022111TT7           | 11 lines       | Out-of-Sync |               | 100%     |
|            |                | AA01-9336C-FX2-1        | 172.26.163.223 | FDO221624HT           | 0 lines        | In-Sync     |               | 100%     |
| <b>T</b> ¢ | Administration | AA01-9336C-FX2-2        | 172.26.163.224 | FDO221624K4           | 0 lines        | In-Sync     |               | 100%     |
|            |                | AA01-9364C-1            | 172.26.163.231 | FDO2233063P           | 0 lines        | In-Sync     |               | 100%     |
| Ð          | Applications   | AA01-9364C-2            | 172.26.163.232 | FDO22330U7T           | 0 lines        | In-Sync     |               | 100%     |
|            |                |                         |                |                       |                |             |               |          |
|            |                |                         |                |                       |                |             |               |          |
|            |                |                         |                |                       |                |             |               |          |
|            |                |                         |                |                       |                |             |               |          |
|            |                |                         |                |                       |                |             |               |          |
|            |                |                         |                |                       |                |             |               |          |
|            |                |                         |                | D                     | eploy Config   |             |               |          |

16. When the deployment completes, click the **Close** button to close the window. The switches should now be in an **In-Sync** state.

|   |                | Ŧ | ₿   | cisco                           | Data Center Netv  | vork Manage    | r      |           | sc          | OPE: Site-A   | ▼ <sup>▲</sup> / <sub>1</sub> | 🕜 admin 🔅    |  |
|---|----------------|---|-----|---------------------------------|-------------------|----------------|--------|-----------|-------------|---------------|-------------------------------|--------------|--|
|   | Dashboard      |   | ←   | Fabric Builder: Ste-A A         |                   |                |        |           |             |               | Save & Deploy                 |              |  |
| * | Topology       |   | Swi | Switches Links Operational View |                   |                |        |           |             |               | Selected 2 / Total 6          | ល្ខៈង្គ      |  |
| ٢ | Control        | 0 | +   | 3                               |                   | View/Edit Po   | licies | Interface | 5           | >>> Show      | All                           | •            |  |
|   |                |   |     |                                 | Name              | IP Address     | Role   | Ser       | Fabric Name | Fabric Status | Discovery Sta                 | Model        |  |
| 0 | Monitor        | ٥ | 1   | $\checkmark$                    | AA01-93180LC-EX-1 | 172.26.163.221 | Border | FD        | Site-A      |               | 🗹 ok                          | N9K-C93180L  |  |
|   |                |   | 2   | $\checkmark$                    | AA01-93180LC-EX-2 | 172.26.163.222 | Border | FD        | Site-A      |               | 🗹 ok                          | N9K-C93180L  |  |
| Ľ | Administration | ٥ | 3   |                                 | AA01-9336C-FX2-1  | 172.26.163.223 | Leaf   | FD        | Site-A      | In-Sync       | 🗹 ok                          | N9K-C9336C-I |  |
|   |                |   | 4   |                                 | AA01-9336C-FX2-2  | 172.26.163.224 | Leaf   | FD        | Site-A      | In-Sync       | 🗹 ak                          | N9K-C9336C-I |  |
| Ð | Applications   |   | 5   |                                 | AA01-9364C-1      | 172.26.163.231 | Spine  | FD        | Site-A      | In-Sync       | 🗹 ok                          | N9K-C9364C   |  |
|   |                |   | 6   |                                 | AA01-9364C-2      | 172.26.163.232 | Spine  | FD        | Site-A      | In-Sync       | 🔽 ok                          | N9K-C9364C   |  |

17. From the top-right corner of the window, for Scope: , select SiteA\_External from the drop-down list.

|            | Ŧ | Center Network Manager     Scope:       | Site-A 🔻 🔔 :            | admin |
|------------|---|-----------------------------------------|-------------------------|-------|
| 🕥 Dashboar | ď | 🗧 Fabric Builder: Site-A 🌂              | Data Center     Osite-A | pk    |
| 🚼 Topology |   | Switches Links Operational View         | SiteA_External          | ş4.   |
| Control    | 0 | + S C C H View/Edit Policies Interfaces | Show All                | ] 🝸   |

18. Note that the external gateways are in a **Pending** state. Click the **Save & Deploy** button.

|   |           | Ŧ |            | 😑 🖞 Data Center Network Manager SteA_External 🔻 🐥 |                                                |                      |            |                                                 | 🕜 admin 🕻                     |                               |                                 |
|---|-----------|---|------------|---------------------------------------------------|------------------------------------------------|----------------------|------------|-------------------------------------------------|-------------------------------|-------------------------------|---------------------------------|
| ۵ | Dashboard |   | ← Fabric   | Fabric Builder: SiteA_External                    |                                                |                      |            |                                                 |                               | Save & Deploy                 |                                 |
| * | Topology  |   | Switches   | Links Operationa                                  | View                                           |                      |            |                                                 |                               | Selected 0 / Total 2          | 0 c ÷ -                         |
| ٢ | Control   | 0 | +   3      |                                                   | View/Edit Po                                   | licies               | Interface  | es.                                             | >>> Show                      | All                           | • •                             |
| • | Monitor   | • | 1 [<br>2 ] | Name A07-7004-1-AA-Eas A07-7004-2-AA-Eas          | IP Address<br>172.26.163.115<br>172.26.163.116 | Role<br>Edge<br>Edge | Ser<br>JAF | Fabric Name<br>SiteA_External<br>SiteA_External | Fabric Status Pending Pending | Discovery Sta<br>v ok<br>v ok | Model<br>N7K-C7004<br>N7K-C7004 |

19. In the Config Deployment pop-up window, the External Gateway switches should be Out-of-Sync, with about 11 lines of configuration change. Click on the '11 lines' to view the exact changes that will be deployed. Click the Deploy Config button.

|            |                | Ŧ 🖯               | cisco Data C   | enter Network         | k Manager         |             | SCOPE:  | SiteA_External | ¥ |
|------------|----------------|-------------------|----------------|-----------------------|-------------------|-------------|---------|----------------|---|
| ٩          | Dashboard      | Config Deplo      | yment          |                       |                   |             |         |                | × |
| *          | Topology       | Step 1. Configura | tion Preview   | Step 2. Configuration | Deployment Status |             |         |                |   |
| ٢          | Control        | Switch Name       | IP Address     | Switch Serial         | Preview Config    | Status      | Re-sync | Progress       |   |
|            |                | A07-7004-1-A      | 172.26.163.115 | JAF1641BKA            | 11 lines          | Out-of-Sync | -       | 100%           |   |
| $\odot$    | Monitor        | A07-7004-2-A      | 172.26.163.116 | JAF1641BJS            | 11 lines          | Out-of-Sync | -       | 100%           |   |
| <b>1</b> 0 | Administration |                   |                |                       |                   |             |         |                |   |
| Ð          | Applications   |                   |                |                       |                   |             |         |                |   |
|            |                |                   |                |                       |                   |             |         |                |   |
|            |                |                   |                |                       |                   |             |         |                |   |
|            |                |                   |                |                       |                   |             |         |                |   |
|            |                |                   |                |                       |                   |             |         |                |   |
|            |                |                   |                |                       |                   |             |         |                |   |
|            |                |                   |                |                       |                   |             |         |                |   |
|            |                |                   |                |                       |                   |             |         |                |   |
|            |                |                   |                |                       | Deploy Config     |             |         |                |   |

20. When the deployment completes, click the **Close** button to close the window. The switches should now be in an **In-Sync** state.

|          |                | Ŧ | ₿   | cisco                                                  | Data Center Netv  | vork Manage    | r               |        | SCOPE:         | SiteA_External | •           | 0              | admin | ₽  |
|----------|----------------|---|-----|--------------------------------------------------------|-------------------|----------------|-----------------|--------|----------------|----------------|-------------|----------------|-------|----|
|          | Dashboard      |   | ←   | Fabric Builder: SiteA_External ×                       |                   |                |                 |        |                |                | Save        | & Deploy       | y –   |    |
| *        | Topology       |   | Swi | Switches Links Operational View Selected 0 / Total 2 🖉 |                   |                |                 |        |                |                | 0 e         | - <del>1</del> | Ŧ     |    |
| ٩        | Control        | 0 | +   | ] [3                                                   |                   | View/Edit Po   | licies ] [ Inte | rfaces | >>             | Show All       |             | Ŧ              | ] 🔻   |    |
|          |                |   |     |                                                        | Name              | IP Address     | Role            | Ser    | Fabric Name    | Fabric Status  | Discovery S | ta             | Model |    |
| •        | Monitor        | ۷ | 1   |                                                        | A07-7004-1-AA-Eas | 172.26.163.115 | Edge Router     | JAF    | SiteA_External | In-Sync        | 🔽 ok        |                | N7K-C | 70 |
| *        |                |   | 2   |                                                        | A07-7004-2-AA-Eas | 172.26.163.116 | Edge Router     | JAF    | SiteA_External | In-Sync        | 🗹 ok        |                | N7K-C | 70 |
| <b>1</b> | Administration | ⊘ |     |                                                        |                   |                |                 |        |                |                |             |                |       |    |

You are now ready to deploy the infrastructure networks that FlexPod requires.

# **Enable Access Layer Connectivity to Cisco UCS Domain**

In this section, access-layer connectivity is enabled from the VXLAN fabric in Site-A to the Cisco UCS infrastructure used in the FlexPod solution. The Cisco UCS infrastructure consists of a pair of Cisco UCS Fabric Interconnects that connects to Cisco UCS B-series and C-series servers.

# Topology

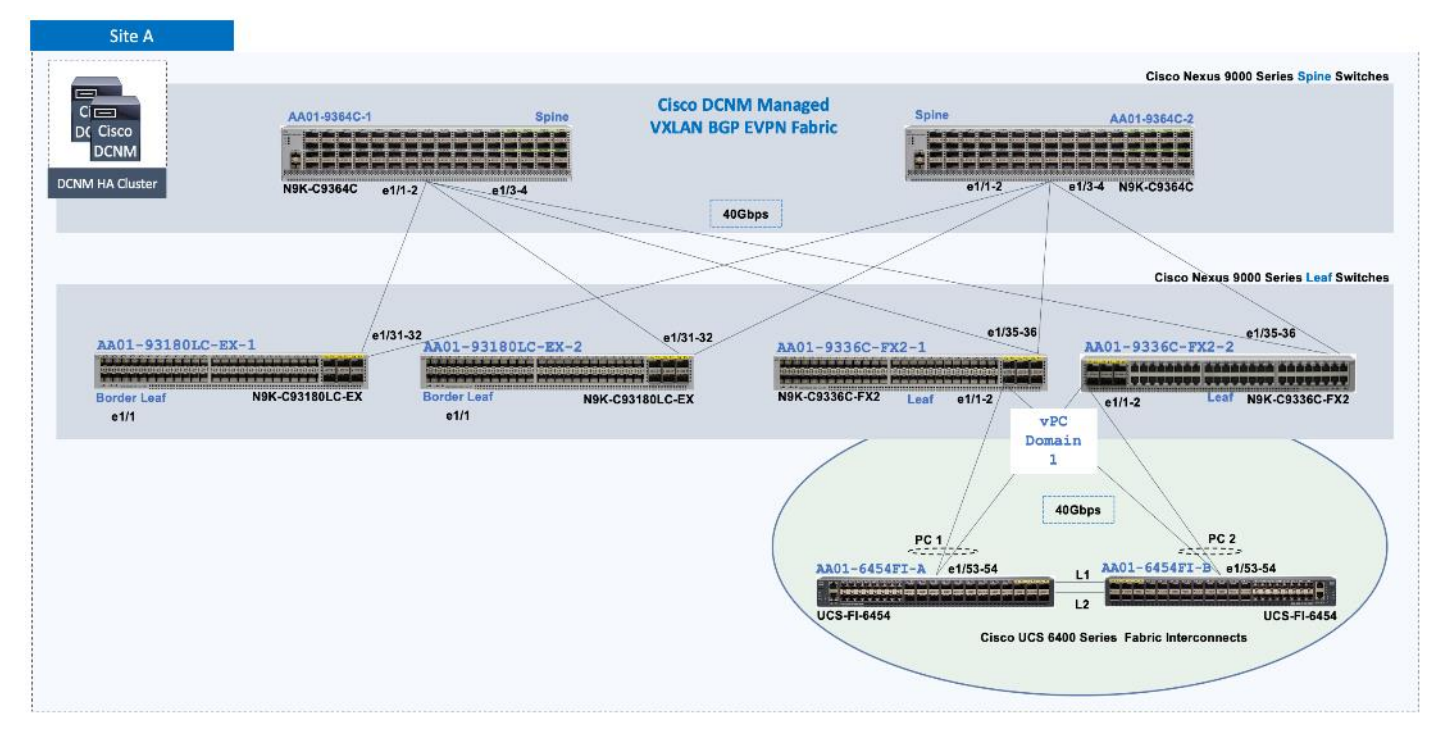

#### **Setup Information**

The configuration parameters for enabling access-layer connectivity to Cisco UCS Domain in Site-A data center fabric is provided below.

| Hostname         | Switch Role | IP Address<br>(OOB) | Notes |
|------------------|-------------|---------------------|-------|
| AA01-9336C-FX2-1 | Leaf        | 172.26.163.223/24   |       |
| AA01-9336C-FX2-2 | Leaf        | 172.26.163.224/24   |       |

#### Table 9. Access Layer Connectivity - To Cisco UCS Domain

| Access Layer Connection  | Parameters                       | Notes                                                |
|--------------------------|----------------------------------|------------------------------------------------------|
| Туре                     | Virtual Port-Channel (vPC)       | Using Virtual Peer-Links (requires hardware support) |
| vPC Pair                 | AA01-9336C-FX2-1AA01-9336C-FX2-2 |                                                      |
| vPC to Cisco UCS FI-A    |                                  |                                                      |
| Peer-1 Member Interfaces | Ethernet 1/1                     |                                                      |

| Access Layer Connection  | Parameters                     | Notes |
|--------------------------|--------------------------------|-------|
|                          |                                |       |
| Peer-2 Member Interfaces | Ethernet 1/1                   |       |
| Peer-1 PO Description    | To FXV-AA01-UCS6454FI-A: e1/53 |       |
| Peer-2 PO Description    | To FXV-AA01-UCS6454FI-A: e1/54 |       |
| vPC to Cisco UCS FI-B    |                                |       |
| Peer-1 Member Interfaces | Ethernet 1/2                   |       |
| Peer-2 Member Interfaces | Ethernet 1/2                   |       |
| Peer-1 PO Description    | To FXV-AA01-UCS6454FI-B: e1/53 |       |
| Peer-2 PO Description    | To FXV-AA01-UCS6454FI-B: e1/54 |       |

### **Deployment Steps**

To enable access-layer connectivity from Site-A data center fabric to the Cisco UCS domain, follow these steps using the **Setup Information** provided above:

- 1. Use a browser to navigate to Cisco DCNM's GUI. Log in using an administrator account.
- 2. From the left navigation bar, select **Control > Fabrics > Fabric Builder**. Click on the **Site-A** fabric.

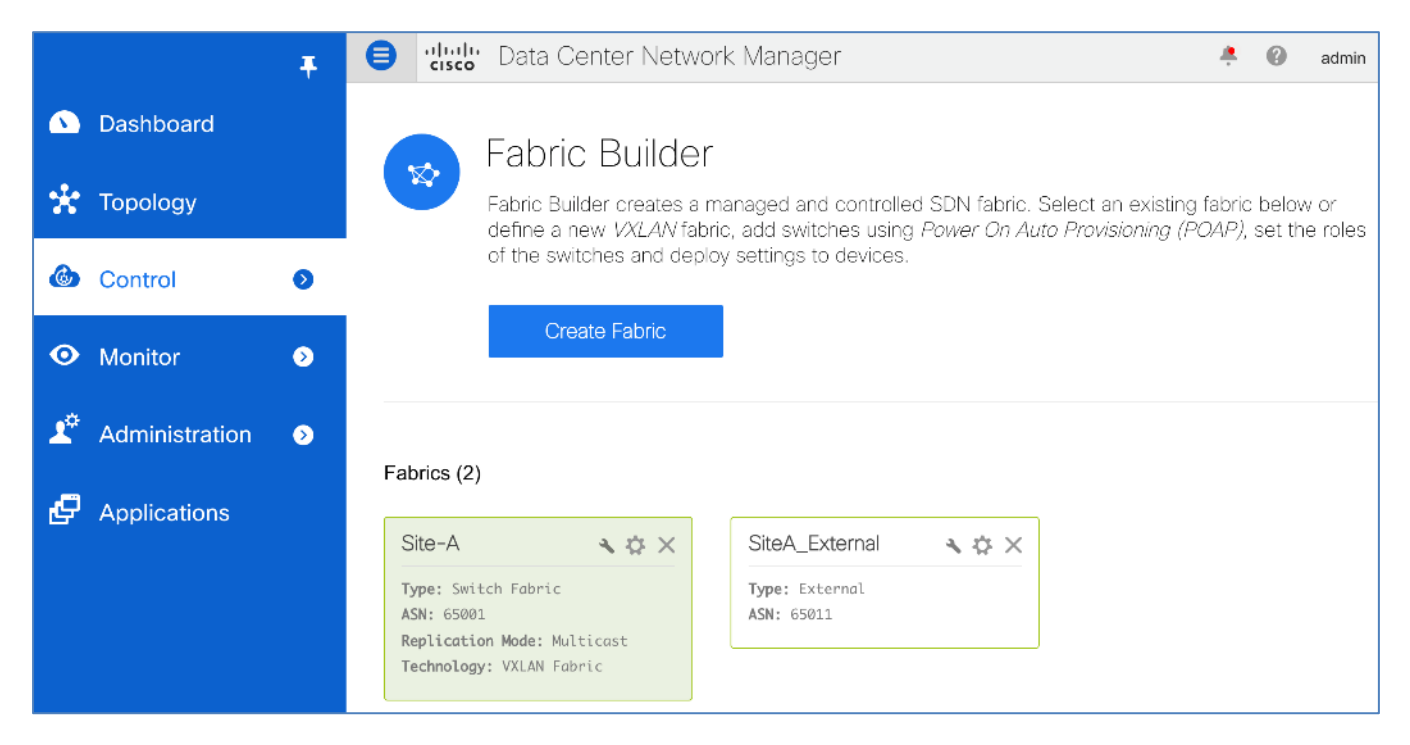

3. From the right window pane, select one of the Leaf switches that connect to the Cisco UCS domain.
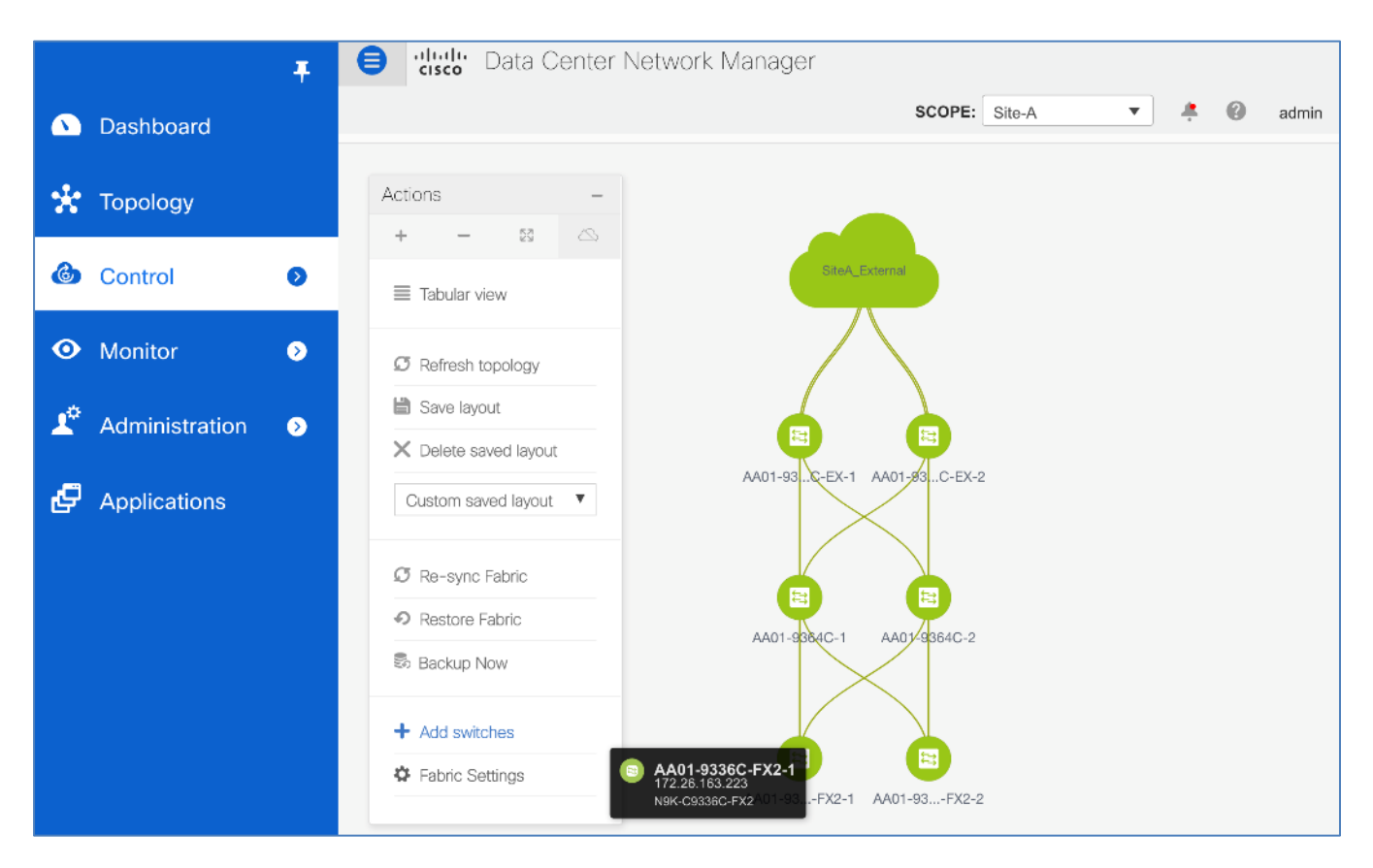

4. Right-click and select vPC Pairing from the list.

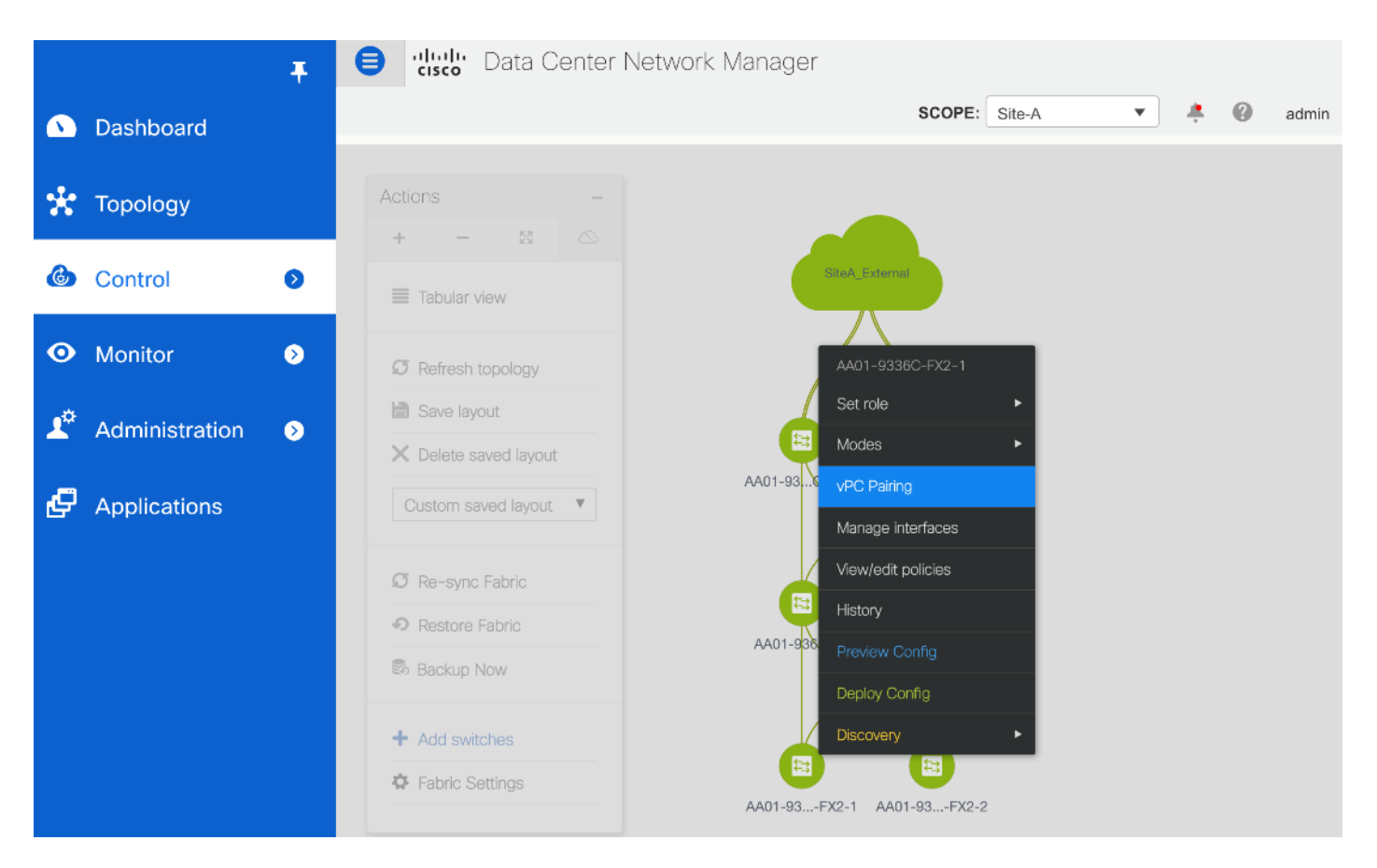

5. In the vPC peer for Leaf switch pop-up window, enable the checkbox next to Use Virtual Peer link and select the radio button for peer Leaf switch that will be part of the vPC pair for the vPC going to the Cisco UCS Fabric Interconnects in the UCS domain.

|          |               | 4            | e 😑 🔡 Data           | Center Networ | 'k Mai | nager scope: site-A                     | <b>▼</b>      |
|----------|---------------|--------------|----------------------|---------------|--------|-----------------------------------------|---------------|
|          | Dashboard     |              | Fabric Builder: Site | e-A 🔧         |        |                                         | Save &        |
| *        | Topology      | Sele<br>⊻use | ct vPC peer for AAC  | )1-9336C-FX2  | -1     |                                         | ×             |
| ٢        | Control       |              | Switch name          | Recommended   | •      | Reason                                  | Serial Number |
|          |               | ۲            | AA01-9336C-FX2-2     | true          |        | Switches have same role and supports Vi | FDO221624K4   |
| $\odot$  | Monitor       | $\bigcirc$   | AA01-93180LC-EX-2    | false         |        | Switches are not connected              | FDO22111TT7   |
|          |               | $\bigcirc$   | AA01-93180LC-EX-1    | false         |        | Switches are not connected              | FDO23151Q9P   |
| <b>T</b> | Administratio | $\bigcirc$   | AA01-9364C-1         | false         |        | Switches have different roles           | FDO2233063P   |
| e        | Applications  | 0            | AA01-9364C-2         | false         |        | Switches have different roles           | FDO22330U7T   |
|          |               |              |                      |               |        | Sa                                      | Cancel        |

6. Click **Save**. A small pop-up window will show up on the right-bottom corner of the window to indicate whether the vPC pairing is successful. Note that the two leaf switches in the vPC pair are now grouped together in the topology view. Click the **Save & Deploy** button to deploy the vPC pairing.

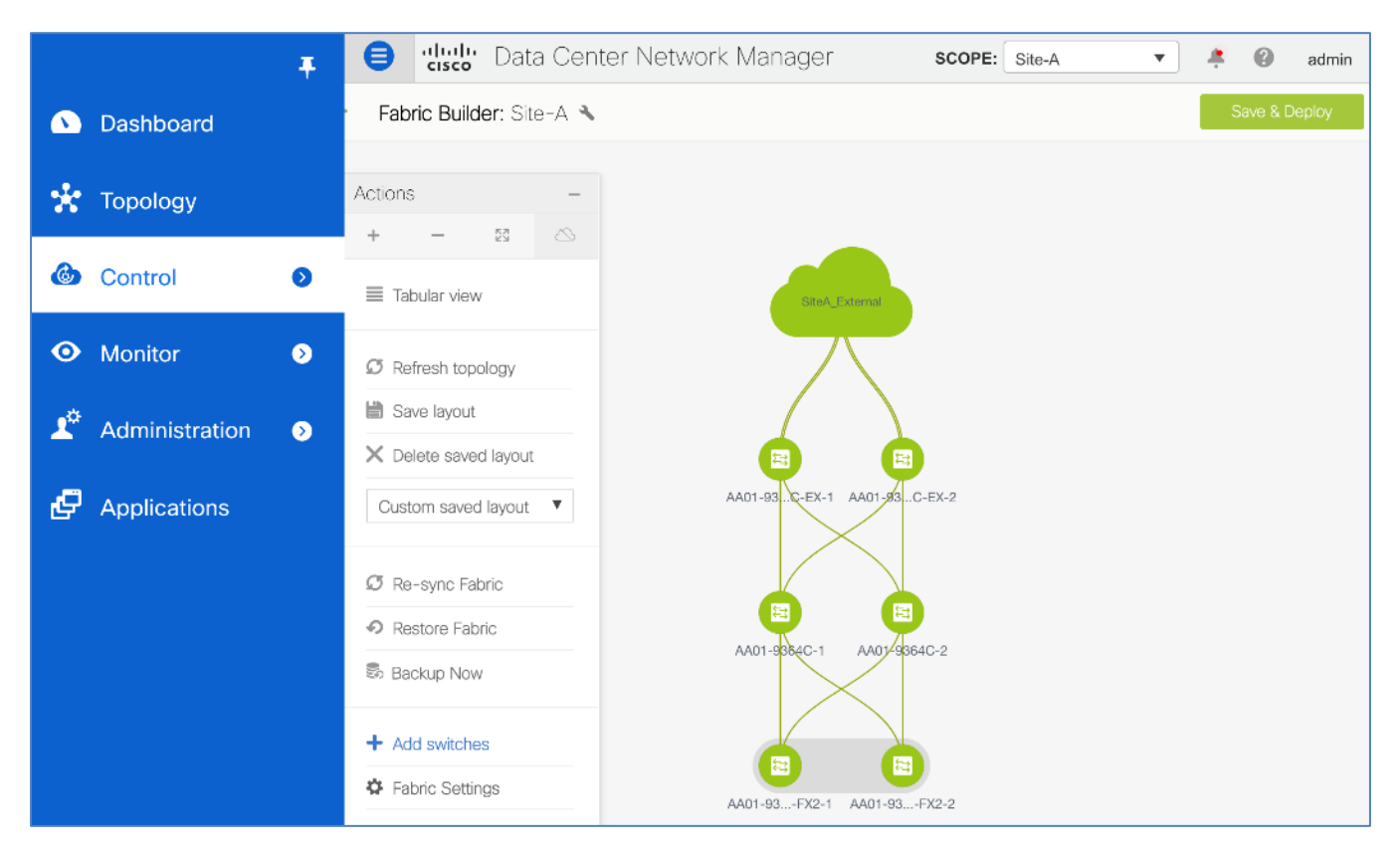

7. In the **Config Deployment** pop-up window, note that the leaf switches are **Out-of-Sync**, with **56 lines** of configuration to be deployed.

|            |             | <b>∓</b> ⊜            | Cisco Data Ce        | enter N    | letwork Manag        | ger s       | SCOPE: Site-A | <b>*</b> | 0   |
|------------|-------------|-----------------------|----------------------|------------|----------------------|-------------|---------------|----------|-----|
|            | Dashboard   | ÷                     | Fabric Builder: Site | e-A 🔧      |                      |             |               |          | Sav |
| *          | Topology    | Config Deploym        | ent                  |            |                      |             |               |          | ×   |
| æ          | Control     | Step 1. Configuration | Preview Step 2.      | . Configur | ation Deployment Sta | tus         |               |          |     |
|            | Control     | Switch Name           | IP Address           | s          | Preview Config       | Status      | Re-sync       | Progress |     |
| $\odot$    | Monitor     | AA01-93180LC-EX-1     | 172.26.163.221       | FD         | 0 lines              | In-Sync     | -             | 100%     |     |
|            |             | AA01-93180LC-EX-2     | 172.26.163.222       | FD         | 0 lines              | In-Sync     |               | 100%     |     |
| <b>T</b> ¢ | Administra  | AA01-9336C-FX2-1      | 172.26.163.223       | FD         | 56 lines             | Out-of-Sync |               | 100%     |     |
|            |             | AA01-9336C-FX2-2      | 172.26.163.224       | FD         | 56 lines             | Out-of-Sync |               | 100%     |     |
| Ð          | Application | AA01-9364C-1          | 172.26.163.231       | FD         | 0 lines              | In-Sync     |               | 100%     |     |
|            |             | AA01-9364C-2          | 172.26.163.232       | FD         | 0 lines              | In-Sync     |               | 100%     |     |
|            |             |                       |                      |            |                      |             |               |          |     |
|            |             |                       |                      |            |                      |             |               |          |     |
|            |             |                       |                      |            |                      |             |               |          |     |
|            |             |                       |                      |            |                      |             |               |          |     |
|            |             |                       |                      |            |                      |             |               |          |     |
|            |             |                       |                      |            |                      |             |               |          |     |
|            |             |                       |                      |            |                      |             |               |          |     |
|            |             |                       |                      |            | Deploy Conf          | ìg          |               |          |     |

8. Click on the **56 lines** for one of the switches to preview the pending configuration on that switch.

| Preview Config - Switch (172.26.163.223)                                                                                                    |
|----------------------------------------------------------------------------------------------------|
| Pending Config Side-by-side Comparison                                                                                                    |
| Pending ConfigSide-by-side ComparisonCfs ipv4 distribute<br>feature vpc<br>hardware access-list tcam region ing-flow-redirect 512<br>router bgg 65001<br>address-family l2vpn evpn<br>advertise-pip<br>configure terminal<br>vpc domain 1<br>ip arp synchronize<br>peer-gateway<br>peer-switch<br>delay restore 150<br>peer-keepalive destination 172.26.163.224 source 172.26.163.223<br>auto-recovery reload-delay 360<br>ipv6 nd synchronize<br>virtual peer-link destination 10.11.0.4 source 10.11.0.3 dscp 56<br>interface port-channel500<br>switchport<br>switchport<br>switchport de trunk<br>spanning-tree port type network<br>description "vpc-peer-link"<br>no shutdown<br>vpc peer-link Linterface loopback1<br>ip and spass-mode<br>description VTEP loopback1 interface<br>no shutdown<br>interface ethernet1/35<br>no switchportinterface interface loopback1<br>ip address 10.11.1.25/39<br>description VTEP loopback2interface ethernet1/35<br>no switchportinterface ethernet1/35<br>no switchportinterface ethernet1/35<br>no switchportip address 10.11.3/32<br>ip oddress 10.11.0.25/30<br>description connected-to-AA01-9364C-1-Ethernet1/3<br>port-type fabric<br>mtu 9216ip router ospf Site-A_UNDERLAY area 0.0.0<br>ip opsf network point-to-point<br>ip msprase-mode<br>no shutdowninterface ethernet1/35<br>no switchportip address 10.11.0.25/30<br>description connected-to-AA01-9364C-1-Ethernet1/3<br>port-type fabric<br>mtu 9216ip router ospf Site-A_UNDERLAY area 0.0.0.0<br>ip ospf network point-to-point<br>ip mis parse-mode<br>no shutdowninterface ethernet1/36<br>no switchport<br>ip address 10.11.0.33/30<br>description connected-to-AA01-9364C-2-Ethernet1/3 |
| mtu 9216<br>ip router ospf Site-A_UNDERLAY area 0.0.0.0                                                                                                    |
| ip pim sparse-mode<br>no shutdown                                                                                                    |
|                                                                                                    |

9. Click the X to close the preview window. Click on **Deploy Config** button to deploy the configuration.

- 10. When the deployment completes successfully with a **COMPLETED** status, click on the **Close** button to close the window. Now you can start configuring access layer connectivity to Cisco UCS domain.
- 11. Select one of the Leaf switches that connect to the Cisco UCS domain. Right-click and select **Manage Interfaces** from the list. In the **Manage Interfaces** pop-up window, bring the **Neighbors** column into view by dragging it from the far-right end and move it next to the **Reason** column. Note the interfaces on the leaf switches in the vPC pair that connect to the first UCS FI and the port numbers they connect to.

|            |         | Ŧ                | el uludo Data            | a Center | Networ       | k Manager         | SCOPE: Site-A             | •          | 0        | admin |
|------------|---------|------------------|--------------------------|----------|--------------|-------------------|---------------------------|------------|----------|-------|
|            | Mana    | age Interfaces   |                          |          |              |                   |                           |            | $\times$ | eploy |
|            | Interfa | aces             |                          |          |              |                   | Selected 0 / Total 82 💭   | <b>L</b> C | ¢.v      |       |
| *          | +       | + • C X          |                          | 6        | Deploy       |                   | Show Quick Filter         | •          |          |       |
| 6          |         | Device Name      | Name 🔺                   | Admin    | Oper         | Reason            | Neighbor                  | Policy     |          |       |
|            |         |                  |                          |          |              |                   |                           |            |          |       |
| $\odot$    |         | AA01-9336C-FX2-1 | <del>∠</del> Ethernet1/1 | <b>^</b> | 1            | ok                | AA01-6454-A (Ethernet1/53 | int_trunk_ | host     |       |
|            |         | AA01-9336C-FX2-2 | 🚄 Ethernet1/1            | 1        | 1            | ok                | AA01-6454-A (Ethernet1/54 | int_trunk_ | host_    |       |
| <b>1</b> ° |         | AA01-9336C-FX2-2 | ∠ Ethernet1/10           | 1        | $\mathbf{V}$ | XCVR not inserted |                           | int_trunk_ | host_    |       |
|            |         | AA01-9336C-FX2-1 | 🚄 Ethernet1/10           | 1        | $\mathbf{V}$ | XCVR not inserted |                           | int_trunk_ | host     |       |
|            |         |                  |                          |          |              |                   |                           |            |          |       |

12. Click the [+] button from the menu above. In the **Add Interface** pop-up window, specify the **Type** from the drop-down list.

|          |            | T 😑 📲 Data Center | Network Manager            | SCOPE: Site-A  | -     |
|----------|------------|-------------------|----------------------------|----------------|-------|
|          | Manage Int | Add Interface     |                            | 2              | ×     |
|          | Interfaces | * Туре:           | Port Channel               | 7              | 3     |
| *        | +          | * Select a device | Port Channel               |                |       |
|          | Davias     | * Port-channel    | virtual Port Channel (vPC) |                |       |
|          | Device     | ID:               | Straight-through (ST) FEX  |                | У     |
|          |            | * Policy:         | Active-Active (AA) FEX     |                |       |
| ര        | AA01-93    |                   | Loopback                   |                | ink   |
|          |            |                   | Subinterface               |                |       |
| *        | AA01-93    |                   | Tunnel                     |                | ink_  |
| <b>1</b> | AA01-93    |                   | Ethernet                   |                | _ ink |
|          | AA01-93    |                   |                            | _              | ink_  |
| æ        | AA01-93    |                   |                            |                | ink   |
| G        |            |                   |                            |                | ink   |
|          | AA01-90    |                   |                            |                | 11 K_ |
|          | AA01-93    |                   |                            |                | ink_  |
|          | AA01-93    |                   |                            |                | ink_  |
|          | ΔΔ01-03    |                   | Sav                        | Preview Deploy | unk   |

13. The menu changes to the reflect the options for the Interface **Type** selected. **Select a vPC pair** from the drop-down list.

|             |                                                      | Data Center Ne                     | etwork Manager scope: site-A 🔹 🍳                                                                              |
|-------------|------------------------------------------------------|------------------------------------|----------------------------------------------------------------------------------------------------|
| 🕥 Dashboard | Add Interface                                        |                                    | ×                                                                                                    |
| 🚼 Topology  |                                                      | * Туре:                            | virtual Port Channel (vPC)                                                                                    |
| Co Manag    | 9                                                    | " Select a vPC<br>pair<br>* vPC ID | 1-9336C-FX2-1AA01-9336C-FX2-2 ▼<br>AA01-9336C-FX2-1AA01-9336C-FX2-2                                           |
|             | es                                                   | * Policy:                          | int_vpc_trunk_host_11_1                                                                                       |
| 🖈 Ad        | General                                              |                                    |                                                                                                    |
|             | * Peer-1 Port-Channel ID<br>* Peer-2 Port-Channel ID | 1                                  | (i) Peer-1 VPC port-channel number (Min:1, Max:4096)     (i) Peer-2 VPC port-channel number (Min:1, Max:4096) |

14. Specify the Peer-1 Member Interfaces, Peer-2 Member Interfaces, Peer-1 PO Description, and Peer-2 PO Description. Leave all other fields as-is.

|            |            | Image: provide the second second s | Data Center Net              | work Manag                     | er scope: Site-A 🔹 🐥 🚱                                                                                                  |
|------------|------------|----------------------------------------------------------------------------------------------------|------------------------------|--------------------------------|----------------------------------------------------------------------------------------------------|
| 🔊 Das      | hboard     | Add Interface                                                                                                    |                              |                                | ×                                                                                                    |
| 🔆 Top      | ology      |                                                                                                    | * Type:                      | virtual Port Chann             | el (vPC)                                                                                                    |
| ده ده      | Manage     |                                                                                                    | * Select a vPC<br>pair       | AA01-9336C-FX2-                | 1AA01-9336C-F> 🔻                                                                                                    |
| • Mc       | Interfaces |                                                                                                    | * Policy:                    | int_vpc_trunk_hos              | t_11_1 <b>V</b>                                                                                                    |
| منه<br>منه | Devi       | General                                                                                                    |                              |                                |                                                                                                    |
| 上 Ad       |            | * Peer-2 Port-Channel ID                                                                                                    | 1                            |                                | Peer-2 VPC port-channel number (Min:1, Max:4096)     Alict of member interfaces for Peer 1 to g. o1/5 otb1/7 91         |
| 🖨 Ap       | AA01       | Peer-2 Member Interfaces                                                                                                    | e1/1                         |                                | A list of member interfaces for Peer-2 [e.g. e1/5,eth1/7-9]                                                             |
|            | AA01       | * Port Channel Mode                                                                                                    | active                       | <b>•</b>                       | Channel mode options: on, active and passive                                                                            |
|            | AA01       | Enable Port Type Fast                                                                                                    | true<br>✓ (i) Enable spannin | ng-tree edge port be           | the spanning-tree brouguard                                                                                             |
|            | AA01       | * MTU                                                                                                    | jumbo                        | •                              | MTU for the Port Channel     Allowed values: 'none' 'all' or vian ranges (ex: 1-200 500-20)                             |
|            | AA01       | * Peer-2 Trunk Allowed                                                                                                    | none                         |                                | <ul> <li>Allowed values: 'none', 'all', or vlan ranges (ex: 1-200,500-20</li> </ul>                                     |
|            | AA01       | Peer-1 PO Description<br>Peer-2 PO Description                                                                                                    | To FXV-AA01-UCS64            | 54FI-A: e1/53<br>54FI-A: e1/54 | Add description to Peer-1 VPC port-channel (Max Size 254)     Add description to Peer-2 VPC port-channel (Max Size 254) |
|            | AA01       |                                                                                                    |                              |                                |                                                                                                    |
|            | AA01       |                                                                                                    |                              |                                |                                                                                                    |
|            |            |                                                                                                    |                              |                                |                                                                                                    |
|            |            |                                                                                                    |                              |                                |                                                                                                    |
|            |            |                                                                                                    |                              |                                | Save Preview Deploy                                                                                                    |

15. Click **Save.** You can also **Preview** configuration for the vPC to Cisco UCS FI-A using the **Preview** button. The preview will display the pending configuration for each switch in the vPC pair – use the drop-down list to select the second switch.

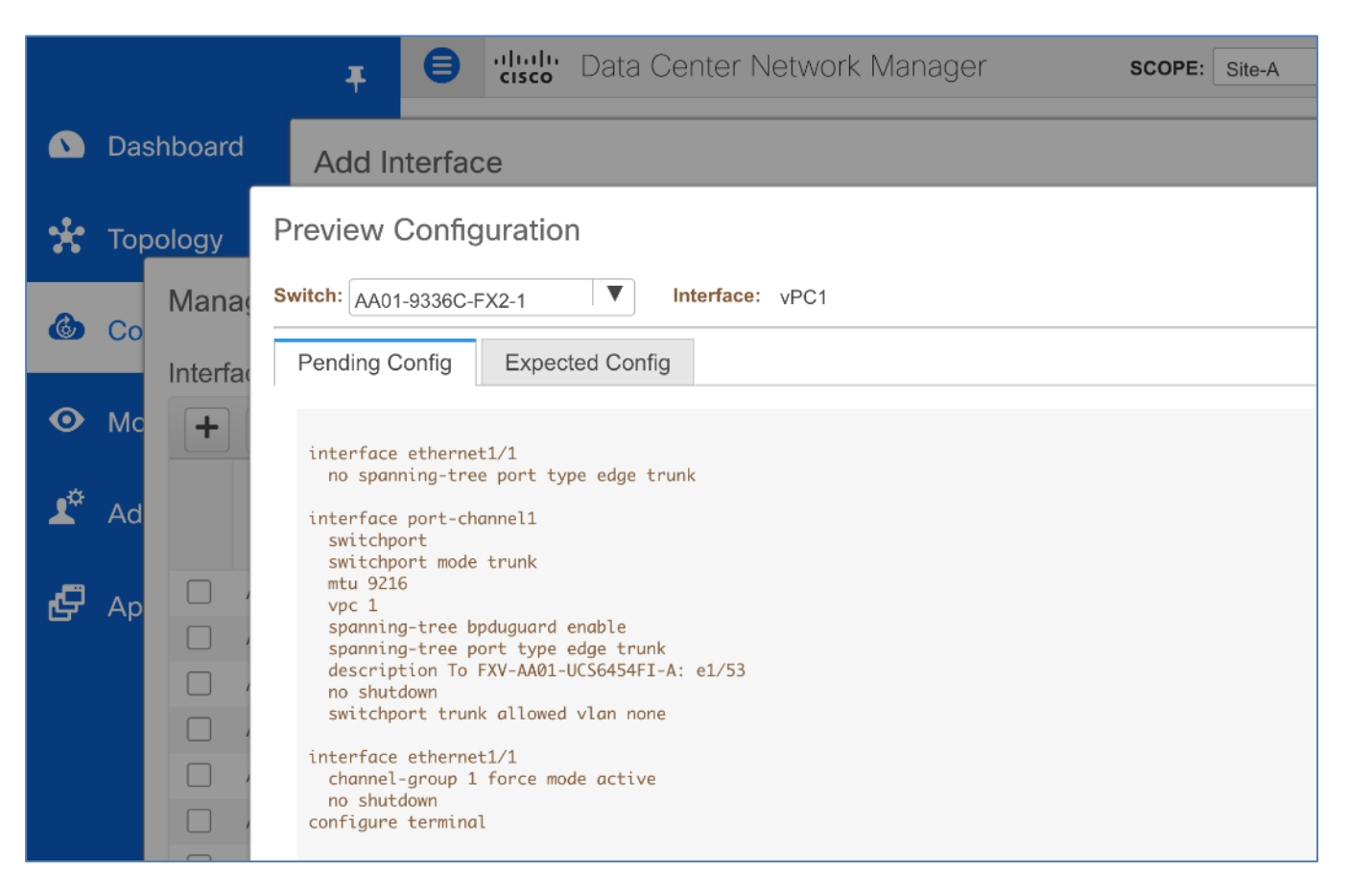

- 16. Click **Deploy** to deploy the vPC configuration from the Leaf switch pair in the VXLAN fabric to the first Cisco UCS Fabric Interconnect (FI-A). Click **OK** in the pop-up window.
- 17. Repeat steps 1-16 to create, preview, and deploy the vPC to Cisco UCS FI-B.

| _              | Add Interface                                  | aludu na z             | × · · · · · · · · · · · ×                                                            |
|----------------|------------------------------------------------|------------------------|--------------------------------------------------------------------------------------|
|                |                                                | * Туре:                | virtual Port Channel (vPC)                                                           |
| *              |                                                | * Select a vPC<br>pair | AA01-9336C-FX2-1AA01-9336C-F                                                         |
| 6              |                                                | * vPC ID               | 2                                                                                    |
|                |                                                | * Policy:              | int_vpc_trunk_host_11_1                                                              |
| •              | General<br><sup>*</sup> Peer-1 Port-Channel ID | 2                      | (1) Peer-1 VPC port-channel number (Min:1, Max:4096)                                 |
| 1 <sup>0</sup> | * Peer-2 Port-Channel ID                       | 2                      | (i) Peer-2 VPC port-channel number (Min:1, Max:4096)                                 |
|                | Peer-1 Member Interfaces                       | e1/2                   | (i) A list of member interfaces for Peer-1 [e.g. e1/5,eth1/7-9]                      |
| æ              | Peer-2 Member Interfaces                       | e1/2                   | (i) A list of member interfaces for Peer-2 [e.g. e1/5,eth1/7-9]                      |
|                | * Port Channel Mode                            | active                 | <ul> <li>Channel mode options: on, active and passive</li> </ul>                     |
|                | * Enable BPDU Guard                            | true                   | ( <i>i</i> ) Enable spanning-tree bpduguard                                          |
|                | Enable Port Type Fast                          | ☑ (i) Enable spanning  | -tree edge port behavior                                                             |
|                | * мти                                          | jumbo                  | ▼ ( <i>i</i> ) MTU for the Port Channel                                              |
|                | * Peer-1 Trunk Allowed                         | none                   | ( <i>i</i> ) Allowed values: 'none', 'all', or vlan ranges (ex: 1-200,500-2000,3000) |
|                | * Peer-2 Trunk Allowed                         | none                   | (i) Allowed values: 'none', 'all', or vlan ranges (ex: 1-200,500-2000,3000)          |
|                | Peer-1 PO Description                          | To FXV-AA01-UCS6454    | IFI-B: e1/53 (i) Add description to Peer-1 VPC port-channel (Max Size 254)           |
|                | Peer-2 PO Description                          | To FXV-AA01-UCS6454    | FI-B: e1/54 (i) Add description to Peer-2 VPC port-channel (Max Size 254)            |
|                |                                                |                        | Save Preview Deploy                                                                  |

- 18. Click Save. Click on Preview and Deploy to preview and deploy the configuration for the vPC from the leaf switches in the VXLAN fabric to the second Cisco UCS Fabric Interconnect (FI-B). Click OK in the pop-up window. Click the X to close the Manage Interfaces window.
- 19. From the left navigation bar, select **Control > Fabric > Fabric Builder.** Select **Site-A** fabric. In the Topology view, address any issues that are highlighted next to the **Save & Deploy** button.

|    | Ŧ              | E vibult Data Center Network Manager SCOPE: S | ite-A 🔻 🤌 🚱 admin 🗱    |
|----|----------------|-----------------------------------------------|------------------------|
|    | Dashboard      | Fabric Builder: Site-A N                      | 2 issues Save & Deploy |
| *  | Topology       | Actions – SiteA_External                      |                        |
| ٢  | Control 👂      | Tabular view                                  |                        |
| 0  | Monitor 📀      | C Refresh topology                            |                        |
| 1¢ | Administration | 🗎 Save layout                                 |                        |
|    |                | X Delete saved layout                         |                        |

20. There are **2** issues in this deployment. Click on the issues to get more information.

|   | Ŧ              | 😑 🤐 Data          | E the Data Center Network Manager SCOPE: Site-A                                                                                                    |                          |               |  |  |  |  |
|---|----------------|-------------------|----------------------------------------------------------------------------------------------------|--------------------------|---------------|--|--|--|--|
|   | Dashboard      | ← Fabric Builder: | Site-A 🦄                                                                                                    | 🐥 2 issues               | Save & Deploy |  |  |  |  |
|   |                |                   |                                                                                                    |                          |               |  |  |  |  |
| * | Topology       | Actions           | Fabric errors & warnings                                                                                                    | ××                       |               |  |  |  |  |
|   |                | + - 5             | 0 Errors, 2 Warnings, 0 Info                                                                                                    | × Delete all             |               |  |  |  |  |
| ٢ | Control 🧿      | ■ Tabular view    | AA01-9336C-FX2-1[FDO221624HT] - Warning in CLI command 'hardware ac<br>tcam region ing-flow-redirect 512' due to Please save config and reload the sy | cess-list X<br>/stem for |               |  |  |  |  |
| 0 |                |                   |                                                                                                    |                          |               |  |  |  |  |
| • | Monitor        | 🖉 Refresh topolog | AAU1-9336C-FX2-2[FD0221624K4] - Warning in CLI command 'hardware ac<br>tcam region ing-flow-redirect 512' due to Please save config and reload the sy | stem for                 |               |  |  |  |  |
| ¢ | Administration | 🗎 Save layout     | the conliguration to take effect                                                                                                    |                          |               |  |  |  |  |

21. To address the warnings, from the **Action** menu/window, click on **Tabular view.** Select all switches and click on the floppy drive icon to save the configuration on all switches.

|            | Ŧ               | e al       | Correction Data Center Network Manager     Scope: Site-A        |                                  |                |                           |                    | 🕜 admin 🙀        |
|------------|-----------------|------------|-----------------------------------------------------------------|----------------------------------|----------------|---------------------------|--------------------|------------------|
| 🕥 Da       | ashboard        | 🗲 Fat      | oric Builder: Site-A 🔦                                          |                                  |                |                           | 🐥 2 issues         | Save & Deploy    |
| 🛠 То       | opology         | Switch     | es Links Operationa                                             | I View                           |                |                           | Selected 6 / Total | 6 <u>0</u> C 2 - |
| 🉆 Co       | ontrol Ø        | +          | 3 / U 🗎 X                                                       | View/Edit Policie                | Interfa        | aces 🔊 Shov               | v All              | •                |
| <b>⊙</b> M | onitor 🧿        | 1 [        | Name     AA01-93180LC-EX-1                                      | IP Address                       | Role<br>Border | S Fabric Name<br>F Site-A | Fabric Status      | Discovery Sta    |
| 🗜 Ad       | dministration 📀 | 2 3        | <ul> <li>AA01-93180LC-EX-2</li> <li>AA01-9336C-FX2-1</li> </ul> | 172.26.163.222<br>172.26.163.223 | Border<br>Leaf | F Site-A<br>F Site-A      |                    | 🗹 ok<br>🗹 ok     |
| 🗗 Ar       | pplications     | 4 (<br>5 ( | <ul> <li>AA01-9336C-FX2-2</li> <li>AA01-9364C-1</li> </ul>      | 172.26.163.224<br>172.26.163.231 | Leaf<br>Spine  | F Site-A<br>F Site-A      |                    | 🗹 ok             |
|            |                 | 6 (        | AA01-9364C-2                                                    | 172.26.163.232                   | Spine          | F Site-A                  |                    | 🗹 ok             |

22. Click **Close** when the save completes successfully.

|         |             | Ŧ            | cisco Data     | a Center Netwo | ork Manager           | SCOPE: Site-A | <b>v</b>     |
|---------|-------------|--------------|----------------|----------------|-----------------------|---------------|--------------|
| ۵       | Dashboard   | Copy Running | g Config to St | tartup Config  |                       |               | $\mathbf{X}$ |
| *       | Topology    | Switch Name  | ID Address     | Status         | Status Description    |               | Progress     |
|         |             | Switch Name  | IF Address     | Status         | Status Description    |               | Flogress     |
| ٢       | Control     | AA01-93180L  | 172.26.163.221 | COMPLETED      | Deployed successfully |               | 100%         |
|         |             | AA01-93180L  | 172.26.163.222 | COMPLETED      | Deployed successfully |               | 100%         |
| $\odot$ | Monitor     | AA01-9336C-F | 172.26.163.223 | COMPLETED      | Deployed successfully |               | 100%         |
|         |             | AA01-9336C-F | 172.26.163.224 | COMPLETED      | Deployed successfully |               | 100%         |
| 1¢      | ∆dministra  | AA01-9364C-1 | 172.26.163.231 | COMPLETED      | Deployed successfully |               | 100%         |
|         | Administra  | AA01-9364C-2 | 172.26.163.232 | COMPLETED      | Deployed successfully |               | 100%         |
| Ø       | Application |              |                |                |                       |               |              |
|         |             |              |                |                | Close                 |               |              |

23. Deselect all the switches and select only the switches that need to be reloaded per the Warning. Click on the Power icon to reboot the switches. Click **OK** in the pop-up window. Monitor the **Discovery Status** column for a status as the switch reboots or access the console of the switch in question directly.

|          |                | Ŧ | ₿   | cisco        | • Data Center Netv | work Manager                 | s        | COPE: Site-A | ▼ .         | 🕜 admin 🛱                |               |  |
|----------|----------------|---|-----|--------------|--------------------|------------------------------|----------|--------------|-------------|--------------------------|---------------|--|
|          | Dashboard      |   | ÷   | Fabric       | Builder: Site-A 🔧  |                              |          |              |             | 🐥 2 issues Save & Deploy |               |  |
| *        | Topology       |   | Swi | tches        | Links Operationa   | Selected 2 / Total 6 🕥 🖻 🌞 🗸 |          |              |             |                          |               |  |
| ٢        | Control        | 0 | +   | 3            |                    | View/Edit Policie            | es Inter | faces        | >>> Show    | All                      | • •           |  |
|          |                |   |     |              | Name               | IP Address                   | Role     | S            | Fabric Name | Fabric Status            | Discovery Sta |  |
| 0        | Monitor        | ٥ | 1   |              | AA01-93180LC-EX-1  | 172.26.163.221               | Border   | F            | Site-A      | In-Sync                  | 🗹 ok          |  |
|          |                |   | 2   |              | AA01-93180LC-EX-2  | 172.26.163.222               | Border   | F            | Site-A      | In-Sync                  | 🗹 ok          |  |
| <b>T</b> | Administration | ٥ | 3   | $\checkmark$ | AA01-9336C-FX2-1   | 172.26.163.223               | Leaf     | F            | Site-A      | In-Sync                  | 🗹 ok          |  |
|          |                |   | 4   | $\checkmark$ | AA01-9336C-FX2-2   | 172.26.163.224               | Leaf     | F            | Site-A      |                          | 🗹 ok          |  |
| Ģ        | Applications   |   | 5   |              | AA01-9364C-1       | 172.26.163.231               | Spine    | F            | Site-A      | In-Sync                  | 🗹 ok          |  |
|          |                |   | 6   |              | AA01-9364C-2       | 172.26.163.232               | Spine    | F            | Site-A      | In-Sync                  | 🔽 ok          |  |

24. When the reboot completes after a few minutes, verify that the vPC is in a **consistent** state and the portchannel is up and operational. 25. From the left navigation bar, select **Control > Fabric > Interfaces.** Filter on the **Name** to view the vPCs deployed. Select the **Quick Filter** from the drop-down list next to **Show** to see the boxes for filtering under each column. Confirm that the vPC are in a **Consistent** state – see **Reason** column.

| Ŧ           | elude Data Center Network Manager score | PE: Site-A 💌 🐥 🚱 admin 🌣       |
|-------------|-----------------------------------------|--------------------------------|
| 🕥 Dashboard | ↑ Control / Fabrics / Interfaces        |                                |
|             | Interfaces                              | Selected 0 / Total 2 🕥 🚨 🖻 🌣 🗸 |
| 🚼 Topology  |                                         | Show Quick Filter              |
|             | Device Name Name Admin Oper Reason      | Policy Overlay Network         |
| Control 📀   |                                         |                                |
| Monitor     | AA01-9336C-FX2-1~AA 🗹 vPC1 consistent   | int_vpc_trunk_host_11_1 NA     |
|             | AA01-9336C-FX2-1-AA 🗹 vPC2 consistent   | int_vpc_trunk_host_11_1 NA     |

26. Filter on the **Name** to view the Port-Channels in the above vPCs. Note that the **Admin** and **Oper** status are up. Scroll to the right to see additional columns. Verify that the status is Green.

|   | Ŧ                | 0          | Casco Data Cent     | er Network Man    | SCOP  | E: Site-A 🔻 | 🐥 🕜 ad | lmin 🌣                           |             |              |  |
|---|------------------|------------|---------------------|-------------------|-------|-------------|--------|----------------------------------|-------------|--------------|--|
|   | Dashboard        |            | Control / Fabrics / | Interfaces        |       |             |        |                                  |             |              |  |
|   | Buonboard        | Interfaces |                     |                   |       |             |        | Selected 0 / Total 6 🏾 💭 🚨 🖄 🔻 🗸 |             |              |  |
| * | Topology         | +          |                     |                   |       |             |        |                                  |             |              |  |
| ٢ | Control <b>9</b> |            | Device Name         | Name<br>Port ×    | Admin | Oper 🔺      | Reason | Policy                           | Overlay Net | Status       |  |
| 0 | Monitor 🔊        |            | AA01-9336C-FX2-1    | Z Port-channel2   | 1     | <b>^</b>    | ok     | int_vpc_trunk_po_11_1            | NA          |              |  |
|   |                  |            | AA01-9336C-FX2-1    | Z Port-channel1   | 1     | 1           | ok     | int_vpc_trunk_po_11_1            | NA          |              |  |
|   | Administration   |            | AA01-9336C-FX2-2    | Z Port-channel500 | 1     | Υ.          | ok     | int_vpc_peer_link_po_1'          | NA          | $\checkmark$ |  |
|   |                  |            | AA01-9336C-FX2-2    | 🚄 Port-channel2   | 1     | Υ           | ok     | int_vpc_trunk_po_11_1            | NA          |              |  |
| ø | Applications     |            | AA01-9336C-FX2-2    | ∠ Port-channel1   | 1     | 1           | ok     | int_vpc_trunk_po_11_1            | NA          | $\checkmark$ |  |
| G |                  |            | AA01-9336C-FX2-1    | Z Port-channel500 | 1     | 1           | ok     | int_vpc_peer_link_po_1*          | NA          |              |  |

27. From the left navigation bar, select **Control > Fabric > Fabric Builder.** Select **Site-A** fabric. From the **Actions** menu/window, select **Backup Now** to back up the Site-A fabric. Repeat the same for the SiteA\_External fabric by changing the **Scope:** to **SiteA\_External** from the drop-down list.

# **Enable Access Layer Connectivity to NetApp Storage Cluster**

In this section, access-layer connectivity is enabled from the VXLAN fabric in Site-A to the NetApp Storage infrastructure in the solution. The NetApp storage infrastructure in this solution consists of an AFF A300 storage array.

## Topology

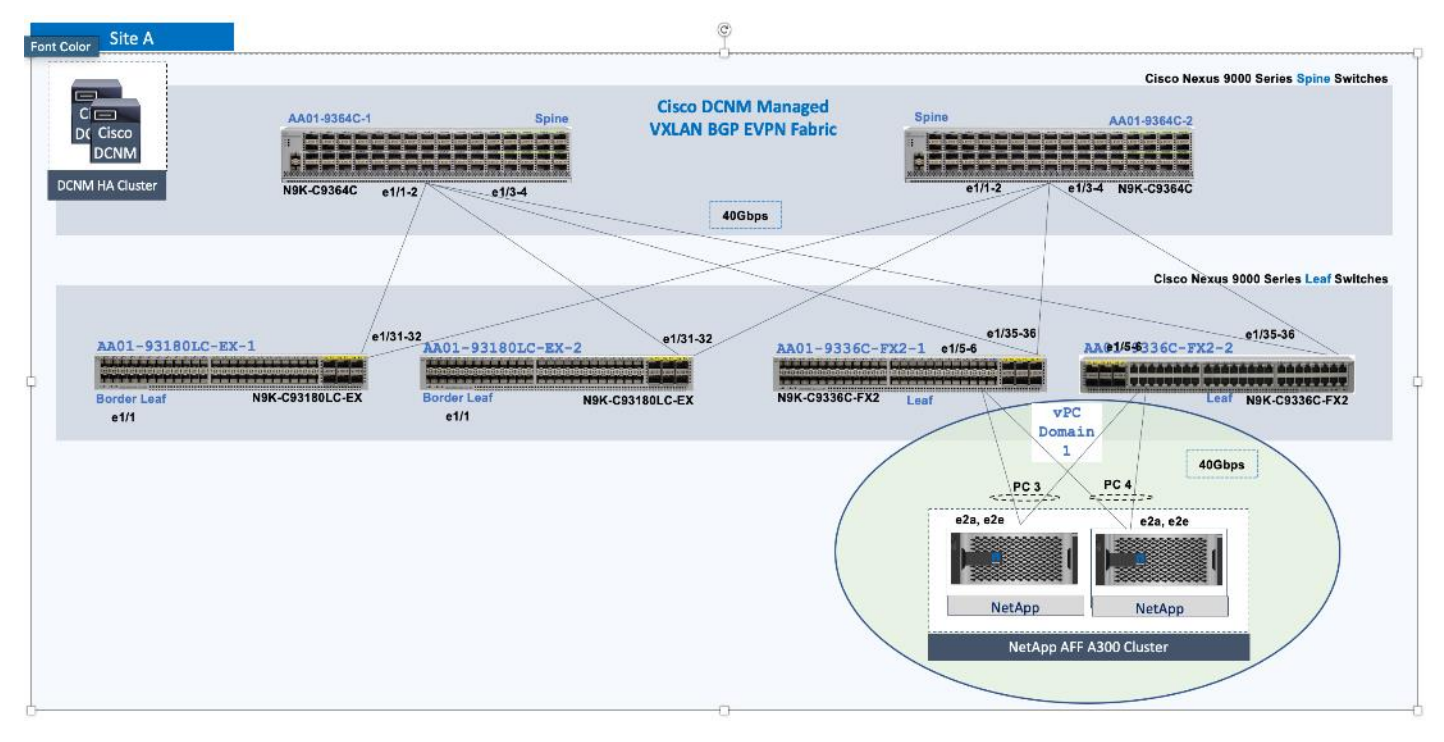

### **Setup Information**

The configuration parameters for enabling access-layer connectivity to NetApp storage cluster in Site-A data center fabric is provided below.

| Table 10 | Access | laver | Switches | - T | o NetAr | on St | torage | Cluster |
|----------|--------|-------|----------|-----|---------|-------|--------|---------|
|          | ACCESS | Layer | Switches | - 1 | ONECAP  | JP J  | luiage | Cluster |

| Hostname         | Switch Role | IP Address<br>(OOB) | Notes |
|------------------|-------------|---------------------|-------|
| AA01-9336C-FX2-1 | Leaf        | 172.26.163.223/24   |       |
| AA01-9336C-FX2-2 | Leaf        | 172.26.163.224/24   |       |

 Table 11.
 Access Layer Connectivity - To NetApp Storage Cluster

| Access Layer Connection    | Parameters                       | Notes                                                |
|----------------------------|----------------------------------|------------------------------------------------------|
| Туре                       | Virtual Port-Channel (vPC)       | Using Virtual Peer-Links (requires hardware support) |
| vPC Pair                   | AA01-9336C-FX2-1AA01-9336C-FX2-2 |                                                      |
| vPC to NetApp Controller-A |                                  |                                                      |
| Peer-1 Member Interfaces   | Ethernet 1/5                     |                                                      |

| Access Layer Connection    | Parameters                 | Notes |
|----------------------------|----------------------------|-------|
|                            |                            |       |
| Peer-2 Member Interfaces   | Ethernet 1/5               |       |
| Peer-1 PO Description      | To FXV-BB09-A300-2-01: e2a |       |
| Peer-2 PO Description      | To FXV-BB09-A300-2-01: e2e |       |
| vPC to NetApp Controller-B |                            |       |
| Peer-1 Member Interfaces   | Ethernet 1/6               |       |
| Peer-2 Member Interfaces   | Ethernet 1/6               |       |
| Peer-1 PO Description      | To FXV-BB09-A300-2-02: e2a |       |
| Peer-2 PO Description      | To FXV-BB09-A300-2-02: e2e |       |

## **Deployment Steps**

To enable access-layer connectivity from Site-A data center fabric to the NetApp Storage Cluster, follow these steps using the **Setup Information** provided above:

- 1. Use a browser to navigate to Cisco DCNM's GUI. Log in using an administrator account.
- 2. From the left navigation bar, select **Control > Fabrics > Fabric Builder**. Click on the **Site-A** fabric.

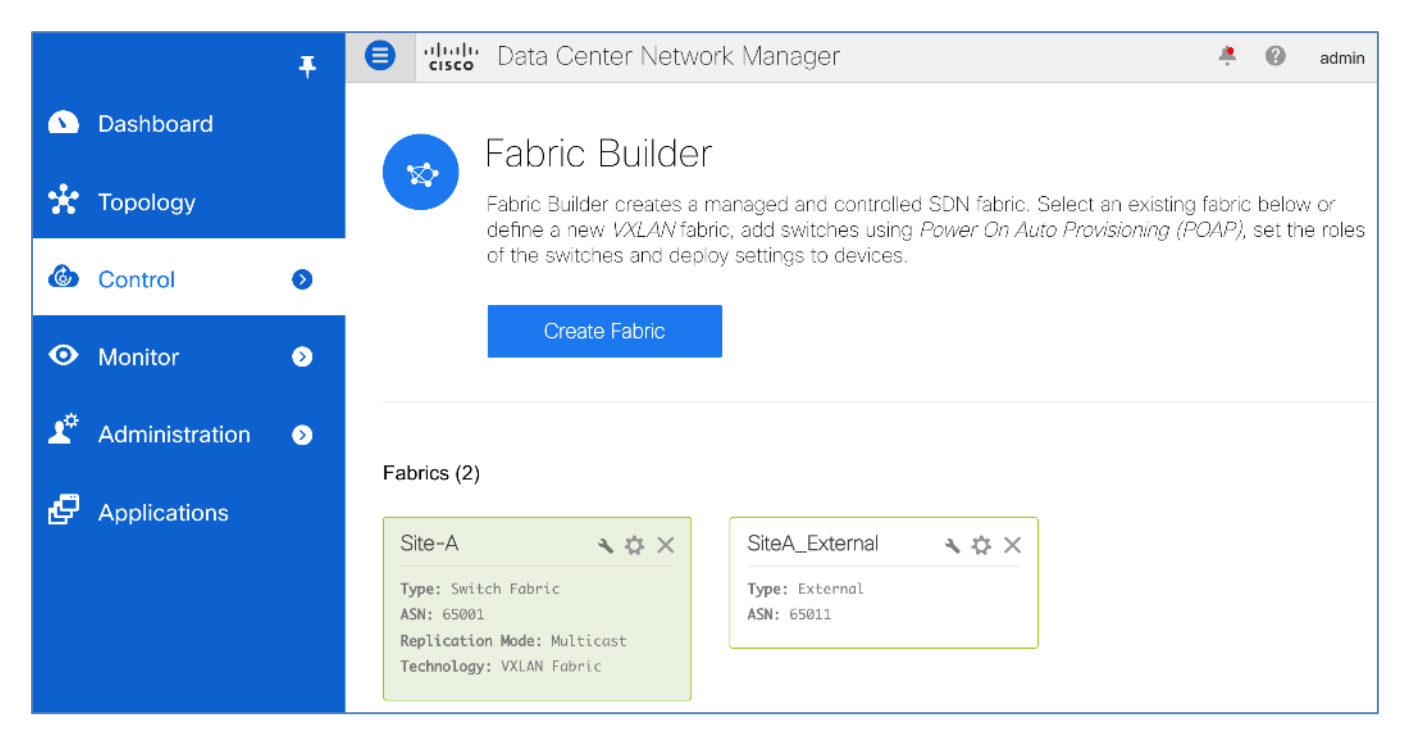

3. From the right window pane, select one of the Leaf switches in the vPC pair that connect to the NetApp Storage Cluster. Right-click and select **Manage Interfaces** from the list.

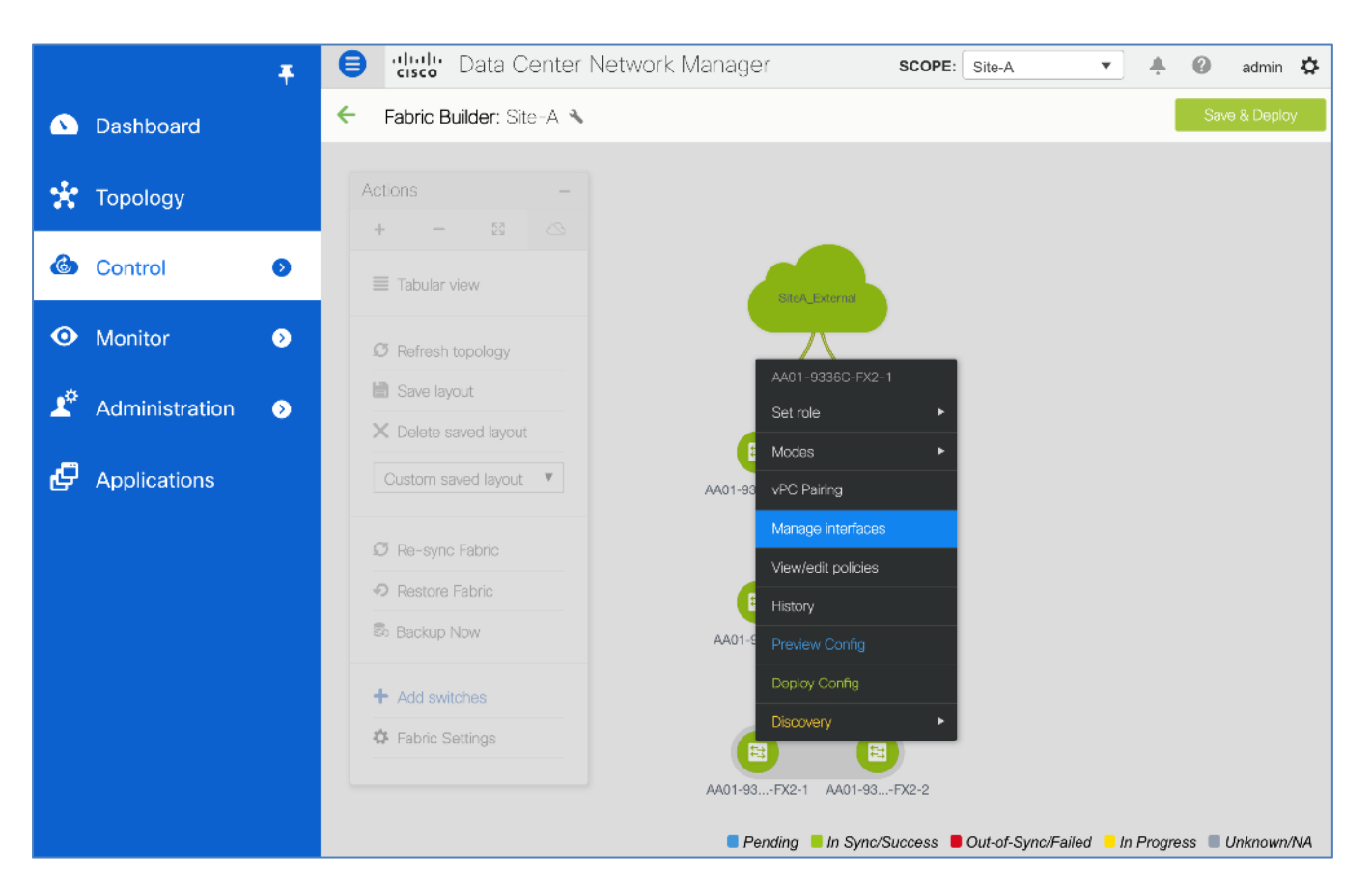

4. In the Manage Interface pop-up window, bring the Neighbors column into view by dragging it from the farright end and move it next to the Reason column. Sort the interfaces based on the Neighbor column. Note the interfaces on the leaf switches in the vPC pair that connect to the first NetApp controller and the port numbers they connect to.

|            |         | Ŧ                | 😑 diala Data  | a Center | Network | k Manager            |   | SCOPE: | Site-A               | •    |            | 0      | adr  |
|------------|---------|------------------|---------------|----------|---------|----------------------|---|--------|----------------------|------|------------|--------|------|
|            | Mana    | age Interfaces   |               |          |         |                      |   |        |                      |      |            |        | ×    |
|            | Interfa | aces             |               |          |         |                      |   | Se     | elected 0 / Total 90 | Ø    | <b>D</b> ( | 3 4    | Ŧ    |
| ×          | +       | + • C X          |               | 6        | Deploy  |                      |   | Sho    | w Quick Filter       |      |            |        | 2    |
| 6          |         | Device Name      | Name          | Admin    | Oper    | Neighbor             | • | Reason | Policy               |      |            | Overla | y Ne |
|            |         |                  |               |          |         |                      |   |        |                      |      |            |        |      |
| $\odot$    |         | AA01-9336C-FX2-2 | ∠ Ethernet1/6 | 1        | 1       | bb09-a300-2-02 (e2e) |   | ok     | int_trunk_host_      | 11_1 |            | NA     |      |
|            |         | AA01-9336C-FX2-1 | 🚄 Ethernet1/6 | 1        | 1       | bb09-a300-2-02 (e2a) |   | ok     | int_trunk_host_      | 11_1 |            | NA     |      |
| <b>T</b> ¢ |         | AA01-9336C-FX2-2 | ∠ Ethernet1/5 | 1        | 1       | bb09-a300-2-01 (e2e) |   | ok     | int_trunk_host_      | 11_1 |            | NA     |      |
|            |         | AA01-9336C-FX2-1 | ∠ Ethernet1/5 | 1        | 1       | bb09-a300-2-01 (e2a) |   | ok     | int_trunk_host_      | 11_1 |            | NA     |      |

5. Click the [+] button from the menu above. In the **Add Interface** pop-up window, specify the **Type** from the drop-down list.

|           |            | T 🖨 🖓 Data Center | Network Manager            | SCOPE: Site-A  | •     |
|-----------|------------|-------------------|----------------------------|----------------|-------|
|           | Manage In  | Add Interface     |                            |                | ×     |
|           | Interfaces | * Туре:           | Port Channel               | •              | 3     |
| *         | + +        | * Select a device | Port Channel               |                |       |
|           | Davias     | * Port-channel    | virtual Port Channel (vPC) |                |       |
|           | Device     | ID:               | Straight-through (ST) FEX  |                | У     |
|           |            | * Policy:         | Active-Active (AA) FEX     |                | 18    |
| $\odot$   | AA01-93    |                   | Loopback                   |                | ink   |
|           | ΔΔ01-91    |                   | Subinterface               |                | Ink   |
| ت         |            |                   | Tunnel                     |                |       |
| <b>-X</b> | AA01-93    |                   | Ethernet                   |                | ink_  |
|           | AA01-93    |                   |                            |                | ink_  |
| Ð         | AA01-93    |                   |                            |                | ink_  |
|           | AA01-93    |                   |                            |                | ink   |
|           |            |                   |                            |                | ink   |
|           |            |                   |                            |                |       |
|           | AA01-93    |                   | s                          | Preview Deploy | y ink |
|           | ΔΔ01_03    |                   |                            |                | ink   |

6. The menu changes to the reflect the options for the Interface **Type** selected. **Select a vPC pair** from the drop-down list.

|   |             | Ŧ      | ₿      | uluiju<br>cisco | Data Center N                     | Network Manager            | SCOPE: | Site-A | • |
|---|-------------|--------|--------|-----------------|-----------------------------------|----------------------------|--------|--------|---|
|   | Manage Inte | Add In | terfac | e               |                                   |                            |        |        | × |
| * | Interfaces  |        |        |                 | * Type:<br>* Select a vPC<br>pair | virtual Port Channel (vPC) |        |        |   |
| ٨ |             |        |        |                 | * vPC ID<br>* Policy:             | int_vpc_trunk_host_11_1    |        |        |   |
| • | AA01-933    | Genera | al     |                 |                                   |                            |        |        |   |

7. Specify the Peer-1 Member Interfaces, Peer-2 Member Interfaces, Peer-1 PO Description, and Peer-2 PO Description. Leave all other fields as-is.

|         |             | T 🗧 alialia 🛛                                        | Data Center N    | Vetwork Manage           | er scope: Site-A 🔻                                                                                                    |  |  |
|---------|-------------|------------------------------------------------------|------------------|--------------------------|----------------------------------------------------------------------------------------------------|--|--|
|         | Manage Inte | Add Interface                                        |                  |                          | ×                                                                                                    |  |  |
| *       | Interfaces  |                                                      | * Type:          | virtual Port Channel (v  | PC)                                                                                                    |  |  |
| ٢       | + +         |                                                      | pair<br>* vPC ID | AA01-9336C-FX2-1/        | AA01-9336C-F) ¥                                                                                                    |  |  |
| $\odot$ |             |                                                      | * Policy:        | int_vpc_trunk_host_11    | _1                                                                                                    |  |  |
| •       | AA01-933    | General<br>* Peer-1 Port-Channel ID                  | 3                |                          | (i) Peer-1 VPC port-channel number (Min:1, Ma)                                                                                                   |  |  |
|         | AA01-933    | * Peer-2 Port-Channel ID<br>Peer-1 Member Interfaces | 3<br>e1/5        |                          | <ul> <li>i) Peer-2 VPC port-channel number (Min:1, Max</li> <li>ii) A list of member interfaces for Peer-1 [e.g. e1</li> </ul>                   |  |  |
| G       | AA01-933    | Peer-2 Member Interfaces                             | e1/5             |                          | (i) A list of member interfaces for Peer-2 [e.g. e1                                                                                              |  |  |
|         | AA01-933    | * Port Channel Mode * Enable BPDU Guard              | true             | •                        | Channel mode options: on, active and passive     Enable spanning-tree bpduguard                                                                  |  |  |
|         | AA01-933    | Enable Port Type Fast                                | 🗹 (i) Enable spa | anning-tree edge port be | havior                                                                                                    |  |  |
|         | AA01-933    | * MTU                                                | jumbo            | ▼                        | <i>i</i> MTU for the Port Channel                                                                                                    |  |  |
|         | AA01-933    | * Peer-1 Trunk Allowed                               | none             |                          | (i) Allowed values: 'none', 'all', or vlan ranges (e)                                                                                            |  |  |
|         | AA01-933    | Peer-2 Trunk Allowed                                 |                  | 10-2-01· e2a             | Allowed values: none, all, or vian ranges (e)     Allowed values: none, all, or vian ranges (e)     Add description to Peer-1 VPC port-channel ( |  |  |
|         | AA01-933    | Peer-2 PO Description                                | To FXV-BB09-A30  | 00-2-01: e2e             | Add description to Peer-2 VPC port-channel (                                                                                                    |  |  |
|         | ΔΔ01-033    |                                                      |                  |                          |                                                                                                    |  |  |
|         |             |                                                      |                  |                          |                                                                                                    |  |  |
|         |             |                                                      |                  |                          | Save Preview Deploy                                                                                                    |  |  |

8. Click **Save.** You can also **Preview** configuration for the vPC to the first NetApp controller using the **Preview** button. The preview will display the pending configuration for each switch in the vPC pair – use the drop-down list to select the second switch.

|            |                  | 📮 😑 🖞 Data Center Network Manager                                                                                       | SCOPE: Site-A                                                                                                    |
|------------|------------------|----------------------------------------------------------------------------------------------------|----------------------------------------------------------------------------------------------------|
| ۵          | Manage Int       | Add Interface                                                                                                    | ×                                                                                                    |
| *          | Interfaces       | Preview Configuration                                                                                                   | ,<br>European and a second second second second second second second second second second second second second second |
| ٨          | Dev              | Switch: AA01-9336C-FX2-1 V Interface: vPC3                                                                              |                                                                                                    |
| •          |                  | Pending Config Expected Config                                                                                          |                                                                                                    |
| <b>I</b> ¢ | AA0              | interface ethernet1/5<br>no spanning-tree port type edge trunk                                                          |                                                                                                    |
| ē          |                  | interface port-channel3<br>switchport<br>switchport mode trunk<br>mtu 9216                                              |                                                                                                    |
|            |                  | vpc 3<br>spanning-tree bpduguard enable<br>spanning-tree port type edge trunk<br>description To FXV-BB09-A300-2-01: e2a |                                                                                                    |
|            |                  | no shutdown<br>switchport trunk allowed vlan none                                                                       |                                                                                                    |
|            | AA0 <sup>-</sup> | channel-group 3 force mode active<br>no shutdown<br>configure terminal                                                  |                                                                                                    |
|            | AA0 <sup>-</sup> |                                                                                                    |                                                                                                    |
|            |                  |                                                                                                    |                                                                                                    |
|            |                  | and and a second second second second second second second second second second second second second second sec         | Preview Deploy                                                                                                    |

- 9. Click **X** to close the window. Click **Deploy** to deploy the vPC configuration from the Leaf switch pair in the VXLAN fabric to the first NetApp controller. Click **OK** in the pop-up window.
- 10. Repeat steps 1-9 to create, preview, and deploy the vPC to the second NetApp controller.

|   |            | e abab                            | Data Center I          | Network Mana          | ane          |                                                               |
|---|------------|-----------------------------------|------------------------|-----------------------|--------------|---------------------------------------------------------------|
|   | Deebleered | Add Interface                     |                        |                       |              | ×                                                             |
|   | Dashboard  |                                   | <b>*</b> -             |                       |              |                                                               |
|   |            |                                   | " Type:                | virtual Port Channe   | el (vP       | PC) I V                                                       |
| x | Manage I   |                                   | * Select a vPC<br>pair | AA01-9336C-FX2-1      | 1A           | AA01-9336C-F〉▼                                                |
|   | Interfaces |                                   | * vPC ID               | 4                     |              |                                                               |
|   |            |                                   | * Policy:              | int_vpc_trunk_host    | _11_         | _1 🔍                                                          |
|   | + +        |                                   |                        |                       |              |                                                               |
| U | Devi       | General<br>Peer-1 Port-Channel ID | 4                      |                       | 107          | ) Peer-1 VPC port-channel number (Min:1, Max:4096)            |
| ¢ |            | * Peer-2 Port-Channel ID          | 4                      |                       | ] (i)        | ) Peer-2 VPC port-channel number (Min:1, Max:4096)            |
|   | AA01       | Peer-1 Member Interfaces          | e1/6                   |                       | ] (j)        | A list of member interfaces for Peer-1 [e.g. e1/5.eth1/7-9]   |
| æ | AA01       | Peer-2 Member Interfaces          | e1/6                   |                       | ] (j)        | A list of member interfaces for Peer-2 [e.g. e1/5.eth1/7-9]   |
|   | AA01       | * Port Channel Mode               | active                 | V                     | ງ<br>ໄດ      | Channel mode options: on active and passive                   |
|   | AA01       | * Enable RPDU Guard               | true                   | <b>V</b>              | ງ©<br>ໄຜ     | Enable enanning tree brduguard                                |
|   | AA01       | Enable Port Type Fast             | (i) Enable spann       | ina-tree edae port be | ) ©<br>ahavi | vior                                                          |
|   | AA01       | * MTU                             | iumbo                  | V                     | ] (i)        | ) MTU for the Port Channel                                    |
|   | AA01       | * Peer-1 Trunk Allowed            | none                   |                       | ງ<br>ໂຄ      | Allowed values: 'none', 'all', or vian ranges (ex: 1-200.500- |
|   | AA01       | * Peer-2 Trunk Allowed            | none                   |                       | ]@           | Allowed values: 'none' 'all' or vian ranges (ex: 1-200 500-   |
|   | AA01       | Peer-1 PO Description             | To EXV-BB09-A300-      | 2-02 <sup>,</sup> e2a | ງ<br>ໄດ      | Add description to Peer-1 VPC port-channel (Max Size 25       |
|   | AA01       | Peer-2 PO Description             | To FXV-BB09-A300-      | 2-02 <sup>,</sup> e2e | ]@           | Add description to Peer-2 VPC port-channel (Max Size 25       |
|   | AA01       |                                   |                        |                       |              |                                                               |
|   | AA01       |                                   |                        |                       |              |                                                               |
|   | AA01       |                                   |                        |                       |              |                                                               |
|   | -          |                                   |                        |                       |              |                                                               |
|   |            |                                   |                        |                       |              |                                                               |
|   |            |                                   |                        |                       |              | Save Preview Deploy                                           |

- 11. Click Save. Click on Preview and Deploy to preview and deploy the configuration for the vPC from the leaf switches in the VXLAN fabric to the second Cisco UCS Fabric Interconnect (FI-B). Click OK in the pop-up window. Click X to close the Manage Interfaces window.
- 12. From the left navigation bar, select **Control > Fabric > Fabric Builder.** Select **Site-A** fabric. In the Topology view, see if any issues that are highlighted next to the **Save & Deploy** button.
- 13. From the **Actions** menu/window, click on **Tabular view.** Select all switches and click on the floppy drive icon to save the configuration on all switches.

|    | 4                | ₿ | cisco   | ) Data Center Netv | vork Manager    |            | s     | COPE: Site-A | ▼ <u>*</u>         | 🕜 admin 🛟              |
|----|------------------|---|---------|--------------------|-----------------|------------|-------|--------------|--------------------|------------------------|
|    | Dashboard        | ÷ | Fabric  | Builder: Site-A 🔦  |                 |            |       |              | 🐥 2 issues         | Save & Deploy          |
| *  | Topology         | S | vitches | Links Operationa   | I View          |            |       |              | Selected 6 / Total | 6 <u>(</u> ) (2) (2) - |
| ٢  | Control          | + | •   •   |                    | View/Edit Polic | ies Interl | faces | >>> Show     | All                | • •                    |
|    | Monitor          |   |         | Name               | IP Address      | Role       | S     | Fabric Name  | Fabric Status      | Discovery Sta          |
|    |                  | 2 |         | AA01-93180LC-EX-1  | 172.26.163.221  | Border     | F     | Site-A       |                    | ≤ ok                   |
| 10 | Administration § | 3 |         | AA01-9336C-FX2-1   | 172.26.163.223  | Leaf       | F     | Site-A       |                    | ✓ ok                   |
|    |                  | 4 | -       | AA01-9336C-FX2-2   | 172.26.163.224  | Leaf       | F     | Site-A       |                    | 🗹 ok                   |
| Q  | Applications     | Ę | · 🗸     | AA01-9364C-1       | 172.26.163.231  | Spine      | F     | Site-A       |                    | 🔽 ok                   |
|    |                  | e | 5 🔽     | AA01-9364C-2       | 172.26.163.232  | Spine      | F     | Site-A       |                    | 🗹 ok                   |

14. Click **Close** when the save completes successfully.

|                |             | Ŧ E          | cisco Data     | a Center Netwo | rk Manager             | SCOPE: Site-A | <b>*</b>     |
|----------------|-------------|--------------|----------------|----------------|------------------------|---------------|--------------|
|                | Dashboard   | Copy Running | g Config to St | artup Config   |                        |               | $\mathbf{X}$ |
| *              | Topology    | Switch Name  | ID Address     | Statue         | Status Description     |               | Progress     |
|                |             | Switch Maine | 170.00.400.004 |                | Dealawed everyon fully |               | Togress      |
| ٢              | Control     | AA01-93180L  | 172.26.163.221 | COMPLETED      | Deployed successfully  |               | 100%         |
|                | _           | AA01-93180L  | 172.26.163.222 | COMPLETED      | Deployed successfully  |               | 100%         |
| $\odot$        | Monitor     | AA01-9336C-F | 172.26.163.223 | COMPLETED      | Deployed successfully  |               | 100%         |
|                |             | AA01-9336C-F | 172.26.163.224 | COMPLETED      | Deployed successfully  |               | 100%         |
| ₽ <sup>¢</sup> | Administra  | AA01-9364C-1 | 172.26.163.231 | COMPLETED      | Deployed successfully  |               | 100%         |
|                | Administra  | AA01-9364C-2 | 172.26.163.232 | COMPLETED      | Deployed successfully  |               | 100%         |
| Ø              | Application |              |                |                |                        |               |              |
|                |             |              |                |                | Close                  |               |              |

- 15. Verify that the vPC is in a **consistent** state and the port-channel is up and operational.
- 16. From the left navigation bar, select Control > Fabric > Interfaces. Filter on the Name to view the vPCs deployed. Select the Quick Filter from the drop-down list next to Show to see the boxes for filtering under each column. Confirm that the vPC are in a Consistent state - see Reason column.

|    | Ŧ              | ₿        | Casco Data Cent     | er Network    | Manage | r    | SCOPE:     | Site-A | •            | <b>.</b> 0   | admin 🏠 |
|----|----------------|----------|---------------------|---------------|--------|------|------------|--------|--------------|--------------|---------|
|    | Dashboard      | <b>n</b> | Control / Fabrics / | Interfaces    |        |      |            |        |              |              |         |
|    |                | Inter    | aces                |               |        |      |            | Select | ed 0 / Total | 4 <u>(</u> ) |         |
| *  | Topology       | +        | • • C ×             |               | •      |      | eploy      | Show   | uick Filter  |              | •       |
| ٢  | Control        |          | Device Name         | Name<br>vPC × | Admin  | Oper | Reason     |        | Policy       |              | Overlay |
| 0  | Monitor 🔊      |          | AA01-9336C-FX2-1    | ┵ vPC1        |        |      | consistent | i      | nt_vpc_trur  | nk_host_1    | 1_' NA  |
|    |                |          | AA01-9336C-FX2-1    | 🚄 vPC2        |        |      | consistent | i      | nt_vpc_trur  | nk_host_1    | 1_' NA  |
| 1° | Administration |          | AA01-9336C-FX2-1    | ┵ vPC3        |        |      | consistent | i      | nt_vpc_trur  | nk_host_1    | 1_' NA  |
|    |                |          | AA01-9336C-FX2-1    | ┵ vPC4        |        |      | consistent | i      | nt_vpc_trur  | nk_host_1    | 1_' NA  |

17. Filter on the **Name** to view the Port-Channels in the above vPCs. Note that the **Admin** and **Oper** status are up. Scroll to the right to see additional columns. Verify that the status is Green.

|            | :              | , e      | cisco                          | Data Cente             | er Network Man                  | ager        |             | SCOPE:   | Site-A       | •                      | <b>† 0</b> | admin 🛟  |
|------------|----------------|----------|--------------------------------|------------------------|---------------------------------|-------------|-------------|----------|--------------|------------------------|------------|----------|
|            | Dashboard      | <b>A</b> | Control / Fabrics / Interfaces |                        |                                 |             |             |          |              |                        |            |          |
| *          | Topology       |          | F + ▼                          | C X                    |                                 | 6           | Deploy      |          | Selec        | uick Filter            |            |          |
| ٩          | Control        |          | Device                         | lame                   | Name<br>Port ×                  | Admin       | Oper        | Reason   | Policy       |                        | Overlay    | . Status |
| •          | Monitor        |          | AA01-93                        | 36C-FX2-1<br>36C-FX2-1 | Port-channel1                   | ↑<br>↑      | ↑<br>↑      | ok<br>ok | int_vpc_trun | k_po_11_1<br>k_po_11_1 | NA<br>NA   |          |
| <b>1</b> 0 | Administration |          | AA01-93                        | 36C-FX2-1              | Port-channel3     Port-channel4 | ↑<br>↑      | ↑<br>↑      | ok       | int_vpc_trun | k_po_11_1              | NA         |          |
| ø          | Applications   |          | AA01-93                        | 36C-FX2-1<br>36C-FX2-2 | ∠ Port-channel500               | ·<br>个<br>个 | ·<br>个<br>个 | ok<br>ok | int_vpc_peer | r_link_po_1*           | NA         |          |
|            |                |          | <br>                           | 36C-FX2-2              | Z Port-channel2                 | 1           | <b>^</b>    | ok       | int_vpc_trun | k_po_11_1              | NA         |          |
|            |                |          | AA01-93                        | 36C-FX2-2              | Z Port-channel3                 | 1           | 1           | ok       | int_vpc_trun | k_po_11_1              | NA         |          |
|            |                |          | AA01-93                        | 36C-FX2-2              | Port-channel4                   | <b>↑</b>    | <b>↑</b>    | ok       | int_vpc_trun | k_po_11_1              | NA         |          |
|            |                |          | AA01-93                        | 36C-FX2-2              | Z Port-channel500               | Υ           | Υ           | ok       | int_vpc_peer | r_link_po_1*           | NA         |          |

 From the left navigation bar, select Control > Fabric > Fabric Builder. Select Site-A fabric. From the Actions menu/window, select Backup Now to back up the Site-A fabric.

# **Enable Network Connectivity for FlexPod Infrastructure**

To enable access to FlexPod infrastructure resources, namely compute and storage, the corresponding infrastructure networks must be first deployed in the VXLAN fabric in order to bring up the compute and storage infrastructure. The FlexPod infrastructure is isolated using a dedicated tenant/VRF (FPV-Foundation\_VRF). Connectivity to external networks is also enabled directly from within FPV-Foundation\_VRF. This tenant is not used for applications workloads hosted on the FlexPod Virtual Server Infrastructure (VSI) though it is used by management components such as VMware vCenter, NetApp VSC and so on. that is used to manage and operate the FlexPod VSI.

## **Setup Information**

The configuration parameters for deploying the FlexPod infrastructure networks in Site-A data center fabric are provided below.

#### **Table 12.**Data Center Information

| Scope | Site-A |
|-------|--------|
|-------|--------|

### Table 13.Infrastructure Tenant/VRF

| VRF Name           | VRF VLAN Name           | VRF Interface Description    | VRF Description    |
|--------------------|-------------------------|------------------------------|--------------------|
| FPV-Foundation_VRF | FPV_Foundation_VRF_VLAN | FPV_Foundation_VRF_Interface | FPV_Foundation_VRF |

#### Table 14. Infrastructure Networks - FPV-Foundation\_VRF

| Network Name                   | VLAN | VLAN Name                                               | Forwarding   | IP Subnet<br>/Gateway* | VXLAN<br>Network<br>ID<br>(VNID) | Notes                                                 |
|--------------------------------|------|---------------------------------------------------------|--------------|------------------------|----------------------------------|-------------------------------------------------------|
| FPV-iSCSI-A_Network            | 3010 | FPV-iSCSI-A_VLAN                                        | Layer 2 Only | 192.168.10.0/24        | 20000                            | ARP<br>Suppression –<br>N/A in L2-only<br>mode        |
| FPV-iSCSI-B_Network            | 3020 | FPV-iSCSI-B_VLAN                                        | Layer 2 Only | 192.168.20.0/24        | 20001                            | "                                                     |
| FPV-InfraNFS_Network           | 3050 | FPV-InfraNFS_VLAN                                       | Layer 2 Only | 192.168.50.0/24        | 20002                            | "                                                     |
| FPV-InBand-SiteA_Network       | 122  | FPV-InBand-SiteA_VLAN<br>FPV-InBand-<br>SiteA_Interface | Layer 3      | 10.1.171.254/24*       | 20003                            | In-Band<br>Management<br>Network (e.g.<br>ESXi hosts) |
| FPV-vMotion_Network            | 3000 | FPV-vMotion_VLAN                                        | Layer 2 Only | 192.168.10.0/24        | 20004                            | "                                                     |
| FPV-<br>CommonServices_Network | 322  | FPV-<br>CommonServices_VLAN                             | Layer 3      | 10.3.171.254/24*       | 20005                            | Hosts VMware<br>vCenter and<br>NetApp VSC             |

\* Gateway IP is configured only for L3 Forwarding and the default gateway is in the VXLAN Fabric

### Deploy FlexPod Infrastructure Tenant in Cisco DCNM

To create the FlexPod Infrastructure Tenant in Cisco DCNM, use the **Setup Information** provided above to follow these steps:

1. Use a browser to navigate to Cisco DCNM's GUI. Log in using an administrator account.

2. From the left navigation bar, select **Control > Fabrics > VRFs**. Click **OK** in the pop-window that complains about an **Unsupported Fabric Data Center selected**. Use **Scope:** to change the scope to **Site-A**.

|   |           | Ŧ | 😑 🤐 Data Center Netw                 | vork Manager        | SCOPE: Site-A 💌 🐥 🕜 admir         | h ☆  |
|---|-----------|---|--------------------------------------|---------------------|-----------------------------------|------|
|   | Dashboard |   | Network / VRF Selection Network / VI | RF Deployment       | Network View Cont                 | inue |
| * | Topology  |   | VRFs                                 | Fabric Selected: Si | ite-A<br>Selected 0 / Total 0 🎵 🌣 |      |
| ٢ | Control   | Ø |                                      |                     | Show All                          | 7    |
| 0 | Monitor   | ۲ | No data available                    | - VRFID             | Status                            | н    |

3. Click on the [+] icon to deploy a new Tenant VRF for the FlexPod infrastructure traffic. Specify a **VRF VLAN** Name, VRF Interface Description and VRF Description. Click the Create VRF button.

|     | 4         | - | ₿    | cisco     | Data       | Center I | Network M     | Mana   | ger           | SCO    | E: Site-A |     | ¥          | ŧ.     | 0 | adr | nin 🌣   |
|-----|-----------|---|------|-----------|------------|----------|---------------|--------|---------------|--------|-----------|-----|------------|--------|---|-----|---------|
|     | Dashboard |   | Netw | ork / VRF | Selection  | Netw     | ork / VRF Dep | loymen | t >           |        |           |     | Networ     | k View |   | Ca  | ontinue |
| •1• | Topology  |   |      |           |            |          |               | Fab    | ric Selected: | Site-A |           |     |            |        |   | -   |         |
|     | ropology  |   | VRF  | S         |            |          |               |        |               |        |           |     | Selected 1 | / Tota | 1 | 0,1 | GF Y    |
| ۵   | Control   |   | +    |           |            |          |               |        |               |        | Show      | All |            |        |   | •   | Y       |
|     |           |   |      | VRF I     | lame       |          |               |        | VRF ID        |        | Status    |     |            |        |   |     |         |
| •   | Monitor 📀 |   | ✓    | FPV-F     | oundation_ | VRF      |               |        | 30000         |        | NA        |     |            |        |   |     |         |

4. A small pop-up box will appear in the bottom-right corner to confirm that the VRF was created successfully. Click the **Continue** button.

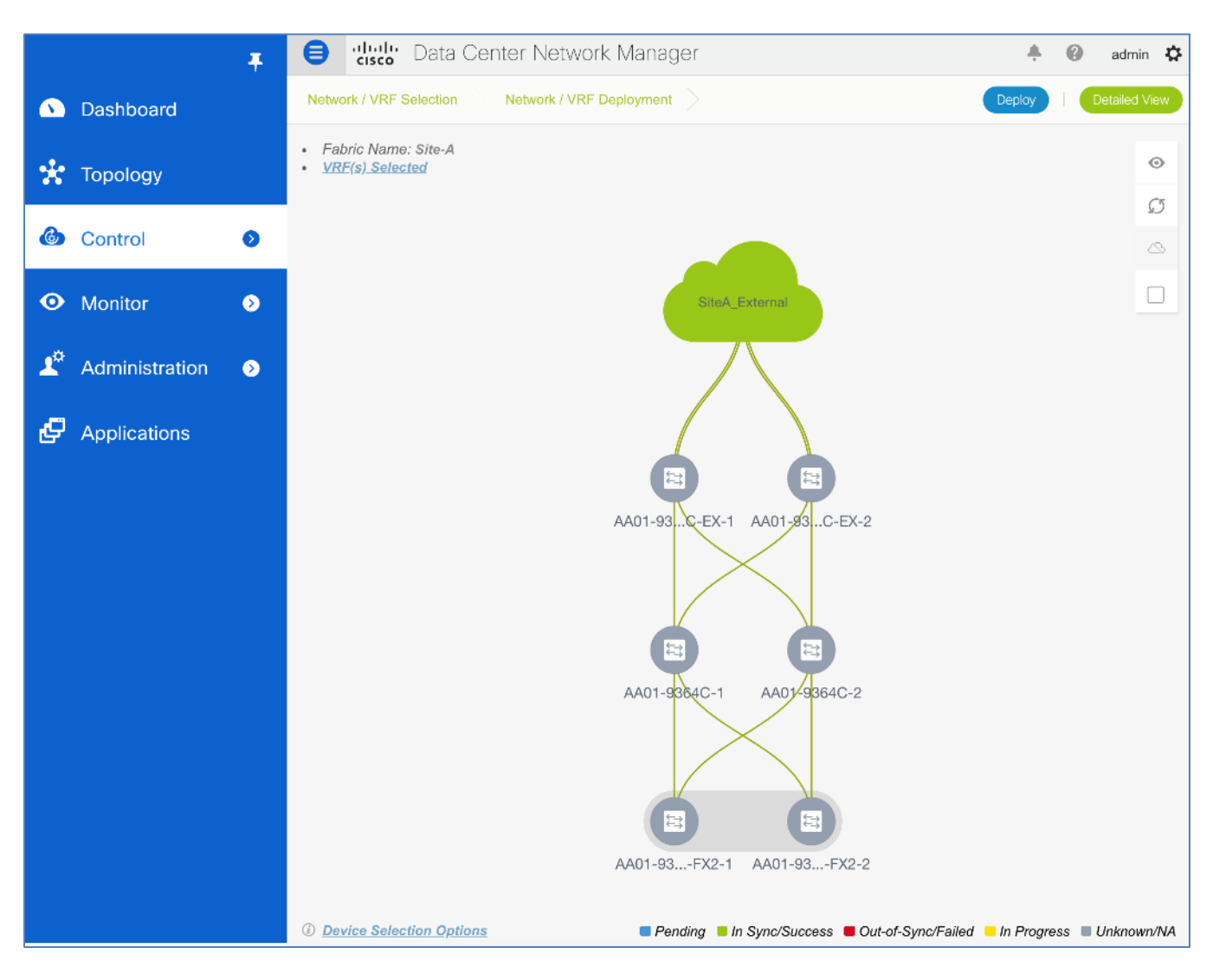

5. Click the **Detailed View** button.

| logy View |
|-----------|
| 3 Q -     |
| <b>r</b>  |
| Role      |
| oorder    |
| eaf       |
| oorder    |
| eaf       |
|           |

6. Select the checkbox for all Leaf and Border switches in the list. Click the **Quick Attach** button.

|            |                | Ŧ | 😑 🤐 Data Center                 | Network Manage        | r                 | ÷ 0                  | admin 🔅      |
|------------|----------------|---|---------------------------------|-----------------------|-------------------|----------------------|--------------|
|            | Dashboard      |   | Network / VRF Selection Net     | work / VRF Deployment |                   | Т                    | opology View |
| *          | Τοροίοαν       |   | Fabric Name: Site-A VRF(s) Sele | cted                  |                   | Selected 0 / Total 4 | 0 ¢+         |
|            | i e peregy     |   | Deploy Preview                  | History Quick         | Attach Sho        | v All                | ▼ <b>▼</b>   |
| ٩          | Control        | D | Name                            | VRF ID V              | LAN ID Switch     | Status               | Role         |
|            |                |   | FPV-Foundation_VRF              | 30000                 | AA01-93180LC-EX-2 | NA                   | border       |
| •          | Monitor        | ⊘ | FPV-Foundation_VRF              | 30000                 | AA01-9336C-FX2-2  | NA                   | leaf         |
|            |                |   | FPV-Foundation_VRF              | 30000                 | AA01-93180LC-EX-1 | NA                   | border       |
| <b>1</b> ° | Administration | ۲ | FPV-Foundation_VRF              | 30000                 | AA01-9336C-FX2-1  | NA                   | leaf         |

7. Click **OK.** 

|    | Dashboard      | Ŧ | Networ   |                                  | Confirm: Atta<br>using the de<br>may be need | ach all select<br>fault or next<br>led for interfa | ed VRF(<br>available<br>ace or ex | s) to selected<br>VLAN. Furth<br>tension Attac | d switches<br>her edits<br>chment.     |                               | +                | 0<br>To | admin<br>pology Vie      | ¢ |
|----|----------------|---|----------|----------------------------------|----------------------------------------------|----------------------------------------------------|-----------------------------------|------------------------------------------------|----------------------------------------|-------------------------------|------------------|---------|--------------------------|---|
| *  | Topology       |   | Fabric I |                                  | Warning: All de<br>selected VRF(s            | vice level as we<br>) will be remove               | ell as interf<br>ed on selec      | ace attachments<br>cted switches.              | s for the<br>Cancel                    | Show                          | Selected 4 / All | Total 4 | ය<br>ද<br>•              | s |
| ٢  | Control        | Ø |          | wante                            |                                              | - VICE I                                           | U                                 | VLANID                                         | Switch                                 |                               | Status           |         | Role                     |   |
| 0  | Monitor        | 0 |          | FPV-Four<br>FPV-Four<br>FPV-Four | ndation_VRF                                  | 30000<br>30000<br>30000                            |                                   |                                                | AA01-93180<br>AA01-93360<br>AA01-93180 | LC-EX-2<br>)-FX2-2<br>LC-EX-1 | NA<br>NA<br>NA   |         | border<br>leaf<br>border |   |
| T. | Administration | ٥ |          | FPV-Four                         | ndation_VRF                                  | 30000                                              |                                   |                                                | AA01-93360                             | C-FX2-1                       | NA               |         | leaf                     |   |

8. Click the **Preview** button to preview the pending configuration on all the Leaf and Border switches. Click **X** to close the **Preview Configuration** window.

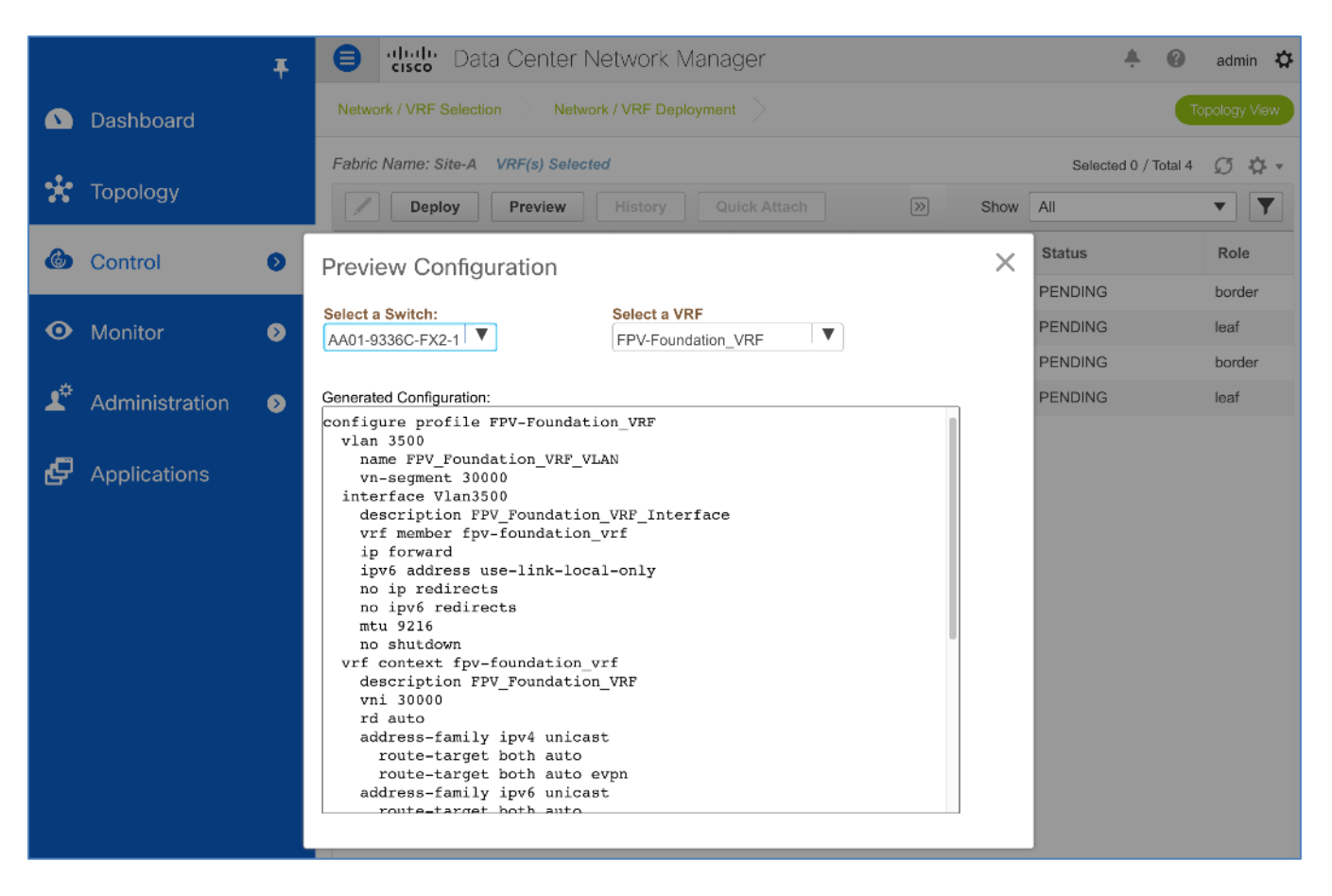

 Click the Deploy button. Once the configuration is deployed, the Status go from PENDING to IN PROGRESS to DEPLOYED. Click the Topology View button.

|    |                | Ŧ | <b>e</b> " | Data Center Ne                             | twork Mana      | ger         |                   | ÷ 0                  | admin 🗘     |
|----|----------------|---|------------|--------------------------------------------|-----------------|-------------|-------------------|----------------------|-------------|
|    | Dashboard      |   | Network /  | / VRF Selection Network                    | / VRF Deploymen | t >         |                   | Т                    | pology View |
| *  | Topology       |   | Fabric Na  | ame: Site-A VRF(s) Selected Deploy Preview | History         | lick Attach | >>> Show          | Selected 0 / Total 4 | Ø\$.<br>▼ ▼ |
| ٢  | Control        | 0 |            | Name A                                     | VRF ID          | VLAN ID     | Switch            | Status               | Role        |
|    |                |   | F          | FPV-Foundation_VRF                         | 30000           | 3500        | AA01-93180LC-EX-2 | DEPLOYED             | border      |
| 0  | Monitor        | > |            | FPV-Foundation_VRF                         | 30000           | 3500        | AA01-9336C-FX2-2  |                      | leaf        |
| 1¢ | Administration |   |            | FPV-Foundation_VRF                         | 30000           | 3500        | AA01-9336C-FX2-1  | DEPLOYED             | leaf        |
|    | Administration |   |            | -                                          |                 |             |                   |                      |             |

10. In the Topology View to see the where the selected VRF is deployed in the Site-A topology.

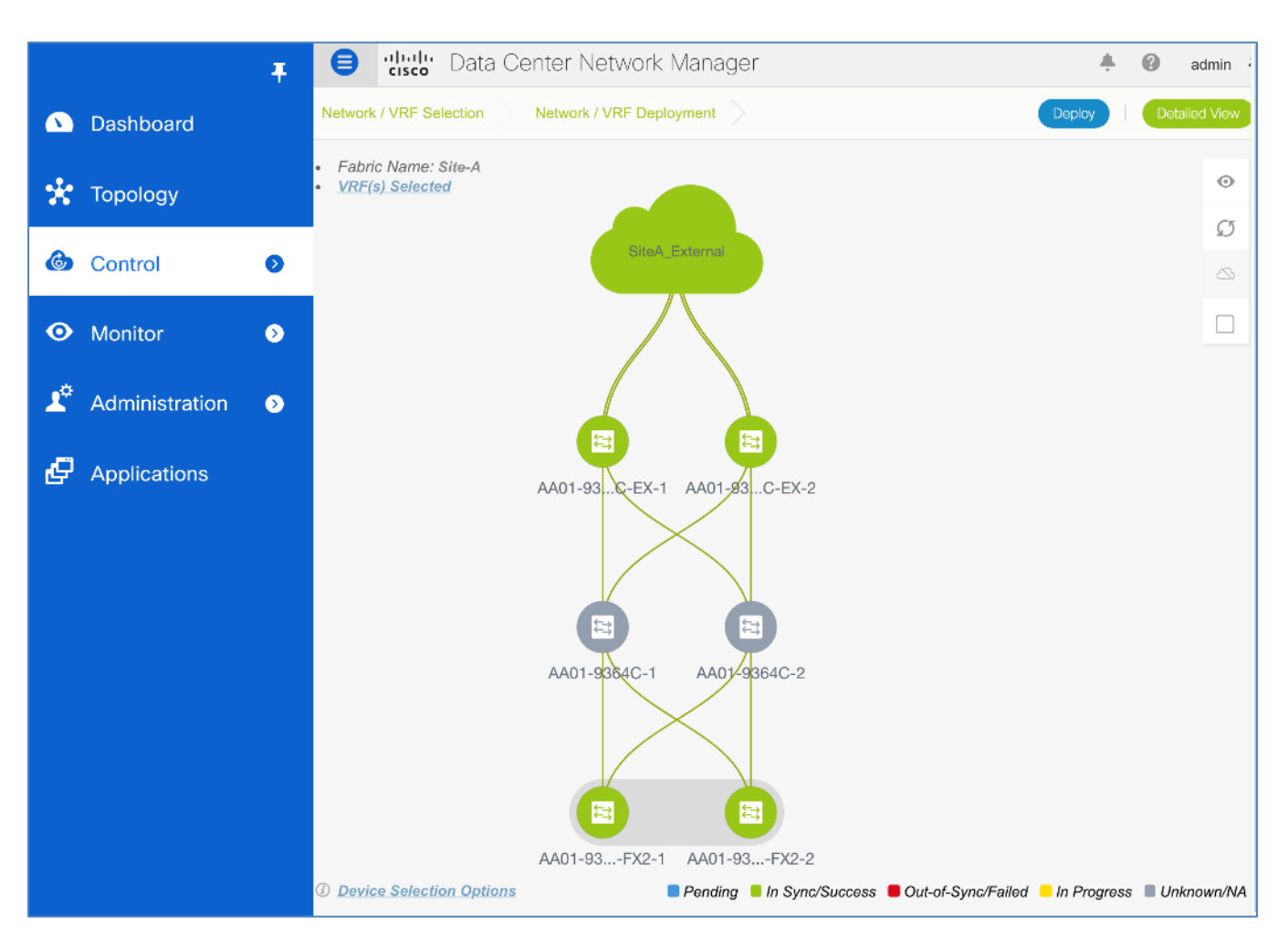

### **Deploy FlexPod Infrastructure Networks**

To create the FlexPod Infrastructure Tenant networks in Cisco DCNM, use the **Setup Information** provided above to complete the steps in the upcoming sections.

#### **Deploy FlexPod Storage Networks**

The FlexPod storage networks, namely iSCSI-A, iSCSI-B and NFS networks are deployed in this design in **Layer 2 Only** mode with no gateway defined in the VXLAN fabric. To deploy the FlexPod Storage Networks, follow these steps:

- 1. Use a browser to navigate to Cisco DCNM's GUI. Log in using an administrator account.
- 2. From the left navigation bar, select **Control > Fabrics > Networks**.

|   |           | Ŧ | ₿       | cisco <sup>®</sup> Data Ce | nter N    | etwork Manage  | er scopi        | E: Site-A      | • <b>•</b>         | 🕜 admin            |
|---|-----------|---|---------|----------------------------|-----------|----------------|-----------------|----------------|--------------------|--------------------|
|   | Dashboard |   | Network | / VRF Selection            | Network / | VRF Deployment |                 |                | VRF View           | Continue           |
| * | Topology  |   | Netwo   | rks                        |           | Fabric Se      | elected: Site-A |                | Selected 0 / Total | 0 <u>(</u> ) () () |
| ٢ | Control   | Ø | +       |                            | 1         |                |                 | Show All       |                    | • •                |
| • | Monitor   | ٥ | No data | Network Name<br>available  | •         | Network ID     | VRF Name        | IPv4 Gateway/S | Subnet IPv6        | Gateway/Prefix     |

Click on the [+] icon to deploy a new Tenant network for the FlexPod infrastructure traffic. Specify a Net-work Name. Select the checkbox for Layer 2 Only mode. Specify a VLAN ID. In the Network Profile > General section, specify a VLAN name. Leave everything else as-is.

|            |            | Ŧ                           | ₿           | cisco                | Data Cen         | ter Network M         | anag      | ler          | SCOPE              | Site-A               | •            | +       | 0   |
|------------|------------|-----------------------------|-------------|----------------------|------------------|-----------------------|-----------|--------------|--------------------|----------------------|--------------|---------|-----|
| ٩          | Dashboar   | Create Net                  | twork       |                      |                  |                       |           | <u>.</u>     | <u>.</u>           |                      |              |         | ×   |
| *          | Topology   | <ul> <li>Network</li> </ul> | < Inform    | ation                |                  |                       |           |              |                    |                      |              |         | I.  |
| 0          |            |                             | * Ne        | twork ID             | 20000            |                       |           | ]            |                    |                      |              |         |     |
|            | Control    |                             | * Netwo     | rk Name              | FPV-iSCSI-A      | _Network              |           | ]            |                    |                      |              |         |     |
|            |            |                             | * VF        | RF Name              | NA               |                       |           |              |                    |                      |              |         |     |
| $\odot$    | Monitor    |                             | Laye        | er 2 Only            |                  |                       |           |              |                    |                      |              |         |     |
|            |            | *                           | Network 1   | Femplate             | Default_Net      | work_Universal        | ▼         |              |                    |                      |              |         |     |
| <b>T</b> * | Administr  | * N                         | Network E   | xtension<br>Femplate | Default_Net      | work_Extension_Unive  | er 🔻      |              |                    |                      |              |         |     |
| Ð          | Applicatio |                             |             | VLAN ID              | 3010             |                       |           | Propose      | /LAN               |                      |              |         |     |
|            |            | <ul> <li>Network</li> </ul> | Profile     |                      |                  |                       |           |              |                    |                      |              |         |     |
|            |            | Generate N                  | ulticast II |                      | Neess slick only | uto concreto o NoveM  | lulticost | Croup Addres |                    | do the default valu  | al           |         |     |
|            |            | Generate M                  |             | - OP                 | nease click only | y to generate a New M | unicasi   | Group Addres | s and over         | de trie deladit valu | ei           |         | -1  |
|            |            | General                     |             | Pv4 Gatew            | vav/NetMask      |                       |           |              | (i) exami          | le 192.0.2.1/24      |              |         |     |
|            |            | Advanced                    |             | IPv6 Ga              | toway/Profix     | [                     |           |              |                    | 10 2001 db8-1/64     |              |         |     |
|            |            |                             |             | 11 10 04             | Vian Nama        |                       |           |              | () #> 20           | abara anabla avat    | mulan        | 0000000 |     |
|            |            |                             |             |                      |                  | FPV-ISCSI-A_VLAN      |           |              | 1 11 > 32          | chars enable:syste   | erri viari i | ong-nar | ne  |
|            |            |                             |             | Interface            | Description      |                       |           |              |                    |                      |              |         |     |
|            |            |                             |             | MTU for              | L3 interface     |                       |           |              | ( <i>i</i> ) 68-92 | 16                   |              |         |     |
|            |            |                             |             | IPv4 Sec             | ondary GW1       |                       |           |              | i) examp           | le 192.0.2.1/24      |              |         |     |
|            |            |                             |             |                      |                  |                       |           |              |                    |                      | Creat        | e Netwo | ork |

4. In the **Network Profile > Advanced** section, leave everything as-is.

|            |            | Ŧ                                | cisco                     | Data Cer                   | nter Network Ma          | nage    | er scope: s               | Site-A             | +       | 0   |
|------------|------------|----------------------------------|---------------------------|----------------------------|--------------------------|---------|---------------------------|--------------------|---------|-----|
|            | Dashboar   | Create Netwo                     | rk                        |                            | -                        |         |                           |                    |         | ×   |
| *          | Topology   | <ul> <li>Network Infe</li> </ul> | ormation                  |                            |                          |         |                           |                    |         |     |
| A          | - · · ·    |                                  | * Network ID              | 20000                      |                          |         |                           |                    |         |     |
|            | Control    | * N                              | etwork Name               | FPV-iSCSI-                 | A_Network                |         |                           |                    |         |     |
| 0          |            |                                  | * VRF Name                | NA                         |                          | ▼       |                           |                    |         |     |
| o          | Monitor    |                                  | Layer 2 Only              | $\checkmark$               |                          |         |                           |                    |         |     |
| <b>.</b> ¢ |            | * Netw                           | ork Template              | Default_Net                | work_Universal           | •       |                           |                    |         |     |
| <u> </u>   | Administr  | * Netwo                          | ork Extension<br>Template | Default_Net                | work_Extension_Univer    | ▼       |                           |                    |         |     |
|            | A          |                                  | VLAN ID                   | 3010                       |                          |         | Propose VLAN              |                    |         |     |
| G          | Applicatio |                                  |                           |                            |                          |         |                           |                    |         | - 1 |
|            |            | <ul> <li>Network Pro</li> </ul>  | ofile                     |                            |                          |         |                           |                    |         |     |
|            |            | Generate Multica                 | ast IP                    | ease click oni             | ly to generate a New Mul | lticast | Group Address and overide | the default value! |         |     |
|            |            | General                          | ARP S                     | uppression                 | i                        |         |                           |                    |         |     |
|            |            | Advanced                         | Ingress                   | Replication                | i Read-only per r        | networ  | rk, Fabric-wide setting   |                    |         |     |
|            |            | , la vanocia                     | Mult                      | icast Group<br>Address     | 239.1.1.0                |         | i                         |                    |         |     |
|            |            |                                  | DHCP                      | v4 Server 1                |                          |         | i) DHCP Re                | elay IP            |         |     |
|            |            |                                  | DHCP                      | v4 Server 2                |                          |         | i) DHCP Re                | elay IP            |         |     |
|            |            |                                  | DHCPv4                    | Server VRF                 |                          |         | (i)                       |                    |         | 4   |
|            |            |                                  | Loopback I<br>Relay inter | D for DHCP<br>face (Min:0, |                          |         | i                         |                    |         |     |
|            |            |                                  |                           |                            |                          |         |                           | Crea               | e Netwo | ork |

5. Click the Create Network button.

|   | Ŧ         | ₿     | disco Data Cen                      | ter Nei   | twork Manage        | SCOPE:           | Site-A   | •           | <b>.</b> 6 | admin 🗘       |
|---|-----------|-------|-------------------------------------|-----------|---------------------|------------------|----------|-------------|------------|---------------|
|   | Dashboard | Netwo | ork / VRF Selection                 | Network / | VRF Deployment      |                  |          | VR          | F View     | Continue      |
| * | Topology  | Netw  | vorks                               |           | Fabric S            | Selected: Site-A |          | Selected 1  | / Total 1  | ល ង្          |
| ٢ | Control 👂 | +     |                                     |           |                     |                  | Show     | All         |            | • •           |
| ٥ | Monitor 📀 |       | Network Name<br>FPV-iSCSI-A_Network | •         | Network ID<br>20000 | VRF Name         | IPv4 Gat | eway/Subnet | IPv6 G     | ateway/Prefix |

6. Click the **Continue** button.

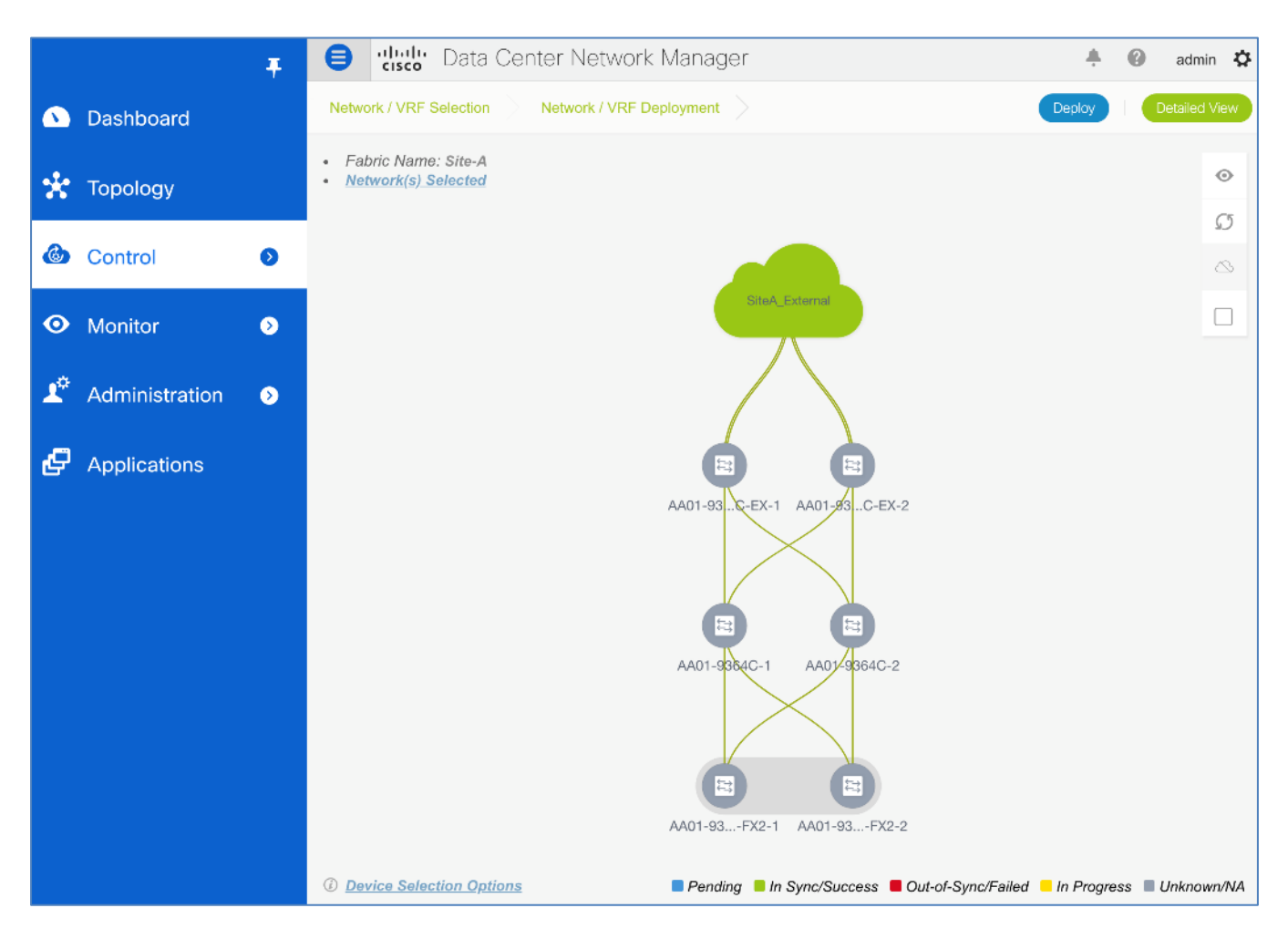

7. Click the **Detailed View** button. Select the Leaf switches where these networks need to be deployed. Click the **Quick Attach** button. Click **OK**.

|          | Dashboard      | Ŧ | Netwo  | Confirm: Attach<br>switches using t<br>Further edits ma<br>Attachment. | all selected Netw<br>he default or next<br>ay be needed for i | ork(s) to selected<br>available VLAN.<br>nterface or extension |          | A admi Topology |  |  |  |  |  |
|----------|----------------|---|--------|------------------------------------------------------------------------|---------------------------------------------------------------|----------------------------------------------------------------|----------|-----------------|--|--|--|--|--|
| *        | Topology       |   | Fabric | Warning: All device<br>selected Network(s                              | level as well as interf<br>) will be removed on s             | ace attachments for the elected switches.                      | Show A   | otal 4 💭 🌣 🗸    |  |  |  |  |  |
| 6        | Control        | ٥ |        | EPV-iSCSI-A Network                                                    | 20000                                                         | AA01-9318                                                      | OLC-EX-2 | Ports           |  |  |  |  |  |
| o        | Monitor        | ۲ |        | FPV-iSCSI-A_Network                                                    | 20000                                                         | AA01-9336                                                      | 6C-FX2-2 |                 |  |  |  |  |  |
|          |                |   |        | FPV-iSCSI-A_Network                                                    | 20000                                                         | AA01-9318                                                      | OLC-EX-1 |                 |  |  |  |  |  |
| <b>1</b> | Administration | ۲ |        | FPV-iSCSI-A_Network                                                    | 20000                                                         | AA01-9336                                                      | C-FX2-1  |                 |  |  |  |  |  |

8. Click **Preview** to view pending changes. Click the **X** to close the window.

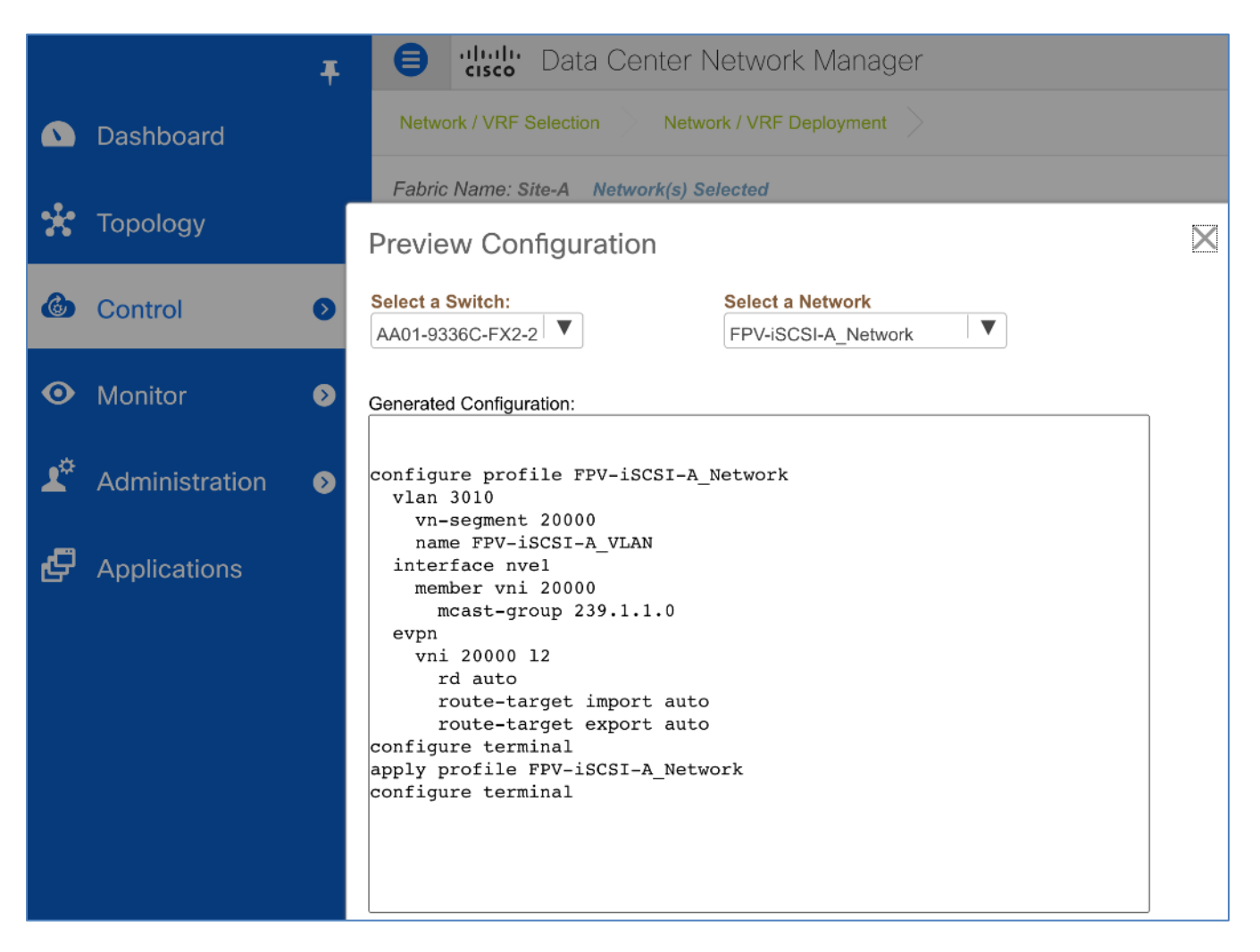

9. Click the **Deploy** button. The status should go from **PENDING** to **DEPLOYED** in the **Status** column for the two Leaf switches. Scroll to the right as needed to see all columns in this view.

|            |                | Ŧ | ₿      | uludu Data Center                          | Ne   | twork Mana        | ger          |                                        | ÷ 0                  | adm     | iin 🏠    |
|------------|----------------|---|--------|--------------------------------------------|------|-------------------|--------------|----------------------------------------|----------------------|---------|----------|
|            | Dashboard      |   | Netwo  | rk / VRF Selection Net                     | work | / VRF Deploymer   | nt >         |                                        |                      | opology | / View   |
| *          | Topology       |   | Fabric | Name: Site-A Network(s) Deploy Preview     | Sele | cted<br>History Q | uick Attach  | >>> Show                               | Selected 0 / Total 4 | Ø       | ⇔ -<br>▼ |
| ٢          | Control        | 0 |        | Name                                       | •    | Network ID        | VLAN ID      | Switch                                 | Ports                |         |          |
| 0          | Monitor        | ٥ |        | FPV-iSCSI-A_Network<br>FPV-iSCSI-A_Network |      | 20000<br>20000    | 3010<br>3010 | AA01-9336C-FX2-2<br>AA01-9336C-FX2-1   |                      |         |          |
| <b>⊥</b> ° | Administration | ٥ |        | FPV-iSCSI-A_Network                        |      | 20000<br>20000    |              | AA01-93180LC-EX-2<br>AA01-93180LC-EX-1 |                      |         |          |

10. Repeat steps 1-9 to deploy the second iSCSI network.

|            |         | T B altal                                  | , Data C        | enter Network Ma            | ana | ager            | SCOPE:        | Site-A                            | ¥         | 4      | 9  |
|------------|---------|--------------------------------------------|-----------------|-----------------------------|-----|-----------------|---------------|-----------------------------------|-----------|--------|----|
| ٩          | Dashbc  | Create Network                             |                 |                             |     |                 |               |                                   |           |        | ×  |
| *          | Τοροίος | * Network ID                               | 20001           |                             |     |                 |               |                                   |           |        |    |
| ٩          | Control | * Network Name * VRF Name                  | FPV-iSCSI-E     | 3_Network                   | •   |                 |               |                                   |           |        | l  |
| •          | Monitor | Layer 2 Only<br>* Network Template         | Default_Net     | work_Universal              | •   |                 |               |                                   |           |        |    |
| <b>L</b> ¢ | Admini  | * Network Extension<br>Template<br>VLAN ID | Default_Net     | work_Extension_Univer       | •   | Propose VLA     | N Ø           |                                   |           |        | l  |
| æ          | Applica | <ul> <li>Network Profile</li> </ul>        |                 |                             |     |                 |               |                                   |           |        |    |
|            |         | Generate Multicast IP                      | lease click onl | y to generate a New Multica | ast | Group Address a | nd overide tl | ne default value!                 |           |        |    |
|            |         | Advanced IPv4 Gatew                        | /ay/NetMask     |                             |     |                 | example 1     | 92.0.2.1/24                       |           |        |    |
|            |         | IPv6 Ga                                    | Vlan Name       | FPV-iSCSI-B_VLAN            |     | (i              | if > 32 chai  | 001:db8::1/64<br>rs enable:system | vlan long | g-name | •  |
|            |         | Interface                                  | Description     |                             |     |                 | 69.0216       |                                   |           |        |    |
|            |         | IPv4 Sec                                   | ondary GW1      |                             |     | (i              | example 1     | 92.0.2.1/24                       |           |        |    |
|            |         | IPv4 Sec                                   | ondary GW2      |                             |     | i               | example 1     | 92.0.2.1/24                       |           |        |    |
|            |         |                                            |                 |                             |     |                 |               |                                   | Create N  | etworl | ٢. |

11. Click **Deploy** to deploy the configuration. The status should go from **PENDING** to **IN PROGRESS** to **DE-PLOYED** in the **Status** column for the two Leaf switches.

|         |                | Ŧ | ₿      | diale Data Center I       | Vetv    | vork Mana     | ger        |                   | ÷          | 0         | admin 🕻      | ž |
|---------|----------------|---|--------|---------------------------|---------|---------------|------------|-------------------|------------|-----------|--------------|---|
|         | Dashboard      |   | Netwo  | rk / VRF Selection Netw   | ork / \ | /RF Deploymen |            |                   |            |           | opology View |   |
|         |                |   | Fabric | Name: Site-A Network(s) S | electe  | ed            |            |                   | Selected 0 | / Total 4 | σ¢,          |   |
| ×       | Topology       |   |        | Deploy Preview            | Н       | istory Qu     | ick Attach | >>> Show          | All        |           | • •          |   |
| ٢       | Control        | ٥ |        | Name                      | •       | Network ID    | VLAN ID    | Switch            | Ports      | Status    |              |   |
|         |                |   |        | FPV-iSCSI-B_Network       | 1       | 20001         | 3020       | AA01-9336C-FX2-2  |            | DEPLO     | YED          |   |
| $\odot$ | Monitor        | ⊘ |        | FPV-iSCSI-B_Network       | 1       | 20001         | 3020       | AA01-9336C-FX2-1  |            | DEPLO     | YED          |   |
|         |                |   |        | FPV-iSCSI-B_Network       | 1       | 20001         |            | AA01-93180LC-EX-2 |            | NA        |              |   |
| 10      | Administration | ٥ |        | FPV-iSCSI-B_Network       | 1       | 20001         |            | AA01-93180LC-EX-1 |            | NA        |              |   |

12. In the **Topology View** to see the where the selected network is deployed in the Site-A topology.

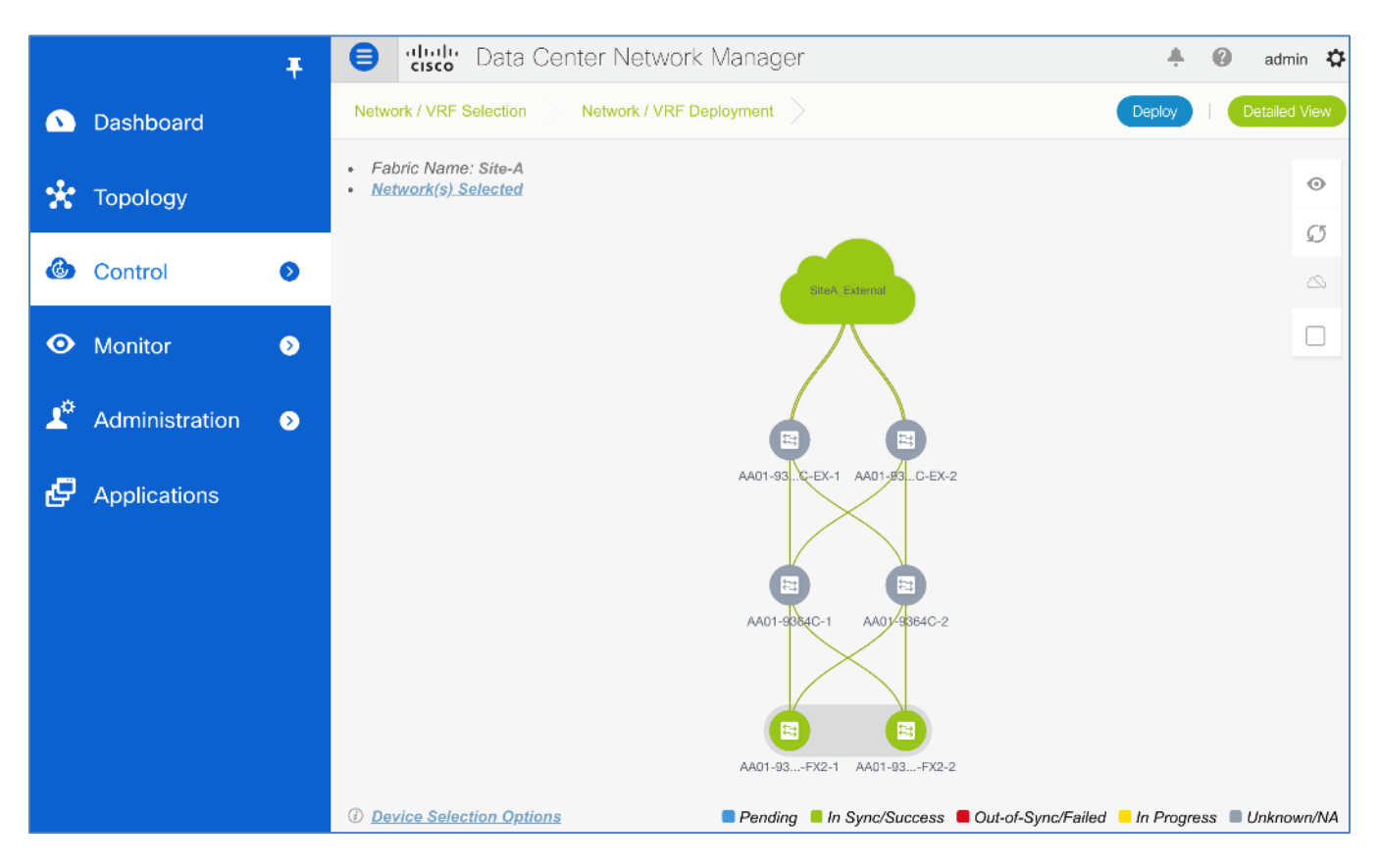

13. Repeat steps 1-12 to deploy the NFS network.

|   |                | Ŧ | •      | disco Data Cent      | ter Ne  | twork Manage   | SCOPE:          | Site-A    | •           | <b>+</b> (  | a       | dmin     | ₽  |
|---|----------------|---|--------|----------------------|---------|----------------|-----------------|-----------|-------------|-------------|---------|----------|----|
|   | Dashboard      |   | Networ | k / VRF Selection    | Network | VRF Deployment |                 |           | V           | RF View     |         | Continu  | Je |
| * | Topology       |   | Netwo  | orks                 |         | Fabric S       | elected: Site-A |           | Selected    | 0 / Total 3 | Ø       | ÷.       | ,  |
| ۵ | Control        | 0 | +      |                      | 1       |                |                 | Show      | All         |             | •       | <b>Y</b> |    |
|   | Control        |   |        | Network Name         |         | Network ID     | VRF Name        | IPv4 Gate | eway/Subnet | IPv6 (      | Gateway | /Pref    | ix |
| 0 | Monitor        | > |        | FPV-InfraNFS_Network |         | 20002          | NA              |           |             |             |         |          |    |
|   |                |   |        | FPV-iSCSI-A_Network  |         | 20000          | NA              |           |             |             |         |          |    |
| Ľ | Administration | ٥ |        | FPV-iSCSI-B_Network  |         | 20001          | NA              |           |             |             |         |          |    |

#### Deploy FlexPod In-Band Management Network

The FlexPod In-Band Management network is deployed in this design in Layer 3 mode where the traffic is Layer 3 forwarded by the fabric and the gateway is a distributed anycast gateway in the VXLAN fabric. This is unlike the previous storage networks that are deployed in **Layer 2 Only** mode with no gateway defined in the fabric.

- 1. Use a browser to navigate to Cisco DCNM's GUI. Log in using an administrator account.
- 2. From the left navigation bar, select **Control > Fabrics > Networks**.

|            |                | Ŧ | ₿     | diale Data Cente        | r Ne   | twork Manage     | SCOPE:           | Site-A    | •           | ÷ e         | admin 🛱        |
|------------|----------------|---|-------|-------------------------|--------|------------------|------------------|-----------|-------------|-------------|----------------|
|            | Dashboard      |   | Netwo | rk / VRF Selection 🔷 Ne | etwork | / VRF Deployment |                  |           | VR          | F View      | Continue       |
|            |                |   |       |                         |        | Fabric S         | Selected: Site-A |           |             |             |                |
| *          | Topology       |   | Netw  | orks                    |        |                  |                  |           | Selected (  | ) / Total 3 | Ø¢.≁           |
| æ          | Control        |   | +     | X < C                   |        |                  |                  | Show      | All         |             | • •            |
|            | Control        |   |       | Network Name            |        | Network ID       | VRF Name         | IPv4 Gate | eway/Subnet | IPv6 (      | Gateway/Prefix |
| 0          | Monitor        | • |       | FPV-InfraNFS_Network    |        | 20002            | NA               |           |             |             |                |
|            |                |   |       | FPV-iSCSI-A_Network     |        | 20000            | NA               |           |             |             |                |
| <b>1</b> ° | Administration | ۷ |       | FPV-iSCSI-B_Network     |        | 20001            | NA               |           |             |             |                |

Click on the [+] icon to deploy a new Tenant network for the FlexPod infrastructure traffic. Specify a Network Name, VRF Name. In this deployment, we are specifying the VLAN ID we specifically want to use but you can optionally let DCNM pick up one from the defined pool in Fabric Settings. Specify a VLAN ID. In the Network Profile > General section of the window, specify a IPv4 Gateway/Network, VLAN Name, Interface Description and MTU. Leave everything else as-is.

|            |                          |                                                                                                    | ulu Doto     | Contor Notwork M           | apagor |                                               |  |  |  |
|------------|--------------------------|----------------------------------------------------------------------------------------------------|--------------|----------------------------|--------|-----------------------------------------------|--|--|--|
|            |                          | Create Network                                                                                                    |              |                            |        | ×                                             |  |  |  |
|            | Dash                     | <ul> <li>Network Information</li> </ul>                                                                            |              |                            |        |                                               |  |  |  |
| 📩 Topo     |                          | * Network ID 20003                                                                                                 |              |                            | ]      |                                               |  |  |  |
|            |                          | * Network Name FPV-InBand                                                                                          |              | -SiteA_Network             | ]      |                                               |  |  |  |
| 6          | Cont                     | * VRF Name                                                                                                    | FPV-Founda   | FPV-Foundation_VRF         |        |                                               |  |  |  |
|            |                          | Layer 2 Only                                                                                                    |              |                            |        |                                               |  |  |  |
| 🗿 Moni     |                          | * Network Template Default_                                                                                        |              | twork_Universal            |        |                                               |  |  |  |
|            |                          | * Network Extension Default_Ne                                                                                     |              | work_Extension_Univer      |        |                                               |  |  |  |
| <b>1</b> ° | Adm                      | VLAN ID                                                                                                    | 122          | Propos                     |        | AN 🕜                                          |  |  |  |
|            |                          |                                                                                                    |              |                            |        |                                               |  |  |  |
| Ð          | P Appl V Network Profile |                                                                                                    |              |                            |        |                                               |  |  |  |
|            |                          | Generate Multicast IP  ③Please click only to generate a New Multicast Group Address and overide the default value! |              |                            |        |                                               |  |  |  |
|            |                          | General IPv4 Gateway/NetMask 10.1.171.254/24                                                                       |              |                            |        |                                               |  |  |  |
|            |                          | Advanced IPv6 Ga                                                                                                   | teway/Prefix |                            |        | <i>i)</i> example 2001:db8::1/64              |  |  |  |
|            |                          |                                                                                                    | Vlan Name    | FPV-InBand-SiteA_VLAN      |        | i) if > 32 chars enable:system vlan long-name |  |  |  |
|            |                          | Interface                                                                                                    | Description  | FPV-InBand-SiteA_Interface |        | Ð                                             |  |  |  |
|            |                          | MTU for                                                                                                    | L3 interface | 9216                       |        | (i) 68-9216                                   |  |  |  |
|            |                          | IPv4 Sec                                                                                                    | ondary GW1   |                            |        | i) example 192.0.2.1/24                       |  |  |  |
|            |                          | IPv4 Sec                                                                                                    | ondary GW2   |                            |        | i) example 192.0.2.1/24                       |  |  |  |
|            |                          |                                                                                                    |              |                            |        | Create Network                                |  |  |  |

4. In the **Network Profile > Advanced** section of the window, enable **ARP Suppression.** Leave everything asis.

| A ullulu Data Contar Natwork Managar and a sease and a |      |                                                                                                    |             |                         |   |                   |          |  |
|--------------------------------------------------------|------|----------------------------------------------------------------------------------------------------|-------------|-------------------------|---|-------------------|----------|--|
|                                                        | Dash | Create Network                                                                                                    |             |                         |   |                   | $\times$ |  |
|                                                        | Dasi | <ul> <li>Network Information</li> </ul>                                                                           |             |                         |   |                   |          |  |
| *                                                      | Торс | * Network ID                                                                                                    | 20003       |                         |   |                   |          |  |
| ••                                                     |      | * Network Name                                                                                                    | FPV-InBand  | -SiteA_Network          |   |                   |          |  |
| æ                                                      | Cont | * VRF Name FPV-Found                                                                                              |             | ation_VRF               | + |                   |          |  |
|                                                        |      | Layer 2 Only                                                                                                    |             |                         |   |                   |          |  |
|                                                        | Moni | * Network Template                                                                                                | Default_Net | work_Universal          |   |                   |          |  |
|                                                        |      | * Network Extension<br>Template                                                                                   | Default_Net | work_Extension_Univer V |   |                   |          |  |
| 1                                                      | Adm  | VLAN ID                                                                                                    | 122         | 122 Propose             |   | e VLAN            |          |  |
|                                                        |      |                                                                                                    |             |                         |   |                   | . [.     |  |
| Ð                                                      | Appl | <ul> <li>Network Profile</li> </ul>                                                                               |             |                         |   |                   |          |  |
|                                                        |      | Generate Multicast IP ③Please click only to generate a New Multicast Group Address and overide the default value! |             |                         |   |                   |          |  |
|                                                        |      | General                                                                                                    |             |                         |   |                   |          |  |
|                                                        |      | ARP Suppression 🗹 (i)                                                                                             |             |                         |   |                   |          |  |
|                                                        |      | Ingress Replication ( <i>i</i> ) Read-only per network, Fabric-wide setting                                       |             |                         |   | setting           |          |  |
|                                                        |      | Multicast Group<br>Address                                                                                        |             | 239.1.1.0               |   | (i)               |          |  |
|                                                        |      | DHCF                                                                                                    | v4 Server 1 |                         | G | (i) DHCP Relay IP |          |  |
|                                                        |      | DHCF                                                                                                    | v4 Server 2 |                         |   | DHCP Relay IP     |          |  |
|                                                        |      | DHCPv4                                                                                                    | Server VRF  |                         | ( | D                 |          |  |
|                                                        |      | Loopback                                                                                                    | D for DHCP  |                         |   | ñ                 | U        |  |
|                                                        |      |                                                                                                    |             |                         |   | Create Networ     | rk       |  |

5. Click the Create Network button.

|         | Ŧ                |                  | Data Center Ne    | twork Manager    | SCOPE:          | Site-A              | 🐥 😧 admin 🌣         |
|---------|------------------|------------------|-------------------|------------------|-----------------|---------------------|---------------------|
|         | Dashboard        | Network / VRF Se | election Network  | / VRF Deployment |                 | VF                  | RF View Continue    |
| *       | Topology         | Networks         |                   | Fabric S         | elected: Site-A | Selected            | 1 / Total 4 🖉 🍄 🔻   |
| ٩       | Control <b>9</b> | + / >            | K B B             |                  |                 | Show All            | • •                 |
|         | _                | Network          | Name 🔺            | Network ID       | VRF Name        | IPv4 Gateway/Subnet | IPv6 Gateway/Prefix |
| $\odot$ | Monitor 📀        | FPV-InBa         | and-SiteA_Network | 20003            | FPV-Foundation  | 10.1.171.254/24     |                     |
|         |                  | FPV-Infra        | aNFS_Network      | 20002            | NA              |                     |                     |
| 1.      | Administration 📀 | FPV-iSC          | SI-A_Network      | 20000            | NA              |                     |                     |
|         |                  | FPV-iSC          | SI-B_Network      | 20001            | NA              |                     |                     |
- 😑 📲 Data Center Network Manager 4 0 admin 🌣 Ŧ Network / VRF Selection Network / VRF Deployment N Dashboard Fabric Name: Site-A 0 <u>Network(s) Selected</u> 🚼 Topology  $\mathcal{O}$ Control ⊘ Monitor ۲ **1**° Administration ٥ AA01-93...C-EX-1 AA01-93...C-EX-2 Ģ Applications AA01-9364C-1 AA01-9364C-2 AA01-93...-FX2-1 AA01-93...-FX2-2 ② Device Selection Options Pending In Sync/Success Out-of-Sync/Failed In Progress Unknown/NA
- 6. Click the **Continue** button. Click the **Detailed View** button.

7. Select the Leaf switches where these networks need to be deployed. Click the Quick Attach button.

|                       | Ŧ                | ₿            | Casta Center              |      | ÷               | 0           | adn      | nin 🕇     | ¢            |           |        |        |   |
|-----------------------|------------------|--------------|---------------------------|------|-----------------|-------------|----------|-----------|--------------|-----------|--------|--------|---|
|                       | Dashboard        | Netwo        | ork / VRF Selection Netv  | vork | / VRF Deploymen | t >         |          |           |              | •         | opolog | y View |   |
|                       |                  | Fabric       | Name: Site-A Network(s) S | Sele | cted            |             |          |           | Selected 4 , | / Total 4 | Ø      | φ.     | r |
| ×                     | Topology         |              | Deploy Preview            |      | History         | uick Attach | >>>      | Show      | All          |           | •      | Y      | ] |
| ٢                     | Control 📀        | $\checkmark$ | Name                      |      | Network ID      | VLAN ID     | Switch   |           | Ports        |           |        |        |   |
|                       |                  |              | FPV-InBand-SiteA_Network  |      | 20003           |             | AA01-931 | BOLC-EX-2 |              |           |        |        |   |
| $\odot$               | Monitor >        | $\checkmark$ | FPV-InBand-SiteA_Network  |      | 20003           |             | AA01-933 | 6C-FX2-2  |              |           |        |        |   |
|                       |                  | $\checkmark$ | FPV-InBand-SiteA_Network  |      | 20003           |             | AA01-931 | BOLC-EX-1 |              |           |        |        |   |
| <b>1</b> <sup>¢</sup> | Administration > | $\checkmark$ | FPV-InBand-SiteA_Network  |      | 20003           |             | AA01-933 | 6C-FX2-1  |              |           |        |        |   |

8. Click OK.

| <b>a</b><br>*  | Dashboard<br>Topology | Ŧ | Netwo       Fabric | Confirm: Attach a<br>switches using th<br>Further edits may<br>Attachment.<br>Warning: All device l<br>selected Network(s) | Il selected Net<br>le default or ne<br>y be needed fo<br>evel as well as inte<br>will be removed or | Show                 | Selected 4 / Total 4  | admin 🌣<br>opology View<br>🖸 🌣 🗸 |  |
|----------------|-----------------------|---|--------------------|----------------------------------------------------------------------------------------------------|----------------------------------------------------------------------------------------------------|----------------------|-----------------------|----------------------------------|--|
| ٩              | Control               | 0 |                    |                                                                                                    |                                                                                                    | OK Cancel            |                       | Ports                            |  |
| •              | Monitor               | 0 |                    | FPV-InBand-SiteA_Network<br>FPV-InBand-SiteA_Network                                                                       | 20003<br>20003<br>20003                                                                             | AA01-931<br>AA01-933 | 80LC-EX-2<br>6C-FX2-2 |                                  |  |
| T <sub>o</sub> | Administration        | ø |                    | FPV-InBand-SiteA_Network                                                                                                   | 20003                                                                                               | AA01-933             | 6C-FX2-1              |                                  |  |

9. Click the **Preview** button to view pending changes. Click the **X** to close the window.

|            |                | E Carter Network Manager                                                                                                    |          | ÷               | 0      | admin      | 4 |
|------------|----------------|----------------------------------------------------------------------------------------------------|----------|-----------------|--------|------------|---|
| ۵          | Dashboard      | Network / VRF Selection Network / VRF Deployment                                                                                                    |          |                 | Торо   | ology Viev | N |
| *          | Topology       | Preview Configuration                                                                                                    | $\times$ | Selected 0 / To | ital 4 | ଣ ¢<br>▼   | • |
| ٩          | Control        | AA01-93180LC-EX-2 FPV-InBand-SiteA_Network                                                                                                    |          | Ports           |        |            |   |
| •          | Monitor        | Generated Configuration:                                                                                                    |          |                 |        |            |   |
| <b>1</b> ¢ | Administration | vlan 122<br>vn-segment 20003<br>name FPV-InBand-SiteA_VLAN                                                                                                    |          |                 |        |            |   |
| Ð          | Applications   | <pre>interface nvel<br/>member vni 20003<br/>mcast-group 239.1.1.0<br/>suppress-arp<br/>evpn<br/>vni 20003 12<br/>rd auto<br/>route-target import auto<br/>route-target export auto<br/>configure terminal<br/>configure terminal<br/>member vni 20003<br/>route-target import auto<br/>configure terminal</pre> |          |                 |        |            |   |

10. Click the **Deploy** button.

|            | :              | Ŧ | ₿      | Data Center               |       |                | ÷           | 0                 | adm    | in 🖸     |        |        |          |
|------------|----------------|---|--------|---------------------------|-------|----------------|-------------|-------------------|--------|----------|--------|--------|----------|
|            | Dashboard      |   | Netwo  | rk / VRF Selection Netw   | ork / | VRF Deployment |             |                   |        |          | Тс     | pology | View     |
|            |                |   | Fabric | Name: Site-A Network(s) S | elec  | ted            |             |                   | Select | ed 0 / T | otal 4 | Ø      | ф        |
| *          | Topology       |   |        | Deploy Preview            |       | History Qu     | iick Attach | >>> Show          | All    |          |        | •      | <b>Y</b> |
| ٢          | Control        | > |        | Name                      | •     | Network ID     | VLAN ID     | Switch            | Ports  |          |        |        |          |
|            |                |   |        | FPV-InBand-SiteA_Network  |       | 20003          | 122         | AA01-93180LC-EX-2 |        |          |        |        |          |
| $\odot$    | Monitor (      | > |        | FPV-InBand-SiteA_Network  |       | 20003          | 122         | AA01-9336C-FX2-2  |        |          |        |        |          |
|            |                |   |        | FPV-InBand-SiteA_Network  |       | 20003          | 122         | AA01-93180LC-EX-1 |        |          |        |        |          |
| <b>1</b> ¢ | Administration | > |        | FPV-InBand-SiteA_Network  |       | 20003          | 122         | AA01-9336C-FX2-1  |        |          |        |        |          |

11. Click the **Topology View** button to view where the selected network is deployed in the fabric topology.

#### Deploy FlexPod vMotion Network

The FlexPod vMotion network is deployed in this design in **Layer 2 Only** mode with no gateway defined in the VXLAN fabric.

- 1. Use a browser to navigate to Cisco DCNM's GUI. Log in using an administrator account.
- 2. From the left navigation bar, select **Control > Fabrics > Networks**.

|    | 4                | F | ₿     | ubulu Data Center        | SCOPE: | Site-A         | •               | <b>.</b>   | 0           | admin    | 4       |         |     |
|----|------------------|---|-------|--------------------------|--------|----------------|-----------------|------------|-------------|----------|---------|---------|-----|
|    | Dashboard        |   | Netwo | rk / VRF Selection Net   | work / | VRF Deployment |                 |            | (V          | RF View  |         | Contir  | ue  |
| *  | Topology         |   | Netw  | orks                     |        | Fabric Se      | elected: Site-A |            | Selected    | 0 / Tota | al 4 🖸  | 5 ¢     | *   |
| 6  | Control          | , | +     |                          |        |                |                 | Show       | All         |          | •       |         |     |
|    |                  |   |       | Network Name             |        | Network ID     | VRF Name        | IPv4 Gate  | eway/Subnet | IPv      | 6 Gatev | vay/Pre | fix |
| 0  | Monitor 📀        |   |       | FPV-InBand-SiteA_Network |        | 20003          | FPV-Foundation  | 10.1.171.2 | 254/24      |          |         |         |     |
|    |                  |   |       | FPV-InfraNFS_Network     |        | 20002          | NA              |            |             |          |         |         |     |
| 1. | Administration § |   |       | FPV-iSCSI-A_Network      |        | 20000          | NA              |            |             |          |         |         |     |
|    |                  |   |       | FPV-iSCSI-B_Network      |        | 20001          | NA              |            |             |          |         |         |     |

Click on the [+] icon to deploy a new Tenant network for the FlexPod infrastructure traffic. Specify a Network Name. Select the checkbox for Layer 2 Only mode. Specify a VLAN ID. In the Network Profile > General section, specify a VLAN name. Leave everything else as-is.

|                |         |                                     | Data             | Center Network Ma             | nager            | SCOPE: Site-A                       |         |
|----------------|---------|-------------------------------------|------------------|-------------------------------|------------------|-------------------------------------|---------|
|                | Dashb   |                                     |                  |                               |                  |                                     | ~       |
|                |         | Create Network                      |                  |                               |                  |                                     | ^       |
| x              | Topol   | * Network Name                      | FPV-vMotior      | n_Network                     |                  |                                     |         |
|                | Questi  | * VRF Name                          | NA               | ▼                             |                  |                                     |         |
|                | Contr   | Layer 2 Only                        |                  |                               |                  |                                     | 1.1     |
|                | Manit   | * Network Template                  | Default_Net      | work_Universal                |                  |                                     | - 1     |
| U              | wonit   | * Network Extension<br>Template     | Default_Net      | work_Extension_Univer         |                  |                                     | - 1     |
| ₽ <sup>©</sup> | Admir   | VLAN ID                             | 3000             |                               | Propose VLA      | N (?)                               | - 1     |
|                | Admin   |                                     |                  |                               |                  |                                     |         |
| c,             | Appli   | <ul> <li>Network Profile</li> </ul> |                  |                               |                  |                                     |         |
|                | , de le | Generate Multicast IP               | Please click onl | y to generate a New Multicast | Group Address ar | nd overide the default value!       |         |
|                |         | General IPv4 Gates                  | way/NetMask      |                               | <i>(i)</i>       | example 192.0.2.1/24                |         |
|                |         | Advanced IPv6 Ga                    | teway/Prefix     |                               | (i)              | example 2001:db8::1/64              |         |
|                |         |                                     | Vlan Name        | FPV-vMotion_VLAN              | (i)              | if > 32 chars enable:system vlan lo | ng-name |
|                |         | Interface                           | e Description    |                               | <i>(i)</i>       |                                     |         |
|                |         | MTU for                             | L3 interface     |                               | <i>i</i>         | 68-9216                             |         |
|                |         | IPv4 Sec                            | ondary GW1       |                               | (j)              | example 192.0.2.1/24                |         |
|                |         | IPv4 Sec                            | ondary GW2       |                               | <i>(i)</i>       | example 192.0.2.1/24                |         |
|                |         |                                     |                  |                               |                  |                                     | Į.      |
|                |         |                                     |                  |                               |                  | Create                              | Network |

4. In the **Network Profile > Advanced** section, leave everything as-is.

|            |        |                                                                                                    | <b>Data</b>                                                  | Center Network Ma              | nager            | SCOPE: Site-A                        | VRI VIGW      |
|------------|--------|----------------------------------------------------------------------------------------------------|--------------------------------------------------------------|--------------------------------|------------------|--------------------------------------|---------------|
|            | Dashk  |                                                                                                    |                                                              |                                |                  |                                      | ~             |
|            |        | Create Network                                                                                                    |                                                              |                                |                  |                                      | ^             |
| x          | Topol  | * Network Name                                                                                                    | FPV-vMotio                                                   | n_Network                      |                  |                                      |               |
| æ          | Contr  | * VRF Name                                                                                                    | NA                                                           | •                              |                  |                                      |               |
|            | Contr  | Layer 2 Only                                                                                                    |                                                              |                                |                  |                                      |               |
| •          | Monit  | * Network Template                                                                                                    | Default_Net                                                  | work_Universal                 |                  |                                      |               |
| Ŭ          | WOIII  | <sup>*</sup> Network Extension<br>Template                                                                                                | Default_Net                                                  | work_Extension_Univer          |                  |                                      |               |
| <b>1</b> ¢ | Admii  | VLAN ID                                                                                                    | 3000                                                         |                                | Propose VLAN     | ı 🕜                                  |               |
| Ð          | Applic | <ul> <li>Network Profile</li> <li>Generate Multicast IP</li> <li>General</li> <li>Advanced</li> <li>Ingress</li> <li>Multicast</li> </ul> | lease click onl<br>Suppression<br>Replication<br>icast Group | ly to generate a New Multicast | Group Address an | d overide the default value!<br>ting |               |
|            |        |                                                                                                    | Address                                                      | 239.1.1.0                      |                  |                                      |               |
|            |        | DHCF                                                                                                    | v4 Server 1                                                  |                                |                  | DHCP Relay IP                        |               |
|            |        | DHCF                                                                                                    | v4 Server 2                                                  |                                |                  | DHCP Relay IP                        |               |
|            |        | DHCPv4                                                                                                    | Server VRF                                                   |                                | (1)              |                                      |               |
|            |        | Relay inter                                                                                                    | face (Min:0,<br>Max:1023)                                    |                                | (i)              |                                      |               |
|            |        |                                                                                                    |                                                              |                                |                  | Ci                                   | reate Network |

5. Click the **Create Network** button.

|    | Ŧ                |             | sco Data Center Ne      | Site-A 🔻         | 🜲 😧 admin 🛱     |                     |                     |
|----|------------------|-------------|-------------------------|------------------|-----------------|---------------------|---------------------|
|    | Dashboard        | Network / \ | VRF Selection Network   | / VRF Deployment |                 | VF                  | RF View Continue    |
| *  | Topology         | Network     | S                       | Fabric S         | elected: Site-A | Selected            | 1 / Total 5 🕥 🏟 🗸   |
| 6  | Control 0        | +           |                         |                  |                 | Show All            | • •                 |
|    |                  |             | etwork Name             | Network ID       | VRF Name        | IPv4 Gateway/Subnet | IPv6 Gateway/Prefix |
| •  | Monitor 📀        | E FP        | PV-InBand-SiteA_Network | 20003            | FPV-Foundation  | 10.1.171.254/24     |                     |
|    |                  | E FP        | PV-InfraNFS_Network     | 20002            | NA              |                     |                     |
| 10 | Administration > | E FP        | PV-iSCSI-A_Network      | 20000            | NA              |                     |                     |
|    |                  | E FP        | PV-iSCSI-B_Network      | 20001            | NA              |                     |                     |
| Ģ  | Applications     | V FP        | PV-vMotion_Network      | 20004            | NA              |                     |                     |

6. Click the **Continue** button.

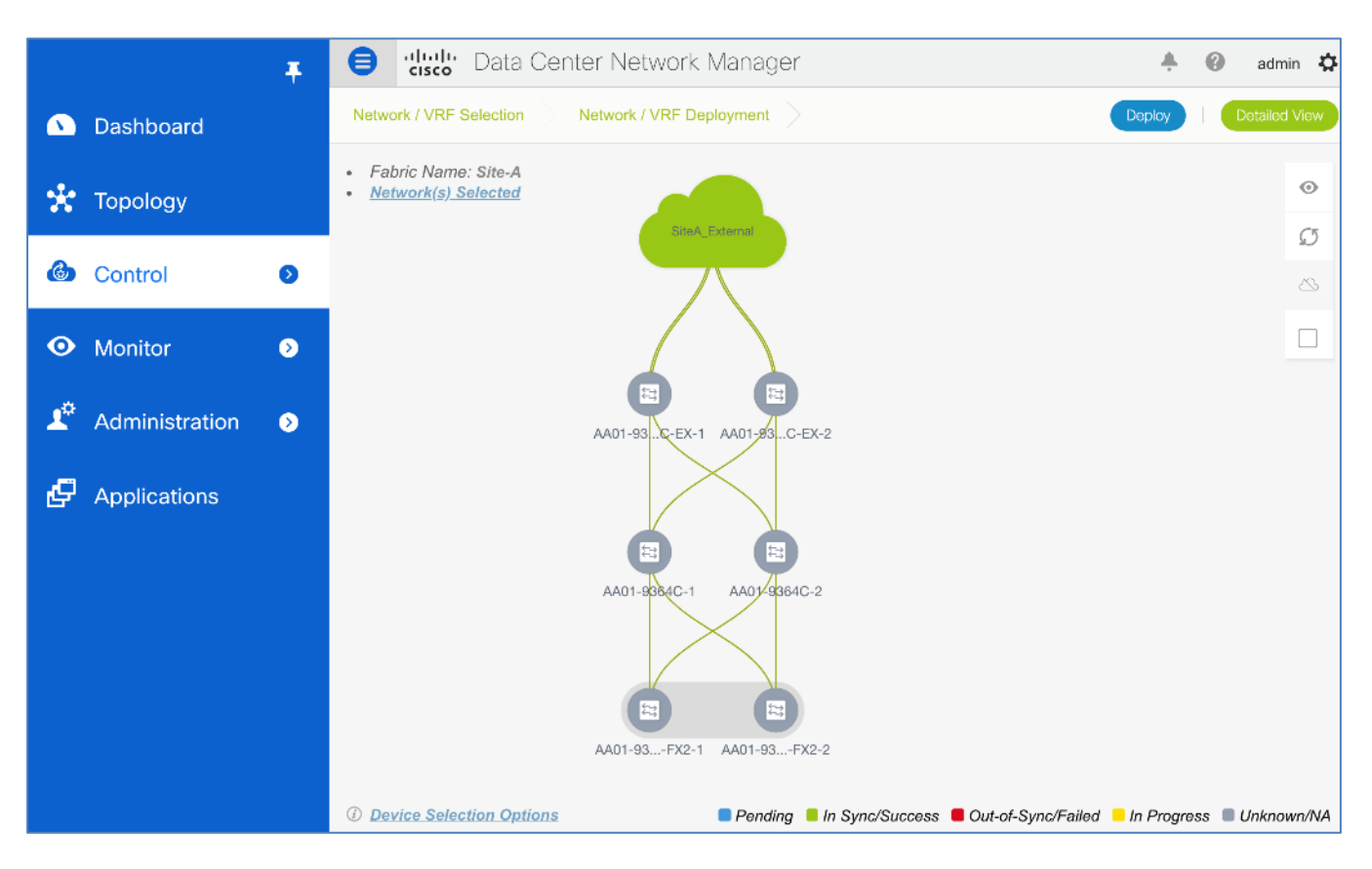

7. Click the **Detailed View** button. Select the Leaf switches where these networks need to be deployed. Click the **Quick Attach** button.

|            |                | Ŧ | ₿            | uludu Data Center       |      | +               | 0           | admii      | n 🗘     |                |        |          |          |
|------------|----------------|---|--------------|-------------------------|------|-----------------|-------------|------------|---------|----------------|--------|----------|----------|
|            | Dashboard      |   | Netwo        | rk / VRF Selection Net  | work | / VRF Deploymer | nt >        |            |         |                | Тс     | pology ' | View     |
| ale        | Tenderu        |   | Fabric       | Name: Site-A Network(s) | Sele | cted            |             |            |         | Selected 2 / 1 | otal 4 | Ø        | ф        |
| - 75       | Topology       |   |              | Deploy Preview          |      | History         | uick Attach | >>>        | Show    | All            |        | •        | <b>Y</b> |
| 6          | Control        | 0 |              | Name                    |      | Network ID      | VLAN ID     | Switch     |         | Ports          |        |          |          |
|            |                |   |              | FPV-vMotion_Network     |      | 20004           |             | AA01-93180 | LC-EX-2 |                |        |          |          |
| •          | Monitor        | ۲ | $\checkmark$ | FPV-vMotion_Network     |      | 20004           |             | AA01-93360 | C-FX2-2 |                |        |          |          |
|            |                |   |              | FPV-vMotion_Network     |      | 20004           |             | AA01-93180 | LC-EX-1 |                |        |          |          |
| <b>1</b> ° | Administration | ۲ | $\checkmark$ | FPV-vMotion_Network     |      | 20004           |             | AA01-93360 | C-FX2-1 |                |        |          |          |

8. Click OK.

|     | Dashboard      | Ŧ | Netwo  |          | Confirm: Attach<br>switches using<br>Further edits ma<br>Attachment. | all selected Netwo<br>the default or next<br>ay be needed for in |                                             | ÷ 0        | adm<br>Topology      | nin 🌣<br>View |               |
|-----|----------------|---|--------|----------|----------------------------------------------------------------------|------------------------------------------------------------------|---------------------------------------------|------------|----------------------|---------------|---------------|
| *   | Topology       |   | Fabric |          | Warning: All device<br>selected Network(s                            | e level as well as interfa<br>s) will be removed on so           | ce attachments for the<br>elected switches. | Show       | Selected 2 / Total 4 | <br>▼         | 0<br><b>-</b> |
| ٩   | Control        | 0 |        | EDV/ v/h | Jotion Naturalk                                                      | 20004                                                            | OK Cancel                                   | 190LC EX 2 | Ports                |               |               |
| 0   | Monitor        | 0 |        | FPV-vil  | Action_Network                                                       | 20004                                                            | AA01-93<br>AA01-93                          | 36C-FX2-2  |                      |               |               |
| T¢. | Administration | ⊘ |        | FPV-vN   | Action_Network                                                       | 20004                                                            | AA01-93                                     | 36C-FX2-1  |                      |               |               |

9. Click the **Preview** button to view pending changes. Click the **X** to close the window.

| Ŧ                    | Conter Network Manager                                                                                                    | 🐥 🕜 admin 🗱                |
|----------------------|----------------------------------------------------------------------------------------------------|----------------------------|
| 🕥 Dashboard          | Network / VRE Selection Network / VRE Deployment                                                                                                    | Topology View              |
| 🚼 Topology           | Select a Switch:     Select a Network       AA01-9336C-FX2-2     V                                                                                          | Selected 0 / Total 4 💭 🌣 🔻 |
| Control              | Generated Configuration:                                                                                                    | Ports                      |
| • Monitor •          | configure profile FPV-vMotion_Network<br>vlan 3000                                                                                                    |                            |
| 🗳 Administration 🛛 🔊 | vn-segment 20004<br>name FPV-vMotion_VLAN<br>interface nvel<br>member vni 20004                                                                             |                            |
| Poplications         | <pre>mcast-group 239.1.1.0 evpn vni 20004 12 rd auto route-target import auto configure terminal apply profile FPV-vMotion_Network configure terminal</pre> |                            |

10. Click the **Deploy** button. The status should go from **PENDING** to **IN PROGRESS** to **DEPLOYED** in the **Status** column for the two Leaf switches. Scroll to the right as needed to see all columns in this view. Click the **To-pology View** button.

|            |                | Ŧ | ₿      | Cisco Data Center                                                                   |       |                 | <b>.</b> | 0                 | admi  | in 🖸  | ş      |        |      |   |
|------------|----------------|---|--------|-------------------------------------------------------------------------------------|-------|-----------------|----------|-------------------|-------|-------|--------|--------|------|---|
|            | Dashboard      |   | Netwo  | rk / VRF Selection Ne                                                               | twork | / VRF Deploymen | t >      |                   |       |       | Тор    | bology | View |   |
|            |                |   | Fabric | Fabric Name: Site-A Network(s) Selected                                             |       |                 |          |                   |       |       | otal 4 | Ø      | ф    |   |
| ×          | Topology       |   |        | Deploy         Preview         History         Quick Attach         >>         Show |       |                 |          |                   |       |       |        | •      | Y    |   |
| 6          | Control        | D |        | Name                                                                                |       | Network ID      | VLAN ID  | Switch            | Ports | State | sı     |        | F    | R |
|            |                |   |        | FPV-vMotion_Network                                                                 |       | 20004           | 3000     | AA01-9336C-FX2-2  |       | DEPI  | OYED   | )      | le   | e |
| •          | Monitor        | ٥ |        | FPV-vMotion_Network                                                                 |       | 20004           | 3000     | AA01-9336C-FX2-1  |       | DEPI  | OYED   | )      | le   | е |
|            |                |   |        | FPV-vMotion_Network                                                                 |       | 20004           |          | AA01-93180LC-EX-2 |       | NA    |        |        | b    | ю |
| <b>1</b> ° | Administration | ۷ |        | FPV-vMotion_Network                                                                 |       | 20004           |          | AA01-93180LC-EX-1 |       | NA    |        |        | b    | ю |

11. In the **Topology View** to see the where the selected network is deployed in the Site-A topology.

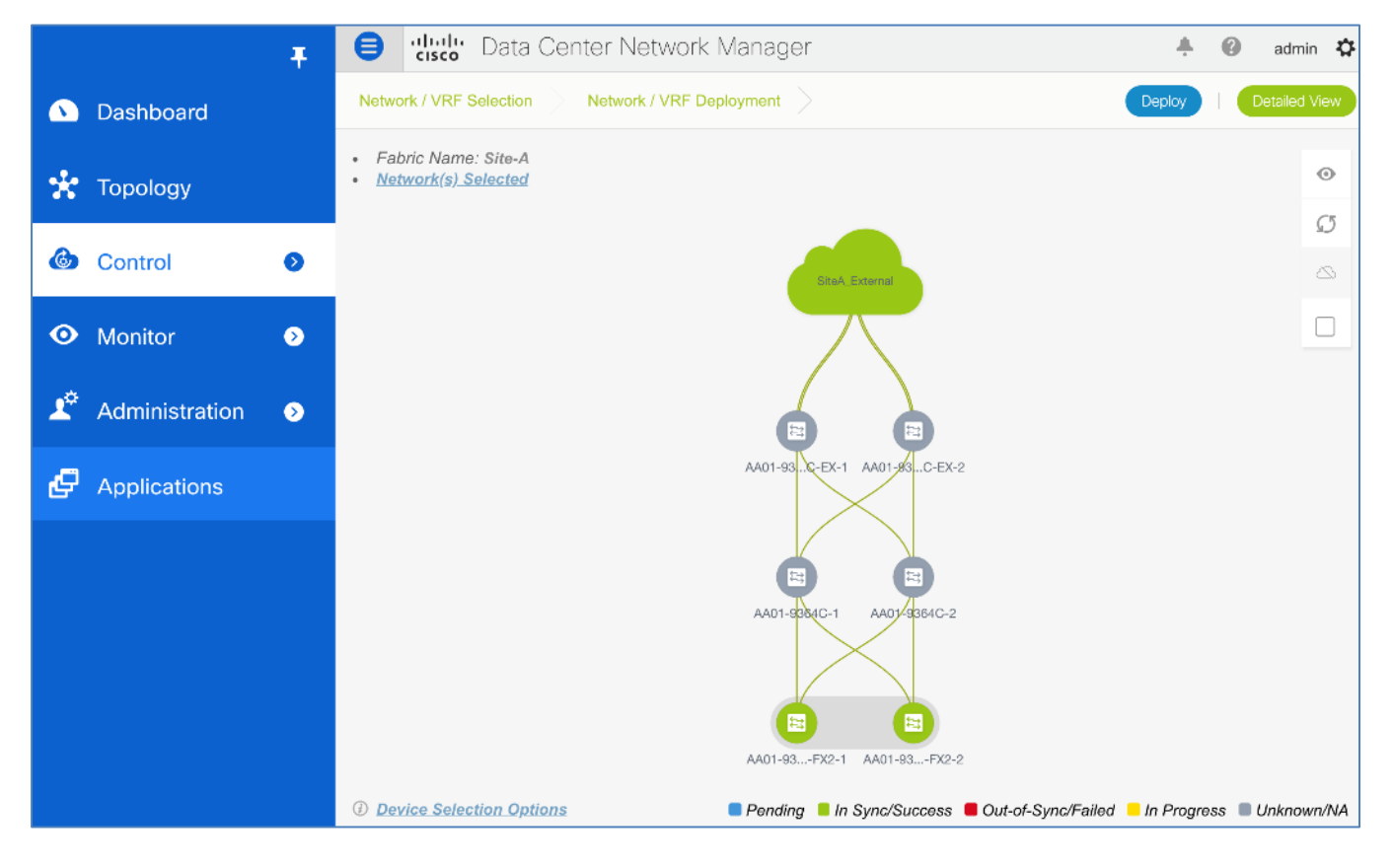

## Deploy FlexPod Infrastructure Network for Common Services

The FlexPod Common Services network is deployed in this design in Layer 3 mode where the traffic is Layer 3 forwarded by the fabric and the gateway is a distributed anycast gateway in the VXLAN fabric. This network is used to host common infrastructure services such as VMware vCenter.

To deploy the FlexPod infrastructure network for Common Services, follow these steps:

1. Use a browser to navigate to Cisco DCNM's GUI. Log in using an administrator account.

2. From the left navigation bar, select **Control > Fabrics > Networks**.

|            | Ŧ                |             | Data Center N          | letwork Man       | ager            | SCOPE: Site-A   | •            | <b>.</b> 0  | admin 🎝      |
|------------|------------------|-------------|------------------------|-------------------|-----------------|-----------------|--------------|-------------|--------------|
|            | Dashboard        | Network / \ | /RF Selection Netwo    | rk / VRF Deployme | nt >            |                 | VF           | RF View     | Continue     |
| *          | Topology         | Networks    | 5                      | Fat               | ric Selected: S | ite-A           | Selected     | 0 / Total 5 | 0 ¢ •        |
| G          | Control          | +           |                        |                   |                 | Show            | All          |             | • •          |
|            |                  | Ne          | etwork Name            | Network ID        | VRF Nam         | ie IPv4 Ga      | teway/Subnet | IPv6 Ga     | teway/Prefix |
| •          | Monitor 📀        | E FP        | V-InBand-SiteA_Network | 20003             | FPV-Foun        | dation 10.1.171 | .254/24      |             |              |
|            |                  | E FP        | V-InfraNFS_Network     | 20002             | NA              |                 |              |             |              |
| <b>1</b> ° | Administration 📀 | FP'         | V-iSCSI-A_Network      | 20000             | NA              |                 |              |             |              |
|            |                  | E FP        | V-iSCSI-B_Network      | 20001             | NA              |                 |              |             |              |
| Ð          | Applications     | FP'         | V-vMotion_Network      | 20004             | NA              |                 |              |             |              |

Click on the [+] icon to deploy a new Tenant network for the FlexPod infrastructure traffic. Specify a Network Name, VRF Name. In this deployment, we are specifying the VLAN ID we specifically want to use but you can optionally let DCNM pick up one from the defined pool in Fabric Settings. Specify a VLAN ID. In the Network Profile > General section of the window, specify a IPv4 Gateway/Network, VLAN Name, Interface Description and MTU. Leave everything else as-is.

|         |               | _ A alialio Da                                                                                                    | ta Center                                                                       | Notwork Managor                                                                                       | 90        |                                                                                                    | A O admi     |
|---------|---------------|----------------------------------------------------------------------------------------------------|---------------------------------------------------------------------------------|----------------------------------------------------------------------------------------------------|-----------|----------------------------------------------------------------------------------------------------|--------------|
|         | Deebheard     | Create Network                                                                                                    |                                                                                 |                                                                                                    |           |                                                                                                    | $\times$     |
|         | Dasnboard     | <ul> <li>Network Information</li> </ul>                                                                                                    |                                                                                 |                                                                                                    |           |                                                                                                    |              |
| *       | Topology      | * Network ID                                                                                                    | 20005                                                                           |                                                                                                    |           |                                                                                                    |              |
|         |               | * Network Name                                                                                                    | FPV-Commo                                                                       | onServices_Network                                                                                    |           |                                                                                                    |              |
| ٩       | Control       | * VRF Name                                                                                                    | FPV-Founda                                                                      | tion_VRF                                                                                              | +         |                                                                                                    |              |
|         |               | Layer 2 Only                                                                                                    |                                                                                 |                                                                                                    |           |                                                                                                    |              |
| $\odot$ | Monitor       | * Network Template                                                                                                    | Default_Net                                                                     | work_Universal                                                                                        |           |                                                                                                    |              |
|         |               | * Network Extension<br>Template                                                                                                    | Default_Net                                                                     | work_Extension_Univer                                                                                 |           |                                                                                                    |              |
| 70      | Administratio | VLAN ID                                                                                                    | 322                                                                             |                                                                                                    | Propose V | LAN                                                                                                    |              |
| Ø       | Applications  | <ul> <li>Network Profile</li> <li>Generate Multicast IP</li> <li>General</li> <li>Advanced</li> <li>IPv4 Gate</li> <li>IPv6 Gate</li> <li>Interface</li> </ul> | Please click only<br>way/NetMask<br>ateway/Prefix<br>Vlan Name<br>e Description | y to generate a New Multicast<br>10.3.171.254/24<br>FPV-CommonServices_VL/<br>FPV-CommonServices_Inte | AN        | s and overide the default value!<br>(i) example 192.0.2.1/24<br>(i) example 2001:db8::1/64<br>(i) if > 32 chars enable:system via<br>(i) | an long-name |
|         |               | MTU fo                                                                                                    | r L3 interface                                                                  | 9216                                                                                                  |           | <ul><li>(i) 68-9216</li></ul>                                                                                                    |              |
|         |               | IPv4 Sec                                                                                                    | condary GW1                                                                     |                                                                                                    | ]         | i) example 192.0.2.1/24                                                                                                    |              |
|         |               | IPv4 Sec                                                                                                    | condary GW2                                                                     |                                                                                                    |           | (i) example 192.0.2.1/24                                                                                                    | U            |
|         |               |                                                                                                    |                                                                                 |                                                                                                    |           | Cr                                                                                                    | eate Network |

4. In the **Network Profile > Advanced** section of the window, enable **ARP Suppression.** Leave everything asis.

|         | Ĩ             | A alulu Date                                                                                                    | a Contor                                      | Notwork Managor             | r     | SCODE: Site A                                                   | •      | 0     | oda      |
|---------|---------------|----------------------------------------------------------------------------------------------------|-----------------------------------------------|-----------------------------|-------|-----------------------------------------------------------------|--------|-------|----------|
|         | Desklassed    | Create Network                                                                                                    |                                               |                             |       |                                                                 |        |       | $\times$ |
|         | Dasnboard     | <ul> <li>Network Information</li> </ul>                                                                                |                                               |                             |       |                                                                 |        |       |          |
| *       | Topology      | * Network ID                                                                                                    | 20005                                         |                             |       |                                                                 |        |       |          |
|         |               | * Network Name                                                                                                    | FPV-Commo                                     | onServices_Network          |       |                                                                 |        |       |          |
| 6       | Control       | * VRF Name                                                                                                    | FPV-Founda                                    | tion_VRF                    | •     | ÷                                                               |        |       |          |
|         |               | Layer 2 Only                                                                                                    |                                               |                             |       |                                                                 |        |       |          |
| $\odot$ | Monitor       | * Network Template                                                                                                    | Default_Net                                   | work_Universal              | •     |                                                                 |        |       |          |
|         |               | * Network Extension<br>Template                                                                                        | Default_Net                                   | work_Extension_Univer       | •     |                                                                 |        |       |          |
| 7       | Administratio | VLAN ID                                                                                                    | 322                                           |                             |       | Propose VLAN                                                    |        |       |          |
| ę       | Applications  | <ul> <li>Network Profile</li> <li>Generate Multicast IP</li> <li>General</li> <li>Advanced</li> <li>Ingress</li> </ul> | ease click only<br>suppression<br>Replication | y to generate a New Multica | ast G | Group Address and overide the default<br>k, Fabric-wide setting | value! |       |          |
|         |               | Mult                                                                                                    | Address                                       | 239.1.1.0                   |       | <i>(i)</i>                                                      |        |       |          |
|         |               | DHCF                                                                                                    | v4 Server 1                                   |                             |       | (i) DHCP Relay IP                                               |        |       |          |
|         |               | DHCF                                                                                                    | v4 Server 2                                   |                             |       | (i) DHCP Relay IP                                               |        |       |          |
|         |               | DHCPv4                                                                                                    | Server VRF                                    |                             |       | Ì                                                               |        |       |          |
|         |               | Loopback<br>Relay inter                                                                                                | D for DHCP<br>face (Min:0,<br>Max:1023)       |                             |       |                                                                 |        |       | I        |
|         |               |                                                                                                    |                                               |                             |       |                                                                 | Create | Netwo | ork      |

5. Click the **Create Network** button. Click the **Continue** button.

|              | Ŧ                | Ð     | dindu Data Center Ne                                                                                                    | twork Manager    | SCOPE:         | Site-A              | 🐥 😧 admin 🏠         |
|--------------|------------------|-------|----------------------------------------------------------------------------------------------------|------------------|----------------|---------------------|---------------------|
|              | Dashboard        | Netwo | ork / VRF Selection Network                                                                                                    | / VRF Deployment |                | VF                  | F View Continue     |
|              |                  |       |                                                                                                    |                  |                |                     |                     |
| *            | Topology         | Netw  | orks                                                                                                    |                  |                | Selected            | 1 / Total 6 🖸 🍄 🔻   |
| <b>@</b>     | Control          | +     | <ul> <li>X</li> <li>C</li> <li>C</li></ul> |                  |                | Show All            | • •                 |
|              |                  |       | Network Name                                                                                                    | Network ID       | VRF Name       | IPv4 Gateway/Subnet | IPv6 Gateway/Prefix |
| $\mathbf{O}$ | Monitor 🔊        |       | FPV-CommonServices_Net                                                                                                    | 20005            | FPV-Foundation | 10.3.171.254/24     |                     |
|              |                  |       | FPV-InBand-SiteA_Network                                                                                                    | 20003            | FPV-Foundation | 10.1.171.254/24     |                     |
| 10           | Administration > |       | FPV-InfraNFS_Network                                                                                                    | 20002            | NA             |                     |                     |
|              |                  |       | FPV-iSCSI-A_Network                                                                                                    | 20000            | NA             |                     |                     |
| ç            | Applications     |       | FPV-iSCSI-B_Network                                                                                                    | 20001            | NA             |                     |                     |
|              |                  |       | FPV-vMotion_Network                                                                                                    | 20004            | NA             |                     |                     |

6. Click the **Detailed View** button.

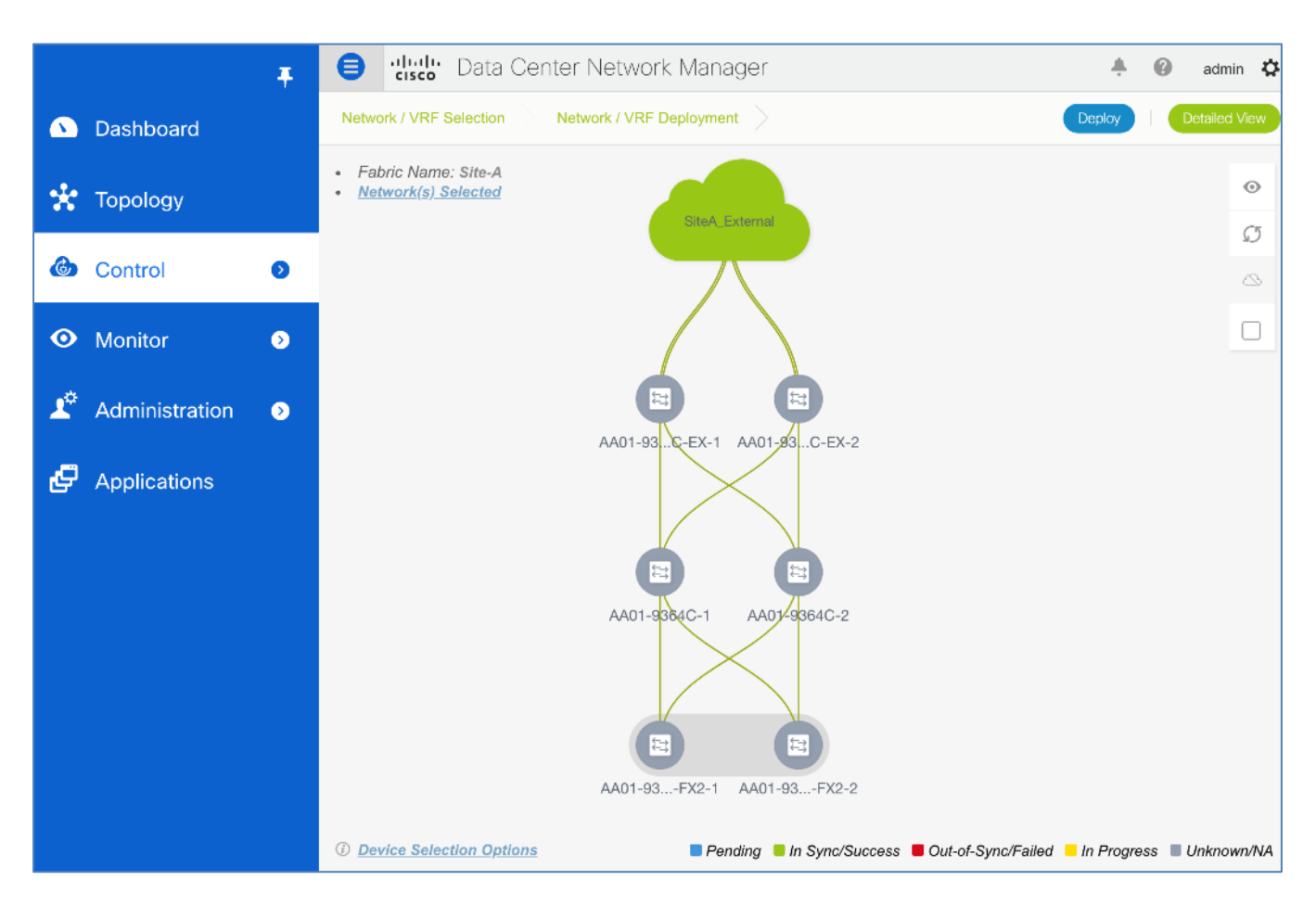

7. Select the Leaf switches where these networks need to be deployed. Click the Quick Attach button.

|            |                | Ŧ            | ₿            | visco Data Cente                       | er Ne  | etwork Mana       | ger     |          |           | +     | 0       | admir    | <u>ې</u> |
|------------|----------------|--------------|--------------|----------------------------------------|--------|-------------------|---------|----------|-----------|-------|---------|----------|----------|
|            | Dashboard      |              | Netwo        | rk / VRF Selection                     | etwork | ( / VRF Deploymen | t >     |          |           |       | То      | pology \ | view     |
| *          | Topology       |              | Fabric       | abric Name: Site-A Network(s) Selected |        |                   |         |          |           |       | Total 4 |          | ¢        |
| ٩          | Control        | ٥            | $\checkmark$ | Name                                   |        | Network ID        | VLAN ID | Switch   |           | Ports |         |          |          |
|            |                |              | $\checkmark$ | FPV-CommonServices_N                   | et     | 20005             |         | AA01-931 | 80LC-EX-2 |       |         |          |          |
| •          | Monitor        | $\mathbf{S}$ | $\checkmark$ | FPV-CommonServices_N                   | et     | 20005             |         | AA01-933 | 6C-FX2-2  |       |         |          |          |
|            |                |              | $\checkmark$ | FPV-CommonServices_N                   | et     | 20005             |         | AA01-931 | 80LC-EX-1 |       |         |          |          |
| <b>1</b> ° | Administration | ۲            |              | FPV-CommonServices_N                   | et     | 20005             |         | AA01-933 | 6C-FX2-1  |       |         |          |          |

8. Click OK.

|    | Dashboard      | Ŧ | <b>e</b><br>Netwo | Confirm: Attach all<br>switches using the<br>Further edits may b<br>Attachment. | selected Net<br>default or ne<br>be needed for |                                             | ÷ (      | ad     Topolos   | min 🏠       |          |
|----|----------------|---|-------------------|---------------------------------------------------------------------------------|------------------------------------------------|---------------------------------------------|----------|------------------|-------------|----------|
| *  | Topology       |   | Fabric            | Warning: All device leve<br>selected Network(s) wil                             | el as well as inte<br>Il be removed on         | face attachments for the selected switches. | Show     | Selected 4 / Tot | al 4 💭<br>🔻 | \$-<br>• |
| ٩  | Control        | Ø |                   |                                                                                 |                                                | OK Cancel                                   |          | Ports            |             |          |
|    |                |   |                   | FPV-CommonServices_Net                                                          | 20005                                          | AA01-9318                                   | 0LC-EX-2 |                  |             |          |
| Ο  | Monitor        | Ø |                   | FPV-CommonServices_Net                                                          | 20005                                          | AA01-9336                                   | C-FX2-2  |                  |             |          |
|    |                |   |                   | FPV-CommonServices_Net                                                          | 20005                                          | AA01-9318                                   | 0LC-EX-1 |                  |             |          |
| 10 | Administration | Ð |                   | FPV-CommonServices_Net                                                          | 20005                                          | AA01-9336                                   | C-FX2-1  |                  |             |          |

9. Click the **Preview** button to view pending changes. Click the **X** to close the window.

|                  | Telefore Data Center Network Manager                                                                                                    | 🐥 🕜 admin 🏠                |
|------------------|----------------------------------------------------------------------------------------------------|----------------------------|
| 🕥 Dashboard      | Network / VRF Selection Network / VRF Deployment                                                                                                    | Topology View              |
| • <b>*</b> •     | Fabric Name: Site-A Network(s) Selected                                                                                                    | Selected 0 / Total 4 🕥 🌣 🗸 |
| 🔭 Topology       | Preview Configuration                                                                                                    |                            |
| Control          | Select a Switch:     Select a Network       AA01-93180LC-EX-2     FPV-CommonServices_Netw                                                                                                    | Ports                      |
| • Monitor        | Generated Configuration:                                                                                                    |                            |
| 4 Administration | <pre>configure profile FPV-CommonServices_Network vlan 322 vn-segment 20005</pre>                                                                                                    |                            |
| Pplications      | <pre>name FPV-CommonServices_VLAN<br/>interface nvel<br/>member vni 20005<br/>mcast-group 239.1.1.0<br/>suppress-arp<br/>evpn<br/>vni 20005 12<br/>r d auto<br/>route-target import auto<br/>route-target export auto<br/>configure terminal<br/>apply profile FPV-CommonServices_Network<br/>configure terminal</pre> |                            |

10. Click the **Deploy** button. Verify the status is **DEPLOYED**. Scroll to the right as needed to see all columns in this view.

|            | ذ              | Ŧ | ₿      | diale Data Center Ne           | twork Mana           | ager        |                   |       | +       | 0    | admir | n 🗘      |
|------------|----------------|---|--------|--------------------------------|----------------------|-------------|-------------------|-------|---------|------|-------|----------|
|            | Dashboard      |   | Netwo  | rk / VRF Selection Network     |                      |             |                   | Тор   | ology \ | View |       |          |
| alo        | Teneless       |   | Fabric | Name: Site-A Network(s) Select | Selected 0 / Total 4 |             |                   | Øł    | ¢ -     |      |       |          |
| - <b>X</b> | гороюду        |   |        | Deploy Preview                 | History              | uick Attach | >> Show           | All   |         |      | •     | <b>Y</b> |
| 6          | Control        |   |        | Name                           | Network ID           | VLAN ID     | Switch            | Ports | Statu   | S    |       | R        |
|            |                |   |        | FPV-CommonServices_Net         | 20005                | 322         | AA01-93180LC-EX-2 |       | DEPL    | OYED |       | bo       |
| •          | Monitor 0      |   |        | FPV-CommonServices_Net         | 20005                | 322         | AA01-9336C-FX2-2  |       | DEPL    | OYED |       | lea      |
|            |                |   |        | FPV-CommonServices_Net         | 20005                | 322         | AA01-93180LC-EX-1 |       | DEPL    | OYED |       | bo       |
| 1°         | Administration | > |        | FPV-CommonServices_Net         | 20005                | 322         | AA01-9336C-FX2-1  |       | DEPL    | OYED |       | lea      |

11. Click the **Topology View** button to view where the selected network is deployed in the fabric topology.

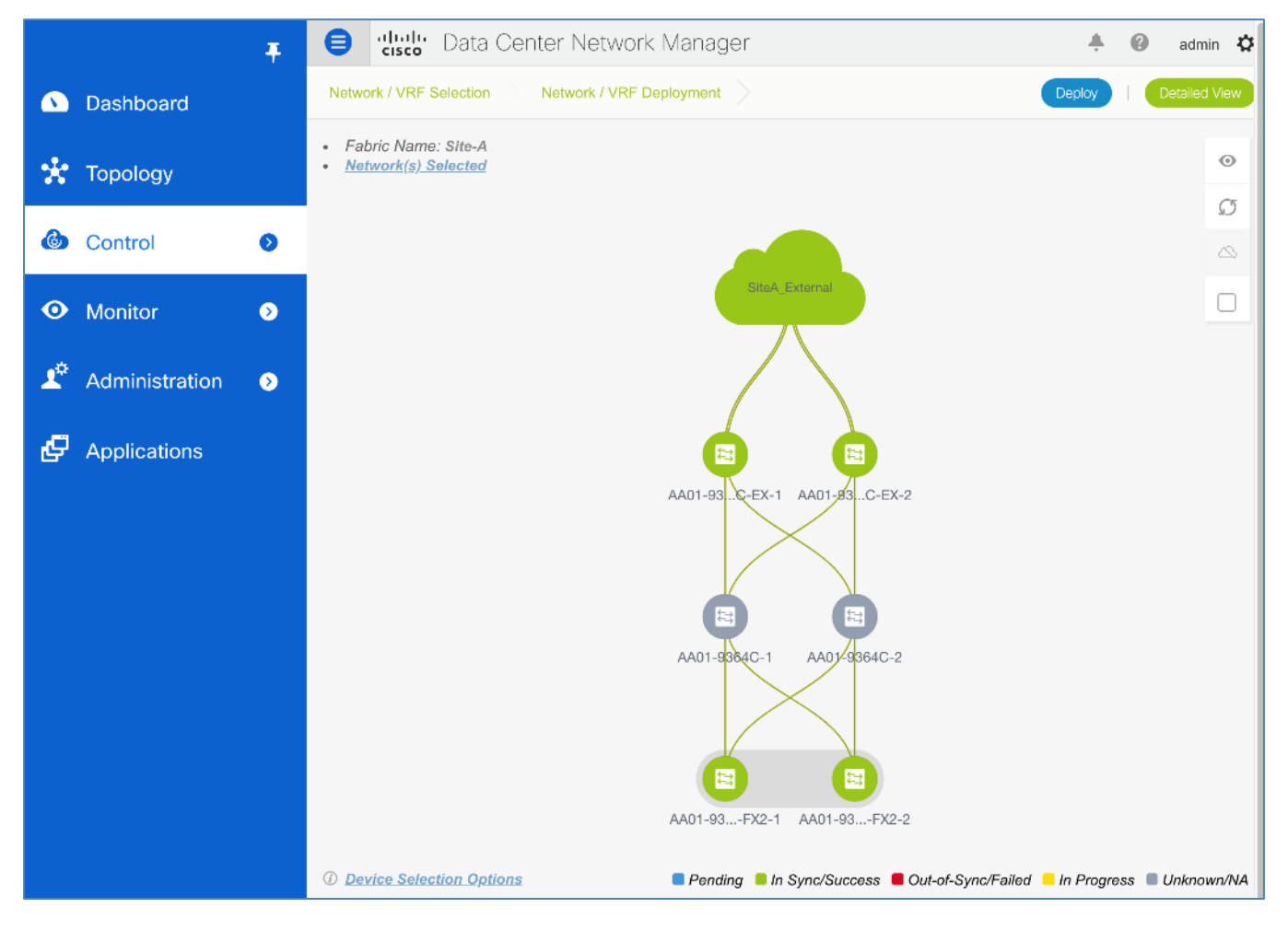

# Enable Access-Layer Connectivity to FlexPod Infrastructure Networks

To enable FlexPod infrastructure networks on access-layer connections to Cisco UCS domain and NetApp storage cluster, complete the steps outlined in the upcoming sections.

## Enable Infrastructure Networks on Access-Layer Connections to Cisco UCS Domain

To enable infrastructure networks on the access-layer connections to Cisco UCS domain, follow these steps:

- 1. Use a browser to navigate to Cisco DCNM's GUI. Log in using an administrator account.
- From the left navigation bar, select Control > Fabrics > Networks. Click OK to exit any pop-ups that come up. Select the correct scope in the drop-down list next to Scope: in the top-right corner of the window.

|            | Ŧ                | ₿     | uludu Data Center Ne        | twork Manager    | SCOPE             | Site-A 🔻            | 🐥 😮 admin 🙀         |
|------------|------------------|-------|-----------------------------|------------------|-------------------|---------------------|---------------------|
|            | Dashboard        | Netwo | ork / VRF Selection Network | / VRF Deployment |                   | VF                  | RF View Continue    |
| *          | Topology         | Netw  | rorks                       | Selected         | 0 / Total 6 💭 🏠 🔻 |                     |                     |
| ٢          | Control <b>D</b> | +     |                             |                  |                   | Show All            | • •                 |
|            |                  |       | Network Name                | Network ID       | VRF Name          | IPv4 Gateway/Subnet | IPv6 Gateway/Prefix |
| 0          | Monitor >        |       | FPV-CommonServices_Net      | 20005            | FPV-Foundation    | 10.3.171.254/24     |                     |
|            |                  |       | FPV-InBand-SiteA_Network    | 20003            | FPV-Foundation    | 10.1.171.254/24     |                     |
| <b>1</b> ° | Administration 📀 |       | FPV-InfraNFS_Network        | 20002            | NA                |                     |                     |
|            |                  |       | FPV-iSCSI-A_Network         | 20000            | NA                |                     |                     |
| Ð          | Applications     |       | FPV-iSCSI-B_Network         | 20001            | NA                |                     |                     |
|            |                  |       | FPV-vMotion_Network         | 20004            | NA                |                     |                     |

3. Select the networks that need to be enabled on the access-layer connection to Cisco UCS Domain. All networks are selected in this case. Click the **Continue** button.

|            | Ŧ                | ₿            | Data Center Ne               | etwork Manager | SCOPE:         | Site-A              | ÷ 0     | admin 🏠      |
|------------|------------------|--------------|------------------------------|----------------|----------------|---------------------|---------|--------------|
| ۵          | Dashboard        | Netv         | vork / VRF Selection Network | VF             | RF View        | Continue            |         |              |
| *          | Topology         | Net          | works                        | Selected       | 6 / Total 6    | ល្ង-                |         |              |
| 6          | Control          | +            |                              |                |                | Show All            |         | • •          |
|            |                  | ~            | Network Name                 | Network ID     | VRF Name       | IPv4 Gateway/Subnet | IPv6 Ga | teway/Prefix |
| $\odot$    | Monitor 📀        |              | FPV-CommonServices_Net       | 20005          | FPV-Foundation | 10.3.171.254/24     |         |              |
|            |                  | $\checkmark$ | FPV-InBand-SiteA_Network     | 20003          | FPV-Foundation | 10.1.171.254/24     |         |              |
| <b>1</b> ¢ | Administration > |              | FPV-InfraNFS_Network         | 20002          | NA             |                     |         |              |
|            |                  | $\checkmark$ | FPV-iSCSI-A_Network          | 20000          | NA             |                     |         |              |
| Ç          | Applications     |              | FPV-iSCSI-B_Network          | 20001          | NA             |                     |         |              |
|            |                  |              | FPV-vMotion_Network          | 20004          | NA             |                     |         |              |

4. Click the **Detailed View** button.

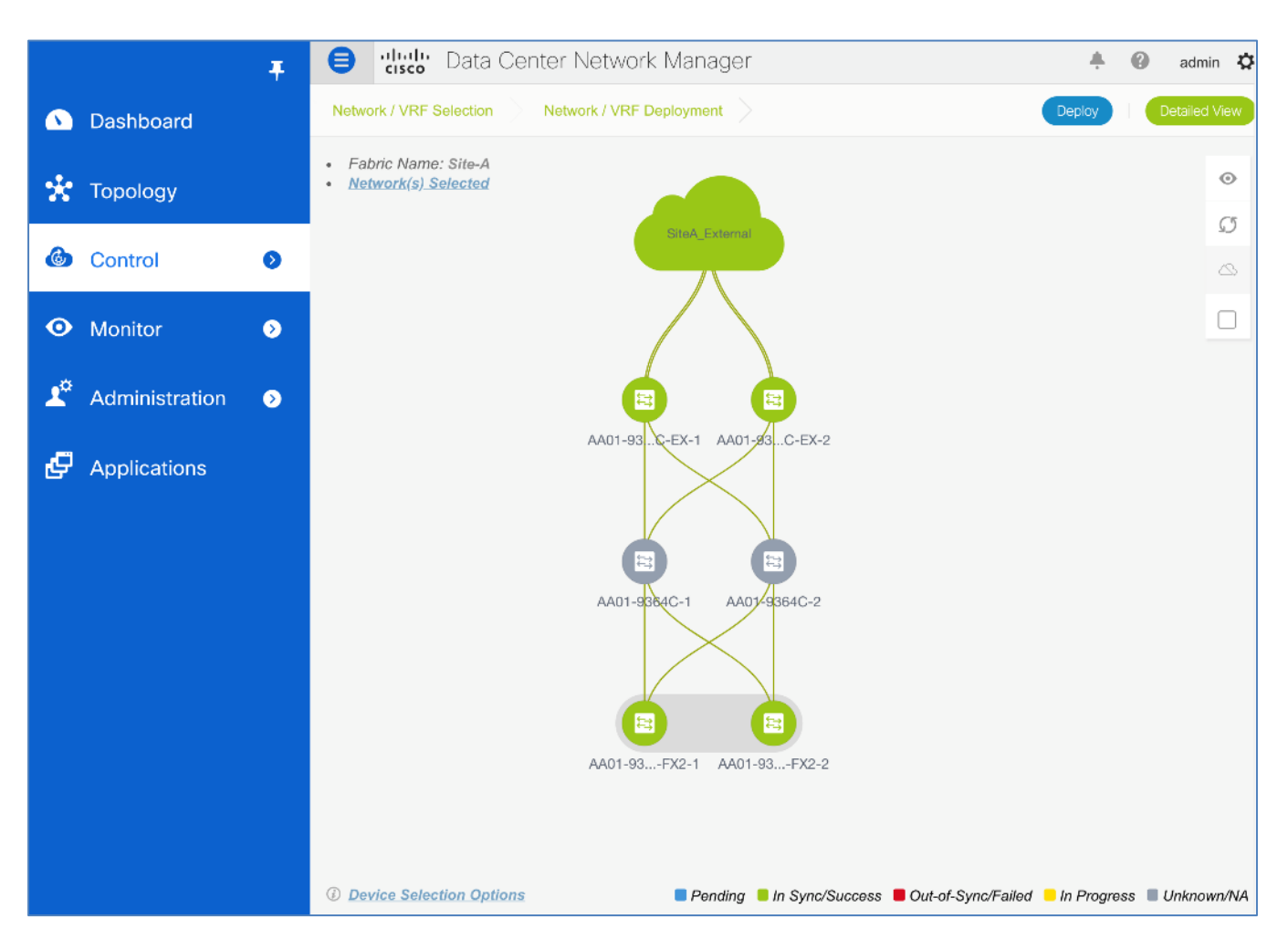

5. Select **Quick Filter** from the drop-down list next to **Show** from the top menu. This will expose the filter box above every column.

|                |                | Ŧ | 0      | diale Data Center Ne         | etwork Mana     | ager        |                  | 🐥 🕜 admin 🛱                   |
|----------------|----------------|---|--------|------------------------------|-----------------|-------------|------------------|-------------------------------|
|                | Dashboard      |   | Netwo  | ork / VRF Selection Network  | / VRF Deploymer | nt >        |                  | Topology View                 |
|                | Dashboard      |   | Fabric | Name: Site-A Network(s) Sele | cted            |             |                  | Selected 0 / Total 24 🛛 💭 🤹 🗸 |
| *              | Topology       |   |        | Deploy Preview               | History         | uick Attach | >>> Show         | All 🔻                         |
|                |                |   |        | Name                         | Network ID      | VLAN ID     | Switch 🔻         | Quick Filter                  |
|                | Control        | D |        | FPV-InBand-SiteA_Network     | 20003           | 122         | AA01-9336C-FX2-2 | All                           |
| •              | Monitor        |   |        | FPV-vMotion_Network          | 20004           | 3000        | AA01-9336C-FX2-2 | Manage Preset Filters         |
|                | Monitor        |   |        | FPV-CommonServices_Net       | 20005           | 322         | AA01-9336C-FX2-2 |                               |
| 1 <sup>0</sup> | Administration | • |        | FPV-iSCSI-A_Network          | 20000           | 3010        | AA01-9336C-FX2-1 |                               |
|                | Administration |   |        | FPV-iSCSI-B_Network          | 20001           | 3020        | AA01-9336C-FX2-1 |                               |
| ø              | Applications   |   |        | FPV-InfraNFS_Network         | 20002           | 3050        | AA01-9336C-FX2-1 |                               |
|                | rippiloationo  |   |        | FPV-InBand-SiteA_Network     | 20003           | 122         | AA01-9336C-FX2-1 |                               |
|                |                |   |        | FPV-vMotion_Network          | 20004           | 3000        | AA01-9336C-FX2-1 |                               |
|                |                |   |        | FPV-CommonServices_Net       | 20005           | 322         | AA01-9336C-FX2-1 |                               |

6. Filter based on the access-layer leaf switch that connects to the Cisco UCS Domain. Select the first switch in the vPC pair to the Cisco UCS domain. Select all networks that need to be deployed. Click on the pencil icon to edit the previously deployed networks on the first leaf switch in the vPC pair.

|    |                | Ŧ | ₿                       | Cisco Data Center Ne         |                              | +               | 🕜 admin 🎝               |         |         |
|----|----------------|---|-------------------------|------------------------------|------------------------------|-----------------|-------------------------|---------|---------|
|    | Dashboard      |   | Netwo                   | rk / VRF Selection Network   |                              | Topology View   |                         |         |         |
| *  | Topology       |   | Fabric                  | Name: Site-A Network(s) Sele | Selected 6 /<br>Quick Filter | 7 Total 6 💭 🌣 ▾ |                         |         |         |
| ٢  | Control        | > | $\checkmark$            | Name                         | Network                      | VLAN ID         | Switch  AA01-9336C-FX2× | Ports S | tatus   |
| 0  | Monitor        | > |                         | FPV-iSCSI-A_Network          | 20000                        | 3010            | AA01-9336C-FX2-1        | D       | EPLOYED |
| J. | Administration | 5 |                         | FPV-iSCSI-B_Network          | 20001                        | 3020            | AA01-9336C-FX2-1        | D       | EPLOYED |
|    | Administration |   | $\overline{\mathbf{v}}$ | FPV-InBand-SiteA_Network     | 20002                        | 122             | AA01-9336C-FX2-1        | D       | EPLOYED |
| Ð  | Applications   |   |                         | FPV-vMotion_Network          | 20004                        | 3000            | AA01-9336C-FX2-1        | D       | EPLOYED |
|    |                |   | $\checkmark$            | FPV-CommonServices_Net       | 20005                        | 322             | AA01-9336C-FX2-1        | D       | EPLOYED |

You should see a network tab for each network and **both** leaf switches listed though only one switch was selected in the previous. This is because the switches are part of a vPC pair – a configuration that gets applied to one will get applied to both. Note the box in the Interfaces column.

|            |                 | Į 🗐                                                            | digle Data Cente    | r Network Manager    |                    |          | + 6 | adm | in 🎝 |
|------------|-----------------|----------------------------------------------------------------|---------------------|----------------------|--------------------|----------|-----|-----|------|
| <b>•</b> ( | Netw            | vork Attachment - A                                            | Attach networks for | given switch(es)     |                    |          |     | X   | view |
| *          | Fabrio          | c Name: Site-A                                                 |                     |                      |                    |          |     |     | ф    |
| 6          | Deplo<br>i seie | oyment Options<br>ct the row and click on the cell to edit and | save changes        |                      |                    |          |     |     |      |
|            | <               | FPV-iSCSI-A_Network                                            | FPV-iSCSI-B_Network | FPV-InfraNFS_Network | FPV-InBand-SiteA_N | » >      |     |     |      |
| <b>U</b>   |                 | Switch                                                         | VLAN                | Interfaces           | CLI Freeform       | Status   |     |     |      |
| 1¢         | $\checkmark$    | AA01-9336C-FX2-1                                               | 3010                |                      | Freeform config    | DEPLOYED |     |     |      |
|            | $\checkmark$    | AA01-9336C-FX2-2                                               | 3010                |                      | Freeform config    | DEPLOYED |     |     |      |
| æ,         |                 |                                                                |                     |                      |                    |          |     |     |      |
|            |                 |                                                                |                     |                      |                    |          |     |     |      |
|            |                 |                                                                |                     |                      |                    |          | Sav | /e  |      |
|            |                 |                                                                |                     |                      |                    |          |     |     |      |

8. For the first network, click the box in the **Interfaces** column next to the first switch listed in the leaf switch pair.

|               |          |                                                          |                   | L         | E          | a)<br>ci  | Bata Cent         | er I | Network Mar  | nager       |                      |      |             | +  | 0 | adm |  |
|---------------|----------|----------------------------------------------------------|-------------------|-----------|------------|-----------|-------------------|------|--------------|-------------|----------------------|------|-------------|----|---|-----|--|
| <b>&gt;</b> ( | Netw     | ork                                                      | Attach            | me        | nt -       | Atta      | ich networks fo   | or g | given switch | (es)        |                      |      |             |    |   | ×   |  |
| 20 -          | Fabric   | Nan                                                      | ne: Site-A        |           |            |           |                   |      |              |             |                      |      |             |    |   |     |  |
| ۶<br>ا        | Deploy   | ymer                                                     | nt Options        | ;         |            |           |                   |      |              |             |                      |      |             |    |   |     |  |
| <b>)</b>      | i Select | t the rol                                                | w and click on th | he cell l | to edît ar | d save ch | hanges            |      |              |             |                      |      |             |    |   |     |  |
|               | <        | FP\                                                      | /-iSCSI-A_        | Net       | work       | F         | PV-iSCSI-B_Networ | k    | FPV-InfraNFS | Network     | FPV-InBand-SiteA_N   | 1 »  | >           |    |   |     |  |
| •             |          | Switch VLAN Interfaces CLI Freeform Status               |                   |           |            |           |                   |      |              |             |                      |      |             |    |   |     |  |
| ¢             |          |                                                          |                   |           |            |           | 3010              |      |              |             |                      |      |             |    |   |     |  |
| F 1           |          | Interface/Ports Port Type Port Description Neighbor Info |                   |           |            |           |                   |      |              |             |                      | Save |             |    |   |     |  |
|               |          |                                                          |                   |           |            | Port-c    | hannel1           | tru  | unk          | to fxv-aa01 | -ucs6454fi-a; e1/53  | NC   | Ignoor into | 1. |   |     |  |
|               |          |                                                          |                   |           |            | Port-c    | hannel2           | tru  | Jnk          | to fxv-aa01 | l-ucs6454fi-b: e1/53 |      |             | 1  |   |     |  |
|               |          |                                                          |                   |           |            | Port-c    | hannel3           | tru  | unk          | to fxv-bb09 | )-a300-2-01: e2a     |      |             |    |   |     |  |
|               |          |                                                          |                   |           |            | Port-c    | hannel4           | tru  | Jnk          | to fxv-bb09 | 9-a300-2-02: e2a     |      |             |    |   |     |  |
|               |          |                                                          |                   |           |            | Ethern    | net1/3            | tru  | unk          |             |                      |      |             |    |   |     |  |
|               |          |                                                          |                   |           |            | Etherr    | net1/4            | tru  | unk          |             |                      |      |             |    |   |     |  |
|               |          |                                                          |                   |           |            | Ethern    | 1et1//            | tru  | JNK          |             |                      |      |             |    |   |     |  |
|               |          |                                                          |                   |           |            |           |                   |      |              |             |                      |      | Sa          | 10 |   |     |  |

9. In the **Interfaces** pop-up window, select both port-channels that go to both Cisco UCS Fabric Interconnects in the Cisco UCS Domain.

|            |                                   |                                                |     | c          | Ŧ           |               | , il          | isco Data    | Center  | Network 1 | Manager     |                |              |      |           |     | 0    | adm | nin       |
|------------|-----------------------------------|------------------------------------------------|-----|------------|-------------|---------------|---------------|--------------|---------|-----------|-------------|----------------|--------------|------|-----------|-----|------|-----|-----------|
| <b>•</b> ( | N                                 | etw                                            | ork | . Attach   | ım          | ent -         | Atta          | ach netwo    | rks for | given swi | tch(es)     |                |              |      |           |     |      | ×   | Viev      |
| *          | Fa                                | abric                                          | Nar | me: Site-A | 4           |               |               |              |         |           |             |                |              |      |           |     |      |     | à         |
| ۵ (        | D<br>(i)                          | eploy                                          | /me | nt Options | S<br>the ce | ell to edit a | nd save c     | hanges       |         |           |             |                |              |      |           |     |      |     | Ē         |
|            |                                   | < [                                            | FP  | V-iSCSI-A  | _N          | etwork        | F             | PV-iSCSI-B_I | Network | FPV-Infra | NFS_Network | FPV-In         | Band-SiteA_N | >>>  | >         |     |      |     | L         |
| •          |                                   | Switch VLAN Interfaces CLI Freeform Status     |     |            |             |               |               |              |         |           |             |                |              |      |           |     |      |     |           |
| 1¢         |                                   | AA01-9336C-FX2-1         3010         DEPLOYER |     |            |             |               |               |              |         |           | )           |                |              |      |           |     |      |     |           |
| <b>e</b> / |                                   | AA01-9336C-F Interfaces                        |     |            |             |               |               |              |         |           |             |                |              |      |           |     |      |     |           |
|            |                                   |                                                |     |            | L           |               | Inter         | face/Ports   |         | Port Type | Port De     | scription      |              | Neig | hbor Info |     | Save |     | E         |
|            |                                   |                                                |     | _          |             | $\checkmark$  | Port-o        | channel1     | 1       | trunk     | to fxv-aa   | )1-ucs6454fi-a | a: e1/53     |      |           |     | _    |     | <u>()</u> |
|            |                                   |                                                |     |            |             |               | Port-o        | channel2     |         | trunk     | to fxv-aa   | )1-ucs6454fi-b | o: e1/53     |      |           |     |      |     |           |
|            |                                   |                                                |     |            |             |               | Port-o        | channel3     |         | trunk     | to fxv-bb   | )9-a300-2-01:  | e2a          |      |           |     |      |     |           |
|            | Port-channel4 trunk to fxv-bb09-a |                                                |     |            |             |               | )9-a300-2-02: | e2a          |         |           |             |                |              |      |           |     |      |     |           |
|            | Ethernet1/4                       |                                                |     |            |             |               | trunk         |              |         |           |             |                |              |      |           |     |      |     |           |
|            |                                   |                                                |     |            |             |               | Ether         | net1/7       |         | trunk     |             |                |              |      |           |     |      |     |           |
|            |                                   |                                                |     |            |             |               |               |              |         |           |             |                |              |      | Sa        | ave |      |     |           |

10. Click **Save.** Note that the interfaces are now populated for the first switch. Click **Save** again.

|                | 📮 😑 🖞 Data Center Network Manager                                                  |   | 0    | admin 🎝   |
|----------------|------------------------------------------------------------------------------------|---|------|-----------|
| •              | Network Attachment - Attach networks for given switch(es)                          |   |      | X View    |
| *              | Fabric Name: Site-A                                                                |   |      | ¢. +<br>▼ |
| 6              | Select the row and click on the cell to edit and save changes                      |   |      |           |
|                | FPV-iSCSI-A_Network FPV-iSCSI-B_Network FPV-InfraNFS_Network FPV-InBand-SiteA_N  > |   |      |           |
| <b>v</b>       | Switch VLAN Interfaces CLI Freeform Status                                         |   |      |           |
| ₽ <sup>©</sup> | AA01-9336C-FX2-1 3010 Port-channel1,Port-ch Freeform config) DEPLOYE               | D |      |           |
| <b>n</b> í     | ✓         AA01-9336C-FX2-2         3010          Freeform config         DEPLOYE   | D |      |           |
| æ,             |                                                                                    |   |      |           |
|                |                                                                                    |   |      |           |
|                |                                                                                    |   | Save |           |

11. The first network for the first switch now lists the **Ports** and the **Status** is now **PENDING.** Click the pencil icon again.

|            |                | Ŧ | ₿                                                                                                    | Cisco Data Center Ne                        |                |              | <b>. 0</b>                           | admin 4  | \$       |           |  |
|------------|----------------|---|----------------------------------------------------------------------------------------------------|---------------------------------------------|----------------|--------------|--------------------------------------|----------|----------|-----------|--|
|            | Dashboard      |   | Netwo                                                                                                    | rk / VRF Selection Network                  | / VRF Deploym  | ent >        |                                      |          | Торо     | logy View |  |
| *          | Topology       |   | Fabric                                                                                                    | Name: Site-A Network(s) Select              | >> Show        | Selecter     | i 6 / Total 6 🧯                      | 3 🔅 -    |          |           |  |
| ٩          | Control        | 0 | $\checkmark$                                                                                                    | Name                                        | Network        | VLAN ID      | Switch                               | Ports    | Status   |           |  |
| •          | Monitor        | ٥ |                                                                                                    | FPV-iSCSI-A_Network                         | 20000          | 3010         | AA01-9336C-FX2-1                     | Port-cha | PENDING  |           |  |
| <b>1</b> 0 | Administration | ۲ | <ul> <li></li> <li></li> <li><th>FPV-iSCSI-B_Network<br/>FPV-InfraNFS_Network</th><th>20001<br/>20002</th><th>3020<br/>3050</th><th>AA01-9336C-FX2-1<br/>AA01-9336C-FX2-1</th><th></th><th>DEPLOYED</th><th></th><th></th></li></ul> | FPV-iSCSI-B_Network<br>FPV-InfraNFS_Network | 20001<br>20002 | 3020<br>3050 | AA01-9336C-FX2-1<br>AA01-9336C-FX2-1 |          | DEPLOYED |           |  |
| æ          | Applications   |   | <ul> <li>✓</li> </ul>                                                                                                    | FPV-InBand-SiteA_Network                    | 20003<br>20004 | 122<br>3000  | AA01-9336C-FX2-1<br>AA01-9336C-FX2-1 |          | DEPLOYED |           |  |
|            |                |   |                                                                                                    | FPV-CommonServices_Net                      | 20005          | 322          | AA01-9336C-FX2-1                     |          | DEPLOYED |           |  |

12. You will now see that the port/interface information is now populated for both leaf switches though the configuration was only done for one switch. Cisco DCNM automatically configures both leaf switches in the same leaf switch vPC pair.

|    |              |      | T T                                                      | €       | cisco Data Cente    | er Network Manager    |                    |         | 4 | 0    | adm | in 🌣       |
|----|--------------|------|----------------------------------------------------------|---------|---------------------|-----------------------|--------------------|---------|---|------|-----|------------|
|    | Ne           | two  | ork Attachment -                                         | Att     | ach networks for    | given switch(es)      |                    |         |   |      | X   | View       |
| *  | Fab          | oric | Name: Site-A                                             |         |                     |                       |                    |         |   |      |     | <b>⇔</b> - |
| 6  | Dep<br>(i) s | ploy | rment Options<br>the row and click on the cell to edit a | nd save | changes             |                       |                    |         |   |      |     |            |
|    | <            |      | FPV-iSCSI-A_Network                                      |         | FPV-iSCSI-B_Network | FPV-InfraNFS_Network  | FPV-InBand-SiteA_N | » >     |   |      |     |            |
| U  | (            |      | Switch                                                   |         | VLAN                | Interfaces            | CLI Freeform       | Status  |   |      |     |            |
| 1¢ | 6            | ~    | AA01-9336C-FX2-1                                         |         | 3010                | Port-channel1,Port-ch | Freeform config    | PENDING |   |      |     |            |
|    | 6            | ✓    | AA01-9336C-FX2-2                                         |         | 3010                | Port-channel1,Port-ch | Freeform config    | PENDING |   |      |     |            |
| æ  |              |      |                                                          |         |                     |                       |                    |         |   |      |     |            |
|    |              |      |                                                          |         |                     |                       |                    |         |   |      |     |            |
|    |              |      |                                                          |         |                     |                       |                    |         |   |      |     |            |
|    |              |      |                                                          |         |                     |                       |                    |         |   | Save | 11. |            |

13. For each network tab, repeat steps 7-9 to enable these networks on the access-layer connections to Cisco UCS Domain. Click Save. All switches are now in PENDING state. If you click on the pencil icon again, you will see that the ports or interfaces for the peer leaf switches are now configured as well.

|    |                | Ŧ | ₿            | cisco Data Center Ne                        | etwork Ma       | nager        |                                      | ÷ Ø                                                        | admin 🎝       |
|----|----------------|---|--------------|---------------------------------------------|-----------------|--------------|--------------------------------------|------------------------------------------------------------|---------------|
|    | Dashboard      |   | Networ       | k / VRF Selection Network                   | / VRF Deployn   | nent >       |                                      |                                                            | Topology View |
| *  | Topology       |   | Fabric       | Name: Site-A Network(s) Selection           | Cted<br>History | >            | Selected 6 / Total Show Quick Filter | 6 🖸 🌣 🔹                                                    |               |
| ٩  | Control        | 0 |              | Name                                        | Networ          | VLAN ID      | Switch                               | Ports                                                      | Status        |
| 0  | Monitor        | ٥ |              | FPV-iSCSI-A_Network                         | 20000           | 3010         | AA01-9336C-FX2-1                     | Port-channel2,Port-channel1                                | PENDING       |
| 10 | Administration | ٥ | $\checkmark$ | FPV-iSCSI-B_Network<br>FPV-InfraNFS_Network | 20001<br>20002  | 3020<br>3050 | AA01-9336C-FX2-1<br>AA01-9336C-FX2-1 | Port-channel2,Port-channel1<br>Port-channel2,Port-channel1 | PENDING       |
| Ģ  | Applications   |   | $\checkmark$ | FPV-InBand-SiteA_Network                    | 20003<br>20004  | 122<br>3000  | AA01-9336C-FX2-1<br>AA01-9336C-FX2-1 | Port-channel2,Port-channel1<br>Port-channel2,Port-channel1 | PENDING       |
|    |                |   |              | FPV-CommonServices_Net                      | 20005           | 322          | AA01-9336C-FX2-1                     | Port-channel2,Port-channel1                                | PENDING       |

14. Deselect the checkbox next to all switches. Click the **Preview** button. Note that all networks/VLANs are being enabled on the access layer connections to Cisco UCS domain. Click the **X** to close the Preview window.

|              |               | Ŧ | ₿      | cisco Data Center Network                                                                                                    | Manager                                                                                                    |          |           | ÷ (                                    | admin 🍄                       |
|--------------|---------------|---|--------|----------------------------------------------------------------------------------------------------|----------------------------------------------------------------------------------------------------|----------|-----------|----------------------------------------|-------------------------------|
| \Lambda D    | ashboard      |   | Netwo  | k / VRF Selection Network / VRF D                                                                                                    | eployment                                                                                                    |          |           |                                        | Topology View                 |
| <b>*</b> T   | opology       |   | Fabric | Vame: Site-A Network(s) Selected Deploy Preview History                                                                                                    |                                                                                                    | »        | Show Quid | Selected 0 / Tota<br>k Filter          | 16 Ø ☆ -<br>▼ ▼               |
| 🍪 C          | Control       | Ø |        | Name Netw                                                                                                    | or VLAN ID                                                                                                    | Switch 🔻 | Ports     | _                                      | Status                        |
| <b>⊙</b> №   | lonitor       | Ø |        | Preview Configuration                                                                                                    | Select a Network                                                                                                    |          | D         | t-channel1                             | PENDING                       |
| <b>1</b> ° A | dministration | ø |        | AA01-9336C-FX2-2                                                                                                    | FPV-iSCSI-A_Net                                                                                                    | twork    |           | t-channel1                             | PENDING                       |
| £ A          | pplications   |   |        | Generated Configuration:<br>interface port-channel1<br>switchport trunk allowed v1<br>switchport trunk allowed v1<br>switchport trunk allowe | an add 122<br>an add 3000<br>an add 3010<br>an add 3020<br>an add 3050<br>an add 322<br>an add 122<br>an add 3000<br>an add 3010<br>an add 3020<br>an add 3050<br>an add 322 |          |           | t-channel1<br>t-channel1<br>t-channel1 | PENDING<br>PENDING<br>PENDING |

15. Click the **Deploy** button. The status should change from **PENDING** to **IN PROGRESS** to **DEPLOYED**.

|            |                | Ŧ | ₿      | diale Data Center Ne                        | twork Ma                             | nager                 |                                      | ÷ G                                                        | admin 🛱  |
|------------|----------------|---|--------|---------------------------------------------|--------------------------------------|-----------------------|--------------------------------------|------------------------------------------------------------|----------|
|            | Dashboard      |   | Netwo  | rk / VRF Selection Network                  | / VRF Deployr                        |                       |                                      | Topology View                                              |          |
| *          | Topology       |   | Fabric | Name: Site-A Network(s) Selection           | Selected 0 / Total Show Quick Filter | 6 Ø ☆ -<br>▼ <b>▼</b> |                                      |                                                            |          |
| ٩          | Control        | 0 |        | Name                                        | Networ                               | VLAN ID               | Switch                               | Ports                                                      | Status   |
| 0          | Monitor        | ٥ |        | FPV-iSCSI-A_Network                         | 20000                                | 3010                  | AA01-9336C-FX2-1                     | Port-channel2,Port-channel1                                | DEPLOYED |
| <b>1</b> 0 | Administration | ٥ |        | FPV-iSCSI-B_Network<br>FPV-InfraNFS_Network | 20001<br>20002                       | 3020<br>3050          | AA01-9336C-FX2-1<br>AA01-9336C-FX2-1 | Port-channel2,Port-channel1<br>Port-channel2,Port-channel1 | DEPLOYED |
|            |                |   |        | FPV-InBand-SiteA_Network                    | 20003                                | 122                   | AA01-9336C-FX2-1                     | Port-channel2,Port-channel1                                | DEPLOYED |
| Ð          | Applications   |   |        | FPV-vMotion_Network                         | 20004                                | 3000                  | AA01-9336C-FX2-1                     | Port-channel2,Port-channel1                                | DEPLOYED |
|            |                |   |        | FPV-CommonServices_Net                      | 20005                                | 322                   | AA01-9336C-FX2-1                     | Port-channel2,Port-channel1                                | DEPLOYED |

### Enable Infrastructure Networks on Access-Layer Connections to NetApp Storage Cluster

To enable infrastructure networks on the access-layer connections to the NetApp storage cluster, follow these steps:

1. Repeat steps 1-5 from the previous section. However, select the following infrastructure networks from the list below that needs to be enabled on the access-layer connection to the NetApp storage cluster.

|                       |                | Ŧ | ₿            | diale Data Center I       | Network Manag        | er sco              | PE: Site-A 💌        | <b>.</b> • • •   | admin 🏠   |
|-----------------------|----------------|---|--------------|---------------------------|----------------------|---------------------|---------------------|------------------|-----------|
|                       | Dashboard      |   | Netwo        | ork / VRF Selection Netwo | ork / VRF Deployment |                     | (                   | VRF View         | Continue  |
|                       |                |   |              |                           | Fabr                 | ic Selected: Site-A |                     |                  |           |
| ×                     | Topology       |   | Netw         | orks                      |                      |                     | Selec               | ted 4 / Total 9. | Ωġ·       |
| 6                     | Control        | 0 | +            | X 8 6                     |                      |                     | Show All            |                  | • •       |
|                       | Control        |   |              | Network Name              | Network ID           | VRF Name            | IPv4 Gateway/Subnet | IPv6 Gatew       | ay/Prefix |
| •                     | Monitor        | > |              | FPV-App-1_Network         | 21001                | FPV-Application     | 172.22.1.254/24     |                  |           |
|                       |                |   |              | FPV-App-2_Network         | 21002                | FPV-Application     | 172.22.2.254/24     |                  |           |
| <b>1</b> <sup>©</sup> | Administration | > |              | FPV-App-3_Network         | 21003                | FPV-Application     | 172.22.3.254/24     |                  |           |
|                       |                |   |              | FPV-CommonServices_Net    | . 20005              | FPV-Foundation      | 10.3.171.254/24     |                  |           |
| Ð                     | Applications   |   | $\checkmark$ | FPV-InBand-SiteA_Network  | 20003                | FPV-Foundation      | 10.1.171.254/24     |                  |           |
|                       |                |   | $\checkmark$ | FPV-InfraNFS_Network      | 20002                | NA                  |                     |                  |           |
|                       |                |   | $\checkmark$ | FPV-iSCSI-A_Network       | 20000                | NA                  |                     |                  |           |
|                       |                |   |              | FPV-iSCSI-B_Network       | 20001                | NA                  |                     |                  |           |
|                       |                |   |              | FPV-vMotion_Network       | 20004                | NA                  |                     |                  |           |

2. Filter on the first leaf switch in the vPC pair to the NetApp Storage cluster.

|            | Ŧ                | Ð            | diale Data Center I                      | Vetwor            | 'k Manag   | er       |                  |          | ÷                              | 0      | admin      | ☆        |
|------------|------------------|--------------|------------------------------------------|-------------------|------------|----------|------------------|----------|--------------------------------|--------|------------|----------|
|            | Dashboard        | Netwo        | ork / VRF Selection Netw                 | ork / VRF         | Deployment |          |                  |          |                                | То     | pology Vi  | iew      |
| *          | Topology         | Fabric       | Name: Site-A Network(s) S Deploy Preview | elected<br>Histor | ry Quic    | k Attach | >>               | Show     | Selected 4 / 1<br>Quick Filter | otal 4 | ຜ ຊ<br>▼ [ | 5 v<br>7 |
| ٦          | Control <b>9</b> |              | Name                                     | ▲ Net             | work ID    | VLAN ID  | Switch           | Ports    |                                |        | Status     | ;        |
| 0          | Monitor 📀        |              | FPV-InBand-SiteA_Network                 | 200               | 03         | 122      | AA01-9336C-FX2-1 | Port-cha | nnel2,Port-channe              | 11     | DEPLO      | DYE      |
| <b>.</b> * |                  |              | FPV-InfraNFS_Network                     | 2000              | )2 :       | 3050     | AA01-9336C-FX2-1 | Port-cha | nnel2,Port-channe              | I1     | DEPLO      | DYE      |
|            |                  | $\checkmark$ | FPV-ISCSI-A_Network                      | 200               | D1 :       | 3020     | AA01-9336C-FX2-1 | Port-cha | nnel2,Port-channe              | 11     | DEPLO      | DYE      |

3. Click on the pencil icon from the menu.

|                |                | Ŧ                           | el dodo Data                                             | Center Network                      | Manager              |                    | *                               | 0        | admin 🏠   |
|----------------|----------------|-----------------------------|----------------------------------------------------------|-------------------------------------|----------------------|--------------------|---------------------------------|----------|-----------|
| ۵              | Dashboard      |                             | Network / VRF Selection                                  | Network / VRF Dej                   | ployment             |                    |                                 | Торо     | logy View |
| *              | Topology       |                             | Fabric Name: Site-A                                      | Vetwork(s) Selected Preview History | Quick Attach         | >> Show            | Selected 4 / To<br>Quick Filter | otal 4 🧯 |           |
| ٩              | Control        | Netwo                       | ork Attachment - A                                       | Attach networks f                   | or given switch(es)  |                    |                                 |          | ×         |
| ٥              | Monitor        | Fabric I                    | Name: Site-A                                             |                                     |                      |                    |                                 |          |           |
| T <sub>o</sub> | Administratior | Deploy<br><i>B</i> select i | ment Options<br>he row and click on the cell to edit and | save changes                        |                      |                    |                                 |          |           |
| Ð              | Applications   | <                           | FPV-iSCSI-A_Network                                      | FPV-iSCSI-B_Netwo                   | rk FPV-InfraNFS_Netw | rork FPV-InBand-Si | » >                             |          | - 1       |
|                |                |                             | Switch                                                   | VLAN<br>3010                        | Interfaces           | CLI Freeform       | Status                          |          | - 1       |
|                |                |                             | AA01-9336C-FX2-2                                         | 3010                                | Port-channel1,Port   | (Freeform config)  | DEPLOYED                        |          |           |
|                |                |                             |                                                          |                                     |                      |                    |                                 |          |           |
|                |                |                             |                                                          |                                     |                      |                    |                                 |          |           |
|                |                |                             |                                                          |                                     |                      |                    |                                 | Sav      |           |
|                |                |                             |                                                          |                                     |                      |                    |                                 |          |           |

4. For the first network, click the box in the **Interfaces** column next to the first switch listed in the leaf switch pair. Select the **Interfaces/Ports** that connect to the NetApp Storage cluster. In this case, two port-channels going to Cisco UCS domain were already configured for these networks – however, two additional port-channels going to NetApp had to be selected in this step.

|                |                | Ŧ   | E      |                                | Data Cent                        | er Network                | Manager                                                          |               |       | *                          | 0       | admin    | \$         |
|----------------|----------------|-----|--------|--------------------------------|----------------------------------|---------------------------|------------------------------------------------------------------|---------------|-------|----------------------------|---------|----------|------------|
| ۵              | Dashboard      |     |        | Network / VRF S                | election                         | Network / VRF De          | ployment                                                         |               |       |                            | Тор     | ology V  | liew       |
| *              | Topology       |     |        | Fabric Name: Si                | <b>te-A Network</b><br>by Previe | (s) Selected<br>W History | Quick Attach                                                     | >>> Show      | Quick | Selected 4 / 1<br>. Filter | Total 4 | Ω ₹<br>▼ | \$- ×<br>▼ |
| ٢              | Control        | Net | worl   | k Attachmer                    | nt - Attach                      | networks                  | for given switch(es)                                             |               |       |                            |         | >        | <          |
| 0              | Monitor        | In  | nterf  | aces                           |                                  |                           |                                                                  |               | ×     |                            |         |          |            |
| T <sub>o</sub> | Administratior |     |        | Interface/Ports                | P                                | ort Type                  | Port Description                                                 | Neighbor Info |       |                            |         |          |            |
| Ð              | Applications   |     | V<br>V | Port-channel1<br>Port-channel2 | tru                              | ink<br>ink                | to fxv-aa01-ucs6454fi-a: e1/53<br>to fxv-aa01-ucs6454fi-b: e1/53 |               | I     | tus                        |         |          |            |
|                |                |     |        | Port-channel3                  | tru                              | ink                       | to fxv-bb09-a300-2-01: e2a                                       |               |       | EPLOYED                    |         |          |            |
|                |                |     |        | Ethernet1/3                    | tru                              | ink                       | 10 1XV-5003-8300-2-02. 828                                       |               |       | PLOYED                     |         |          |            |
|                |                |     |        | Ethernet1/4                    | tru                              | ink                       |                                                                  |               |       |                            |         |          |            |
|                |                |     |        | Ethernet1/7                    | tru                              | ink                       |                                                                  |               |       |                            | Sa      | ive      |            |
|                |                |     |        |                                |                                  |                           |                                                                  | S             | ave   |                            |         |          | 11.        |

- 5. Click Save.
- 6. Repeat steps 4-5 for each network tab. Click **Save.** Note that the status of these networks are in **PENDING** state at this stage. Scroll to the right as needed to see all columns available in this view.

|    | 4                |   | ₿            | disco Data Center Ne                        | twork Mana        | iger         |                                      | 🐥 🚱 admin 🏠                                                                                                    |
|----|------------------|---|--------------|---------------------------------------------|-------------------|--------------|--------------------------------------|----------------------------------------------------------------------------------------------------|
| ۵  | Dashboard        |   | Networ       | k / VRF Selection Network                   | / VRF Deploymer   | 1t >         |                                      | Topology View                                                                                                    |
| *  | Topology         |   | Fabric I     | Name: Site-A Network(s) Selection           | cted<br>History Q | uick Attach  | Quick Detach                         | Selected 4 / Total 4 💋 🌣 🕶<br>Show Quick Filter 💌 🔽                                                                |
| ٢  | Control          |   |              | Name                                        | Network ID        | VLAN ID      | Switch                               | Ports                                                                                                    |
| •  | Monitor 📀        | , |              | FPV-iSCSI-A_Network                         | 20000             | 3010         | AA01-9336C-FX2-1                     | Port-channel2,Port-channel1,Port-channel4,Port-channel3                                                            |
| 1° | Administration 3 | , | V            | FPV-iSCSI-B_Network<br>FPV-InfraNFS_Network | 20001<br>20002    | 3020<br>3050 | AA01-9336C-FX2-1<br>AA01-9336C-FX2-1 | Port-channel2,Port-channel1,Port-channel4,Port-channel3<br>Port-channel2,Port-channel1,Port-channel4,Port-channel3 |
|    |                  |   | $\checkmark$ | FPV-InBand-SiteA_Network                    | 20003             | 122          | AA01-9336C-FX2-1                     | Port-channel2,Port-channel1,Port-channel4,Port-channel3                                                            |

- 7. Deselect all networks. Click the **Preview** button to see the pending changes. Click the **X** to close the window.
- 8. Click the **Deploy** button. The status should go from **PENDING** to **IN PROGRESS** to **DEPLOYED.** Scroll to the right as needed to see all columns available in this view.

|          |                | * | •      | cisco Data Center N                                                                                                    | letwork Ma       | nager  |                  |                                                         |          |  |  |  |  |  |  |
|----------|----------------|---|--------|----------------------------------------------------------------------------------------------------|------------------|--------|------------------|---------------------------------------------------------|----------|--|--|--|--|--|--|
|          | Dashboard      |   | Netwo  | rk / VRF Selection Netwo                                                                                                    | ork / VRF Deploy | ment > |                  |                                                         |          |  |  |  |  |  |  |
| *        | Topology       |   | Fabric | bric Name: Site-A Network(s) Selected           Deploy         Preview         History         Quick Attach         Quick Detach         Show |                  |        |                  |                                                         |          |  |  |  |  |  |  |
| ٢        | Control        | ٥ |        | Name                                                                                                    | Network ID       | VLAN   | Switch           | Ports                                                   | Status   |  |  |  |  |  |  |
|          |                |   |        |                                                                                                    |                  |        | AA01-9336C-FX: × |                                                         |          |  |  |  |  |  |  |
| 0        | Monitor        | ٥ |        | FPV-iSCSI-A_Network                                                                                                    | 20000            | 3010   | AA01-9336C-FX2-1 | Port-channel2,Port-channel1,Port-channel4,Port-channel3 | DEPLOYED |  |  |  |  |  |  |
|          |                |   |        | FPV-iSCSI-B_Network                                                                                                    | 20001            | 3020   | AA01-9336C-FX2-1 | Port-channel2,Port-channel1,Port-channel4,Port-channel3 | DEPLOYED |  |  |  |  |  |  |
| <b>1</b> | Administration | ۷ |        | FPV-InfraNFS_Network                                                                                                    | 20002            | 3050   | AA01-9336C-FX2-1 | Port-channel2,Port-channel1,Port-channel4,Port-channel3 | DEPLOYED |  |  |  |  |  |  |
|          |                |   |        | FPV-InBand-SiteA_Network                                                                                                    | 20003            | 122    | AA01-9336C-FX2-1 | Port-channel2,Port-channel1,Port-channel4,Port-channel3 | DEPLOYED |  |  |  |  |  |  |

Enable External Connectivity for FlexPod Infrastructure Networks

To enable access to external/outside networks from the FlexPod infrastructure tenant, follow these steps:

- 1. Use a browser to navigate to Cisco DCNM's GUI. Log in using an administrator account.
- From the left navigation bar, select Control > Fabrics > VRFs. Click OK to exit any pop-ups that come up. Select the correct scope in the drop-down list next to Scope: in the top-right corner of the window. Select the Tenants that need access to external or outside networks. Click the Continue button.

|     |           | Ŧ |           | <b>isco</b> Data Ce | enter Network    | Mana     | ger sc                | OPE: Site-A | •        | *          | 0    | admin                                   | ₽   |
|-----|-----------|---|-----------|---------------------|------------------|----------|-----------------------|-------------|----------|------------|------|-----------------------------------------|-----|
|     | Dashboard |   | Network / | VRF Selection       | Network / VRF De | eploymen | t >                   |             | Netw     | vork View  |      | Conti                                   | nuə |
| *   | Topology  |   | VDEa      |                     |                  | Fat      | oric Selected: Site-A |             |          |            |      | ~ ~~~~~~~~~~~~~~~~~~~~~~~~~~~~~~~~~~~~~ |     |
| ••• | ropology  |   | VRFS      |                     |                  |          |                       |             | Selecter | d 1 / Tota | 11 5 | 9.10                                    | *   |
| ۵   | Control   | 0 | +         |                     | Ċ                |          |                       | Show        | All      |            |      | • •                                     |     |
|     | Control   | _ | v         | /RF Name            |                  |          | VRF ID                | Status      |          |            |      |                                         |     |
| 0   | Monitor   | ٥ | V F       | PV-Foundation_VR    | F                |          | 30000                 | DEPLOYED    |          |            |      |                                         |     |

3. Click the **Detailed View** button.

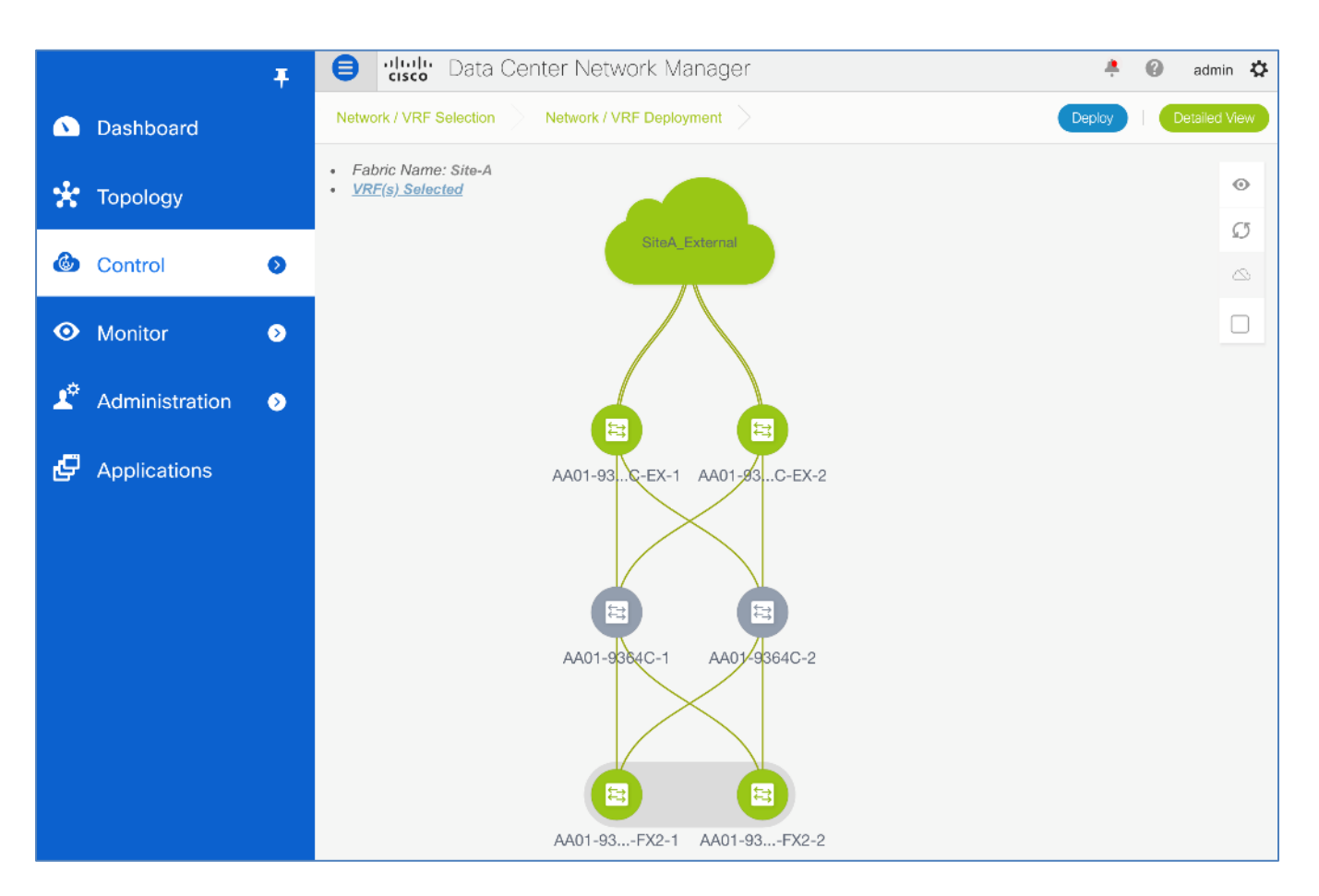

4. Select and click the arrow on the **Switch** column to sort based on hostname. Select the two border switches that provide connectivity to external/outside networks. Click on the pencil icon to edit the Tenant VRF.

|            |                | Ŧ | ₿            | disco Data Center Ne         | etwork Man     | ager                 |                   | ÷ 0      | admin 🛱      |
|------------|----------------|---|--------------|------------------------------|----------------|----------------------|-------------------|----------|--------------|
|            | Dashboard      |   | Netwo        | rk / VRF Selection Network   | / VRF Deployme | ent >                |                   |          | opology View |
| -1-        | - · ·          |   | Fabric       | Name: Site-A VRF(s) Selected |                | Selected 2 / Total 4 | Ø 🔅 🗸             |          |              |
| x          | Topology       |   |              | Deploy Preview               | History        | Quick Attach         | >>> Show          | All      | • •          |
| ٢          | Control        | Ð |              | Name                         | VRF ID         | VLAN ID              | Switch            | Status   | Role         |
|            |                |   | $\checkmark$ | FPV-Foundation_VRF           | 30000          | 3500                 | AA01-93180LC-EX-1 | DEPLOYED | border       |
| 0          | Monitor        | ⊘ |              | FPV-Foundation_VRF           | 30000          | 3500                 | AA01-93180LC-EX-2 | DEPLOYED | border       |
|            |                |   |              | FPV-Foundation_VRF           | 30000          | 3500                 | AA01-9336C-FX2-1  | DEPLOYED | leaf         |
| <b>1</b> ° | Administration | ۲ |              | FPV-Foundation_VRF           | 30000          | 3500                 | AA01-9336C-FX2-2  | DEPLOYED | leaf         |

5. In the **VRF Extension Attachment - Attach extensions** pop-up window, click on the icon in the **Extend** column for the first Border switch. Scroll to the right as needed to see all columns available in this view.

|    |          |                                                                                                    | T 🖨 dia                                                                                      | <b>b</b> Data ( | Center Network M    | anager            |          |             | <b>#</b> (        | 🕘 ad     | min 🎝   |  |  |  |  |  |
|----|----------|----------------------------------------------------------------------------------------------------|----------------------------------------------------------------------------------------------|-----------------|---------------------|-------------------|----------|-------------|-------------------|----------|---------|--|--|--|--|--|
| ۵  | Dashboa  | rd                                                                                                    | Network / VF                                                                                 | RF Selection    | Network / VRF Deplo | yment >           |          |             |                   | Topolo   | gy View |  |  |  |  |  |
| *  | Topolog  | VRF E                                                                                                  | xtension Attach                                                                              | ment - A        | ttach extensions    | for given swite   | ch(es)   |             |                   | $\times$ | 4       |  |  |  |  |  |
| ٢  | Control  | Fabric Name: Site-A Deployment Options Ø Select the row and click on the cell to edit and save changes |                                                                                              |                 |                     |                   |          |             |                   |          |         |  |  |  |  |  |
| •  | Monitor  | () Solec                                                                                               | ③ Select the row and click on the cell to edit and save changes           FPV-Foundation_VRF |                 |                     |                   |          |             |                   |          |         |  |  |  |  |  |
| 1¢ | Administ |                                                                                                    | Switch                                                                                       | VLAN            | Extend              | CLI Freeform      | Status   | Loopback Id | Loopback IPv4 Add | 055      | Site-A  |  |  |  |  |  |
|    |          |                                                                                                    | AA01-93180LC-EX-2                                                                            | 3500            | NONE                | Freeform config   | DEPLOYED |             |                   |          |         |  |  |  |  |  |
| Ð  | Applicat |                                                                                                    | AA01-93180LC-EX-1                                                                            | 3500            | NONE (B)            | (Freeform contig) | DEPLOYED |             |                   |          |         |  |  |  |  |  |
|    |          | Save                                                                                                   |                                                                                              |                 |                     |                   |          |             |                   |          |         |  |  |  |  |  |

6. From the Extend column, select VRF-Lite from the drop-down list.

|                |          |                                                                                                    | T 🖯 🕇                                                                                                    | isco Data (   | Center Network M    | lanager         |        |             | ÷                 | 0 | adm    | in 🌣     |  |  |  |  |  |
|----------------|----------|----------------------------------------------------------------------------------------------------|----------------------------------------------------------------------------------------------------|---------------|---------------------|-----------------|--------|-------------|-------------------|---|--------|----------|--|--|--|--|--|
| ۵              | Dashboa  | ird                                                                                                    | Network                                                                                                    | VRF Selection | Network / VRF Deplo | oyment >        |        |             |                   | Т | pology | View     |  |  |  |  |  |
| *              | Topolog  | VRF E                                                                                                    | Extension Atta                                                                                                    | chment - A    | ttach extensions    | for given swite | ch(es) |             |                   | × | 3<br>• | \$-<br>▼ |  |  |  |  |  |
| ٩              | Control  | Fabric<br>Deplo                                                                                                    | Fabric Name: Site-A         Deployment Options         Ø Select the row and click on the cell to cell and save changes |               |                     |                 |        |             |                   |   |        |          |  |  |  |  |  |
| •              | Monitor  | (E) Selec                                                                                                    | Seicet the row and click on the cell to edit and save changes  FPV-Foundation_VRF                                      |               |                     |                 |        |             |                   |   |        |          |  |  |  |  |  |
| T <sub>o</sub> | Adminis  |                                                                                                    | Switch                                                                                                    | VLAN          | Extend              | CLI Freeform    | Status | Loopback Id | Loopback IPv4 Add | n | -      | Site-A   |  |  |  |  |  |
| Ø              | Applicat | AA01-93180LC-EX-2     3500     NONE     DEPLOYED       AA01-93180LC-EX-1     3500     VRF_LITE     Freeform config     DEPLOYED       NONE     NONE     Freeform config     DEPLOYED |                                                                                                    |               |                     |                 |        |             |                   |   |        |          |  |  |  |  |  |
|                |          |                                                                                                    |                                                                                                    |               |                     |                 |        |             | Save              |   |        |          |  |  |  |  |  |

7. The window will now expand to include the interfaces that can be used to extend the VRF using VRF-Lite to the External Gateway. In the **Extension Details** section, select all relevant switches and interfaces where the VRF should be extended. Scroll to the right as needed to see all columns available in this view.

|    |          |                                                                                                    | Ţ₿                               | <mark>diale</mark> Data ( | Center Net  | work Manager         |              |       |                | ÷               | 🕜 admin 🕻     |  |  |  |  |  |
|----|----------|----------------------------------------------------------------------------------------------------|----------------------------------|---------------------------|-------------|----------------------|--------------|-------|----------------|-----------------|---------------|--|--|--|--|--|
| ۵  | Dashboa  | rd                                                                                                    | Network                          |                           | Network / 1 | /RF Deployment       |              |       |                |                 | Topology View |  |  |  |  |  |
| *  | Topolog  | VRF I                                                                                                    | Extension Atta                   | chment - A                | ttach exte  | nsions for given     | switch(es)   |       |                |                 | ×             |  |  |  |  |  |
| ٢  | Control  | Fabrie<br>Deplo                                                                                                    | o Name: Site-A<br>syment Options |                           |             |                      |              |       |                |                 |               |  |  |  |  |  |
| •  | Monitor  | Select the row and click on the cell to cell and save changes      FPV-Foundation_VRF                                                                                                    |                                  |                           |             |                      |              |       |                |                 |               |  |  |  |  |  |
| 1° | Adminis  |                                                                                                    | Switch                           | VLAN                      | Extend      | CLI Freeform         | n Status     |       | Loopback Id    | Loopback IPv4 A | ddress 🔻      |  |  |  |  |  |
| ē  | Applicat | Image: Contrast of the second second seco |                                  |                           |             |                      |              |       |                |                 |               |  |  |  |  |  |
|    |          | V D                                                                                                    | tension Details                  |                           |             |                      |              |       |                | _               | _             |  |  |  |  |  |
|    |          | $\checkmark$                                                                                                    | Source Switch                    | ▲ Туре                    | IF_NAME     | Dest. Switch         | Dest. Interf | DOT1Q | IP_MASK        | NEIGHBOR_       | IP            |  |  |  |  |  |
|    |          | $\checkmark$                                                                                                    | AA01-93180LC-EX-                 | 2 VRF_LI                  | Ethernet1/1 | AA-East-Enterprise-1 | Ethernet4/8  | 2     | 10.11.99.13/30 | 10.11.99.14     |               |  |  |  |  |  |
|    |          | $\checkmark$                                                                                                    | AA01-93180LC-EX-                 | 2 VRF_LI                  | Ethernet1/2 | AA-East-Enterprise-2 | Ethernet4/8  | 2     | 10.11.99.9/30  | 10.11.99.10     |               |  |  |  |  |  |
|    |          |                                                                                                    |                                  |                           |             |                      |              |       |                |                 |               |  |  |  |  |  |
|    |          |                                                                                                    |                                  |                           |             |                      |              |       |                |                 | Save          |  |  |  |  |  |
|    |          |                                                                                                    |                                  |                           |             |                      |              |       |                |                 | 10            |  |  |  |  |  |

8. From the **PEER\_VRF\_NAME** column, specify the name that should be used for the VRF in the External Gateway switch that connects to this Border switch. Repeat this step for each Border switch in the list.

|    |          |                 | Ŧ                  |                  | b Data (            | Center Net | work M    | anager       |                |          |       |             |        | ÷          | 0        | admin 🎝    |
|----|----------|-----------------|--------------------|------------------|---------------------|------------|-----------|--------------|----------------|----------|-------|-------------|--------|------------|----------|------------|
| ۵  | Dashboa  | rd              |                    | Network / Vi     | RF Selection        | Network /  | VRF Deplo | yment        |                |          |       |             |        |            | То       | ology View |
| *  | Topolog  | VRF E           | xtensi             | on Attach        | ment - A            | ttach exte | ensions   | for given :  | switc          | h(es)    |       |             |        |            |          | ×          |
| ٩  | Control  | Fabric<br>Deplo | Name: S<br>yment O | Site-A<br>ptions | It and save changes |            |           |              |                |          |       |             |        |            |          |            |
| 0  | Monitor  | FP\             | /-Founda           | tion_VRF         |                     |            |           |              |                |          |       |             |        |            |          |            |
| T. | Adminis  |                 | Switch             |                  | VLAN                | Extend     |           | CLI Freeform | 1              | Status   |       | Loopback Id | Loopb  | ack IPv4 A | ddress   |            |
| Ð  | Applicat | $\mathbf{V}$    | AA01-93<br>AA01-93 | 180LC-EX-2       | 3500<br>3500        | NONE       | ()<br>)   | Freeform co  | nfig)<br>nfig) | DEPLOYED |       |             |        |            |          |            |
|    |          | ✓ Ex            | tension D          | etails           |                     |            |           |              |                |          |       |             | -      |            |          |            |
|    |          |                 | NEIGH              | IBOR_IP          | NEIGHB              | OR_ASN     | IPV6_MA   | SK           | IPV6_          | NEIGHBOR | AUTO_ | VRF_LITE    | PEER_\ | /RF_NAM    | E        |            |
|    |          | 3/30            |                    | 10.11.99.14      | 65                  | 011        |           |              |                |          |       | true        |        | FPV-Fou    | Indation | _VRF       |
|    |          |                 | 10.11.9            | 9.10             | 65011               |            |           |              |                |          | true  |             |        |            |          |            |
|    |          |                 |                    |                  |                     |            |           |              |                |          |       |             |        |            |          |            |
|    |          |                 |                    |                  |                     |            |           | _            |                |          |       |             |        |            |          | -          |
|    |          |                 |                    |                  |                     |            |           |              |                |          |       |             |        |            |          |            |
|    |          |                 |                    |                  |                     |            |           |              |                |          |       |             |        |            | s        | ave        |

9. Repeat steps 5-8 for the second Border switch in the list.

|            |               | Ŧ                                                        | Cisco                 | Data Cer  | iter Netw   | ork N | Manager       |         |   |   |              |      | *                 | 0    | adr | nin 🕇            |
|------------|---------------|----------------------------------------------------------|-----------------------|-----------|-------------|-------|---------------|---------|---|---|--------------|------|-------------------|------|-----|------------------|
| 🔊 D        | VRF           | Extension Attac                                          | :hment - A            | ttach ext | ensions     | for g | jiven switc   | h(es)   |   |   |              |      |                   |      | X   | / View           |
| 🗙 то       | Fabri<br>Depl | ic Name: Site-A<br>oyment Options                        |                       |           |             |       |               |         |   |   |              |      |                   |      |     | ¢                |
| <b>6</b> c | () see        | ect the row and click on the cell to<br>V-Foundation_VRF | edit and save changes |           |             |       |               |         |   |   |              |      |                   |      |     | Fabric<br>Site-A |
| • м        |               | Switch                                                   | VLAN                  | Extend    |             | CLI F | reeform       | Status  |   |   | Loopback Id  | Loop | back IPv4 Address | •    |     | Site-A           |
|            | $\checkmark$  | AA01-93180LC-EX-2                                        | 3500                  | VRF_LITE  |             | Free  | eform config) | PENDING |   |   |              |      |                   |      |     | Site-A           |
| <b>1</b> A | $\checkmark$  | AA01-93180LC-EX-1                                        | 3500                  | VRF_LITE  |             | Free  | form config   | PENDING |   |   |              |      |                   |      |     | Site-A           |
| <b>6</b> A | V E           | xtension Details                                         |                       |           |             |       |               |         |   |   |              | _    |                   |      |     |                  |
|            |               | Dest. Switch                                             | Dest. Interf          | DOT1      | IP_MASK     |       | NEIGHBOR      | NEIG    | I | I | AUTO_VRF_LIT | E_F  | PEER_VRF_NAME     |      |     |                  |
|            |               | AA-East-Enterprise-1                                     | Ethernet4/4           | 2         | 10.11.99.5/ | 30    | 10.11.99.6    | 65011   |   |   | true         |      | FPV-Foundation_V  | RF   |     |                  |
|            |               | AA-East-Enterprise-2                                     | Ethernet4/4           | 2         | 10.11.99.1/ | 30    | 10.11.99.2    | 65011   |   |   | true         |      | FPV-Foundation_V  | RF   |     |                  |
|            |               | AA-East-Enterprise-1                                     | Ethernet4/8           | 2         | 10.11.99.13 | 3/30  | 10.11.99.14   | 65011   |   |   | true         |      | FPV-Foundation_V  | RF   |     |                  |
|            |               | AA-East-Enterprise-2                                     | Ethernet4/8           | 2         | 10.11.99.9/ | 30    | 10.11.99.10   | 65011   |   |   | true         |      | FPV-Foundation_V  | RF   |     |                  |
|            |               |                                                          |                       |           |             |       |               |         |   |   |              |      |                   | _    |     |                  |
|            |               |                                                          |                       |           |             |       |               |         |   |   |              |      |                   |      |     |                  |
|            |               |                                                          |                       |           |             |       |               |         |   |   |              |      | S                 | Save |     |                  |

10. Click **Save**. The VRF configuration on the Border switches are now in a **PENDING** state.

|            |                | Ŧ                       | ₿            | dialo Data Center Ne         | twork Mana    | ger                  |                   |          | 🐥 🚱 a  | dmin 🔅   |
|------------|----------------|-------------------------|--------------|------------------------------|---------------|----------------------|-------------------|----------|--------|----------|
|            | Dashboard      |                         | Netwo        | rk / VRF Selection Network   | VRF Deploymen |                      |                   |          | Торо   | ogy View |
|            |                |                         | Fabric       | Name: Site-A VRF(s) Selected |               | Selected 2 / Total 4 | 54-               |          |        |          |
| ×          | Topology       |                         | /            | Deploy Preview               | History Qu    | iick Attach          | Quick Detach      | Show A   |        |          |
| ٢          | Control        | 0                       |              | Name                         | VRF ID        | VLAN ID              | Switch            | Status   | Role   | Fabric N |
|            |                |                         |              | FPV-Foundation_VRF           | 30000         | 3500                 | AA01-93180LC-EX-1 | PENDING  | border | Site-A   |
| •          | Monitor        | $\mathbf{\mathfrak{D}}$ | $\checkmark$ | FPV-Foundation_VRF           | 30000         | 3500                 | AA01-93180LC-EX-2 | PENDING  | border | Site-A   |
|            |                |                         |              | FPV-Foundation_VRF           | 30000         | 3500                 | AA01-9336C-FX2-1  | DEPLOYED | leaf   | Site-A   |
| <b>1</b> ° | Administration | ٥                       |              | FPV-Foundation_VRF           | 30000         | 3500                 | AA01-9336C-FX2-2  | DEPLOYED | leaf   | Site-A   |

11. Deselect both Border switches. Click the **Preview** button to view the pending configuration changes.

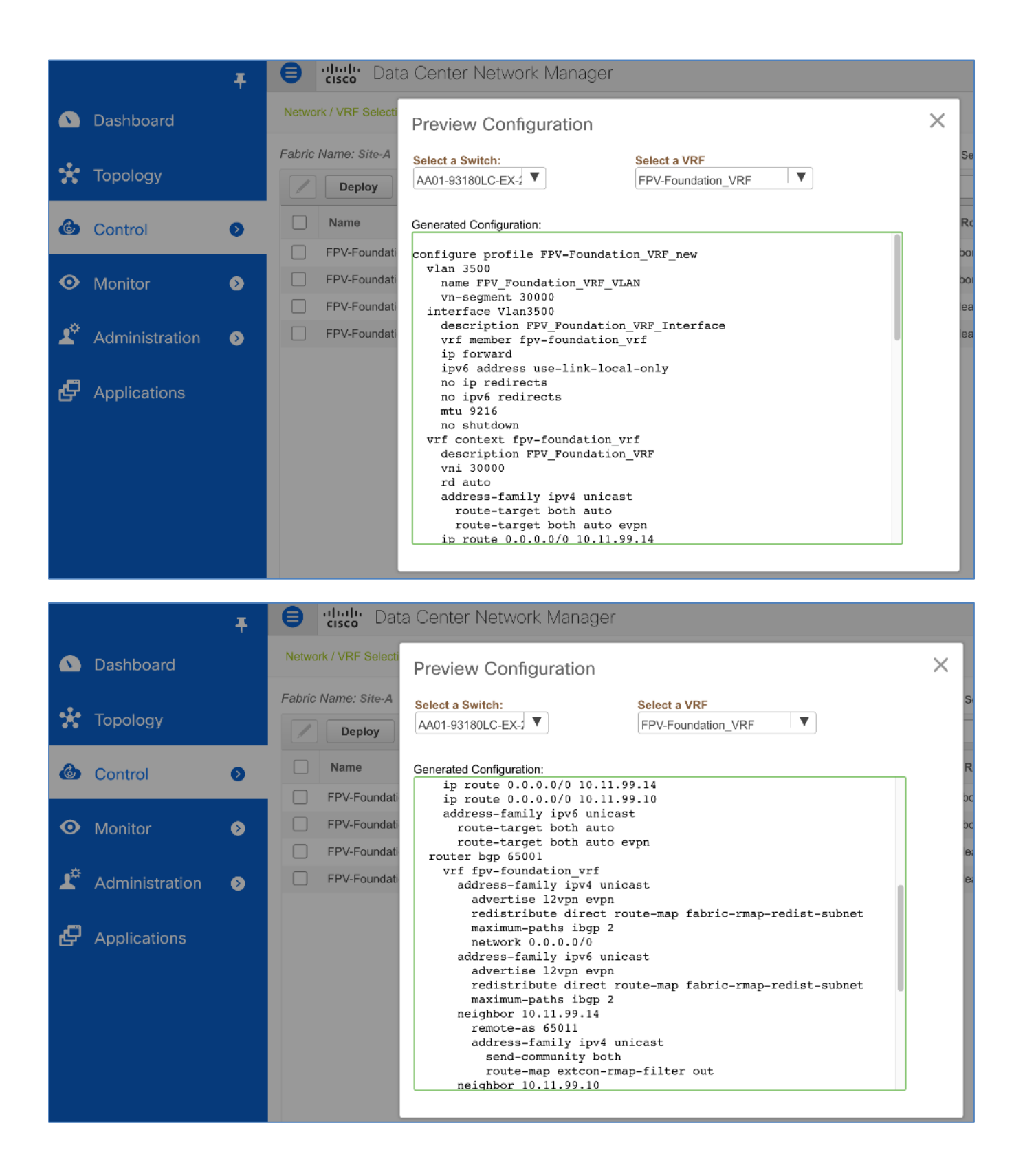

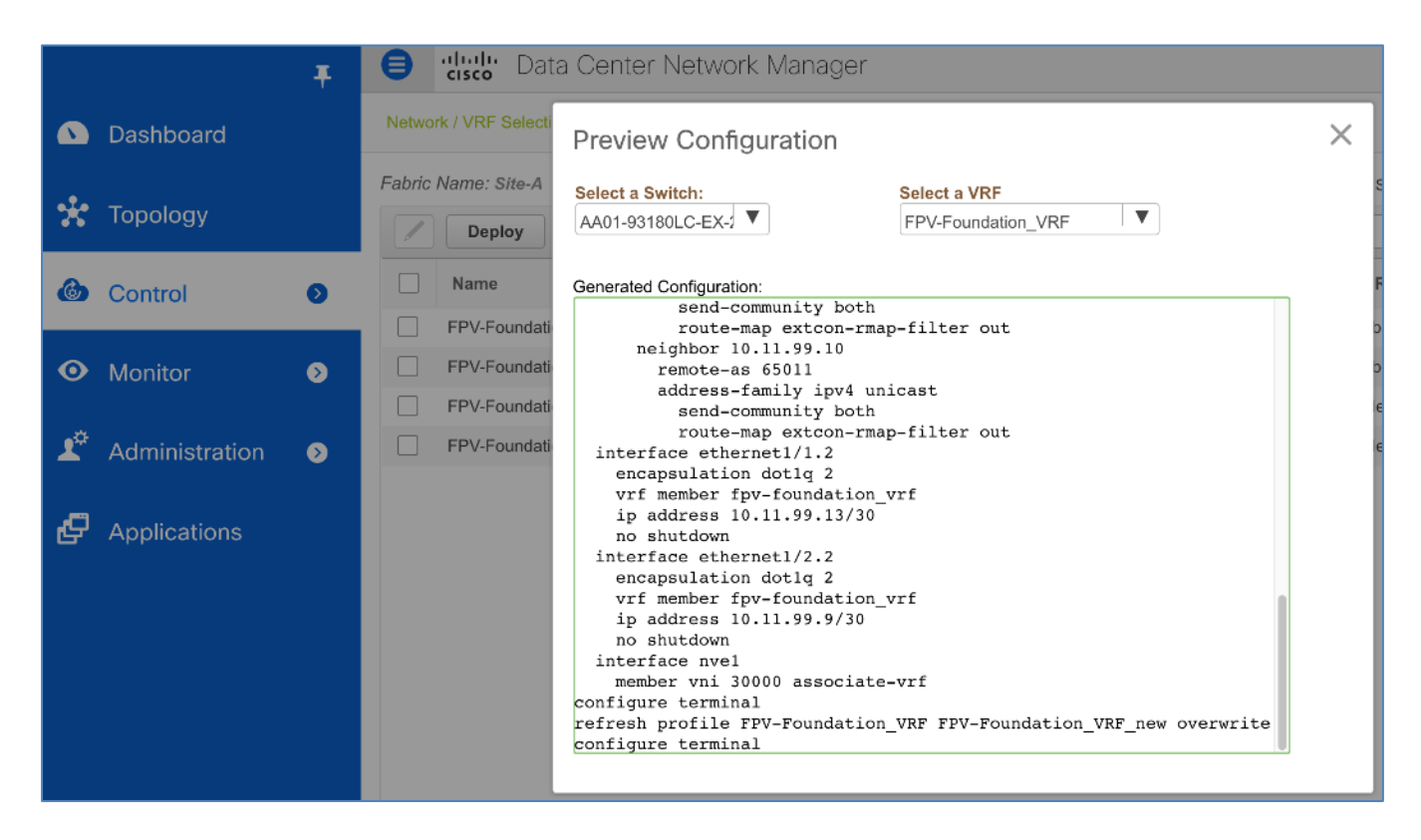

12. Click the X to close the **Preview** window. Click the **Deploy** button. The **Status** column should go from **PENDING** to **IN PROGRESS** to **DEPLOYED**.

|         |                | Ŧ | ₿      | dindu Data Center Ne         | twork Mana      | ger         |                   |          | 🐥 🙆 a                  | idmin 🛱          |
|---------|----------------|---|--------|------------------------------|-----------------|-------------|-------------------|----------|------------------------|------------------|
|         | Dashboard      |   | Netwo  | rk / VRF Selection Network   | / VRF Deploymen | t >         |                   |          | Торо                   | ogy View         |
|         |                |   | Fabric | Name: Site-A VRF(s) Selected |                 |             |                   |          | Selected 0 / Total 4 🦷 | 5 <del>4</del> - |
| x       | Topology       |   |        | Deploy Preview               | History         | uick Attach | Quick Detach      | Show     | All                    | . 🗶              |
| ۵       | Control        | 0 |        | Name                         | VRF ID          | VLAN ID     | Switch            | Status   | Role                   | Fabric N         |
|         |                |   |        | FPV-Foundation_VRF           | 30000           | 3500        | AA01-93180LC-EX-1 | DEPLOYED | border                 | Site-A           |
| $\odot$ | Monitor        | ⊘ |        | FPV-Foundation_VRF           | 30000           | 3500        | AA01-93180LC-EX-2 | DEPLOYED | border                 | Site-A           |
|         |                |   |        | FPV-Foundation_VRF           | 30000           | 3500        | AA01-9336C-FX2-1  | DEPLOYED | leaf                   | Site-A           |
| 10      | Administration | ۲ |        | FPV-Foundation_VRF           | 30000           | 3500        | AA01-9336C-FX2-2  | DEPLOYED | leaf                   | Site-A           |

13. From the left navigation bar, select **Control > Fabrics > Fabric Builder**.

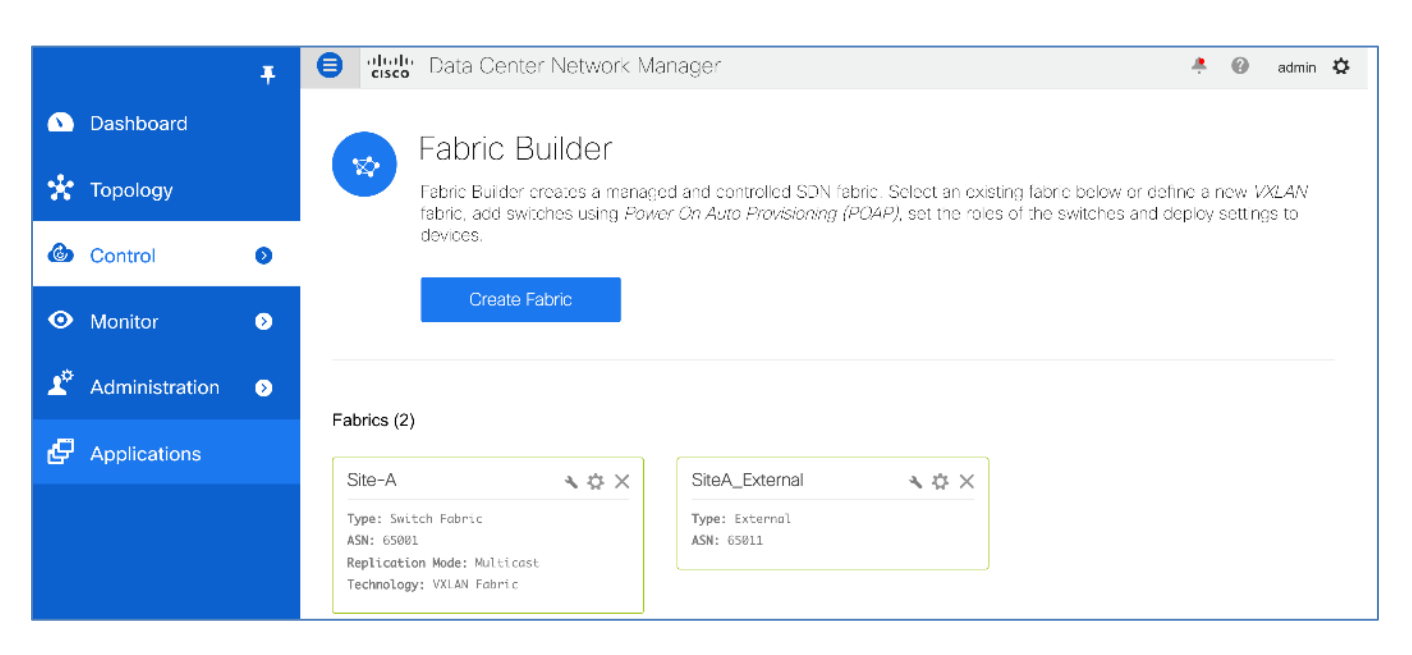

14. Select the external fabric from the list. Note that the external gateways are **Out-of-Sync/Failed** state.

|                |                | Ŧ | Ð           | cisco             | Data        | Cen    | ter Network Manager |                       | SCOPE:  | SiteA_External    | •                     | ÷ (     | admin 3      | ₽   |
|----------------|----------------|---|-------------|-------------------|-------------|--------|---------------------|-----------------------|---------|-------------------|-----------------------|---------|--------------|-----|
|                | Dashboard      |   | ÷           | Fabric            | Builder:    | SiteA_ | External 🔦          |                       |         |                   |                       |         | Save & Deplo | y - |
| *              | Topology       |   | Action<br>+ | ns —              | 53          | -      |                     |                       |         |                   |                       |         |              |     |
| ۵              | Control        | 0 | ΞT          | abular vie        | W           |        |                     |                       |         |                   |                       |         |              |     |
| •              | Monitor        | ٥ | ØR<br>≣as   | top<br>Save lavou | pology<br>t |        |                     |                       |         |                   |                       |         |              |     |
| T <sub>o</sub> | Administration | 2 | ×c          | )elete savi       | ed layout   |        |                     |                       |         |                   |                       |         |              |     |
| ø              | Applications   |   | Cu          | stom save         | ad layout   | •      |                     |                       |         |                   | Sit                   | е-А     |              |     |
|                |                |   | Ø R         | Re-sync Fr        | abric       |        | €.                  | (÷-́)                 |         |                   | On                    |         |              |     |
|                |                |   | S B         | ackup No          | w           |        | A07-7004prise-1     | A07-7004              | prise   | -2                |                       |         |              |     |
|                |                |   | + A         | vdd switch        | ies         |        |                     |                       |         |                   |                       |         |              |     |
|                |                |   | ₽₽          | abric Sett        | ings        |        |                     |                       |         |                   |                       |         |              |     |
|                |                |   |             |                   |             |        |                     |                       |         |                   |                       |         |              |     |
|                |                |   |             |                   |             |        |                     | 📕 Pending 📒 In Sync/S | Success | Out-of-Sync/Faile | d <mark>–</mark> In P | rogress | Unknown      | /NA |

15. Click the **Save & Deploy** button. Note that there are **'30 lines'** of changes.

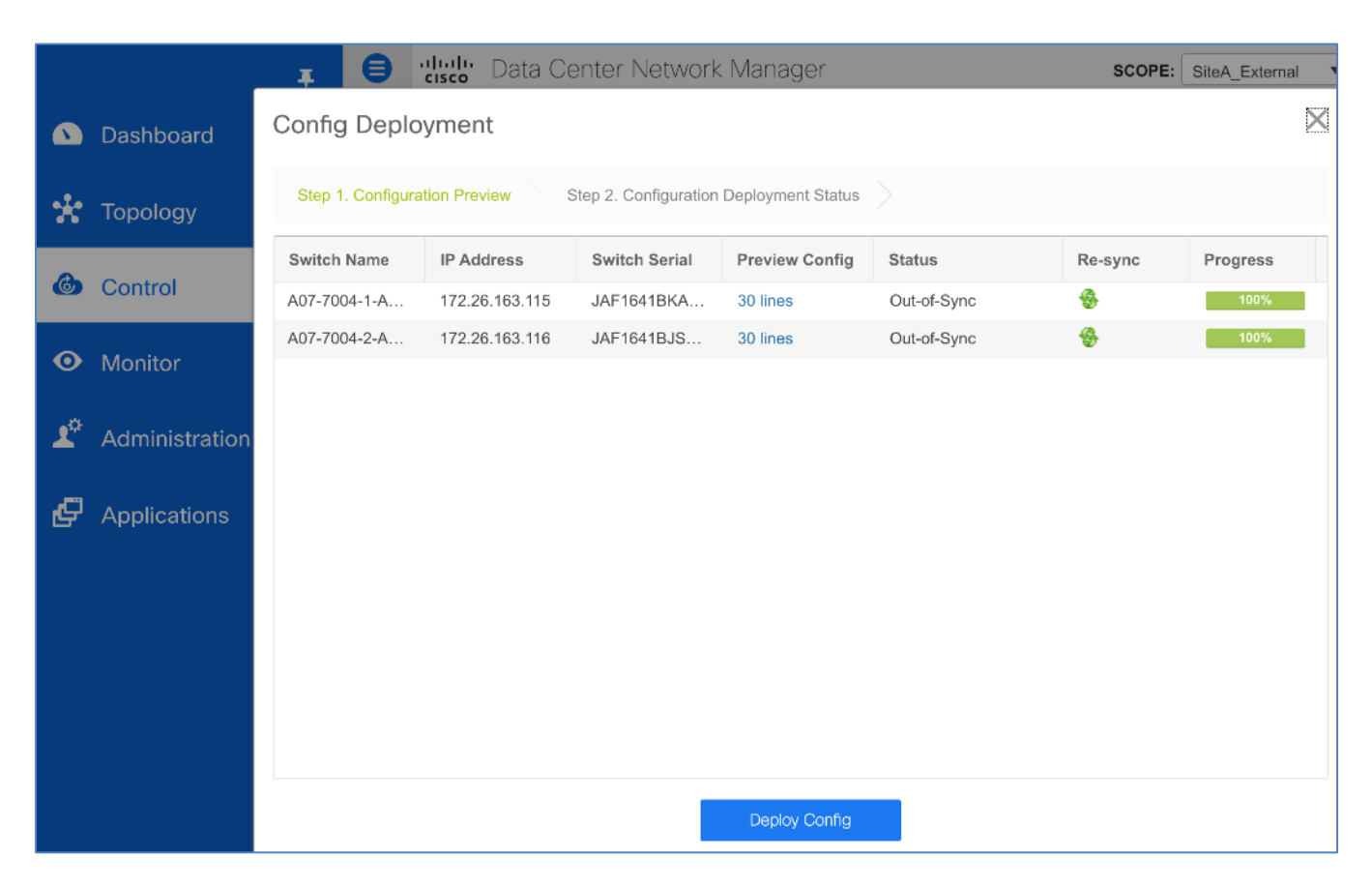

16. Click on the '30 lines' to preview the pending changes.

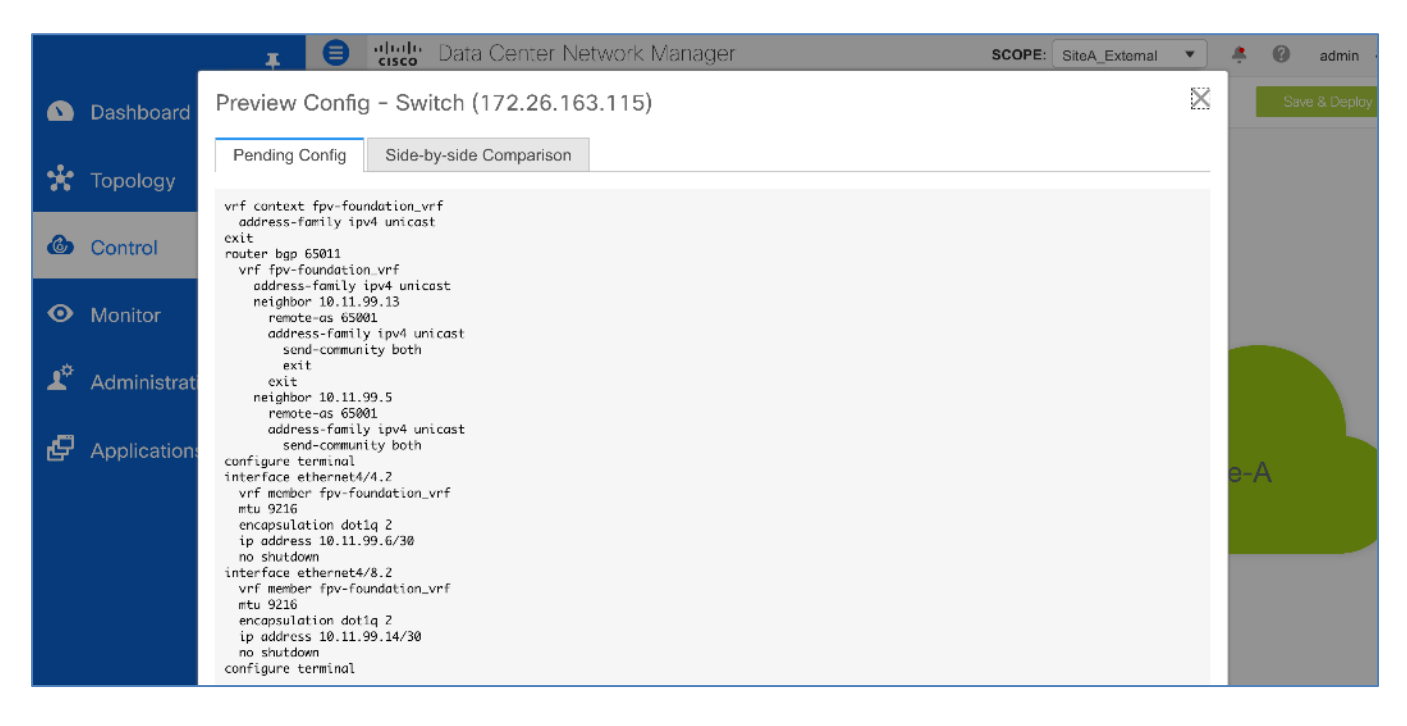

|    |             | T 😑 tlutti Data Center Network Manager Scope: SiteA_External                                                                                                    | T        | ÷  | 0 | admi | in 🞝 |
|----|-------------|----------------------------------------------------------------------------------------------------|----------|----|---|------|------|
| ۵  | Dashboard   | Preview Config - Switch (172.26.163.116)                                                                                                    | $\times$ |    | - |      | ploy |
| *  | Topology    | Pending Config Side-by-side Comparison                                                                                                    |          |    |   |      |      |
| ۵  | Control     | oddress-family ipv4 unicast<br>exit<br>router bgp 65011<br>vrf fpv-foundation_vrf                                                                                                    |          | l  |   |      |      |
| •  | Monitor     | address-family ipv4 unicast<br>neighbor 10.11.99.1<br>remote-as 55001<br>address-family ipv4 unicast<br>sond-community hoth                                                                                                    |          |    |   |      |      |
| T, | Administrat | exit<br>exit<br>neighbor 10.11.99.9<br>remote-os 65001                                                                                                    |          |    |   |      |      |
| ₽  | Application | address-family ipv4 unicast<br>send-community both<br>configure terminal<br>interface ethermet4/4.2<br>vrf member fpv-foundation_vrf<br>mtu 9216<br>encapsulation dotlą 2<br>ip address 10.11.99.2/30<br>no shutdown<br>interface ethermet4/8.2<br>vrf member fpv-foundation_vrf<br>mtu 9216<br>encapsulation dotlą 2<br>ip address 10.11.99.10/30<br>no shutdown<br>configure terminal |          | e- | A |      |      |

17. Click the **X** to close the **Preview** window. Click the **Deploy Config** button.

|    |                | I B               | <b>cisco</b> Data Ce                                                  | enter Network N | lanager                 | SCOPE: | SiteA_External | 🐥 🕜 admin 4 |  |  |  |
|----|----------------|-------------------|-----------------------------------------------------------------------|-----------------|-------------------------|--------|----------------|-------------|--|--|--|
| ۵  | Dashboard      | Config Deplo      | Config Deployment X                                                   |                 |                         |        |                |             |  |  |  |
| *  | Topology       | Step 1. Configura | Step 1. Configuration Preview Step 2. Configuration Deployment Status |                 |                         |        |                |             |  |  |  |
| æ  | Control        | Switch Name       | IP Address                                                            | Status          | Status Description      |        | Progress       |             |  |  |  |
|    | Control        | A07-7004-1-A      | 172.26.163.115                                                        | STARTED         | Deployment in progress. |        | 50%            |             |  |  |  |
| 0  | Monitor        | A07-7004-2-A      | 172.26.163.116                                                        | STARTED         | Deployment in progress. |        | 50%            |             |  |  |  |
| Ĭ  | Monitor        |                   |                                                                       |                 |                         |        |                |             |  |  |  |
| 10 | Administration |                   |                                                                       |                 |                         |        |                |             |  |  |  |
|    |                |                   |                                                                       |                 |                         |        |                |             |  |  |  |
| Ð  | Applications   |                   |                                                                       |                 |                         |        |                |             |  |  |  |
|    |                |                   |                                                                       |                 |                         |        |                | Site-A      |  |  |  |
|    |                |                   |                                                                       |                 |                         |        |                |             |  |  |  |
|    |                |                   |                                                                       |                 |                         |        |                |             |  |  |  |
|    |                |                   |                                                                       |                 |                         |        |                |             |  |  |  |
|    |                |                   |                                                                       |                 |                         |        |                |             |  |  |  |
|    |                |                   |                                                                       |                 |                         |        |                |             |  |  |  |
|    |                |                   |                                                                       |                 | Close                   |        |                |             |  |  |  |
|    |                |                   |                                                                       |                 |                         |        |                |             |  |  |  |

18. When the deployment completes and the **Status** is **COMPLETED**, click the **Close** button to close the **Config Deployment** pop-up window.

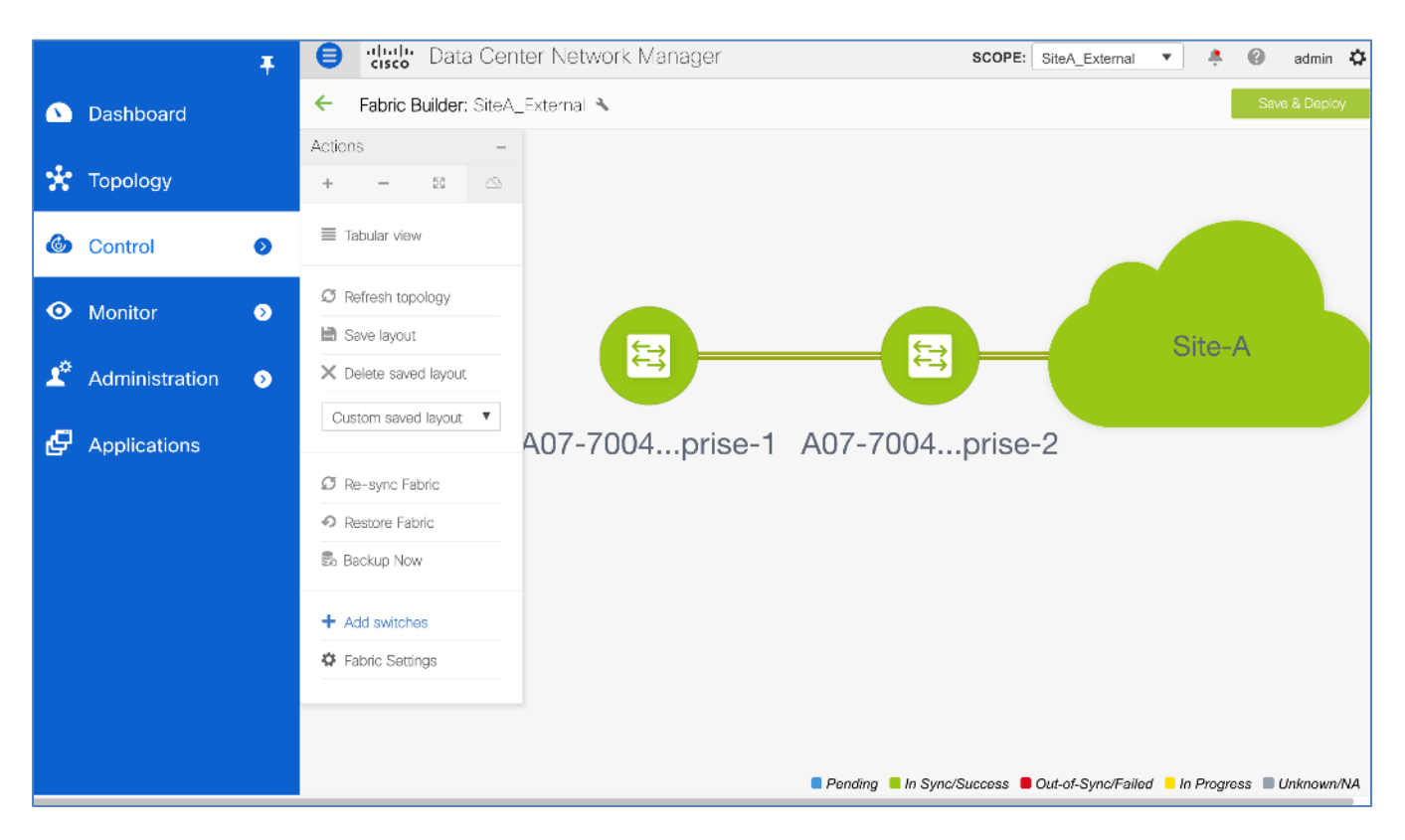

19. The external fabric switches are back to an In Sync/Success state.

# **Enable Network Connectivity for FlexPod Applications**

In this design, Applications are deployed in a dedicated Tenant, separate from the FlexPod infrastructure Tenant. To enable access to FlexPod Application Tenant VMs hosted on the FlexPod infrastructure, the Application Tenant and networks must be first deployed in the VXLAN fabric. In this design, the FlexPod Application traffic is part a separate tenant/VRF (FPV-Application\_VRF), dedicated to Application traffic. This tenant is used by the applications workloads hosted on the FlexPod Virtual Server Infrastructure (VSI).

# **Setup Information**

The configuration parameters for deploying the FlexPod infrastructure networks in Site-A datacenter fabric are provided below.

| Table 15. | Data Center | Information |
|-----------|-------------|-------------|
|-----------|-------------|-------------|

# Table 16.Application Tenant/VRF

| VRF Name            | VRF VLAN Name            | VRF Interface Description     | VRF Description     |
|---------------------|--------------------------|-------------------------------|---------------------|
| FPV-Application_VRF | FPV_Application_VRF_VLAN | FPV_Application_VRF_Interface | FPV_Application_VRF |

| VLAN Name         | VLAN | VLAN Name                             | Forwarding | IP<br>Subnet/Gateway* | VXLAN<br>Network ID<br>(VNID) | Notes         |
|-------------------|------|---------------------------------------|------------|-----------------------|-------------------------------|---------------|
| FPV-App-1_Network | 1001 | FPV-App-1_VLAN<br>FPV-App-1_Interface | Layer 3    | 172.22.1.254/24       | 21001                         | MTU =<br>9216 |
| FPV-App-2_Network | 1002 | FPV-App-2_VLAN<br>FPV-App-2_Interface | Layer 3    | 172.22.2.254/24       | 21002                         | MTU =<br>9216 |
| FPV-App-3_Network | 1003 | FPV-App-3_VLAN<br>FPV-App-3_Interface | Layer 3    | 172.22.3.254/24       | 21003                         | MTU =<br>9216 |

# Table 17. Application Networks (FPV-Application\_VRF)

\* Gateway IP is specified only for L3 Forwarding and when the default gateway is in the VXLAN Fabric

|                          | 1    |                       |              |                 |         |               |
|--------------------------|------|-----------------------|--------------|-----------------|---------|---------------|
| Network Name             | VLAN | VLAN Name             | Forwarding   | IP Subnet       | VXLAN   | Notes         |
|                          |      |                       |              | /Gateway*       | Network |               |
|                          |      |                       |              | , claco tray    |         |               |
|                          |      |                       |              |                 |         |               |
| FPV-App1-NFS_Network     | 3051 | FPV-App1-NFS_VLAN     | Layer 2 Only | 192.168.51.0/24 | 21004   | App-1 NFS     |
|                          |      |                       |              |                 |         |               |
| FPV-App2-iSCSI-A Network | 3012 | FPV-Ann2-iSCSI-A VLAN | Laver 2 Only | 192 168 12 0/27 | 21005   | Ann-2 iSCSI   |
|                          | 0012 |                       | Edyor 2 Only | 102.100.12.0/24 | 21000   | 7 ipp 2 10001 |
|                          |      |                       |              |                 |         |               |
| FPV-App2-iSCSI-B_Network | 3022 | FPV-Ann2-iSCSI-B_VLAN | Laver 2 Only | 192 168 22 0/24 | 21006   | Ann-2 iSCSI   |
|                          | 0022 |                       | Edyor 2 Only | 102.100.22.0724 | 21000   | 7 ipp 2 10001 |
|                          |      |                       |              |                 |         |               |
| FPV-App3-NES_Network     | 3053 | FPV-App3-NES VLAN     | Laver 2 Only | 192 168 53 0/24 | 21007   | Ann-3 NES     |
|                          | 0000 |                       | Edyor 2 Only | 102.100.00.0724 | 21007   | App on o      |
|                          |      |                       |              |                 |         |               |
| FPV-App3-iSCSI-A Network | 3013 | FPV-App3-iSCSI-A_VLAN | Laver 2 Only | 192 168 13 0/24 | 21008   | App-3 iSCSI   |
|                          | 0010 |                       | Edyor 2 orny | 102.100.10.0721 | 21000   | , ipp 0 10001 |
|                          |      |                       |              |                 |         |               |
| EPV-App3-iSCSI-B Network | 3023 | FPV-App3-iSCSI-B_VLAN | Laver 2 Only | 192 168 23 0/24 | 21009   | App-3 iSCSI   |
|                          | 0020 |                       | 20,00 2 Only |                 | 2.000   | , .pp 0 10001 |
|                          |      |                       |              |                 |         |               |

| Table 18. | Application | Storage   | Networks | (FPV-Application | VRF) |
|-----------|-------------|-----------|----------|------------------|------|
|           |             | 0.00.0.90 |          | (                | /    |

\* Gateway IP is specified only for L3 Forwarding and when the default gateway is in the VXLAN Fabric

# Deploy FlexPod Application Tenant in Cisco DCNM

To create the FlexPod Application Tenant in Cisco DCNM, use the **Setup Information** provided above to follow these steps:

- 1. Use a browser to navigate to Cisco DCNM's GUI. Log in using an administrator account.
- 2. From the left navigation bar, select **Control > Fabrics > VRFs**. Click **OK** in the pop-window that complains about an **Unsupported Fabric Data Center selected**. Use **Scope:** to change the scope to **Site-A**.
|   |           | Ŧ | e dudu Data Center Network Manager                      |               |   |   |       | SCOPE: | Site-A |     | • | ÷.      | 0  | admin | ₽ |
|---|-----------|---|---------------------------------------------------------|---------------|---|---|-------|--------|--------|-----|---|---------|----|-------|---|
|   | Dashboard |   | Network / VRF Selection Network / VRF Deployment Contin |               |   |   |       |        |        |     |   | Continu | ue |       |   |
| * | Topology  |   | Fabric Selected: Site-A VRFs Selected 1 / Total 1 🖉 🔅 🗸 |               |   |   |       |        |        |     |   |         | *  |       |   |
| ٩ | Control   | > |                                                         |               | 5 | • | VREID | Status | Show   | All |   |         | •  |       | ] |
| 0 | Monitor   | > | FPV-Fo                                                  | oundation_VRF |   | - | 30000 | DEPLOY | ED     |     |   |         |    |       |   |

3. Click on the [+] icon to deploy a new Tenant VRF for the FlexPod infrastructure traffic. Specify a **VRF VLAN Name, VRF Interface Description and VRF Description**. Leave everything else as-is.

| Ø     | Site-A 🔻 🧍                    | SCOPE:                                                                                                    | twork Manager                                                                                                    | Data Center No                                                                                                    | F 🗐 🙂 Data                                                                                                    |                                                      |            |
|-------|-------------------------------|----------------------------------------------------------------------------------------------------|----------------------------------------------------------------------------------------------------|----------------------------------------------------------------------------------------------------|----------------------------------------------------------------------------------------------------|------------------------------------------------------|------------|
| /iew  | Network                       |                                                                                                    | / VRF Deployment                                                                                                    | election Network                                                                                                    | Network / VRF Selection                                                                                                    | Dashboard                                            |            |
| ×     |                               |                                                                                                    |                                                                                                    |                                                                                                    | Create VRF                                                                                                    | Topology                                             | *          |
|       |                               |                                                                                                    |                                                                                                    | VRF ID 30001                                                                                                    | <ul> <li>VRF Information</li> <li>* VRF ID</li> </ul>                                                                                                    | Control                                              | ٩          |
|       |                               |                                                                                                    | tion_VRF                                                                                                    | Name FPV-Applica                                                                                                    | * VRF Name * VRF Template                                                                                                    | Monitor                                              | •          |
|       |                               |                                                                                                    | Extension_Universal                                                                                                    | ension Default_VRI                                                                                                    | * VRF Extension<br>Template                                                                                                    | Administration                                       | <b>T</b> ¢ |
|       |                               | Propose VLAN                                                                                                    |                                                                                                    | LAN ID                                                                                                    | VLAN ID                                                                                                    | Applications                                         | æ          |
|       |                               |                                                                                                    |                                                                                                    |                                                                                                    | ▼ VRF Profile                                                                                                    |                                                      |            |
| -name | chars enable:system vlan long | ↓ ( <i>i</i> ) if > 32                                                                                                    | FPV-Application_VRF_VLAN                                                                                                    | VRF Vlan Name                                                                                                    | General VR                                                                                                    |                                                      |            |
|       |                               | ace (i)                                                                                                    | FPV-Application_VRF_Inter                                                                                                    | VRF Intf Description                                                                                                    | VRF Int                                                                                                    |                                                      |            |
|       |                               | i                                                                                                    | FPV-Application_VRF                                                                                                    | VRF Description                                                                                                    | VRI                                                                                                    |                                                      |            |
|       |                               |                                                                                                    |                                                                                                    |                                                                                                    |                                                                                                    |                                                      |            |
|       |                               |                                                                                                    |                                                                                                    |                                                                                                    |                                                                                                    |                                                      |            |
|       |                               |                                                                                                    |                                                                                                    |                                                                                                    |                                                                                                    |                                                      |            |
|       | _                             |                                                                                                    |                                                                                                    |                                                                                                    |                                                                                                    |                                                      |            |
| -nam  | chars enable:system vlan long | Propose VLAN         (2)           I         (1)         if > 32           ace         (1)         (2)           I         (2)         (2) | ion_VRF<br>_Universal ▼<br>_Extension_Universal ▼<br>FPV-Application_VRF_VLAt<br>FPV-Application_VRF_Interf<br>FPV-Application_VRF | VRF ID 30001<br>Name FPV-Applica<br>mplate Default_VRI<br>ension Default_VRI<br>LAN ID<br>VRF Vlan Name<br>VRF Intf Description<br>VRF Description | <ul> <li>VRF Information         <ul> <li>VRF ID</li> <li>VRF Name</li> <li>VRF Template</li> <li>VRF Extension<br/>Template</li> <li>VLAN ID</li> </ul> </li> <li>VRF Profile</li> <li>General</li> <li>Advanced</li> <li>VRF Int</li> <li>VRI</li> </ul> | Control<br>Monitor<br>Administration<br>Applications | ©<br>      |

4. Click the **Create VRF** button. A small pop-up box will appear in the bottom-right corner to confirm that the VRF was created successfully.

|   | Ŧ                | 😑 🖞 Data Center Netwo                      | ork Manager    | SCOPE: Site-A          | 🐥 🕜 admin 🗱       |
|---|------------------|--------------------------------------------|----------------|------------------------|-------------------|
|   | Dashboard        | Network / VRF Selection Network / VRF      | = Deployment   | Netwo                  | rk View Continue  |
| * | Topology         | VRFs                                       | Fabric Selecte | id: Site-A<br>Selected | 1 / Total 2 🧕 🤹 🔻 |
| 6 | Control <b>9</b> |                                            |                | Show All               | • <b>•</b>        |
|   |                  | VRF Name                                   | ▲ VRF ID       | Status                 |                   |
| 0 | Monitor 🧕 🔊      | FPV-Application_VRF     FPV-Foundation_VRF | 30001          | NA<br>DEPLOYED         |                   |

5. Click the **Continue** button.

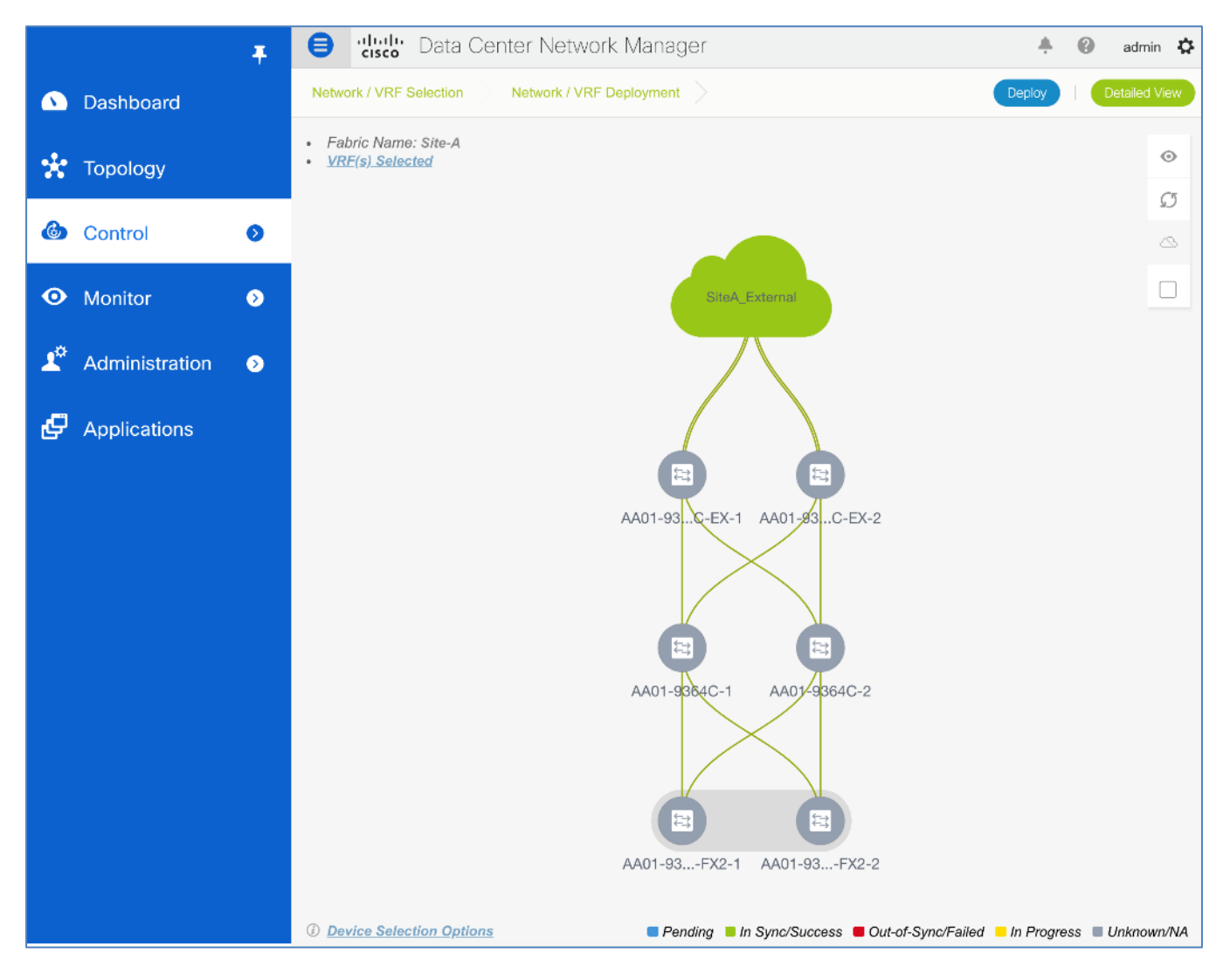

6. Click the **Detailed View** button.

|     |                | Ŧ | ₿      | diale Data Center                               | Ne    | twork Mana | ager         |                   |      | <u>*</u>     | 0       | adm      | iin 🌣 |
|-----|----------------|---|--------|-------------------------------------------------|-------|------------|--------------|-------------------|------|--------------|---------|----------|-------|
|     | Dashboard      |   | Netwo  | etwork / VRF Selection Network / VRF Deployment |       |            |              |                   |      |              |         | Fopology | View  |
| -1- |                |   | Fabric | Name: Site-A VRF(s) Sele                        | ected |            |              |                   |      | Selected 0 / | Total 4 | Ø        | ġ.v.  |
| ×   | Topology       |   |        | Deploy Preview                                  |       | History    | Quick Attach | $\gg$             | Show | All          |         | •        | Y     |
| 6   | Control        | > |        | Name                                            |       | VRF ID     | VLAN ID      | Switch            | Stat | us           | Ro      | le       |       |
|     |                |   |        | FPV-Application_VRF                             |       | 30001      |              | AA01-93180LC-EX-2 | NA   |              | bor     | der      |       |
| 0   | Monitor        | Σ |        | FPV-Application_VRF                             |       | 30001      |              | AA01-9336C-FX2-2  | NA   |              | lea     | f        |       |
|     |                |   |        | FPV-Application_VRF                             |       | 30001      |              | AA01-93180LC-EX-1 | NA   |              | bo      | der      |       |
| 1.  | Administration | δ |        | FPV-Application_VRF                             |       | 30001      |              | AA01-9336C-FX2-1  | NA   |              | lea     | f        |       |

7. Select the checkbox for all Leaf and Border switches in the list. Click the **Quick Attach** button.

| ٩  | Dashboard      | Ŧ | Network | Confirm: Attach all selected VRF(s) to selected switches<br>using the default or next available VLAN. Further edits<br>may be needed for interface or extension Attachment.<br>Warning: All device level as well as interface attachments for the<br>selected VRF(s) will be removed on selected switches. |       |        |         | ed switches<br>ther edits<br>achment.<br>Its for the | Copology View<br>Topology View<br>Selected 4 / Total 4 💭 🔅 |     |        |   |  |
|----|----------------|---|---------|----------------------------------------------------------------------------------------------------|-------|--------|---------|------------------------------------------------------|------------------------------------------------------------|-----|--------|---|--|
| *  | Topology       |   |         |                                                                                                    |       |        | ок      | Cancel                                               | Show                                                       | All | •      | T |  |
| ٩  | Control        | Ð |         | Name                                                                                                    | -     | VKF ID | VLAN ID | SWITCH                                               | Statu                                                      | S   | Role   |   |  |
|    |                |   |         | FPV-Applicatio                                                                                                    | n_VRF | 30001  |         | AA01-93180LC-EX-2                                    | NA                                                         |     | border |   |  |
| Ο  | Monitor        | ۲ |         | FPV-Applicatio                                                                                                    | n_VRF | 30001  |         | AA01-9336C-FX2-2                                     | NA                                                         |     | leaf   |   |  |
|    |                |   |         | FPV-Applicatio                                                                                                    | n_VRF | 30001  |         | AA01-93180LC-EX-1                                    | NA                                                         |     | border |   |  |
| 7. | Administration | Ø |         | FPV-Applicatio                                                                                                    | n_VRF | 30001  |         | AA01-9336C-FX2-1                                     | NA                                                         |     | leaf   |   |  |

# 8. Click **OK.**

|         | ذ                                                                                                 | Ŧ | ₿     | Cisco Data Center       | ' Ne  | twork Mana      | ger     |                   | ÷.                       | 🕜 admin 🛱 |  |  |  |
|---------|---------------------------------------------------------------------------------------------------|---|-------|-------------------------|-------|-----------------|---------|-------------------|--------------------------|-----------|--|--|--|
|         | Dashboard                                                                                         |   | Netwo | rk / VRF Selection 🔷 Ne | twork | / VRF Deploymen |         |                   | Topology View            |           |  |  |  |
| *       | Fabric Name: Site-A     VRF(s) Selected       Topology     Preview     History       Quick Attach |   |       |                         |       |                 |         | >>                | Selected 0 / Total 4 🧭 - |           |  |  |  |
| ٢       | Control                                                                                           |   |       | Name                    |       | VRF ID          | VLAN ID | Switch            | Status                   | Role      |  |  |  |
|         |                                                                                                   |   |       | FPV-Application_VRF     |       | 30001           | 3501    | AA01-93180LC-EX-2 | PENDING                  | border    |  |  |  |
| $\odot$ | Monitor 0                                                                                         | > |       | FPV-Application_VRF     |       | 30001           | 3501    | AA01-9336C-FX2-2  | PENDING                  | leaf      |  |  |  |
|         | Monitor                                                                                           |   |       | FPV-Application_VRF     |       | 30001           | 3501    | AA01-93180LC-EX-1 | PENDING                  | border    |  |  |  |
| 10      | Administration                                                                                    |   |       | FPV-Application_VRF     |       | 30001           | 3501    | AA01-9336C-FX2-1  | PENDING                  | leaf      |  |  |  |

9. Click the **Preview** button to preview the pending configuration on all the Leaf and Border switches.

|             |                | Ŧ | Data Center Network Manager                                                                                                    |          |      |      |
|-------------|----------------|---|----------------------------------------------------------------------------------------------------|----------|------|------|
| ۵           | Dashboard      |   | Network / VRF Selection Network / VRF Deployment                                                                                                    |          |      |      |
| <b>.</b> *. |                |   | Fabric Name: Site-A VRF(s) Selected                                                                                                    |          |      | Sele |
| <u> </u>    | Тороlоду       |   | Deploy         Preview         History         Quick Attach                                                                                                    | >>       | Show | All  |
| ٩           | Control        | Ø | Preview Configuration                                                                                                    | $\times$ | Stat | us   |
| ~           |                |   | Select a Switch: Select a VRF                                                                                                    |          | PEN  | DING |
| Ο           | Monitor        | • | AA01-93180LC-EX-1 V FPV-Application_VRF                                                                                                    |          | PEN  | DING |
| 1¢          | Administration | 0 | Generated Configuration:                                                                                                    |          | PEN  | DING |
| Ð           | Applications   | • | <pre>configure profile FPV-Application_VRF<br/>vlan 3501<br/>name FPV-Application_VRF_VLAN<br/>vn-segment 30001<br/>interface Vlan3501<br/>description FPV-Application_VRF_Interface<br/>vrf member fpv-application_vrf<br/>ip forward<br/>ipv6 address use-link-local-only<br/>no ip redirects<br/>no ipv6 redirects<br/>mtu 9216<br/>no shutdown<br/>vrf context fpv-application_vrf<br/>description FPV-Application_VRF<br/>vni 30001<br/>rd auto<br/>address-family ipv4 unicast<br/>route-target both auto<br/>route-target both auto evpn<br/>address-family ipv6 unicast</pre> |          |      |      |

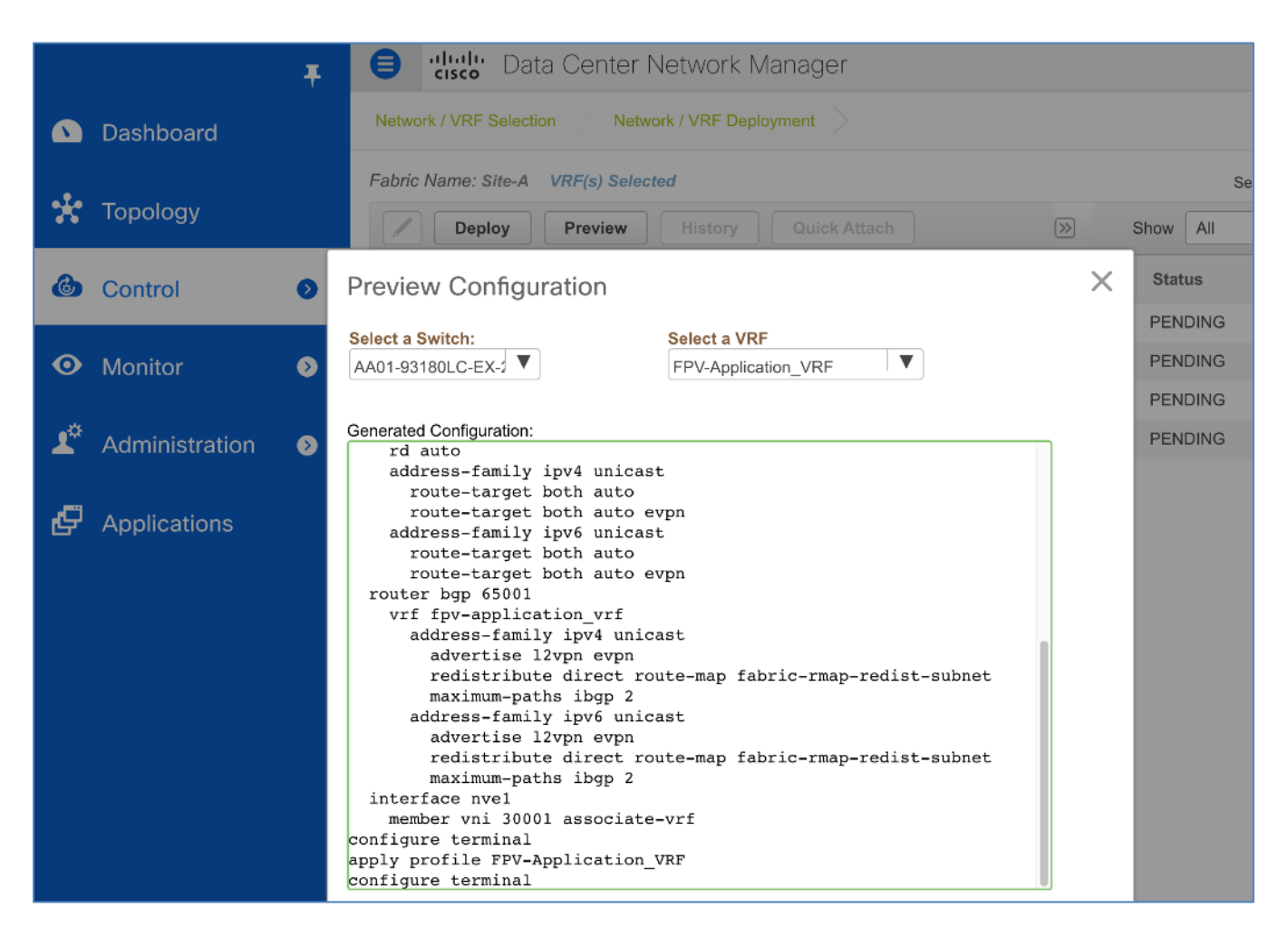

10. Click the X to close the **Preview Configuration** window. Click the **Deploy** button. Once the configuration is deployed, the **Status** go from **PENDING** to **IN PROGRESS** to **DEPLOYED.** Click the **Topology View** button.

|            |                | Ŧ | 😑 dialo Dat             | a Center Ne                                      | *       | 🕜 admin 🛱    |                   |              |               |  |  |
|------------|----------------|---|-------------------------|--------------------------------------------------|---------|--------------|-------------------|--------------|---------------|--|--|
|            | Dashboard      |   | Network / VRF Selection | letwork / VRF Selection Network / VRF Deployment |         |              |                   |              |               |  |  |
|            |                |   | Fabric Name: Site-A     | VRF(s) Selected                                  | (       |              |                   | Selected 0 / | Total 4 👩 🏥 👻 |  |  |
| 🟋 Topology |                |   | Deploy                  | Preview                                          | History | Quick Attach | $\gg$             | Show All     | • •           |  |  |
| ٢          | Control        | 0 | Name                    |                                                  | VRF ID  | VLAN ID      | Switch            | Status       | Role          |  |  |
|            |                |   | FPV-Applicatio          | n_VRF                                            | 30001   | 3501         | AA01-93180LC-EX-2 | DEPLOYED     | border        |  |  |
| $\odot$    | Monitor        | • | FPV-Applicatio          | n_VRF                                            | 30001   | 3501         | AA01-9336C-FX2-2  | DEPLOYED     | leaf          |  |  |
|            |                |   | FPV-Applicatio          | n_VRF                                            | 30001   | 3501         | AA01-93180LC-EX-1 | DEPLOYED     | border        |  |  |
| <b>1</b> 0 | Administration | ٥ | FPV-Applicatio          | n_VRF                                            | 30001   | 3501         | AA01-9336C-FX2-1  | DEPLOYED     | leaf          |  |  |

11. In the **Topology View** to see the where the selected VRF is deployed in the Site-A topology.

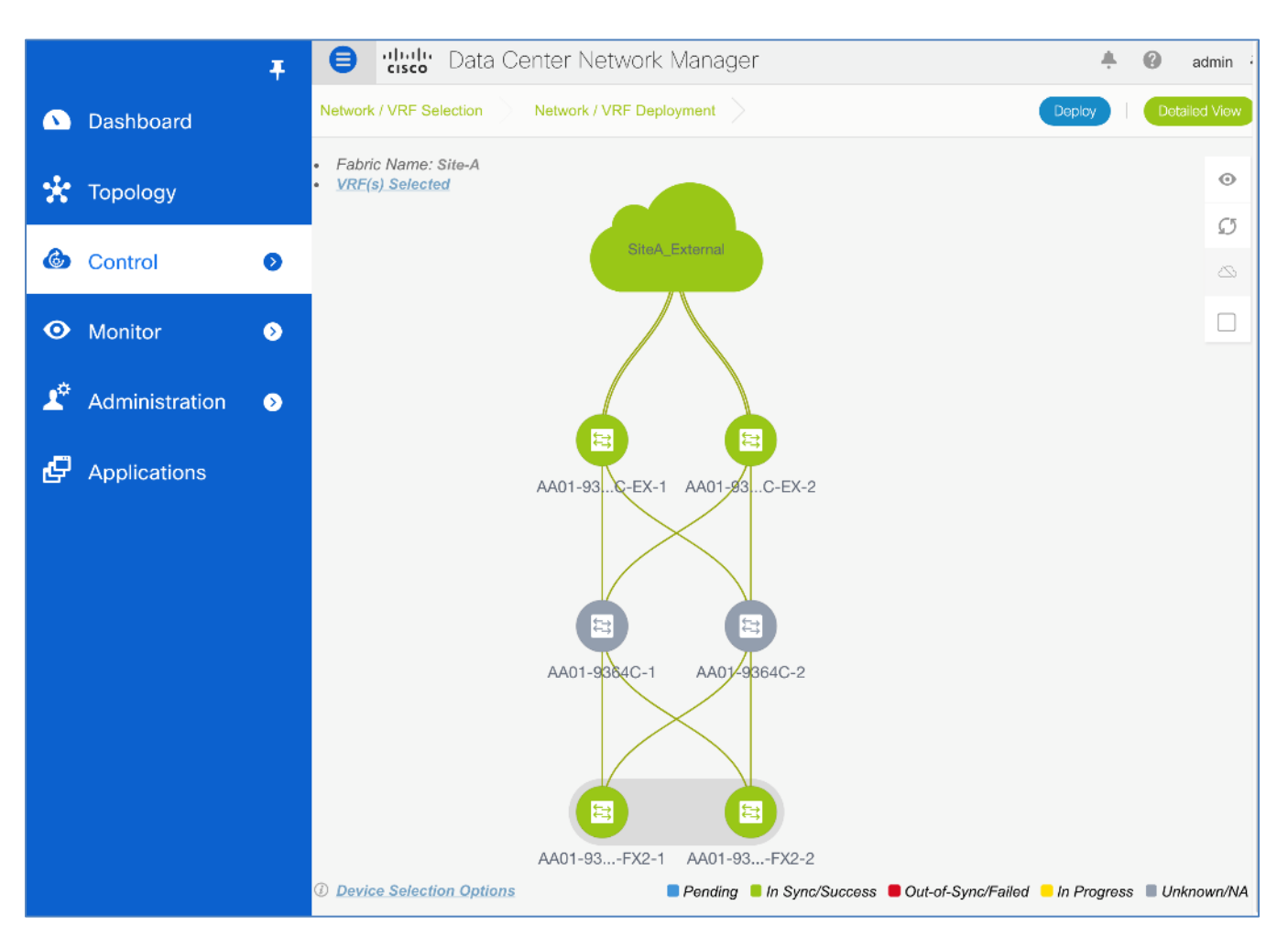

## **Deploy FlexPod Application Networks**

The Applications networks are deployed in this design in Layer 3 mode where the traffic is Layer 3 forwarded by the fabric and the gateway is a distributed anycast gateway in the VXLAN fabric.

To create the FlexPod Application Tenant networks in Cisco DCNM, use the **Setup Information** provided above and follow these steps:

- 1. Use a browser to navigate to Cisco DCNM's GUI. Log in using an administrator account.
- 2. From the left navigation bar, select **Control > Fabrics > Networks**.

|            | Ŧ                | 😑 🥼 Data Center N                                   | Jetwork Manager                                  | SCOPE: Site-A                          | 🐥 🕜 admin 🛱 |  |  |  |  |  |
|------------|------------------|-----------------------------------------------------|--------------------------------------------------|----------------------------------------|-------------|--|--|--|--|--|
|            | Dashboard        | Network / VRF Selection > Netwo                     | Network / VRF Selection Network / VRF Deployment |                                        |             |  |  |  |  |  |
| *          | Topology         | Networks                                            | Fabric Selected: Site-A Jetworks Selected 0 / 1  |                                        |             |  |  |  |  |  |
| ٩          | Control 📀        | + / X C C                                           | Network ID VRF Name                              | Show All IPv4 Gateway/Subnet IPv6 Gate | Status      |  |  |  |  |  |
| 0          | Monitor 📀        | FPV-CommonServices_Net     FDV/IsBand SiteA Network | 20005 FPV-Foundation                             | on 10.3.171.254/24                     |             |  |  |  |  |  |
| <b>1</b> ¢ | Administration 📀 | FPV-InfraNFS_Network     FPV-InfraNFS_Network       | 20003 PPV-Poundation                             | UN 10.1.171.234/24                     | DEPLOYED    |  |  |  |  |  |
| æ          | Applications     | FPV-iSCSI-A_Network                                 | 20000 NA<br>20001 NA                             |                                        | DEPLOYED    |  |  |  |  |  |
|            |                  | FPV-vMotion_Network                                 | 20004 NA                                         |                                        | DEPLOYED    |  |  |  |  |  |

Click on the [+] icon to deploy a new Tenant network for the FlexPod infrastructure traffic. Specify a Network Name, VRF Name. In this deployment, we are specifying the VLAN ID we specifically want to use but you can optionally let DCNM pick up one from the defined pool in Fabric Settings. Specify a VLAN ID. In the Network Profile > General section of the window, specify a IPv4 Gateway/Network, VLAN Name, Interface Description and MTU. Leave everything else as-is.

|                       |           | Televite Data Center Network Manager Scope: Site-A                                                                | <b>4</b> 0 |
|-----------------------|-----------|----------------------------------------------------------------------------------------------------|------------|
| ۵                     | Dashboa   | Network / VRF Selection Network / VRF Deployment                                                                  | RF View    |
|                       |           |                                                                                                    |            |
| ×                     | Topology  | Network Information                                                                                               | otal 6     |
| ٩                     | Control   | * Network ID 21001                                                                                                |            |
|                       |           | * Network Name FPV-App-1_Network                                                                                  |            |
| $\odot$               | Monitor   | * VRF Name FPV-Application_VRF +                                                                                  | )YED       |
|                       |           | Layer 2 Only                                                                                                    | )YED       |
| <b>1</b> <sup>0</sup> | Administ  | * Network Template Default_Network_Universal                                                                      | )YED       |
|                       |           | * Network Extension<br>Template                                                                                   | DYED       |
| Ð                     | Applicati | VLAN ID 1001 Propose VLAN                                                                                         | )YED       |
|                       |           |                                                                                                    |            |
|                       |           | <ul> <li>Network Profile</li> </ul>                                                                               |            |
|                       |           | Generate Multicast IP ①Please click only to generate a New Multicast Group Address and overide the default value! |            |
|                       |           | General                                                                                                    |            |
|                       |           | Advanced IPv4 Gateway/NetMask 172.22.1.254/24 (i) example 192.0.2.1/24                                            |            |
|                       |           | IPv6 Gateway/Prefix ( <i>i</i> ) example 2001:db8::1/64                                                           |            |
|                       |           | Vlan Name FPV-App-1_VLAN (i) if > 32 chars enable:system vlan long-name                                           |            |
|                       |           | Interface Description FPV-App-1_Interface                                                                         |            |
|                       |           | MTU for L3 interface 9216 (i) 68-9216                                                                             |            |
|                       |           | IPv4 Secondary GW1                                                                                                |            |
|                       |           | IPv4 Secondary GW2                                                                                                |            |
|                       |           |                                                                                                    |            |
|                       |           | Create Network                                                                                                    |            |

4. In the **Network Profile > Advanced** section of the window, enable **ARP Suppression.** Leave everything asis.

|              |           | T 🖨 diala                                                                                                    | Data Center Network Mana                                                             | ger scope: Site-A 🔻                                                        | ÷ 0     |
|--------------|-----------|----------------------------------------------------------------------------------------------------|--------------------------------------------------------------------------------------|----------------------------------------------------------------------------|---------|
| ۵            | Dashboa   | Network / VRF 5                                                                                                    | Selection Network / VRF Deploymen                                                    | t 🔪                                                                        | RF View |
|              |           | Create Network                                                                                                    |                                                                                      |                                                                            | × .     |
| *            | Topology  | <ul> <li>Network Information</li> </ul>                                                                                                    |                                                                                      |                                                                            | otal 6  |
| ٢            | Control   | * Network ID                                                                                                    | 21001                                                                                |                                                                            |         |
|              |           | * Network Name                                                                                                    | FPV-App-1_Network                                                                    |                                                                            | 1       |
| $\mathbf{O}$ | Monitor   | * VRF Name                                                                                                    | FPV-Application_VRF                                                                  | +                                                                          | YED     |
|              |           | Layer 2 Only                                                                                                    |                                                                                      |                                                                            | )YED    |
| 1¢           | Administ  | * Network Template                                                                                                    | Default_Network_Universal                                                            |                                                                            | )YED    |
|              | Administ  | * Network Extension<br>Template                                                                                                    | Default_Network_Extension_Univer                                                     |                                                                            | )YED    |
| Ð            | Applicati | VLAN ID                                                                                                    | 1001                                                                                 | Propose VLAN                                                               | )YED    |
|              |           | <ul> <li>Network Profile</li> <li>Generate Multicast IP</li> <li>General</li> <li>Advanced</li> <li>Advanced</li> <li>DHCF</li> <li>DHCF</li> <li>DHCPv4</li> <li>Loopback</li> <li>Relay inter</li> </ul> | lease click only to generate a New Multicast         Suppression <ul> <li></li></ul> | t Group Address and overide the default value!<br>ork, Fabric-wide setting |         |

5. Click the **Create Network** button.

|   | Ŧ                |             | Data Center Net          | work Manag     | jer                    | SCOPE: Site-A    | •        | <u>.</u> | 0      | admin   | ۵  |  |
|---|------------------|-------------|--------------------------|----------------|------------------------|------------------|----------|----------|--------|---------|----|--|
|   | Dashboard        | Network / \ | /RF Selection Network /  | VRF Deployment |                        |                  |          | VRF View |        | Contini | ue |  |
|   | Dashboard        |             |                          | Fa             | abric Selected: Site-A | l l              |          |          |        |         |    |  |
| * | Topology         | Network     | Networks Selected 1 /    |                |                        |                  |          |          |        |         |    |  |
|   |                  | +           |                          |                |                        | Show             | All      |          |        | 🕎       | ]  |  |
| 6 | Control 📀        |             | etwork Name              | Networ 🔻       | VRF Name               | IPv4 Gateway/Sub | onet IPv | 6        | Status |         |    |  |
|   | Manifest         | FP          | V-App-1_Network          | 21001          | FPV-Application_VRF    | 172.22.1.254/24  |          | 1        | ١A     |         |    |  |
|   | wonitor 🧕        | E FP        | V-CommonServices_Network | 20005          | FPV-Foundation_VRF     | 10.3.171.254/24  |          | [        | DEPLOY | 'ED     |    |  |
| ¢ | Administration   | E FF        | V-vMotion_Network        | 20004          | NA                     |                  |          | ſ        | DEPLOY | 'ED     |    |  |
|   | Administration 🥑 | E FF        | V-InBand-SiteA_Network   | 20003          | FPV-Foundation_VRF     | 10.1.171.254/24  |          | [        | DEPLOY | 'ED     |    |  |
| æ | Annellenting     | E FF        | V-InfraNFS_Network       | 20002          | NA                     |                  |          | [        | DEPLOY | 'ED     |    |  |
| G | Applications     | E FF        | V-iSCSI-B_Network        | 20001          | NA                     |                  |          | [        | DEPLOY | 'ED     |    |  |
|   |                  | E FF        | V-iSCSI-A_Network        | 20000          | NA                     |                  |          | [        | DEPLOY | 'ED     |    |  |

## 6. Click the **Continue** button.

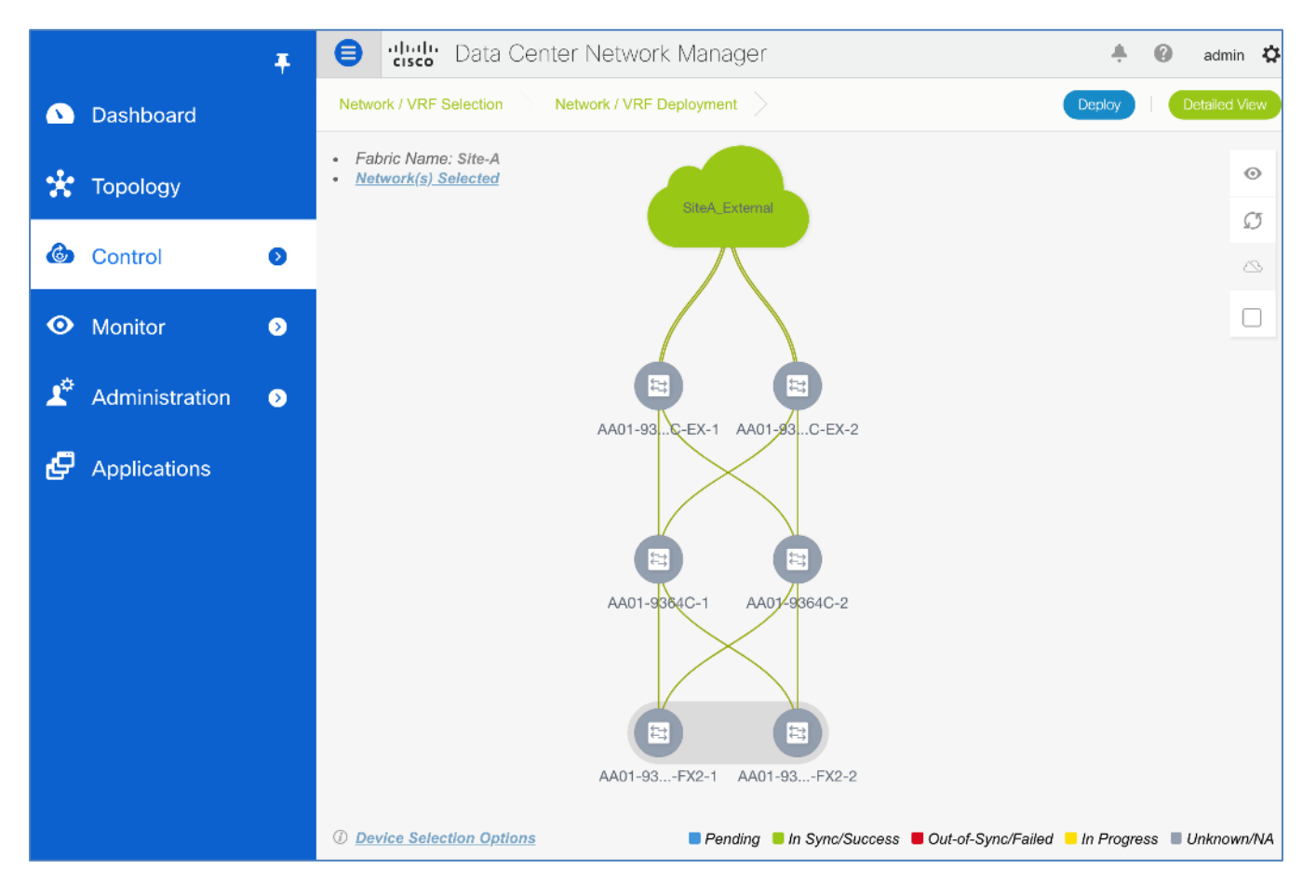

 Click the Detailed View button. Select the Leaf switches where these networks need to be deployed. Click the Quick Attach button. You can decide which switches to deploy this network on.

|    |                | Ŧ        | ₿      | diale Data Center N         | etwork Mana       | iger        |                |     |          | ÷            | 0       | admir     | . <del>2</del> |
|----|----------------|----------|--------|-----------------------------|-------------------|-------------|----------------|-----|----------|--------------|---------|-----------|----------------|
|    | Dashboard      |          | Netwo  | rk / VRF Selection Networ   | k / VRF Deploymer | nt >        |                |     |          |              |         | opology \ | liew           |
|    |                |          | Fabric | Name: Site-A Network(s) Sel | ected             |             |                |     |          | Selected 2 / | Total 4 | Øł        | ģ.v.           |
| *  | Topology       |          |        | Deploy Preview              | History Q         | uick Attach | >>             |     | Show All |              |         | •         | Y              |
|    | Control        | _        |        | Name                        | Network ID        | VLAN ID     | Switch         | •   | Ports    |              |         |           |                |
|    | Control        | <u> </u> |        | FPV-App-1_Network           | 21001             |             | AA01-9336C-FX2 | -2  |          |              |         |           |                |
| •  | Monitor        |          |        | FPV-App-1_Network           | 21001             |             | AA01-9336C-FX2 | ·1  |          |              |         |           |                |
|    | Monitor        |          |        | FPV-App-1_Network           | 21001             |             | AA01-93180LC-E | K-2 |          |              |         |           |                |
| 10 | Administration | >        |        | FPV-App-1_Network           | 21001             |             | AA01-93180LC-E | K-1 |          |              |         |           |                |

#### 8. Click OK.

|            | Dashboard      | Ŧ | Netwo  |                                       | Confirm: Attact<br>switches using<br>Further edits n<br>Attachment. | h all selected Netv<br>the default or nex<br>nay be needed for | vork(s) to selected<br>t available VLAN.<br>interface or extension |                          | ÷ (               | ad<br>Topolog | min 🏠 |
|------------|----------------|---|--------|---------------------------------------|---------------------------------------------------------------------|----------------------------------------------------------------|--------------------------------------------------------------------|--------------------------|-------------------|---------------|-------|
| *          | Topology       |   | Fabric | Nan                                   | Warning: All devic<br>selected Network                              | ce level as well as inter<br>(s) will be removed on            | face attachments for the selected switches.                        | ) Show All               | Selected 2 / Tota | I4 Ø<br>▼     | ‡÷ +  |
| ٦          | Control        | Ø |        | Na                                    |                                                                     |                                                                | OK Cancel                                                          | ▼ Ports                  |                   |               |       |
| •          | Monitor        | 0 |        | FPV-App-1_<br>FPV-App-1_<br>FPV-App-1 | _Network<br>_Network                                                | 21001<br>21001<br>21001                                        | AA01-9336C-F<br>AA01-9336C-F<br>AA01-93180LC                       | -x2-2<br>-x2-1<br>D-EX-2 |                   |               |       |
| <b>1</b> ° | Administration | Ø |        | FPV-App-1_                            | Network                                                             | 21001                                                          | AA01-93180LC                                                       | C-EX-1                   |                   |               |       |

9. Click the **Preview** button to view pending changes.

|                  | Ŧ | eleventer Network Manager                                                                                                    |          | *               |
|------------------|---|----------------------------------------------------------------------------------------------------|----------|-----------------|
| 🕥 Dashboard      |   | Network / VRF Selection Network / VRF Deployment                                                                                                    |          |                 |
| 🚼 Topology       |   | Fabric Name: Site-A     Network(s) Selected       Deploy     Preview       History     Quick Attach                                                                                                    | >>) Shov | Selected 0 / To |
| Control          | ۲ | Preview Configuration                                                                                                    | X        | orts Status     |
| • Monitor        | ٥ | Select a Switch:     Select a Network       AA01-9336C-FX2-2     Image: Comparison of the second second se |          | PENDING         |
| 🗳 Administration | Ø | Generated Configuration:                                                                                                    |          | NA              |
| E Applications   |   | <pre>configure profile FPV-App-1_Network vlan 1001 vn-segment 21001 name FPV-App-1_VLAN interface Vlan1001 description FPV-App-1_Interface vrf member fpv-application_vrf no ip redirects ip address 172.22.1.254/24 tag 12345 mtu 9216 fabric forwarding mode anycast-gateway no shutdown interface nve1 member vni 21001 mcast-group 239.1.1.0 suppress-arp evpn vni 21001 12 rd auto</pre>                                                                                                    |          |                 |

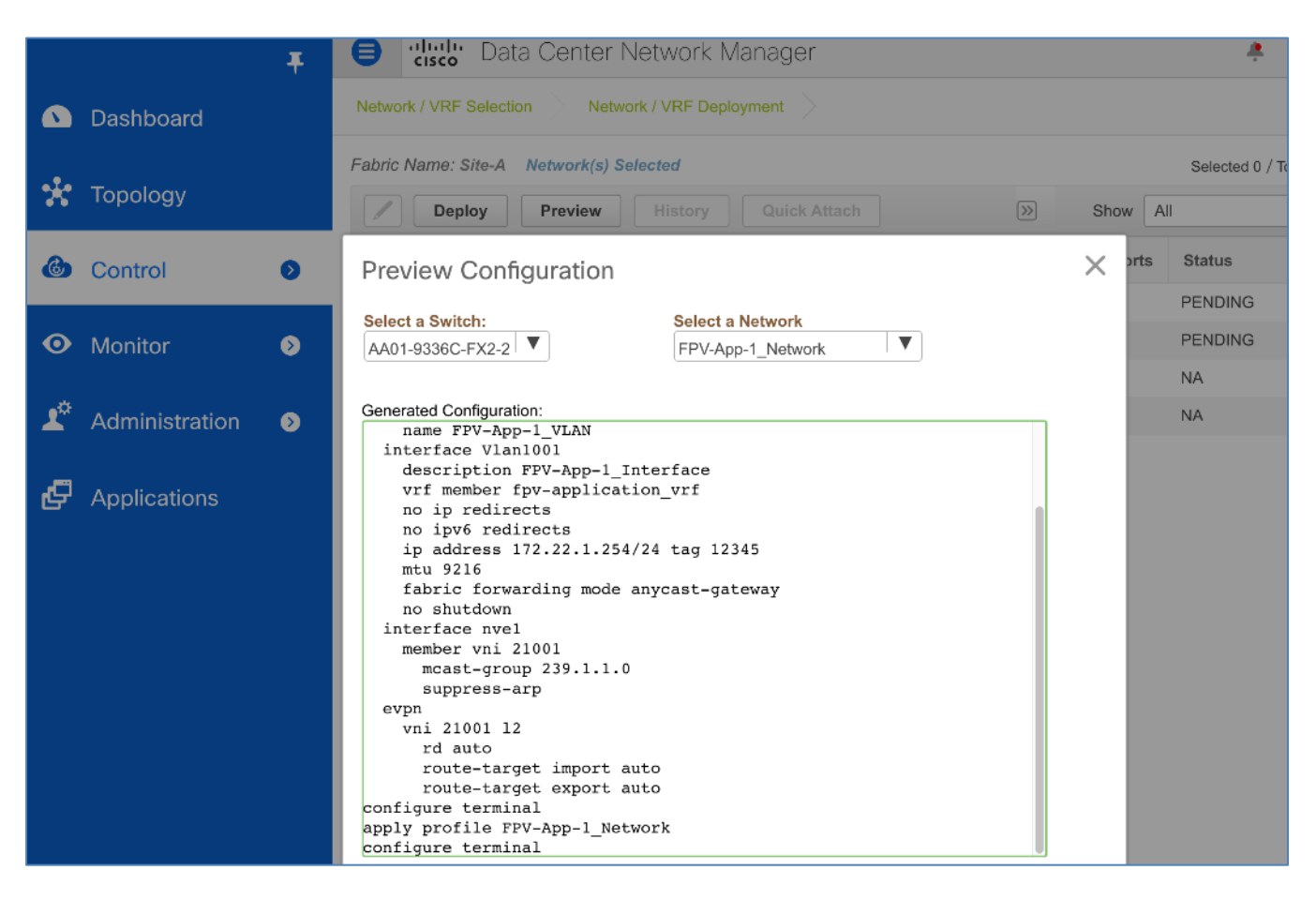

10. Click X to close the **Preview** window. Click the **Deploy** button.

|            |                | Ŧ | ₿      | diale Data Cer      | nter Network | k Manage    | r                 |       | 4        | 0      | admi | in 🎝 |
|------------|----------------|---|--------|---------------------|--------------|-------------|-------------------|-------|----------|--------|------|------|
|            | Dashboard      |   | Netwo  | rk / VRF Selection  |              |             | opology           | View  |          |        |      |      |
|            |                |   | Fabric | Name: Site-A Networ | Selected (   | ) / Total 4 | Ø                 | ¢     |          |        |      |      |
| *          | Topology       |   |        | Deploy Previ        | History      | Quick       | Attach            | >>    | Show All |        | •    | Y    |
| 6          | Control        | ٥ |        | Name                | Network ID   | VLAN ID     | Switch <b>v</b>   | Ports | Status   | Role   |      |      |
|            |                |   |        | FPV-App-1_Network   | 21001        | 1001        | AA01-9336C-FX2-2  |       | DEPLOYED | leaf   |      |      |
| •          | Monitor        | • |        | FPV-App-1_Network   | 21001        | 1001        | AA01-9336C-FX2-1  |       | DEPLOYED | leaf   |      |      |
|            |                |   |        | FPV-App-1_Network   | 21001        |             | AA01-93180LC-EX-2 |       | NA       | border |      |      |
| <b>1</b> ° | Administration | ۲ |        | FPV-App-1_Network   | 21001        |             | AA01-93180LC-EX-1 |       | NA       | border |      |      |

11. Click the **Topology View** button to view where the selected network is deployed in the fabric topology.

12. Repeat steps 1-11 to deploy remaining Application networks.

|            | Ŧ                | •            | Data Center Ne                                                     | etwork Man     | ager :              | SCOPE: Site-A      | <b>•</b> | 🕜 admin 🛟    |  |  |  |  |
|------------|------------------|--------------|--------------------------------------------------------------------|----------------|---------------------|--------------------|----------|--------------|--|--|--|--|
|            | Dashboard        | Netwo        | rk / VRF Selection Network                                         | / VRF Deployme | ent >               |                    | VRF V    | iew Continue |  |  |  |  |
| *          | Topology         | Netw         | Fabric Selected: Site-A           Networks         Selected 3 / To |                |                     |                    |          |              |  |  |  |  |
| 6          | Control          | +            |                                                                    |                |                     | Show All           | I        | <b>•</b>     |  |  |  |  |
|            |                  |              | Network Name                                                       | Network ID     | VRF Name            | IPv4 Gateway/Subne | t IPv6   | Status       |  |  |  |  |
| $\odot$    | Monitor 📀        | $\checkmark$ | FPV-App-1_Network                                                  | 21001          | FPV-Application_VRF | 172.22.1.254/24    |          | DEPLOYED     |  |  |  |  |
|            |                  |              | FPV-App-2_Network                                                  | 21002          | FPV-Application_VRF | 172.22.2.254/24    |          | DEPLOYED     |  |  |  |  |
| <b>1</b> ¢ | Administration 📀 |              | FPV-App-3_Network                                                  | 21003          | FPV-Application_VRF | 172.22.3.254/24    |          | DEPLOYED     |  |  |  |  |
|            |                  |              | FPV-CommonServices_Net                                             | 20005          | FPV-Foundation_VRF  | 10.3.171.254/24    |          | DEPLOYED     |  |  |  |  |
| Ð          | Applications     |              | FPV-InBand-SiteA_Network                                           | 20003          | FPV-Foundation_VRF  | 10.1.171.254/24    |          | DEPLOYED     |  |  |  |  |
|            |                  |              | FPV-InfraNFS_Network                                               | 20002          | NA                  |                    |          | DEPLOYED     |  |  |  |  |
|            |                  |              | FPV-iSCSI-A_Network                                                | 20000          | NA                  |                    |          | DEPLOYED     |  |  |  |  |
|            |                  |              | FPV-iSCSI-B_Network                                                | 20001          | NA                  |                    |          | DEPLOYED     |  |  |  |  |
|            |                  |              | FPV-vMotion_Network                                                | 20004          | NA                  |                    |          | DEPLOYED     |  |  |  |  |

# Enable Access-Layer Connectivity to FlexPod Application Networks

To enable FlexPod Application networks on access-layer connections to Cisco UCS domain and NetApp storage cluster, complete the steps outlined in the upcoming sections.

#### Enable Application Networks on Access-Layer Connections to Cisco UCS Domain

To enable FlexPod Applications networks on the access-layer connections to Cisco UCS domain, follow these steps:

- 1. Use a browser to navigate to Cisco DCNM's GUI. Log in using an administrator account.
- From the left navigation bar, select Control > Fabrics > Networks. Click OK to exit any pop-ups that come up. Select the correct scope in the drop-down list next to Scope: in the top-right corner of the window. Select the networks that need to be enabled on the access-layer connection to the Cisco UCS Domain.

|            |                | Ŧ            | ₿            | Data Center N                                             | Network Man        | ager                | SCOPE: Site-A       | •    | 🕜 admin 🛱   |  |  |  |  |  |
|------------|----------------|--------------|--------------|-----------------------------------------------------------|--------------------|---------------------|---------------------|------|-------------|--|--|--|--|--|
|            | Dashboard      |              | Netwo        | rk / VRF Selection Netwo                                  | ork / VRF Deployme | ent >               |                     |      | ew Continue |  |  |  |  |  |
| *          | Topology       |              | Netw         | Fabric Selected: Site-A       Networks     Selected 3 / T |                    |                     |                     |      |             |  |  |  |  |  |
| ۵          | Control        | 0            | +            |                                                           |                    |                     | Show All            |      | <b>•</b>    |  |  |  |  |  |
|            | Control        |              |              | Network Name                                              | Network ID         | VRF Name            | IPv4 Gateway/Subnet | IPv6 | Status      |  |  |  |  |  |
| $\odot$    | Monitor        | ۲            | $\checkmark$ | FPV-App-1_Network                                         | 21001              | FPV-Application_VRF | 172.22.1.254/24     |      | DEPLOYED    |  |  |  |  |  |
|            |                |              |              | FPV-App-2_Network                                         | 21002              | FPV-Application_VRF | 172.22.2.254/24     |      | DEPLOYED    |  |  |  |  |  |
| <b>1</b> ¢ | Administration | $\mathbf{O}$ | $\checkmark$ | FPV-App-3_Network                                         | 21003              | FPV-Application_VRF | 172.22.3.254/24     |      | DEPLOYED    |  |  |  |  |  |
|            |                |              |              | FPV-CommonServices_Net                                    | 20005              | FPV-Foundation_VRF  | 10.3.171.254/24     |      | DEPLOYED    |  |  |  |  |  |
| Ð          | Applications   |              |              | FPV-InBand-SiteA_Network                                  | 20003              | FPV-Foundation_VRF  | 10.1.171.254/24     |      | DEPLOYED    |  |  |  |  |  |
|            |                |              |              | FPV-InfraNFS_Network                                      | 20002              | NA                  |                     |      | DEPLOYED    |  |  |  |  |  |
|            |                |              |              | FPV-iSCSI-A_Network                                       | 20000              | NA                  |                     |      | DEPLOYED    |  |  |  |  |  |
|            |                |              |              | FPV-iSCSI-B_Network                                       | 20001              | NA                  |                     |      | DEPLOYED    |  |  |  |  |  |
|            |                |              |              | FPV-vMotion_Network                                       | 20004              | NA                  |                     |      | DEPLOYED    |  |  |  |  |  |

3. Click the **Continue** button. Click the **Detailed View** button.

| Ŧ                  | 😑 🖞 Data Center Network Ma                                                  | anager                               | 🐥 🕜 admin 🏠                             |
|--------------------|-----------------------------------------------------------------------------|--------------------------------------|-----------------------------------------|
| 🕥 Dashboard        | Network / VRF Selection Network / VRF Deploy                                | rment                                | Deploy Detailed View                    |
| 🚼 Topology         | <ul> <li>Fabric Name: Site-A</li> <li><u>Network(s) Selected</u></li> </ul> |                                      | ©<br>(5                                 |
| Gontrol D          | Site                                                                        | A_External                           | ~                                       |
| • Monitor          |                                                                             |                                      |                                         |
| 🗳 Administration 🧿 |                                                                             |                                      |                                         |
| Applications       | AA01-93C-EX-                                                                | 1 AA01-93C-EX-2<br>AA01-9364C-2      |                                         |
|                    | Device Selection Options                                                    | 📕 Pending 🔋 In Sync/Success 📕 Out-of | -Sync/Failed 🧧 In Progress 🔳 Unknown/NA |

4. Select Quick Filter from the drop-down list next to Show from the top menu. This will expose the filter box above every column. Filter based on the access-layer leaf switch that connects to the Cisco UCS Domain. Select the first switch in the vPC pair to the Cisco UCS domain. Select all networks that need to be deployed. Click on the pencil icon to edit the previously deployed networks on the first leaf switch in the vPC pair.

|            |                | Ŧ | ₿            | Cisco Data Center N                    | etwork Mana                      | iger         |                                      | <u>*</u> ( | admin 🌣 |
|------------|----------------|---|--------------|----------------------------------------|----------------------------------|--------------|--------------------------------------|------------|---------|
|            | Dashboard      |   | Netwo        | rk / VRF Selection Networ              |                                  |              | Topology View                        |            |         |
| *          | Topology       |   | Fabric       | Name: Site-A Network(s) Sel            | Selected 3 / Tot<br>Quick Filter | al 3 💭 🌣 🗸   |                                      |            |         |
| ٩          | Control        | 0 |              | Name                                   | Network ID                       | VLAN ID      | Switch                               | Ports      |         |
| 0          | Monitor        | ٥ |              | FPV-App-1_Network                      | 21001                            | 1001         | AA01-9336C-FX2-1                     |            |         |
| <b>1</b> 0 | Administration | ٥ | $\checkmark$ | FPV-App-2_Network<br>FPV-App-3_Network | 21002<br>21003                   | 1002<br>1003 | AA01-9336C-FX2-1<br>AA01-9336C-FX2-1 |            |         |

5. You should see a network tab for each network and **both** leaf switches listed though only one switch was selected in the previous. This is because the switches are part of a vPC pair – a configuration that gets applied to one will get applied to both. Note the box in the **Interfaces** column.

|   |                | Ŧ      | eisco Da         | ata Center Ne          | etwork Manag  | er           |               |          | ÷ 0  | admin 🛱       |
|---|----------------|--------|------------------|------------------------|---------------|--------------|---------------|----------|------|---------------|
|   | Dashboard      | Netw   | ork Attachmer    | nt - Attach n          | etworks for c | iven switch( | es)           |          | X    | Topology View |
| * | Topology       | Fabric | Name: Site-A     |                        |               | in on ownoni | ,             |          |      |               |
| ٩ | Control        | Deploy | ment Options     | a dit and save changes |               |              |               |          |      |               |
| 0 | Monitor        | FP\    | /-App-1_Network  | FPV-App-2_N            | etwork FPV-A  | pp-3_Network |               |          |      |               |
|   | Administration |        | Switch           | VLAN                   | Interfaces    | CLI F        | reeform       | Status   |      |               |
|   | Administration |        | AA01-9336C-FX2-1 | 1001                   |               | Free         | eform config) | DEPLOYED |      |               |
| ø | Applications   |        | AA01-9336C-FX2-2 | 1001                   |               | Free         | eform config) | DEPLOYED |      |               |
|   |                |        |                  |                        |               |              |               |          |      |               |
|   |                |        |                  |                        |               |              |               |          |      |               |
|   |                |        |                  |                        |               |              |               | s        | Save |               |

6. In the first network tab, click the box in the **Interfaces** column next to the first switch listed. In the **Interfaces** pop-up window, select both port-channels that go to both Cisco UCS Fabric Interconnects in the Cisco UCS Domain.

|   |                | Ŧ      | eltala Da                                                          | ata Center Netwo  | ork Manager       |                |             | * | 0          | admin 🗘       |  |  |
|---|----------------|--------|--------------------------------------------------------------------|-------------------|-------------------|----------------|-------------|---|------------|---------------|--|--|
| ۵ | Dashboard      | Netwo  | ork Attachmen                                                      | tion Attach netwo | orks for given sw | /itch(es)      |             |   | ×          | ppology View  |  |  |
| * | Topology       | Fabric | Name: Site-A                                                       |                   |                   |                |             |   |            | 0 \$ •<br>• 7 |  |  |
| ٢ | Control        | Deploy | Deployment Options Deployment of the cell to edit and save changes |                   |                   |                |             |   |            |               |  |  |
| • | Monitor        | FPV    | /-App-1_Network                                                    | FPV-App-2_Networ  | k FPV-App-3_Netw  | vork           |             |   |            |               |  |  |
| • | Administration |        | Switch                                                             | VLAN              | Interfaces        | CLI Freeform   | Status      |   |            |               |  |  |
|   | Auministration |        | AA01-9336C-FX2-1                                                   | 1001              |                   |                | DEPLOYED    |   |            |               |  |  |
| Ð | Applications   | Inter  | rfaces                                                             |                   |                   |                |             | × |            |               |  |  |
|   |                |        |                                                                    |                   |                   |                |             |   |            |               |  |  |
|   |                |        | Interface/Ports                                                    | Port Type         | Port Description  | n Ne           | ighbor Info |   |            |               |  |  |
|   |                |        | Port-channel1                                                      | trunk             | to fxv-aa01-ucs64 | 454fi-a: e1/53 |             |   | -          |               |  |  |
|   |                |        | Port-channel2                                                      | trunk             | to fxv-aa01-ucs64 | 454fi-b: e1/53 |             | 1 | <u>lte</u> |               |  |  |
|   |                |        | Port-channel3                                                      | trunk             | to fxv-bb09-a300- | -2-01: e2a     |             |   |            |               |  |  |
|   |                |        | Port-channel4                                                      | trunk             | to fxv-bb09-a300- | -2-02: e2a     |             |   |            |               |  |  |
|   |                |        | Ethernet1/3                                                        | trunk             |                   |                |             |   |            |               |  |  |
|   |                |        | Ethernet1/4                                                        | trunk             |                   |                |             |   |            |               |  |  |
|   |                |        | Ethernet1/7                                                        | trunk             |                   |                |             |   |            |               |  |  |
|   |                |        |                                                                    |                   |                   |                | Save        |   |            |               |  |  |

7. Click **Save**. Note that the interfaces are now populated for the first switch. Click **Save** again. The first network for the first switch now lists the **Ports** and the **Status** is now **PENDING**.

|            |                | Ŧ |            | bulu Data Center Ne                  | twork Mana               | ger          |                                      | 🐥 🕜 adm                     | in 🎝 |
|------------|----------------|---|------------|--------------------------------------|--------------------------|--------------|--------------------------------------|-----------------------------|------|
|            | Dashboard      |   | Network /  | VRF Selection Network                | Topology                 | View         |                                      |                             |      |
| *          | Topology       |   | Fabric Nat | me: Site-A Network(s) Select         | Selected 3 / Total 3 🦪 🔅 |              |                                      |                             |      |
| ٢          | Control        | 0 | <b>N</b>   | Name 🔺                               | Network ID               | VLAN ID      | Switch                               | Ports                       |      |
| ۰          | Monitor        | 2 | FI         | PV-App-1_Network                     | 21001                    | 1001         | AA01-9336C-FX2-1                     | Port-channel2,Port-channel1 |      |
| <b>1</b> ° | Administration | ٥ | FI         | PV-App-2_Network<br>PV-App-3_Network | 21002<br>21003           | 1002<br>1003 | AA01-9336C-FX2-1<br>AA01-9336C-FX2-1 |                             |      |

8. Click the pencil icon again.

9. You will now see that the port/interface information is now populated for both leaf switches though the configuration was only done for one switch. Cisco DCNM automatically configures both leaf switches in the same leaf switch vPC pair.

|            |            | T 🖨 Hulle Data Center Network Manager                                                                                                    | 4                                             | 0          | admin 🔾     |  |  |  |  |  |  |  |  |  |  |  |
|------------|------------|----------------------------------------------------------------------------------------------------|-----------------------------------------------|------------|-------------|--|--|--|--|--|--|--|--|--|--|--|
|            | Dashboar   | Network Attachment - Attach networks for given switch(es)                                                                                                    | ×                                             | Тор        | oology View |  |  |  |  |  |  |  |  |  |  |  |
| *          | Topology   | Fabric Name: Site-A                                                                                                    | Fabric Name: Site-A / Tota Deployment Options |            |             |  |  |  |  |  |  |  |  |  |  |  |
| ٩          | Control    | Select the row and click on the cell to edit and save changes                                                                                                    |                                               |            |             |  |  |  |  |  |  |  |  |  |  |  |
| •          | Monitor    | FPV-App-1_Network         FPV-App-2_Network         FPV-App-3_Network           Switch         VLAN         Interfaces         CLI Freeform         Status                                                                      |                                               | ort-channe | 11          |  |  |  |  |  |  |  |  |  |  |  |
| <b>1</b> ¢ | Administra | AA01-9336C-FX2-1         1001          Port-channel1,Port-channel2         Freeform config         PENDING           AA01-9336C-FX2-2         1001          Port-channel1,Port-channel2         Freeform config         PENDING |                                               |            |             |  |  |  |  |  |  |  |  |  |  |  |
| ¢          | Applicatio |                                                                                                    |                                               |            |             |  |  |  |  |  |  |  |  |  |  |  |
|            |            | Save                                                                                                    |                                               |            |             |  |  |  |  |  |  |  |  |  |  |  |

10. For each network tab, repeat steps 7-9 to enable these networks on the access-layer connections to Cisco UCS Domain. Click Save. All switches are now in PENDING state. If you click on the pencil icon again, you will see that the ports or interfaces for the peer leaf switches are also configured now.

|            | Ŧ                | ₿      | Casto Data Center N                    | letwork Man                | ager         |                                      | 🐥 🕜 admin 🗱                                                |
|------------|------------------|--------|----------------------------------------|----------------------------|--------------|--------------------------------------|------------------------------------------------------------|
|            | Dashboard        | Netwo  | ork / VRF Selection Netwo              | rk / VRF Deployme          | nt >         |                                      | Topology View                                              |
| *          | Topology         | Fabric | Name: Site-A Network(s) Se             | Selected 3 / Total 3 🧭 🔹 🕶 |              |                                      |                                                            |
| ٢          | Control          |        | Name                                   | Network ID                 | VLAN ID      | Switch                               | Ports                                                      |
| 0          | Monitor 🧿        |        | FPV-App-1_Network                      | 21001                      | 1001         | AA01-9336C-FX2-1                     | Port-channel2,Port-channel1                                |
| <b>1</b> ¢ | Administration 3 |        | FPV-App-2_Network<br>FPV-App-3_Network | 21002<br>21003             | 1002<br>1003 | AA01-9336C-FX2-1<br>AA01-9336C-FX2-1 | Port-channel2,Port-channel1<br>Port-channel2,Port-channel1 |

11. Deselect the checkbox next to all switches. Click the **Preview** button. Note that all networks/VLANs are being enabled on the access layer connections to Cisco UCS domain. Click the **X** to close the Preview window.

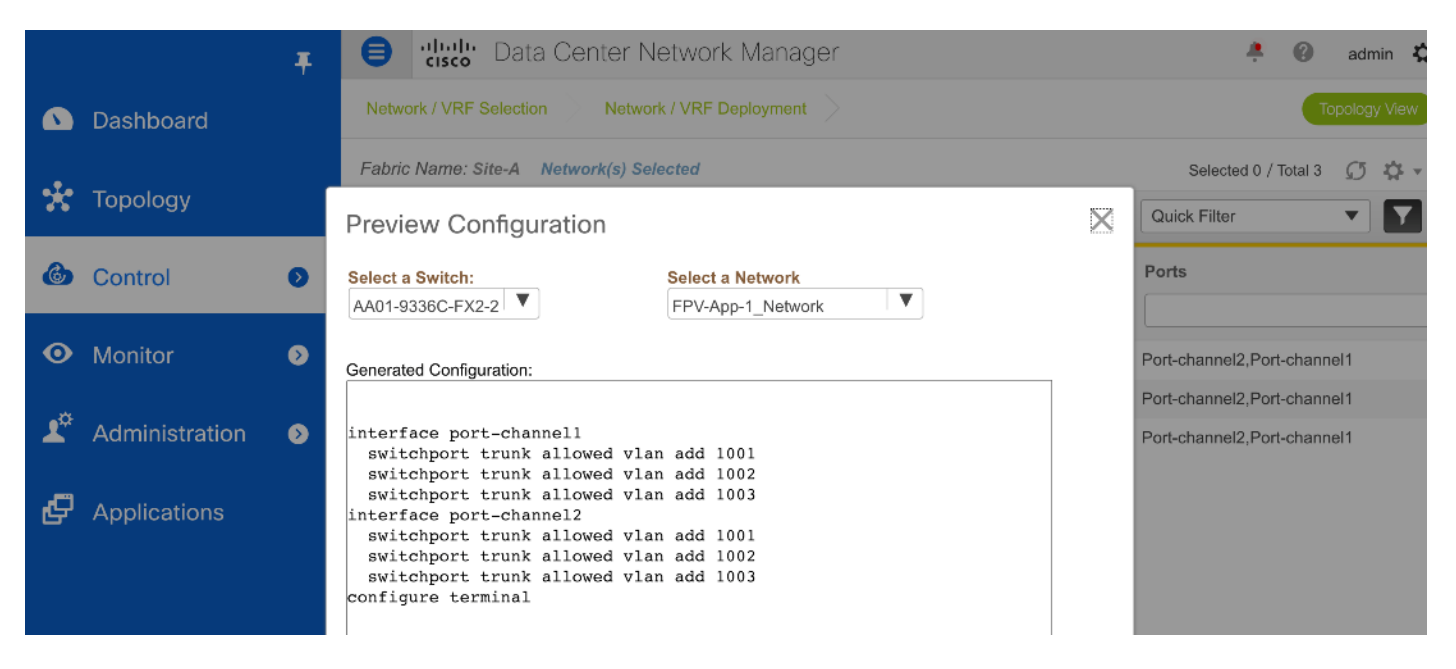

12. Click the Deploy button. The status should change from PENDING to IN PROGRESS to DEPLOYED.

|            | Ŧ                | ₿      | Casco Data Center                      | Network N       | /lanager     |                                      |                                                                                                    | *        | 0              | admin    | • <b>‡</b> |
|------------|------------------|--------|----------------------------------------|-----------------|--------------|--------------------------------------|----------------------------------------------------------------------------------------------------|----------|----------------|----------|------------|
|            | Dashboard        | Netwo  | rk / VRF Selection Net                 | work / VRF Depl | loyment >    |                                      |                                                                                                    |          | Τορ            | ology V  | /iew       |
| *          | Topology         | Fabric | Name: Site-A Network(s) Deploy Preview | Selected        | Quick Atta   | ch                                   | Selecter Selecter Sel | ed 0 / T | otal 12        | σ ;<br>▼ | ☆ -<br>7   |
| ٩          | Control 🔊        |        | Name                                   | Network ID      | VLAN ID      | Switch 🔻                             | Ports                                                                                                    |          | Status         |          |            |
| 0          | Monitor 📀        |        | FPV-App-1_Network                      | 21001           | 1001         | AA01-9336C-FX2-2                     | Port-channel2,Port-channe                                                                                                    | 11       | DEPLO          | YED      |            |
| <b>1</b> 0 | Administration 🧿 |        | FPV-App-2_Network FPV-App-3_Network    | 21002<br>21003  | 1002<br>1003 | AA01-9336C-FX2-2<br>AA01-9336C-FX2-2 | Port-channel2,Port-channe<br>Port-channel2,Port-channe                                                                                                    | 11<br>11 | DEPLO<br>DEPLO | YED      |            |
|            |                  |        | FPV-App-1_Network                      | 21001           | 1001         | AA01-9336C-FX2-1                     | Port-channel2,Port-channe                                                                                                    | 1        | DEPLO          | YED      |            |
| ç          | Applications     |        | FPV-App-2_Network<br>FPV-App-3_Network | 21002<br>21003  | 1002<br>1003 | AA01-9336C-FX2-1<br>AA01-9336C-FX2-1 | Port-channel2,Port-channe<br>Port-channel2,Port-channe                                                                                                    | 1<br> 1  | DEPLO          | YED      |            |

#### Enable Applications Networks on Access-Layer Connections to NetApp Storage Cluster

To enable FlexPod Applications networks on the access-layer connections to the NetApp storage cluster, follow these steps:

- 1. Repeat steps 1-5 from the previous section.
- 2. Filter on the first leaf switch in the vPC pair to the NetApp Storage cluster.

|                                                                                                    |                | Ŧ | ₿    | cisco Data Ce                          | nter Netwo     | rk Manager   |                                      |                                                            | ÷                               | <b>(</b> ) a | admin 🏠               |
|----------------------------------------------------------------------------------------------------|----------------|---|------|----------------------------------------|----------------|--------------|--------------------------------------|------------------------------------------------------------|---------------------------------|--------------|-----------------------|
|                                                                                                    | Dashboard      |   | Netw | ork / VRF Selection                    | Network / VRF  | Deployment > |                                      |                                                            |                                 | Topol        | ogy View              |
| Fabric Name: Site-A     Network(s) Selected       Image: Deploy     Preview     History     Quick Attach     Quick Detach |                |   |      |                                        |                |              |                                      | Show                                                       | Selected 3 / To<br>Quick Filter | otal 3 🧯     | ) ¢ ·<br>/ <b>   </b> |
| ۵                                                                                                    | Control        | Ø |      | Name                                   | Network ID     | VLAN ID      | Switch                               | Ports                                                      | Status                          | R            | Fabric                |
| ٥                                                                                                    | Monitor        | ٥ |      | FPV-App-1_Network                      | 21001          | 1001         | AA01-9336C-FX2-1                     | Port-channel2,Port-channel1                                | DEPLOYED                        | leaf         | Site-A                |
| 10                                                                                                    | Administration | ٥ |      | FPV-App-2_Network<br>FPV-App-3_Network | 21002<br>21003 | 1002<br>1003 | AA01-9336C-FX2-1<br>AA01-9336C-FX2-1 | Port-channel2,Port-channel1<br>Port-channel2,Port-channel1 | DEPLOYED<br>DEPLOYED            | leaf<br>leaf | Site-A<br>Site-A      |

3. Click on the pencil icon from the menu.

|            |                | F Casco Data Center Network Manager                                                                                                    |   | +                     | 0            | admin 🛟          |
|------------|----------------|----------------------------------------------------------------------------------------------------|---|-----------------------|--------------|------------------|
| ۵          | Dashboard      | Network Attachment - Attach networks for given switch(es)                                                                                                    | X |                       | Тор          | ology View       |
| *          | Topology       | Fabric Name: Site-A                                                                                                    |   | lected 3 / T<br>ilter | otal 3       | Ω ☆ -<br>- ▼     |
| ٩          | Control        | Deployment Options ③ Select the row and click on the cell to edit and save changes                                                                                                    |   | itus                  | R            | Fabric           |
| •          | Monitor        | FPV-App-1_Network         FPV-App-2_Network         FPV-App-3_Network           Switch         VLAN         Interfaces         CLI Freeform         Status                                                |   | PLOYED                | leaf         | Site-A           |
| <b>ع</b> ه | Administration | AA01-9336C-FX2-1         1001          Port-channel1,         Freeform config         DEPLOYED           AA01-9336C-FX2-2         1001          Port-channel1,         (Freeform config)         DEPLOYED |   | PLOYED                | leaf<br>Ieaf | Site-A<br>Site-A |
| Ø          | Applications   | Save                                                                                                    |   |                       |              |                  |

4. For the first network, click the box in the **Interfaces** column next to the first switch listed in the leaf switch pair. Select the **Interfaces/Ports** that connect to the NetApp Storage cluster. In this case, two port-channels going to Cisco UCS domain were already configured for these networks – however, two additional port-channels going to NetApp had to be selected in this step.

|            |                | Ŧ        | <b>)</b> | sco Data Center N          | Vetwork Manag                                                                                                    | ger                            |                |                                                                  | ÷                       | 0            | admin 🛟          |  |  |
|------------|----------------|----------|----------|----------------------------|----------------------------------------------------------------------------------------------------|--------------------------------|----------------|------------------------------------------------------------------|-------------------------|--------------|------------------|--|--|
| ۵          | Dashboard      | N        | etwork / | VRF Selection Netwo        | ork / VRF Deployment                                                                                                    |                                |                |                                                                  |                         | Тор          | ology View       |  |  |
| *          | Topology       | Netwo    | rk Att   | achment - Attach           | networks for                                                                                                    | given switch(es)               |                | ×                                                                | elected 3 / 1<br>Filter | fotal 3      | ଣ ନ •<br>▼ 🔽 ▼   |  |  |
| ۵          | Control        | Fabric N | ame: S   | ite-A                      |                                                                                                    | atus                           | R              | Fabric N                                                         |                         |              |                  |  |  |
| •          | Monitor        | Deploy   | Inter    | faces                      |                                                                                                    |                                |                | ×                                                                | LOYED                   | leaf         | Site-A           |  |  |
| <b>1</b> ¢ | Administration | FPV      |          | Interface/Ports            | Port Type                                                                                                    | Port Description               | Neighbor Info  |                                                                  |                         | leaf<br>leaf | Site-A<br>Site-A |  |  |
| æ          | Applications   |          |          |                            | <ul><li></li><li></li><li></li><li></li><li></li><li></li><li></li><li></li><li></li><li></li><li></li><li></li><li></li><li></li><li></li><li></li><li></li><li></li><li></li><li></li><li></li><li></li><li></li><li></li><li></li><li></li><li></li><li></li><li></li><li></li><li></li><li></li></ul> | Port-channel1<br>Port-channel2 | trunk<br>trunk | to fxv-aa01-ucs6454fi-a: e1/53<br>to fxv-aa01-ucs6454fi-b: e1/53 |                         | I            |                  |  |  |
|            |                |          |          | Port-channel3              | trunk                                                                                                    | to fxv-bb09-a300-2-01; e2a     |                |                                                                  |                         |              |                  |  |  |
|            |                |          |          | Ethernet1/3                | trunk                                                                                                    | 10 IAV 0000 4000 £ 02. 024     |                |                                                                  |                         |              |                  |  |  |
|            |                |          |          | Ethernet1/4<br>Ethernet1/7 | trunk                                                                                                    |                                |                |                                                                  |                         |              |                  |  |  |
|            |                |          |          |                            |                                                                                                    |                                | Sa             | ve                                                               |                         |              |                  |  |  |

- 5. Click Save.
- 6. Repeat steps 4-5 for each network tab. Click **Save.** Note that the status of these networks are in **PENDING** state at this stage. Scroll to the right as needed to see all columns available in this view.

|            |                | Ŧ | ₿      | cisco Data Ce        | nter Netwo    | rk Manager                      |                  |                              | +       | 0    | admin 🏠    |
|------------|----------------|---|--------|----------------------|---------------|---------------------------------|------------------|------------------------------|---------|------|------------|
|            | Dashboard      |   | Netw   | ork / VRF Selection  | Network / VRF | Deployment                      |                  |                              |         | Торо | ology View |
| *          | Topology       |   | Fabrie | C Name: Site-A Netwo | Show C        | Selected 3 / Tr<br>Ruick Filter | otal 3 (         | Ø☆•                          |         |      |            |
| ٢          | Control        | Ø | ✓      | Name                 | Network ID    | VLAN ID                         | Switch           | Ports                        | Status  | R    | Fabric N   |
| •          | Monitor        |   |        |                      |               |                                 | AA01-9336C-FX: X |                              |         |      |            |
|            | Wohitor        |   |        | FPV-App-1_Network    | 21001         | 1001                            | AA01-9336C-FX2-1 | Port-channel2,Port-channel1, | PENDING | lear | Site-A     |
| <b>1</b> ° | Administration | ٥ |        | FPV-App-3_Network    | 21003         | 1003                            | AA01-9336C-FX2-1 | Port-channel2,Port-channel1, | PENDING | leaf | Site-A     |

7. Deselect all networks. Click the **Preview** button to see the pending changes. Click the **X** to close the window.

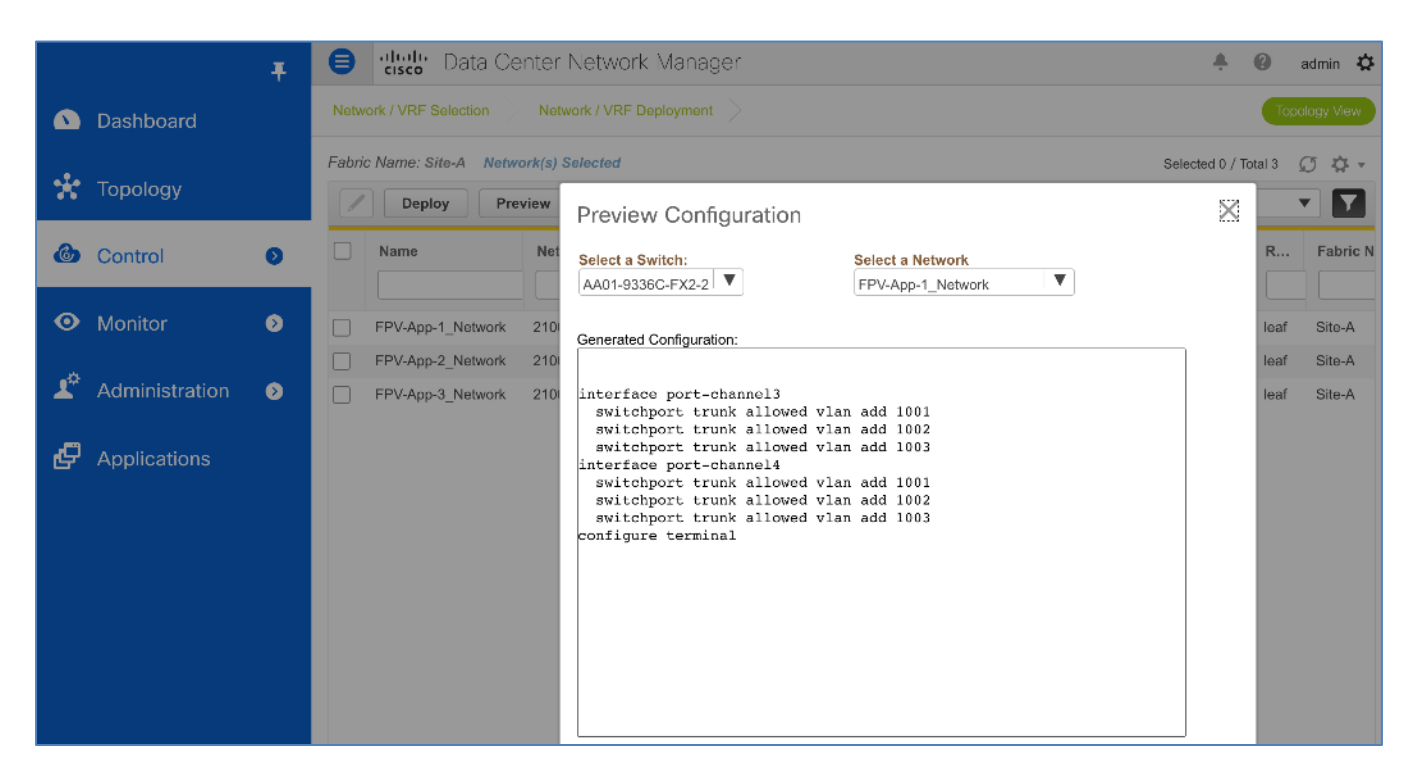

8. Click the **Deploy** button. The status should go from **PENDING** to **IN PROGRESS** to **DEPLOYED.** Scroll to the right as needed to see all columns available in this view.

|            |                                                                                                    | Ŧ | ₿     | cisco Data Cer                         | nter Netv      | work Ma      | nager                                |                                                                                                    |                            | +            | <b>(</b> ) a | idmin 🞝          |
|------------|----------------------------------------------------------------------------------------------------|---|-------|----------------------------------------|----------------|--------------|--------------------------------------|----------------------------------------------------------------------------------------------------|----------------------------|--------------|--------------|------------------|
|            | Dashboard                                                                                                    |   | Netwo | rk / VRF Selection                     | Network / \    | /RF Deploy   | ment >                               |                                                                                                    |                            |              | Торо         | ogy View         |
| *          | Fabric Name: Site-A Network(s) Selected         Deploy       Preview         History       Quick Attach         Quick Detach       Show |   |       |                                        |                |              | Show Q                               | Selected 0 / To<br>uick Filter                                                                                                    | tal 3 🤶                    | 3 ☆ -<br>- ▼ |              |                  |
| ۵          | Control                                                                                                    | 0 |       | Name                                   | Netw           | VLA          | Switch<br>AA01-9336C-FX; ×           | Ports                                                                                                    |                            | Status       | R            | Fabric           |
| •          | Monitor                                                                                                    | ۲ |       | FPV-App-1_Network                      | 21001          | 1001         | AA01-9336C-FX2-1                     | Port-channel2,Port-channel1,Port-channel4,Pc                                                                                                    | rt-channel3                | DEPLOYED     | leaf         | Site-A           |
| <b>1</b> ° | Administration                                                                                                    | ٥ |       | FPV-App-2_Network<br>FPV-App-3_Network | 21002<br>21003 | 1002<br>1003 | AA01-9336C-FX2-1<br>AA01-9336C-FX2-1 | Port-channel2,Port-channel1,Port-channel4,Port-channel2,Port-channel1,Port-channel4,Port-channel4,Po | rt-channel3<br>rt-channel3 | DEPLOYED     | leaf<br>leaf | Site-A<br>Site-A |

#### **Deploy FlexPod Application Storage Networks**

The FlexPod Applications deployed in the Application Tenant (FPV-Application-Tenant) may require storage access to iSCSI or NFS volumes hosted on the NetApp cluster. In this deployment, the storage networks shown in <u>Table 18</u> are deployed.

To deploy storage access for the Applications hosted on the FlexPod infrastructure, follow these steps:

- Deploy Application storage networks from Cisco DCNM using the setup information in <u>Table 18</u> use the procedures outlined <u>here</u>.
- 2. Enable Application storage networks on the access-layer connection to Cisco UCS Domain use the procedures outlined <u>here</u>.

3. Enable Application storage networks on the access-layer connection to NetApp Storage - use the procedures outlined <u>here</u>.

# Solution Deployment - Storage

# **NetApp All Flash FAS A300 Controllers**

See the following section (<u>NetApp Hardware Universe</u>) for planning the physical location of the storage systems:

- Site Preparation
- System Connectivity Requirements
- Circuit Breaker, Power Outlet Balancing, System Cabinet Power Cord Plugs, and Console Pinout Requirements
- AFF Series Systems

#### NetApp Hardware Universe

The NetApp Hardware Universe (HWU) application provides supported hardware and software components for any specific ONTAP version. It also provides configuration information for all the NetApp storage appliances currently supported by ONTAP software and a table of component compatibilities.

To confirm that the hardware and software components that you would like to use are supported with the version of ONTAP that you plan to install, follow these steps found at the <u>NetApp Support</u> site.

To configure the HWU, follow these steps:

- Access the <u>HWU application</u> to view the System Configuration guides. Click the Platforms menu to view the compatibility between different version of the ONTAP software and the NetApp storage appliances with your desired specifications.
- 2. Alternatively, to compare components by storage appliance, click Compare Storage Systems.

#### Controllers

Follow the physical installation procedures for the controllers found in the <u>AFF A300 Series product documenta-</u> tion found at the <u>NetApp Support</u> site.

#### **Disk Shelves**

NetApp storage systems support a wide variety of disk shelves and disk drives. The complete list of <u>disk</u> <u>shelves</u> that are supported by the AFF A300 is available found at the <u>NetApp Support</u> site.

When using SAS disk shelves with NetApp storage controllers, refer to the <u>SAS cabling rules</u> section in the AFF and FAS System Documentation Center for proper cabling guidelines.

# NetApp ONTAP 9.7

#### **Complete Configuration Worksheet**

Before running the setup script, complete the <u>Cluster setup worksheet</u> in the ONTAP 9 Documentation Center. You must have access to the <u>NetApp Support</u> site to open the cluster setup worksheet.

## **Configure ONTAP Nodes**

Before running the setup script, review the configuration worksheets in the <u>Software setup</u> section of the ONTAP 9 Documentation Center to learn about configuring ONTAP. <u>Table 18</u> lists the information needed to configure two ONTAP nodes. Customize the cluster-detail values with the information applicable to your deployment.

| Cluster Detail             | Cluster Detail Value                        |
|----------------------------|---------------------------------------------|
| Cluster node 01 IP address | <node01-mgmt-ip></node01-mgmt-ip>           |
| Cluster node 01 netmask    | <node01-mgmt-mask></node01-mgmt-mask>       |
| Cluster node 01 gateway    | <node01-mgmt-gateway></node01-mgmt-gateway> |
| Cluster node 02 IP address | <node02-mgmt-ip></node02-mgmt-ip>           |
| Cluster node 02 netmask    | <node02-mgmt-mask></node02-mgmt-mask>       |
| Cluster node 02 gateway    | <node02-mgmt-gateway></node02-mgmt-gateway> |
| ONTAP 9.7 URL              | <url-boot-software></url-boot-software>     |

 Table 19.
 ONTAP Software Installation Prerequisites

#### **Configure Node 01**

To configure node 01, follow these steps:

1. Connect to the storage system console port. You should see a Loader-A prompt. However, if the storage system is in a reboot loop, press Ctrl-C to exit the autoboot loop when the following message displays:

Starting AUTOBOOT press Ctrl-C to abort ...

2. Allow the system to boot up.

autoboot

3. Press Ctrl-C when prompted.

If ONTAP 9.7 is not the version of software being booted, continue with the following steps to install new software. If ONTAP 9.7 is the version being booted, select option 8 and y to reboot the node. Then continue with step 14.

- 4. To install new software, select option 7.
- 5. Enter **y** to continue the installation.
- 6. Select e0M for the network port you want to use for the download.

- 7. Enter **n** to skip the reboot
- 8. Choose option 7 from the menu: Install new software first
- 9. Enter y to continue the installation
- 10. Enter the IP address, netmask, and default gateway for eOM.

```
Enter the IP address for port eOM: <node01-mgmt-ip>
Enter the netmask for port eOM: <node01-mgmt-mask>
Enter the IP address of the default gateway: <node01-mgmt-gateway>
```

11. Enter the URL where the software can be found.

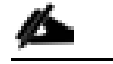

This web server must be pingable from node 01

<url-boot-software>

12. Press Enter for the user name, indicating no user name.

- 13. Enter y to set the newly installed software as the default to be used for subsequent reboots.
- 14. Enter **yes** to reboot the node.

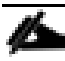

When installing new software, the system might perform firmware upgrades to the BIOS and adapter cards, causing reboots and possible stops at the Loader-A prompt. If these actions occur, the system might deviate from this procedure.

么

During the ONTAP installation a prompt to reboot the node requests a Y/N response. The prompt requires the entire Yes or No response to reboot the node and continue the installation.

15. Press Ctrl-C when the following message displays:

Press Ctrl-C for Boot Menu

- 16. Select option 4 for Clean Configuration and Initialize All Disks.
- 17. Enter y to zero disks, reset config, and install a new file system.
- 18. Enter yes to erase all the data on the disks.

The initialization and creation of the root aggregate can take 90 minutes or more to complete, depending on the number and type of disks attached. When initialization is complete, the storage system reboots. Note that SSDs take considerably less time to initialize. You can continue with the node 02 configuration while the disks for node 01 are zeroing.

**Configure Node 02** 

To configure node 02, follow these steps:

1. Connect to the storage system console port. You should see a Loader-A prompt. However, if the storage system is in a reboot loop, press Ctrl-C to exit the autoboot loop when the following message displays:

Starting AUTOBOOT press Ctrl-C to abort ...

2. Allow the system to boot up.

autoboot

3. Press Ctrl-C when prompted.

If ONTAP 9.7 is not the version of software being booted, continue with the following steps to install new software. If ONTAP 9.7 is the version being booted, select option 8 and y to reboot the node. Then continue with step 14.

- 4. To install new software, select option 7.
- 5. Enter y to continue the installation..
- 6. Select **e0M** for the network port you want to use for the download.
- 7. Enter n to skip the reboot
- 8. Choose option 7 from the menu: Install new software first
- 9. Enter y to continue the installation.
- 10. Enter the IP address, netmask, and default gateway for e0M.

```
Enter the IP address for port eOM: <node02-mgmt-ip>
Enter the netmask for port eOM: <node02-mgmt-mask>
Enter the IP address of the default gateway: <node02-mgmt-gateway>
```

11. Enter the URL where the software can be found.

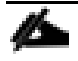

This web server must be pingable from node 2

<url-boot-software>

12. Press Enter for the user name, indicating no user name.

- 13. Enter y to set the newly installed software as the default to be used for subsequent reboots.
- 14. Enter y to reboot the node.

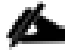

When installing new software, the system might perform firmware upgrades to the BIOS and adapter cards, causing reboots and possible stops at the Loader-A prompt. If these actions occur, the system might deviate from this procedure.

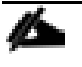

During the ONTAP installation a prompt to reboot the node requests a Y/N response. The prompt requires the entire Yes or No response to reboot the node and continue the installation.

15. Press Ctrl-C when you see this message:

Press Ctrl-C for Boot Menu

- 16. Select option 4 for Clean Configuration and Initialize All Disks.
- 17. Enter y to zero disks, reset config, and install a new file system.
- 18. Enter yes to erase all the data on the disks.

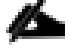

The initialization and creation of the root aggregate can take 90 minutes or more to complete, depending on the number and type of disks attached. When initialization is complete, the storage system reboots. Note that SSDs take considerably less time to initialize.

#### Set Up Node

From a console port program attached to the storage controller A (node 01) console port, run the node setup script. This script appears when ONTAP 9.7 boots on the node for the first time.

To set up a node, follow these steps:

1. Follow the prompts to set up node 01.

```
Welcome to node setup.
You can enter the following commands at any time:
  "help" or "?" - if you want to have a question clarified,
  "back" - if you want to change previously answered questions, and
  "exit" or "quit" - if you want to quit the setup wizard.
     Any changes you made before quitting will be saved.
You can return to cluster setup at any time by typing "cluster setup".
To accept a default or omit a question, do not enter a value.
This system will send event messages and weekly reports to NetApp Technical Support.
To disable this feature, enter "autosupport modify -support disable" within 24 hours.
Enabling AutoSupport can significantly speed problem determination and resolution should a problem occur on
vour system.
For further information on AutoSupport, see:
http://support.netapp.com/autosupport/
Type yes to confirm and continue {yes}: yes
Enter the node management interface port [eOM]: Enter
Enter the node management interface IP address: <node01-mgmt-ip>
Enter the node management interface netmask: <node01-mgmt-mask>
Enter the node management interface default gateway: <node01-mgmt-gateway>
A node management interface on port eOM with IP address <node01-mgmt-ip> has been created
Use your web browser to complete cluster setup by accessing https://<node01-mgmt-ip>
Otherwise press Enter to complete cluster setup using the command line interface:
```

To complete cluster setup, open a web browser and navigate to <u>https://<node01-mgmt-ip</u>>.

# Table 20. Cluster Create in ONTAP Prerequisites

| Cluster Detail                         | Cluster Detail Value                                  |
|----------------------------------------|-------------------------------------------------------|
| Cluster name                           | <clustername></clustername>                           |
| ONTAP base license                     | <cluster-base-license-key></cluster-base-license-key> |
| Cluster management IP address          | <clustermgmt-ip></clustermgmt-ip>                     |
| Cluster management netmask             | <clustermgmt-mask></clustermgmt-mask>                 |
| Cluster management gateway             | <clustermgmt-gateway></clustermgmt-gateway>           |
| Cluster node 01 IP address             | <node01-mgmt-ip></node01-mgmt-ip>                     |
| Cluster node 01 netmask                | <node01-mgmt-mask></node01-mgmt-mask>                 |
| Cluster node 01 gateway                | <node01-mgmt-gateway></node01-mgmt-gateway>           |
| Cluster node 02 IP address             | <node02-mgmt-ip></node02-mgmt-ip>                     |
| Cluster node 02 netmask                | <node02-mgmt-mask></node02-mgmt-mask>                 |
| Cluster node 02 gateway                | <node02-mgmt-gateway></node02-mgmt-gateway>           |
| Node 01 service processor IP address   | <node01-sp-ip></node01-sp-ip>                         |
| Node 01 service processor network mask | <node01-sp-mask></node01-sp-mask>                     |
| Node 01 service processor gateway      | <node01-sp-gateway></node01-sp-gateway>               |
| Node 02 service processor IP address   | <node02-sp-ip></node02-sp-ip>                         |
| Node 02 service processor network mask | <node02-sp-mask></node02-sp-mask>                     |
| Node 02 service processor gateway      | <node02-sp-gateway></node02-sp-gateway>               |
| Node 01 node name                      | <st-node01></st-node01>                               |
| Node 02 node name                      | <st-node02></st-node02>                               |
| DNS domain name                        | <dns-domain-name></dns-domain-name>                   |

| Cluster Detail                 | Cluster Detail Value                      |
|--------------------------------|-------------------------------------------|
| DNS server IP address          | <dns-ip></dns-ip>                         |
| NTP server A IP address        | <switch-a-ntp-ip></switch-a-ntp-ip>       |
| NTP server B IP address        | <switch-b-ntp-ip></switch-b-ntp-ip>       |
| SNMPv3 User                    | <snmp-v3-usr></snmp-v3-usr>               |
| SNMPv3 Authentication Protocol | <snmp-v3-auth-proto></snmp-v3-auth-proto> |
| SNMPv3 Privacy Protocol        | <snmpv3-priv-proto></snmpv3-priv-proto>   |

# Cluster setup can also be performed using the CLI. This document describes the cluster setup using NetApp System Manager guided setup.

3. In the Initialize Storage System screen, follow these steps:

a. Enter the cluster name and administrator password.

| ONTAP System Manager (Neture to classic version)                            |                                                                                                    |                                                       | 0             |  |  |
|-----------------------------------------------------------------------------|----------------------------------------------------------------------------------------------------|-------------------------------------------------------|---------------|--|--|
| ONTAP 9.7 Pro tips for initializing a storage system                        |                                                                                                    |                                                       |               |  |  |
| Health <ul> <li>2 healthy nodes were found.</li> <li>\$ AFF-Asoo</li> </ul> | Initialize Storage System<br>srower sozer wwe<br>book app-app-2<br>To will be the same when manging the damps optime. |                                                       |               |  |  |
|                                                                             | ADMINISTRUTHE PASSWORD                                                                                                |                                                       |               |  |  |
|                                                                             |                                                                                                    |                                                       |               |  |  |
|                                                                             | Networking                                                                                                    |                                                       |               |  |  |
|                                                                             | CLUSTER IP ADDRESS                                                                                                    | SUDNET MASK                                           | GATEWKY       |  |  |
|                                                                             | 192.168.166.40                                                                                                    | 24                                                    | 192.168.165.1 |  |  |
|                                                                             | NOCE SCRIAL NUMEORS<br>721651000064<br>721651000083                                                                   | NOCE IP ADDRESSES<br>192.168.166.38<br>192.168.166.39 |               |  |  |
|                                                                             | 🗾 Use Domain Name Service (DNS)                                                                                       |                                                       |               |  |  |

- b. Under Networking section enter Cluster IP, subnet mask and gateway address followed by node1 and node2 IP address.
- c. Enter the DNS domain names and name server address.
- d. Enter the primary and alternate NTP server.

| <ul> <li>Use Domain Name Service (DNS)</li> <li>DNS DOMAINS         <ul> <li>flexpod.cisco.com</li> <li>+ Add</li> </ul> </li> <li>NAME SERVERS         <ul> <li>10.1.156.250</li> <li>10.1.156.251</li> <li>+ Add</li> </ul> </li> <li>Others         <ul> <li>Use time services (NTP)</li> <li>NTP SERVERS             <ul> <li>192.168.166.11</li> <li>192.168.166.12</li> <li>+ Add</li> </ul> </li> </ul></li></ul> | AP System Manager (Return to classic version) |                                 | ?      |
|----------------------------------------------------------------------------------------------------|-----------------------------------------------|---------------------------------|--------|
| DIS DOMAINS         flexpod.cisco.com         + Add         NAME SERVERS         10.1.156.250         10.1.156.251         + Add <b>Others</b> Vise time services (NTP)    NTP SERVERS          192.168.166.11         192.168.166.12         + Add                                                                                                    |                                               | ✓ Use Domain Name Service (DNS) |        |
| flexpod.cisco.com         + Add         NAME SERVERS         10.1.156.250         10.1.156.251         + Add <b>Others</b> Vise time services (NTP)         NTP SERVERS         192.168.166.12         192.168.166.12         + Add                                                                                                    |                                               | DNS DOMAINS                     |        |
| + Add<br>NAME SERVERS<br>10.1.156.250<br>10.1.156.251<br>+ Add<br>Others<br>Vuse time services (NTP)<br>NTP SERVERS<br>192.168.166.11<br>192.168.166.12<br>+ Add                                                                                                    |                                               | flexpod.cisco.com               |        |
| NAME SERVERS         10.1.156.250         10.1.156.251         + Add         Others         Vuse time services (NTP)         NTP SERVERS         192.168.166.11         192.168.166.12         + Add                                                                                                    |                                               | + Add                           |        |
| 10.1.156.250         10.1.156.251         + Add         Others         ✓ Use time services (NTP)         NTP SERVERS         192.168.166.11         192.168.166.12         + Add                                                                                                    |                                               | NAME SERVERS                    |        |
| 10.1.156.251         + Add         Others         ☑ Use time services (NTP)         NTP SERVERS         192.168.166.11         192.168.166.12         + Add                                                                                                    |                                               | 10.1.156.250                    |        |
| + Add  Others  ✓ Use time services (NTP)  NTP SERVERS  192.168.166.11  192.168.166.12  + Add                                                                                                    |                                               | 10.1.156.251                    |        |
| Others  ✓ Use time services (NTP)  NTP SERVERS  192.168.166.11  192.168.166.12  + Add                                                                                                    |                                               | + Add                           |        |
| Others Use time services (NTP)  NTP SERVERS  192.168.166.11  192.168.166.12  + Add                                                                                                    |                                               | 1 200                           |        |
| Others Use time services (NTP)  NTP SERVERS  192.168.166.11  192.168.166.12  + Add                                                                                                    |                                               |                                 |        |
| Others  ✓ Use time services (NTP)  NTP SERVERS  192.168.166.11  192.168.166.12  + Add                                                                                                    |                                               |                                 |        |
| ✓ Use time services (NTP)<br>NTP SERVERS<br>192.168.166.11<br>192.168.166.12<br>+ Add                                                                                                    |                                               | Others                          |        |
| NTP SERVERS 192.168.166.11 192.168.166.12 + Add                                                                                                    |                                               | ✓ Use time services (NTP)       |        |
| 192.168.166.11<br>192.168.166.12<br>+ Add                                                                                                    |                                               | NTP SERVERS                     |        |
| 192.168.166.12<br>+ Add                                                                                                    |                                               | 192.168.166.11                  |        |
| + Add                                                                                                    |                                               | 192.168.166.12                  |        |
|                                                                                                    |                                               | + Add                           |        |
|                                                                                                    |                                               |                                 |        |
| SUBBU                                                                                                    |                                               |                                 | Submit |

# 4. Click Submit.

The nodes should be discovered automatically; if they are not, click the Refresh link. By default, the cluster interfaces are created on all the new factory shipping storage controllers.

If all the nodes are not discovered, then configure the cluster using the command line.

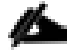

∕∕≻

Cluster license and feature licenses can also be installed after completing cluster creation.

The cluster setup is triggered now.

| ONTAP System Manager (Return to classic version) |                               |  |  |  |  |  |  |
|--------------------------------------------------|-------------------------------|--|--|--|--|--|--|
|                                                  | Use Domain Name Service (DNS) |  |  |  |  |  |  |
|                                                  | DNS DOMAINS                   |  |  |  |  |  |  |
|                                                  | flexpod.cisco.com             |  |  |  |  |  |  |
|                                                  | + Add                         |  |  |  |  |  |  |
|                                                  | NAME SERVERS                  |  |  |  |  |  |  |
|                                                  | 10.1.156.250                  |  |  |  |  |  |  |
|                                                  | 10.1.156.251                  |  |  |  |  |  |  |
| Configuring                                      | Cluster                       |  |  |  |  |  |  |
| The clu                                          | uster is being configured.    |  |  |  |  |  |  |
|                                                  |                               |  |  |  |  |  |  |
|                                                  |                               |  |  |  |  |  |  |
|                                                  | NTP SERVERS                   |  |  |  |  |  |  |
|                                                  | 192.168.166.11                |  |  |  |  |  |  |

5. Cluster setup complete message will pop up and the page will be redirected to System Manager.

| ONTAP System Manager (Return to classic version)     |                                                                             |
|------------------------------------------------------|-----------------------------------------------------------------------------|
| ONTAP 9.7 Pro tips for initializing a storage system |                                                                             |
| Health                                               | Initialize Storage System                                                   |
| 2 healthy nodes were found.                          | The cluster setup is complete and the storage system is being initialized.  |
| \$ AFF-A300                                          | The cluster was set up and the storage system is initializing in 5 seconds. |

6. Login to System Manager and Under Cluster click Overview to see the Node details.

|                                                                               | System Manager (Return to classic version)                                                                                                   | Search actions, objects, and pages                                                                           | Q                         | ? <> .     |  |  |  |  |  |  |
|-------------------------------------------------------------------------------|----------------------------------------------------------------------------------------------------|----------------------------------------------------------------------------------------------------|---------------------------|------------|--|--|--|--|--|--|
| DASHBOARD                                                                     | Overview                                                                                                    |                                                                                                    |                           |            |  |  |  |  |  |  |
| STORAGE ^<br>Overview<br>Applications<br>Volumes<br>LUNs<br>Qtrees<br>Overtre | Overview<br>NAME<br>bb09-a300-2<br>VERSION<br>NetApp Release 9.7P6: Tue Jul 28 04:06:27 UTC<br>NTP SERVERS<br>192.168.166.11, 192.168.166.12 | DNS DOMAINS<br>flexpod.cisco.c<br>NAME SERVERS<br>2020 10.1.156.250, 1<br>MANAGEMENT INTER<br>192.168.166.40 | om<br>0.1.156.251<br>Aces | :          |  |  |  |  |  |  |
| Quotas<br>Storage VMs<br>Tiers<br>NETWORK V                                   |                                                                                                    | date and time<br>November 4, 2020, 8:57 AM America/New_York                                                  |                           |            |  |  |  |  |  |  |
| EVENTS & JOBS V                                                               | Nodes                                                                                                    |                                                                                                    |                           |            |  |  |  |  |  |  |
| HOSTS ^                                                                       | Nodes         Name         U           \$ bb09-a300-2-02 / bb09-a300-2-01         U                                                          | p Time Serial Management IP                                                                                  | Service Process           | System ID  |  |  |  |  |  |  |
|                                                                               | E bb09-a300-2-02 5                                                                                                    | day(s), 72165 192.168.166.39                                                                                 | 192.168.166.37            | 0537012559 |  |  |  |  |  |  |
| Settings<br>Disks                                                             | bb09-a300-2-01 5                                                                                                    | day(s), 72165 192.168.166.38                                                                                 | 192.168.166.36            | 0537012517 |  |  |  |  |  |  |

7. To enable and configure AutoSupport, expand Cluster and click on Settings and click More options.

|                     | AP Sys   | stem Manager (Return to classic version) |         |                     |
|---------------------|----------|------------------------------------------|---------|---------------------|
| DASHBOARD           |          | Settings                                 |         |                     |
| STORAGE             | <b>*</b> | AutoSupport                              | 1       | SAML Authentication |
| NETWORK             | <b>~</b> | STATUS                                   | Gener   | ate and Send d      |
| EVENTS & JOBS       | ~        | TRANSPORT PROTOCOL                       | Test Co | onnectivity         |
| PROTECTION          | *        | https                                    | Enable  | e                   |
| HOSTS               | ^        | PROXTSERVER                              | More o  | options             |
| SAN Initiator Group | s        | FROM EMAIL ADDRESS<br>Postmaster         |         |                     |
| CLUSTER             | ^        |                                          |         |                     |

- 8. Click Edit to change the transport protocol and provide the details.
- 9. Click Save.
- 10. In the EMAIL section provide the FROM and RECEPIENTS address and click Save.

| utoSupport Cluster Settings       |                              |            |                     |
|-----------------------------------|------------------------------|------------|---------------------|
| Enabled                           | → Generate                   | e and Send | O Test Connectivity |
| Connections<br>TRANSPORT PROTOCOL | Email<br>EMAIL SEND FROM     |            |                     |
| PROXY SERVER                      | Email Address                | Recipient  | Category            |
| MAIL HOST<br>10.1.156.150         | ontap-admin@xyz.com<br>+ Add | General    |                     |
| + Add                             |                              |            |                     |
| _                                 |                              |            |                     |
| Save Cancel                       | Save Cancel                  |            |                     |

- 11. Click on Cluster Settings near AutoSupport
- 12. Click on the right arrow in the License section.

| =          | I ON             | FAP Sy | stem Manager (Return to cle                 | asic version) |               | Search actions | , objects, and pa | ges Q |     | 3             | $\diamond$ | ÷ |  |
|------------|------------------|--------|---------------------------------------------|---------------|---------------|----------------|-------------------|-------|-----|---------------|------------|---|--|
| DAS        | SHBOARD          |        | Settings                                    |               |               |                |                   |       |     |               |            |   |  |
| STO        | ORAGE            |        | AutoSupport                                 | 1             | SAML          | ٥              | LDAP              | •     | Lic | censes        |            | ⇒ |  |
| NET<br>EVE | IWORK            |        | STATUS                                      |               | Notconfigured | on             | Not config        | ured  | CON | All Compliant |            | _ |  |
| PRO        | DTECTION         |        | TRANSPORT PROTOCOL<br>https<br>PROXY SERVER |               |               |                |                   |       | OTH | e<br>e        |            |   |  |
| но         | STS              |        | -                                           |               |               |                |                   |       |     |               |            |   |  |
| SAN        | I Initiator Grou | ps     | bb09-a300@cisco.com                         |               |               |                |                   |       |     |               |            |   |  |
| CLU        | ISTER            |        |                                             |               |               |                |                   |       |     |               |            |   |  |

13. Click Add to add the required License to the cluster and enter the license keys in a comma separated list.

| Add License                                                                                                    | × |
|----------------------------------------------------------------------------------------------------|---|
| Adds one or more licenses to your application. You can either specify the license keys or select license files, or both. |   |
| GM                                                                                                    | 1 |
| LICENSE FILES Browse                                                                                                    |   |
| License files are required for features that use capacity-based licenses.                                                |   |
| Cancel Add                                                                                                    |   |

14. Click Storage and then click Tiers to configure the storage aggregates.

15. Click Add Local Tier and allow ONTAP System Manager to recommend a storage aggregate configuration.

| ≡                    |                           | ITAP Sy | /stem Manager (Return to classic version)                                                |   |                                                                            | ۹                                                                                 | ?                                           | <>              | -      |   |
|----------------------|---------------------------|---------|------------------------------------------------------------------------------------------|---|----------------------------------------------------------------------------|-----------------------------------------------------------------------------------|---------------------------------------------|-----------------|--------|---|
| DAS<br>STO           | HBOARD                    | ^       | Tiers<br>+ Add Local Tier + Add Cloud Tier ~                                             |   |                                                                            |                                                                                   |                                             |                 |        |   |
| Over<br>Appl<br>Volu | rview<br>lications<br>mes |         | Storage tiers were not configured. Storage tiers are used to provision your stor system. | × | No cloud tiers     FabricPool red     tiering of data,     can use the Clo | <b>are configured.</b><br>uces the TCO by<br>which lowers th<br>oud Tiering servi | automating<br>e cost of sto<br>ce or anothe | the<br>rage. Yo | u<br>e | c |
| Stor                 | age VMs                   |         |                                                                                          |   | from a third-pa<br>your inactive d                                         | arty provider as t<br>ata.                                                        | he destinati                                | on for          |        |   |
| NET                  | WORK                      | ~       |                                                                                          |   |                                                                            |                                                                                   |                                             |                 |        |   |

16. Expand the recommendation details and click Save.

| Add Local Tier                                                                                       |                                                                |                      |             |      |  |  |  |  |  |  |
|----------------------------------------------------------------------------------------------------|----------------------------------------------------------------|----------------------|-------------|------|--|--|--|--|--|--|
| Storage Recommendation                                                                               |                                                                |                      |             |      |  |  |  |  |  |  |
| The                                                                                                  | The recommendation below is based on the 44 spares discovered. |                      |             |      |  |  |  |  |  |  |
| 32.56 TB       2 local tiers can be added on nodes "bb09-a300-2-01", "bb09-a300-2-02"         USABLE |                                                                |                      |             |      |  |  |  |  |  |  |
| ^                                                                                                    | Recommendation details                                         |                      |             |      |  |  |  |  |  |  |
|                                                                                                    | LOCAL TIER DETAILS                                             |                      |             |      |  |  |  |  |  |  |
|                                                                                                    | Node Name                                                      | Local Tier           | Usable Size | Туре |  |  |  |  |  |  |
|                                                                                                    | bb09-a300-2-01                                                 | bb09_a300_2_01_SSD_1 | 16.29 TB    | SSD  |  |  |  |  |  |  |
|                                                                                                    | bb09-a300-2-02 bb09_a300_2_02_SSD_1 16.26 TB SSD               |                      |             |      |  |  |  |  |  |  |
|                                                                                                    |                                                                |                      |             |      |  |  |  |  |  |  |
| Cancel Save                                                                                          |                                                                |                      |             |      |  |  |  |  |  |  |

#### Log into the Cluster

To log into the cluster, follow these steps:

- 1. Open an SSH connection to either the cluster IP or the host name.
- 2. Log in to the admin user with the password you provided earlier.

#### **Verify Storage Failover**

To confirm that storage failover is enabled, run the following commands for a failover pair:

1. Verify the status of the storage failover.

storage failover show

Both <st-node01> and <st-node02> must be capable of performing a takeover. Continue with step 2 if the nodes are capable of performing a takeover.

2. Enable failover on one of the two nodes if it was not completed during the installation.

storage failover modify -node <st-node01> -enabled true

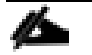

2

## Enabling failover on one node enables it for both nodes.

3. Verify the HA status for a two-node cluster.

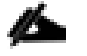

This step is not applicable for clusters with more than two nodes.

cluster ha show

- 4. Continue with step 5 if high availability is not configured.
- 5. Only enable HA mode for two-node clusters. Do not run this command for clusters with more than two nodes because it causes problems with failover.

```
cluster ha modify -configured true Do you want to continue? \{y|n\}: y
```

6. Verify that hardware assist is correctly configured.

storage failover hwassist show

#### Set Auto-Revert on Cluster Management

To set the auto-revert parameter on the cluster management interface, follow this step:

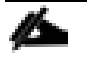

A storage virtual machine (SVM) is referred to as a Vserver or vserver in the GUI and CLI.

Run the following command:

net interface modify -vserver <vservername> -lif <mgmtlif> -auto-revert true

#### Zero All Spare Disks

To zero all spare disks in the cluster, run the following command:

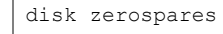

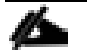

Advanced Data Partitioning creates a root partition and two data partitions on each SSD drive in an AFF configuration. Disk autoassign should have assigned one data partition to each node in an HA pair. If a different disk assignment is required, disk autoassignment must be disabled on both nodes in the HA pair by running the disk option modify command. Spare partitions can then be moved from one node to another by running the disk removeowner and disk assign commands.

#### Set Up Service Processor Network Interface

To assign a static IPv4 address to the service processor on each node, run the following commands:

```
system service-processor network modify -node <st-node01> -address-family IPv4 -enable true -dhcp none -ip-
address <node01-sp-ip> -netmask <node01-sp-mask> -gateway <node01-sp-gateway>
system service-processor network modify -node <st-node02> -address-family IPv4 -enable true -dhcp none -ip-
address <node02-sp-ip> -netmask <node02-sp-mask> -gateway <node02-sp-gateway>
```

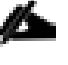

The service processor IP addresses should be in the same subnet as the node management IP addresses.
## **Create Auto-provisioned Aggregates**

It is a best practice to allow ONTAP to create auto provisioned aggregates. The auto provisioning tool will create a storage layout including the appropriate number of spare disks according to ONTAP best practices. To create new storage aggregates with the auto provisioning tool, run the following commands, or skip to the manual aggregate creation steps below.

| bb09-a300-2::*> sto                                                       | orage aggreg | ate auto-pro     | vision - | verbose     |         |            |
|---------------------------------------------------------------------------|--------------|------------------|----------|-------------|---------|------------|
| Per node summary of new aggregates to create, discovered spares, and also |              |                  |          |             |         |            |
| remaining spare disks and partitions after aggregate creation:            |              |                  |          |             |         |            |
|                                                                           | New Tot      | al New -Disc     | overed S | pareRema    | ining S | pare-      |
| Node                                                                      | Aggrs Usab   | le Size Dis      | ks Part  | itions Dis  | ks Part | itions     |
|                                                                           |              |                  |          |             |         |            |
| bb09-a300-2-01                                                            | 1            | 16.29TB          | 0        | 24          | 0       | 1          |
| bb09-a300-2-02                                                            | 1            | 16.26TB          | 0        | 24          | 0       | 1          |
|                                                                           |              |                  |          |             |         |            |
| Total:                                                                    | 2            | 32 <b>.</b> 56TB | 0        | 48          | 0       | 2          |
|                                                                           |              |                  |          |             |         |            |
| New data aggregates                                                       | s to create  | with counts      | of       |             |         |            |
| disks and partitior                                                       | ns to be use | d:               |          |             |         |            |
|                                                                           |              |                  | -D       | evices To U | se-     |            |
| Node                                                                      | New Data Ag  | gregate          | U        | sable Size  | Disks P | artitions  |
|                                                                           |              |                  |          | 16.0077     |         |            |
| bb09-a300-2-01                                                            | bb09_a300    | _2_01_SSD_1      |          | 16.29TB     | 0       | 23         |
| bb09-a300-2-02                                                            | 005a_00dd    | _2_02_SSD_1      |          | 16.26TB     | 0       | 23         |
| RAID group lavout                                                         | showing how  | spare disks      | and nart | itions will | he use  | d          |
| in new data aggrega                                                       | ates to be c | reated.          | anu part | ICIONS WIII | be use  | u.         |
| In new data aggrege                                                       |              | Loucou.          |          |             |         |            |
| RAID Group In New                                                         |              | Disk             | Usa      | ble Disk Or | C       | ount       |
| Data Aggregate To E                                                       | Be Created   | ייבב-<br>מעד     | e        | Size Part   | ition D | ata Parity |
|                                                                           |              |                  |          |             |         |            |
| /bb09_a300_2_01_SSI                                                       | _1/plex0/rg  | 0 SSD            | 894.3G   | B partition | 21      | 2          |
| /bb09_a300_2_02_SSI                                                       | _1/plex0/rg  | 1 SSD            | 894.3G   | B partition | 21      | 2          |
|                                                                           |              |                  |          |             |         |            |
| Details about spare                                                       | e disks and  | partitions r     | emaining | after aggr  | egate c | reation:   |

```
Disk
                          Device Disk Or Remaining
Node
                Туре
                       Usable Size Partition
                                               Spares
            _____ ____
bb09-a300-2-01
                  SSD
                          894.3GB partition
                                                  1
bb09-a300-2-02
                  SSD
                          894.3GB partition
                                                  1
Do you want to create recommended aggregates? {y|n}: y
Info: Aggregate auto provision has started. Use the "storage aggregate
     show-auto-provision-progress" command to track the progress.
```

# **Create Aggregates Manually (Optional)**

An aggregate containing the root volume is created during the ONTAP setup process. To create additional aggregates, determine the aggregate name, the node on which to create it, and the number of disks it should contain.

To create new aggregates, run the following commands:

```
storage aggregate create -aggregate aggr1_node01 -node <st-node01> -diskcount <num-disks>
storage aggregate create -aggregate aggr1 node02 -node <st-node02> -diskcount <num-disks>
```

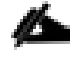

You should have the minimum number of hot spare disks for hot spare disk partitions recommended for your aggregate.

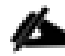

For all-flash aggregates, you should have a minimum of one hot spare disk or disk partition. For nonflash homogenous aggregates, you should have a minimum of two hot spare disks or disk partitions. For Flash Pool aggregates, you should have a minimum of two hot spare disks or disk partitions for each disk type.

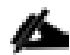

Start with five disks initially; you can add disks to an aggregate when additional storage is required. In an AFF configuration with a small number of SSDs, you might want to create an aggregate with all but one remaining disk (spare) assigned to the controller.

The aggregate cannot be created until disk zeroing completes. Run the storage aggregate show command to display the aggregate creation status. Do not proceed until both aggr1\_node1 and aggr1\_node2 are online.

### **Remove Ports from Default Broadcast Domain**

By default, all network ports are included in the default broadcast domain. Network ports used for data services (for example, e2a, e2e, and so on) should be removed from the default broadcast domain, leaving just the management network port (e0M). To perform this task, run the following commands: net port broadcast-domain remove-ports -broadcast-domain Default -ports <st-node01>:e2a,<st-node01>:e2b,<stnode02>:e2a,<st-node02>:e2b

network port broadcast-domain show

### **Disable Flow Control on 10GbE and 40GbE Ports**

NetApp recommends disabling flow control on all the 10/40/100GbE and UTA2 ports that are connected to external devices. To disable flow control, follow these steps:

1. Run the following commands to configure node 01:

```
network port modify -node <st-node01> -port e2a,e2e -flowcontrol-admin none Warning: Changing the network port settings will cause a several second interruption in carrier. Do you want to continue? {y|n}: y
```

2. Run the following commands to configure node 02:

```
network port modify -node <st-node02> -port e2a,e2e -flowcontrol-admin none
Warning: Changing the network port settings will cause a several second interruption in carrier.
Do you want to continue? {y|n}: y
```

network port show -fields flowcontrol-admin

### **Enable Cisco Discovery Protocol**

1

To enable the Cisco Discovery Protocol (CDP) on the NetApp storage controllers, run the following command to enable CDP on ONTAP:

node run -node \* options cdpd.enable on

To be effective, CDP must also be enabled on directly connected networking equipment such as switches and routers.

### Enable Link-layer Discovery Protocol on all Ethernet Ports

Enable the exchange of Link-layer Discovery Protocol (LLDP) neighbor information between the storage and network switches with the following step:

1. Enable LLDP on all ports of all nodes in the cluster.

node run \* options lldp.enable on

#### **Create Management Broadcast Domain**

If the management interfaces are required to be on a separate VLAN, create a new broadcast domain for those interfaces by running the following command:

```
network port broadcast-domain create -broadcast-domain IB-MGMT -mtu 1500 network port broadcast-domain show
```

### **Create NFS Broadcast Domain**

To create an NFS data broadcast domain with an MTU of 9000, run the following commands to create a broadcast domain for NFS in ONTAP:

```
network port broadcast-domain create -broadcast-domain Infra_NFS -mtu 9000
network port broadcast-domain show
```

#### **Create iSCSI Broadcast Domain**

To create an iSCSI data broadcast domain with an MTU of 9000, run the following commands to create a broadcast domain for iSCSI in ONTAP:

```
network port broadcast-domain create -broadcast-domain Infra-iSCSI-A -mtu 9000
network port broadcast-domain create -broadcast-domain Infra-iSCSI-B -mtu 9000
```

#### **Create Interface Groups**

To create the LACP interface groups for the 40GbE data interfaces, run the following commands:

```
network port ifgrp create -node <st-node01> -ifgrp a0a -distr-func port -mode multimode_lacp
network port ifgrp add-port -node <st-node01> -ifgrp a0a -port e2a
network port ifgrp create -node <st-node01> -ifgrp a0a -distr-func port -mode multimode_lacp
network port ifgrp add-port -node <st-node02> -ifgrp a0a -distr-func port -mode multimode_lacp
network port ifgrp add-port -node <st-node02> -ifgrp a0a -port e2a
network port ifgrp add-port -node <st-node02> -ifgrp a0a -port e2a
network port ifgrp add-port -node <st-node02> -ifgrp a0a -port e2a
network port ifgrp add-port -node <st-node02> -ifgrp a0a -port e2e
```

### **Create VLANs**

To create VLANs, follow these steps:

1. Create the management VLAN ports and add them to the management broadcast domain.

network port vlan create -node <st-node01> -vlan-name a0a-<ib-mgmt-vlan-id> network port vlan create -node <st-node02> -vlan-name a0a-<ib-mgmt-vlan-id> network port broadcast-domain add-ports -broadcast-domain IB-MGMGT -ports <st-node01>:a0a-<ib-mgmt-vlanid>,<st-node02>:a0a-<ib-mgmt-vlan-id>

network port vlan show

### 2. Create the NFS VLAN ports and add them to the **Infra\_NFS** broadcast domain.

network port vlan create -node <st-node01> -vlan-name a0a-<infra-nfs-vlan-id> network port vlan create -node <st-node02> -vlan-name a0a-<infra-nfs-vlan-id>

network port broadcast-domain add-ports -broadcast-domain Infra\_NFS -ports <st-node01>:a0a-<infra-nfs-vlanid>,<st-node02>:a0a-<infra-nfs-vlan-id>

### Create the iSCSI VLAN ports for the iSCSI LIFs on each storage controller

```
network port vlan create -node <st-node01> -vlan-name a0a-<infra-iscsi-a-vlan-id>
network port vlan create -node <st-node02> -vlan-name a0a-<infra-iscsi-a-vlan-id>
network port vlan create -node <st-node01> -vlan-name a0a-<infra-iscsi-b-vlan-id>
network port vlan create -node <st-node02> -vlan-name a0a-<infra-iscsi-b-vlan-id>
```

4. To add each of the iSCSI VLAN ports to the corresponding broadcast domain, run the following commands:

```
network port broadcast-domain add-ports -broadcast-domain Infra-iSCSI-A -ports <st-node01>:a0a-<infra-iscsi-
a-vlan-id>
network port broadcast-domain add-ports -broadcast-domain Infra-iSCSI-B -ports <st-node01>:a0a-<infra-iscsi-
b-vlan-id>
network port broadcast-domain add-ports -broadcast-domain Infra-iSCSI-A -ports <st-node02>:a0a-<infra-iscsi-
a-vlan-id>
network port broadcast-domain add-ports -broadcast-domain Infra-iSCSI-B -ports <st-node02>:a0a-<infra-iscsi-
b-vlan-id>
network port broadcast-domain add-ports -broadcast-domain Infra-iSCSI-B -ports <st-node02>:a0a-<infra-iscsi-
b-vlan-id>
network port broadcast-domain show
```

### **Configure Network Time Protocol**

To configure time synchronization on the cluster, follow these steps:

1. Set the time zone for the cluster.

timezone <timezone>

For example, in the eastern United States, the time zone is America/New\_York.

2. Set the date for the cluster.

date <ccyymmddhhmm.ss>

The format for the date is <[Century][Year][Month][Day][Hour][Minute].[Second]> (for example, 202009271549.30).

3. Configure the Network Time Protocol (NTP) servers for the cluster.

cluster time-service ntp server create -server <nexus-A-mgmt0-ip> cluster time-service ntp server create -server <nexus-B-mgmt0-ip>

### **Configure Simple Network Management Protocol**

To configure the Simple Network Management Protocol (SNMP), follow these steps:

 Configure basic SNMP information, such as the location and contact. When polled, this information is visible as the sysLocation and sysContact variables in SNMP.

```
snmp contact <snmp-contact>
snmp location ``<snmp-location>"
snmp init 1
options snmp.enable on
```

2. Configure SNMP traps to send to remote hosts, such as a DFM server or another fault management system.

snmp traphost add <oncommand-um-server-fqdn>

### **Configure SNMPv3 Access**

SNMPv3 offers advanced security by using encryption and passphrases. The SNMPv3 user can run SNMP utilities from the traphost using the authentication and privacy settings that you specify. To configure SNMPv3 access, run the following commands:

security login create -user-or-group-name <<snmp-v3-usr>> -application snmp -authentication-method usm Enter the authoritative entity's EngineID [local EngineID]: Which authentication protocol do you want to choose (none, md5, sha, sha2-256) [none]: <<snmp-v3-auth-proto>> Enter the authentication protocol password (minimum 8 characters long): Enter the authentication protocol password again: Which privacy protocol do you want to hoose (none, des, aes128) [none]: <<snmpv3-priv-proto>> Enter privacy protocol password (minimum 8 characters long): Enter privacy protocol password (minimum 8 characters long):

# For additional detail refer to the SNMP Configuration Express Guide

### **Create SVM**

To create an infrastructure SVM, follow these steps:

1. Run the vserver create command.

```
vserver create -vserver Infra-SVM -rootvolume infra_svm_root -aggregate aggr1_node01 -rootvolume-security-
style unix
```

2. Remove the unused data protocols from the SVM: CIFS, iSCSI, and NVMe.

vserver remove-protocols -vserver Infra-SVM -protocols cifs

3. Add the two data aggregates to the Infra-SVM aggregate list for the NetApp VSC.

vserver modify -vserver Infra-SVM -aggr-list aggr1\_node01,aggr1\_node02

4. Enable and run the NFS protocol in the Infra-SVM.

vserver nfs create -vserver Infra-SVM -udp disabled

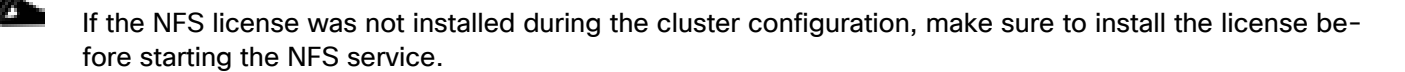

5. Turn on the SVM vstorage parameter for the NetApp NFS VAAI plug-in.

```
vserver nfs modify -vserver Infra-SVM -vstorage enabled
vserver nfs show -fields vstorage
```

### **Create Load-Sharing Mirrors of SVM Root Volume**

To create a load-sharing mirror of an SVM root volume, follow these steps:

1. Create a volume to be the load-sharing mirror of the infrastructure SVM root volume on each node.

```
volume create -vserver Infra-SVM -volume infra_svm_root_m01 -aggregate aggr1_node01 -size 1GB -type DP
volume create -vserver Infra-SVM -volume infra svm root m02 -aggregate aggr1 node02 -size 1GB -type DP
```

Create a job schedule to update the root volume mirror relationships every 15 minutes.

job schedule interval create -name 15min -minutes 15

3. Create the mirroring relationships.

```
snapmirror create -source-path Infra-SVM:infra_svm_root -destination-path Infra-SVM:infra_svm_root_m01 -type
LS -schedule 15min
snapmirror create -source-path Infra-SVM:infra_svm_root -destination-path Infra-SVM:infra_svm_root_m02 -type
LS -schedule 15min
```

4. Initialize the mirroring relationship.

```
snapmirror initialize-ls-set -source-path Infra-SVM:infra_svm_root
snapmirror show -type ls
```

## **Create Block Protocol (iSCSI) Service**

Run the following command to create the iSCSI service on each SVM. This command also starts the iSCSI service and sets the iSCSI Qualified Name (IQN) for the SVM.

```
iscsi create -vserver Infra-SVM
iscsi show
```

### **Configure HTTPS Access**

To configure secure access to the storage controller, follow these steps:

1. Increase the privilege level to access the certificate commands.

```
set -privilege diag
Do you want to continue? {y|n}: y
```

Generally, a self-signed certificate is already in place. Verify the certificate and obtain parameters (for example, the <serial-number>) by running the following command:

security certificate show

For each SVM shown, the certificate common name should match the DNS FQDN of the SVM. Delete the two
default certificates and replace them with either self-signed certificates or certificates from a certificate authority (CA). To delete the default certificates, run the following commands:

```
security certificate delete -vserver Infra-SVM -common-name Infra-SVM -ca Infra-SVM -type server -serial
<serial-number>
```

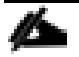

Deleting expired certificates before creating new certificates is a best practice. Run the <code>security certificate</code> delete <code>command</code> to delete the expired certificates. In the following command, use TAB completion to select and delete each default certificate.

4. To generate and install self-signed certificates, run the following commands as one-time commands. Generate a server certificate for the Infra-SVM and the cluster SVM. Use TAB completion to aid in the completion of these commands.

security certificate create -common-name <cert-common-name> -type server -size 2048 -country <cert-country>
-state <cert-state> -locality <cert-locality> -organization <cert-org> -unit <cert-unit> -email-addr <certemail> -expire-days <cert-days> -protocol SSL -hash-function SHA256 -vserver Infra-SVM

5. To obtain the values for the parameters required in step 5 (<cert-ca> and <cert-serial>), run the

security certificate show

6. Enable each certificate that was just created by using the -server-enabled true and -client-enabled false parameters. Use TAB completion to aid in the completion of these commands.

security ssl modify -vserver <clustername> -server-enabled true -client-enabled false -ca <cert-ca> -serial
<cert-serial> -common-name <cert-common-name>

7. Disable HTTP cluster management access.

system services firewall policy delete -policy mgmt -service http -vserver <clustername>

# It is normal for some of these commands to return an error message stating that the entry does not exist.

8. Change back to the normal admin privilege level and verify that the system logs are available in a web browser.

```
set -privilege admin
```

https://<node01-mgmt-ip>/spi

https://<node02-mgmt-ip>/spi

### **Configure NFSv3**

To configure NFSv3 on the SVM, follow these steps:

1. Create a new rule for the infrastructure NFS subnet in the default export policy.

```
vserver export-policy rule create -vserver Infra-SVM -policyname default -ruleindex 1 -protocol nfs - clientmatch <infra-nfs-subnet-cidr> -rorule sys -rwrule sys -superuser sys -allow-suid true
```

2. Assign the FlexPod export policy to the infrastructure SVM root volume.

volume modify -vserver Infra-SVM -volume infra\_svm\_root -policy default

### **Create FlexVol Volumes**

The following information is required to create a NetApp FlexVol® volume:

- The volume name
- The volume size
- · The aggregate on which the volume exists

To create a FlexVol volume, run the following commands:

```
volume create -vserver Infra-SVM -volume infra_datastore_1 -aggregate aggr1_node01 -size 1TB -state online -
policy default -junction-path /infra_datastore_1 -space-guarantee none -percent-snapshot-space 0
volume create -vserver Infra-SVM -volume infra_datastore_2 -aggregate aggr1_node02 -size 1TB -state online -
policy default -junction-path /infra_datastore_2 -space-guarantee none -percent-snapshot-space 0
```

volume create -vserver Infra-SVM -volume infra\_swap -aggregate aggr1\_node01 -size 100GB -state online -policy default -junction-path /infra\_swap -space-guarantee none -percent-snapshot-space 0 -snapshot-policy none volume create -vserver Infra-SVM -volume esxi\_boot -aggregate aggr1\_node01 -size 200GB -state online -policy default -space-guarantee none -percent-snapshot-space 0

snapmirror update-ls-set -source-path Infra-SVM:infra svm root

# If SnapCenter will be used to back up the infra datastores volume, add "-snapshot-policy none" to the end of the volume create command for the infra datastores volume.

### **Create Boot LUNs**

To create boot LUNs, run the following commands:

```
lun create -vserver Infra-SVM -path /vol/esxi_boot/VM-Host-Infra-01 -size 32GB -ostype vmware -space-reserve
disabled
lun create -vserver Infra-SVM -path /vol/esxi_boot/VM-Host-Infra-02 -size 32GB -ostype vmware -space-reserve
disabled
lun create -vserver Infra-SVM -path /vol/esxi_boot/VM-Host-Infra-03 -size 32GB -ostype vmware -space-reserve
disabled
lun create -vserver Infra-SVM -path /vol/esxi_boot/VM-Host-Infra-04 -size 32GB -ostype vmware -space-reserve
disabled
```

### **Modify Volume Efficiency**

On NetApp All Flash FAS systems, deduplication is enabled by default. To disable the efficiency policy on the infra\_swap volume, run the following command:

volume efficiency off -vserver Infra-SVM -volume infra swap

### **Create NFS LIFs**

To create NFS LIFs, run the following commands:

```
network interface create -vserver Infra-SVM -lif nfs-lif01 -role data -data-protocol nfs -home-node <st-
node01> -home-port a0a-<infra-nfs-vlan-id> -address <node01-nfs_lif01-ip> -netmask <node01-nfs_lif01-mask> -
status-admin up -failover-policy broadcast-domain-wide -firewall-policy data -auto-revert true
network interface create -vserver Infra-SVM -lif nfs-lif02 -role data -data-protocol nfs -home-node <st-
node02> -home-port a0a-<infra-nfs-vlan-id> -address <node02-nfs_lif02-ip> -netmask <node02-nfs_lif02-mask>> -
status-admin up -failover-policy broadcast-domain-wide -firewall-policy data -auto-revert true
```

network interface show

### **Create iSCSI LIFs**

Run the following commands to create four iSCSI LIFs (two on each node):

```
network interface create -vserver Infra-SVM -lif iscsi-lif-la -role data -data-protocol iscsi -home-node <st-
node01> -home-port a0a-<infra-iscsi-a-vlan-id> -address <st-node01-infra-iscsi-a-ip> -netmask <infra-iscsi-a-
mask> -status-admin up
network interface create -vserver Infra-SVM -lif iscsi-lif-lb -role data -data-protocol iscsi -home-node <st-
node01> -home-port a0a-<infra-iscsi-b-vlan-id> -address <st-node01-infra-iscsi-b-ip> -netmask <infra-iscsi-b-
mask> -status-admin up
network interface create -vserver Infra-SVM -lif iscsi-lif-2a -role data -data-protocol iscsi -home-node <st-
node02> -home-port a0a-<infra-iscsi-a-vlan-id> -address <st-node02-infra-iscsi-a-ip> -netmask <infra-iscsi-a-
mask> -status-admin up
network interface create -vserver Infra-SVM -lif iscsi-lif-2b -role data -data-protocol iscsi -home-node <st-
node02> -home-port a0a-<infra-iscsi-a-vlan-id> -address <st-node02-infra-iscsi-a-ip> -netmask <infra-iscsi-a-
mask> -status-admin up
network interface create -vserver Infra-SVM -lif iscsi-lif-2b -role data -data-protocol iscsi -home-node <st-
node02> -home-port a0a-<infra-iscsi-b-vlan-id> -address <st-node02-infra-iscsi-a-ip> -netmask <infra-iscsi-a-
mask> -status-admin up
network interface create -vserver Infra-SVM -lif iscsi-lif-2b -role data -data-protocol iscsi -home-node <st-
node02> -home-port a0a-<infra-iscsi-b-vlan-id> -address <st-node02-infra-iscsi-b-ip> -netmask <infra-iscsi-b-
mask> -status-admin up
network interface show
```

### Add Infrastructure SVM Administrator

To add the infrastructure SVM administrator and SVM administration LIF in the in-band management network, follow these steps:

1. Run the following commands:

```
network interface create -vserver Infra-SVM -lif svm-mgmt -role data -data-protocol none -home-node <st-
node02> -home-port a0a-<ib-mgmt-vlan-id> -address <svm-mgmt-ip> -netmask <svm-mgmt-mask> -status-admin up -
failover-policy broadcast-domain-wide -firewall-policy mgmt -auto-revert true
```

Create a default route that enables the SVM management interface to reach the outside world.

```
network route create -vserver Infra-SVM -destination 0.0.0.0/0 -gateway <svm-mgmt-gateway>
```

network route show

3. Set a password for the SVM vsadmin user and unlock the user.

```
security login password -username vsadmin -vserver Infra-SVM
Enter a new password: <password>
Enter it again: <password>
security login unlock -username vsadmin -vserver Infra-SVM
```

4

A cluster serves data through at least one and possibly several SVMs. We have just gone through creating a single SVM. If you would like to configure your environment with multiple SVMs, this is a good time to create them.

# **Configure and Test AutoSupport**

NetApp AutoSupport<sup>®</sup> sends support summary information to NetApp through HTTPS. To configure AutoSupport, run the following command:

system node autosupport modify -node \* -state enable -mail-hosts <mailhost> -transport https -support enable
-noteto <storage-admin-email>

Test the AutoSupport configuration by sending a message from all nodes of the cluster:

autosupport invoke -node \* -type all -message "FlexPod storage configuration completed"

# Solution Deployment – Compute

# **Cisco UCS Base Configuration**

This FlexPod deployment explains the configuration steps for the Cisco UCS 6454 Fabric Interconnects (FI) in a design that will support iSCSI boot.

## Perform Initial Setup of Cisco UCS 6454 Fabric Interconnects for FlexPod Environments

This section provides the detailed procedures for configuring the Cisco Unified Computing System (Cisco UCS) for use in a FlexPod environment. The steps are necessary to provision the Cisco UCS B-Series and C-Series servers and should be followed precisely to avoid improper configuration.

### **Cisco UCS Fabric Interconnect A**

To configure the Cisco UCS for use in a FlexPod environment, follow these steps:

1. Connect to the console port on the first Cisco UCS fabric interconnect.

```
Enter the configuration method. (console/gui) ? console
Enter the management mode. (ucsm/intersight)? ucsm
Enter the setup mode; setup newly or restore from backup. (setup/restore) ? setup
You have chosen to setup a new Fabric interconnect. Continue? (y/n): y
Enforce strong password? (y/n) [y]: Enter
Enter the password for "admin": <password>
Confirm the password for "admin": <password>
Is this Fabric interconnect part of a cluster(select 'no' for standalone)? (yes/no) [n]: y
Enter the switch fabric (A/B) []: A
Enter the system name: <ucs-cluster-name>
Physical Switch Mgmt0 IP address : <ucsa-mgmt-ip>
Physical Switch Mgmt0 IPv4 netmask : <ucsa-mgmt-mask>
IPv4 address of the default gateway : <ucsa-mgmt-gateway>
Cluster IPv4 address : <ucs-cluster-ip>
Configure the DNS Server IP address? (yes/no) [n]: y
  DNS IP address : <dns-server-1-ip>
Configure the default domain name? (yes/no) [n]: y
  Default domain name : <ad-dns-domain-name>
Join centralized management environment (UCS Central)? (yes/no) [n]: Enter
Apply and save the configuration (select 'no' if you want to re-enter)? (yes/no): yes
```

2. Wait for the login prompt for UCS Fabric Interconnect A before proceeding to the next section.

### **Cisco UCS Fabric Interconnect B**

To configure the Cisco UCS for use in a FlexPod environment, follow these steps:

1. Connect to the console port on the second Cisco UCS fabric interconnect.

```
Enter the configuration method. (console/gui) ? console
Installer has detected the presence of a peer Fabric interconnect. This Fabric interconnect will be added
to the cluster. Continue (y/n) ? y
Enter the admin password of the peer Fabric interconnect: <password>
Connecting to peer Fabric interconnect... done
Retrieving config from peer Fabric interconnect... done
Peer Fabric interconnect Mgmt0 IPv4 Address: <ucsa-mgmt-ip>
Peer Fabric interconnect Mgmt0 IPv4 Address: <ucsa-mgmt-mask>
Cluster IPv4 address : <ucs-cluster-ip>
Peer FI is IPv4 Cluster enabled. Please Provide Local Fabric Interconnect Mgmt0 IPv4 Address
Physical Switch Mgmt0 IP address : <ucsb-mgmt-ip>
Local fabric interconnect model(UCS-FI-6454)
Peer fabric interconnect is compatible with the local fabric interconnect. Continuing with the installer...
Apply and save the configuration (select 'no' if you want to re-enter)? (yes/no): yes
```

2. Wait for the login prompt for UCS Fabric Interconnect B before proceeding to the next section.

# **Cisco UCS Setup**

# Log into Cisco UCS Manager

To log into the Cisco Unified Computing System (Cisco UCS) environment, follow these steps:

1. Open a web browser and navigate to the Cisco UCS fabric interconnect cluster address.

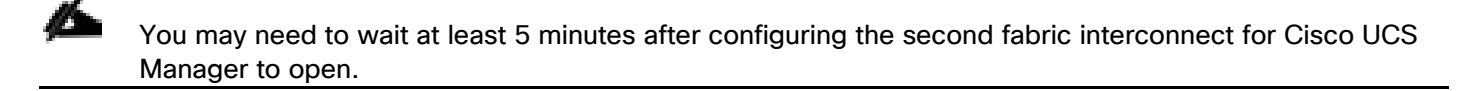

- 2. Click the Launch UCS Manager link to launch Cisco UCS Manager.
- 3. If prompted to accept security certificates, accept as necessary.
- 4. When prompted, enter admin as the user name and enter the administrative password.
- 5. Click Login to log into Cisco UCS Manager.

# **Anonymous Reporting**

To enable anonymous reporting, follow this step:

1. In the Anonymous Reporting window, choose whether to send anonymous data to Cisco for improving future products. If you choose Yes, enter the IP address of your SMTP Server. Click OK.

# Anonymous Reporting

Cisco Systems, Inc. will be collecting feature configuration and usage statistics which will be sent to Cisco Smart Call Home server anonymously. This data helps us prioritize the features and improvements that will most benefit our customers.

If you decide to enable this feature in future, you can do so from the "Anonymous Reporting" in the Call Home settings under the Admin tab. View Sample Data

## Do you authorize the disclosure of this information to Cisco Smart CallHome?

🖲 Yes 🔍 No

| SMTP Server                      |           |
|----------------------------------|-----------|
| Host (IP Address or Hostname):   |           |
| Port:                            |           |
| ✓ Don't show this message again. |           |
|                                  | OK Cancel |

# Upgrade Cisco UCS Manager Software to Version 4.1(2a)

This document assumes the use of Cisco UCS 4.1(2a). To upgrade the Cisco UCS Manager software and the Cisco UCS Fabric Interconnect software to version 4.1(2a), refer to <u>Cisco UCS Manager Install and Upgrade</u> <u>Guides</u>.

Cisco Intersight can also be used to upgrade the Cisco UCS Infrastructure (Cisco UCS Manager, Cisco UCS Fabric Interconnects, and Cisco UCS Fabric Extenders) to version 4.1(2a). Before the upgrade can be done from Cisco Intersight, the UCS cluster will need to be claimed into Intersight. Please see the Cisco Intersight section in the FlexPod Management Tools section of this document. For the Cisco Intersight-based upgrade procedure, please see <u>https://intersight.com/help/features#firmware\_upgrade</u>. This upgrade does require interacting with Cisco UCS Manager to reboot the Primary Fabric Interconnect when upgrading. Because the Cisco UCS servers are not yet connected to the Cisco UCS Infrastructure, the servers will not be upgraded using Cisco Intersight. However, the Cisco UCS B and C-Series 4.1(2a) bundles need to be manually downloaded to the Cisco UCS system.

# **Configure Cisco UCS Call Home**

It is highly recommended by Cisco to configure Call Home in Cisco UCS Manager. Configuring Call Home will accelerate resolution of support cases. To configure Call Home, follow these steps:

- 1. In Cisco UCS Manager, click Admin.
- 2. Choose All > Communication Management > Call Home.
- 3. Change the State to On.

4. Fill in all the fields according to your Management preferences and click Save Changes and OK to complete configuring Call Home.

# Synchronize Cisco UCS to NTP

To synchronize the Cisco UCS environment to the NTP servers in the Cisco Nexus switches, follow these steps:

- 1. In Cisco UCS Manager, click Admin.
- 2. Expand All > Time Zone Management.
- 3. Choose Timezone.
- 4. In the Properties pane, choose the appropriate time zone in the Timezone menu.
- 5. Click Save Changes and then click OK.
- 6. Click Add NTP Server.
- 7. Enter <ntp-server> and click OK. Click OK on the confirmation.

| Add NTP Ser         | ver       | ? ×       |  |
|---------------------|-----------|-----------|--|
| NTP Server : 172.26 | 5.163.254 |           |  |
|                     |           |           |  |
|                     |           |           |  |
|                     |           | OK Cancel |  |

8. Click OK to close the window.

# Add Additional DNS Server(s)

To add one or more additional DNS servers to the UCS environment, follow these steps:

- 1. In Cisco UCS Manager, click Admin.
- 2. Expand All > Communications Management.
- 3. Choose DNS Management.
- 4. In the Properties pane, choose Specify DNS Server.
- 5. Enter the IP address of the additional DNS server.

| Specify DNS Se            | ? ×            |           |
|---------------------------|----------------|-----------|
| DNS Server (IP Address) : | 192.168.160.53 | ]         |
|                           |                |           |
|                           |                |           |
|                           |                | OK Cancel |

6. Click OK and then click OK again. Repeat this process for any additional DNS servers.

# Add an Additional Administrative User

To add an additional locally authenticated Administrative user (flexadmin) to the Cisco UCS environment in case issues arise with the admin user, follow these steps:

- 1. In Cisco UCS Manager, click Admin.
- 2. Expand User Management > User Services > Locally Authenticated Users.
- 3. Right-click Locally Authenticated Users and choose Create User.
- 4. In the Create User fields it is only necessary to fill in the Login ID, Password, and Confirm Password fields. Fill in the Create User fields according to your local security policy.
- 5. Leave the Account Status field set to Active.
- 6. Set Account Expires according to your local security policy.
- 7. Under Roles, choose admin.
- 8. Leave Password Required selected for the SSH Type field.

# Create User

| Login ID         | :    | flexadmin            |        |       |
|------------------|------|----------------------|--------|-------|
| First Name       | :    | FlexPod              |        |       |
| Last Name        | :    | Administrator        |        |       |
| Email            | :    |                      |        |       |
| Phone            | :    |                      |        |       |
| Password         | :    |                      |        |       |
| Confirm Password | : t  |                      |        |       |
| Account Status   | :    | Active      Inactive |        |       |
| Account Expires  | :    |                      |        |       |
| Roles            |      | L                    | ocales |       |
| 222              |      |                      |        | -     |
| ✓ admin          |      |                      |        |       |
| facility-mana    | aae  | r                    |        |       |
| network          | 0    |                      |        |       |
| operations       |      |                      |        |       |
| read-only        |      |                      |        |       |
| server-comp      | pute | 3                    |        |       |
| server-equip     | ome  | ent                  |        |       |
| server-profil    | le   |                      |        |       |
| server-secu      | rity |                      |        |       |
| storage          |      |                      |        |       |
|                  |      |                      | ОК Са  | incel |

? ×

9. Click OK and then click OK again to complete adding the user.

# **Edit Global Policies**

Setting the discovery policy simplifies the addition of Cisco UCS B-Series chassis and of additional fabric extenders for further Cisco UCS C-Series connectivity. Enabling the info policy enables Fabric Interconnect neighbor information to be displayed. To modify these policies, follow these steps:

1. In Cisco UCS Manager, click Equipment and choose the Policies tab, and select the Global Policies sub-tab.

2. Set the Chassis/FEX Discovery Policy to match the minimum number of ports that are cabled between the chassis or fabric extenders (FEXes) and the fabric interconnects.

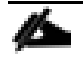

企

If varying numbers of links between chassis and the Fabric Interconnects will be used, set Action to 2 Link, the minimum recommended number of links for a FlexPod.

On the 6454 Fabric Interconnects, the Link Grouping Preference is automatically set to Port Channel and is greyed out. On a 6300 Series or 6200 Series Fabric Interconnect, set the Link Grouping Preference to Port Channel. If Backplane Speed Preference appears, leave it set at 40G.

3. Scroll down to Info Policy and choose Enabled for Action.

| Equipment                                                                                                    |              |                                                                 |
|----------------------------------------------------------------------------------------------------|--------------|-----------------------------------------------------------------|
| Main Topology View Fabric Interconnects Servers Thermal Decommissioned Firmware Management                                                                                                    | Policies     | Faults Diagnostics                                              |
| Global Policies Autoconfig Policies Server Inheritance Policies Server Discovery Policies SEL Policy                                                                                                    | Power Groups | Port Auto-Discovery Policy> >>>>>>>>>>>>>>>>>>>>>>>>>>>>>>>>>>> |
| Chassis/FEX Discovery Policy                                                                                                    |              |                                                                 |
| Action                                                                                                    |              |                                                                 |
| Link Grouping Preference : None  Port Channel                                                                                                    |              |                                                                 |
| <b>Warning:</b> Chassis should be re-acked to apply the link aggregation preference change on the fabric interconnect, as this change may cause the IOM to lose connectivity due to fabric port-channel being re-configured. |              |                                                                 |
| Rack Server Discovery Policy                                                                                                    |              |                                                                 |
| Action :  Immediate User Acknowledged                                                                                                    |              |                                                                 |
| Scrub Policy : <pre> <not set=""> </not></pre>                                                                                                    |              |                                                                 |
| Rack Management Connection Policy                                                                                                    |              |                                                                 |
| Action : O Auto Acknowledged User Acknowledged                                                                                                    |              |                                                                 |
| Power Policy                                                                                                    |              |                                                                 |
| Redundancy : Non Redundant  N+1 Grid                                                                                                    |              |                                                                 |
| Fan Control Policy                                                                                                    |              |                                                                 |
| Speed : O Balanced C Low Power                                                                                                    |              |                                                                 |
| MAC Address Table Aging                                                                                                    |              |                                                                 |
| Aging Time : Never  Mode Default other                                                                                                    |              |                                                                 |
| Global Power Allocation Policy                                                                                                    |              |                                                                 |
| Allocation Method : O Manual Blade Level Cap  Policy Driven Chassis Group Cap                                                                                                    |              |                                                                 |
| Firmware Auto Sync Server Policy                                                                                                    |              |                                                                 |
| Sync State : No Actions O User Acknowledge                                                                                                    |              |                                                                 |
|                                                                                                    |              |                                                                 |
|                                                                                                    |              |                                                                 |
| Clabel Bauer Batting Batting Batting                                                                                                    |              |                                                                 |
| Profile Power :  Action :  User Acknowledged  Auto Acknowledged                                                                                                    |              |                                                                 |
|                                                                                                    |              |                                                                 |

4. Click Save Changes and then click OK.

# **Enable Port Auto-Discovery Policy**

Setting the port auto-discovery policy enables automatic discovery of Cisco UCS B-Series chassis server ports. To modify the port auto-discovery policy, follow these steps:

- 1. In Cisco UCS Manager, click Equipment, choose All > Equipment in the Navigation Pane, and choose the Policies tab.
- 2. Under Port Auto-Discovery Policy, set Auto Configure Server Port to Enabled.

| Equipment                                                                                                |                                               |
|----------------------------------------------------------------------------------------------------|-----------------------------------------------|
| Main Topology View Fabric Interconnects Servers Thermal Decommissioned Firmware Management               | Policies Faults Diagnostics                   |
| Global Policies Autoconfig Policies Server Inheritance Policies Server Discovery Policies SEL Policy Pow | er Groups Port Auto-Discovery Policy Security |
| Actions                                                                                                  |                                               |
|                                                                                                    |                                               |
| Properties                                                                                               |                                               |
| Owner : Local                                                                                            |                                               |
| Auto Configure Server Port : Disabled  Enabled                                                           |                                               |
| Owner : Local<br>Auto Configure Server Port : Disabled Enabled                                           |                                               |

Save Changes Reset Values

3. Click Save Changes and then click OK.

# **Enable Server and Uplink Ports**

To enable and verify server and uplink ports, follow these steps:

- 1. In Cisco UCS Manager, click Equipment.
- 2. Expand Equipment > Fabric Interconnects > Fabric Interconnect A (primary) > Fixed Module.

- 3. Expand and choose Ethernet Ports.
- 4. Verify that all ports connected to UCS chassis and rack mounts are configured as Server ports and have a status of Up.
- 5. If any rack mount ports are missing, choose the ports that are connected to Cisco FEXes and direct connect Cisco UCS C-Series servers, right-click them, and choose Configure as Server Port.
- 6. Click Yes to confirm server ports and click OK.
- 7. Verify that the ports connected to the chassis, C-series servers and Cisco FEX are now configured as server ports.
- 8. Choose the ports that are connected to the Cisco Nexus switches, right-click them, and choose Configure as Uplink Port.
- 9. Click Yes to confirm uplink ports and click OK.
- 10. Choose Equipment > Fabric Interconnects > Fabric Interconnect B (subordinate) > Fixed Module.
- 11. Expand and choose Ethernet Ports.
- 12. Verify that all ports connected to UCS chassis and rack mounts are configured as Server ports and have a status of Up.
- 13. If any rack mount ports are missing, choose the ports that are connected to Cisco FEXes and direct connect C-series servers, right-click them, and choose Configure as Server Port.
- 14. Click Yes to confirm server ports and click OK.
- 15. Verify that the ports connected to the chassis, C-series servers and Cisco FEX are now configured as server ports.
- 16. Choose the ports that are connected to the Cisco Nexus switches, right-click them, and choose Configure as Uplink Port.
- 17. Click Yes to confirm the uplink ports and click OK.

# Acknowledge Cisco UCS Chassis and FEX

To acknowledge all Cisco UCS chassis and any external FEX modules, follow these steps:

- 1. In Cisco UCS Manager, click Equipment.
- 2. Expand Chassis and choose each chassis that is listed.
- 3. Right-click each chassis and choose Acknowledge Chassis.

# Acknowledge Chassis

- 4. Click Yes and then click OK to complete acknowledging the chassis.
- 5. If Nexus FEXes are part of the configuration, expand Rack Mounts and FEX.
- 6. Right-click each FEX that is listed and choose Acknowledge FEX.
- 7. Click Yes and then click OK to complete acknowledging the FEX.

# **Create an Organization**

To this point in the UCS deployment, all items have been deployed at the root level in Cisco UCS Manager. To allow this UCS to be shared among different projects, UCS Organizations can be created. In this validation, the organization for this FlexPod deployment is FlexPod. To create an organization for this FlexPod deployment, follow these steps:

Х

No

Yes

- 1. In Cisco UCS Manager, click Servers.
- 2. In the Navigation Pane, expand Servers > Service Profiles.
- 3. Right-click root under Service Profiles and choose Create Organization.
- 4. Provide a name for the Organization to indicate this FlexPod deployment and optionally provide a Description.

| Create (      | Drganization | ? × |
|---------------|--------------|-----|
| Name :        | FlexPod      |     |
| Description : |              |     |

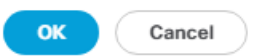

5. Click OK then click OK again to complete creating the organization.

# Add Block of IP Addresses for KVM Access

To create a block of IP addresses for in band server Keyboard, Video, Mouse (KVM) access in the Cisco UCS environment, follow these steps:

- 1. In Cisco UCS Manager, click LAN.
- 2. Expand Pools > root > IP Pools.
- 3. Right-click IP Pool ext-mgmt and choose Create Block of IPv4 Addresses.
- 4. Enter the starting IP address of the block, number of IP addresses required, and the subnet mask and gateway information. Optionally, enter the Primary and Secondary DNS server addresses.

| Create Block of IPv4   |                 | ? ×     |        |
|------------------------|-----------------|---------|--------|
| From : 192.168.166.201 | Size :          | 12      |        |
| Primary DNS : 0.0.0.0  | Secondary DNS : | 0.0.0.0 |        |
|                        |                 |         |        |
|                        |                 |         |        |
|                        |                 |         |        |
|                        |                 | ОК      | Cancel |

- 5. Click OK to create the block.
- 6. Click OK in the confirmation message.

# **Create IP Pools for iSCSI Boot**

To configure the necessary IP pools for iSCSI boot for the Cisco UCS environment, follow these steps:

The IP Pools for iSCSI Boot are created here in the root organization, assuming that all UCS servers will be booted from the NetApp Infrastructure SVM. If servers will be booted from tenant SVMs with UCS tenant organizations, consider creating the IP Pools for iSCSI Boot in the tenant organization.

- 1. In Cisco UCS Manager, click LAN.
- 2. Expand Pools > root.

2

3. Right-click IP Pools.

- 4. Choose Create IP Pool.
- 5. Enter iSCSI-IP-Pool-A as the name of IP pool.
- 6. Optional: Enter a description for the IP pool.
- 7. Choose Sequential for the assignment order.
- 8. Click Next.
- 9. Click Add to add a block of IP addresses.
- 10. In the From field, enter the beginning of the range to assign as-iSCSi boot IP addresses on Fabric A.
- 11. Set the size to enough addresses to accommodate the servers.
- 12. Enter the appropriate Subnet Mask.
- 13. Click OK.
- 14. Click Next.
- 15. Click Finish and OK to complete creating the Fabric A iSCSI IP Pool.
- 16. Right-click IP Pools.
- 17. Choose Create IP Pool.
- 18. Enter iSCSI-IP-Pool-B as the name of IP pool.
- 19. Optional: Enter a description for the IP pool.
- 20. Choose Sequential for the assignment order.
- 21. Click Next.
- 22. Click Add to add a block of IP addresses.
- 23. In the From field, enter the beginning of the range to assign as-iSCSi IP addresses on Fabric B.
- 24. Set the size to enough addresses to accommodate the servers.
- 25. Enter the appropriate Subnet Mask.
- 26. Click OK.
- 27. Click Next.
- 28. Click Finish and OK to complete creating the Fabric B iSCSI IP Pool.

# **Create Uplink Port Channels to Cisco Nexus Switches**

To configure the necessary port channels out of the Cisco UCS environment, follow these steps:

1. In Cisco UCS Manager, click LAN.

<u>6</u>

In this procedure, two port channels are created: one from fabric A to both Cisco Nexus switches and one from fabric B to both Cisco Nexus switches.

- 2. Under LAN > LAN Cloud, expand the Fabric A tree.
- 3. Right-click Port Channels under Fabric A.
- 4. Choose Create Port Channel.

|   |                       | Create Port Channel      | ? × |
|---|-----------------------|--------------------------|-----|
| 0 | Set Port Channel Name | ID : 11                  |     |
| 2 | Add Ports             | Name : vPC-9336C-FX2     |     |
|   |                       |                          |     |
|   |                       |                          |     |
|   |                       |                          |     |
|   |                       |                          |     |
|   |                       |                          |     |
|   |                       |                          |     |
|   |                       |                          |     |
|   |                       |                          |     |
|   |                       |                          |     |
|   |                       | < Prev Next > Finish Car | cel |

5. Enter 11 as the unique ID of the port channel.

The Port Channel IDs in this example correspond to the first ports of upstream interface members of the Nexus leafs implementing the vPC, where 11 represents 1/1 on the switch. This is optional but can be helpful in correlating the Port Channel to the vPC.

- 6. Enter vPC-9336C-FX2 as the name of the port channel.
- 7. Click Next.
- 8. Choose the uplink ports connected to the Nexus switches to be added to the port channel.
- 9. Click >> to add the ports to the port channel.

|   |                       | Create Port Channel ? × |          |      |         |        |         |                       |        |
|---|-----------------------|-------------------------|----------|------|---------|--------|---------|-----------------------|--------|
|   | Set Port Channel Name |                         | Po       | orts |         |        |         | Ports in the port cha | nnel   |
| 2 | Add Ports             | Slot ID                 | Aggr. Po | Port | MAC     |        | Slot ID | Aggr. Po Port         | MAC    |
|   |                       | 1                       | 0        | 53   | 00:3A:9 |        |         | No data available     |        |
|   |                       | 1                       | 0        | 54   | 00:3A:9 | >>     |         |                       |        |
|   |                       |                         |          |      |         | <<     |         |                       |        |
|   |                       |                         |          |      |         |        |         |                       |        |
|   |                       |                         |          |      |         |        |         |                       |        |
|   |                       |                         |          |      |         |        |         |                       |        |
|   |                       |                         |          |      |         |        |         |                       |        |
|   |                       |                         |          |      |         |        |         |                       |        |
|   |                       |                         |          |      |         |        |         |                       |        |
|   |                       |                         |          |      |         |        |         |                       |        |
|   |                       |                         |          |      |         |        |         |                       |        |
|   |                       |                         |          |      |         |        |         |                       |        |
|   |                       |                         |          |      |         |        |         |                       |        |
|   |                       |                         |          |      |         |        |         |                       |        |
|   |                       |                         |          |      |         | < Prev |         | ext > Finish          | Cancel |

- 10. Click Finish to create the port channel.
- 11. Click OK.
- 12. In the navigation pane, under LAN > LAN Cloud > Fabric A > Port Channels, choose Port-Channel 11. Ensure Auto is selected for the Admin Speed. After a few minutes, verify that the Overall Status is Up, and the Operational Speed is correct.

| General Ports Faults Even | ts Statistics                      |                                                                          |
|---------------------------|------------------------------------|--------------------------------------------------------------------------|
| Status                    | Properties                         |                                                                          |
| Overall Status : 🛉 Up     | ID                                 | : 11                                                                     |
| Additional Info : none    | Fabric ID                          | : A                                                                      |
| Actions                   | Port Type                          | : Aggregation                                                            |
|                           | <ul> <li>Transport Type</li> </ul> | : Ether                                                                  |
|                           | Name                               | vPC-9336C-FX2                                                            |
| Disable Port Channel      |                                    |                                                                          |
| Add Ports                 | Description                        |                                                                          |
|                           | Flow Control Policy                | : default                                                                |
|                           | LACP Policy                        | : default 🔻                                                              |
|                           | Note: Changing LACP po             | olicy may flap the port-channel if the suspend-individual value changes! |
|                           | Admin Speed                        | : 1 Gbps 10 Gbps 40 Gbps 25 Gbps 100 Gbps Auto                           |
|                           | Operational Speed(Gbp              | nos) : <b>80</b>                                                         |

- 13. In the navigation pane, under LAN > LAN Cloud, expand the Fabric B tree.
- 14. Right-click Port Channels under Fabric B.
- 15. Choose Create Port Channel.
- 16. Enter 12 as the unique ID of the port channel.
- **17.** Enter vPC-9336C-FX2 as the name of the port channel.
- 18. Click Next.
- 19. Choose the ports connected to the Nexus switches to be added to the port channel:
- 20. Click >> to add the ports to the port channel.
- 21. Click Finish to create the port channel.
- 22. Click OK.
- 23. In the navigation pane, under LAN > LAN Cloud > Fabric B > Port Channels, choose Port-Channel 12. Ensure Auto is selected for the Admin Speed. After a few minutes, verify that the Overall Status is Up, and the Operational Speed is correct.

# Add UDLD to Uplink Port Channels

To configure the unidirectional link detection (UDLD) on the Uplink Port Channels to the Cisco Nexus switches for fibre optic connections, follow these steps:

- 1. In Cisco UCS Manager, click LAN.
- 2. Expand Policies > LAN Cloud > UDLD Link Policy.

- 3. Right-click UDLD Link Policy and choose Create UDLD Link Policy.
- 4. Name the Policy UDLD-Normal and choose Enabled for the Admin State and Normal for the Mode.

| Create U      | IDLD Link Policy       |    | ? ×    |
|---------------|------------------------|----|--------|
| Name :        | UDLD-Normal            | ]  |        |
| Admin State : | Enabled      Disabled  |    |        |
| Mode :        | Normal      Aggressive |    |        |
|               |                        |    |        |
|               |                        |    |        |
|               |                        |    |        |
|               |                        |    |        |
|               |                        | ОК | Cancel |

- 5. Click OK, then click OK again to complete creating the policy.
- 6. Expand Policies > LAN Cloud > Link Profile.
- 7. Right-click Link Profile and choose Create Link Profile.
- 8. Name the Profile UDLD-Normal and choose the UDLD-Normal Link Policy created above.

| OIGALE LINK FIOND | Create | Link | Pro | ofile |
|-------------------|--------|------|-----|-------|
|-------------------|--------|------|-----|-------|

| 2 | $\sim$ |
|---|--------|
| 5 | $\sim$ |

| Name             | : | UDLD-Normal |    |   |        |
|------------------|---|-------------|----|---|--------|
| UDLD Link Policy | : | UDLD-Normal |    |   |        |
|                  |   |             |    |   |        |
|                  |   |             |    |   |        |
|                  |   |             |    |   |        |
|                  |   |             |    |   |        |
|                  |   |             |    |   |        |
|                  |   |             | ОК | C | Cancel |

9. Click OK, then click OK again to complete creating the profile.

10. In the navigation pane, under LAN > LAN Cloud > Fabric A > Port Channels, expand Port-Channel 11. Choose the first Eth Interface under Port-Channel 11. From the drop-down list, choose the UDLD-Normal Link Profile created above, click Save Changes and OK. Repeat this process for each Eth Interface under Port-Channel 11 and for each Eth Interface under Port-Channel 12 on Fabric B.

| General Faults Events |                                                 |
|-----------------------|-------------------------------------------------|
| Actions               | Properties                                      |
| Delete                | ID : 53                                         |
| Enable Interface      | Slot ID : 1                                     |
| Disable Interface     | Fabric ID : A                                   |
|                       | Transport Type : Ether                          |
|                       | Port : sys/switch-A/slot-1/switch-ether/port-53 |
|                       | Membership : Up                                 |
|                       | Link Profile : UDLD-Normal 🔻                    |
|                       | User Label :                                    |

# Set Jumbo Frames in Cisco UCS Fabric

Jumbo Frames are used in FlexPod for the NFS and iSCSI storage protocols. The typical best practice in FlexPod has been to set the MTU of the Best Effort QoS System Class in Cisco UCS Manager to 9216 for Jumbo Frames. In the Cisco UCS 6454 Fabric Interconnect with Cisco UCS Manager version 4.0 software the MTU for the Best Effort QoS System Class is fixed at normal and cannot be changed. With this setting of normal in the 6454, Jumbo Frames can pass through the Cisco UCS fabric without being dropped. In Cisco UCS Manager version 4.1, the MTU for the Best Effort QoS System Class is again settable. To configure jumbo frames in the Cisco UCS fabric, follow these steps:

- 1. In Cisco UCS Manager, click LAN.
- 2. Expand LAN > LAN Cloud > QoS System Class.
- 3. In the right pane, click the General tab.
- 4. On the Best Effort row, enter 9216 in the box under the MTU column.
- 5. Click Save Changes.
- 6. Click OK.

#### LAN / LAN Cloud / QoS System Class

| ctions        |         |     | Properties |                |        |            |               |        |            |                        |
|---------------|---------|-----|------------|----------------|--------|------------|---------------|--------|------------|------------------------|
|               |         |     | Owner : L  | ocal           |        |            |               |        |            |                        |
| Priority      | Enabled | CoS |            | Packet<br>Drop | Weight |            | Weight<br>(%) | МТU    |            | Multicast<br>Optimized |
| latinum       |         | 5   |            |                | 10     | <b>V</b> . | N/A           | normal | <b>V</b>   |                        |
| old           |         | 4   |            | <b>v</b>       | 9      | ▼          | N/A           | normal | ▼          |                        |
| lver          |         | 2   |            |                | 8      | ▼          | N/A           | normal | <b>V</b>   |                        |
| onze          |         | 1   |            | <b>v</b>       | 7      | ▼          | N/A           | normal | ▼          |                        |
| est<br>fort   | s.      | Any |            | I.             | 5      | <b>V</b>   | 50            | 9216   | <b>V</b> . |                        |
| bre<br>hannel | 4       | 3   |            |                | 5      | ▼          | 50            | fc     | ▼.         | N/A                    |

Å

Only the Fibre Channel and Best Effort QoS System Classes are enabled in this FlexPod implementation. The Cisco UCS and Cisco Nexus switches are intentionally configured this way so that all IP traffic within the FlexPod will be treated as Best Effort. Enabling the other QoS System Classes without having a comprehensive, end-to-end QoS setup in place can cause difficult to troubleshoot issues. For example, NetApp storage controllers by default mark IP-based, VLAN-tagged packets with a CoS value of 4. With the default configuration on the Cisco Nexus switches in this implementation, storage packets will pass through the switches and into the Cisco UCS Fabric Interconnects with CoS 4 set in the packet header. If the Gold QoS System Class in the Cisco UCS is enabled and the corresponding CoS value left at 4, these storage packets will be treated according to that class and if Jumbo Frames is being used for the storage protocols, but the MTU of the Gold QoS System Class is not set to Jumbo (9216), packet drops will occur. Note also that if the Platinum class is enabled, the MTU must be set to 9216 to use Jumbo Frames in that class.

### **Create VLANs**

To configure the necessary virtual local area networks (VLANs) for the Cisco UCS environment, follow these steps:

1. In Cisco UCS Manager, click LAN.

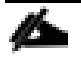

In this procedure, five unique VLANs are created. See <u>Table2</u>.

- 2. Expand LAN > LAN Cloud.
- 3. Right-click VLANs.
- 4. Choose Create VLANs.

- 5. Enter Native-VLAN as the name of the VLAN to be used as the native VLAN.
- 6. Keep the Common/Global option selected for the scope of the VLAN.
- 7. Enter the native VLAN ID.
- 8. Keep the Sharing Type as None.
- 9. Click OK and then click OK again.

# Create VLANs

| VLAN Name/Prefix :                                      | Native-VLAN                       |                                    |                                                                |
|---------------------------------------------------------|-----------------------------------|------------------------------------|----------------------------------------------------------------|
| Multicast Policy Name :                                 | <not set=""></not>                | <b>V</b>                           | Create Multicast Policy                                        |
| Common/Global      Fa                                   | abric A 🔿 Fabric I                | B 🔿 Both Fabrie                    | cs Configured Differently                                      |
| You are creating global VI<br>Enter the range of VLAN I | ANs that map to ANS that map to A | the same VLAN<br>019" , " 29,35,40 | IDs in all available fabrics.<br>)-45" , " 23" , " 23,34-45" ) |
| VLAN IDs: 2                                             |                                   |                                    |                                                                |
| Sharing Type : 💽 Non                                    | e 🔿 Primary 🔿                     | Isolated 🔿 Con                     | nmunity                                                        |

| Check Overlap | ОК | Cancel |
|---------------|----|--------|
|               |    |        |

(?) ×

- 10. Expand the list of VLANs in the navigation pane, right-click the newly created Native-VLAN and choose Set as Native VLAN.
- 11. Click Yes and then click OK.
- 12. Right-click VLANs.
- 13. Choose Create VLANs

14. Enter Site1-IB as the name of the VLAN to be used for management traffic (ESXi Hosts, site specific infrastructure).

# Modify these VLAN names as necessary for your environment.

- 15. Keep the Common/Global option selected for the scope of the VLAN.
- 16. Enter the In-Band management VLAN ID.
- 17. Keep the Sharing Type as None.
- 18. Click OK, and then click OK again.
- 19. Right-click VLANs.
- 20. Choose Create VLANs.
- 21. Enter Common-IB as the name of the VLAN to be used for Common internal infrastructure (that may be relevant to application networks or differing locations)
- 22. Keep the Common/Global option selected for the scope of the VLAN.
- 23. Enter the Common Infrastructure VLAN ID.
- 24. Keep the Sharing Type as None.
- 25. Click OK, and then click OK again.
- 26. Right-click VLANs.
- 27. Choose Create VLANs.
- 28. Enter iSCSI-A as the name of the VLAN to be used for iSCSI-A traffic.
- 29. Keep the Common/Global option selected for the scope of the VLAN.
- 30. Enter the Infrastructure iSCSI-A VLAN ID.
- 31. Keep the Sharing Type as None.
- 32. Click OK, and then click OK again.
- 33. Right-click VLANs.
- 34. Choose Create VLANs.
- 35. Enter iSCSI-B as the name of the VLAN to be used for iSCSI-B traffic.
- 36. Keep the Common/Global option selected for the scope of the VLAN.

- 37. Enter the Infrastructure iSCSI-B VLAN ID.
- 38. Keep the Sharing Type as None.
- 39. Click OK, and then click OK again.
- 40. Right-click VLANs.
- 41. Choose Create VLANs.
- 42. Enter Infra-NFS as the name of the VLAN to be used for NFS.
- 43. Keep the Common/Global option selected for the scope of the VLAN.
- 44. Enter the Infrastructure NFS VLAN ID.
- 45. Keep the Sharing Type as None.
- 46. Click OK, and then click OK again.
- 47. Right-click VLANs.
- 48. Choose Create VLANs.
- 49. Enter vMotion as the name of the VLAN to be used for vMotion.
- 50. Keep the Common/Global option selected for the scope of the VLAN.
- 51. Enter the vMotion VLAN ID.
- 52. Keep the Sharing Type as None.
- 53. Click OK and then click OK again.
- 54. Choose Create VLANs.
- 55. Enter VM-Traffic as the name of the VLAN to be used for VM Traffic, or optionally add a "-" to use as a prefix for multiple VLANs created.
- 56. Keep the Common/Global option selected for the scope of the VLAN.
- 57. Enter the VM-Traffic VLAN ID, or a range to use if creating multiple VLANs.
- 58. Keep the Sharing Type as None.

| Create VLANs                                                                                         | ? ×                                                                     |
|----------------------------------------------------------------------------------------------------|-------------------------------------------------------------------------|
| VLAN Name/Prefix : VM-Traffic-                                                                       |                                                                         |
| Multicast Policy Name : <not set=""> •</not>                                                         | Create Multicast Policy                                                 |
| Common/Global 	 Fabric A 	 Fabric B B                                                                | Fabrics Configured Differently                                          |
| You are creating global VLANs that map to the same inter the range of VLAN IDs.(e.g. " 2009-2019", " | VLAN IDs in all available fabrics.<br>9,35,40-45", " 23", " 23,34-45" ) |
| VLAN IDs : 1001-1003                                                                                 |                                                                         |
| Sharing Type :  None  Primary  Isolate                                                               | Community                                                               |
|                                                                                                    | <u>Security</u>                                                         |
|                                                                                                    |                                                                         |
|                                                                                                    |                                                                         |
|                                                                                                    |                                                                         |
|                                                                                                    |                                                                         |
|                                                                                                    |                                                                         |
|                                                                                                    |                                                                         |
|                                                                                                    |                                                                         |
|                                                                                                    |                                                                         |
|                                                                                                    |                                                                         |
|                                                                                                    |                                                                         |
|                                                                                                    |                                                                         |
|                                                                                                    |                                                                         |
|                                                                                                    | Check Overlap OK Cancel                                                 |
|                                                                                                    |                                                                         |

# 59. Click OK and then click OK again.

| AN / LAN Cloud / VLANs      |       |      |                          |            |              |                 |                    |
|-----------------------------|-------|------|--------------------------|------------|--------------|-----------------|--------------------|
| VLANs                       |       |      |                          |            |              |                 |                    |
| Te Advanced Filter 🔶 Export | Print |      |                          |            |              |                 | ¢                  |
| Name                        | ID    | Туре | Transport                | Native     | VLAN Sharing | Primary VLAN Na | Multicast Policy N |
| VLAN Common-IB (322)        | 322   | Lan  | Ether                    | No         | None         |                 | ^                  |
| VLAN default (1)            | 1     | Lan  | Ether                    | Yes        | None         |                 | =                  |
| VLAN Infra-NFS (3050)       | 3050  | Lan  | Ether                    | No         | None         |                 |                    |
| VLAN iSCSI-A (3010)         | 3010  | Lan  | Ether                    | No         | None         |                 |                    |
| VLAN iSCSI-B (3020)         | 3020  | Lan  | Ether                    | No         | None         |                 |                    |
| VI AN Native (2)            | 2     | Lan  | Ether<br>(+) Add in Dele | ete 🕦 Info | None         |                 | ~                  |

# **Create MAC Address Pools**

In this FlexPod implementation, MAC address pools are created at the root organization level to avoid MAC address pool overlaps. If your deployment plan calls for different MAC address ranges in different UCS organizations, place the MAC pools at the organizational level. To configure the necessary MAC address pools for the Cisco UCS environment, follow these steps:

- 1. In Cisco UCS Manager, click LAN.
- 2. Expand Pools > root.

# In this procedure, two MAC address pools are created, one for each switching fabric.

- 3. Right-click MAC Pools under the root organization.
- 4. Choose Create MAC Pool to create the MAC address pool.
- 5. Enter MAC-Pool-A as the name of the MAC pool.
- 6. Optional: Enter a description for the MAC pool.
- 7. Choose Sequential as the option for Assignment Order.
- 8. Click Next.
- 9. Click Add.
- 10. Specify a starting MAC address.

For the FlexPod solution, the recommendation is to place A in the next-to-last octet of the starting MAC address to identify all of the MAC addresses as fabric A addresses. In our example, we have carried forward the example of also embedding the cabinet number information giving us 00:25:B5:A0:1A:00 as our first MAC address.

11. Specify a size for the MAC address pool that is sufficient to support the available blade or server resources remembering that a server may contain multiple vNICs and that multiple unassociated Service Profiles can be created. In this example, with the MAC block modification, a maximum of 256 addresses are available.

| Create a Blo                                         | ck of MAC Ac             | dresses                |                     | ? ×              |
|------------------------------------------------------|--------------------------|------------------------|---------------------|------------------|
| First MAC Address :                                  | 00:25:B5:A0:1A:00        | Size : 256             | *                   |                  |
| To ensure uniqueness<br>prefix:<br>00:25:B5:xx:xx:xx | of MACs in the LAN fabri | ic, you are strongly o | encouraged to use t | he following MAC |
|                                                      |                          |                        | ок                  | Cancel           |

- 12. Click OK.
- 13. Click Finish.
- 14. In the confirmation message, click OK.
- 15. Right-click MAC Pools under the root organization.

- 16. Choose Create MAC Pool to create the MAC address pool.
- 17. Enter MAC-Pool-B as the name of the MAC pool.
- 18. Optional: Enter a description for the MAC pool.
- 19. Choose Sequential as the option for Assignment Order.
- 20. Click Next.
- 21. Click Add.
- 22. Specify a starting MAC address.

For the FlexPod solution, it is recommended to place B in the next to last octet of the starting MAC address to identify all the MAC addresses in this pool as fabric B addresses. Once again, we have carried forward our example of also embedding the cabinet number information giving us 00:25:B5:A0:1B:00 as our first MAC address.

- 23. Specify a size for the MAC address pool that is sufficient to support the available blade or server resources remembering that a server may contain multiple vNICs and that multiple unassociated Service Profiles can be created. In this example, with the MAC block modification, a maximum of 256 addresses are available.
- 24. Click OK.
- 25. Click Finish.
- 26. In the confirmation message, click OK.

# Create Network Control Policy for Cisco Discovery Protocol (CDP) and Link Layer Discovery Protocol (LLDP)

To create a network control policy that enables CDP and LLDP on server virtual network controller (vNIC) ports, follow these steps:

- 1. In Cisco UCS Manager, click LAN.
- 2. Expand Policies > root.
- 3. Right-click Network Control Policies.
- 4. Choose Create Network Control Policy.
- 5. Enter Enable-CDP-LLDP as the policy name.
- 6. For CDP, choose the Enabled option.
- 7. For LLDP, scroll down and choose Enabled for both Transmit and Receive.
# Create Network Control Policy

| CDP :                   | O Disabled () Enabled                |
|-------------------------|--------------------------------------|
| MAC Register Mode :     | Only Native Vlan      All Host Vlans |
| Action on Uplink Fail : | Link Down      Warning               |
| MAC Security            |                                      |
| Forge :      Allow      | ) Deny                               |
| LLDP                    |                                      |
| Transmit : O Disab      | led ) Enabled                        |
| Receive : Olisab        | ed      Enabled                      |
|                         | OK Cancel                            |

- 8. Click OK to create the network control policy.
- 9. Click OK.

#### **Create vNIC Templates**

To create multiple virtual network interface card (vNIC) templates within the FlexPod organization, follow these steps. A total of 6 vNIC Templates will be created. Two of the vNIC templates (vSwitch0-A and vSwitch0-B) will be created for vNICs to connect to VMware ESXi vSwitch0. vSwitch0 will have port groups for the IB-MGMT, Infra-NFS, vMotion, and VM-Traffic VLANs. The third and fourth vNIC templates (vDS0-A and vDS0-B) will be created for vNICs to connect to the VMware Virtual Distributed Switch (vDS0). The fifth and sixth vNIC templates will be used for the iSCSI A and iSCSI B.

The vDS will have port groups for the vMotion and VM-Traffic VLANs. Having the vMotion VMkernel on the vDS will allow the QoS marking of vMotion packets to occur within the vDS if QoS policies need to be applied to vMotion in the future. Any tenant or application VLANs can be placed on the vDS in the future.

# If QoS policy application to the vMotion packets will not be considered at some point, the vMotion VLAN can instead be placed on the vSwitch0-A and vSwitch0-B vNIC templates and handled as standard port groups in vSwitch0 alongside the rest of the infrastructure traffic.

To create the infrastructure vNIC templates, follow these steps:

- 1. In Cisco UCS Manager, click LAN.
- 2. Expand Policies > root > Sub-Organizations > FlexPod.
- 3. Under the FlexPod Organization, right-click vNIC Templates.
- 4. Choose Create vNIC Template.

- 5. Enter vSwitch0-A as the vNIC template name.
- 6. Keep Fabric A selected.
- 7. Do not select the Enable Failover checkbox.
- 8. Choose Primary Template for Redundancy Type.
- 9. Leave the Peer Redundancy Template set to <not set>.
- 10. Under Target, make sure that only the Adapter checkbox is selected.
- 11. Choose Updating Template as the Template Type.
- 12. Under VLANs, choose the checkboxes for Common-IB, Site1-IB, Infra-NFS, and Native-VLAN VLANs.
- 13. Set Native-VLAN as the native VLAN.
- 14. Leave vNIC Name selected for the CDN Source.
- 15. For MTU, enter 9000.
- 16. In the MAC Pool list, choose MAC-Pool-A.
- 17. In the Network Control Policy list, choose CDP-LLDP.

| Create vNIC Template ?                                                                                        |                                                                                                    |             |         | ? ×    |
|----------------------------------------------------------------------------------------------------|----------------------------------------------------------------------------------------------------|-------------|---------|--------|
| Select                                                                                                    | Name                                                                                                    | Native VLAN | VLAN ID | ^      |
| <ul> <li>✓</li> </ul>                                                                                         | Common-IB                                                                                                    | 0           | 322     | ^      |
|                                                                                                    | default                                                                                                    | 0           | 1       | =      |
| <b>~</b>                                                                                                    | Infra-NFS                                                                                                    | 0           | 3050    |        |
|                                                                                                    | iSCSI-A                                                                                                    | 0           | 3010    |        |
|                                                                                                    | iSCSI-B                                                                                                    | 0           | 3020    |        |
|                                                                                                    | Native                                                                                                    |             | 2       | ~      |
| CDN Source<br>MTU<br>MAC Pool<br>QoS Policy<br>Network Control Polic<br>Pin Group<br>Stats Threshold Policies | : ● vNIC Name ○ User Do<br>: 9000<br>: MAC-Pool-A(256/256)<br>: <not set=""> ▼<br/>: <not set=""> ▼<br/>: <not set=""><br/>y : default ▼<br/>s</not></not></not> | efined<br>▼ |         |        |
| <ul> <li>Dynamic vNIC </li> <li>usNIC Connection F</li> </ul>                                                 | usNIC VMQ<br>Policy : <pre><not set=""> </not></pre>                                                                                                    |             | ОК      | Cancel |

- 18. Click OK to create the vNIC template.
- 19. Click OK.
- 20. Under the FlexPod organization, right-click vNIC Templates.
- 21. Choose Create vNIC Template.
- 22. Enter vSwitch0-B as the vNIC template name.
- 23. Choose Fabric B.
- 24. Do not select the Enable Failover checkbox.

- 25. Set Redundancy Type to Secondary Template.
- 26. Choose vSwitch0-A for the Peer Redundancy Template.
- 27. In the MAC Pool list, choose MAC-Pool-B.

# The MAC Pool is all that needs to be selected for the Secondary Template, all other values will either be propagated from the Primary Template or set at default values.

- 28. Click OK to create the vNIC template.
- 29. Click OK.

2

- 30. Under the FlexPod Organization, right-click vNIC Templates.
- 31. Choose Create vNIC Template.
- 32. Enter vDS0-A as the vNIC template name.
- 33. Keep Fabric A selected.
- 34. Do not select the Enable Failover checkbox.
- 35. Choose Primary Template for Redundancy Type.
- 36. Leave the Peer Redundancy Template set to <not set>.
- 37. Under Target, make sure that only the Adapter checkbox is selected.
- 38. Choose Updating Template as the Template Type.
- 39. Under VLANs, choose the checkboxes for vMotion, any configured VM-Traffic VLANs, and the Native VLAN.
- 40. Set Native-VLAN as the native VLAN.
- 41. Leave vNIC Name selected for the CDN Source.
- 42. For MTU, enter 9000.
- 43. In the MAC Pool list, choose MAC-Pool-A.
- 44. In the Network Control Policy list, choose CDP-LLDP.

| Create vNIC T                                                                                                    | emplate                                            |             |         | ? ×         |
|----------------------------------------------------------------------------------------------------|----------------------------------------------------|-------------|---------|-------------|
| Select                                                                                                    | Name                                               | Native VLAN | VLAN ID | ^           |
| ✓                                                                                                    | Native                                             | ۲           | 2       | ^           |
|                                                                                                    | Site1-IB                                           | 0           | 122     |             |
| $\checkmark$                                                                                                    | VM-Traffic-1001                                    | 0           | 1001    |             |
| $\checkmark$                                                                                                    | VM-Traffic-1002                                    | 0           | 1002    |             |
| <b>v</b>                                                                                                    | VM-Traffic-1003                                    | 0           | 1003    | =           |
|                                                                                                    | vMotion                                            | 0           | 3000    | ~           |
| MTU :<br>MAC Pool :<br>QoS Policy :<br>Network Control Policy :<br>Pin Group :<br>Stats Threshold Policy :<br>Connection Policies | 9000<br>MAC-Pool-A(256/256)<br><not set=""> </not> |             |         | I           |
| Dynamic vNIC  us<br>usNIC Connection Police                                                                                       | NIC VMQ                                            |             | ОК      | ▼<br>Cancel |

- 45. Click OK to create the vNIC template.
- 46. Click OK.
- 47. Under the FlexPod organization, right-click vNIC Templates.
- 48. Choose Create vNIC Template
- 49. Enter vDS0-B as the vNIC template name.
- 50. Choose Fabric B.
- 51. Do not select the Enable Failover checkbox.

- 52. Set Redundancy Type to Secondary Template.
- 53. Choose vDS0-A for the Peer Redundancy Template.
- 54. In the MAC Pool list, choose MAC-Pool-B.

# The MAC Pool is all that needs to be selected for the Secondary Template, all other values will either be propagated from the Primary Template or set at default values.

- 55. Click OK to create the vNIC template.
- 56. Click OK.

6

- 57. Under the FlexPod organization, right-click vNIC Templates.
- 58. Choose Create vNIC Template
- 59. Enter iSCSI-A as the vNIC template name.
- 60. Choose Fabric A. Do not choose the Enable Failover checkbox.
- 61. Leave Redundancy Type set at No Redundancy.
- 62. Under Target, make sure that only the Adapter checkbox is selected.
- 63. Choose Updating Template for Template Type.
- 64. Under VLANs, choose only iSCSI-A.
- 65. Choose iSCSI-A as the native VLAN.
- 66. Leave vNIC Name set for the CDN Source.
- 67. Under MTU, enter 9000.
- 68. From the MAC Pool list, choose MAC-Pool-A.
- 69. From the Network Control Policy list, choose CDP-LLDP.

| Create vNIC                                                                                                    | Template                                                                                                    |             |         | ? ×    |
|----------------------------------------------------------------------------------------------------|----------------------------------------------------------------------------------------------------|-------------|---------|--------|
| Template Type : Initial Template  Updating Template VLANs VLAN Groups                                                            |                                                                                                    |             |         | ^      |
| Te Advanced Filter                                                                                                    | 🕈 Export 🛛 🖶 Print                                                                                                    |             |         | ۵      |
| Select                                                                                                    | Name                                                                                                    | Native VLAN | VLAN ID |        |
|                                                                                                    | Common-IB                                                                                                    | 0           | 322     | ^      |
|                                                                                                    | default                                                                                                    | 0           | 1       | =      |
|                                                                                                    | Infra-NFS                                                                                                    | 0           | 3050    |        |
| ✓                                                                                                    | iSCSI-A                                                                                                    | ۲           | 3010    |        |
|                                                                                                    | iSCSI-B                                                                                                    | $\circ$     | 3020    |        |
| Create VLAN                                                                                                    | Nativo                                                                                                    | $\frown$    | 2       | ~      |
| CDN Source<br>MTU<br>MAC Pool<br>QoS Policy<br>Network Control Polic<br>Pin Group<br>Stats Threshold Polic<br>Connection Policie | <ul> <li>i ● vNIC Name ○ User Definition</li> <li>i 9000</li> <li>i MAC-Pool-A(256/256) ▼</li> <li>i &lt; not set&gt; ▼</li> <li>i &lt; not set&gt;</li> <li>y : CDP-LLDP ▼</li> <li>i &lt; not set&gt;</li> <li>y : default ▼</li> </ul> | v,          |         |        |
|                                                                                                    |                                                                                                    |             | ОК      | Cancel |

- 70. Click OK to complete creating the vNIC template.
- 71. Click OK.
- 72. Right-click vNIC Templates.
- 73. Choose Create vNIC Template.
- 74. Enter iSCSI-B as the vNIC template name.
- 75. Choose Fabric B. Do not choose the Enable Failover checkbox.
- 76. Leave Redundancy Type set at No Redundancy.

77. Under Target, make sure that only the Adapter checkbox is selected.

- 78. Choose Updating Template for Template Type.
- 79. Under VLANs, choose only iSCSI-B.
- 80. Choose Infra-iSCSI-B as the native VLAN.
- 81. Leave vNIC Name set for the CDN Source.
- 82. Under MTU, enter 9000.
- 83. From the MAC Pool list, choose MAC-Pool-B.
- 84. From the Network Control Policy list, choose CDP-LLDP.
- 85. Click OK to complete creating the vNIC template.

86. Click OK.

<u>n</u>

#### **Create High Traffic VMware Adapter Policy**

To create the optional VMware-High-Traffic Ethernet Adapter policy to provide higher vNIC performance, follow these steps:

This Ethernet Adapter policy can be attached to vNICs when creating the LAN Connectivity policy for vNICs that have large amounts of traffic on multiple flows or TCP sessions. This policy provides more hardware transmit and receive queues handled by multiple CPUs to the vNIC.

- 1. In Cisco UCS Manager, click Servers.
- 2. Expand Policies > root.
- 3. Right-click Adapter Policies and choose Create Ethernet Adapter Policy.
- 4. Name the policy VMware-HighTrf.
- 5. Expand Resources and set the values as shown below.

### Create Ethernet Adapter Policy

| Name : VMware-HighTrf       |           |  |
|-----------------------------|-----------|--|
| Description :               |           |  |
|                             |           |  |
| Pooled : Oisabled O Enabled |           |  |
| Transmit Queues : 1         | [1-1000]  |  |
| Ring Size : 256             | [64-4096] |  |
| Receive Queues : 8          | [1-1000]  |  |
| Ring Size : 512             | [64-4096] |  |
| Completion Queues : 9       | [1-2000]  |  |
| Interrupts : 11             | [1-1024]  |  |
| (+) Options                 |           |  |

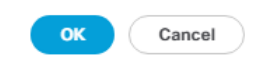

In this policy, Receive Queues can be set to 1-16. Completion Queues = Transmit Queues + Receive Queues. Interrupts = Completion Queues + 2. For more information, see <u>Cisco UCS Manager Network</u>. <u>Management Guide, Release 4.1, Network-Related Policies</u>.

Although previous versions of this document set the Ring Sizes for the Transmit and Receive Queues to 4096, <u>Tuning Guidelines for Cisco UCS Virtual Interface Cards</u> states that the sizes should be increased only if packet drops are observed on the vNIC interfaces.

6. Expand Options and choose Enabled for Receive Side Scaling (RSS).

# Create Ethernet Adapter Policy

| Name : VMware-HighTrf                                      |                       |
|------------------------------------------------------------|-----------------------|
| Description :                                              |                       |
| (+) Resources                                              |                       |
|                                                            |                       |
| Transmit Checksum Offload                                  | Disabled  Enabled     |
| Receive Checksum Offload                                   | Disabled  Enabled     |
| TCP Segmentation Offload                                   | Disabled  Enabled     |
| TCP Large Receive Offload                                  | Disabled  Enabled     |
| Receive Side Scaling (RSS)                                 | Disabled  Enabled     |
| Accelerated Receive Flow Steering                          | Disabled      Enabled |
| Network Virtualization using Generic Routing Encapsulation | Disabled      Enabled |
| Virtual Extensible LAN                                     | Disabled      Enabled |
| GENEVE                                                     | Disabled      Enabled |
| AzureStack-Host QoS                                        | Disabled      Enabled |
| Failback Timeout (Seconds)                                 | 5 <b>[0-600]</b>      |
| Interrupt Mode                                             |                       |
| Interrupt Coalescing Type                                  | Min Oldle             |
| Interrupt Timer (us)                                       | 125 <b>[0-65535]</b>  |
| RoCE                                                       | Disabled C Enabled    |
| Advance Filter                                             | Disabled      Enabled |
|                                                            | OK Cancel             |

7. Click OK, then click OK again to complete creating the Ethernet Adapter Policy.

#### Create LAN Connectivity Policy for iSCSI Boot

To configure the necessary Infrastructure LAN Connectivity Policy within the FlexPod Organization, follow these steps:

- 1. In Cisco UCS Manager, click LAN.
- 2. Expand LAN > Policies > root > Sub-Organizations > FlexPod Organization.
- 3. Right-click LAN Connectivity Policies under the FlexPod Organization.
- 4. Choose Create LAN Connectivity Policy.

- 5. Enter iSCSI-Boot as the name of the policy.
- 6. Click OK then OK again to create the policy.
- 7. On the left under LAN > Policies > root > Sub-Organizations > FlexPod Organization > LAN Connectivity Policies, choose iSCSI-Boot.
- 8. Click the Add button to add a vNIC.
- 9. In the Create vNIC dialog box, enter 00-vSwitch0-A as the name of the vNIC.
- 10. Choose the Use vNIC Template checkbox.
- 11. In the vNIC Template list, choose vSwitch0-A.
- 12. In the Adapter Policy list, choose VMWare.
- 13. Click OK to add this vNIC to the policy.
- 14. Click Save Changes and OK.
- 15. Click the Add button to add another vNIC to the policy.
- 16. In the Create vNIC box, enter 01-vSwitch0-B as the name of the vNIC.
- 17. Choose the Use vNIC Template checkbox.
- 18. In the vNIC Template list, choose vSwitch0-B.
- 19. In the Adapter Policy list, choose VMWare.
- 20. Click OK to add the vNIC to the policy.
- 21. Click Save Changes and OK.
- 22. Click the Add button to add a vNIC.
- 23. In the Create vNIC dialog box, enter 02-vDS0-A as the name of the vNIC.
- 24. Choose the Use vNIC Template checkbox.
- 25. In the vNIC Template list, choose vDS0-A.
- 26. In the Adapter Policy list, choose VMWare-HighTrf.
- 27. Click OK to add this vNIC to the policy.
- 28. Click Save Changes and OK.
- 29. Click the Add button to add another vNIC to the policy.

- 30. In the Create vNIC box, enter 03-vDS0-B as the name of the vNIC.
- 31. Choose the Use vNIC Template checkbox.
- 32. In the vNIC Template list, choose vDS0-B.
- 33. In the Adapter Policy list, choose VMWare-HighTrf.
- 34. Click OK to add the vNIC to the policy.
- 35. Click Save Changes and OK.
- 36. Click the Add button to add a vNIC.
- 37. In the Create vNIC dialog box, enter 04-iSCSI-A as the name of the vNIC.
- 38. Choose the Use vNIC Template checkbox.
- 39. In the vNIC Template list, choose iSCSI-A.
- 40. In the Adapter Policy list, choose VMWare.
- 41. Click OK to add this vNIC to the policy.
- 42. Click Save Changes and OK.
- 43. Click Add to add a vNIC to the policy.
- 44. In the Create vNIC dialog box, enter 05-iSCSI-B as the name of the vNIC.
- 45. Choose the Use vNIC Template checkbox.
- 46. In the vNIC Template list, choose iSCSI-B.
- 47. In the Adapter Policy list, choose VMWare.
- 48. Click OK to add this vNIC to the policy.
- 49. Click Save Changes and OK.
- 50. Expand Add iSCSI vNICs.
- 51. Choose Add in the Add iSCSI vNICs section.
- 52. Set the name to iSCSI-Boot-A.
- 53. Choose 04-iSCSI-A as the Overlay vNIC.
- 54. Set the iSCSI Adapter Policy to default.
- 55. Leave the VLAN set to Infra-iSCSI-A (native).

- 56. Leave the MAC Address set to None.
- 57. Click OK.
- 58. Click Save Changes and OK.
- 59. Choose Add in the Add iSCSI vNICs section.
- 60. Set the name to iSCSI-Boot-B.
- 61. Choose 05-iSCSI-B as the Overlay vNIC.
- 62. Set the iSCSI Adapter Policy to default.
- 63. Leave the VLAN set to Infra-iSCSI-B (native).
- 64. Leave the MAC Address set to None.

| Create LAN Conne                   | ctivity Policy                    |                        |             | ? ×    |
|------------------------------------|-----------------------------------|------------------------|-------------|--------|
| Name : iSCSI-Boot                  |                                   |                        |             |        |
| Description :                      |                                   |                        |             |        |
| Click Add to specify one or more v | NICs that the server should use t | to connect to the LAN. |             |        |
| Name                               | MAC Address                       |                        | Native VLAN |        |
| vNIC 05-iSCSI-B                    | Derived                           |                        |             |        |
| vNIC 04-iSCSI-A                    | Derived                           |                        |             |        |
| vNIC 03-vDS0-B                     | Derived                           |                        |             |        |
| vNIC 02-vDS0-A                     | Derived                           |                        |             |        |
| vNIC 01-vSwitch0-B                 | Derived                           |                        |             |        |
| vNIC 00-vSwitch0-A                 | Derived                           | te 🕂 Add 🕕 Modify      |             | ,      |
| ⊖ Add iSCSI vNICs                  |                                   |                        |             |        |
| Name                               | Overlay vNIC Name                 | iSCSI Adapter Policy   | MAC Address |        |
| iSCSI vNIC iSCSI-Boot-B            | 05-iSCSI-B                        |                        | Derived     |        |
| iSCSI vNIC iSCSI-Boot-A            | 04-iSCSI-A                        |                        | Derived     |        |
|                                    |                                   |                        |             |        |
|                                    |                                   |                        |             |        |
|                                    |                                   |                        |             |        |
|                                    | (+) Add                           | 🗴 Delete 🌘 Modify      |             |        |
|                                    |                                   |                        |             |        |
|                                    |                                   |                        | ок          | Cancel |
|                                    |                                   |                        |             |        |

65. Click OK then click OK again.

#### **Create IQN Pools for iSCSI Boot**

To configure the necessary IQN pools for the Cisco UCS environment, follow these steps:

- 1. In Cisco UCS Manager, click SAN.
- 2. Expand Pools > root.
- 3. Right-click IQN Pools.
- 4. Choose Create IQN Suffix Pool to create the IQN pool.
- 5. Enter IQN-Pool for the name of the IQN pool.
- 6. Optional: Enter a description for the IQN pool.
- 7. Enter iqn.2010-11.com.flexpod as the prefix.
- 8. Choose Sequential for Assignment Order.
- 9. Click Next.
- 10. Click Add.
- 11. Enter ucs-host as the suffix.

# If multiple Cisco UCS domains are being used, a more specific IQN suffix may need to be used.

- 12. Enter 1 in the From field.
- 13. Specify the size of the IQN block sufficient to support the available server resources.

Create a Block of IQN Suffixes ? X

| Suffix : | ucs-host |
|----------|----------|
| From :   | 1        |
| Size :   | 32 🜲     |
|          |          |

| ОК | Cancel |
|----|--------|
|    |        |

14. Click OK.

15. Click Finish and then click OK to complete creating the IQN pool.

#### **Create Server Pool**

To configure the necessary server pool for the Cisco UCS environment in the FlexPod Organization, follow these steps:

#### Consider creating unique server pools to achieve the granularity that is required in your environment.

- 1. In Cisco UCS Manager, click Servers.
- 2. Expand Pools > root > Sub-Organizations > FlexPod.
- 3. Right-click Server Pools under the FlexPod Organization.
- 4. Choose Create Server Pool.
- 5. Enter Infra-Pool as the name of the server pool.
- 6. Optional: Enter a description for the server pool.
- 7. Click Next.
- 8. Choose three (or more) servers to be used for the VMware management cluster and click >> to add them to the Infra-Pool server pool.

# Although the VMware minimum host cluster size is two, in most use cases three servers are recommended.

9. Click Finish.

10. Click OK.

#### **Create UUID Suffix Pool**

To configure the necessary universally unique identifier (UUID) suffix pool for the Cisco UCS environment, follow these steps:

- 1. In Cisco UCS Manager, click Servers.
- 2. Expand Pools > root.
- 3. Right-click UUID Suffix Pools.
- 4. Choose Create UUID Suffix Pool.
- 5. Enter UUID-Pool as the name of the UUID suffix pool.
- 6. Optional: Enter a description for the UUID suffix pool.
- 7. Keep the prefix at the derived option.
- 8. Choose Sequential for the Assignment Order.
- 9. Click Next.

- 10. Click Add to add a block of UUIDs.
- 11. Keep the From field at the default setting.
- 12. Specify a size for the UUID block that is sufficient to support the available blade or server resources and the number of Service Profiles that will be created.
- 13. Click OK.
- 14. Click Finish.
- 15. Click OK.

#### **Modify Default Host Firmware Package**

Firmware management policies allow the administrator to choose the corresponding packages for a given server configuration. These policies often include packages for adapter, BIOS, board controller, FC adapters, host bus adapter (HBA) option ROM, and storage controller properties.

To modify the default firmware management policy in the Cisco UCS environment, follow these steps:

- 1. In Cisco UCS Manager, click Servers.
- 2. Expand Policies > root.
- 3. Expand Host Firmware Packages.
- 4. Choose default.
- 5. In the Actions pane, choose Modify Package Versions.
- 6. Choose version 4.1(2a) for both the Blade and Rack Packages.

# Modify Package Versions

| Blade Package : | 4.1(2a)B |  |
|-----------------|----------|--|
| Rack Package :  | 4.1(2a)C |  |
| Service Pack :  |          |  |

#### The images from Service Pack will take precedence over the images from Blade or Rack Package

|   | Adapter               |   |
|---|-----------------------|---|
|   | BIOS                  |   |
|   | Board Controller      |   |
|   | CIMC                  |   |
|   | FC Adapters           |   |
|   | Flex Flash Controller |   |
|   | GPUs                  |   |
|   | HBA Option ROM        |   |
|   | Host NIC              | 1 |
|   | Host NIC Option ROM   |   |
| / | Local Disk            |   |
|   | NVME Mswitch Firmware |   |
|   | PSU                   |   |
|   | Dei Switch Eirmware   |   |

7. Click OK, then click OK again to modify the host firmware package.

#### Create Local Disk Configuration Policy (Optional)

A local disk configuration specifying no local disks for the Cisco UCS environment can be used to ensure that servers with no local disks are used for SAN Boot.

#### This policy should not be used on servers that contain local disks.

To create a local disk configuration policy, follow these steps:

- 1. In Cisco UCS Manager, click Servers.
- 2. Expand Policies > root.

- 3. Right-click Local Disk Config Policies.
- 4. Choose Create Local Disk Configuration Policy.
- 5. Enter SAN-Boot as the local disk configuration policy name.

 $\times$ 

#### 6. Change the mode to No Local Storage.

| Create Local                                         | Disk (                      | Configuration Policy                                                                   | ? × |
|------------------------------------------------------|-----------------------------|----------------------------------------------------------------------------------------|-----|
| Name                                                 | :                           | SAN-Boot                                                                               |     |
| Description                                          | :                           |                                                                                        |     |
| Mode                                                 | :                           | No Local Storage                                                                       |     |
| FlexFlash                                            |                             |                                                                                        |     |
| FlexFlash State                                      | :                           | Disable      Enable                                                                    |     |
| If FlexFlash State is disa<br>Please ensure SD cards | abled, SD o<br>are not in i | ards will become unavailable immediately.<br>use before disabling the FlexFlash State. |     |
| FlexFlash RAID Reporting                             | ng State :                  | Disable      Enable                                                                    |     |
| FlexFlash Removable S                                | tate :                      | ◯ Yes ◯ No ④ No Change                                                                 |     |
| If FlexFlash Removable                               | State is cl                 | hanged. SD cards will become unavailable temporarily.                                  |     |

Please ensure SD cards are not in use before changing the FlexFlash Removable State.

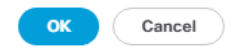

- 7. Click OK to create the local disk configuration policy.
- 8. Click OK.

#### **Create Power Control Policy**

To create a power control policy for the Cisco UCS environment, follow these steps:

- 1. In Cisco UCS Manager, click Servers.
- 2. Expand Policies > root.
- 3. Right-click Power Control Policies.
- 4. Choose Create Power Control Policy.
- 5. Enter No-Power-Cap as the power control policy name.
- 6. Change the power capping setting to No Cap.

| Create Power Contr | rol Policy |
|--------------------|------------|
|--------------------|------------|

| Name               | :            | No-Power-Cap                                                        |      |
|--------------------|--------------|---------------------------------------------------------------------|------|
| Description        | :            |                                                                     |      |
| Fan Speed Policy : | :            | Any 🔻                                                               |      |
| If you choose cap  | <b>)</b> , 1 | the server is allocated a certain amount of power based on its prio | rity |

within its power group. Priority values range from 1 to 10, with 1 being the highest priority. If you choose **no-cap**, the server is exempt from all power capping.

● No Cap ○ cap

Cisco UCS Manager only enforces power capping when the servers in a power group require more power than is currently available. With sufficient power, all servers run at full capacity regardless of their priority.

| ОК | Cancel |  |
|----|--------|--|
|    |        |  |

- 7. Click OK to create the power control policy.
- 8. Click OK.

Ø

#### **Create Server Pool Qualification Policy (Optional)**

To create an optional server pool qualification policy for the Cisco UCS environment, follow these steps:

#### This example creates a policy for Cisco UCS B200 M5 servers for a server pool.

- 1. In Cisco UCS Manager, click Servers.
- 2. Expand Policies > root.
- 3. Right-click Server Pool Policy Qualifications.
- 4. Choose Create Server Pool Policy Qualification.
- 5. Name the policy UCS-B200-M5.
- 6. Choose Create Server PID Qualifications.
- 7. Choose UCSB-B200-M5 from the PID drop-down list.

| Create Server PID Qualifications | ? ×   |
|----------------------------------|-------|
| PID: UCSB-B200-M5                |       |
|                                  |       |
|                                  |       |
|                                  |       |
| OK Ga                            | incel |

- 8. Click OK
- 9. Optionally choose additional qualifications to refine server selection parameters for the server pool.

10. Click OK to create the policy then OK for the confirmation.

#### Update the Default Maintenance Policy

To update the default Maintenance Policy to either require user acknowledgement before server boot when service profiles change or to make the changes on the next server reboot, follow these steps:

- 1. In Cisco UCS Manager, click Servers.
- 2. Expand Policies > root.
- 3. Choose Maintenance Policies > default.
- 4. Change the Reboot Policy to User Ack.
- 5. Choose "On Next Boot" to delegate maintenance windows to server administrators.

#### Servers / Policies / root / Maintenance Policies / default

| General Events    |                               |                                              |
|-------------------|-------------------------------|----------------------------------------------|
| Actions           | Properties                    |                                              |
|                   | Name                          | : default                                    |
| Show Policy Usage | Description                   | 0                                            |
|                   | Owner                         | : Local                                      |
|                   | Soft Shutdown Timer           | : 150 Secs 🔻                                 |
|                   | Storage Config. Deployment Po | olicy : O Immediate O User Ack               |
|                   | Reboot Policy                 | : O Immediate  User Ack  Timer Automatic     |
|                   | On Next                       | Boot (Apply pending changes at next reboot.) |

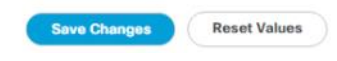

- 6. Click Save Changes.
- 7. Click OK to accept the changes.

#### Create vMedia Policy for VMware ESXi 7.0 ISO Install Boot

In the NetApp ONTAP setup steps, an HTTP web server is required, which is used for hosting ONTAP as well as VMware software. The vMedia Policy created will map the <u>Cisco Custom ISO for UCS 4.1.2a</u> to the Cisco UCS server in order to boot the ESXi installation. To create this policy, follow these steps:

- 1. In Cisco UCS Manager, choose Servers.
- 2. Expand Policies > root.
- 3. Right-click vMedia Policies.
- 4. Choose Create vMedia Policy.
- 5. Name the policy ESXi-7.0-HTTP.

- 6. Enter "Mounts Cisco Custom ISO ESXi7 for UCS 4.1(2a)" in the Description field.
- 7. Click Add to add a vMedia Mount.
- 8. Name the mount ESXi-7.0-HTTP.
- 9. Choose the CDD Device Type.
- 10. Choose the HTTP Protocol.
- 11. Enter the IP Address of the web server.

To avoid any DNS lookup issues, enter the IP of the web server instead of the hostname.

12. Enter VMware-ESXi-7.0.0-16324942-Custom-Cisco-4.1.2a.iso as the Remote File name.

# This VMware ESXi 7.0 Cisco Custom ISO can be downloaded from VMware Downloads.

13. Enter the web server path to the ISO file in the Remote Path field.

| Create vMed         | ia Mount                                         | ? ×    |
|---------------------|--------------------------------------------------|--------|
| Name                | : ESXi-7.0-HTTP                                  |        |
| Description         | :                                                | ]      |
| Device Type         | : • CDD \CHDD                                    |        |
| Protocol            |                                                  |        |
| Hostname/IP Address | : 192.168.166.155                                | ]      |
| Image Name Variable | :      None      Service Profile Name            |        |
| Remote File         | : re-ESXi-7.0.0-16324942-Custom-Cisco-4.1.2a.iso | ]      |
| Remote Path         | : software/VMware                                | ]      |
| Username            | :                                                | ]      |
| Password            | :                                                | ]      |
| Remap on Eject      | : 🗆                                              |        |
|                     | ОК                                               | Cancel |

- 14. Click OK to create the vMedia Mount.
- 15. Click OK then click OK again to complete creating the vMedia Policy.

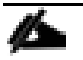

For any new servers added to the Cisco UCS environment the vMedia service profile template can be used to install the ESXi host. On first boot the host will boot into the ESXi installer since the iSCSI mounted disk is empty. After ESXi is installed, the vMedia will not be referenced as long as the boot disk is accessible.

#### **Create Server BIOS Policy**

To create a server BIOS policy for VMware ESXi hosts within the FlexPod organization, follow these steps:

- 1. In Cisco UCS Manager, click Servers.
- 2. Expand Policies > root > Sub-Organizations > FlexPod.
- 3. Right-click BIOS Policies under FlexPod Organization.
- 4. Choose Create BIOS Policy.
- 5. Enter Intel-VM-Host as the BIOS policy name.

| Create BIOS          | S Policy         | ? ×       |
|----------------------|------------------|-----------|
| Name                 | : Intel-VM-Host  |           |
| Description          | :                |           |
| Reboot on BIOS Setti | tings Change : 🗌 |           |
|                      |                  |           |
|                      |                  |           |
|                      |                  |           |
|                      |                  |           |
|                      |                  |           |
|                      |                  |           |
|                      |                  | OK Cancel |
|                      |                  |           |

- 6. Click OK, then click OK again to create the BIOS Policy.
- 7. Under the FlexPod Organization, expand BIOS Policies and choose the newly created BIOS Policy. Set the following within the Main tab of the Policy:
  - a. CDN Control -> Enabled
  - b. Quiet Boot -> Disabled

| Servers / Policies / root / Sub-Organizations / FlexPod / BIOS Policies / Intel-VM-Host           Main         Advanced         Boot Options         Server Management         Events |   |
|----------------------------------------------------------------------------------------------------|---|
| Main Advanced Boot Options Server Management Events                                                                                                    |   |
|                                                                                                    |   |
| Actions                                                                                                    |   |
| Delete                                                                                                    |   |
| Show Policy Usage                                                                                                    |   |
|                                                                                                    |   |
| Properties                                                                                                    |   |
| Name : Intel-VM-Host                                                                                                    |   |
| Description :                                                                                                    |   |
| Owner : Local                                                                                                    |   |
| Reboot on BIOS Settings Change :                                                                                                    |   |
|                                                                                                    |   |
| Ty Advanced Filter 🕆 Export 🚔 Print                                                                                                    | ≎ |
| BIOS Setting Value                                                                                                    |   |
| CDN Control                                                                                                    |   |
| Front panel lockout Platform Default                                                                                                    |   |
| POST error pause Platform Default                                                                                                    |   |
| Quiet Boot Disabled                                                                                                    |   |
| Resume on AC power loss Platform Default                                                                                                    |   |
| Plattorin Denaut                                                                                                    |   |

- 8. Click the Advanced tab, leaving the Processor tab selected within the Advanced tab. Set the following within the Processor tab:
  - a. Processor C State -> Disabled
  - b. Processor C1E -> Disabled
  - c. Processor C3 Report -> Disabled
  - d. Processor C6 Report -> Disabled
  - e. Processor C7 Report -> Disabled
  - f. Power Technology -> Custom

| Main Ad                          | fvanced                               | Boot Optic | ns Server M | anagement   | Events      |     |     |              |            |                  |                        |
|----------------------------------|---------------------------------------|------------|-------------|-------------|-------------|-----|-----|--------------|------------|------------------|------------------------|
| Processor                        | Intel Direct                          | ted IO     | RAS Memory  | Serial Port | USB         | PCI | QPI | LOM and PCIe | Slots      | Trusted Platform | Graphics Configuration |
| Ty Advanced Fi                   | iter 🔶 Expo                           | art 🍵 Pri  | int         |             |             |     |     |              |            |                  |                        |
| OS Setting                       |                                       |            |             |             |             |     |     | - V          | /alue      |                  |                        |
| Rank Interleavi                  | ng                                    |            |             |             |             |     |     | I            | Platform D | Vefault          |                        |
| Sub NUMA Clu                     | stering                               |            |             |             |             |     |     |              | Platform D | Vefault          |                        |
| Local X2 Apic                    |                                       |            |             |             |             |     |     | 1            | Platform D | Vefault          |                        |
| Max Variable N                   | ITRR Setting                          |            |             |             |             |     |     | 1            | Platform D | Vefault          |                        |
| P STATE Coord                    | P STATE Coordination Platform Default |            |             |             |             |     |     |              |            |                  |                        |
| Package C State Limit Platform I |                                       |            |             | Platform D  | orm Default |     |     |              |            |                  |                        |
| Autonomous C                     | ore C-state                           |            |             |             |             |     |     | 1            | Platform D | Vefault          |                        |
| Processor C St                   | tate                                  |            |             |             |             |     |     | t            | Disabled   |                  |                        |
| Processor C1E                    |                                       |            |             |             |             |     |     | t            | Disabled   |                  |                        |
| Processor C3 F                   | Report                                |            |             |             |             |     |     | t            | Disabled   |                  |                        |
| Processor C6 P                   | Report                                |            |             |             |             |     |     | t i          | Disabled   |                  |                        |
| Processor C7 P                   | Report                                |            |             |             |             |     |     | 1            | Disabled   |                  |                        |
| Processor CM                     | CI                                    |            |             |             |             |     |     |              | Platform D | Vefault          |                        |
| Power Technol                    | logy                                  |            |             |             |             |     |     | (            | Custom     |                  |                        |
| Energy Perform                   | nance                                 |            |             |             |             |     |     | 1            | Platform D | Vefault          |                        |
| ProcessorEppP                    | Profile                               |            |             |             |             |     |     |              | Platform D | Vefault          |                        |

- 9. Click the RAS Memory tab, and choose:
  - a. NVM Performance Setting -> Balanced Profile
  - b. Memory RAS configuration -> Maximum Performance

| Main         Advanced         Boot Options         Server Management         Events           Processor         Intel Directed IO         RAS Memory         Serial Port         USB         PCI | QPI LOM and PCIe Slots Trusted Platform Graphics Configuration |          |
|----------------------------------------------------------------------------------------------------|----------------------------------------------------------------|----------|
| Ty Advanced Filter ↑ Export ♣ Print                                                                                                    |                                                                |          |
| BIOS Setting                                                                                                    | Value                                                          |          |
| CR FastGo Config                                                                                                    | Platform Default                                               | ¥        |
| CR Qos                                                                                                    | Platform Default                                               | *        |
| DDR3 Voltage Selection                                                                                                    | Platform Default                                               | Ψ.       |
| DRAM Refresh Rate                                                                                                    | Platform Default                                               | *        |
| LV DDR Mode                                                                                                    | Platform Default                                               | *        |
| Mirroring Mode                                                                                                    | Platform Default                                               | ¥        |
| NUMA optimized                                                                                                    | Platform Default                                               | Ψ.       |
| NVM Performance Setting                                                                                                    | Balanced Profile                                               | v        |
| Select PPR type configuration                                                                                                    | Platform Default                                               | ¥        |
| Memory Size Limit in GB                                                                                                    | Platform Default [0-65535] [Step Value: 1]                     |          |
| Partial Memory Mirror Mode                                                                                                    | Platform Default                                               | ¥        |
| Partial Mirror percentage                                                                                                    | Platform Default [0.00-50.00] [Step Value: 0.01]               |          |
| Partial Mirror1 Size in GB                                                                                                    | Platform Default [0-65535] [Step Value: 1]                     |          |
| Partial Mirror2 Size in GB                                                                                                    | Platform Default [0-65535] [Step Value: 1]                     |          |
| Partial Mirror3 Size in GB                                                                                                    | Platform Default [0-65535] [Step Value: 1]                     |          |
| Partial Mirror4 Size in GB                                                                                                    | Platform Default [0-65535] [Step Value: 1]                     |          |
| Memory RAS configuration                                                                                                    | Maximum Performance                                            | T        |
| NVM Snoopy mode for 2LM                                                                                                    | Platform Default                                               | <b>v</b> |
| Snoopy mode for AD                                                                                                    | Platform Default                                               | Ŧ        |

#### 10. Click Save Changes.

11. Click OK.

#### **Create iSCSI Boot Policy**

This procedure applies to a Cisco UCS environment in which two iSCSI logical interfaces (LIFs) are on cluster node 1 (iscsi-lif01a and iscsi-lif01b) and two iSCSI LIFs are on cluster node 2 (iscsi-lif02a and iscsi-lif02b). Also, it is assumed that the A LIFs are connected to Fabric A (Cisco UCS Fabric Interconnect A) and the B LIFs are connected to Fabric B (Cisco UCS Fabric Interconnect B).

# One boot policy is configured in this procedure. The policy configures the primary target to be iscsilif01a.

To create a boot policy for the Cisco UCS environment within the FlexPod Organization, follow these steps:

- 1. In Cisco UCS Manager, click Servers.
- 2. Expand Policies > root > Sub-Organizations > FlexPod Organization.
- 3. Right-click Boot Policies under the FlexPod Organization.

- 4. Choose Create Boot Policy.
- 5. Enter Boot-iSCSI-A as the name of the boot policy.
- 6. Optional: Enter a description for the boot policy.
- 7. Do not choose the Reboot on Boot Order Change checkbox.
- 8. Choose the Uefi Boot Mode.
- 9. Check the checkbox for Boot Security.
- 10. Expand the Local Devices drop-down list and click Add Remote CD/DVD.
- 11. Expand the iSCSI vNICs drop-down list and click Add iSCSI Boot.
- 12. In the Add iSCSI Boot dialog box, enter iSCSI-Boot-A.
- 13. Click OK.
- 14. Choose Add iSCSI Boot.
- 15. In the Add iSCSI Boot dialog box, enter iSCSI-Boot-B.
- 16. Click OK.
- 17. Expand CIMC Mounted Media and select Add CIMC Mounted CD/DVD.

# Create Boot Policy

| Name                         | :   | Boot-iSCSI-A                                                                                                    |
|------------------------------|-----|----------------------------------------------------------------------------------------------------|
| Description                  | :   |                                                                                                    |
| Reboot on Boot Order Change  | :   |                                                                                                    |
| Enforce vNIC/vHBA/iSCSI Name | e : |                                                                                                    |
| Boot Mode                    | :   | C Legacy   Uefi                                                                                                    |
| Boot Security                |     | Image: A start and a start a start |

#### WARNINGS:

2

The type (primary/secondary) does not indicate a boot order presence. The effective order of boot devices within the same device class (LAN/Storage/iSCSI) is determined by PCIe bus scan order.

If Enforce vNIC/vHBA/iSCSI Name is selected and the vNIC/vHBA/iSCSI does not exist, a config error will be reported.

If it is not selected, the vNICs/vHBAs are selected if they exist, otherwise the vNIC/vHBA with the lowest PCIe bus scan order is used.

| + Local Devices     | Boot Order                                |    |                   |         |         |     |      |      |      |     |
|---------------------|-------------------------------------------|----|-------------------|---------|---------|-----|------|------|------|-----|
|                     | + - Ty Advanced Filter 🛧 Export 🖶 Print 🌣 |    |                   |         |         |     |      |      |      |     |
| CIMC Mounted vMedia | Name                                      | 0▲ | vNIC/vHBA/iSCSI   | Туре    | LUN     | WWN | Slot | Boot | Boot | Des |
| (+) vNICs           | Remote CD/DVD                             | 1  |                   |         |         |     |      |      |      |     |
|                     | ▼ iSCSI                                   | 2  |                   |         |         |     |      |      |      |     |
| (+) vHBAs           | iSCSI                                     |    | iSCSI-Boot-A      | Pri     |         |     |      |      |      |     |
|                     | iSCSI                                     |    | iSCSI-Boot-B      | Sec     |         |     |      |      |      |     |
|                     | CIMC Mounted CD/DVD                       | 3  |                   |         |         |     |      |      |      |     |
| (+) EFI Shell       |                                           |    | A Maria Ha I Mari | o Davis | th Data |     |      |      |      |     |
|                     |                                           |    | T Move up 🔸 Mov   | e Down  | U Delet | e   |      |      |      |     |
|                     |                                           |    |                   |         |         |     |      |      |      |     |
|                     |                                           |    |                   |         |         |     |      |      |      |     |
|                     |                                           |    |                   |         |         |     |      |      |      |     |

18. Expand iSCSI and select iSCSI Target Primary. Select Set Uefi Boot Parameters.

For Cisco UCS B200 M5 and Cisco UCS C220 M5 servers it is not necessary to set the Uefi Boot Parameters. These servers will boot properly with or without these parameters set. However, for M4 and earlier servers, VMware ESXi 7.0 will not boot with Uefi Secure Boot unless these parameters are set exactly as shown.

19. Fill-in the Set Uefi Boot Parameters exactly as shown in the following screenshot:

? ×

OK

Cancel

### Set Uefi Boot Parameters

| Boot Loader Name        | BOOTX64.EFI |  |
|-------------------------|-------------|--|
| Boot Loader Path        | \EFI\BOOT\  |  |
| Boot Loader Description |             |  |

| ОК | Cancel  |
|----|---------|
| UN | Calicer |

- 20. Click OK to complete setting the Uefi Boot Parameters for the SAN Boot Target and click OK for the confirmation.
- 21. Repeat this process to set Uefi Boot Parameters for the Secondary iSCSI Boot Targets.
- 22. Click OK then click OK again to create the policy.

#### **Create iSCSI Boot Service Profile Template**

In this procedure, one service profile template for Infrastructure ESXi hosts within the FlexPod Organization is created for Fabric A boot.

To create the service profile template, follow these steps:

- 1. In Cisco UCS Manager, click Servers.
- 2. Expand Service Profile Templates > root > Sub-Organizations > FlexPod Organization.
- 3. Right-click the FlexPod Organization.
- 4. Choose Create Service Profile Template to open the Create Service Profile Template wizard.
- 5. Enter Intel-VM-Host-Infra-iSCSI-A as the name of the service profile template. This service profile template is configured to boot from storage node 1 on fabric A.
- 6. Choose the Updating Template option.
- 7. Under UUID Assignment, choose UUID-Pool.

|    |                                   | Create Service Profile Template                                                                                                    | ? ×        |
|----|-----------------------------------|----------------------------------------------------------------------------------------------------|------------|
| 0  | Identify Service Profile Template | You must enter a name for the service profile template and specify the template type. You can also specify how a UUID will be assigned to the template and enter a description. | his        |
|    | Storage Provisioning              | Name : Intel-VM-Host-Infra-iSCSI-A                                                                                                    |            |
|    | Networking                        | The template will be created in the following organization. Its name must be unique within this organization.<br>Where : <b>org-root/org-FlexPod</b>                            |            |
|    | SAN Connectivity                  | The template will be created in the following organization. Its name must be unique within this organization. Type : Initial Template  Updating Template                        |            |
|    | Zoning                            | Specify how the UUID will be assigned to the server associated with the service generated by this template.<br>UUID                                                             |            |
|    | vNIC/vHBA Placement               | UUID Assignment: UUID-Pool(32/32)                                                                                                    |            |
|    | vMedia Policy                     | The UUID will be assigned from the selected pool.<br>The available/total UUIDs are displayed after the pool name.                                                               |            |
| 8  | Server Boot Order                 |                                                                                                    |            |
| 9  | Maintenance Policy                | Optionally enter a description for the profile. The description can contain information about when and where the service profile should be used                                 | <b>1</b> . |
| 10 | Server Assignment                 |                                                                                                    |            |
| 1  | Operational Policies              |                                                                                                    |            |
|    |                                   |                                                                                                    |            |
|    |                                   |                                                                                                    |            |
|    |                                   | < Prov Next > Finish Can                                                                                                    | cel        |

#### 8. Click Next.

#### **Configure Storage Provisioning**

To configure the storage provisioning, follow these steps:

- 1. If you have servers with no physical disks, click on the Local Disk Configuration Policy tab and choose the SAN-Boot Local Storage Policy. Otherwise, choose the default Local Storage Policy.
- 2. Click Next.

#### **Configure Networking Options**

To configure the network options, follow these steps:

- 1. Choose the "Use Connectivity Policy" option to configure the LAN connectivity.
- 2. Choose iSCSI-Boot from the LAN Connectivity Policy drop-down list.
- 3. Choose IQN\_Pool in Initiator Name Assignment.

|    |                          | Create Service Profile Template                                                                                                    | ? ×  |
|----|--------------------------|----------------------------------------------------------------------------------------------------|------|
| 0  | Identify Service Profile | Optionally specify LAN configuration information.                                                                                                    |      |
|    | Template                 | Dynamic vNIC Connection Policy: Select a Policy to use (no Dynamic vNIC Policy by default) *                                                                      |      |
| 2  | Storage Provisioning     |                                                                                                    |      |
| 3  | Networking               | Create Dynamic vNIC Connection Policy                                                                                                    |      |
| 4  | SAN Connectivity         | How would you like to configure LAN connectivity?                                                                                                    |      |
| 5  | Zoning                   | Simple Expert No vNICs Use Connectivity Policy LAN Connectivity Policy : Use Connectivity Policy Create LAN Connectivity Policy than two vNICs, select the Expert |      |
| 6  | vNIC/vHBA Placement      | Initiator Name                                                                                                    |      |
| 0  | vMedia Policy            | Initiator Name Assignment: IQN-Pool(32/32)                                                                                                    |      |
| 8  | Server Boot Order        | Initiator Name :<br>Create ION Suffix Pool                                                                                                    |      |
| 9  | Maintenance Policy       | The IQN will be assigned from the selected pool.<br>The available/total IQNs are displayed after the pool name.                                                   |      |
| 10 | Server Assignment        |                                                                                                    |      |
| 11 | Operational Policies     |                                                                                                    |      |
|    |                          |                                                                                                    |      |
|    |                          |                                                                                                    |      |
|    |                          | < Prev Next > Finish Ca                                                                                                    | ncel |

4. Click Next.

#### **Configure Storage Options**

To configure the storage options, follow these steps:

- 1. Choose No vHBAs for the "How would you like to configure SAN connectivity?" field.
- 2. Click Next.

#### **Configure Zoning Options**

To configure the zoning options, follow this step:

1. Make no changes and click Next.

#### **Configure vNIC/HBA Placement**

To configure the vNIC/HBA placement, follow these steps:

1. In the "Select Placement" list, leave the placement policy as "Let System Perform Placement".

2. Click Next.

#### Configure vMedia Policy

To configure the vMedia policy, follow these steps:

- 1. Do not select a vMedia Policy.
- 2. Click Next.

#### **Configure Server Boot Order**

To configure the server boot orders, follow these steps:

1. Choose Boot-iSCSI-A for Boot Policy.

|    |                          | Create Service Profile Template                                                                                                    | ? ×   |   |
|----|--------------------------|----------------------------------------------------------------------------------------------------|-------|---|
|    | Identify Service Profile | Optionally specify the boot policy for this service profile template.                                                                                                    |       |   |
|    | Template                 | Select a boot policy.                                                                                                    | ~     | 1 |
| 2  | Storage Provisioning     | Boot-ISCSI-A V Create Boot Policy                                                                                                    |       |   |
|    | Networking               | Name : Boot-iSCSI-A                                                                                                    |       |   |
|    | SAN Connectivity         | Reboot on Boot Order Change : No<br>Enforce vNIC/vHBA/ISCSI Name : Yes                                                                                                    |       |   |
|    | Zoning                   | Boot Mode : Uefi<br>Boot Security : Yes                                                                                                    |       |   |
| 6  | vNIC/vHBA Placement      | WARNINGS:<br>The type (primary/secondary) does not indicate a boot order presence.<br>The effective order of boot devices within the same device class (LAN/Storage/iSCSI) is determined by PCIe bus scan order.                                                    |       |   |
|    | vMedia Policy            | If this not selected, the vNICs/vHBAs are selected and the vNIC/vHBA/ISCS does not exist, a completion will be reported.<br>If it is not selected, the vNICs/vHBAs are selected if they exist, otherwise the vNIC/vHBA with the lowest PCIe bus scan order is used. | =     |   |
| 8  | Server Boot Order        | + - Ty Advanced Filter                                                                                                    | ٥     |   |
|    | Maintenance Policy       | Name Order vNIC/vHB Type LUN Name WWN Slot Num Boot Name Boot Path Descrip                                                                                                    | tion  |   |
| 10 | Server Assignment        | ISCSI 2                                                                                                    |       |   |
| 11 | Operational Policies     | CIMC 3                                                                                                    |       |   |
|    |                          |                                                                                                    |       |   |
|    |                          |                                                                                                    | ~     |   |
|    |                          | < Prev Next > Finish Co                                                                                                    | ancel |   |

- 2. In the Boot order, expand iSCSI and choose iSCSI-Boot-A.
- 3. Click Set iSCSI Boot Parameters.
- 4. In the Set iSCSI Boot Parameters pop-up, leave Authentication Profile to <not set> unless you have independently created one appropriate to your environment.

- 5. Leave the "Initiator Name Assignment" dialog box <not set> to use the single Service Profile Initiator Name defined in the previous steps.
- 6. Set iSCSI-IP-Pool-A as the "Initiator IP address Policy."
- 7. Choose iSCSI Static Target Interface option.
- 8. Click Add.
- 9. Enter the iSCSI Target Name. To get the iSCSI target name of Infra-SVM, log into the storage cluster management interface and run the "iscsi show" command".
- 10. Enter the IP address of iscsi-lif-1a for the IPv4 Address field.

| Create iSCS            | SI | Static Target          | ? ×  |
|------------------------|----|------------------------|------|
| iSCSI Target Name      | :  | abe2800a098aa41d3:vs.4 |      |
| Priority               | :  | 1                      |      |
| Port                   | :  | 3260                   |      |
| Authentication Profile | e: | <not set=""></not>     |      |
| IPv4 Address           | :  | 192.168.10.10          |      |
| LUN ID                 | :  | 0                      |      |
|                        |    |                        |      |
|                        |    |                        |      |
|                        |    |                        |      |
|                        |    |                        |      |
|                        |    | ОК Саг                 | ncel |

- 11. Click OK to add the iSCSI static target.
- 12. Click Add.
- 13. Enter the iSCSI Target Name.
- 14. Enter the IP address of iscsi-lif-2a for the IPv4 Address field.
- 15. Click OK to add the iSCSI static target.

| Initiator Name Assignment: Interface O ISCSI Auto Target Interface   Initiator Name                                                                                                    | Set iSCSI Bo                                                                                                    | ot Parame                                                                       | eters                                                                                                    |                              |                  | (      | ? × |
|----------------------------------------------------------------------------------------------------|----------------------------------------------------------------------------------------------------|---------------------------------------------------------------------------------|----------------------------------------------------------------------------------------------------|------------------------------|------------------|--------|-----|
| Initiator Name Assignment:<br>Create IQN Suffix Pool  WARNING: The selected pool does not contain any available entities. You can select it, but it is recommended that you add entities to it.  Initiator Address Initiator Address Initiator IP Address Policy: [sCSI-IP-Pool-A(12/12) ▼  I Pv4 Address : 0.0.0 Subnet Mask : 255.255.05. Default Gateway: 0.0.00 Secondary DNS : 0.0.00 Create IP Pool  The IP address will be automatically assigned from the selected pool.  () ISCSI Static Target Interface ○ ISCSI Auto Target Interface  Name Priority Port Authentication Pr ISCSI IPV4 Addre LUN Id Ign.1992-08 1 3260 192.168.10.11 0  3260  () Add © Detete ◎ Info  Minimum one Instance of ISCSI Static Target Interface and maximum two are allowed.                                                                                                    | Initiator Name                                                                                                    |                                                                                 |                                                                                                    |                              |                  |        | ^   |
| Create IQN Suffix Pool         WARNING: The selected pool does not contain any available entities.<br>You can select it, but it is recommended that you add entities to it.         Initiator Address         Initiator Address         Initiator IP Address Policy: [SCSI-IP-Pool-A(12/12) ▼         IPv4 Address       0.0.0         Subnet Mask :       255.255.25.0         Default Gateway:       0.0.0         Secondary DNS :       0.0.0.0         Secondary DNS :       0.0.0.0         Create IP Pool       March metassigned from the selected pool.         Image: Interface () ISCSI Auto Target Interface       Interface         IsCSI Static Target Interface () ISCSI Auto Target Interface       192.168.10.10       0         Ign.1992-08       1       3260       192.168.10.11       0         Ign.1992-08       1       3260       192.168.10.11       0                                                                                                    | Initiator Name Assign                                                                                                    | iment: <not set=""></not>                                                       | •                                                                                                    |                              |                  |        |     |
| WARNING: The selected pool does not contain any available entities.<br>You can select it, but it is recommended that you add entities to it.         Initiator Address         Initiator IP Address Policy:         ISCSI-IP-Pool-A(12/12)         IPv4 Address : 0.0.0.0         Subnet Mask : 255.255.0         Default Gateway : 0.0.0.0         Secondary DNS : 0.0.0.0         Create IP Pool         The IP address will be automatically assigned from the selected pool.         IPVI ISCSI Static Target Interface ○ ISCSI Auto Target Interface         Name       Priority         Port       Authentication Pr         ISCSI IPV4 Addre       LUN Id         Ign.1992-08       1       3260         IS20       192.168.10.10       0         IS20       192.168.10.11       0         IS20       Imported Interface       Imported Imported Impo | Create IQN Suffix F                                                                                                    | Pool                                                                            |                                                                                                    |                              |                  |        |     |
| Initiator Address Initiator IP Address Policy: iSCSI-IP-Pool-A(12/12) ▼ IPv4 Address : 0.0.0 Subnet Mask : 255.255.0 Default Gateway: 0.0.0 Primary DNS : 0.0.0 Create IP Pool The IP address will be automatically assigned from the selected pool.  ● ISCSI Static Target Interface ○ ISCSI Auto Target Interface Name Priority Port Authentication Pr ISCSI IPV4 Addre LUN Id ign.1992-08 1 3260 192.168.10.10 0 192.168.10.11 0 IZ260  ● Add © Delete © Info Minimum one instance of ISCSI Static Target Interface and maximum two are allowed.                                                                                                    | WARNING: The sele<br>You can select it, bu                                                                                        | cted pool does no<br>t it is recommende                                         | t contain any availa<br>ed that you add enti                                                                    | ble entities.<br>ties to it. |                  |        |     |
| Initiator IP Address Policy: ISCSI-IP-Pool-A(12/12) ▼ IPv4 Address : 0.0.0.0 Subnet Mask : 255.255.255.0 Default Gateway : 0.0.0 Primary DNS : 0.0.0 Secondary DNS : 0.0.0 Create IP Pool The IP address will be automatically assigned from the selected pool.  ● ISCSI Static Target Interface ● ISCSI Auto Target Interface Name Priority Port Authentication Pr ISCSI IPV4 Addre LUN Id Iqn.1992-08 1 3260 192.168.10.10 0 192.168.10.11 0 3260  ● Add ● Delete ● Info Minimum one Instance of ISCSI Static Target Interface and maximum two are allowed.                                                                                                    | Initiator Address                                                                                                    |                                                                                 |                                                                                                    |                              |                  |        |     |
| IPv4 Address       : 0.0.0.         Subnet Mask       : 255.255.255.0         Default Gateway : 0.0.0          Primary DNS       : 0.0.0.0         Secondary DNS : 0.0.0          Create IP Pool          The IP address will be automatically assigned from the selected pool.          ● ISCSI Static Target Interface ● ISCSI Auto Target Interface          Name       Priority       Port       Authentication Pr       ISCSI IPV4 Addre       LUN Id         ign.1992-08       1       3260       192.168.10.10       0         3260             Manum one instance of ISCSI Static Target Interface and maximum two are allowed.                                                                                                    | Initiator IP Address P                                                                                                    | olicy: iSCSI-IP-P                                                               | ool-A(12/12) 🔻                                                                                                  |                              |                  |        |     |
| Name       Priority       Port       Authentication Pr       iSCSI IPV4 Addre       LUN Id         iqn.1992-08       1       3260       192.168.10.10       0         192.168.10.11       0       192.168.10.11       0         3260       192.168.10.11       0         Minimum one instance of iSCSI Static Target Interface and maximum two are allowed.       1                                                                                                    | IPv4 Address :<br>Subnet Mask :<br>Default Gateway :<br>Primary DNS :<br>Secondary DNS :<br>Create IP Pool<br>The IP address will | 0.0.0.0<br>255.255.255.0<br>0.0.0.0<br>0.0.0.0<br>0.0.0.0<br>be automatically a | issigned from the second second second second second second second second second second second second second se | elected pool.<br>face        |                  |        | H   |
| iqn.1992-08       1       3260       192.168.10.10       0         192.168.10.11       0       192.168.10.11       0         3260        1       1       1            1       1       1             1       1       1               1       1       1       1       1       1       1       1       1       1       1       1       1       1       1       1       1       1       1       1       1       1       1       1       1       1       1       1       1       1       1       1       1       1       1       1       1       1       1       1       1       1       1       1       1       1       1       1       1       1       1       1       1       1       1       1       1       1       1       1       1       1       1       1       1       1       1       1       1       1       1       1       1       1       1                                                                                                           | Name                                                                                                    | Priority                                                                        | Port                                                                                                    | Authentication Pr            | iSCSI IPV4 Addre | LUN Id |     |
| 3260<br>→ Add O Delete O Info<br>Minimum one instance of iSCSI Static Target Interface and maximum two are allowed.                                                                                                    | iqn.1992-08                                                                                                    | 1                                                                               | 3260                                                                                                    |                              | 192.168.10.10    | 0      |     |
| 3260<br>⊕ Add © Delete ● Info<br>Minimum one instance of iSCSI Static Target Interface and maximum two are allowed.                                                                                                    |                                                                                                    |                                                                                 |                                                                                                    |                              | 192.168.10.11    | 0      |     |
| Add      Delete      Info  Minimum one instance of iSCSI Static Target Interface and maximum two are allowed.                                                                                                    |                                                                                                    |                                                                                 | 326                                                                                                    | D                            |                  |        |     |
| Minimum one instance of iSCSI Static Target Interface and maximum two are allowed.                                                                                                    |                                                                                                    |                                                                                 | + Add                                                                                                    | 💼 Delete 	 🕕 Info            |                  |        |     |
|                                                                                                    | Minimum one instan                                                                                                    | ce of iSCSI Static                                                              | Target Interface a                                                                                              | and maximum two are allow    | ved.             |        | ~   |

- 16. Click OK to complete setting the iSCSI Boot Parameters.
- 17. In the Boot order, choose iSCSI-Boot-B.
- 18. Click Set iSCSI Boot Parameters.
- 19. In the Set iSCSI Boot Parameters pop-up, leave Authentication Profile to <not set> unless you have independently created one appropriate to your environment.
- 20. Leave the "Initiator Name Assignment" dialog box <not set> to use the single Service Profile Initiator Name defined in the previous steps.
- 21. Set iSCSI-IP-Pool-B as the "Initiator IP address Policy".

- 22. Choose the iSCSI Static Target Interface option.
- 23. Click Add.
- 24. Enter the iSCSI Target Name. To get the iSCSI target name of Infra-SVM, login into storage cluster management interface and run "iscsi show" command".
- 25. Enter the IP address of iscsi-lif-01b for the IPv4 Address field.
- 26. Click OK to add the iSCSI static target.
- 27. Click Add.
- 28. Enter the iSCSI Target Name.
- 29. Enter the IP address of iscsi-lif-02b for the IPv4 Address field.
- 30. Click OK to add the iSCSI static target.

| Set iSCSI Bo                                                                                                    | oot Param                                                                                                    | eters                                               |                                        |                  | ?      | $\times$ |
|----------------------------------------------------------------------------------------------------|----------------------------------------------------------------------------------------------------|-----------------------------------------------------|----------------------------------------|------------------|--------|----------|
| initiator Name                                                                                                    |                                                                                                    |                                                     |                                        |                  |        | ^        |
| Initiator Name Assigr                                                                                                   | nment: <not set=""></not>                                                                                                    | •                                                   |                                        |                  |        |          |
| Create IQN Suffix                                                                                                    | Pool                                                                                                    |                                                     |                                        |                  |        |          |
| WARNING: The select You can select it, bu                                                                               | ected pool does no<br>it it is recommend                                                                                         | et contain any available<br>ed that you add entitie | e entities.<br>es to it.               |                  |        |          |
| Initiator Address                                                                                                    |                                                                                                    |                                                     |                                        |                  |        |          |
| Initiator IP Address P                                                                                                  | olicy: iSCSI-IP-P                                                                                                    | ool-B(12/12) 🔻                                      |                                        |                  |        |          |
| IPv4 Address<br>Subnet Mask<br>Default Gateway<br>Primary DNS<br>Secondary DNS<br>Create IP Pool<br>The IP address will | <ul> <li>0.0.00</li> <li>255.255.255.0</li> <li>0.0.0.0</li> <li>0.0.0.0</li> <li>0.0.0.0</li> <li>be automatically a</li> </ul> | assigned from the sele<br>SI Auto Target Interfa    | ected pool.                            |                  |        | =        |
| Name                                                                                                    | Priority                                                                                                    | Port                                                | Authentication Pr                      | iSCSI IPV4 Addre | LUN Id |          |
| iqn.1992-08                                                                                                    | 1                                                                                                    | 3260                                                |                                        | 192.168.20.10    | 0      |          |
| iqn.1992-08                                                                                                    | 2                                                                                                    | 3260                                                |                                        | 192.168.20.11    | 0      |          |
| Minimum one instan                                                                                                    | nce of iSCSI Static                                                                                                    | ⊕ Add                                               | Delete Info<br>d maximum two are allow | ved.             |        | ~        |
|                                                                                                    |                                                                                                    |                                                     |                                        | ок               | Cancel | )        |

31. Click OK to complete setting the iSCSI Boot Parameters.

32. Click Next.

### **Configure Maintenance Policy**

To configure the maintenance policy, follow these steps:

1. Change the Maintenance Policy to default.
|    |                                      | Create Service Profile Template                                                                                                    | ? ×     |
|----|--------------------------------------|----------------------------------------------------------------------------------------------------|---------|
|    | Identify Service Profile<br>Template | Specify how disruptive changes such as reboots, network interruptions, and firmware upgrades should be applied to the server associated with service profile.                                                  | th this |
| 2  | Storage Provisioning                 | Maintenance Policy                                                                                                    |         |
| 3  | Networking                           | Select a maintenance policy to include with this service profile or create a new maintenance policy that will be accessible to all service profiles.<br>Maintenance Policy: default  Create Maintenance Policy |         |
| 4  | SAN Connectivity                     |                                                                                                    |         |
| 5  | Zoning                               | Name : default<br>Description :                                                                                                    |         |
| 6  | vNIC/vHBA Placement                  | Soft Shutdown Timer : 150 Secs Storage Config. Decloyment Policy : User Ack                                                                                                    |         |
|    | vMedia Policy                        | Reboot Policy : User Ack                                                                                                    |         |
| 8  | Server Boot Order                    |                                                                                                    |         |
| 9  | Maintenance Policy                   |                                                                                                    |         |
| 10 | Server Assignment                    |                                                                                                    |         |
| 0  | Operational Policies                 |                                                                                                    |         |
|    |                                      |                                                                                                    |         |
|    |                                      |                                                                                                    |         |
|    |                                      | < Prev Next > Finish Cance                                                                                                    | el      |

2. Click Next.

#### **Configure Server Assignment**

To configure server assignment, follow these steps:

- 1. In the Pool Assignment list, choose Infra-Pool.
- 2. Choose Down as the power state to be applied when the profile is associated with the server.
- Optional: choose "UCS-B200M5" for the Server Pool Qualification to select only UCS B200M5 servers in the pool.
- 4. Expand Firmware Management at the bottom of the page and choose the default policy.

|    |                          | Create Service Profile Template ? ×                                                                                                    |
|----|--------------------------|----------------------------------------------------------------------------------------------------|
| 0  | Identify Service Profile | Optionally specify a server pool for this service profile template.                                                                                                    |
|    | Template                 | You can select a server pool you want to associate with this service profile template.                                                                                                    |
| 2  | Storage Provisioning     | Pool Assignment: Infra-Pool  Create Server Pool                                                                                                    |
| 3  | Networking               | Select the power state to be applied when this profile is associated with the server.                                                                                                    |
| 4  | SAN Connectivity         | ● Up ◯ Down                                                                                                    |
| 5  | Zoning                   |                                                                                                    |
| 6  | vNIC/vHBA Placement      | The service profile template will be associated with one of the servers in the selected pool.<br>If desired, you can specify an additional server pool policy qualification that the selected server must meet. To do so, select the qualification from<br>the list. |
| 0  | vMedia Policy            | Server Pool Qualification : <pre><rpre></rpre></pre>                                                                                                    |
| 8  | Server Boot Order        | Firmware Management (BIOS, Disk Controller, Adapter)                                                                                                    |
| 9  | Maintenance Policy       | If you select a host firmware policy for this service profile, the profile will update the firmware on the server that it is associated with.<br>Otherwise the system uses the firmware already installed on the associated server.                                  |
| 10 | Server Assignment        | Host Firmware Package: default 🔻                                                                                                    |
| 0  | Operational Policies     | Create Host Firmware Package                                                                                                    |
|    |                          |                                                                                                    |
|    |                          |                                                                                                    |
|    |                          | < Prev Next > Finish Cancel                                                                                                    |

5. Click Next.

#### **Configure Operational Policies**

To configure the operational policies, follow these steps:

- 1. In the BIOS Policy list, choose Intel-VM-Host.
- 2. Expand Power Control Policy Configuration and choose No-Power-Cap in the Power Control Policy list.

|    |                                      | Create Service Profile Template                                      | ? ×                                            |  |  |
|----|--------------------------------------|----------------------------------------------------------------------|------------------------------------------------|--|--|
| 1  | Identify Service Profile<br>Template | Optionally specify information that affects how the system operates. |                                                |  |  |
| 2  | Storage Provisioning                 | BIOS Configuration                                                   | ^                                              |  |  |
| 3  | Networking                           | BIOS Policy : Intel-VM-Host V                                        |                                                |  |  |
| 4  | SAN Connectivity                     | ٢                                                                    | >                                              |  |  |
| 5  | Zoning                               | External IPMI/Redfish Management Configuration                       | External IPMI/Redfish Management Configuration |  |  |
| 6  | vNIC/vHBA Placement                  | Management IP Address                                                |                                                |  |  |
| 7  | vMedia Policy                        | Monitoring Configuration (Thresholds)                                |                                                |  |  |
| 8  | Server Boot Order                    | Power Control Policy Configuration                                   |                                                |  |  |
| 9  | Maintenance Policy                   | Power Control Policy : No-Power-Cap  Create Power Control Policy     |                                                |  |  |
| 10 | Server Assignment                    | Scrub Policy                                                         |                                                |  |  |
| 0  | Operational Policies                 | ⊕ KVM Management Policy                                              |                                                |  |  |
|    |                                      | Graphics Card Policy                                                 |                                                |  |  |
|    |                                      | < Prev Hanne Finish                                                  | Cancel                                         |  |  |

- 3. Click Finish to create the service profile template.
- 4. Click OK in the confirmation message.

#### Create vMedia-Enabled Service Profile Template

To create a service profile template with vMedia enabled, follow these steps:

- 1. Connect to Cisco UCS Manager and click Servers.
- 2. Choose Service Profile Templates > root > Sub-Organizations > FlexPod Organization > Service Template Intel-VM-Host-Infra-iSCSI-A.
- 3. Right-click Intel-VM-Host-Infra-iSCSI-A and click Create a Clone.
- 4. Name the clone Intel-VM-Host-Infra-iSCSI-A-vM and click OK then click OK again to create the clone.
- 5. Choose the newly created Intel-VM-Host-Infra-iSCSI-A-vM and choose the vMedia Policy tab.
- 6. Click Modify vMedia Policy.
- 7. Choose the ESXi-7.0-HTTP vMedia Policy and click OK.
- 8. Click OK to confirm.

#### **Create Service Profiles**

To create service profiles from the service profile template, follow these steps:

- 1. Connect to Cisco UCS Manager and click Servers.
- 2. Expand Service Profile Templates > root > Sub-Organizations > FlexPod Organization.
- 3. Right-click the appropriate vMedia-enabled template and choose Create Service Profiles from Template.
- 4. For Naming Prefix, enter VM-Host-Infra-0.
- 5. For Name Suffix Starting Number, enter 1.
- 6. For Number of Instances, enter 5.

| Create Service Profiles From Template ? | $\times$ |
|-----------------------------------------|----------|
| Naming Prefix : VM-Host-Infra-0         |          |
| Name Suffix Starting Number : 1         |          |
| Number of Instances : 5                 |          |
|                                         |          |
|                                         |          |
| OK Cancel                               |          |

Previously created server pool was for the 3 Cisco UCS B200s, the generated Service Profiles for the remaining Cisco UCS C220s were manually associated. Server pool qualifications and server associations should be created to address what is appropriate to the customers environment.

- 7. Click OK to create the service profiles.
- 8. Click OK in the confirmation message.
- 9. When VMware ESXi 7.0 has been installed on the hosts, the host Service Profiles can be bound to the corresponding non-vMedia-enabled Service Profile Template to remove the vMedia Mapping from the host.

# Storage Configuration - Boot LUNs and Igroups

## **Gather Required Information**

#### Table 21.iSCSI IQN for SVM

| SVM Name  | SVM Target IQN |
|-----------|----------------|
| Infra-SVM |                |

#### To obtain the iSCSI IQN, run **iscsi show** command on the storage cluster management interface.

#### Table 22.iSCSI IQN for SVM

| Cisco UCS Service Profile Name | ISCSI IQN | Variable                                      |
|--------------------------------|-----------|-----------------------------------------------|
| VM-Host-Infra-01               |           | <vm-host-infra-01-iqn></vm-host-infra-01-iqn> |
| VM-Host-Infra-02               |           | <vm-host-infra-02-iqn></vm-host-infra-02-iqn> |
| VM-Host-Infra-03               |           | <vm-host-infra-03-iqn></vm-host-infra-03-iqn> |
| VM-Host-Infra-04               |           | <vm-host-infra-04-iqn></vm-host-infra-04-iqn> |
| VM-Host-Infra-05               |           | <vm-host-infra-05-iqn></vm-host-infra-05-iqn> |

To obtain the iSCSI vNIC IQN information in Cisco UCS Manager GUI, go to Servers > Service Profiles > root. Click each service profile and then click the "iSCSI vNICs" tab on the top right. The "Initiator Name" is displayed at the top of the page under the "Service Profile Initiator Name."

#### **Create igroups**

Create igroups by entering the following commands from the storage cluster management LIF SSH connection:

| lun igroup create -vserver Infra-S    | /M -igroup vm-host-infra-01 | -protocol iscsi | -ostype vmware | -initiator <vm-< th=""></vm-<> |
|---------------------------------------|-----------------------------|-----------------|----------------|--------------------------------|
| host-infra-01-iqn>                    |                             |                 |                |                                |
| lun igroup create -vserver Infra-S'   | JM -igroup vm-host-infra-02 | -protocol iscsi | -ostype vmware | -initiator <vm-< td=""></vm-<> |
| host-infra-02-iqn>                    |                             |                 |                |                                |
| lun igroup create -vserver Infra-S'   | /M -igroup vm-host-infra-03 | -protocol iscsi | -ostype vmware | -initiator <vm-< td=""></vm-<> |
| host-infra-03-iqn>                    |                             |                 |                |                                |
| lun igroup create -vserver Infra-S'   | JM -igroup vm-host-infra-04 | -protocol iscsi | -ostype vmware | -initiator <vm-< td=""></vm-<> |
| host-infra-04-iqn>                    |                             |                 |                |                                |
| lun igroup create -vserver Infra-S'   | /M -igroup vm-host-infra-05 | -protocol iscsi | -ostype vmware | -initiator <vm-< td=""></vm-<> |
| host-infra-05-iqn>                    |                             |                 |                |                                |
|                                       |                             |                 |                |                                |
| a contract of the contract of the set |                             |                 |                |                                |

lun igroup show -protocol iscsi

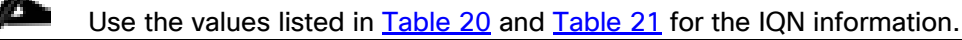

#### Map Boot LUNs to igroups

To map the boot LUNs to igroups use the following commands:

lun mapping create -vserver Infra-SVM -path /vol/esxi\_boot/VM-Host-Infra-01 -igroup vm-host-infra-01 -lun-id 0 lun mapping create -vserver Infra-SVM -path /vol/esxi\_boot/ VM-Host-Infra-02 -igroup vm-host-infra-02 -lun-id 0 lun mapping create -vserver Infra-SVM -path /vol/esxi\_boot/ VM-Host-Infra-03 -igroup vm-host-infra-03 -lun-id lun mapping create -vserver Infra-SVM -path /vol/esxi\_boot/ VM-Host-Infra-04 -igroup vm-host-infra-04 -lun-id lun mapping create -vserver Infra-SVM -path /vol/esxi\_boot/ VM-Host-Infra-05 -igroup vm-host-infra-05 -lun-id

# Solution Deployment - VMware vSphere

### VMware ESXi 7.0

This section provides detailed instructions for installing VMware ESXi 7.0 in a FlexPod environment. After the procedures are completed, three booted ESXi hosts will be provisioned.

Several methods exist for installing ESXi in a VMware environment. These procedures focus on how to use the built-in keyboard, video, mouse (KVM) console and virtual media features in Cisco UCS Manager to map remote installation media to individual servers and connect to their boot logical unit numbers (LUNs).

#### Download ESXi 7.0 from VMware

If the VMware ESXi ISO has not already been downloaded, follow these steps:

- 1. Click the following link: Cisco Custom ISO for UCS 4.1.2a.
- 2. You will need a user id and password on vmware.com to download this software.
- 3. Download the .iso file.

#### Log into Cisco UCS 6454 Fabric Interconnect

#### **Cisco UCS Manager**

The Cisco UCS IP KVM enables the administrator to begin the installation of the operating system (OS) through remote media. It is necessary to log in to the Cisco UCS environment to run the IP KVM.

To log into the Cisco UCS environment, follow these steps:

- 1. Open a web browser and enter the IP address for the Cisco UCS cluster address. This step launches the Cisco UCS Manager application.
- 2. Click the Launch UCS Manager link to launch the HTML 5 UCS Manager GUI.
- 3. If prompted to accept security certificates, accept as necessary.
- 4. When prompted, enter admin as the user name and enter the administrative password.
- 5. To log in to Cisco UCS Manager, click Login.
- 6. From the main menu, click Servers.
- 7. Choose Servers > Service Profiles > root > Sub-Organizations > FlexPod Organization > VM-Host-Infra-01.
- 8. In the Actions pane, click KVM Console.
- 9. Follow the prompts to launch the HTML5 KVM console.
- 10. Choose Servers > Service Profiles > root > Sub-Organizations > FlexPod Organization > VM-Host-Infra-02.

- 11. In the Actions pane, click KVM Console.
- 12. Follow the prompts to launch the HTML5 KVM console.
- 13. Choose Servers > Service Profiles > root > Sub-Organizations > FlexPod Organization > VM-Host-Infra-03.
- 14. In the Actions pane, click KVM Console.
- 15. Follow the prompts to launch the HTML5 KVM console.

#### Set Up VMware ESXi Installation

#### **All ESXi Hosts**

# Skip this section if you're using vMedia policies; the ISO file will already be connected to KVM.

To prepare the server for the OS installation, follow these steps on each ESXi host:

- 1. In the KVM window, click Virtual Media.
- 2. Choose Activate Virtual Devices.
- 3. If prompted to accept an Unencrypted KVM session, accept as necessary.
- 4. Click Virtual Media and choose Map CD/DVD.
- 5. Browse to the ESXi installer ISO image file and click Open.
- 6. Click Map Device.
- 7. Click the KVM Console tab to monitor the server boot.

#### Install ESXi

#### **All ESXi Hosts**

To install VMware ESXi to the bootable LUN of the hosts, follow these steps on each host:

- 1. Boot the server by selecting Boot Server in the KVM and click OK, then click OK again.
- 2. On boot, the machine detects the presence of the ESXi installation media and loads the ESXi installer.

If the ESXi installer fails to load because the software certificates cannot be validated, reset the server, and when prompted, press F2 to go into BIOS and set the system time and date to current. Then the ESXi installer should load properly.

- 3. After the installer is finished loading, press Enter to continue with the installation.
- 4. Read and accept the end-user license agreement (EULA). Press F11 to accept and continue.

# It may be necessary to map function keys as User Defined Macros under the Macros menu in the UCS KVM console.

- 5. Choose the LUN that was previously set up as the installation disk for ESXi and press Enter to continue with the installation.
- 6. Choose the appropriate keyboard layout and press Enter.
- 7. Enter and confirm the root password and press Enter.
- 8. The installer issues a warning that the selected disk will be repartitioned. Press F11 to continue with the installation.
- 9. After the installation is complete, press Enter to reboot the server.

### The ESXi installation image will be automatically unmapped in the KVM when Enter is pressed.

10. In Cisco UCS Manager, bind the current service profile to the non-vMedia service profile template to prevent mounting the ESXi installation iso over HTTP.

#### Set Up Management Networking for ESXi Hosts

Adding a management network for each VMware host is necessary for managing the host. To add a management network for the VMware hosts, follow these steps on each ESXi host:

#### All ESXi Hosts

To configure each ESXi host with access to the management network, follow these steps:

- 1. After the server has finished rebooting, in the UCS KVM console, press F2 to customize VMware ESXi.
- 2. Log in as root, enter the corresponding password, and press Enter to log in.
- 3. Use the down arrow key to choose Troubleshooting Options and press Enter.
- 4. Choose Enable ESXi Shell and press Enter.
- 5. Choose Enable SSH and press Enter.
- 6. Press Esc to exit the Troubleshooting Options menu.
- 7. Choose the Configure Management Network option and press Enter.
- 8. Choose Network Adapters and press Enter.
- 9. Verify that the numbers in the Hardware Label field match the numbers in the Device Name field. If the numbers do not match, note the mapping of vmnic ports to vNIC ports for later use.
- 10. Using the spacebar, choose vmnic1.

| Network Adapters<br>Select the adapters for this host's default management network<br>connection. Use two or more adapters for fault-tolerance and<br>load-balancing. |                                                                                                    |                                                                               |  |
|----------------------------------------------------------------------------------------------------|----------------------------------------------------------------------------------------------------|-------------------------------------------------------------------------------|--|
| Device Name<br>[X] vmnic0<br>[X] vmnic1<br>[] vmnic2<br>[] vmnic3<br>[] vmnic4<br>[] vmnic5                                                                           | Hardware Label (MAC Address)<br>00-vSwitch0-A (:a0:1a:00)<br>01-vSwitch0-B (:a0:1b:00)<br>02-vDS0-A (5:b5:a0:1a:01)<br>03-vDS0-B (5:b5:a0:1b:01)<br>04-iSCSI-A (:b5:a0:1a:02)<br>05-iSCSI-B (:b5:a0:1b:02) | Status<br>Connected ()<br>Connected<br>Connected<br>Connected ()<br>Connected |  |
| <b><d></d></b> View Details                                                                                                    | <pre>Space&gt; Toggle Selected</pre>                                                                                                    | <pre><enter> OK <esc> Cance1</esc></enter></pre>                              |  |

In lab testing, examples have been seen where the vmnic and device ordering do not match. If this is the case, use the Consistent Device Naming (CDN) to note which vmnics are mapped to which vNICs and adjust the upcoming procedure accordingly.

- 11. Press Enter.
- 12. Choose the VLAN (Optional) option and press Enter.
- 13. Enter the <ib-mgmt-vlan-id> and press Enter.
- 14. Choose IPv4 Configuration and press Enter.
- 15. Choose the "Set static IPv4 address and network configuration" option by using the arrow keys and space bar.
- 16. Move to the IPv4 Address field and enter the IP address for managing the ESXi host.
- 17. Move to the Subnet Mask field and enter the subnet mask for the ESXi host.
- 18. Move to the Default Gateway field and enter the default gateway for the ESXi host.
- 19. Press Enter to accept the changes to the IP configuration.
- 20. Choose the IPv6 Configuration option and press Enter.
- 21. Using the spacebar, choose Disable IPv6 (restart required) and press Enter.
- 22. Choose the DNS Configuration option and press Enter.

#### Because the IP address is assigned manually, the DNS information must also be entered manually.

- 23. Using the spacebar, choose "Use the following DNS server addresses and hostname:"
- 24. Move to the Primary DNS Server field and enter the IP address of the primary DNS server.
- 25. Optional: Move to the Alternate DNS Server field and enter the IP address of the secondary DNS server.
- 26. Move to the Hostname field and enter the fully qualified domain name (FQDN) for the ESXi host.
- 27. Press Enter to accept the changes to the DNS configuration.
- 28. Press Esc to exit the Configure Management Network submenu.
- 29. Press Y to confirm the changes and reboot the ESXi host.

#### Reset VMware ESXi Host VMkernel Port vmk0 MAC Address (Optional)

#### All ESXi Hosts

By default, the MAC address of the management VMkernel port vmk0 is the same as the MAC address of the Ethernet port it is placed on. If the ESXi host's boot LUN is remapped to a different server with different MAC addresses, a MAC address conflict will exist because vmk0 will retain the assigned MAC address unless the ESXi System Configuration is reset. To reset the MAC address of vmk0 to a random VMware-assigned MAC address, follow these steps:

- 1. From the ESXi console menu main screen, type Ctrl-Alt-F1 to access the VMware console command line interface. In the UCSM KVM, Ctrl-Alt-F1 appears in the list of Static Macros.
- 2. Log in as root.
- 3. Type esxcfg-vmknic -1 to get a detailed listing of interface vmk0. vmk0 should be a part of the "Management Network" port group. Note the IP address and netmask of vmk0.
- 4. To remove vmk0, type esxcfg-vmknic -d "Management Network".
- 5. To re-add vmk0 with a random MAC address, type esxcfg-vmknic -a -i <vmk0-ip> -n <vmk0netmask> "Management Network".
- 6. Verify vmk0 has been re-added with a random MAC address by typing esxcfg-vmknic -1.
- 7. Tag vmk0 as the management interface by typing esxcli network ip interface tag add -i vmk0 t Management.
- 8. When vmk0 was re-added, if a message popped up saying vmk1 was marked as the management interface, type esxcli network ip interface tag remove -i vmk1 -t Management.
- 9. Type exit to log out of the command line interface.
- 10. Type Ctrl-Alt-F2 to return to the ESXi console menu interface.

#### Install VMware and Cisco VIC Drivers for the ESXi Host

Download the offline bundle for the UCS Tools Component and the NetApp NFS Plug-in for VMware VAAI to the Management workstation:

UCS Tools Component for ESXi 7.0 1.1.5 (ucs-tool-esxi\_1.1.5-10EM.zip)

NetApp NFS Plug-in 1.1.2-3 for VMware VAAI (ucs-tool-esxi\_1.1.2-10EM.zip)

#### **All ESXi Hosts**

To install VMware VIC Drivers and the NetApp NFS Plug-in for VMware VAAI on the ESXi host VM-Host-Infra-01 and VM-Host-Infra-02, follow these steps:

- 1. Using an SCP program such as WinSCP, copy the two offline bundles referenced above to the /tmp directory on each ESXi host.
- 2. Using a SSH tool such as PuTTY, ssh to each VMware ESXi host. Log in as root with the root password.
- 3. Type cd /tmp.
- 4. Run the following commands on each host:

```
esxcli software component apply -d /tmp/ucs-tool-esxi_1.1.5-10EM.zip
esxcli software vib install -d /tmp/NetAppNasPlugin.v23.zip
reboot
```

5. After reboot, log back into each host and run the following commands and ensure the correct version is installed:

esxcli software component list | grep ucs esxcli software vib list | grep NetApp

#### Log into the First VMware ESXi Host by Using VMware Host Client

The process for the first VMware host will be setup directly using the ESXi vSphere Web Client for that host. Subsequent hosts will be added to vCenter and configured with slightly differing steps through the vCenter client.

#### ESXi Host VM-Host-Infra-01

To log into the VM-Host-Infra-01 ESXi host by using the VMware Host Client, follow these steps:

- Open a web browser on the management workstation and navigate to the VM-Host-Infra-01 management IP address.
- 2. Enter root for the User name.
- 3. Enter the root password.
- 4. Click Login to connect.

5. Decide whether to join the VMware Customer Experience Improvement Program and click OK.

#### Set Up VMkernel Ports and Virtual Switch

#### ESXi Host VM-Host-Infra-01

To set up the VMkernel ports and the virtual switches on the first ESXi host, follow these steps:

In this procedure, you're only setting up the first ESXi host. The second and third hosts will be added to vCenter and setup from the vCenter HTML5 Interface.

In these steps, the vMotion VMkernel will not be created as it will later be setup on the vDS after vCenter is in place. If vMotion is not going to be handled within the vDS and has been set to be in vSwitch0 by the vNIC templates created during the UCS setup, the required portgroup and VMkernel should be created in this section.

- 1. From the Host Client Navigator, choose Networking.
- 2. In the center pane, choose the Virtual switches tab.
- 3. Highlight the vSwitch0 line.
- 4. Choose Edit settings.
- 5. Change the MTU to 9000.
- 6. Expand NIC teaming.
- 7. In the Failover order section, choose vmnic1 and click Mark active.
- 8. Verify that vmnic1 now has a status of Active.
- 9. Click Save.
- 10. Choose Networking, then choose the Port groups tab.
- 11. In the center pane, right-click VM Network and choose Edit settings.
- 12. Name the port group Site1-IB Network and enter <site1-ib-vlan-id> in the VLAN ID field.
- 13. Click Save to finalize the edits for the Site1-IB Network.
- 14. Still within the Port groups tab select the Add port group option to create a Common-Services port group that will be used for vCenter and other virtual infrastructure components.
- 15. Specify the name and VLAN ID.
- 16. Click Add to create the port group.
- 17. At the top, choose the VMkernel NICs tab.

- 18. Click Add VMkernel NIC.
- 19. For New port group, enter VMkernel-Infra-NFS.
- 20. For Virtual switch, choose vSwitch0.
- 21. Enter <infra-nfs-vlan-id> for the VLAN ID.
- 22. Change the MTU to 9000.
- 23. Choose Static IPv4 settings and expand IPv4 settings.
- 24. Enter the ESXi host Infrastructure NFS IP address and netmask.
- 25. Leave TCP/IP stack set at Default TCP/IP stack and do not choose any of the Services.
- 26. Click Create.
- 27. Choose the Virtual Switches tab, then vSwitch0. The properties for vSwitch0 VMkernel NICs should be similar to the following example:

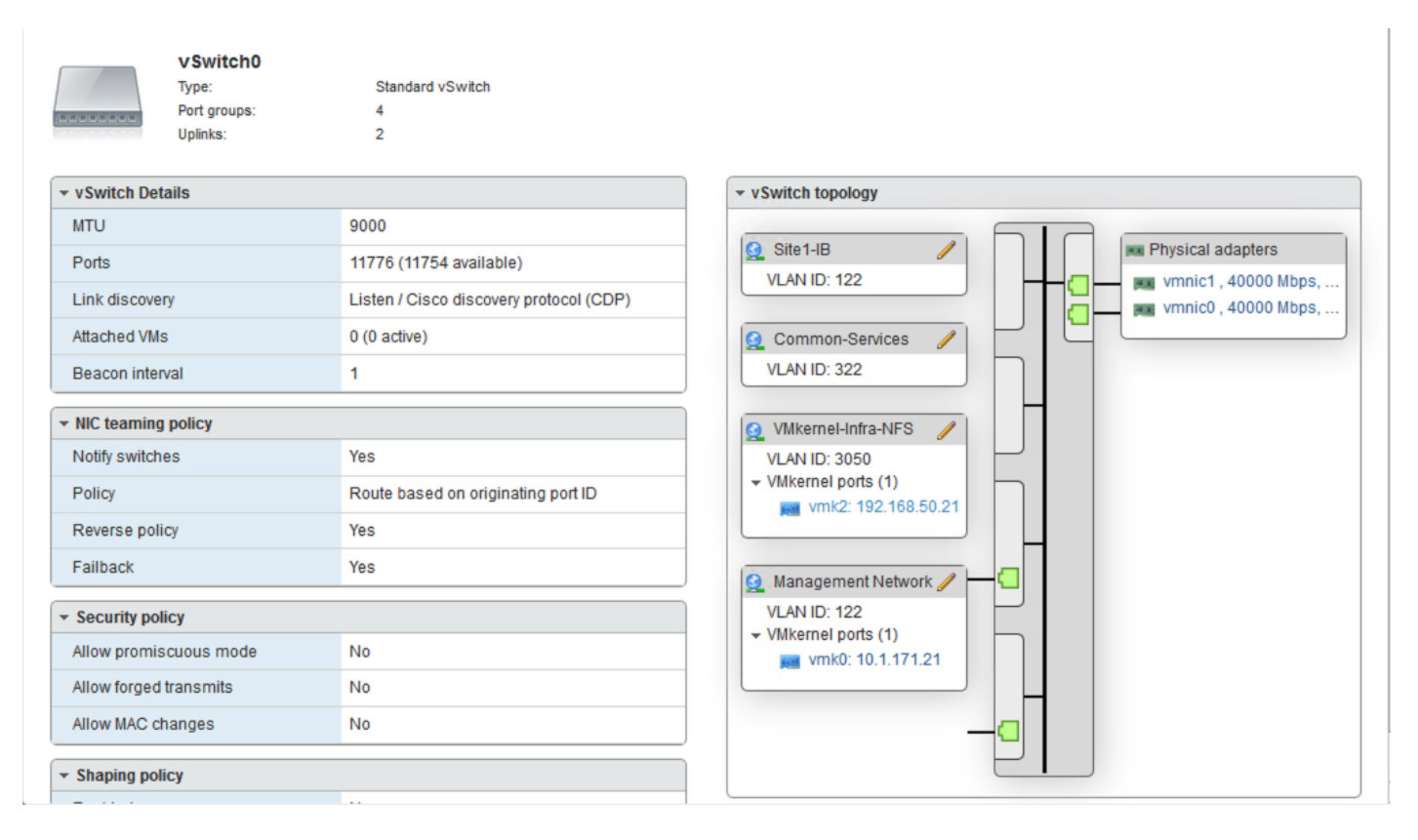

- 28. In the center pane, choose the Virtual switches tab.
- 29. Highlight the iScsiBootvSwitch line.
- 30. Choose Edit settings.

#### 31. Change the MTU to 9000.

| P Edit standard virtual switch - iScsiBootvSwitch |                           |             |  |
|---------------------------------------------------|---------------------------|-------------|--|
| 🔜 Add uplink                                      |                           |             |  |
| MTU                                               | 9000                      |             |  |
| Uplink 1                                          | vmnic4 - Up, 40000 mbps v | 8           |  |
| ► Link discovery                                  | Click to expand           |             |  |
| ▶ Security                                        | Click to expand           |             |  |
| ► NIC teaming                                     | Click to expand           |             |  |
| Traffic shaping                                   | Click to expand           |             |  |
|                                                   |                           |             |  |
|                                                   |                           | Save Cancel |  |

- 32. Click Save to save the changes to iScsiBootvSwitch.
- 33. Choose Add standard virtual switch.
- 34. Name the switch vSwitch1.
- 35. Change the MTU to 9000.
- 36. From the drop-down list select vmnic5 for Uplink 1.

| Add standard virtual switch - vSwitch1 |                             |            |  |
|----------------------------------------|-----------------------------|------------|--|
| 🔜 Add uplink                           |                             |            |  |
| vSwitch Name                           | vSwitch1                    |            |  |
| MTU                                    | 9000                        |            |  |
| Uplink 1                               | vmnic5 - Up, 40000 mbps 🗸 🗸 | $\otimes$  |  |
| ► Link discovery                       | Click to expand             |            |  |
| ▶ Security                             | Click to expand             |            |  |
|                                        |                             | Add Cancel |  |
|                                        |                             |            |  |

- 37. Choose Add to add vSwitch1.
- 38. In the center pane, choose the VMkernel NICs tab.

- 39. Highlight the iScsiBootPG line.
- 40. Choose Edit settings.

2

- 41. Change the MTU to 9000.
- 42. Expand IPv4 Settings and enter a unique IP address in the Infra-iSCSI-A subnet but outside of the Cisco UCS iSCSI-IP-Pool-A.

It is recommended to enter a unique IP address for this VMkernel port to avoid any issues related to IP Pool reassignments in Cisco UCS.

| / Edit settings - vmk1 |                                                 |  |  |
|------------------------|-------------------------------------------------|--|--|
| Port group             | iScsiBootPG ~                                   |  |  |
| МТО                    | 9000                                            |  |  |
| IP version             | IPv4 only ~                                     |  |  |
| ✓ IPv4 settings        |                                                 |  |  |
| Configuration          | ○ DHCP                                          |  |  |
| Address                | 192.168.10.21                                   |  |  |
| Subnet mask            | 255.255.255.0                                   |  |  |
| TCP/IP stack           | Default TCP/IP stack                            |  |  |
| Services               | □vMotion □Provisioning □Fault tolerance logging |  |  |
|                        | Management Replication NFC replication          |  |  |
|                        |                                                 |  |  |
|                        | Save Cancel                                     |  |  |

- 43. Click Save to save the changes to iScsiBootPG VMkernel NIC.
- 44. Choose Add VMkernel NIC.
- 45. For New port group, enter iScsiBootPG-B.
- 46. For Virtual switch, use the pull-down to choose vSwitch1.
- 47. Change the MTU to 9000.
- 48. For IPv4 settings, choose Static.

49. Expand IPv4 Settings and enter a unique IP address in the Infra-iSCSI-B subnet but outside of the Cisco UCS iSCSI-IP-Pool-B.

| Add VMkernel NIC |                                                   |  |
|------------------|---------------------------------------------------|--|
| Port group       | New port group ~                                  |  |
| New port group   | iScsiBootPG-B                                     |  |
| Virtual switch   | vSwitch1 ~                                        |  |
| VLAN ID          | 0                                                 |  |
| MTU              | 9000 \$                                           |  |
| IP version       | IPv4 only ~                                       |  |
| ✓ IPv4 settings  |                                                   |  |
| Configuration    | ○ DHCP                                            |  |
| Address          | 192.168.20.21                                     |  |
| Subnet mask      | 255.255.255.0                                     |  |
| TCP/IP stack     | Default TCP/IP stack ~                            |  |
| Services         | □vMotion □ Provisioning □ Fault tolerance logging |  |
|                  | Management Replication NFC replication            |  |
|                  |                                                   |  |
|                  | Create Cancel                                     |  |

- 50. Click Create to complete creating the VMkernel NIC.
- 51. In the center pane, choose the Port groups tab.
- 52. Highlight the iScsiBootPG line.
- 53. Choose Edit settings.
- 54. Change the Name to iScsiBootPG-A.
- 55. Click Save to complete editing the port group name.

56. Choose Networking and the VMkernel NICs tab to confirm configured virtual adapters. The adapters listed should be similar to the following example:

| add VMkernel | NIC 🥖 Edit settings 🕴 Ċ Refi | esh   🏠 Actions         |            |                  | Q Search       |
|--------------|------------------------------|-------------------------|------------|------------------|----------------|
| Name 🗸       | Portgroup ~                  | TCP/IP stack 🗸 🗸        | Services ~ | IPv4 address 🗸 🗸 | IPv6 addresses |
| 🛤 vmk0       | Management Network           | BE Default TCP/IP stack | Management | 10.1.171.21      | None           |
| 🔜 vmk1       | ScsiBootPG-A                 | E Default TCP/IP stack  |            | 192.168.10.21    | None           |
| wmk2         | Q VMkernel-Infra-NFS         | E Default TCP/IP stack  |            | 192.168.50.21    | None           |
| wmk3         | G iScsiBootPG-B              | BE Default TCP/IP stack |            | 192.168.20.21    | None           |

#### **Mount Required Datastores**

#### ESXi Host VM-Host-Infra-01

To mount the required datastores, follow these steps on the first ESXi host:

- 1. From the Host Client, choose Storage.
- 2. In the center pane, choose the Datastores tab.
- 3. In the center pane, choose New Datastore to add a new datastore.
- 4. In the New datastore popup, choose Mount NFS datastore and click Next.

| 🖆 New datastore                                                              |                                                                       |                                                        |
|------------------------------------------------------------------------------|-----------------------------------------------------------------------|--------------------------------------------------------|
| 1 Select creation type<br>2 Provide NFS mount details<br>3 Ready to complete | Select creation type<br>How would you like to create a datastore?     |                                                        |
|                                                                              | Create new VMFS datastore<br>Add an extent to existing VMFS datastore | Create a new datastore by mounting a remote NFS volume |
|                                                                              | Mount NFS datastore                                                   |                                                        |
|                                                                              |                                                                       |                                                        |
|                                                                              |                                                                       |                                                        |
|                                                                              |                                                                       |                                                        |
| <b>vm</b> ware*                                                              |                                                                       |                                                        |
|                                                                              |                                                                       | Back Next Finish Cancel                                |

5. Input infra\_datastore\_1 for the datastore name. Input the IP address for the nfs-lif-01 LIF for the NFS server. Input /infra\_datastore\_1 for the NFS share. Leave the NFS version set at NFS 3. Click Next.

| select creation type      | Provide NFS mount de                 | tails             |
|---------------------------|--------------------------------------|-------------------|
| Provide NFS mount details | Provide the details of the NFS share | you wish to mount |
| 3 Ready to complete       |                                      |                   |
|                           | Name                                 | infra_datastore_1 |
|                           | NFS server                           | 192.168.50.10     |
|                           | NFS share                            | infra_datastore_1 |
|                           | NFS version                          | ● NFS 3 ○ NFS 4   |
|                           |                                      |                   |
|                           |                                      |                   |
|                           |                                      |                   |
|                           |                                      |                   |
|                           |                                      |                   |
|                           |                                      |                   |
|                           |                                      |                   |

- 6. Click Finish. The datastore should now appear in the datastore list.
- 7. In the center pane, choose New Datastore to add a new datastore.
- 8. In the New datastore popup, choose Mount NFS datastore and click Next.
- 9. Input infra\_swap for the datastore name. Input the IP address for the nfs-lif-01 LIF for the NFS server. Input /infra\_swap for the NFS share. Leave the NFS version set at NFS 3. Click Next.
- 10. Click Finish. The datastore should now appear in the datastore list.

| 🔁 New datastore 📧 Increase capacity 🕴 💕 Register a | 🖊 🧟 Datastore browser   🧭 Refresh   🎄 Actions |            |               |           |          | Qs                   | Q Search |  |
|----------------------------------------------------|-----------------------------------------------|------------|---------------|-----------|----------|----------------------|----------|--|
| Name ~                                             | Drive Type 🛛 🗸                                | Capacity ~ | Provisioned ~ | Free ~    | Type 🗸 🗸 | Thin provisio $\sim$ | Access ~ |  |
| Infra_datastore_1                                  | Unknown                                       | 500 GB     | 8.35 MB       | 499.99 GB | NFS      | Supported            | Single   |  |
| infra_swap                                         | Unknown                                       | 100 GB     | 6.83 MB       | 99.99 GB  | NFS      | Supported            | Single   |  |

#### **Configure NTP on First ESXi Host**

#### ESXi Host VM-Host-Infra-01

To configure Network Time Protocol (NTP) on the first ESXi host, follow these steps:

1. From the Host Client, choose Manage.

- 2. In the center pane, choose System > Time & Date.
- 3. Click Edit NTP settings.
- 4. Make sure "Manually configure the date and time on this host and enter the approximate date and time.
- 5. Select Use Network Time Protocol (enable NTP client).
- 6. Use the drop-down list to choose Start and stop with host.
- 7. Enter the two Nexus switch NTP addresses in the NTP server(s) box separated by a comma.

| Ē          | Edit time configuration                                   |                                                           |  |  |  |  |  |
|------------|-----------------------------------------------------------|-----------------------------------------------------------|--|--|--|--|--|
| Spe        | Specify how the date and time of this host should be set. |                                                           |  |  |  |  |  |
| $\bigcirc$ | O Manually configure the date and time on this host       |                                                           |  |  |  |  |  |
| [          | 11/01/2020 3:12 PM                                        |                                                           |  |  |  |  |  |
| οι         | Jse Network Time Protocol (enable NTP                     | client)                                                   |  |  |  |  |  |
|            | NTP service startup policy                                | Start and stop with host $\qquad \lor$                    |  |  |  |  |  |
|            | NTP servers                                               | 10.1.156.1                                                |  |  |  |  |  |
|            |                                                           | Separate servers with commas, e.g. 10.31.21.2, fe00::2800 |  |  |  |  |  |
|            |                                                           |                                                           |  |  |  |  |  |
|            |                                                           | Save Cancel                                               |  |  |  |  |  |

8. Click Save to save the configuration changes.

It currently is not possible to start NTP from the ESXi Host Client. NTP will be started from vCenter. The NTP server time may vary slightly from the host time.

#### **Configure ESXi Host Swap**

#### ESXi Host VM-Host-Infra-01

To configure host swap on the first ESXi host, follow these steps on the host:

- 1. From the Host Client, choose Manage.
- 2. In the center pane, choose System > Swap.
- 3. Click Edit settings.
- 4. Use the drop-down list to choose infra\_swap. Leave all other settings unchanged.

| Edit swap configuration |                       |
|-------------------------|-----------------------|
| Enabled                 | ● Yes ○ No            |
| Datastore               | infra_swap 🗸          |
| Local swap enabled      | ● Yes <sup>O</sup> No |
| Host cache enabled      | ● Yes ○ No            |
|                         | Save Cancel           |

5. Click Save to save the configuration changes.

#### **Configure Host Power Policy**

#### ESXi Host VM-Host-Infra-01

To configure the host power policy on the first ESXi host, follow these steps on the host:

- 1. From the Host Client, choose Manage.
- 2. In the center pane, choose Hardware > Power Management.
- 3. Choose Change policy.
- 4. Choose High performance and click OK.

| 🔢 Change power policy                                                                                                   |
|----------------------------------------------------------------------------------------------------|
| High performance<br>Do not use any power management features                                                            |
| O Balanced<br>Reduce energy consumption with minimal performance compromise                                             |
| C Low power<br>Reduce energy consumption at the risk of lower performance                                               |
| <ul> <li>Custom</li> <li>User-defined power management policy. Advanced configuration will become available.</li> </ul> |
| OK Cancel                                                                                                    |

### VMware vCenter 7.0d

The procedures in the following subsections provide detailed instructions for installing the VMware vCenter 7.0d Server Appliance in a FlexPod environment. After the procedures are completed, a VMware vCenter Server will be configured.

#### Build the VMware vCenter Server Appliance

The VCSA deployment consists of 2 stages: install and configuration. To build the VMware vCenter virtual machine, follow these steps:

1. Locate and copy the VMware-VCSA-all-7.0.0-16749653.iso file to the desktop of the management workstation. This ISO is for the VMware vSphere 7.0 vCenter Server Appliance.

# It is important to use at minimum VMware vCenter release 7.0b to ensure access to all needed features.

- 2. Using ISO mounting software, mount the ISO image as a disk on the management workstation. (For example, with the Mount command in Windows Server 2012 and above).
- 3. In the mounted disk directory, navigate to the vcsa-ui-installer > win32 directory and double-click installer.exe. The vCenter Server Appliance Installer wizard appears.

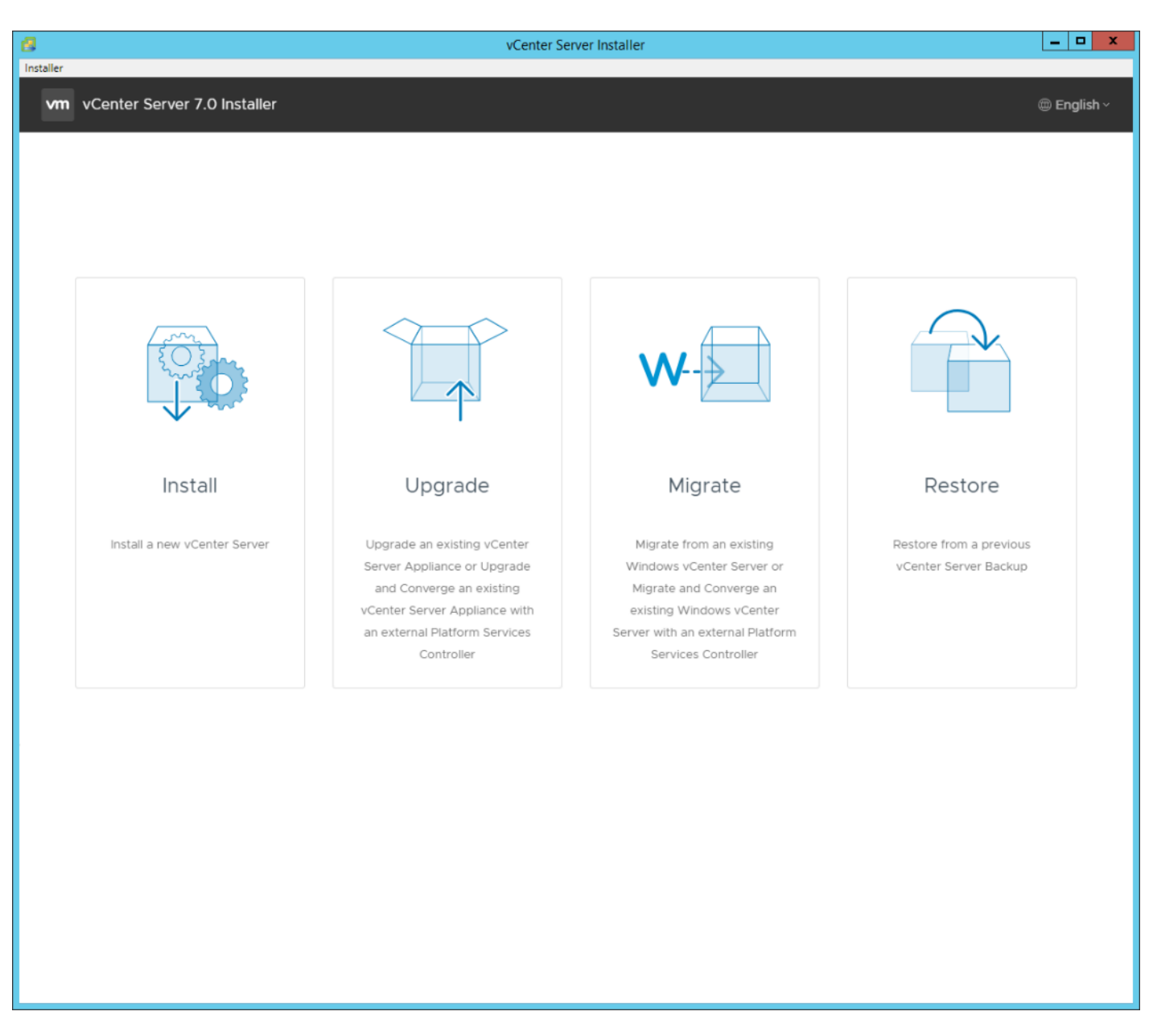

- 4. Click Install to start the vCenter Server Appliance deployment wizard.
- 5. Click NEXT in the Introduction section.
- 6. Read and accept the license agreement and click NEXT.
- 7. In the "vCenter Server deployment target" window, enter the host name or IP address of the first ESXi host, User name (root) and Password. Click NEXT.

| 8                                                                                                    | vCenter S                                                                                                    | erver Installer                                                                    | _ <b>D</b> X                      |
|----------------------------------------------------------------------------------------------------|----------------------------------------------------------------------------------------------------|------------------------------------------------------------------------------------|-----------------------------------|
| Installer                                                                                                    |                                                                                                    |                                                                                    |                                   |
| vm Install - Stage 1: Deploy vCenter                                                                                                    | r Server                                                                                                    |                                                                                    |                                   |
| Installer  Install - Stage 1: Deploy vCenter  I Introduction I End user license agreement VM Select deployment size Select datastore Configure network settings Ready to complete stage 1 | VCenter Server<br>VCenter Server deployment<br>vCenter Server will be deployed.<br>ESXi host or vCenter Server name<br>HTTPS port<br>User name<br>Password | erver Installer ent target nt target settings. The target is the ESXi host or vCer | nter Server instance on which the |
|                                                                                                    |                                                                                                    |                                                                                    | CANCEL BACK NEXT                  |

- 8. Click YES to accept the certificate.
- 9. Enter the Appliance VM name and password details in the "Set up vCenter Server VM" section. Click NEXT.

10. In the "Select deployment size" section, choose the Deployment size and Storage size. For example, choose "Small" and "Default". Click NEXT.

11. Choose infra\_datastore\_1 for storage. Click NEXT.

| 8                                    | vCenter Server Installer                                                             | _ 🗆 X       |  |  |
|--------------------------------------|--------------------------------------------------------------------------------------|-------------|--|--|
| Installer                            |                                                                                      |             |  |  |
| vm Install - Stage 1: Deploy vCenter | r Server                                                                             |             |  |  |
|                                      | Select datastore                                                                     |             |  |  |
| 1 Introduction                       |                                                                                      |             |  |  |
| 2 End user license agreement         | Select the storage location for this vCenter Server                                  |             |  |  |
| 3 vCenter Server deployment target   | <ul> <li>Install on an existing datastore accessible from the target host</li> </ul> |             |  |  |
| 4 Set up vCenter Server VM           | Show only compatible datastores                                                      |             |  |  |
| 5 Select deployment size             | Name y Type y Capacity y Free y Provisioned y Thin Prov                              | visioning 🔻 |  |  |
| 6 Select datastore                   | infra_datastore_1 NFS 500 GB 499.99 GB 8.01 MB Suppor                                | ted         |  |  |
|                                      | infra_datastore_2 NFS 500 GB 499.99 GB 10.23 MB Support                              | ted         |  |  |
| 7 Configure network settings         | infra_swap NFS 100 GB 99.99 GB 10.91 MB Suppor                                       | ted         |  |  |
| 8 Ready to complete stage 1          |                                                                                      | 3 items     |  |  |
|                                      | Z Enable Thin Disk Mode ()                                                           |             |  |  |
|                                      | ○ Install on a new vSAN cluster containing the target host ④                         |             |  |  |
|                                      |                                                                                      |             |  |  |
|                                      |                                                                                      |             |  |  |
|                                      |                                                                                      |             |  |  |
|                                      |                                                                                      |             |  |  |
|                                      |                                                                                      |             |  |  |
|                                      |                                                                                      |             |  |  |
|                                      |                                                                                      |             |  |  |
|                                      |                                                                                      |             |  |  |
|                                      |                                                                                      |             |  |  |
|                                      |                                                                                      |             |  |  |
|                                      |                                                                                      |             |  |  |
|                                      |                                                                                      |             |  |  |
|                                      |                                                                                      |             |  |  |
|                                      |                                                                                      |             |  |  |
|                                      |                                                                                      |             |  |  |
|                                      | CANCEL BAC                                                                           | K NEXT      |  |  |
|                                      |                                                                                      |             |  |  |

12. In the "Network Settings" section, configure the below settings:

a. Choose a Network: Common-Services Network.

It is important that the vCenter VM stay on the Common-Services Network on vSwitch0 and that it not get moved to a vDS. If vCenter is moved to a vDS and the virtual environment is completely shut down and then brought back up, and it is attempted to bring up vCenter on a different host than the one it was running on before the shutdown, vCenter will not have a functional network connection. With the vDS, for a virtual machine to move from one host to another, vCenter must be up and running to coordinate the move of the virtual ports on the vDS. If vCenter is down, the port move on the vDS cannot occur correctly. Moving vCenter to a different host on vSwitch0 to be brought up always occurs correctly without requiring vCenter to already be up and running.

- b. IP version: IPV4
- c. IP assignment: static
- d. FQDN: <vcenter-fqdn>
- e. IP address: <vcenter-ip>
- f. Subnet mask or prefix length: <vcenter-subnet-mask>
- g. Default gateway: <vcenter-gateway>
- h. DNS Servers: <dns-server>

| 1   |                                                                                              | vCenter Serve                | r Installer             | _ <b>D</b> X     |
|-----|----------------------------------------------------------------------------------------------|------------------------------|-------------------------|------------------|
| Ins | taller                                                                                       |                              |                         |                  |
|     | vm Install - Stage 1: Deploy vCenter                                                         | Server                       |                         |                  |
|     | 1 Introduction                                                                               | Configure network settings   | Server                  |                  |
|     | <ol> <li>2 End user license agreement</li> <li>3 vCenter Server deployment target</li> </ol> | Network                      | Common-Services         | ~ (ì)            |
|     | 4 Set up vCenter Server VM                                                                   | IP version                   | IPv4                    | <u>~</u>         |
|     | 5 Select deployment size                                                                     | IP assignment                | static                  | <u>~</u>         |
|     | 6 Select datastore                                                                           | FQDN                         | vx-vc.flexpod.cisco.com | ١                |
|     | 7 Configure network settings                                                                 | IP address                   | 10.3.171.100            | _                |
|     | 8 Ready to complete stage 1                                                                  | Subnet mask or prefix length | 255.255.255.0           | _ <sup>(1)</sup> |
|     |                                                                                              | Default gateway              | 10.3.171.254            | _                |
|     |                                                                                              | DNS servers                  | 10.1.156.250            | -                |
|     |                                                                                              | Common Ports                 |                         |                  |
|     |                                                                                              | нттр                         | 80                      | _                |
|     |                                                                                              | HTTPS                        | 443                     | -                |
|     |                                                                                              |                              |                         |                  |
|     |                                                                                              |                              |                         |                  |
|     |                                                                                              |                              |                         |                  |
|     |                                                                                              |                              |                         |                  |
|     |                                                                                              |                              |                         |                  |
|     |                                                                                              |                              | CANCEL                  | BACK             |

#### 13. Click NEXT.

14. Review all values and click FINISH to complete the installation.

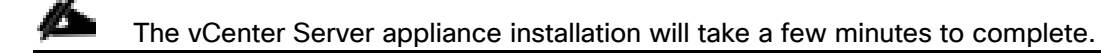

| 8         | vCenter Server Installer                                                                                                    | _ <b>D</b> X |
|-----------|----------------------------------------------------------------------------------------------------|--------------|
| Installer |                                                                                                    |              |
| vm        |                                                                                                    | @ Enalish ~  |
|           |                                                                                                    |              |
|           |                                                                                                    |              |
|           |                                                                                                    |              |
|           |                                                                                                    |              |
|           |                                                                                                    |              |
|           |                                                                                                    |              |
|           |                                                                                                    |              |
|           | Install - Stage 1: Deploy vCenter Server                                                                                                    |              |
|           | ① You have successfully deployed the vCenter Server                                                                                                    |              |
|           |                                                                                                    |              |
|           | To proceed with stage 2 of the deployment process, vCenter Server setup, click Continue.                                                                                   |              |
|           | If you exit, you can continue with the vCenter Server setup at any time by logging in to the vCenter Server Management Interface https://na-<br>vc.flexpod.cisco.com:5480/ |              |
|           | CANCEL CLOSE CONTIN                                                                                                    | IUE          |
|           |                                                                                                    |              |
|           |                                                                                                    |              |
|           |                                                                                                    |              |
|           |                                                                                                    |              |
|           |                                                                                                    |              |
|           |                                                                                                    |              |
|           |                                                                                                    |              |
|           |                                                                                                    |              |
|           |                                                                                                    |              |
|           |                                                                                                    |              |
|           |                                                                                                    |              |

- 15. Click CONTINUE to proceed with stage 2 configuration.
- 16. Click NEXT.
- 17. In the vCenter Server configuration window, configure these settings:
  - a. Time Synchronization Mode: Synchronize time with NTP servers.
  - b. NTP Servers: <ntp-server>
  - c. SSH access: Enabled.

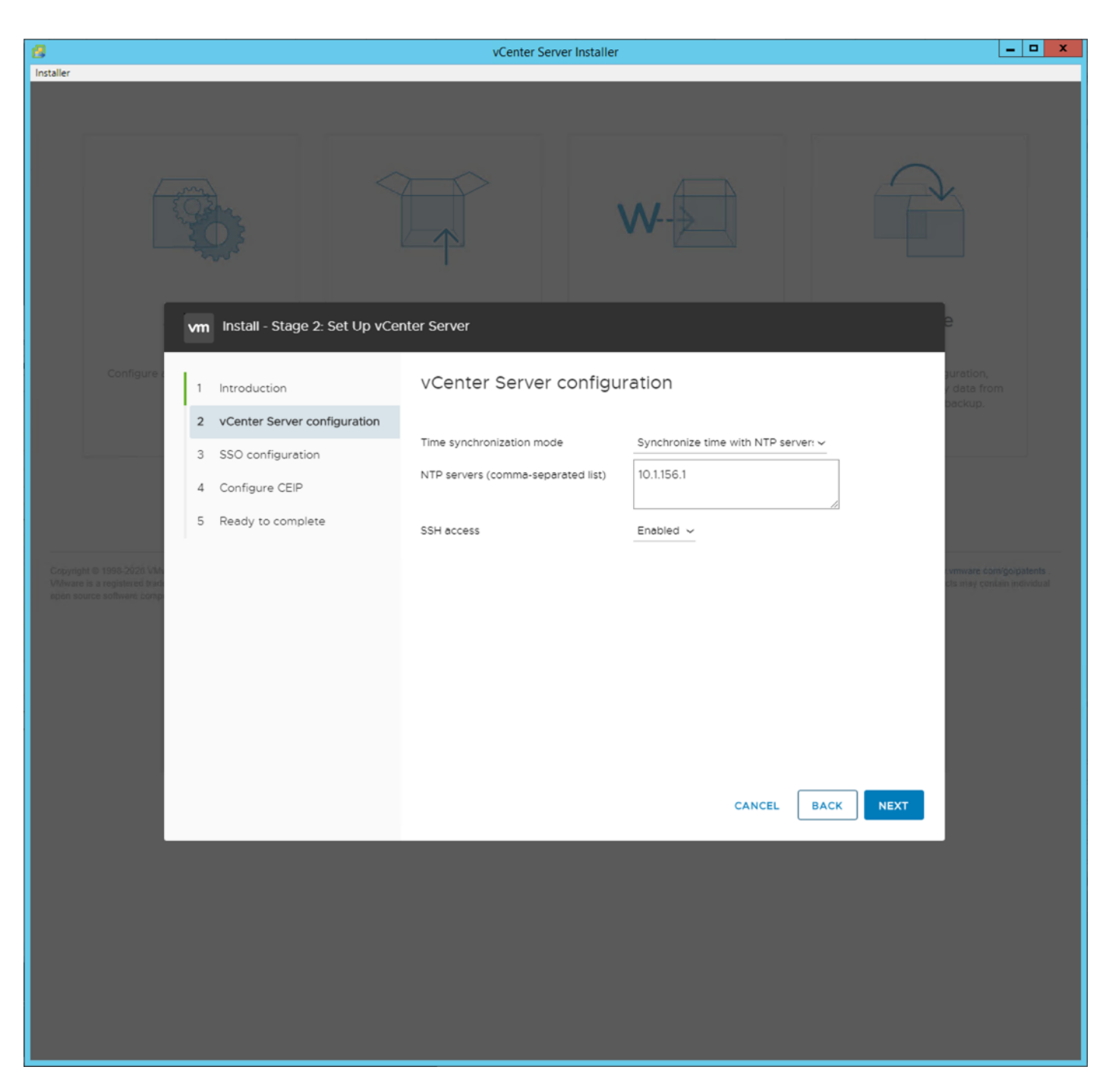

18. Click NEXT.

19. Complete the SSO configuration as shown below, or according to your organization's security policies:

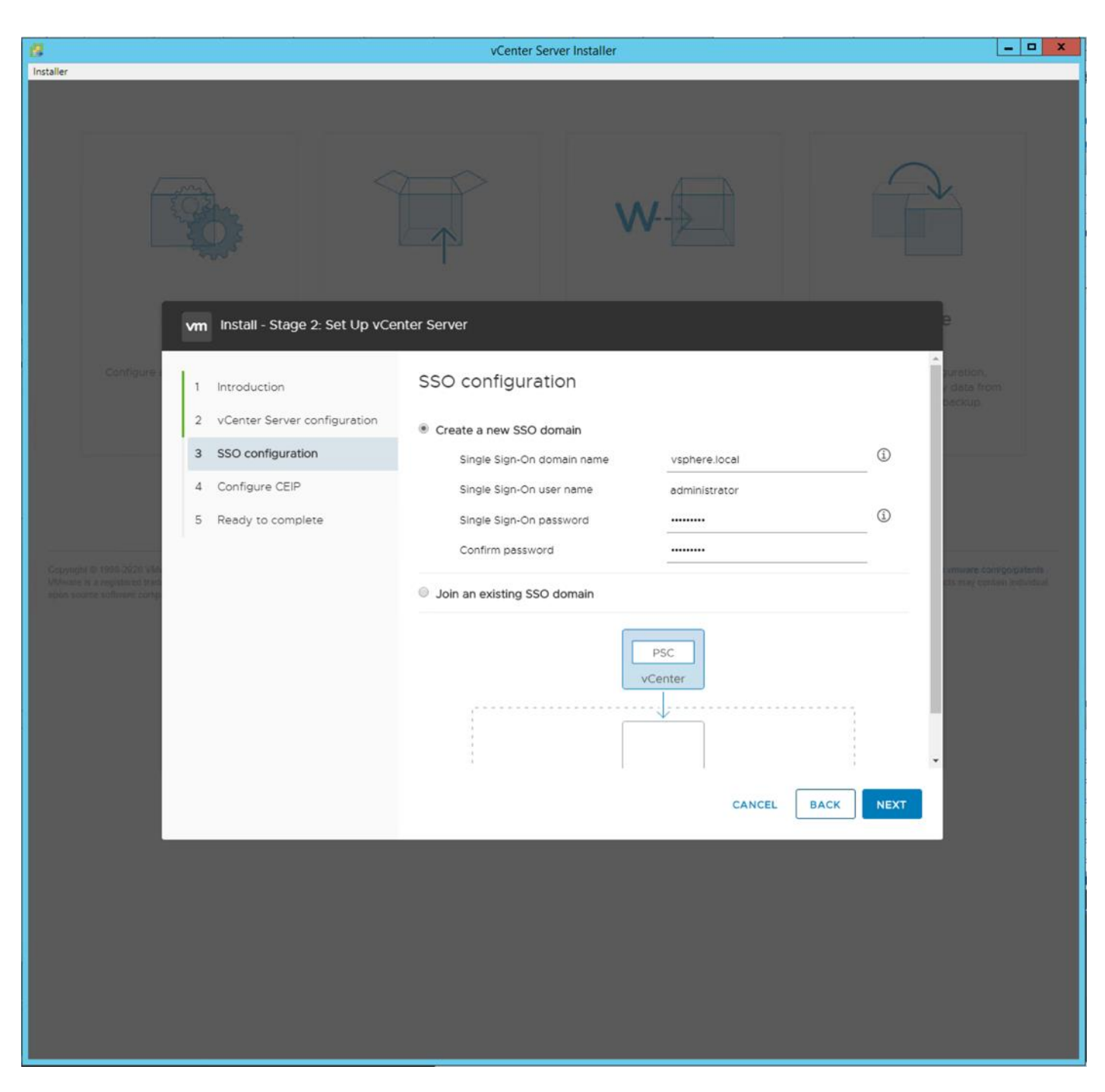

20. Click NEXT.

- 21. Decide whether to join VMware's Customer Experience Improvement Program (CEIP).
- 22. Click NEXT.
- 23. Review the configuration and click FINISH.
- 24. Click OK.

# <u>ل</u>م

#### vCenter Server setup will take a few minutes to complete.

25. Click CLOSE. Eject or unmount the VCSA installer ISO.

#### Adjust vCenter CPU Settings

If a vCenter deployment size of Small or larger was selected in the vCenter setup, it is possible that the VCSA's CPU setup does not match the Cisco UCS server CPU hardware configuration. Cisco UCS B and C-Series servers are normally 2-socket servers. In this validation, the Small deployment size was selected and vCenter was setup for a 4-socket server. This setup will cause issues in the VMware ESXi cluster Admission Control. To resolve the Admission Control issue, follow these steps:

- 1. Open a web browser on the management workstation and navigate to the VM-Host-Infra-01 management IP address.
- 2. Enter root for the user name.
- 3. Enter the root password.
- 4. Click Login to connect.
- 5. On the left, choose Virtual Machines.
- 6. In the center pane, right-click the vCenter VM and choose Edit.
- 7. In the Edit settings window, expand CPU and check the value of Sockets.

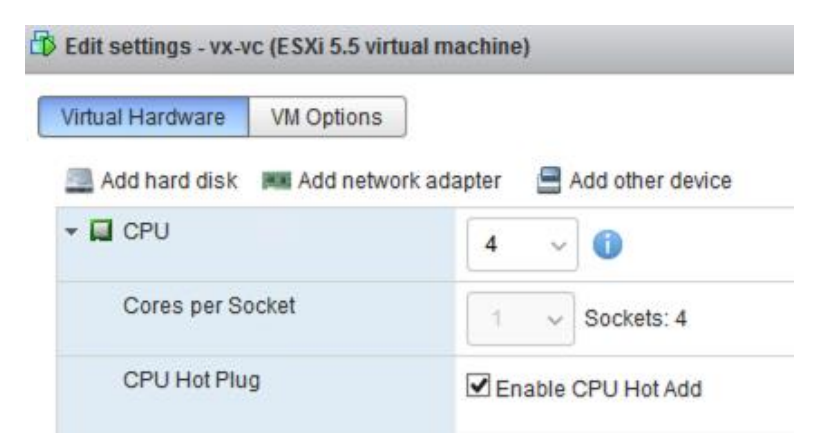

- 8. If the number of Sockets does not match your server configuration, it will need to be adjusted. Click Cancel.
- 9. If the number of Sockets needs to be adjusted:
  - a. Right-click the vCenter VM and choose Guest OS > Shut down. Click Yes on the confirmation.
  - b. Once vCenter is shut down, right-click the vCenter VM and choose Edit settings.
  - c. In the Edit settings window, expand CPU and change the Cores per Socket value to make the Sockets value equal to your server configuration (usually 2).

| Educal Lineshouses  | U Ostiana 🗍   |        |                  |
|---------------------|---------------|--------|------------------|
| virtual Hardware    | MOptions      |        |                  |
| 🔜 Add hard disk 🛛 🛤 | Add network a | dapter | Add other device |
| - 🔲 CPU             |               | 4      | ~ 🕕              |
| Cores per Socke     | et            | 2      | Sockets: 2       |
|                     |               |        |                  |

- d. Click Save.
- e. Right-click the vCenter VM and choose Power > Power on. Wait approximately 10 minutes for vCenter to come up.

#### Setup VMware vCenter Server

To setup the VMware vCenter Server, follow these steps:

- 1. Using a web browser, navigate to https://<vcenter-ip-address>:5480. You will need to navigate security screens.
- 2. Log into the VMware vCenter Server Management interface as root with the root password set in the vCenter installation.
- 3. In the menu on the left, choose Time.
- 4. Choose EDIT to the right of Time zone.
- 5. Choose the appropriate Time zone and click SAVE.
- 6. In the menu on the left choose Administration.
- 7. According to your Security Policy, adjust the settings for the root user and password.
- 8. In the menu on the left choose Update.
- 9. Follow the prompts to STAGE AND INSTALL any available vCenter updates. In this validation, vCenter version 7.0.0.10700 was installed and did not require any updates at the time of installation.
- 10. In the upper right-hand corner of the screen, choose root > Logout to logout of the Appliance Management interface.
- 11. Using a web browser, navigate to https://<vcenter-fqdn>. You will need to navigate security screens.

<u> 8</u>

With VMware vCenter 7.0, the use of the vCenter FQDN is required.

12. Choose LAUNCH VSPHERE CLIENT (HTML5).

6

Although the previous versions of this document used the FLEX vSphere Web Client, the VMware vSphere HTML5 Client is the only option in vSphere 7 and will be used going forward.

13. Log in using the Single Sign-On username (<u>administrator@vsphere.local</u>) and password created during the vCenter installation. Dismiss the Licensing warning at this time.

| vm vSphere Client Menu    | ↓ ✓ Q Search in all environ |                                               | C ©~                  | Administrator@VSPHERE.LOC | al ~           |
|---------------------------|-----------------------------|-----------------------------------------------|-----------------------|---------------------------|----------------|
|                           | 🗗 vx-vc.flexpod.cisco       |                                               |                       |                           |                |
| 🗗 vx-vc.flexpod.cisco.com | Summary Monitor Configu     | ure Permissions Datacenters                   | Hosts & Clusters VMs  | Datastores Networks       |                |
|                           | Version:                    | 7.0.0                                         |                       | CPU                       | Free: 0 Hz     |
|                           | Build:                      | 16749670                                      |                       | Used: 0 Hz                | Capacity: 0 Hz |
|                           | Last Updated:               | Sep 22, 2020, 5:04 PM<br>ackup: Not scheduled |                       | Memory                    | Free: 0 B      |
|                           |                             | neight not serve and                          |                       | Used: 0 B                 | Capacity: 0 B  |
|                           |                             |                                               |                       | Storage                   | Free: 0 B      |
|                           | Clusters:                   | 0                                             |                       | Used 0.9                  | Canadity 0 B   |
|                           | Hosts:<br>Virtual Machines: | 0                                             |                       | Card o C                  | coprag. o c    |
|                           |                             | -                                             |                       |                           |                |
|                           |                             |                                               |                       |                           | =              |
|                           |                             |                                               |                       |                           |                |
|                           | Custom Attributes           |                                               | Health Status         |                           | ~              |
|                           | Attribute                   | Vision                                        |                       | 0                         |                |
|                           | Value                       |                                               | Overall Health 🕢 Good |                           |                |
|                           |                             |                                               |                       | -                         |                |
|                           |                             |                                               | APPLIANCE MANAGEMEN   |                           |                |

- 14. In the center pane, choose ACTIONS > New Datacenter.
- 15. Type "FlexPod-DC" in the Datacenter name field.

| New Datacenter | ×                         |  |  |
|----------------|---------------------------|--|--|
| Name           | FlexPod-DC                |  |  |
| Location:      | ₽ vx-vc.flexpod.cisco.com |  |  |
|                | CANCELOK                  |  |  |

- 16. Click OK.
- 17. Expand the vCenter on the left.
- 18. Right-click the datacenter FlexPod-DC in the list in the left pane. Choose New Cluster.

- 19. Name the cluster FlexPod-Management.
- 20. Turn on DRS and vSphere HA. Do not turn on vSAN.

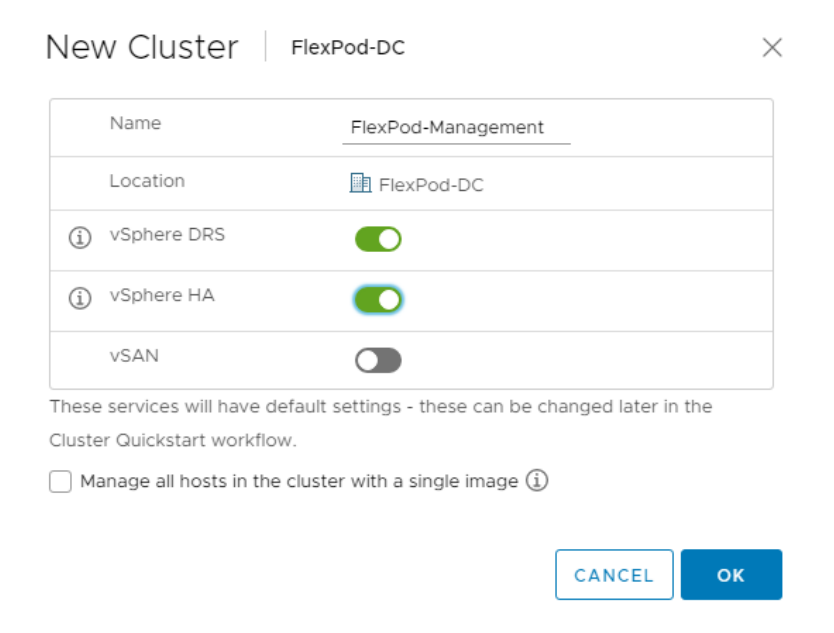

- 21. Click OK to create the new cluster.
- 22. Right-click "FlexPod-Management" and choose Settings.
- 23. Choose Configuration > General in the list located on the left and choose EDIT located on the right of General.
- 24. Choose Datastore specified by host and click OK.
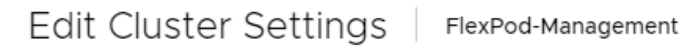

Virtual machine directory

Store the swap files in the same directory as the virtual machine.

Datastore specified by host

Store the swap files in the datastore specified by the host to be used for swap files. If not possible, store the swap files in the same directory as the virtual machine.

Using a datastore that is not visible to both hosts during vMotion might affect the vMotion performance for the affected virtual machines.

| CANCEL | ок |
|--------|----|
|--------|----|

Х

- 25. Right-click "FlexPod-Management" and click Add Hosts.
- 26. In the IP address or FQDN field, enter either the IP address or the FQDN of the first VMware ESXi host. Enter root as the Username and the root password. Click NEXT.
- 27. In the Security Alert window, choose the host and click OK.
- 28. Verify the Host summary information and click NEXT.
- 29. Ignore warnings about the host being moved to Maintenance Mode if they appear and click FINISH to complete adding the host to the cluster.
- 30. The added ESXi host will have Warnings that the ESXi Shell and SSH have been enabled. These warnings can be suppressed.
- 31. In the list, right-click the added ESXi host and choose Settings.
- 32. In the left pane of the host under Virtual Machines, choose Swap File location.

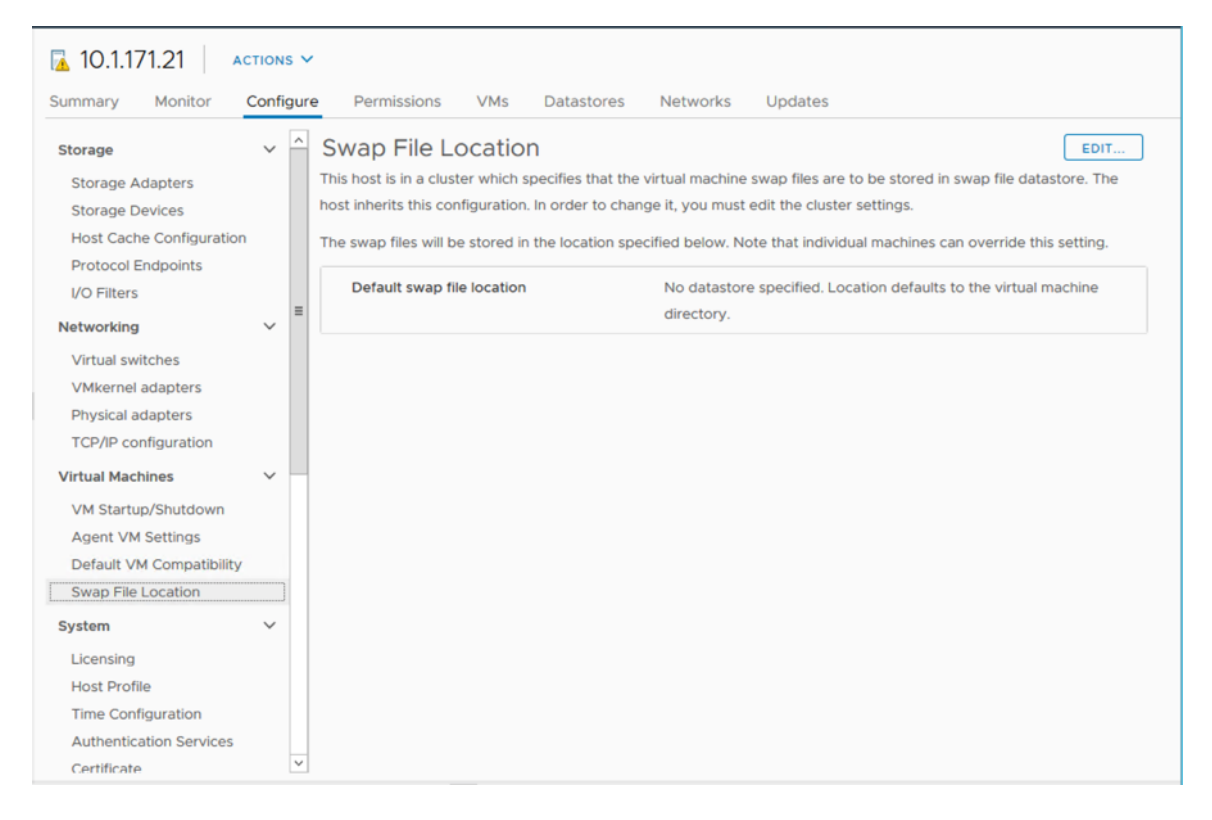

### 33. Click EDIT.

34. Choose the infra\_swap datastore and click OK.

|                                    | store the swap file:             | S.                       |                        |                     |                           |     |
|------------------------------------|----------------------------------|--------------------------|------------------------|---------------------|---------------------------|-----|
| Virtual machine                    | directory                        |                          |                        |                     |                           |     |
| Store the swap                     | files in the same di             | irectory as the virtual  | machine.               |                     |                           |     |
| Use a specific d                   | atastore                         |                          |                        |                     |                           |     |
| A Store the s                      | wap files in the spe             | ecified datastore. If no | ot possible, store the | swap files in the s | ame directory as the virt | ual |
| machine. Using<br>affected virtual | a datastore that is<br>machines. | not visible to both ho   | osts during vMotion n  | night affect the vM | otion performance for th  | e   |
| Name                               | Capacity                         | Provisioned              | Free Space             | Туре                | Thin Provisioned          |     |
| nfra_datastore_1                   | 500.00 GB                        | 516.53 GB                | 458.83 GB              | NFS                 | Supported                 | ^   |
| ofra datactore 2                   | 500.00 GB                        | 19.04 MB                 | 499.98 GB              | NFS                 | Supported                 |     |
| unio_udiostore_2                   |                                  | 4171 MB                  | 99.96 GB               | NFS                 | Supported                 |     |
| infra_swap                         | 100.00 GB                        | 4.71110                  |                        |                     |                           |     |
| Infra_swap                         | 100.00 GB                        | 1.1110                   |                        |                     |                           |     |

- 35. In the list under System, choose Time Configuration.
- 36. Click EDIT to the right of Manual Time Configuration. Set the time and date to the correct local time and click OK.
- 37. Click EDIT to the right of Network Time Protocol.
- 38. In the Edit Network Time Protocol window, select Enable and then select Start NTP Service. Ensure the other fields are filled in correctly and click OK.

| Edit Network Time Proto     | COI 10.1.171.21 ×                                         |
|-----------------------------|-----------------------------------------------------------|
| ✓ Enable ① NTP Servers      | 10.1.156.254                                              |
| NTP Service Status:         | Separate servers with commas, e.g. 10.31.21.2, fe00::2800 |
| NTP Service Startup Policy: | Start and stop with host                                  |
|                             | CANCEL                                                    |

- 39. In the list under Hardware, choose Overview. Scroll to the bottom and ensure the Power Management Active policy is High Performance. If the Power Management Active policy is not High Performance, to the right of Power Management, choose EDIT POWER POLICY. Choose High performance and click OK.
- 40. In the list under Storage, choose Storage Devices. Make sure the NETAPP Fibre Channel Disk LUN 0 or NETAPP iSCSI Disk LUN 0 is selected.
- 41. Choose the Paths tab.
- 42. Ensure that 4 paths appear, two of which should have the status Active (I/O).

| ummary Monitor              | Configu | re Permissions VMs D              | atastores      | Network     | ks U      | pdates           |          |               |           |         |
|-----------------------------|---------|-----------------------------------|----------------|-------------|-----------|------------------|----------|---------------|-----------|---------|
| Storage<br>Storage Adapters | ~ ^     | Storage Devices                   | ich 📷 Renam    | e 🥝 Tu      | urn On LE | D 🔘 Turn Off LED | D 🔯 Ero  | ase Partitior | ns        |         |
| Storage Devices             |         | Mark as HDD Disk 📃 Mark as L      | ocal Mark as F | Perennially | Reserve   | d                |          |               |           |         |
| Host Cache Configuration    |         | Name                              | ~              | L ~         | Туре      | Capacity         | Datasto. | × Op          | erational | . ~     |
| Protocol Endpoints          |         | Local USB Direct-Access (mpx.vmhb | a32:C0:T0:     | 1           | disk      | 0.00 B           | Not Cor  | ns Att        | ached     | -       |
| I/O Filters                 | 200     | Local USB Direct-Access (mpx.vmhb | a32:C0:T0:     | 2           | disk      | 0.00 B           | Not Cor  | ns Att        | ached     |         |
| Networking                  | ~ =     | NETAPP ISCSI Disk (naa.600a0980   | 383038643      | 0           | disk      | 20.00 GB         | Not Cor  | ns Att        | ached     | ;       |
| Virtual switches            |         | Local USB CD-ROM (mpx.vmhba32:    | CO:TO:LO)      | 0           | cdrom     |                  | Not Cor  | ns Att        | ached     |         |
| VMkernel adapters           |         | Local USB CD-ROM (mpx.vmhba32:    | C0:T0:L3)      | 3           | cdrom     |                  | Not Cor  | ns Att        | ached     |         |
| Physical adapters           |         | <                                 | н<br>Ш         |             | 10.1      | 10000            |          |               |           |         |
| TCP/IP configuration        |         |                                   |                |             |           |                  |          | Copy          | All       | 6 items |
| /irtual Machines            | ~       | Properties Paths Partition De     | tails          |             |           |                  |          |               |           |         |
| VM Startup/Shutdown         |         | Enable Disable                    |                |             |           |                  |          |               |           |         |
| Agent VM Settings           |         | Runtime N V Status V              | Target         |             | ~         | Name             | ~        | Preferred     |           | ~       |
| Default VM Compatibility    |         | vmhba64:C0:   Active (I/O)        | Ign.1992-08.0  | om.netap    | p:sn.17   | vmhba64:C0:T0:I  | LO       |               |           | -       |
| Swap File Location          |         | vmhba64:C3:  Active (I/O)         | Ign.1992-08.0  | om.netap    | p:sn.17   | vmhba64:C3:T0:L  | _0       |               |           |         |
| Sustem                      | ~       | vmhba64:C2:   Active              | Iqn.1992-08.0  | com.netap   | p:sn.17   | vmhba64:C2:T0:I  | 0        |               |           |         |
| ystem                       |         | vmhba64:C1:   Active              | Ign.1992-08.0  | com.netap   | p:sn.17   | vmhba64:C1:T0:L  | .0       |               |           |         |
| Licensing                   |         |                                   |                |             |           |                  |          |               |           |         |
| Host Profile                |         |                                   |                |             |           |                  |          |               |           |         |
| Time Configuration          |         |                                   |                |             |           |                  |          |               |           |         |
|                             |         |                                   |                |             |           |                  |          |               |           |         |

### Add AD User Authentication to vCenter (Optional)

If an AD Infrastructure is set up in this FlexPod environment, you can setup in AD and authenticate from vCenter.

To add an AD user authentication to the vCenter, follow these steps:

- 1. In the AD Infrastructure, using the Active Directory Users and Computers tool, setup a Domain Administrator user with a user name such as flexadmin (FlexPod Admin).
- 2. Connect to https://<vcenter-ip> and choose LAUNCH VSPHERE CLIENT (HTML5).
- 3. Log in as Administrator@vsphere.local (or the SSO user set up in vCenter installation) with the corresponding password.
- 4. Under Menu, choose Administration. In the list on the left, under Single Sign On, choose Configuration.
- 5. In the center pane, under Configuration, choose the Identity Provider tab.
- 6. In the list under Type, select Active Directory Domain.
- 7. Choose JOIN AD.

- 8. Fill in the AD domain name, the Administrator user, and the domain Administrator password. Do not fill in an Organizational unit. Click JOIN.
- 9. Click Acknowledge.
- 10. In the list on the left under Deployment, choose System Configuration. Choose the radio button to choose the vCenter, then choose REBOOT NODE.
- 11. Input a reboot reason and click OK. The reboot will take approximately 10 minutes for full vCenter initialization.
- 12. Log back into the vCenter vSphere HTML5 Client as Administrator@vsphere.local.
- 13. Under Menu, choose Administration. In the list on the left, under Single Sign On, choose Configuration.
- 14. In the center pane, under Configuration, choose the Identity Provider tab. Under Type, select Identity Sources. Click ADD.
- 15. Make sure your Active Directory (Integrated Windows Authentication) is selected, your Windows Domain name is listed, and Use machine account is selected. Click ADD.
- 16. In the list select the Active Directory (Integrated Windows Authentication) Identity source type. If desired, select SET AS DEFAULT and click OK.
- 17. On the left under Access Control, choose Global Permissions.
- 18. In the center pane, click the + sign to add a Global Permission.
- 19. In the Add Permission window, choose your AD domain for the Domain.
- 20. On the User/Group line, enter either the FlexPod Admin username or the Domain Admins group. Leave the Role set to Administrator. Choose the Propagate to children checkbox.
- The FlexPod Admin user was created in the Domain Admins group. The selection here depends on whether the FlexPod Admin user will be the only user used in this FlexPod or you would like to add other users later. By selecting the Domain Admins group, any user placed in that group in the AD domain will be able to login to vCenter as an Administrator.
- 21. Click OK to add the selected User or Group. The user or group should now appear in the Global Permissions list with the Administrator role.
- 22. Log out and log back into the vCenter HTML5 Client as the FlexPod Admin user. You will need to add the domain name to the user, for example, flexadmin@domain.

### FlexPod VMware vSphere Distributed Switch (vDS)

This section provides detailed procedures for installing the VMware vDS in vCenter and on the first FlexPod ESXi Management Host.

In section <u>Cisco UCS Setup</u>, two sets of vNICs were configured. The vmnic ports associated with the vDS0-A and B vNICs will be placed on the VMware vDS in this procedure. The vMotion VMkernel port(s) will be placed on the vDS.

A vMotion, and a VM-Traffic port group will be added to the vDS. Any additional VLAN-based port groups added to the vDS would need to have the corresponding VLANs added to the Cisco UCS LAN cloud, to the Cisco UCS vDS0-A and B vNIC templates, and to the Cisco Nexus 9K switches and vPC peer-link interfaces on the switches.

In this document, the infrastructure ESXi management VMkernel ports, the In-Band management interfaces including the vCenter management interface, and the infrastructure NFS VMkernel ports are left on vSwitch0 to facilitate bringing the virtual environment back up in the event it needs to be completely shut down. When the vMotion port group is created, it is pinned to Cisco UCS fabric B to reduce the need for vMotion traffic leaving the fabric interconnect. Pinning should be done in a vDS to ensure consistency across all ESXi hosts.

### Configure the VMware vDS in vCenter

### VMware vSphere Web Client

To configure the vDS, follow these steps:

- 1. After logging into the VMware vSphere HTML5 Client, choose Networking under Menu.
- 2. Right-click the FlexPod-DC datacenter and choose Distributed Switch > New Distributed Switch.
- 3. Give the Distributed Switch a descriptive name (vDS0) and click NEXT.
- 4. Make sure version 7.0.0 ESXi 7.0 and later is selected and click NEXT.
- Change the Number of uplinks to 2. If VMware Network I/O Control is to be used for Quality of Service, leave Network I/O Control Enabled. Otherwise, Disable Network I/O Control. Enter VM-Traffic-1 for the Port group name. Click NEXT.
- 6. Review the information and click FINISH to complete creating the vDS.
- 7. Expand the FlexPod-DC datacenter and the newly created vDS. Choose the newly created vDS.
- 8. Right-click the VM-Traffic-1 port group and choose Edit Settings.
- 9. Choose VLAN on the left.
- 10. Choose VLAN for VLAN type and enter the VM-Traffic-1 VLAN ID. Click OK.
- 11. Right-click the vDS and choose Settings > Edit Settings.
- 12. In the Edit Settings window, choose Advanced on the left.
- 13. Change the MTU to 9000. The Discovery Protocol can optionally be changed to Link Layer Discovery Protocol and the Operation to Both. Click OK.

### vDS0 - Edit Settings

| General  |                          |                                                  |
|----------|--------------------------|--------------------------------------------------|
| Advanced | MTU (Bytes)              | 9000                                             |
|          | Multicast filtering mode | IGMP/MLD snooping ~                              |
|          | Discovery protocol       |                                                  |
|          | Туре                     | Link Layer Discovery Protocol $ \smallsetminus $ |
|          | Operation                | Both ~                                           |
|          | Administrator contact    |                                                  |
|          | Other details            |                                                  |
|          |                          |                                                  |
|          |                          |                                                  |

14. For the vMotion port group, right-click the vDS, choose Distributed Port Group, and choose New Distributed Port Group.

h

- 15. Enter vMotion as the name and click NEXT.
- Set the VLAN type to VLAN, enter the VLAN ID used for vMotion, click the Customize default policies configuration check box, and click NEXT.
- 17. Leave the Security options set to Reject and click NEXT.
- 18. Leave the Ingress and Egress traffic shaping options as Disabled and click NEXT.
- 19. Choose Uplink 1 from the list of Active uplinks and click the down arrow icon twice to place Uplink 1 in the list of Standby uplinks. This will pin all vMotion traffic to Cisco UCS Fabric Interconnect B except when a failure occurs.

### New Distributed Port Group

| onitoring<br>iscellaneous      | Network failure detection | Link status only | ~      |  |
|--------------------------------|---------------------------|------------------|--------|--|
| scellaneous<br>adv.to.complete | Notify switches           |                  |        |  |
|                                | Houry Stricenes           | Yes              | $\sim$ |  |
|                                | Failback                  | Yes              | ~      |  |
|                                | Failover order 🕥          |                  |        |  |
|                                |                           |                  |        |  |
|                                | Active uplinks            |                  |        |  |
|                                | 📕 Uplink 2                |                  |        |  |
|                                | Standby uplinks           |                  |        |  |
|                                | 💌 Uplink 1                |                  |        |  |
|                                | Unused uplinks            |                  |        |  |

- 20. Click NEXT.
- 21. Leave NetFlow disabled and click NEXT.
- 22. Leave Block all ports set as No and click NEXT.
- 23. Confirm the options and click FINISH to create the port group.
- 24. Repeat the addition of new distributed port groups for any additional application port groups, setting the active links as appropriate.
- 25. Right-click the vDS and choose Add and Manage Hosts.
- 26. Make sure Add hosts is selected and click NEXT.
- 27. Click the green + sign to add New hosts. Choose the one configured FlexPod Management host and click OK. Click NEXT.
- 28. Choose vmnic2 and click Assign uplink. Choose Uplink 1 and click OK. Choose vmnic3 and click Assign uplink. Choose Uplink 2 and click OK.

4

It is important to assign the uplinks as shown below. This allows the port groups to be pinned to the appropriate Cisco UCS fabric.

| 1 Select task<br>2 Select hosts                       | Manage physical adapters<br>Add or remove physical network adapter | s to this distributed sw | vitch.   |                   |
|-------------------------------------------------------|--------------------------------------------------------------------|--------------------------|----------|-------------------|
| 3 Manage physical adapters<br>4 Manage VMkernel adapt | 📹 Assign uplink 🛛 🗙 Unassign adapter                               | View settings            |          |                   |
| 5 Migrate VM networking                               | Host/Physical Network Adapters                                     | In Use by Switch         | Uplink   | Uplink Port Group |
| 6 Ready to complete                                   | 10.1.171.21                                                        | ,                        |          |                   |
|                                                       | I On this switch                                                   |                          |          |                   |
|                                                       | 📕 vmnic2 (Assigned)                                                |                          | Uplink 1 | vDS0-DVUplinks    |
|                                                       | 💌 vmnic3 (Assigned)                                                |                          | Uplink 2 | vDS0-DVUplinks    |
|                                                       | In other switches/unclaimed                                        |                          |          |                   |
|                                                       | Vmnic0                                                             | vSwitch0                 |          |                   |
|                                                       | 🔎 vmnic1                                                           | vSwitch0                 |          |                   |
|                                                       | 🔎 vmnic4                                                           | iScsiBootvSwitch         |          |                   |
|                                                       | 🐖 vmnic5                                                           | vSwitch1                 |          |                   |
|                                                       |                                                                    |                          |          |                   |
|                                                       |                                                                    |                          |          |                   |
|                                                       |                                                                    |                          |          |                   |

29. Click NEXT.

30. Do not migrate any VMkernel ports and click NEXT.

31. Do not migrate any virtual machine networking ports. Click NEXT.

32. Click FINISH to complete adding the ESXi host to the vDS.

### Add and Configure a VMware ESXi Host in vCenter

This section details the steps to add and configure an ESXi host in vCenter. This section assumes the host has had VMware ESXi 7.0b installed, the management IP address set, and the Cisco UCS Tool and NetApp NFS Plug-in for VMware VAAI installed. This procedure is initially being run on the second and third ESXi management hosts but can be run on any added ESXi host.

### Add the ESXi Host to vCenter

### ESXi Hosts created other than VM-Host-Infra-01

To add the ESXi host(s) to vCenter, follow these steps:

- 1. From the Home screen in the VMware vCenter HTML5 Interface, choose Menu > Hosts and Clusters.
- 2. Right-click the "FlexPod-Management" cluster and click Add Hosts.
- 3. In the IP address or FQDN field, enter either the IP address or the FQDN name of the configured VMware ESXi host. Also enter the user id (root) and associated password. If more than one host is being added, add the corresponding host information, optionally selecting "Use the same credentials for all hosts". Click NEXT.
- 4. Choose all hosts being added and click OK to accept the certificate(s).
- 5. Review the host details and click NEXT to continue.
- 6. Review the configuration parameters and click FINISH to add the host(s).

| Add hosts                     | Review and finish                                                                                        | $\times$ |
|-------------------------------|----------------------------------------------------------------------------------------------------|----------|
| 1 Add hosts<br>2 Host summary | 2 new hosts will be connected to vCenter Server and moved to this cluster:<br>10.1.171.22<br>10.1.171.23 |          |
| 3 Ready to complete           |                                                                                                    |          |
|                               | CANCEL BACK FINIS                                                                                        | н        |

7. The added ESXi host(s) will have Warnings that the ESXi Shell and SSH have been enabled. These warnings can be suppressed.

### Set Up VMkernel Ports and Virtual Switch

### ESXi Host VM-Host-Infra-02 and VM-Host-Infra-03

To set up the VMkernel ports and the virtual switches on the ESXi host, follow these steps:

1. In the vCenter HTML5 Interface, under Hosts and Clusters choose the ESXi host.

- 2. In the center pane, choose the Configure tab.
- 3. In the list, choose Virtual switches under Networking.
- 4. Expand Standard Switch: vSwitch0.
- 5. Choose EDIT to Edit settings.
- 6. Change the MTU to 9000.
- 7. Choose Teaming and failover located on the left.
- 8. In the Failover order section, use the arrow icons to move the vmnics until both are Active adapters.

| Security            | Load balancing                | Route based on originating virtual                                     | port ~                                                                       |
|---------------------|-------------------------------|------------------------------------------------------------------------|------------------------------------------------------------------------------|
| Traffic shaping     | Network failure detection     | Link status only                                                       | ~                                                                            |
| eaming and failover | Notify switches               | Yes                                                                    | ~                                                                            |
|                     | Failback                      | Yes                                                                    | ~                                                                            |
|                     | Failover order                |                                                                        |                                                                              |
|                     | <b>+ +</b>                    | All Properties CDP LI                                                  | DP RDMA                                                                      |
|                     | Active adapters               | ^ Adapter                                                              |                                                                              |
|                     | re vmnic0                     | Name                                                                   | vmnic1                                                                       |
|                     | 💌 vmnic1                      | Location                                                               | PCI 0000:62:00.1                                                             |
|                     | Standby adapters              | Driver                                                                 | nenic                                                                        |
|                     | Unused adapters               | Status                                                                 |                                                                              |
|                     |                               | Status<br>Actual speed, Duplex<br>Configured speed, Duplex<br>Networks | Connected<br>40 Gbit/s, Full Duplex<br>40 Gbit/s, Full Duplex<br>No networks |
|                     |                               | SR-IOV                                                                 |                                                                              |
|                     |                               | Status                                                                 | Not supported                                                                |
|                     | Select active and standby ada | Y     < pre>pters. During a failover, standby adap                     | ters activate in the order specified above.                                  |

### Speeds will appear as 20 Gbit/s for UCS blades not equipped with a port expander.

9. Click OK.

<u>a</u>

10. In the center pane, to the right of VM Network click ... > Edit Settings to edit settings.

- 11. Rename the port group to Site1-IB and enter <site1-ib-vlan-id> in the VLAN ID field.
- 12. Click OK to finalize the edits for the Site1-IB port group.
- 13. Still within the center pane, click Add Networking to create the Common-Services port group.
- 14. Select Virtual Machine Port Group for a Standard Switch and click NEXT.
- 15. Leave Select an existing standard switch selected with the default of vSwitch0 and click NEXT.
- 16. Provide the name Common-Services for the Network label and specify the <common-services-vlan-id> in the VLAN ID field and click NEXT.
- 17. Click FINISH to create the port group.
- 18. Located on the left under Networking, choose VMkernel adapters.
- 19. In the center pane, click Add Networking.
- 20. Make sure VMkernel Network Adapter is selected and click NEXT.
- 21. Choose an existing standard switch and click BROWSE. Choose vSwitch0 and click OK. Click NEXT.
- 22. For Network label, enter VMkernel-Infra-NFS.
- 23. Enter <infra-nfs-vlan-id> for the VLAN ID.
- 24. Choose Custom for MTU and make sure 9000 is entered.
- 25. Leave the Default TCP/IP stack selected and do not choose any of the Enabled services. Click NEXT.
- 26. Choose Use static IPv4 settings and enter the IPv4 address and subnet mask for the Infra-NFS VMkernel port for this ESXi host.
- 27. Click NEXT.
- 28. Review the settings and click FINISH to create the VMkernel port.
- 29. On the left under Networking, choose Virtual switches. Then expand vSwitch0. The properties for vSwitch0 should be similar to the following example:

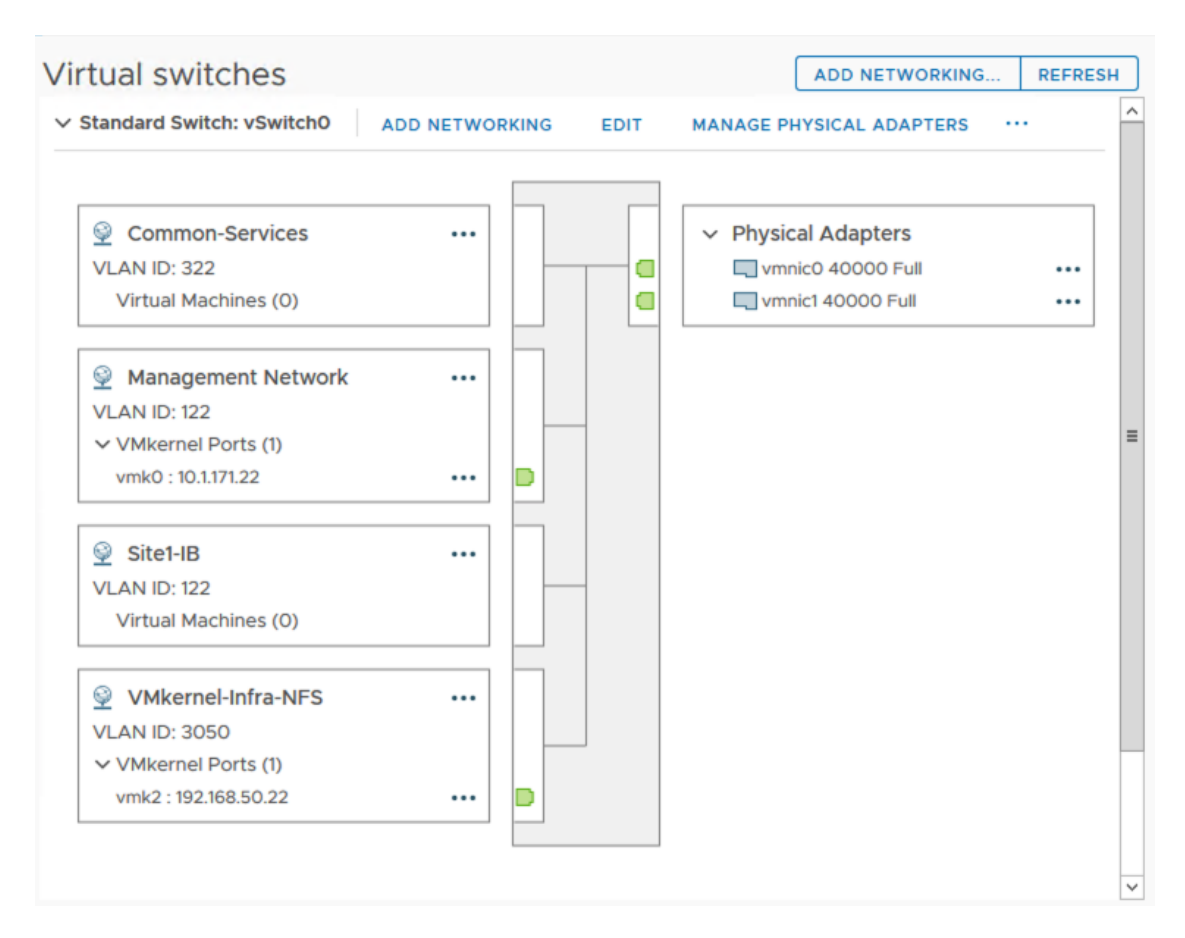

30. Repeat this procedure for all hosts being added.

### **Mount Required Datastores**

### ESXi Hosts created other than VM-Host-Infra-01

To mount the required datastores, follow these steps on the ESXi host(s):

- 1. From the vCenter Home screen, choose Menu > Storage.
- 2. Located on the left, expand FlexPod-DC.
- 3. Located on the left, right-click infra\_datastore\_1 and choose Mount Datastore to Additional Hosts.
- 4. Choose the ESXi host(s) and click OK.

| Host        | ▼ Cluster          | Ŧ       |
|-------------|--------------------|---------|
| 10.1.171.22 | FlexPod-Management |         |
| 10.1.171.23 | FlexPod-Management |         |
|             |                    |         |
|             |                    |         |
|             |                    |         |
|             |                    |         |
|             |                    |         |
|             |                    |         |
|             |                    |         |
|             |                    |         |
|             |                    |         |
|             |                    | 2 items |

- 5. Repeat steps 1-4 to mount the infra\_swap and any additional datastores created to the ESXi host(s).
- 6. Choose infra\_datastore. In the center pane, choose Hosts. Verify the ESXi host(s) now has the datastore mounted. Repeat this process to also verify that infra\_swap is also mounted.

### **Configure NTP on ESXi Host**

### ESXi Hosts created other than VM-Host-Infra-01

To configure Network Time Protocol (NTP) on the ESXi host(s), follow these steps:

- 1. In the vCenter HTML5 Interface, under Hosts and Clusters choose the ESXi host.
- 2. In the center pane, choose the Configure tab.
- 3. In the list under System, choose Time Configuration.
- 4. To the right of Manual Time Configuration, click EDIT.
- 5. Set the correct local time and click OK.
- 6. To the right of Network Time Protocol, click EDIT.
- 7. Choose the Enable checkbox.

- 8. Enter the two Nexus switch NTP IP addresses in the NTP servers box separated by a comma.
- 9. Click the Start NTP Service checkbox.
- 10. Use the drop-down list to choose Start and stop with host.

| NTD Servers                 |                                                           |
|-----------------------------|-----------------------------------------------------------|
| NIF Selvela                 | 10.1.156.1                                                |
|                             | Separate servers with commas, e.g. 10.31.21.2, fe00::2800 |
| NTP Service Status:         | Stopped                                                   |
|                             | Start NTP Service                                         |
| NTP Service Startup Policy: | Start and stop with host                                  |

- 11. Click OK to save the configuration changes.
- 12. Verify that NTP service is now enabled and running and the clock is now set to approximately the correct time.

### **Configure ESXi Host Swap**

#### ESXi Hosts created other than VM-Host-Infra-01

To configure host swap on the ESXi host(s), follow these steps on the host:

- 1. In the vCenter HTML5 Interface, under Hosts and Clusters choose the ESXi host.
- 2. In the center pane, choose the Configure tab.
- 3. In the list under System, choose System Swap.
- 4. Located on the right, click EDIT.
- Choose Can use datastore and use the drop-down list to choose infra\_swap. Leave all other settings unchanged.

| Edit System Swap Settings 10.1.171.22              | × |
|----------------------------------------------------|---|
| Can use datastore: infra_swap                      |   |
| Can use host cache                                 |   |
| Can use datastore specified by host for swap files |   |
| CANCEL                                             |   |

- 6. Click OK to save the configuration changes.
- 7. In the list under Virtual Machines, choose Swap File Location.
- 8. Located on the right, click EDIT.
- 9. Choose infra\_swap and click OK.

### Change ESXi Power Management Policy

### ESXi Hosts created other than VM-Host-Infra-01

To change the ESXi power management policy, follow these steps:

- 1. In the list under Hardware, choose Overview. Scroll to the bottom and to the right of Power Management, choose EDIT POWER POLICY.
- 2. Choose High performance and click OK.

| Edit Power Policy Settings 10.1.171.22                                                               | $\times$ |
|----------------------------------------------------------------------------------------------------|----------|
| High performance Do not use any power management features                                            |          |
| O Balanced                                                                                           |          |
| <ul> <li>Reduce energy consumption with minimal performance compromise</li> <li>Low power</li> </ul> |          |
| Reduce energy consumption at the risk of lower performance<br>Custom                                 |          |
| User-defined power management policy                                                                 |          |
| CANCEL                                                                                               | к        |

### Add iSCSI Configuration

#### **All ESXi Hosts**

To add the iSCSI configuration to the ESXi hosts, follow these steps:

- 1. In the vSphere HTML5 Client, under Hosts and Clusters, choose the ESXi host.
- 2. In the center pane, click Configure. In the list under Networking, select Virtual switches.
- 3. In the center pane, expand iScsiBootvSwitch. Click EDIT to edit settings for the vSwitch.
- 4. Change the MTU to 9000 and click OK.
- Choose ... > Edit Settings to the right of iScsiBootPG. Change the Network label to iScsiBootPG-A and click OK.
- 6. Choose ... > Edit Settings to the right of the VMkernel Port IP address. Change the MTU to 9000.
- 7. Click IPv4 settings on the left. Change the IP address to a unique IP address in the Infra-iSCSI-A subnet but outside of the Cisco UCS iSCSI-IP-Pool-A.

## It is recommended to enter a unique IP address for this VMkernel port to avoid any issues related to IP Pool reassignments.

- 8. Click OK.
- 9. In the upper right-hand corner, choose ADD NETWORKING to add another vSwitch.
- 10. Make sure VMkernel Network Adapter is selected and click NEXT.
- 11. Choose New standard switch and change the MTU to 9000. Click NEXT.
- 12. Choose **T** to add an adapter. Make sure vmnic5 is highlighted and click OK. vmnic5 should now be under Active adapters. Click NEXT.
- 13. Enter iScsiBootPG-B for the Network label, leave VLAN ID set to None (0), choose Custom 9000 for MTU, and click NEXT.
- 14. Choose Use static IPv4 settings. Enter a unique IP address and netmask in the Infra-iSCSI-B subnet but outside of the Cisco UCS iSCSI-IP-Pool-B. Click NEXT.
- 15. Click FINISH to complete creating the vSwitch and the VMkernel port.
- 16. In the list under Storage, choose Storage Adapters.
- 17. Choose the iSCSI Software Adapter and below, choose the Dynamic Discovery tab.
- 18. Click Add.

- 19. Enter the IP address of the storage controller's Infra-SVM LIF iscsi-lif-01a and click OK.
- 20. Repeat this process to add the IPs for iscsi-lif-02a, iscsi-lif-01b, and iscsi-lif-02b.
- 21. Under Storage Adapters, click Rescan Adapter to rescan the iSCSI Software Adapter.
- 22. Under Static Discovery, four static targets should now be listed.
- 23. Under Paths, four paths should now be listed with two of the paths having the "Active (I/O)" Status.

### Add the ESXi Host(s) to the VMware Virtual Distributed Switch

### ESXi Hosts created other than VM-Host-Infra-01

To add the ESXi host(s) to the VMware vDS, follow these steps on the host:

- 1. After logging into the VMware vSphere HTML5 Client, choose Networking under Menu.
- 2. Right-click the vDS (vDS0) and click Add and Manage Hosts.
- 3. Make sure Add hosts is selected and click NEXT.
- 4. Click the green + sign to add New hosts. Choose the configured FlexPod Management host(s) and click OK. Click NEXT.
- 5. Choose vmnic2 on each host and click Assign uplink. Choose Uplink 1 and click OK. Choose vmnic3 on each host and click Assign uplink. Choose Uplink 2 and click OK. If more than one host is being connected to the vDS, use the Apply this uplink assignment to the rest of the hosts checkbox.

It is important to assign the uplinks as shown below. This allows the port groups to be pinned to the appropriate Cisco UCS fabric.

| Uplink Port Group |
|-------------------|
| Uplink Port Group |
| _                 |
|                   |
| vDS0-DVUplinks    |
| vDS0-DVUplinks    |
|                   |
|                   |
|                   |
| -                 |
| -                 |
| _                 |
|                   |
| vDS0-DVUplinks    |
| vDS0-DVUplinks    |
|                   |

- 6. Click NEXT.
- 7. Do not migrate any VMkernel ports and click NEXT.
- 8. Do not migrate any VM ports and click NEXT.
- 9. Click FINISH to complete adding the ESXi host(s) to the vDS.

### Add the vMotion VMkernel Port(s) to the ESXi Host

### **All ESXi Hosts**

To add the vMotion VMkernel Port to the ESXi host(s) on the VMware vDS, follow these steps on the host:

- 1. In the vCenter HTML5 Interface, under Hosts and Clusters choose the ESXi host.
- 2. In the center pane, click the Configure tab.
- 3. In the list under Networking, choose VMkernel adapters.
- 4. Choose Add Networking to Add host networking.

- 5. Make sure VMkernel Network Adapter is selected and click NEXT.
- 6. Choose BROWSE to the right of Select an existing network.
- 7. Choose vMotion on the vDS and click OK.
- 8. Click NEXT.
- 9. Make sure the Network label is vMotion with the vDS in parenthesis. From the drop-down list, select Custom for MTU and make sure the MTU is set to 9000. Choose the vMotion TCP/IP stack and click NEXT.
- 10. Choose Use static IPv4 settings and input the host's vMotion IPv4 address and Subnet mask.
- 11. Click NEXT.
- 12. Review the parameters and click FINISH to add the vMotion VMkernel port.
- 13. Optionally, repeat this process to add two more vMotion VMkernel ports.

## Solution Deployment - Management Tools

### **NetApp Virtual Storage Console 9.7.1 Deployment Procedure**

This section describes the deployment procedures for the NetApp Virtual Storage Console (VSC).

### Virtual Storage Console 9.7.1 Pre-installation Considerations

The following licenses are required for VSC on storage systems that run ONTAP 9.7.1 or above:

- Protocol licenses (NFS, iSCSI)
- NetApp FlexClone® (for provisioning and cloning and vVol)
- NetApp SnapRestore<sup>®</sup> (for backup and recovery)
- The NetApp SnapManager<sup>®</sup> Suite
- NetApp SnapMirror<sup>®</sup> or NetApp SnapVault<sup>®</sup>

The Backup and Recovery capability has been integrated with SnapCenter and requires additional licenses for SnapCenter to perform backup and recovery of virtual machines and applications.

### Table 23.Port Requirements for VSC

| Port         | Requirement                                                                                    |
|--------------|------------------------------------------------------------------------------------------------|
| 443 (HTTPS)  | Secure communications between VMware vCenter Server and the storage systems                    |
| 8143 (HTTPS) | VSC listens for secure communications                                                          |
| 9083 (HTTPS) | VASA Provider uses this port to communicate with the vCenter Server and obtain TCP/IP settings |

### The requirements for deploying VSC are listed here.

### **Install Virtual Storage Console 9.7.1**

To install the VSC 9.7.1 software by using an Open Virtualization Format (OVF) deployment, follow these steps:

- 1. Login to vCenter and navigate to Hosts and Clusters.
- 2. Select ACTIONS for the FlexPod-DC datacenter and choose Deploy OVF Template.
- 3. Browse to the VSC OVA file downloaded from the NetApp Support site.

- 4. Enter the VM name and choose a datacenter or folder in which to deploy and click NEXT.
- 5. Choose a host cluster resource in which to deploy OVA and click NEXT.
- 6. Review the details and accept the license agreement.
- 7. Choose the infra\_datastore\_1 volume and choose the Thin Provision option for the virtual disk format.
- 8. From Select Networks, choose a destination network (Site1-IB) and click NEXT.
- 9. From Customize Template, enter the VSC administrator password, vCenter name or IP address and other configuration details and click NEXT.
- 10. Review the configuration details entered and click FINISH to complete the deployment of NetApp-VSC VM.
- 11. Power on the NetApp-VSC VM and open the VM console.
- 12. Verify that VSC, VASA Provider, and SRA services are running after the deployment is completed.
- Networking configuration and vCenter registration information was provided during the OVF template customization, therefore after the VM is running, VSC and vSphere API for Storage Awareness (VASA) is registered with vCenter.
- 14. Refresh the Home Screen and confirm that the NetApp VSC is installed.

| vm vSphere Client                                                                                                    | Menu 🗸 🛛 🔍 Search in all environmen                                                                                                    |
|----------------------------------------------------------------------------------------------------|----------------------------------------------------------------------------------------------------|
| Home     Shortcuts                                                                                                    | Home ctrl + alt + home                                                                                                    |
| <ul> <li>Hosts and Clusters</li> <li>VMs and Templates</li> <li>Storage</li> <li>Networking</li> <li>Content Libraries</li> <li>Workload Management</li> <li>Global Inventory Lists</li> </ul> | <ul> <li>Hosts and Clusters ctrl + alt + 2</li> <li>VMs and Templates ctrl + alt + 3</li> <li>Storage ctrl + alt + 4</li> <li>Networking ctrl + alt + 5</li> <li>Content Libraries ctrl + alt + 6</li> <li>Workload Management ctrl + alt + 7</li> <li>Global Inventory Lists ctrl + alt + 8</li> </ul> |
| <ul> <li>Policies and Profiles</li> <li>Auto Deploy</li> <li>Hybrid Cloud Services</li> <li>Developer Center</li> </ul>                                                                        | <ul> <li>Policies and Profiles</li> <li>Auto Deploy</li> <li>Hybrid Cloud Services</li> <li>Developer Center</li> </ul>                                                                                                    |
| <ul> <li>Administration</li> <li>Tasks</li> <li>Events</li> <li>Tags &amp; Custom Attributes</li> <li>Lifecycle Manager</li> </ul>                                                             | <ul> <li>Administration</li> <li>Tasks</li> <li>Events</li> <li>Tags &amp; Custom Attributes</li> <li>Lifecycle Manager</li> </ul>                                                                                                    |
| <ul> <li>DRaaS</li> <li>Virtual Storage Console</li> <li>vRealize Operations</li> </ul>                                                                                                    | <ul> <li>DRaaS</li> <li>Virtual Storage Console</li> <li>vRealize Operations</li> </ul>                                                                                                    |

If the virtual appliance for VSC, VASA Provider, and SRA is not registered with any vCenter Server, use **https://appliance\_ip:8143/Register.html** to register the VSC instance.

### Download the NetApp NFS Plug-in for VAAI

To download the NetApp NFS Plug-in for VAAI, follow this step:

1. Download the NetApp NFS Plug-in 1.1.2 for VMware .vib file from the <u>NFS Plugin Download</u> page and save it to your local machine or admin host.

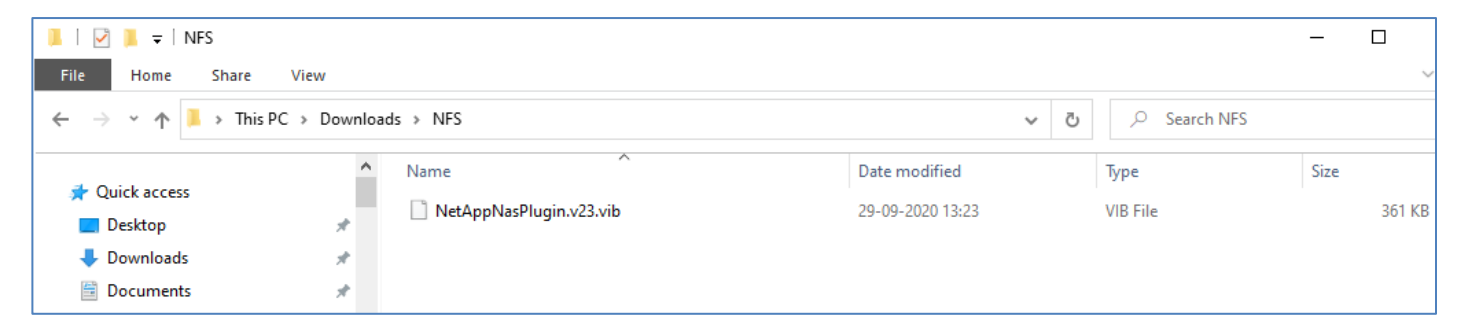

### Install the NetApp NFS Plug-in for VAAI

The NFS Plug-in for VAAI was already installed on the ESXi hosts along with the Cisco UCS VIC drivers. It is not necessary to re-install it here.

To install the NetApp NFS Plug-in for VAAI, follow these steps:

- 1. Rename the .vib file that you downloaded from the NetApp Support Site to NetAppNasPlugin.vib to match the predefined name that VSC uses.
- 2. Click Settings in the VSC Getting Started page.
- 3. Click NFS VAAI Tools tab.

0

- 4. Click Change in the Existing version section.
- 5. Browse and choose the renamed .vib file, and then click Upload to upload the file to the virtual appliance.
- 6. In the Install on ESXi Hosts section, choose the ESXi host on which you want to install the NFS Plug-in for VAAI, and then click Install.
- 7. Reboot the ESXi host after the installation finishes.

### Verify the VASA Provider

The VASA provider for ONTAP is enabled by default during the installation of the NetApp Virtual Storage Console (VSC) 9.7.1. To verify the VASA provider was enabled, follow these steps:

- 1. From the vSphere Client, click Menu > Virtual Storage Console. Click Settings.
- 2. Click Manage Capabilities in the Administrative Settings tab.
- 3. In the Manage Capabilities dialog box if not enabled, click Enable VASA Provider slider.
- 4. Enter the IP address of the virtual appliance for VSC, VASA Provider, and VMware Storage Replication Adapter (SRA) and the administrator password, and then click Apply.

| Manage Capabiliti                                                        | es                                                                                                    |
|--------------------------------------------------------------------------|----------------------------------------------------------------------------------------------------|
| Enable VASA Provid<br>vStorage APIs for S<br>vSphere vCenter to          | er<br>Storage Awareness (VASA) is a set of application program interfaces (APIs) that enables<br>o recognize the capabilities of storage arrays. |
| Enable Storage Replication<br>Storage Replication<br>party storage array | <b>ication Adapter (SRA)</b><br>Adapter (SRA) allows VMware Site Recovery Manager (SRM) to integrate with third<br>r technology.                 |
| Enter authentication details                                             | s for VASA Provider and SRA server:                                                                                                    |
| IP address or hostname:                                                  | 10.3.171.41                                                                                                    |
| Username:                                                                | Administrator                                                                                                    |
| Password:                                                                |                                                                                                    |
|                                                                          |                                                                                                    |
|                                                                          | CANCEL                                                                                                    |

### **Discover and Add Storage Resources**

To Add storage resources for the Monitoring and Host Configuration capability and the Provisioning and Cloning capability, follow these steps:

- 1. Using the vSphere Web Client, log in to the vCenter Server as the FlexPod admin user. If the vSphere Web Client was previously opened, close the tab, and then reopen it.
- 2. In the Home screen, click the Home tab and click Virtual Storage Console.

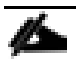

When using the cluster admin account, add storage from the cluster level.

You can modify the storage credentials with the vsadmin account or another SVM level account with role-based access control (RBAC) privileges. Refer to the <u>ONTAP 9 Administrator Authentication and</u> <u>RBAC Power Guide</u> for additional information.

- 3. Choose Storage Systems > Add.
- 4. Click Overview > Getting Started, and then click ADD button under Add Storage System.
- 5. Specify the vCenter Server instance where the storage will be located.
- 6. In the IP Address/Hostname field, enter the storage cluster management IP.
- 7. Confirm Port 443 to Connect to this storage system.

- 8. Enter admin for the user name and the admin password for the cluster.
- 9. Click Save to add the storage configuration to VSC.

| Virtual Storage Console       |                                          |                                |                                                       |
|-------------------------------|------------------------------------------|--------------------------------|-------------------------------------------------------|
| Overview                      | Virtual Storage Console                  |                                |                                                       |
| Storage Systems               | Getting Started Traditional Dashboar     | d vVols Dashboard              |                                                       |
| 🗣 Storage Capability Profiles |                                          |                                |                                                       |
| 🗣 Storage Mapping             | Virtual Storage Console for VMware vCph  | ere is a vCenter Server plug.i | n that provides and to and lifecycle management for a |
| Settings                      | virtual storage console for virware vspr | iere is a voenter server plug- | in that provides end-to-end mecycle management for v  |
| + Reports                     |                                          |                                | _                                                     |
| Datastore Report              |                                          | _                              |                                                       |
| Virtual Machine Report        | -                                        | Add Storage Syst               | em                                                    |
| vVols Datastore Report        | Add Charger                              | , lad otorage oyot             |                                                       |
| vVols Virtual Machine Report  |                                          | vCenter server                 | vx-vc.flexpod.cisco.com Y                             |
|                               | Add storage systems to Vi                | Name or IP address:            | 192.168.166.40                                        |
|                               |                                          | Username:                      | admin                                                 |
|                               | ADD                                      | Password:                      |                                                       |
|                               |                                          | Port:                          | 443                                                   |
|                               |                                          |                                |                                                       |
|                               |                                          |                                |                                                       |
|                               |                                          |                                | CANCEL SAVE & ADD MORE ADD                            |

10. Wait for the Storage Systems to update. You might need to click Refresh to complete this update.

| Virtual Storage Console       |                                                                             |   |
|-------------------------------|-----------------------------------------------------------------------------|---|
| Overview                      | Storage Systems                                                             | ř |
| 🛢 Storage Systems             |                                                                             |   |
| 🛃 Storage Capability Profiles | ADD REDISCOVER ALL                                                          |   |
| 🕵 Storage Mapping             |                                                                             | - |
| Settings                      | Name T Type T IP Address T ONTAPA T Status T Capacity T NFS VAAI Deported T |   |
|                               | Release Protocols                                                           |   |
| Datastore Report              | : > bb09-a300-2 Cluster 192.168.166.40 9.7.0 © Normal 2.59% Unsupported     |   |
| Virtual Machine Report        |                                                                             |   |
| vVols Datastore Report        |                                                                             |   |
| vVols Virtual Machine Report  |                                                                             |   |

### **Discover the Cluster and SVMs**

To Discover the cluster and SVMs with the cluster admin account, follow these steps:

- 1. From the vSphere Client Home page, click Hosts and Clusters.
- Right-click the FlexPod-DC datacenter then click NetApp VSC > Update Host and Storage Data and click Yes.

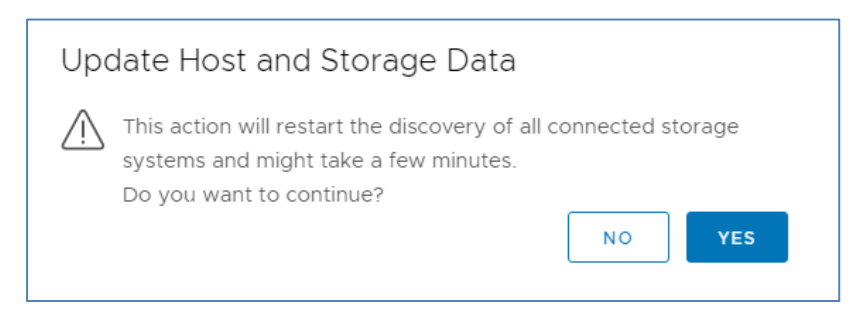

### 3. Click OK.

| Suc | ccess                                                                                                    | $\times$ |
|-----|----------------------------------------------------------------------------------------------------|----------|
| i   | Storage system update has started in the background. The details of all the connected storage systems are being discovered. |          |
|     | ок                                                                                                    |          |

### **Optimal Storage Settings for ESXi Hosts**

VSC enables the automated configuration of storage-related settings for all ESXi hosts that are connected to NetApp storage controllers. To use these settings, follow these steps:

- 1. From the VMware vSphere Web Client Home page, click vCenter > Hosts.
- 2. Choose a host and then click Actions > NetApp VSC > Set Recommended Values.
- 3. In the NetApp Recommended Settings dialog box, choose all the values for your system.

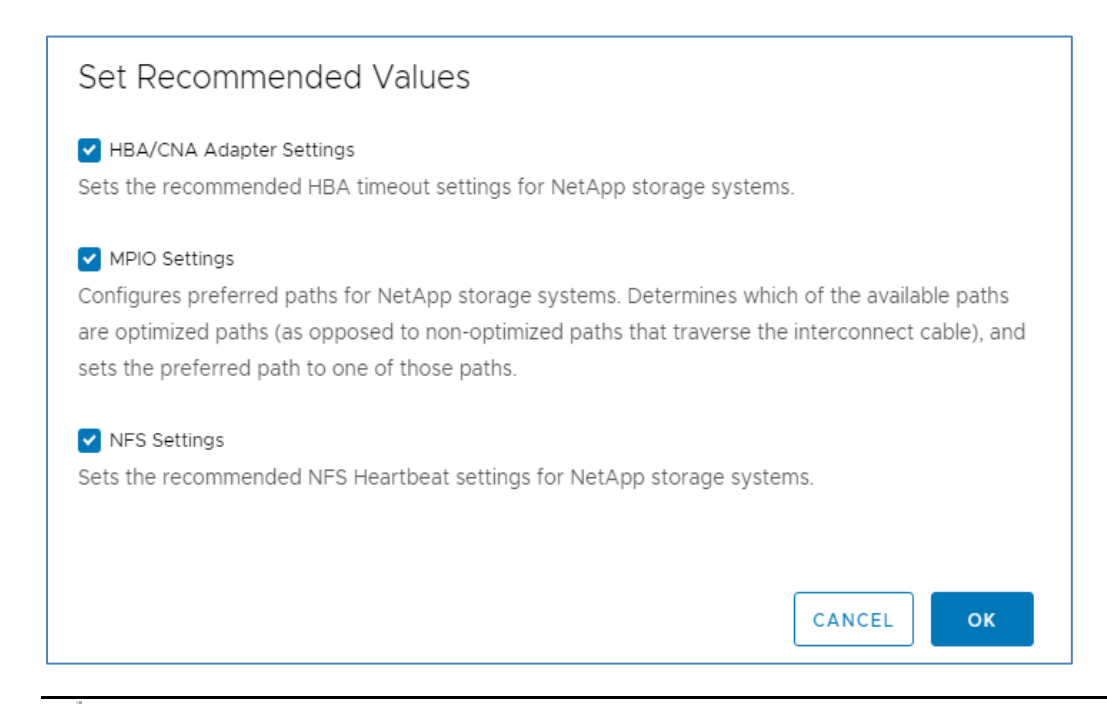

This functionality sets values for HBAs and converged network adapters (CNAs), sets appropriate paths and path-selection plug-ins, and verifies appropriate settings for software-based I/O (NFS). A vSphere host reboot may be required after applying the settings.

### 4. Click OK.

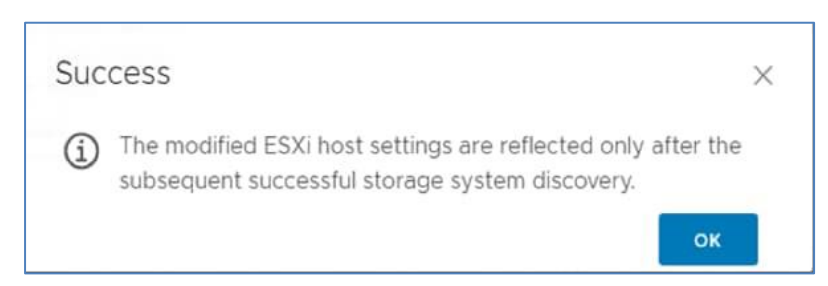

### Virtual Storage Console 9.7.1 Provisioning Datastores

Using VSC, the administrator can provision an NFS, FC or iSCSI datastore and attach it to a single host or multiple hosts in the cluster. The following steps describe provisioning a datastore and attaching it to the cluster.

It is a NetApp best practice to use Virtual Storage Console (VSC) to provision datastores for the FlexPod infrastructure. When using VSC to create vSphere datastores, all NetApp storage best practices are implemented during volume creation and no additional configuration is needed to optimize performance of the datastore volumes.

### **Storage Capabilities**

A storage capability is a set of storage system attributes that identifies a specific level of storage performance (storage service level), storage efficiency, and other capabilities such as encryption for the storage object that is associated with the storage capability.

### **Create the Storage Capability Profile**

To leverage the automation features of VASA two primary components must first be configured. The Storage Capability Profile (SCP) and the VM Storage Policy. The Storage Capability Profile expresses a specific set of storage characteristics into one or more profiles used to when provisioning a Virtual Machine. The SCP is specified as part of VM Storage Policy which is specified when you deploy a virtual machine. NetApp Virtual Storage Console comes with two pre-configured Storage Capability Profiles- Platinum and Bronze.

# Adaptive QoS policies are not currently supported with VSC 9.7.1. Storage Capability Profiles (SCP) can still be created with Max IOPS and Min IOPS defined.

To review or edit one of the built-in profiles pre-configured with VSC 9.7.1 follow these steps:

- 1. In the NetApp Virtual Storage Console click Storage Capability Profiles.
- 2. Choose the Platinum Storage Capability Profile and choose Clone from the toolbar.

| Virtual Storage Console                                                                                                    | Storage Capability Profiles |
|----------------------------------------------------------------------------------------------------|-----------------------------|
| Storage Systems  Storage Capability Pro  Storage Mapping                                                                                                    | CREATE                      |
| <ul> <li>Settings</li> <li>Reports</li> <li>Datastore Report</li> <li>Virtual Machine Report</li> <li>vVols Datastore Rep</li> <li>vVols Virtual Machine</li> </ul> | Update<br>Clone<br>Delete   |

3. Enter a name for the cloned SCP and add a description if desired.

| Clone Storage                                                    | General            |                                                               |
|------------------------------------------------------------------|--------------------|---------------------------------------------------------------|
|                                                                  | Specify a name and | description for the storage capability profile.               |
| 1 General                                                        | Name:              | No_Encrypt_AFF                                                |
| 2 Platform<br>3 Performance<br>4 Storage attributes<br>5 Summary | Description:       | Cloned profile for Platinum level Service<br>for AFF platform |
|                                                                  |                    | CANCEL NEXT                                                   |

4. Choose ALL Flash FAS(AFF) for the storage platform. Click Next.

| Clone Storage        | Platform  |                    |        |      |      |
|----------------------|-----------|--------------------|--------|------|------|
|                      | Platform: | All Flash FAS(AFF) |        | ~    |      |
| 1 General            |           |                    |        |      |      |
| 2 Platform           |           |                    |        |      |      |
| 3 Performance        |           |                    |        |      |      |
| 4 Storage attributes |           |                    |        |      |      |
| 5 Summary            |           |                    |        |      |      |
|                      |           |                    | CANCEL | ВАСК | NEXT |

- 5. Choose None to allow unlimited performance or set a the desired minimum and maximum IOPS for the QoS policy group.
- 6. On the Storage attributes page, Change the Encryption and Tiering policy to the desired settings and click NEXT.

| ( | Clone Storage<br>Capability Profile | Storage attributes           |                 |   |
|---|-------------------------------------|------------------------------|-----------------|---|
|   | 1 General                           | Deduplication:               | Yes             | ~ |
|   | 2 Platform                          | Compression:                 | Yes             | ~ |
|   | 3 Performance                       | Space reserve:               | Thin            | ~ |
|   | 4 Storage attributes                | Encryption:                  | No              | ~ |
|   | 5 Summary                           | Tiering policy (FabricPool): | Any             | ~ |
|   |                                     |                              | CANCEL BACK NEX | ι |

7. Review the summary page and click FINISH to create the storage capability profile.

## As a best practice it is always recommended to create clone and edit the Capability profile rather than changing the Default one.

### **Create a VM Storage Policy**

Create a VM storage policy and associate a storage capability profile (SCP) to the datastore that meets the requirements defined in the SCP. To create a new VM Storage policy, follow these steps:

1. Navigate to Policies and Profiles from the vSphere Client menu.

| Menu 🗸 🛛 📿 Sear                                                                                                    | ch in all environment                                                                                                    |
|----------------------------------------------------------------------------------------------------|----------------------------------------------------------------------------------------------------|
| <ul> <li>d Home</li> <li>♦ Shortcuts</li> </ul>                                                                                                    | ctrl + alt + home<br>ctrl + alt + 1                                                                                                    |
| <ul> <li>Hosts and Clusters</li> <li>VMs and Templates</li> <li>Storage</li> <li>Networking</li> <li>Content Libraries</li> <li>Workload Manageme</li> <li>Global Inventory Lists</li> </ul> | ctrl + alt + 2<br>ctrl + alt + 3<br>ctrl + alt + 4<br>ctrl + alt + 4<br>ctrl + alt + 5<br>ctrl + alt + 6<br>ent ctrl + alt + 7<br>ctrl + alt + 8 |
| <ul> <li>Policies and Profiles</li> <li>Auto Deploy</li> <li>Hybrid Cloud Services</li> <li>Developer Center</li> </ul>                                                                      | 5                                                                                                    |

2. Navigate to Policies and Profiles from the vSphere Client menu.

| vm vSphere Client          | Menu 🗸                                 | Q Search in all environments |
|----------------------------|----------------------------------------|------------------------------|
| Policies and Profiles      |                                        |                              |
| 🔓 VM Customization Spe     | VM Storag                              | ge Policies                  |
| 📑 VM Storage Policies      | Create VM Str                          | prage Policy                 |
| Host Profiles              | D Create VM Sto                        | age Folicy                   |
| Storage Policy Compon Name |                                        |                              |
|                            | Host-local PN                          | fem Default Storage Policy   |
|                            | Management Storage policy - Encryption |                              |
|                            | 💼 Management Storage Policy - Large    |                              |
|                            | 📑 Management                           | Storage Policy - Regular     |
|                            | Management                             | Storage Policy - Single Node |

- 3. Create a name for the VM storage policy and enter a description and click NEXT.
- 4. Choose Enable rules for NetApp.clustered.Data.ONTAP.VP.VASA10 storage located under the Datastore specific rules section and click NEXT.

| Create VM Storage Policy          | Policy structure                                                                                                    | $\times$ |
|-----------------------------------|----------------------------------------------------------------------------------------------------|----------|
| 1 Name and description            | Host based services                                                                                                    |          |
| 2 Policy structure                | Create rules for data services provided by hosts. Available data services could include encryption, I/O control, caching,                                                                                                    |          |
| 3 NetApp.clustered.Data.ONTAP.VP, | etc. Host based services will be applied in addition to any datastore specific rules.  Enable host based rules                                                                                                    |          |
| 4 Storage compatibility           | Datastore specific rules                                                                                                    |          |
| 5 Review and finish               | Create rules for a specific storage type to configure data services provided by the datastores. The rules will be applied when VMs are placed on the specific storage type.  Enable rules for "vSAN" storage  Cable rules for "NetApp.clustered.Data.ONTAP.VP.VASA10" storage Enable rules for "NetApp.clustered.Data.ONTAP.VP.vvol" storage Enable tag based placement rules | l        |
|                                   | CANCEL BACK NEXT                                                                                                    |          |

5. On the Placement tab select the SCP created in the previous step and click NEXT.

| Create VM Storage Policy         | NetApp.clustered.Dat | ta.ONTAP.VP.VASA10 rules |               | ×   |
|----------------------------------|----------------------|--------------------------|---------------|-----|
| 1 Name and description           | Placement Tags       |                          |               |     |
| 2 Policy structure               | SystemLabel.label 🚯  | No_Encrypt_AFF           | ~             |     |
| 3 NetApp.clustered.Data.ONTAP.VP |                      |                          |               |     |
| 4 Storage compatibility          |                      |                          |               |     |
| 5 Review and finish              |                      |                          |               |     |
|                                  |                      |                          |               |     |
|                                  |                      |                          |               |     |
|                                  |                      |                          |               |     |
|                                  |                      |                          |               |     |
|                                  |                      |                          |               |     |
|                                  |                      |                          | CANCEL BACK N | EXT |

- 6. The datastores with matching capabilities are displayed, click NEXT.
- 7. Review the policy summary and click FINISH.

### **Provision NFS Datastore**

To provision the NFS datastore, follow these steps:

- 1. From the Virtual Storage Console Home page, click Overview.
- 2. In the Getting Started tab, click Provision.
- 3. Click Browse to choose the destination to provision the datastore as per the next step.
- 4. Choose the type as NFS and Enter the datastore name.
- 5. Provide the size of the datastore and the NFS Protocol.
- 6. Check the storage capability profile and click NEXT.

| New Datastore        | General                          |                                                 |             |
|----------------------|----------------------------------|-------------------------------------------------|-------------|
| 1                    | Specify the details of the datas | tore to provision. 2                            |             |
| 1 General            | Provisioning destination:        | FlexPod-DC                                      | BROWSE      |
| 3 Storage attributes | Туре:                            | NFS VMFS VVols                                  |             |
| 4 Summary            | Name:                            | FXP_NFS_DS_01                                   |             |
|                      | Size:                            | 600 GB ~                                        |             |
|                      | Protocol:                        | O NES 3 ○ NES 4.1                               |             |
|                      |                                  | Use storage capability profile for provisioning |             |
|                      | Advanced options >               |                                                 |             |
|                      |                                  |                                                 |             |
|                      |                                  |                                                 | CANCEL NEXT |

7. Choose the desired Storage Capability Profile, cluster name, and the desired SVM to create the datastore. In this example, the Infra-SVM is selected.

| New Datastore        | Storage system                                   |                                                  |                     |               |      |
|----------------------|--------------------------------------------------|--------------------------------------------------|---------------------|---------------|------|
| 1                    | Specify the storage capability p                 | profiles and the storage system you want to use. |                     |               |      |
| 1 General            | Storage capability profile:                      | No_Encrypt_AFF                                   | ~                   |               |      |
| 2 Storage system     | Platform: All Flash FAS(AFF)<br>Compression: Yes | Performance: None<br>Deduplication: Yes          | Tiering policy (Fab | ricPool): Any |      |
| 3 Storage attributes | Space reserve: Thin                              | Encryption: No                                   |                     |               |      |
| 4 Summani            | Storage system:                                  | bb09-a300-2 (192.168.166.40)                     | ~                   |               |      |
| 4 Summary            | Storage VM:                                      | Infra-SVM                                        | ~                   |               |      |
|                      |                                                  |                                                  |                     |               |      |
|                      |                                                  |                                                  |                     |               |      |
|                      |                                                  |                                                  |                     |               |      |
|                      |                                                  |                                                  |                     |               |      |
|                      |                                                  |                                                  |                     |               |      |
|                      |                                                  |                                                  | CANCEL              | ВАСК          | NEXT |
|                      |                                                  |                                                  |                     |               |      |

- 8. Click NEXT.
- 9. Choose the aggregate name and click NEXT.
- 10. Review the Summary and click FINISH.

| New Datastore        | Summary                     |                         |        |             |
|----------------------|-----------------------------|-------------------------|--------|-------------|
|                      | General                     |                         |        |             |
| 1 General            | vCenter server:             | vx-vc.flexpod.cisco.com |        |             |
|                      | Provisioning destination:   | FlexPod-DC              |        |             |
| 2 Storage system     | Datastore name:             | FXP_NFS_DS_01           |        |             |
| 2 Storago attributos | Datastore size:             | 600 GB                  |        |             |
| 3 Storage attributes | Datastore type:             | NFS                     |        |             |
| 4 Summary            | Protocol:                   | NFS 3                   |        |             |
| •                    | Datastore cluster:          | None                    |        |             |
|                      | Storage capability profile: | No_Encrypt_AFF          |        |             |
|                      | Storage system details      |                         |        |             |
|                      | Storage system:             | bb09-a300-2             |        |             |
|                      | SVM:                        | Infra-SVM               |        |             |
|                      | Storage attributes          |                         |        |             |
|                      | Aggregate:                  | bb09_a300_2_01_SSD_1    |        |             |
|                      | Space reserve:              | Thin                    |        |             |
|                      |                             |                         | CANCEL | BACK FINISH |

The datastore is created and mounted on the hosts in the cluster. Click Refresh from the vSphere Web Client to see the newly created datastore or it is also listed in the VSC home page > Traditional Dashboard > Datastores view. Also, VSC Home page > Reports > Datastore Report should be listing the newly created datastore.

### Virtual Volumes(vVols)

NetApp VASA Provider enables you to create and manage VMware virtual volumes (vVols). A vVols datastore consists of one or more FlexVol volumes within a storage container (also called "backing storage"). A virtual machine can be spread across one vVols datastore or multiple vVols datastores. All FlexVol volumes within the storage container must use the same protocol (NFS, iSCSI) and the same SVMs.

Lab testing has shown that if a virtual machine (VM) has one or more disks in vVol datastores and the VM is migrated to another host, just at the end of the migration the VM can be stunned or frozen for 45 or more seconds. Total observed vMotion time noted as approximately 80 seconds.

### Verify NDMP Vserver Scope Mode

To verify the NDMP Vserver scope mode, follow these steps:

1. View NDMP scope mode with the following command:

```
system services ndmp node-scope-mode status NDMP node-scope-mode is enabled.
```

2. Disable NDMP node-scoped mode.

```
system services ndmp node-scope-mode off NDMP node-scope-mode is disabled.
```

3. Enable NDMP services on the vserver.

vserver services ndmp on -vserver Infra-SVM

#### **Create the Storage Capability Profile**

You can select one or more VASA Provider storage capability profiles for a vVols datastore. You can also specify a default storage capability profile for any vVols datastores that are automatically created in that storage container.

To create storage capability profile for the vVol datastore, follow these steps:

- 1. In the NetApp Virtual Storage Console click Storage Capability Profiles.
- 2. Choose the Platinum Storage Capability Profile and choose Clone from the toolbar.

| Virtual Storage Console                               | Storage Capability Profiles |  |
|-------------------------------------------------------|-----------------------------|--|
| Storage Systems                                       | CREATE                      |  |
| <ul> <li>Storage Mapping</li> <li>Settings</li> </ul> | Update                      |  |
| Datastore Report     Virtual Machine Report           | Clone<br>Delete             |  |
| vVols Virtual Machine                                 |                             |  |

| Clone Storage<br>Capability Profile | General               |                                                |
|-------------------------------------|-----------------------|------------------------------------------------|
|                                     | Specify a name and de | escription for the storage capability profile. |
| 1 General                           | Name:                 | AFF_Cloned_Gold_No_Encrypt                     |
| 2 Platform                          | Description:          |                                                |
| 3 Performance                       |                       | Gold level Service for AFF platform            |
| 4 Storage attributes                |                       |                                                |
| 5 Summary                           |                       |                                                |
|                                     |                       |                                                |
|                                     |                       | CANCEL NEXT                                    |

3. Choose All Flash FAS(AFF) for the storage platform and click Next.
4. Choose None to allow unlimited performance or set a the desired minimum and maximum IOPS for the QoS policy group. You can set the value for Max IOPS, which enables you to use the QoS functionality.

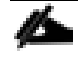

When applied for a virtual datastore, a QoS policy with "MAX IOPS" value is created for each data vVols.

When you select ONTAP Service Level, then the existing adaptive QoS policies of ONTAP are applied to a data vVols. You can select one of three service levels: Extreme, Performance, or Value. The ONTAP service level is applicable only to vVols datastores.

 On the Storage attributes page, change the Encryption and Tiering policy to the desired settings and click NEXT.

| Clone Storage Capability | Profile                      |       | >            | × |
|--------------------------|------------------------------|-------|--------------|---|
| 1 General                | Storage attributes           |       |              |   |
| 2 Platform               | Deduplication:               | Yes   | $\sim$       |   |
| 3 Performance            | Compression:                 | Yes   | ~            |   |
|                          | Space reserve:               | Thin  | ~            |   |
| 4 Storage attributes     | Encryption:                  | No    | ~            |   |
| 5 Summary                | Tiering policy (FabricPool): | Any   | ~            |   |
| •                        |                              |       |              |   |
|                          |                              |       |              |   |
|                          |                              |       |              |   |
|                          |                              | CANCE | EL BACK NEXT |   |
|                          |                              |       |              |   |

6. Review the summary page and choose FINISH to create the storage capability profile.

#### **Create a VM Storage Policy**

Create a VM storage policy and associate a storage capability profile (SCP) to the datastore that meets the requirements defined in the SCP. To create a new VM Storage policy, follow these steps:

- 1. Navigate to Policies and Profiles from the vSphere Client menu.
- 2. Click Create VM Storage Policy.
- 3. Create a new name for the VM storage Policy and enter a description and click NEXT.
- Choose Enable rules for NetApp.clustered.Data.ONTAP.VP.VASA.10 storage and NetApp.clustered.Data.ONTAP.VP.vvol storage, located under the Datastore specific rules section and click NEXT.

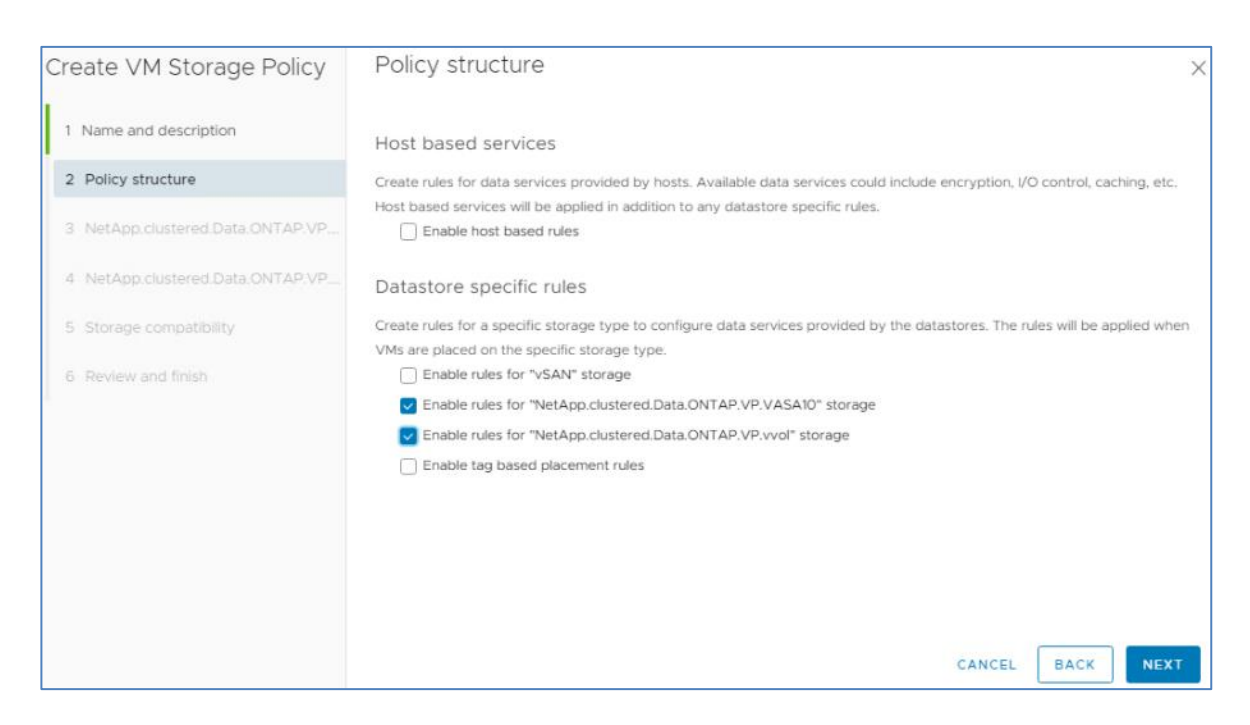

5. On the Placement tab for VP.VASA and VP.vvol storage rules select the SCP created in the previous step.

| Create VM Storage Policy                     | NetApp.clustered.Data                 | a.ONTAP.VP.VASA10 rules    |   |
|----------------------------------------------|---------------------------------------|----------------------------|---|
| 1 Name and description<br>2 Policy structure | Placement Tags<br>SystemLabel.label ( | AFF_Cloned_Gold_No_Encrypt | ~ |
| 3 NetApp.clustered.Data.ONTAP.VP             |                                       |                            |   |
| 4 NetApp.clustered.Data.ONTAP.VP             |                                       |                            |   |
| 5 Storage compatibility                      |                                       |                            |   |
| 6 Review and finish                          |                                       |                            |   |
|                                              |                                       |                            |   |

| Create VM Storage Policy         | NetApp.clustered.Dat | a.ONTAP.VP.vvol rules      |   |
|----------------------------------|----------------------|----------------------------|---|
| 1 Name and description           | Placement Tags       |                            |   |
| 2 Policy structure               | ProfileName (j)      | AFF_Cloned_Gold_No_Encrypt | ~ |
| 3 NetApp.clustered.Data.ONTAP.VP |                      |                            |   |
| 4 NetApp.clustered.Data.ONTAP.VP |                      |                            |   |
| 5 Storage compatibility          |                      |                            |   |
| 6 Review and finish              |                      |                            |   |
|                                  |                      |                            |   |
|                                  |                      |                            |   |

- 6. The datastores with matching capabilities are displayed, click NEXT.
- 7. Review the Policy Summary and click Finish.

### **Provision a vVols Datastore**

To provision the vVols datastore over NFS protocol, follow these steps:

- 1. From the Virtual Storage Console Home page, click Overview.
- 2. In the Getting Started tab, click Provision.
- 3. Click Browse to choose the destination to provision the datastore as per the next step.
- 4. Choose the type as vVols and Enter the datastore name.
- 5. Select NFS for protocol and click Next.

| New Datastore                 | General                         |                             |             |
|-------------------------------|---------------------------------|-----------------------------|-------------|
|                               | Specify the details of the data | store to provision.         |             |
| 1 General<br>2 Storage system | Provisioning destination:       | FlexPod-DC                  | BROWSE      |
| 3 Storage attributes          | Туре:                           | ○ NFS ○ VMFS <b>●</b> vVois |             |
| 4 Summary                     | Name:                           | vVol_DS01                   |             |
|                               | Description                     | VVOL data store             |             |
|                               | Protocol:                       | ● NFS ◯ iSCSI ◯ FC / FCoE   |             |
|                               |                                 |                             |             |
|                               |                                 |                             |             |
|                               |                                 |                             | CANCEL NEXT |

- 6. Select the Storage capability profile created earlier for vVols.
- 7. Select the NFS storage server and the NetApp Storage SVM where the vVols needs to be created and click Next.

| New Datastore        | Storage system                 |                                                  |          |      |      |
|----------------------|--------------------------------|--------------------------------------------------|----------|------|------|
|                      | Specify the storage capability | profiles and the storage system you want to use. |          |      |      |
| 1 General            |                                |                                                  |          |      |      |
| 2 Storage system     | Storage capability profiles:   | Platinum                                         | <b>^</b> |      |      |
|                      |                                | Custom profiles                                  |          |      |      |
| 3 Storage attributes |                                | No_Encrypt_AFF<br>AFF Cloped Gold No Encrypt     | <b>_</b> |      |      |
| 4 Summary            |                                |                                                  |          |      |      |
|                      | Storage system:                | bb09-a300-2 (192.168.166.40)                     | $\sim$   |      |      |
|                      | Storage VM:                    | Infra-SVM                                        | 0        |      |      |
|                      | Storage this                   |                                                  |          |      |      |
|                      |                                |                                                  |          |      |      |
|                      |                                |                                                  |          |      |      |
|                      |                                |                                                  |          |      |      |
|                      |                                |                                                  |          |      |      |
|                      |                                |                                                  | CANCEL   | PACK | NEXT |
|                      |                                |                                                  | CANCEL   | BACK | NEXT |

8. Create new vVols or select existing vVols.

| New Datastore                 | Storage attri | butes            |                                                      |                        |               |
|-------------------------------|---------------|------------------|------------------------------------------------------|------------------------|---------------|
| 1 General<br>2 Storage system |               |                  | FlexVol volumes are not                              | t added.               | *             |
| 3 Storage attributes          | Name          | Size(GB)         | Storage capability profile                           | Aggregates             | Space reserve |
| 4 Summary                     | vVol_DS01     | 20               | AFF_Cloned_Gold_No_Er $\scriptstyle{\smallsetminus}$ | bb09_a300_2_01_SSD_1 ~ | Thin          |
|                               | 🖌 Auto Grow   |                  |                                                      |                        |               |
|                               | • Grow Grow   | w/Shrink<br>):24 |                                                      |                        |               |
|                               |               |                  |                                                      |                        | ADD           |
|                               |               |                  |                                                      | CANCEL                 | BACK          |

 Check the storage capability profile and click ADD. The default storage profile should be added automatically.

| New Datastore        | Storage attrib                         | utes<br>20 GB | AFF_Cloned_Gold_N            | o_Encrypt bb09_a30     | 0_2_01_SSD_1     |
|----------------------|----------------------------------------|---------------|------------------------------|------------------------|------------------|
| 1 General            |                                        |               |                              |                        | 1 - 1 of 1 Item  |
| 2 Storage system     | Name                                   | Size(GB)      | Storage capability profile   | Aggregates             | Space reserve    |
| 3 Storage attributes |                                        |               | AFF_Cloned_Gold_No_Er $\lor$ | bb09_a300_2_01_SSD_1 ~ | Thin             |
| 4 Summary            | Auto Grow Grow Grow/ Maximum Size(GB): | Shrink        |                              |                        |                  |
|                      | Default storage capabi                 | lity profile: | AFF_Cloned_Gold_No_Encryp    | t <u> </u>             | ADD<br>BACK NEXT |

## You can create multiple vVols for a datastore.

10. Check the storage capability profile and click NEXT.

11. Review all the fields on the summary page and click Finish.

| New Datastore        | Summary                                         |                            |                      |                            |
|----------------------|-------------------------------------------------|----------------------------|----------------------|----------------------------|
| 1 General            | Datastore name:<br>Datastore type:<br>Protocol: | vVol_DS01<br>vVols<br>NFS  |                      |                            |
| 2 Storage system     | Storage capability profile:                     | AFF_Cloned_Gold_No_Encrypt |                      |                            |
| 3 Storage attributes | Storage system details                          |                            |                      |                            |
| 4 Summany            | Storage system:                                 | bb09-a300-2                |                      |                            |
| 4 Summary            | SVM:                                            | Infra-SVM                  |                      |                            |
|                      | Storage attributes                              |                            |                      |                            |
|                      | New FlexVol Name                                | New FlexVol Size           | Aggregate            | Storage Capability Profile |
|                      | vVol_DS01                                       | 20 GB                      | bb09_a300_2_01_SSD_1 | AFF_Cloned_Gold_No_Encrypt |
|                      | Click 'Finish' to provision this data           | store.                     |                      |                            |
|                      |                                                 |                            |                      | CANCEL BACK FINISH         |

12. Verify in the vVols Datastore report the vVols is mounted correctly, go to VSC->Reports-> vVols Datastore Report.

| Virtual Storage Console                                                                           | vVols Datas  | store Report |              |
|---------------------------------------------------------------------------------------------------|--------------|--------------|--------------|
| <ul> <li>Storage Systems</li> <li>Storage Capability Profiles</li> <li>Storage Mapping</li> </ul> | EXPORT TO CS | v            |              |
| <ul> <li>Settings</li> <li>Reports</li> </ul>                                                     | Name         | Total Space  | ¥ Free Space |
| Datastore Report<br>Virtual Machine Report                                                        | vVol_DS01    | 20.00 GB     | 20.00 GB     |
| vVols Datastore Report                                                                            |              |              |              |
| vVols Virtual Machine Report                                                                      |              |              |              |

To provision vVols for FC or ISCSI protocol, select it in the General tab and provide protocol-specific storage attributes in the Storage Attributes Inputs to create vVols successfully.

## NetApp SnapCenter 4.3.1

SnapCenter Software is a simple, centralized, scalable platform that provides application-consistent data protection for applications, databases, host file systems, and VMs running on ONTAP systems anywhere in the Hybrid Cloud.

### NetApp SnapCenter Architecture

The SnapCenter platform is based on a multitier architecture that includes a centralized management server (SnapCenter Server) and a SnapCenter host agent. The host agent that performs virtual machine and datastore backups for VMware vSphere is the SnapCenter Plug-in for VMware vSphere. It is packaged as a Linux appliance (Debian-based Open Virtual Appliance format) and is no longer part of the SnapCenter Plug-ins Package for Windows. Additional information on deploying SnapCenter server for application backups can be found in the documentation listed below.

This guide focuses on deploying and configuring the SnapCenter plug-in for VMware vSphere to protect virtual machines and VM datastores.

You must install SnapCenter Server and the necessary plug-ins to support application-consistent backups for Microsoft SQL, Microsoft Exchange, Oracle databases and SAP HANA. Application level protection is beyond the scope of this deployment guide. Refer to the SnapCenter documentation for more information or the application specific CVD's and technical reports for detailed information on how to deploy SnapCenter for a specific application configuration.

- SnapCenter 4.3 Documentation Center
- SAP HANA Backup and Recovery with SnapCenter
- FlexPod Datacenter with Microsoft SQL Server 2017 on Linux VM Running on VMware and Hyper-V
- SnapCenter Plug-in for VMware vSphere Documentation

## Install SnapCenter Plug-In for VMware vSphere 4.3.1

NetApp SnapCenter Plug-in for VMware vSphere is a Linux-based virtual appliance which enables the SnapCenter Plug-in for VMware vSphere to protect virtual machines and VMware datastores.

Host and Privilege Requirements for the SnapCenter Plug-In for VMware vSphere

Review the following requirements before you install the SnapCenter Plug-in for VMware vSphere virtual appliance:

- You must deploy the SnapCenter Plug-in for VMware vSphere virtual appliance as a Linux VM.
- You should deploy the virtual appliance on the vCenter Server.
- You must not deploy the virtual appliance in a folder that has a name with special characters.
- You must deploy and register a separate, unique instance of the virtual appliance for each vCenter Server.

#### Table 24.Port Requirements

| Port                      | Requirement                                                             |
|---------------------------|-------------------------------------------------------------------------|
| 8080(HTTPS) bidirectional | This port is used to manage the virtual appliance                       |
| 8144(HTTPs) bidirectional | Communication between SnapCenter Plug-in for VMware vSphere and vCenter |
| 443 (HTTPS)               | Communication between SnapCenter Plug-in for VMware vSphere and vCenter |

#### License Requirements for SnapCenter Plug-In for VMware vSphere

The following licenses are required to be installed on the ONTAP storage system to backup and restore VM's in the virtual infrastructure:

| Table 25.         SnapCenter Plug-in for VMware vSphere License Requirem |
|--------------------------------------------------------------------------|
|--------------------------------------------------------------------------|

| Product                         | License Requirement                                                                                                    |
|---------------------------------|----------------------------------------------------------------------------------------------------|
| ONTAP                           | SnapManager Suite: Used for backup operations                                                                                                    |
|                                 | One of these: SnapMirror or SnapVault (for secondary data protection regardless of the type of relationship)                                                                                  |
| ONTAP Primary Destinations      | To perform protection of VMware VMs and datastores the following licenses should be installed:<br>SnapRestore: used for restore operations<br>FlexClone: used for mount and attach operations |
| ONTAP Secondary<br>Destinations | To perform protection of VMware VMs and datastores only:<br>FlexClone: used for mount and attach operations                                                                                   |

| Product | License Requirement                                                |
|---------|--------------------------------------------------------------------|
| VMware  | vSphere Standard, Enterprise, or Enterprise Plus                   |
|         | A vSphere license is required to perform restore operations, which |
|         | use Storage vMotion. vSphere Essentials or Essentials Plus         |
|         | licenses do not include Storage vMotion.                           |
|         |                                                                    |
|         |                                                                    |

么

It is recommended but not required, that you add SnapCenter Standard licenses to secondary destinations. If SnapCenter Standard licenses are not enabled on secondary systems, you cannot use SnapCenter after performing a failover operation. A FlexClone license on secondary storage is required to perform mount and attach operations. A SnapRestore license is required to perform restore operations.

# Download and Deploy the SnapCenter Plug-In for VMware vSphere 4.3.1

To download and deploy the SnapCenter Plug-in for VMware vSphere appliance, follow these steps:

- Download SnapCenter Plug-in for VMware vSphere OVA file from NetApp support site (<u>https://mysupport.netapp.com</u>).
- 2. From VMware vCenter, navigate to the VMs and Templates tab, right-click FlexPod-DC and choose Deploy OVF Template.
- 3. Specify the location of the OVF Template and click NEXT.
- 4. On the Select a name and folder page, enter a unique name and location for the VM and click NEXT to continue.

| Deploy OVF Template                                                              |                                                                       | _ |
|----------------------------------------------------------------------------------|-----------------------------------------------------------------------|---|
| <ul> <li>1 Select an OVF template</li> <li>2 Select a name and folder</li> </ul> | Select a name and folder<br>Specify a unique name and target location |   |
| <ul> <li>3 Select a compute resource</li> <li>4 Review details</li> </ul>        | Virtual machine name: na.scv                                          |   |
| 5 License agreements<br>6 Select storage                                         | Select a location for the virtual machine.                            |   |
| 7 Select networks<br>8 Customize template<br>9 Ready to complete                 | Very Very Very Very Very Very Very Very                               |   |
|                                                                                  | CANCEL BACK NEXT                                                      |   |

- 5. On the Select a compute resource page, choose a resource where you want to run the deployed VM template, and click NEXT.
- 6. On the Review details page, verify the OVA template details and click NEXT.

| Select an OVF template<br>Select a name and folder<br>Select a compute resource                                                  | Review details<br>Verify the temp | late details.                                                                                                    |
|----------------------------------------------------------------------------------------------------|-----------------------------------|----------------------------------------------------------------------------------------------------|
| 4 Review details<br>5 License agreements<br>6 Select storage<br>7 Select networks<br>8 Customize template<br>9 Ready to complete | Publisher<br>Product<br>Version   | Entrust Code Signing CA - OVCS1 (Trusted certificate)<br>SnapCenter Plug-in for VMware vSphere<br>4.3                                                                                                |
|                                                                                                    | Vendor<br>Description             | NetApp Inc.<br>SnapCenter Plug-in for VMware vSphere is used to backup and restore virtual machines on NetApp storage systems<br>For more information or support please visit http://www.netapp.com/ |
|                                                                                                    | Size on disk                      | 5.3 GB (thin provisioned)<br>88.0 GB (thick provisioned)                                                                                                    |
|                                                                                                    |                                   |                                                                                                    |

- 7. On the License agreements page, check the box I accept all license agreements.
- 8. On the Select storage page, change the datastore virtual disk format to Thin Provision and click NEXT.

| Select an OVF template<br>Select a name and folder | Select storage<br>Select the storage for the configuration and disk files |                    |             |                 |                |         |   |
|----------------------------------------------------|---------------------------------------------------------------------------|--------------------|-------------|-----------------|----------------|---------|---|
| 3 Select a compute resource                        |                                                                           |                    |             |                 |                |         |   |
| 5 License agreements                               | Select virtual disk format:                                               | line (Requires Key |             | Thick Provision | on Lazy Zeroed | ~       |   |
| 7 Select networks                                  | VM Storage Policy:                                                        |                    |             |                 | Datastore      | Default | ~ |
| 8 Customize template                               | Name                                                                      | Capacity           | Provisioned | Free            | Туре           | Cluster |   |
| Ready to complete                                  | FXP_NFS_DS_01                                                             | 600 GB             | 60.7 MB     | 599.94 GB       | NFS v3         |         |   |
|                                                    | Infra_datastore_1                                                         | 1.8 TB             | 669.73 GB   | 1.59 TB         | NFS v3         |         |   |
|                                                    | Infra_datastore_2                                                         | 1.8 TB             | 660.74 GB   | 1.15 TB         | NFS v3         |         |   |
|                                                    | 🗐 infra_swap                                                              | 100 GB             | 355.46 MB   | 99.65 GB        | NFS v3         |         |   |
|                                                    | VVol_DS01                                                                 | 220 GB             | 30.17 GB    | 189.83 GB       | vVol           |         |   |
|                                                    | Compatibility                                                             |                    |             |                 |                |         |   |
|                                                    | Compatibility                                                             |                    |             |                 |                |         |   |
|                                                    | ✓ Compatibility checks su                                                 | ucceeded.          |             |                 |                |         |   |
|                                                    |                                                                           |                    |             |                 |                |         |   |

9. On the Select networks page, choose a source network, and map it to a destination network, and then click NEXT.

| Select an OVF template<br>Select a name and folder | Select networks<br>Select a destination network for each source | Select networks<br>Select a destination network for each source network. |                     |  |   |         |  |  |
|----------------------------------------------------|-----------------------------------------------------------------|--------------------------------------------------------------------------|---------------------|--|---|---------|--|--|
| Select a compute resource                          | Source Network                                                  | т                                                                        | Destination Network |  |   |         |  |  |
| License agreements                                 | nat                                                             |                                                                          | Common-Services     |  |   | ~       |  |  |
| Select storage<br>Select networks                  |                                                                 |                                                                          |                     |  | 1 | l items |  |  |
| Ready to complete                                  | IP Allocation Settings                                          |                                                                          |                     |  |   |         |  |  |
|                                                    | IP allocation:                                                  | Static                                                                   | - Manual            |  |   |         |  |  |
|                                                    | IP protocol:                                                    | IPv4                                                                     |                     |  |   | ~       |  |  |
|                                                    |                                                                 |                                                                          |                     |  |   |         |  |  |
|                                                    |                                                                 |                                                                          |                     |  |   |         |  |  |
|                                                    |                                                                 |                                                                          |                     |  |   |         |  |  |
|                                                    |                                                                 |                                                                          |                     |  |   |         |  |  |
|                                                    |                                                                 |                                                                          |                     |  |   |         |  |  |
|                                                    |                                                                 |                                                                          |                     |  |   |         |  |  |
|                                                    |                                                                 |                                                                          |                     |  |   |         |  |  |
|                                                    |                                                                 |                                                                          |                     |  |   |         |  |  |
|                                                    |                                                                 |                                                                          |                     |  |   |         |  |  |

10. On the Customize template page, do the following:

- a. In Register to existing vCenter, enter the vCenter credentials.
- b. In Create SnapCenter Plug-in for VMware vSphere credentials, enter the SnapCenter Plug-in for VMware vSphere credentials.
- c. In Create SCV credentials, create a username and password for the SCV maintenance user.
- d. In Setup Network Properties, enter the network information.
- e. In Setup Date and Time, choose the time zone where the vCenter is located.

| Deploy OVF Template                                                                                                    |                                     |                                 |                  |  |  |  |
|----------------------------------------------------------------------------------------------------|-------------------------------------|---------------------------------|------------------|--|--|--|
| <ul> <li>1 Select an OVF template</li> <li>2 Select a name and folder</li> </ul>                                           | 2. Create SCV Credentials           | 2 settings                      |                  |  |  |  |
| <ul> <li>3 Select a compute resource</li> <li>4 Review details</li> </ul>                                                  | 2.1 Username                        | admin                           |                  |  |  |  |
| ✓ 5 License agreements                                                                                                    | 2.2 Password                        | Password                        |                  |  |  |  |
| <ul> <li>6 Select storage</li> <li>7 Select networks</li> <li>8 Customize template</li> <li>9 Ready to complete</li> </ul> |                                     | Confirm Password                |                  |  |  |  |
|                                                                                                    | > 3. Setup Network Properties       | 1 settings                      |                  |  |  |  |
|                                                                                                    | 3.1 Host Name                       | Hostname for the appliance      |                  |  |  |  |
|                                                                                                    |                                     | na-scv                          |                  |  |  |  |
|                                                                                                    | ✓ 3.2 Setup IPv4 Network Properties | 6 settings                      |                  |  |  |  |
|                                                                                                    | 3.2.1 IPv4 Address                  | IP address for the appliance    |                  |  |  |  |
|                                                                                                    |                                     | 10.3.171.42                     |                  |  |  |  |
|                                                                                                    | 3.2.2 IPv4 Netmask                  | Subnet to use on the deployed   | network          |  |  |  |
|                                                                                                    |                                     | 255.255.255.0                   |                  |  |  |  |
|                                                                                                    | 3.2.3 IPv4 Gateway                  | Gateway on the deployed network |                  |  |  |  |
|                                                                                                    |                                     | 10.3.171.1                      |                  |  |  |  |
|                                                                                                    | 3.2.4 IPv4 Primary DNS              | Primary DNS server's IP addres  | S                |  |  |  |
|                                                                                                    |                                     | 10.1.156.250                    |                  |  |  |  |
|                                                                                                    |                                     |                                 |                  |  |  |  |
|                                                                                                    |                                     |                                 | CANCEL BACK NEXT |  |  |  |

- 11. On the Ready to complete page, review the page and click FINISH.
- 12. Navigate to the VM where the virtual appliance was deployed, then click the Summary tab, and then click the Power On box to start the virtual appliance.
- 13. While the virtual appliance is powering on, click Install VMware tools in the Yellow banner displayed in the summary tab of the appliance.

| vm vSphere Client Menu v    | Q Search in all environments                                                                                                    |                                |                            |           |  |
|-----------------------------|----------------------------------------------------------------------------------------------------|--------------------------------|----------------------------|-----------|--|
|                             | 🚯 na-scv 🛛 🕨 🖷 😻 🧔                                                                                                    | ACTIONS V                      |                            |           |  |
| 🗗 🗗 vx-vc.flexpod.cisco.com | Summary Monitor Configure Per                                                                                                    | missions Datastore             | es Networks Snapshots      | Updates   |  |
| ✓ III FlexPod-DC            |                                                                                                    |                                |                            |           |  |
| > 📋 FlexPod-C-Series        | Mware Tools is not installed on this virtua                                                                                                    | l machine. <u>Install VMwa</u> | <u>re Tools</u>            |           |  |
| ∨ 📋 FlexPod-Management      |                                                                                                    |                                |                            |           |  |
| 10.1.171.21                 | Guest OS                                                                                                    |                                |                            | ACTIONS ~ |  |
| 10.1.171.22                 |                                                                                                    |                                |                            |           |  |
| 10.1.171.23                 |                                                                                                    |                                |                            |           |  |
| 10.1.171.25                 | And the second second s | ower Status                    | Powered On                 |           |  |
| 12-WorkerHxBenchVm1         | L beins # i being set of a brand the property of the being set of the being set of the      | uest OS                        | Other 2.6.x Linux (64-bit) |           |  |
| 🕆 12-WorkerHxBenchVm10      | Club on "leaded 100per hands" pay up has not do objeter list Cluste.<br>A. And the paragraph provided up the March sector second.<br>Inter up at table in most , the table table parameter of 1 schedul starty used max                                                                                                    | pervotion                      | Not encrypted              |           |  |
| 🚹 12-WorkerHxBenchVm11      |                                                                                                    | neryption                      | Notencrypted               |           |  |
| 🚹 12-WorkerHxBenchVm12      | v                                                                                                    | Mware Tools                    | Not running, not installed |           |  |
| 🕆 12-WorkerHxBenchVm2       | D                                                                                                    | NS Name                        |                            |           |  |
| 🚹 12-WorkerHxBenchVm3       |                                                                                                    | Addresses                      |                            |           |  |
| 🕆 12-WorkerHxBenchVm4       | LAUNCH REMOTE CONSOLE                                                                                                    | Addresses                      |                            |           |  |
| 🕆 12-WorkerHxBenchVm5       | LAUNCH WEB CONSOLE                                                                                                    |                                |                            |           |  |
| 🔓 12-WorkerHxBenchVm6       |                                                                                                    |                                |                            |           |  |
| 🔂 12-WorkerHxBenchVm7       |                                                                                                    |                                |                            |           |  |
| 12-WorkerHxBenchVm8         |                                                                                                    |                                |                            |           |  |

14. Log into SnapCenter Plug-in for VMware vSphere using the IP address displayed on the appliance console screen with the credentials that you provided in the deployment wizard. Verify on the Dashboard that the virtual appliance is successfully connected to vCenter and the SnapCenter Plug-in for VMware vSphere is successfully enabled and connected.

| 5            | SnapCenter Plug-in for VMware 🗤 🗙 | +                                                                                          |         |
|--------------|-----------------------------------|--------------------------------------------------------------------------------------------|---------|
| $\leftarrow$ | → C A Not secure   10.            | 3.171.42:8080/#/main/dashboard                                                             |         |
|              |                                   |                                                                                            | 💄 admin |
|              | SnapCe                            | nter Plug-in for VMware vSphere                                                            |         |
| -            | Dashboard                         | Dashboard                                                                                  |         |
| III          | Configuration                     | vCenter<br>Status © Connected                                                              |         |
|              |                                   | Plug-in Details ()         Service          © Enabled          Status          © Connected |         |

### SnapCenter Plug-In for VMware vSphere in vCenter Server

After you have successfully installed the Plug-in for VMware vSphere, to configure SnapCenter and make it ready to backup virtual machines, follow these steps:

- 1. In your browser, navigate to VMware vSphere Web Client URL https://<vCenter Server>/ui.
- 2. After logging on to the vSphere Web Client you will see a blue banner indicating the SnapCenter plug-in was successfully deployed. Click the refresh button to activate the plug-in.
- 3. On the VMware vSphere Web Client page, click the menu and click SnapCenter Plug-in for VMware vSphere to launch the SnapCenter Plug-in for VMware GUI.

| vm vSphere Client Menu 🗸                                                                                                    | Q Search in all environments    |       |  |  |  |
|----------------------------------------------------------------------------------------------------|---------------------------------|-------|--|--|--|
| Home     Shortcuts                                                                                                    | Home                            |       |  |  |  |
| Hosts and Clusters                                                                                                    | VX-VC.FLEXPOD.CISCO.COM ~       |       |  |  |  |
| <ul> <li>VMs and Templates</li> <li>Storage</li> <li>Networking</li> </ul>                                                                      | CPU<br>235.59 GHz free          |       |  |  |  |
| Content Libraries                                                                                                    |                                 |       |  |  |  |
| & Workload Management                                                                                                    | 3.61 GHz used   239.2 GHz total |       |  |  |  |
| <ul> <li>Policies and Profiles</li> <li>Auto Deploy</li> <li>Hybrid Cloud Services</li> <li>Developer Center</li> <li>Administration</li> </ul> | VMs 18 1 Powered On Powered     | d Off |  |  |  |
| <ul> <li>Tasks</li> <li>Events</li> <li>Tags &amp; Custom Attributes</li> </ul>                                                                 | Objects with most alerts        |       |  |  |  |
| ♦ Higgs & custom Attributes ♦ Lifecycle Manager                                                                                                 | Item O Aler                     | ts    |  |  |  |
| <ul> <li>vRealize Operations</li> <li>DRaaS</li> <li>Virtual Storage Console</li> </ul>                                                         | vx-vc.flexpod.cisco.com 0       |       |  |  |  |
| SnapCenter Plug-in for VMware vSphere                                                                                                    |                                 |       |  |  |  |

# Add Storage System

To add storage systems, follow these steps:

- 1. Go to the Storage Systems tab.
- 2. Click Add Storage System to add a cluster or SVM.
- 3. Enter vCenter, Storage System, user credentials, and other required information.

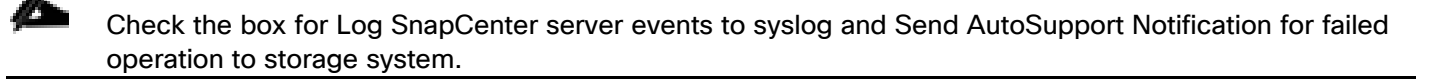

| Add Storage System                                                   |                                   |        |            |  |  |  |  |
|----------------------------------------------------------------------|-----------------------------------|--------|------------|--|--|--|--|
| vCenter Server                                                       | vx-vc.flexpod.cisco.com           | •      |            |  |  |  |  |
| Storage System                                                       | 192.168.166.40                    |        |            |  |  |  |  |
| Platform                                                             | All Flash FAS                     |        |            |  |  |  |  |
| Username                                                             | admin                             |        |            |  |  |  |  |
| Password                                                             |                                   |        |            |  |  |  |  |
| Protocol                                                             | HTTPS                             | ~      |            |  |  |  |  |
| Port                                                                 | 443                               | ~      |            |  |  |  |  |
| Timeout                                                              | 60                                | Second |            |  |  |  |  |
| Preferred IP                                                         | Preferred IP                      |        |            |  |  |  |  |
| Event Management S                                                   | System(EMS) & AutoSupport Setting | 1      |            |  |  |  |  |
| ✓ Log Snapcenter s                                                   | erver events to syslog            |        |            |  |  |  |  |
| Send AutoSupport Notification for failed operation to storage system |                                   |        |            |  |  |  |  |
|                                                                      |                                   |        | Cancel Add |  |  |  |  |

## **Create Backup Policies for Virtual Machines and Datastores**

To create backup policies for VMs and datastores, follow these steps:

- 1. In the left Navigator pane of the VMware vSphere Web Client, click Policies.
- 2. On the Policies page, click New Policy in the toolbar.
- 3. On the New Backup Policy page, follow these steps:
  - a. Enter the policy name and a description.
  - b. Enter the backups to keep.
  - c. From the Frequency drop-down list, choose the backup frequency (hourly, daily, weekly, monthly, and on-demand only).

d. Expand the Advanced options and select VM Consistency and Include datastore with independent disks. Click Add.

| +New Backup    | Policy                                    | ×   |
|----------------|-------------------------------------------|-----|
|                |                                           |     |
| Name           | infra_vm_backup                           |     |
| Description    | Infra VMs                                 |     |
| vCenter Server | vx-vc.flexpod.cisco.com                   |     |
| Retention      | Days to keep 🔻 7 🖨 🚯                      |     |
| Frequency      | Hourly                                    |     |
| Replication    | Update SnapMirror after backup 🕴          |     |
|                | Update SnapVault after backup             |     |
|                | Snapshot label                            |     |
|                |                                           |     |
| Advanced 🔻     | VM consistency                            |     |
|                | Include datastores with independent disks |     |
|                | Scripts 🟮                                 |     |
|                | Enter script path                         |     |
|                |                                           |     |
|                |                                           |     |
|                |                                           |     |
|                |                                           | (J) |
|                | Cancel Ad                                 | DI  |

4. Create multiple policies as required for different sets of VMs or datastores.

### **Create Resource Groups**

Resource groups are groups of virtual machines or datastores that are backed up together. A backup policy is associated with the resource group to back up the virtual machines and retain a certain number of backups as defined in the policy.

To create resource groups, follow these steps:

1. In the left Navigator pane of the SnapCenter Plug-in for VMware vSphere, click Resource Groups and then click Create Resource Group. This is the easiest way to create a resource group. However, you can also create a resource group with one resource by performing one of the following steps:

2. To create a resource group for one virtual machine, click VMs and Templates, right-click a virtual machine, choose NetApp SnapCenter from the drop-down list, and then choose Create Resource Group from the secondary drop-down list.

| Create Resource G                                                             | Group          |                     |   |                     | ×    |
|-------------------------------------------------------------------------------|----------------|---------------------|---|---------------------|------|
| <ul> <li>✓ 1. General info &amp; notification</li> <li>2. Resource</li> </ul> | Parent entity: | infra_datastore_1   | - |                     |      |
| 3. Spanning disks                                                             |                | Q Enter entity name |   |                     |      |
| 4. Policies                                                                   |                | Available entities  |   | Selected entities   |      |
| 5. Schedules                                                                  |                |                     |   | 12-WorkerHxBenchVm2 |      |
| 6. Summary                                                                    |                |                     |   | 12-WorkerHxBenchVm3 |      |
|                                                                               |                |                     | » | 12-WorkerHxBenchVm6 |      |
|                                                                               |                |                     | > | 🞒 na-scv            |      |
|                                                                               |                |                     | < | 🞒 VSC-9.7.1         |      |
|                                                                               |                |                     | * | VX-HXBench-1.3.10   |      |
|                                                                               |                |                     |   | 🔂 VX-VC             |      |
|                                                                               |                |                     |   | 🗿 vx-vsc            |      |
|                                                                               |                |                     |   |                     |      |
|                                                                               |                |                     |   |                     |      |
|                                                                               |                |                     |   |                     |      |
|                                                                               |                |                     |   | Back Next Finish Ca | ncel |

- a. To create a resource group for one datastore, click Storage, right-click a datastore, choose NetApp SnapCenter from the drop-down list, and then choose Create Resource Group from the secondary drop-down list.
- 3. In the General Info & Notification page, enter the resource group name and complete the notification settings. Click Next.

| Create Resource (                                                                                                    | Group                                                                                                    | ×      |
|----------------------------------------------------------------------------------------------------|----------------------------------------------------------------------------------------------------|--------|
| <ul> <li>1. General info &amp; notification</li> <li>2. Resource</li> <li>3. Spanning disks</li> <li>4. Policies</li> <li>5. Schedules</li> </ul> | <ul> <li>Always exclude all spanning datastores</li> <li>This means that only the datastores directly added to the resource group and the primary datastore of VMs directly added to the resource group will be backed up</li> <li>Always include all spanning datastores</li> <li>All datastores spanned by all included VMs are included in this backup</li> </ul> |        |
| 6. Summary                                                                                                    | Manually select the spanning datastores to be included<br>You will need to modify the list every time new VMs are added   Image: Constraint of the spanning datastore   Datastore                                                                                                    |        |
|                                                                                                    | Back Next Finish (                                                                                                    | Cancel |

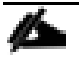

Simplify the task of locating virtual machine and datastore snapshots by selecting the Custom snapshot format option and choose the desired label such as \$ResourceGroup to have the resource group name appended to the snapshot name during snapshot operation.

4. Choose a datastore as the parent entity to create a resource group of virtual machines, and then choose the virtual machines from the available list. Click Next.

|                   | Parent entity: | infra_datastore_1   |          |                     |
|-------------------|----------------|---------------------|----------|---------------------|
| 2. Resource       |                |                     |          |                     |
| 3. Spanning disks |                | Q Enter entity name |          |                     |
| 4. Policies       |                | Available entities  |          | Selected entities   |
| 5. Schedules      |                |                     |          | 12-WorkerHxBenchVm2 |
| 6. Summary        |                |                     |          | 12-WorkerHxBenchVm3 |
|                   |                |                     |          | 12-WorkerHxBenchVm6 |
|                   |                |                     | >        | na-scv              |
|                   |                |                     | <        | - VSC-9.7.1         |
|                   |                |                     | <b>«</b> | VX-HXBench-1310     |
|                   |                |                     |          |                     |
|                   |                |                     |          | VX-VC               |
|                   |                |                     |          | 🖆 VX-VSC            |
|                   |                |                     |          |                     |

All datastores can be backed up by selecting FlexPod-DC in the parent entity list box and selecting the datastore.

5. From the Spanning Disks options, choose the Always include all spanning datastores option.

| Create Resource (                                                                                      | Group                                                                                                    | ×      |
|----------------------------------------------------------------------------------------------------|----------------------------------------------------------------------------------------------------|--------|
| <ul> <li>1. General info &amp; notification</li> <li>2. Resource</li> <li>3. Spanning disks</li> </ul> | Always exclude all spanning datastores This means that only the datastores directly added to the resource group and the primary datastore of VMs directly added to the resource group will be backed up |        |
| 4. Policies<br>5. Schedules                                                                            | Always include all spanning datastores<br>All datastores spanned by all included VMs are included in this backup                                                                                        |        |
| 6. Summary                                                                                             | <ul> <li>Manually select the spanning datastores to be included</li> <li>You will need to modify the list every time new VMs are added</li> <li>► ♥ ♥ ■ Datastore</li> </ul>                            |        |
|                                                                                                    | Back Next Finish                                                                                                    | Cancel |

6. From the Policies tab, choose one of the previously created policies that you want to associate with the resource group and click Next.

| Create Resource Gr             | oup |                 |               |                         | ×                  |
|--------------------------------|-----|-----------------|---------------|-------------------------|--------------------|
| 1. General info & notification | + 0 | Create Policy   |               |                         |                    |
| ✓ 2. Resource                  |     | Name 🔺          | VM Consistent | Include independent dis | Schedule           |
| ✓ 3. Spanning disks            |     | infra_vm_backup | Yes           | Yes                     | Hourly             |
| 4. Policies                    |     |                 |               |                         |                    |
| 5. Schedules                   |     |                 |               |                         |                    |
| 6. Summary                     |     |                 |               |                         |                    |
|                                |     |                 |               |                         |                    |
|                                |     |                 |               |                         |                    |
|                                |     |                 |               |                         |                    |
|                                |     |                 |               |                         |                    |
|                                |     |                 |               |                         |                    |
|                                |     |                 |               |                         |                    |
|                                |     |                 |               |                         |                    |
|                                |     |                 |               |                         |                    |
|                                |     |                 |               |                         |                    |
|                                |     |                 |               |                         |                    |
|                                |     |                 |               | Rack                    | Novt Einich Cancol |
|                                |     |                 |               | DaCK                    | rinish Cancel      |

7. From the Schedules option, choose the schedule for each selected policy and click Next.

| Create Resource (              | Group          |          |            |                  | ×      |
|--------------------------------|----------------|----------|------------|------------------|--------|
| 1. General info & notification |                |          |            |                  |        |
| ✓ 2. Resource                  | infra_vm_bac ▼ | Туре     | Hourly     |                  |        |
| ✓ 3. Spanning disks            |                | Every    | 12 hours   |                  |        |
| ✓ 4. Policies                  |                | Starting | 12/03/2020 |                  |        |
| 5. Schedules                   |                | At       | 12 🔷 00 🖨  | AM 🖨             |        |
| 6. Summary                     |                |          |            |                  |        |
|                                |                |          |            |                  |        |
|                                |                |          |            |                  |        |
|                                |                |          |            |                  |        |
|                                |                |          |            |                  |        |
|                                |                |          |            |                  |        |
|                                |                |          |            |                  |        |
|                                |                |          |            |                  |        |
|                                |                |          |            |                  |        |
|                                |                |          |            |                  |        |
|                                |                |          |            | Back Next Finish | Cancel |

8. Review the summary and click Finish to complete the creation of the resource group.

| Create Resource Grou                                                        | qu                     |                                                         | ×      |
|-----------------------------------------------------------------------------|------------------------|---------------------------------------------------------|--------|
| <ul> <li>1. General info &amp; notification</li> <li>2. Resource</li> </ul> | Name                   | Mgmt_VMs                                                |        |
| ✓ 3. Spanning disks                                                         | Description            | Management                                              |        |
| ✓ 4. Policies                                                               | Send email             | Error or Warnings                                       |        |
| ✓ 5. Schedules                                                              | Email send from        | flexadmin@flexpod.cisco.com                             |        |
| ✓ 6. Summary                                                                | Email send to          | flexadmin@flexpod.cisco.com                             |        |
|                                                                             | Email subject          | VMs backup errors-warnings                              |        |
|                                                                             | Custom snapshot format | <resourcegroup>_<timestamp></timestamp></resourcegroup> |        |
|                                                                             | Entities               | 12-WorkerHxBenchVm2, 12-WorkerHxBenchVm3, 12-Wor        |        |
|                                                                             | Spanning               | True                                                    |        |
|                                                                             | Policies               | infra_vm_backup : Hourly                                |        |
|                                                                             |                        |                                                         |        |
|                                                                             |                        |                                                         |        |
|                                                                             |                        | Back Next Finish                                        | Cancel |
|                                                                             |                        | Dack INEXT FINISH                                       | Januer |

# View Virtual Machine Backups from vCenter by Using SnapCenter Plug-In

Backups of the virtual machines included in the resource group occurs according to the schedule of the policies associated with the resource group. To view the backups associated with each schedule, follow these steps:

- 1. Navigate to the VMs and Templates tab.
- 2. Go to any virtual machine that is a member of a Resource Group and click the More Objects tab. Choose the Backups tab to view all the backups available for the virtual machine.

| vm vSphere Client Menu v 📿 Searc                                                                                                    | ch in all environments                                                                                                    |
|----------------------------------------------------------------------------------------------------|----------------------------------------------------------------------------------------------------|
| <ul> <li>vx-vc.flexpod.cisco.com</li> <li>FlexPod-DC</li> <li>FlexPod-C-Series</li> <li>FlexPod-Management</li> <li>10.117121</li> </ul> | I2-WorkerHxBenchVm1       Image: Image: |
| 10.1.171.22                                                                                                    | Name                                                                                                    |
| <ul> <li>10.1.171.23</li> <li>10.1.171.25</li> </ul>                                                                                     | Mgmt_VMs_12-03-2020_04.38.45.0262<br>Mgmt_VMs_12-03-2020_12.00.00.0504                                                                                                    |
| 12-WorkerHxBenchVm1                                                                                                    | Mgmt_VMs_12-04-2020_00.00.0479                                                                                                    |

3. Navigate to the SnapCenter Plug-in for VMware vSphere and choose the Dashboard tab to view recent job activity, backup jobs and configuration details.

| vm vSphere Client                                 |         | Q Search in all environments                                                                                                    |                                                                                                    | C                                                                                                    | (?) ~ Administrator@VSPHERE.LOCAL ~                                                              |
|---------------------------------------------------|---------|----------------------------------------------------------------------------------------------------|----------------------------------------------------------------------------------------------------|----------------------------------------------------------------------------------------------------|--------------------------------------------------------------------------------------------------|
| SnapCenter Plug-in for VMware Dashboard           | vSphere | Dashboard                                                                                                    |                                                                                                    |                                                                                                    |                                                                                                  |
| Storage Systems Resource Groups Policies Settings | >       | vCenter Server: [vx-vc.flexpod.cisco.com ▼]           Status         Job Monitor         Reports         Getti                                                                                                    | ng Started                                                                                                    |                                                                                                    | <b>0</b> Q                                                                                       |
| Guest File Restore                                |         | RECENT JOB ACTIVITES            • Magnet, Successful [Job ID: 12] 1 h app<br>Magnet, VMa             • Backup Successful [Job ID: 8] 13 h app<br>Magnet, VMa             • Sec All                                                                                                    | JOBS Last 7 days ~<br>Backup Restore Mount<br>100 %<br>Successful<br>• Failed: 0<br>• Successful                                                                                                    | LATEST PROTECTION SUMMARY (Last 7 Days)<br>Primary<br>47 %<br>Protected<br>5 Wids<br>• Faired 0<br>• Successful: 9 | VMs -<br>Secondary<br>SnapVault SnapMiror<br>0 %<br>Replicated<br>• Failed: 0<br>• Successful: 0 |
|                                                   |         | CONFIGURATION<br>Uritual Machines<br>1 SVMs<br>1 SVMs<br>1 SVMs<br>Subscript Subscript Su | STORAGE         0         0         8           135.13         0         0         Snapshots         0         Snapshots         0         Snapshots         135.13         101.35         0         0         0         0         0         33.78         0         0         0         0         0         0         0         0         0         0         0         0         0         0         0         0         0         0         0         0         0         0         0         0         0         0         0         0         0         0         0         0         0         0         0         0         0         0         0         0         0         0         0         0         0         0         0         0         0         0         0         0         0         0         0         0         0         0         0         0         0         0         0         0         0         0         0         0         0         0         0         0         0         0         0         0         0         0         0         0         0         0         0 <t< td=""><td>0 B<br/>0 SnapMirrors<br/>9 Secondary Snapshots</td><td>11.99 x<br/>Storage Savings<br/>• 1.45 TB<br/>Snapitol Savings<br/>• 135,13 GB<br/>Storage Consumed</td></t<> | 0 B<br>0 SnapMirrors<br>9 Secondary Snapshots                                                                      | 11.99 x<br>Storage Savings<br>• 1.45 TB<br>Snapitol Savings<br>• 135,13 GB<br>Storage Consumed   |
|                                                   |         |                                                                                                    | Last 9                                                                                                    | 0 Days                                                                                                    |                                                                                                  |

4. In the SnapCenter Plug-in for VMware vSphere, click Resource Groups and choose any resource group. In the right pane, the completed backups are displayed.

| vm          | vSphere Client | Menu 🗸 | Q Search in all environments |                  |                 |                       | C 0                     | ~   |
|-------------|----------------|--------|------------------------------|------------------|-----------------|-----------------------|-------------------------|-----|
| Resource    | Groups         | 1      | Mgmt_VMs                     |                  |                 |                       |                         |     |
| Night_Vivis | ,              | ,      |                              |                  |                 |                       |                         |     |
|             |                |        |                              | Schedule & Reten | tion            | Entities              |                         |     |
|             |                |        |                              | Lastrum          | N/A             | Name                  | 10                      |     |
|             |                |        |                              | Last full.       | Mamt VMs        | VSC-971               | 5027b486-59d4-4dee-cc7  |     |
|             |                |        |                              |                  | N/A             | na-scv                | 50272538-f582-73ef-4544 | 4   |
|             |                |        |                              |                  | infra_vm_backup | 12-WorkerHxBenchVm6   | 50277d52-1296-7284-873  | 3   |
|             |                |        |                              | Schedule:        | every 12 hours  | 12-WorkerHxBenchVm3   | 5027877f-3556-96a8-4be  | 8   |
|             |                |        |                              | Retention:       | Maximum 7 days  | 12-WorkerHxBenchVm2   | 50275da0-7702-c79a-220  | )   |
|             |                |        |                              |                  |                 | 12-WorkerHxBenchVm1   | 502710b1-0a83-62a0-fba  | d   |
|             |                |        |                              |                  |                 | VX-HXBench-1.3.10     | 50275259-b710-2d00-cad  | if  |
|             |                |        |                              |                  |                 | VX-VC                 | 5244b6e2-8da9-27bd-23   | ) • |
|             |                |        |                              | Recent Schedules | \$              |                       |                         |     |
|             |                |        |                              | Status           | Name            | Start time            | End time                |     |
|             |                |        |                              | Completed        | infra_vm_backup | 12/4/2020 0:00:00 AM  | 12/4/2020 0:00:47 AM    |     |
|             |                |        |                              | Completed        | infra_vm_backup | 12/3/2020 12:00:00 AM | 12/3/2020 12:00:46 AM   |     |
|             |                |        |                              |                  |                 |                       |                         |     |
|             |                |        |                              |                  |                 |                       |                         | •   |
|             |                |        |                              |                  |                 |                       |                         |     |

## **Create On-Demand Backup**

To create an on-demand backup for any resource group, follow these steps:

- 1. From the VMs and Templates tab, choose a virtual machine contained in the resource group where you want to create an on-demand backup.
- 2. Click the More Objects tab and choose the Resource Groups tab from the toolbar to display the list of resource groups.
- 3. Right-click the resource group and click Run Now to run the backup immediately.

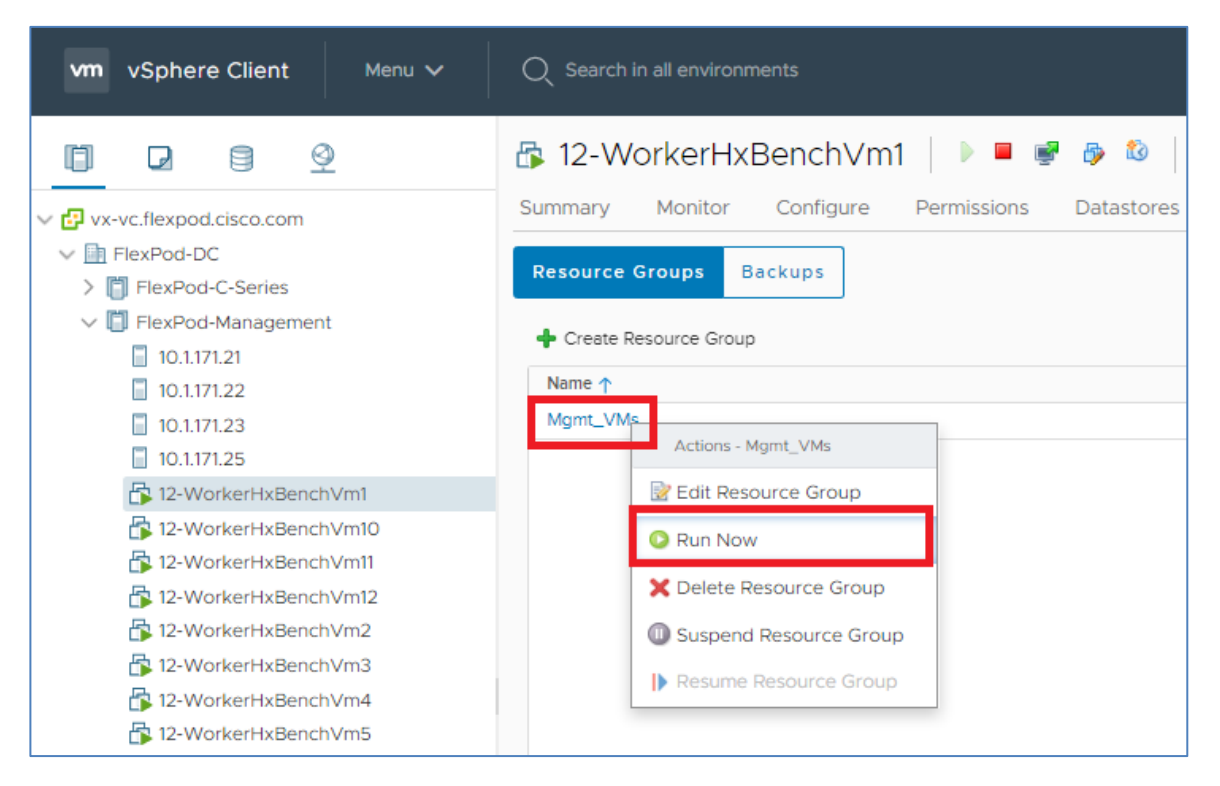

# **Restore from vCenter by Using SnapCenter Plug-In**

To restore from vCenter by using the SnapCenter Plug-In, follow these steps:

The Plug-in for VMware vSphere provides native backup, recovery, and cloning of virtualized applications.

1. Navigate to VMs and Templates, choose a VM and right-click to access the context menu. Choose NetApp SnapCenter > Restore.

|                                                                                                    |                                                                                                    | 12-WorkerHxBenchVm2                                                                      |
|----------------------------------------------------------------------------------------------------|----------------------------------------------------------------------------------------------------|------------------------------------------------------------------------------------------|
| <ul> <li>vx-vc.flexpod.cisco.com</li> <li>FlexPod-DC</li> <li>Discovered virtual mac</li> <li>12-WorkerHxBenchVm</li> <li>12-WorkerHxBenchVm</li> </ul> | Actions - 12-WorkerHxBench<br>Power<br>Guest OS<br>Snapshots<br>Open Remote Console<br>Migrate<br>Clone<br>Fault Tolerance<br>VM Policies | Summary Monitor Configure                                                                |
| ☐ na-scv<br>☐ UTM_0.3<br>☐ VSC-9.7.1<br>☐ VX-HXBench-1.3.10<br>☐ vx-intersight-assist<br>☐ vx-vsc                                                                                                    | Template<br>Compatibility<br>Export System Logs<br>Compatibility<br>Edit Settings<br>Move to folder<br>Rename<br>Edit Notes               | •                                                                                        |
|                                                                                                    | Tags & Custom Attribut<br>Add Permission<br>Alarms<br>Remove from Inventory<br>Delete from Disk                                           | es  Create Resource Group Add to Resource Group Attach Virtual Disk Control Disk Restore |
| Recent Tasks Alarms                                                                                                    | NetApp SnapCenter                                                                                                    | Guest File Restore                                                                       |

2. Choose a backup from which to restore. Click Next.

| Restore                                                        |                  |                      |         |                 |                   | × |
|----------------------------------------------------------------|------------------|----------------------|---------|-----------------|-------------------|---|
| Select backup     Select scope     Select location     Summary | Search a backup  | Q 1                  | ×       |                 |                   |   |
|                                                                | Name             | Backup Time          | Mounted | Policy          | VMware Snapshot   |   |
|                                                                | Mgmt_VMs_12-03-2 | 12/3/2020 4:33:25 AM | No      | infra_vm_backup | Yes               |   |
|                                                                | Mgmt_VMs_12-03-2 | 12/3/2020 4:23:1 AM  | No      | infra_vm_backup | Yes               |   |
|                                                                |                  |                      |         |                 |                   |   |
|                                                                |                  |                      |         |                 |                   |   |
|                                                                |                  |                      |         |                 |                   |   |
|                                                                |                  |                      |         |                 |                   |   |
|                                                                |                  |                      |         |                 |                   |   |
|                                                                |                  |                      |         |                 |                   |   |
|                                                                |                  |                      |         |                 |                   |   |
|                                                                |                  |                      |         |                 |                   |   |
|                                                                |                  |                      |         |                 |                   |   |
|                                                                |                  |                      |         | Back            | ext Finish Cancel | ] |

- 3. From the Restore Scope drop-down list:
  - a. Choose either "Entire virtual machine" to restore the virtual machine with all Virtual Machine Disks (VMDKs) or choose "Particular Virtual Disk" to restore the VMDK without affecting the virtual machine configuration and other VMDKs.
  - b. Choose the ESXi host that the VM should be restored to and check the box if you wish to restart the VM upon being restored. Click Next.

| Restore                             |                  |                        | ×                       |
|-------------------------------------|------------------|------------------------|-------------------------|
| 1. Select backup                    | Restore scope    | Entire virtual machine |                         |
| <ul> <li>2. Select scope</li> </ul> | Restored VM name | 12-WorkerHxBenchVm2    |                         |
| 3. Select location                  | ESXi host name   | 10.1.171.22            |                         |
| 4. Summary                          | Restart VM       |                        |                         |
|                                     |                  | _                      |                         |
|                                     |                  |                        |                         |
|                                     |                  |                        |                         |
|                                     |                  |                        |                         |
|                                     |                  |                        |                         |
|                                     |                  |                        |                         |
|                                     |                  |                        |                         |
|                                     |                  |                        |                         |
|                                     |                  |                        |                         |
|                                     |                  |                        |                         |
|                                     |                  |                        | Back Next Finish Cancel |

4. Choose the destination datastore and click Next.

| Restore                             |                       |                                         | $\times$ |
|-------------------------------------|-----------------------|-----------------------------------------|----------|
| 1. Select backup                    | Destination datastore | Locations                               |          |
| <ul> <li>2. Select scope</li> </ul> | infra_datastore_1     | (Primary) 10.1.171.10:infra_datastore_1 | -        |
| 3. Select location<br>4. Summary    |                       |                                         |          |
|                                     |                       | Back Next Finish                        | Cancel   |

5. Review the Summary and click Finish to complete the restore process.

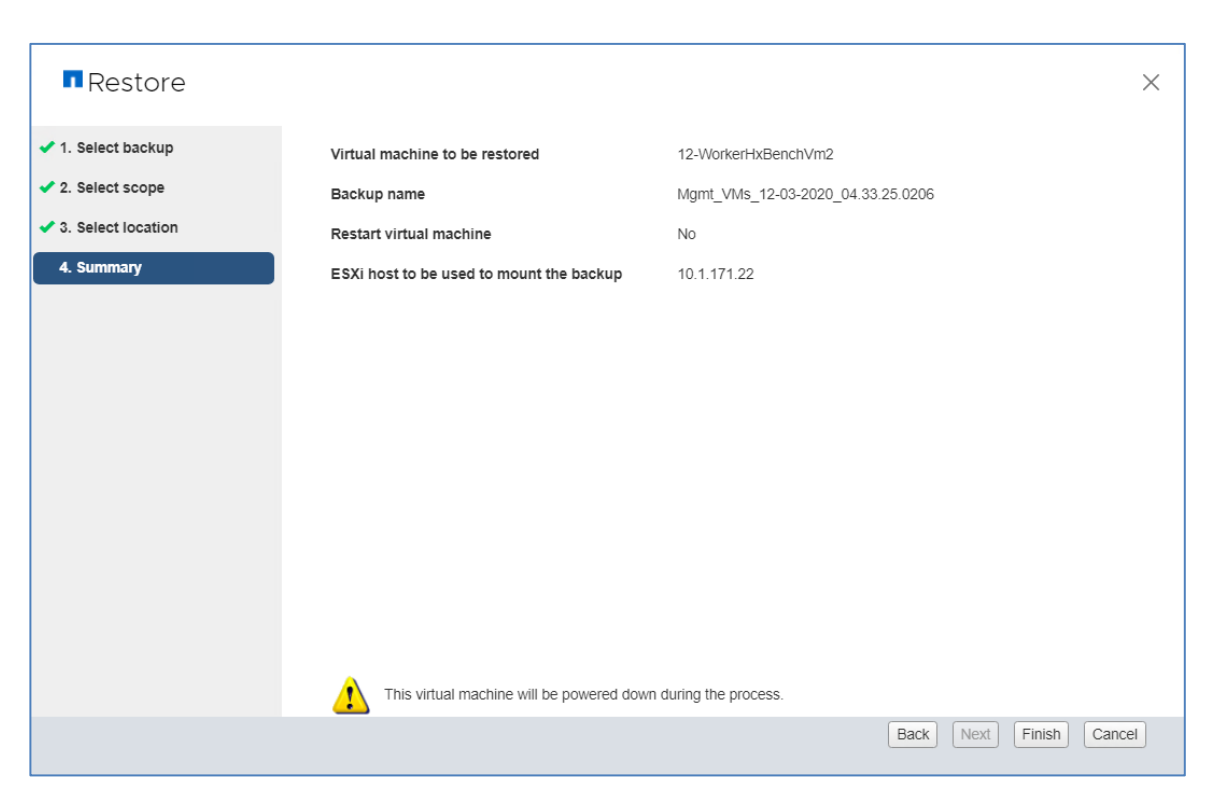

# **Active IQ Unified Manager 9.7P1**

Active IQ Unified Manager (formerly OnCommand Unified Manager) enables you to monitor and manage the health and performance of your ONTAP storage systems from a single interface. Unified Manager provides a graphical interface that displays the capacity, availability, protection, and performance status of the monitored storage systems.

This section describes the steps to deploy NetApp Active IQ Unified Manager 9.7P1 as a virtual appliance. The following table lists the recommended configuration for the virtual machine to install and run Active IQ Unified Manager

| Table 26. | Virtual Machine | Configuration |
|-----------|-----------------|---------------|
|-----------|-----------------|---------------|

| Hardware Configuration | Recommended Settings                          |
|------------------------|-----------------------------------------------|
| RAM                    | 12 GB (minimum requirement 8 GB)              |
| Processors             | 4 CPUs/ vCPUs                                 |
| CPU Cycle Capacity     | 9572 MHz total (minimum requirement 9572 MHz) |
| Free Disk Space        | 5 GB (thin provisioned)                       |
|                        | 152 GB (thick provisioned)                    |

Å

There is a limit to the number of nodes that a single instance of Active IQ Unified Manager can monitor before you need to install a second instance of Active IQ Unified Manager. See the <u>Unified Manager</u> Best Practices Guide (TR-4621) for more details.

To install Unified Manager 9.7P1, follow these steps:

- 1. Download NetApp Active IQ Unified Manager for VMware vSphere .ova file from Netapp support site.
- 2. From the VMware VCenter, click the VMs and Templates Tab, then click In Actions> Deploy OVF Template.
- 3. Specify the location of the OVF Template and click Next.
- 4. On the Select a name and folder page, enter a unique name for the VM or vApp, and select a deployment location, and then click Next.
- 5. On the Select a compute resource page, select a resource where you want to run the deployed VM template, and click Next.
- 6. On the Review details page, verify the .ova template details and click Next.

| Select an OVF template<br>Select a name and folder<br>Select a compute resource | Review details<br>Verify the temp | late details.                                                                                                    |
|---------------------------------------------------------------------------------|-----------------------------------|----------------------------------------------------------------------------------------------------|
| Review details                                                                  | The OVF p<br>configurat           | package contains advanced configuration options, which might pose a security risk. Review the advanced<br>ion options below. Click next to accept the advanced configuration options. |
| 5 Select storage<br>7 Select networks                                           | Publisher                         | No certificate present                                                                                                    |
| Ready to complete                                                               | Product                           | Active IQ Unified Manager                                                                                                    |
|                                                                                 | Vendor                            | NetApp, Inc.                                                                                                    |
|                                                                                 | Description                       | Active IQ Unified Manager - Application to monitor and manage NetApp storage systems. For more information or support please visit http://www.netapp.com                              |
|                                                                                 | Download size                     | 2.6 GB                                                                                                    |
|                                                                                 | Size on disk                      | 4.4 GB (thin provisioned)<br>152.0 GB (thick provisioned)                                                                                                    |
|                                                                                 | Extra<br>configuration            | keyboard.typematicMinDelay = 2000000                                                                                                    |
|                                                                                 |                                   |                                                                                                    |
|                                                                                 |                                   | CANCEL BACK                                                                                                    |

- 7. On the License agreements page, select the checkbox for I accept all license agreements.
- 8. On the Select storage page, define where and how to store the files for the deployed OVF template.

- 9. Select the disk format for the VMDKs
- 10. Select a VM Storage Policy.
- 11. Select a datastore to store the deployed OVA template.

| Deploy OVF Template                                                                                     | 9                                                                         |               |                |          |           |         |      |      |
|----------------------------------------------------------------------------------------------------|---------------------------------------------------------------------------|---------------|----------------|----------|-----------|---------|------|------|
| <ul> <li>✓ 1 Select an OVF template</li> <li>✓ 2 Select a name and folder</li> </ul>                    | Select storage<br>Select the storage for the configuration and disk files |               |                |          |           |         |      |      |
| <ul> <li>3 Select a compute resource</li> <li>4 Review details</li> <li>5 License agreements</li> </ul> | Encrypt this virtual mach                                                 | Thick Provisi | on Lazy Zeroed | <u> </u> |           |         |      |      |
| 6 Select storage                                                                                        | VM Storage Bolievs                                                        |               |                |          |           |         |      |      |
| 7 Select networks                                                                                       | Name                                                                      | Capacity      | Provisioned    | Eree     | Datastore | Chuster |      |      |
| 9 Ready to complete                                                                                     | Infra datastore 1                                                         | 1.8 TB        | 689.54 GB      | 1.61 TB  | NES v3    | Cluster |      |      |
|                                                                                                    | infra datastore 2                                                         | 1.8 TB        | 176.59 GB      | 1.63 TB  | NFS v3    |         |      |      |
|                                                                                                    | Infra_swap                                                                | 100 GB        | 189.19 MB      | 99.82 GB | NFS v3    |         |      |      |
|                                                                                                    | Compatibility                                                             | cceeded.      |                |          |           |         |      |      |
|                                                                                                    |                                                                           |               |                |          |           | CANCEL  | ВАСК | NEXT |

12. On the Select networks page, select a source network, and map it to a destination network and then click Next.

| <ul> <li>1 Select an OVF template</li> <li>2 Select a name and folder</li> </ul> | Select networks<br>Select a destination network for each source network. |       |                 |        |      |         |  |
|----------------------------------------------------------------------------------|--------------------------------------------------------------------------|-------|-----------------|--------|------|---------|--|
| <ul> <li>3 Select a compute resource</li> <li>4 Review details</li> </ul>        | Source Network y Destination Network                                     |       |                 |        |      |         |  |
| <ul> <li>5 License agreements</li> </ul>                                         | nat                                                                      |       | Common-Services |        |      | ~       |  |
| ✓ 6 Select storage                                                               |                                                                          |       |                 |        |      | 1 items |  |
| 7 Select networks<br>8 Customize template<br>9 Ready to complete                 | IP Allocation Settings                                                   |       |                 |        |      |         |  |
|                                                                                  | IP allocation:                                                           | Stati | c - Manual      |        |      |         |  |
|                                                                                  | IP protocol:                                                             | IPv4  |                 |        |      |         |  |
|                                                                                  |                                                                          |       |                 |        |      |         |  |
|                                                                                  |                                                                          |       |                 |        |      |         |  |
|                                                                                  |                                                                          |       |                 |        |      |         |  |
|                                                                                  |                                                                          |       |                 |        |      |         |  |
|                                                                                  |                                                                          |       |                 |        |      |         |  |
|                                                                                  |                                                                          |       |                 |        |      |         |  |
|                                                                                  |                                                                          |       |                 |        |      |         |  |
|                                                                                  |                                                                          |       |                 |        |      |         |  |
|                                                                                  |                                                                          |       |                 |        |      |         |  |
|                                                                                  |                                                                          |       |                 |        |      |         |  |
|                                                                                  |                                                                          |       |                 |        |      |         |  |
|                                                                                  |                                                                          |       |                 | CANCEL | ВАСК | NEXT    |  |

13. On the Customize template page, provide network details.

| Deploy OVF Template <ul> <li>1 Select an OVF template</li> <li>2 Select a name and folder</li> <li>3 Select a compute resource</li> <li>4 Review details</li> <li>5 Licence acreements</li> </ul> | Customize template<br>Customize the deployment properties of this software | solution.                                                                                             |
|----------------------------------------------------------------------------------------------------|----------------------------------------------------------------------------|----------------------------------------------------------------------------------------------------|
| <ul> <li>6 Select storage</li> <li>7 Select networks</li> <li>8 Customize template</li> <li>9 Ready to complete</li> </ul>                                                                        | <ul> <li>Networking configuration</li> </ul>                               | 7 settings                                                                                            |
|                                                                                                    | Enables Auto IPv6 addressing for vApp.                                     | IPv6 Auto addressing is set if the checkbox is checked and all the fields are left empty.             |
|                                                                                                    | Host FQDN                                                                  | Specifies the hostname for the appliance. Leave blank if DHCP is desired. fxp-aigum                   |
|                                                                                                    | IP Address                                                                 | Specifies the IP address for the appliance. Leave blank if DHCP is desired. 10.3.171.40               |
|                                                                                                    | Network Mask (or) Prefix Length                                            | Specifies the subnet to use on the deployed network. Leave blank if DHCP is desired.<br>255.255.255.0 |
|                                                                                                    | Gateway                                                                    | Specifies the gateway on the deployed network. Leave blank if DHCP is desired.<br>10.3.171.254        |
|                                                                                                    | Primary DNS                                                                | Primary DNS ip address. Leave blank if DHCP is desired.<br>10.1.156.250                               |
|                                                                                                    | Secondary DNS                                                              | Secondary DNS ip address. Leave blank if DHCP is desired.<br>10.1.156.251                             |
|                                                                                                    |                                                                            | CANCEL BACK NEXT                                                                                      |

- 14. On the Ready to complete page, review the page and click Finish.
- 15. Navigate to the VM in the VMs and Templates Tab, then click the Summary tab, and then click the Power On box to start the virtual machine
- 16. While the virtual Machine is powering on, right-click the deployed virtual machine and then click Install VMware tools.
- 17. Click Mount in the Install VMware Tools dialog box and browse to the vmimages > tools-isoimages folder and choose linux.iso and click OK to proceed with installing VMware tools.

|                                     | 🗐 infra_datastore_1       | ACTIONS 🗸      |                      |                              |               |
|-------------------------------------|---------------------------|----------------|----------------------|------------------------------|---------------|
| ✓ 🗗 vx-vc.flexpod.cisco.com         | Summary Monitor Configure | e Permissions  | Files Hosts          | VMs                          |               |
| ✓ In FlexPod-DC ☐ infra_datastore_1 | Q vmtools Return to       | Search Results |                      |                              |               |
| infra_datastore_2                   | ✓                         | hew Folder ⊥ U | pload Files 🛧 Upload | <b>i Folder</b>   🍄 Register | VM ⊻ Download |
| 🗐 infra_swap                        | > 🔄 .dvsData              | Name T         | Size T               | Modified T                   | Туре 🔻        |
|                                     | > 🖾 .vSphere-HA           | 🚡 linux.iso    | 56,252 KB            | 11/02/2020, 2:50:            | ISO Image     |
|                                     | > 🖾 12-WorkerHxBenchVm2   | indows.iso     | 118,688 KB           | 11/02/2020, 2:50:            | ISO Image     |
|                                     | > 🗖 12-WorkerHxBenchVm3   |                |                      |                              |               |
|                                     | > 🗖 12-WorkerHxBenchVm4   |                |                      |                              |               |
|                                     | > 🛅 12-WorkerHxBenchVm5   |                |                      |                              |               |
|                                     | > 🗖 12-WorkerHxBenchVm6   |                |                      |                              |               |
|                                     | > 🗖 UTM_0.3               |                |                      |                              |               |
|                                     | C vmtools                 |                |                      |                              |               |

18. Open a console session to the Active IQ Unified Manager appliance and configure the time zone information when displayed.

| Configuring time:                                        | zone                                                         |                                                                          |              |                                                                         |
|----------------------------------------------------------|--------------------------------------------------------------|--------------------------------------------------------------------------|--------------|-------------------------------------------------------------------------|
| Configuring tzda                                         | ta<br>                                                       |                                                                          |              |                                                                         |
| Please select the<br>this down by pres                   | e geographic area i<br>senting a list of c                   | n which you live. Subseq<br>ities, representing the                      | uent<br>time | configuration questions will narrow<br>zones in which they are located. |
| 1. Africa<br>2. America<br>3. Antarctica<br>4. Australia | 5. Arctic Ocean<br>6. Asia<br>7. Atlantic Ocean<br>8. Europe | 9. Indian Ocean<br>10. Pacific Ocean<br>11. System V timezones<br>12. US | 13.          | None of the above                                                       |
| Geographic area:                                         | 2_                                                           |                                                                          |              |                                                                         |

19. Create the maintenance user account when prompted by specifying a user account name and password.

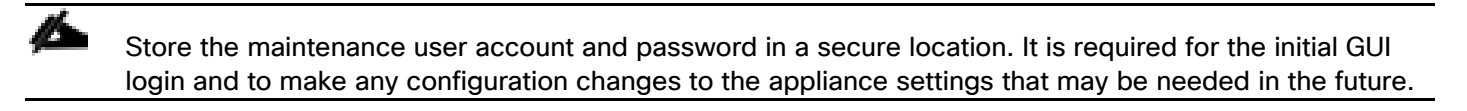

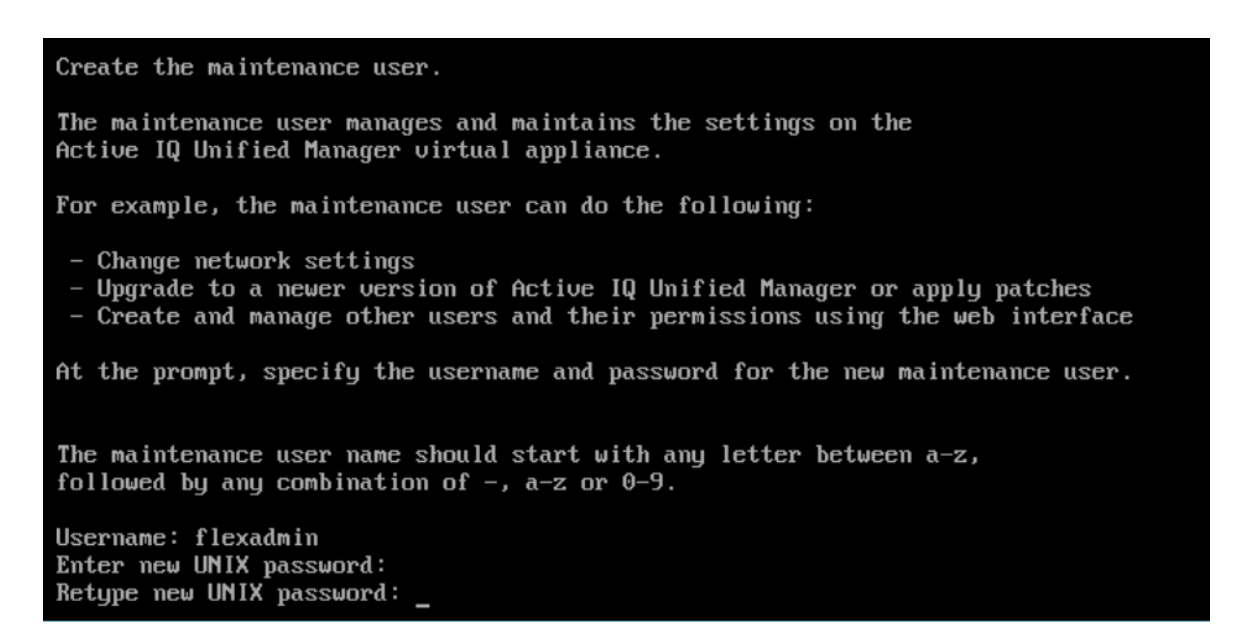

20. Log into NetApp Active IQ Unified Manager using the IP address or URL displayed on the deployment screen and the maintenance user credentials you created in the previous step.

| ← → C ③ https://10.3.171.40 |                           |
|-----------------------------|---------------------------|
|                             | ■ NetApp                  |
|                             | Active IQ Unified Manager |
|                             | Username                  |
|                             | Password                  |
|                             | Sign In                   |
|                             | Forgot Password?          |
|                             | NetApp Support   NetApp   |
|                             |                           |

### **Configure Active IQ Unified Manager**

To configure Active IQ Unified Manager and add a storage system for monitoring, follow these steps:

1. Login to the Active IQ Unified Manager.

2. Enter the email address that Unified Manager will use to send alerts, enter the mail server configuration, and the IP address or hostname of the NTP server. Click Continue and complete the AutoSupport configuration.

| Active IQ Unified Manager |                    |                              |                                   |                    |  |  |
|---------------------------|--------------------|------------------------------|-----------------------------------|--------------------|--|--|
| Email                     | Aut                | oSupport                     | API Gateway                       | Add ONTAP Clusters |  |  |
| Notification              | S                  |                              |                                   |                    |  |  |
| Configure your ema        | ail server to allo | ow Active IQ Unified Manager | to assist in the event of a forge | otten password.    |  |  |
| Maintenand                | e User En          | nail                         |                                   |                    |  |  |
|                           | Email              | flexadmin@cisco.com          |                                   | ]                  |  |  |
| SMTP Serve                | er                 |                              |                                   |                    |  |  |
| Host Name                 | or IP Address      | 10.1.156.150                 |                                   |                    |  |  |
|                           | Port               | 25                           |                                   |                    |  |  |
|                           | User Name          |                              |                                   |                    |  |  |
|                           | Password           |                              |                                   |                    |  |  |
| 🛈 Use                     | e START / TLS      |                              |                                   |                    |  |  |
|                           | Use SSL            |                              |                                   |                    |  |  |
| Network Ti                | me Proto           | col (NTP) server             |                                   |                    |  |  |
|                           | NTP server         | 192.168.156.1                |                                   |                    |  |  |
|                           |                    | Continue                     |                                   |                    |  |  |

3. Configure AutoSupport for Unified Manager by clicking Agree and Continue.

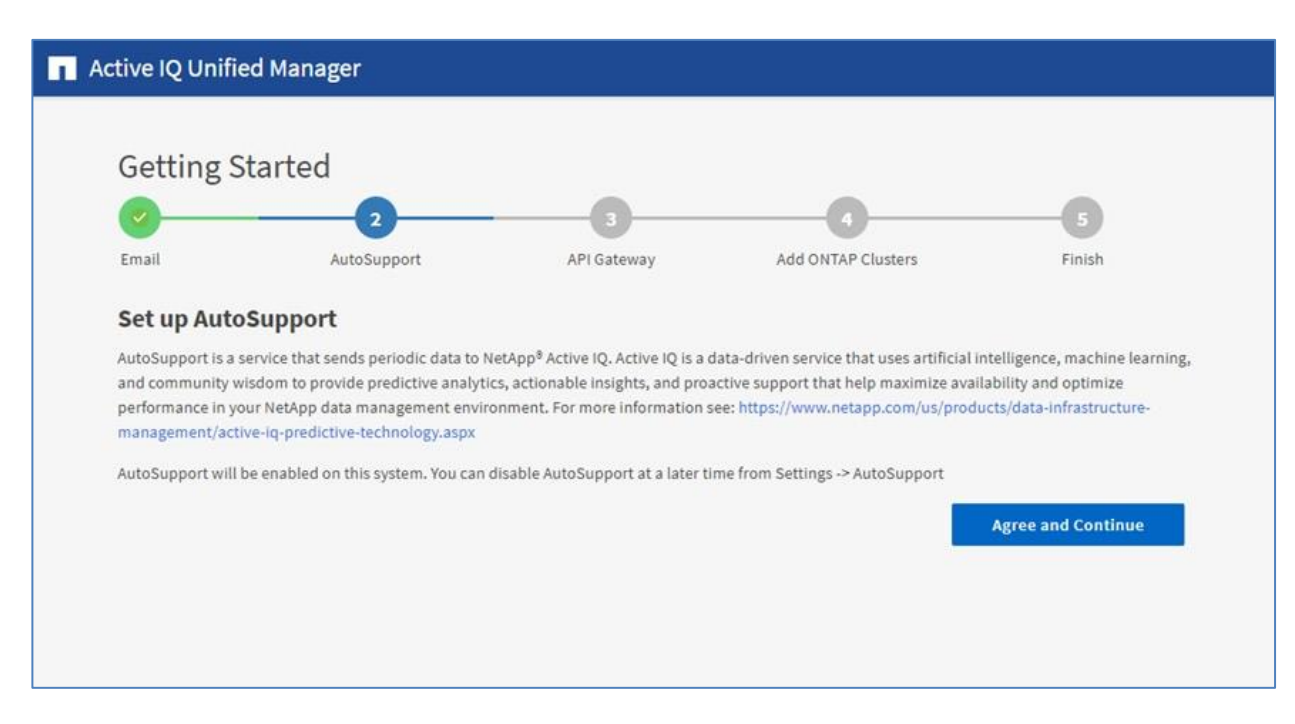

4. Configure AutoSupport for Unified Manager by clicking Continue.

| Active IQ Unifie                                        | ed Manager                                                                                                    |                                                                                      |                                                                                     |                                                     |
|---------------------------------------------------------|----------------------------------------------------------------------------------------------------|--------------------------------------------------------------------------------------|-------------------------------------------------------------------------------------|-----------------------------------------------------|
| Getting S                                               | itarted                                                                                                    |                                                                                      |                                                                                     |                                                     |
| Email                                                   | AutoSupport                                                                                                    | API Gateway                                                                          | Add ONTAP Clusters                                                                  | Finish                                              |
| Set up API (                                            | Gateway                                                                                                    |                                                                                      |                                                                                     |                                                     |
| The API Gateway f<br>cluster managem<br>ONTAP REST APIs | for Active IQ Unified Manager REST A<br>ent capabilities of Active IQ Unified M<br>without the need to log in to Individ | PIs enables you to control mult<br>Manager. This capability enable<br>Iual clusters. | iple ONTAP clusters by leveraging the c<br>s you to use Unified Manager as the sing | luster authentication and gle entry point for using |
| Enable API (                                            | Sateway                                                                                                    |                                                                                      | _                                                                                   |                                                     |
|                                                         |                                                                                                    |                                                                                      |                                                                                     | Continue                                            |
| _                                                       |                                                                                                    |                                                                                      |                                                                                     | Continue                                            |

5. Enter the ONTAP cluster hostname or IP address and the admin login credentials then click Add.
| Getting S          | tarted                |             |                                                                                                    |                       |
|--------------------|-----------------------|-------------|----------------------------------------------------------------------------------------------------|-----------------------|
|                    |                       |             | -0                                                                                                    | 6                     |
| Email              | AutoSupport           | API Gateway | Add ONTAP Clusters                                                                                                    | Finish                |
| Add ONTAP          | Clusters              |             |                                                                                                    |                       |
|                    |                       |             | Recently added                                                                                                    | clusters (0)          |
| HOST NAME OF IP AC | ioness.               |             | Host name/IP Address                                                                                                    | Data Acquisition Stat |
| DD09-a300          | D-2.ftexpod.cisco.com |             | the second second | and requirements and  |
| OUUSTER USERNAME   |                       |             |                                                                                                    |                       |
| admin              |                       |             |                                                                                                    |                       |
| CLUSTER PASSWORD   |                       |             |                                                                                                    |                       |
| *******            |                       |             |                                                                                                    |                       |
| PORT               |                       |             |                                                                                                    |                       |
| 443                |                       |             |                                                                                                    |                       |

6. A security prompt will be displayed to authorize the cluster certificate. Click Yes to trust the certificate.

| Authorize Cluster Certificate                                                                                                    |  |  |  |  |  |  |
|----------------------------------------------------------------------------------------------------|--|--|--|--|--|--|
| Host bb09-a300-2.flexpod.cisco.com you specified has identified<br>itself with a self signed certificate for Active IQ Unified Manager and<br>the host does not match with the name (CN or DN): bb09-a300-2. |  |  |  |  |  |  |
| View Certificate                                                                                                    |  |  |  |  |  |  |
| Do you want to trust this certificate?                                                                                                    |  |  |  |  |  |  |
| Yes No                                                                                                    |  |  |  |  |  |  |

7. When prompted to trust the self-signed certificate from Active IQ Unified Manager, click Yes to finish and add the storage system.

| Initial discovery for the newly added cluster might take up to 15 minutes. |                                    |                     |                                     |             |                 |                 |                    |   |
|----------------------------------------------------------------------------|------------------------------------|---------------------|-------------------------------------|-------------|-----------------|-----------------|--------------------|---|
| ■ Active IQ                                                                | Unified Manager                    | All V Search All St | orage Objects and Actions $ {f Q} $ |             |                 |                 | <b>#</b> ?         | - |
| DASHBOARD                                                                  | Cluster Setup 💿                    |                     |                                     |             | Last i          | updated: Nov 2, | 2020, 12:39 AM 🛛 🕄 | , |
| 0011101171070                                                              | 🕂 Add 🕜 Edit 🧯 Remove 🛛 Rediscover |                     |                                     |             |                 |                 |                    |   |
|                                                                            |                                    |                     |                                     |             |                 |                 | ٥                  |   |
| PROVISIONING                                                               | Status Name                        | Maintenance Mode    | Host Name or IP Address             | Operation   | Operation State | Raw Capac       | Workloads Manag    |   |
| WORKLOAD ANALYSIS                                                          | bb09-a300-2                        |                     | bb09-a300-2.flexpod.cisco.com       | Health Poll | Completed       | 41.9 TB         | 0% Workloads       | * |
| EVENT MANAGEMENT                                                           |                                    |                     |                                     |             |                 |                 |                    |   |

### Add the vCenter Server to Active IQ Unified Manager

Active IQ Unified Manager provides visibility into vCenter and the virtual machines running inside the datastores backed by ONTAP storage. Virtual machines and storage are monitored to enable fast identification of performance issues within the various components of the virtual infrastructure stack.

Before adding vCenter into Active IQ Unified Manager the log level of the vCenter server must be changed by following these steps:

- 1. In the vSphere client navigate to VMs and Templates and choose the vCenter instance from the top of the object tree.
- 2. Click the Configure tab, expand the Settings, and choose General, Click EDIT

| vm vSphere Client                                                                              | Menu 🗸 🛛 📿 Search                                               | i in all environments                   | C   © •                                                 | Administrator@VSPHERE.LOCAL                  | ~   @  |
|------------------------------------------------------------------------------------------------|-----------------------------------------------------------------|-----------------------------------------|---------------------------------------------------------|----------------------------------------------|--------|
| V C vx-vc.flexpod.cisco.com                                                                    | Summary Monitor                                                 | Cisco.com Actions Configure Permissions | Datacenters Hosts &                                     | Clusters VMs Datastore                       | is ••• |
| <ul> <li>FlexPod-C-Series</li> <li>FlexPod-Managem</li> </ul>                                  | Settings V<br>General                                           | Statistics Estimate                     | 6<br>d space required: 16.71 GB                         |                                              | EDIT   |
| <ul> <li>10.1.171.21</li> <li>10.1.171.22</li> <li>10.1.171.23</li> <li>10.1.171.25</li> </ul> | Message of the Day<br>Advanced Settings<br>Authentication Proxy | Statistics<br>Intervals Enabled<br>Yes  | <ul> <li>Therval Duration</li> <li>5 minutes</li> </ul> | Save For v Statistics Level<br>1 day Level 1 | el y   |
| 🛱 12-WorkerHxBe                                                                                | vCenter HA<br>Security V                                        | Yes                                     | 30 minutes<br>2 hours                                   | 1 week Level 1<br>1 month Level 1            |        |
| 12-WorkerHxBe                                                                                  | Trust Authority                                                 | Yes                                     | 1 day                                                   | 1 year Level 1                               |        |

3. In the pop-up window under Statistics, locate the 5 minutes Interval Duration row and change the setting to Level 3 under the Statistics Level column. Click SAVE.

| Edit vCenter general   | settings                        |                                                  |                                    |                                                                                                    |                                   |                  | ×                |
|------------------------|---------------------------------|--------------------------------------------------|------------------------------------|----------------------------------------------------------------------------------------------------|-----------------------------------|------------------|------------------|
| Statistics<br>Database | Statistics<br>Enter settings fo | r collecting vCenter Se                          | rver statistics.                   |                                                                                                    |                                   |                  |                  |
| Runtime settings       | Enabled                         | Interval Duration                                |                                    | Save For                                                                                                    |                                   | Statistics Level |                  |
| User directory         |                                 | 5 minutes $\lor$                                 |                                    | 1 day                                                                                                    | ~                                 | Level 3          | ~                |
| Mail                   |                                 | 30 minutes 🗸                                     |                                    | 1 week                                                                                                    | ~                                 | Level 1          | ~                |
| SNMP receivers         |                                 | 2 hours                                          |                                    | 1 month                                                                                                    |                                   | Level 1          |                  |
| Ports                  |                                 | 2110015 *                                        | _                                  | THOTH                                                                                                    |                                   | Leven            | <u> </u>         |
| Timeout settings       |                                 | 1 day $\vee$                                     |                                    | 1 year                                                                                                    | ×                                 | Level 1          | <u>~</u>         |
| Logging settings       | Database si                     | ze                                               |                                    |                                                                                                    |                                   |                  |                  |
| SSL settings           | Based on the c<br>number of hos | urrent vCenter Server<br>ts and virtual machines | inventory size,<br>in the inventor | the vCenter Service and the vCenter Service and the service and the service an | rver database can<br>in estimate. | be estimated. En | ter the expected |
|                        | Physical hosts                  | -                                                | 50                                 | Estimat                                                                                                    | ed space required                 | : 43.78          | GB               |
|                        | Virtual machine                 |                                                  | 2000                               |                                                                                                    |                                   |                  |                  |
|                        | Monitor vCente                  | er database consumptio                           | on and disk par                    | tition in Appliar                                                                                                    | nce Management l                  | IL               |                  |
|                        |                                 |                                                  |                                    |                                                                                                    |                                   | CA               | NCEL             |

4. Return to Active IQ Unified Manager and navigate to the VMware section located under Inventory.

| ≡ 🖪 Acti         | ve IQ | Unified Manager | All 🗸 | Search | All Storage Ob | jects and Actior | ns Q     | <b>.</b> ?                | -  |
|------------------|-------|-----------------|-------|--------|----------------|------------------|----------|---------------------------|----|
| DASHBOARD        |       | vCenters 💿      |       |        |                |                  | Last up  | odated: Nov 2, 2020, 1:11 | AM |
| COMMON TASKS     |       | + Add           |       |        | Charlens A     | ID Address       | Manala a | Show / Hide V             |    |
| PROVISIONING     |       | Name            |       |        | status 🚽       | IP Address       | version  | Capacity (Used   Total)   |    |
| WORKLOAD ANAI    | LYSIS |                 |       |        |                |                  |          |                           |    |
| EVENT MANAGEM    | IENT  |                 |       |        |                |                  |          |                           |    |
| INVENTORY        |       |                 |       |        |                |                  |          |                           |    |
| STORAGE          | ~     |                 |       |        | No Data        |                  |          |                           |    |
| NETWORK          | ~     |                 |       |        |                |                  |          |                           |    |
| PROTECTION       | ~     |                 |       |        |                |                  |          |                           |    |
| VMWARE           | ^     |                 |       |        |                |                  |          |                           |    |
| vCenter          |       |                 |       |        |                |                  |          |                           |    |
| Virtual Machines |       |                 |       |        |                |                  |          |                           |    |

- 5. Expand the section and choose vCenter and click Add.
- 6. Enter the VMware vCenter server details and click Save.

|                     | ADDRESS OR HOST NAME |  |
|---------------------|----------------------|--|
| vx-vc.flexpod.cisco | .com                 |  |
|                     |                      |  |
| USERNAME            |                      |  |
| administrator@vsp   | ohere.local          |  |
|                     |                      |  |
| POPT                |                      |  |
| FURI                |                      |  |

7. A dialog box will appear asking to authorize the certificate. Click Yes to trust the certificate and add the vCenter server.

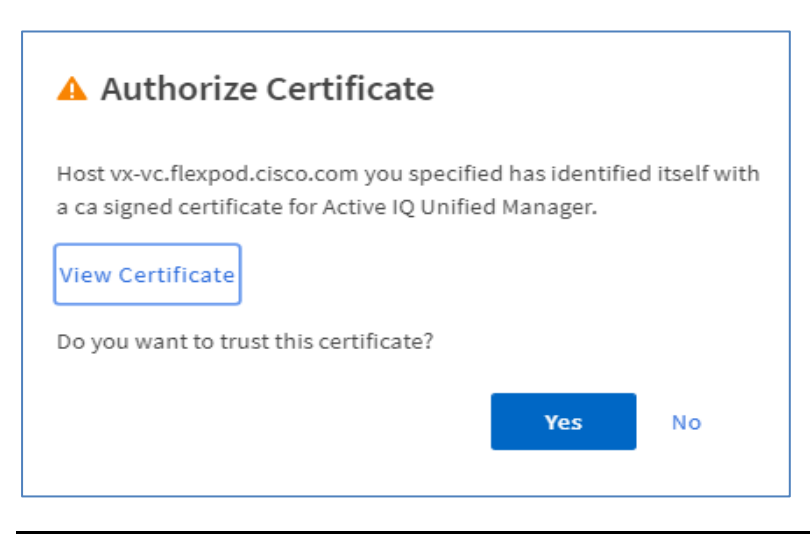

It may take up to 15 minutes to discover the vCenter server. Performance data can take up to an hour after discovery to become available.

### **View Virtual Machine Inventory**

The virtual machine inventory is automatically added to Active IQ Unified Manager during discovery of the vCenter server. Virtual machines can be viewed in a hierarchical display detailing storage capacity, IOPS and latency for each component in the virtual infrastructure to troubleshoot the source of any performance related issues.

To review the virtual machine topology and statics, follow these steps:

1. Navigate to the VMware section located under Inventory, expand the section, and click Virtual Machines.

| ■ Activ          | ve IQ l | Jnifie | ed Manager           | All          | ✓ Search |                             | ns Q           |      | <b>≜ 0 ≛</b>  |
|------------------|---------|--------|----------------------|--------------|----------|-----------------------------|----------------|------|---------------|
| DASHBOARD        |         | Vi     | rtual Machine        | es 💿         |          |                             |                |      |               |
|                  |         | Sea    | arch C               | रे \Xi Filte | er       |                             |                | •    | Show / Hide 🗸 |
| COMMON TASKS     |         |        | Name 🌲               | Status       | Protocol | Capacity (Used   Allocated) |                | IOPS | Latency (ms)  |
| PROVISIONING     |         |        | 107-1/50             |              | NES      |                             | 53 GB 53 GB    |      |               |
| WORKLOAD ANAL    | YSIS    |        | VA VSC               | · ·          |          |                             | 55 65 55 65    |      |               |
| EVENT MANAGEM    | ENT     | ~      | VX-VC                | $\checkmark$ | NFS      |                             | 35.6 GB 499 GB |      |               |
|                  |         | ~      | vx-intersight-assist | 0            | NFS      |                             | 500 GB 500 GB  |      |               |
| INVENTORY        |         | ~      | VX-HXBench-1.3.10    | 0            | NFS      |                             | 50 GB 50 GB    |      |               |
| STORAGE          | ~       | ~      | UTM_0.3              | <b>S</b>     | NFS      |                             | 3.27 GB 32 GB  |      |               |
| NETWORK          | ~       | ~      | 12-WorkerHxBenchVm9  | <b>I</b>     | NFS      |                             | 58 GB 58 GB    |      |               |
| PROTECTION       | ~       | ~      | 12-WorkerHxBenchVm8  | <b>S</b>     | NFS      |                             | 58 GB 58 GB    |      |               |
| VMWARE           | ^       | ~      | 12-WorkerHxBenchVm7  | <b></b>      | NFS      |                             | 58 GB 58 GB    |      |               |
| vCenter          |         | ~      | 12-WorkerHxBenchVm6  | <b>S</b>     | NFS      |                             | 58 GB 58 GB    |      |               |
| Virtual Machines |         | ~      | 12-WorkerHxBenchVm5  | <b>S</b>     | NFS      |                             | 58 GB 58 GB    |      |               |

2. Choose a VM and click the blue caret to expose the topology view. Review the compute, network, and storage components and their associated IOPS and latency statistics.

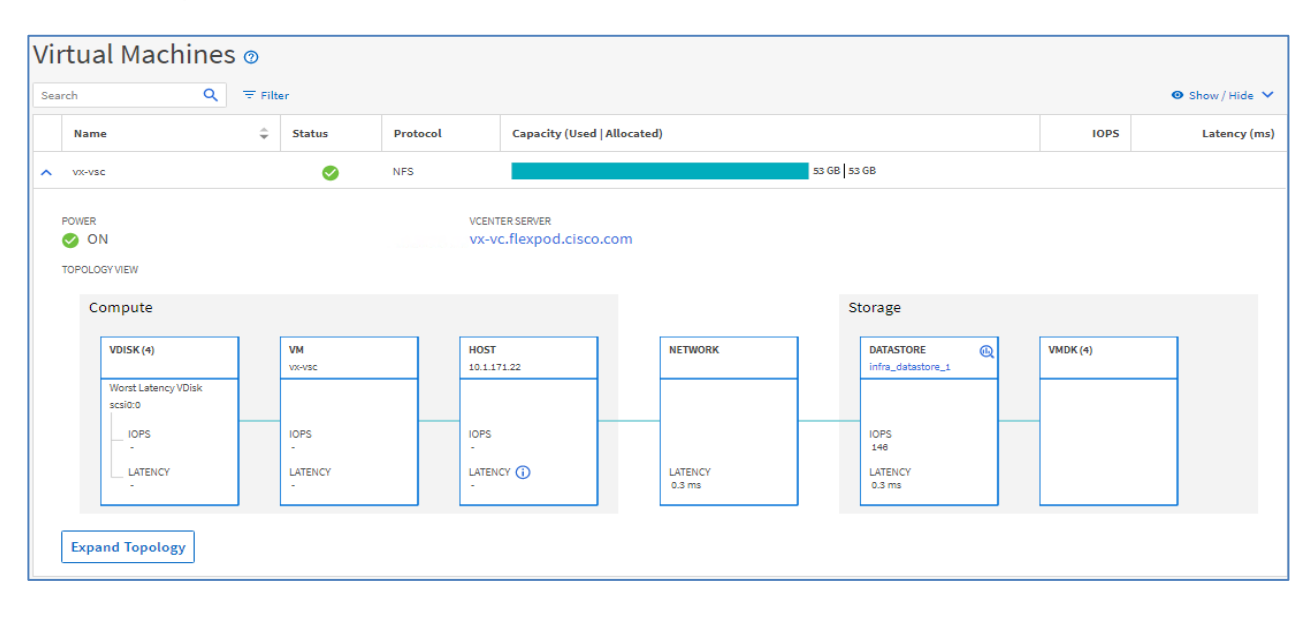

 Click Expand Topology to see the entire hierarchy of the virtual machine and its virtual disks as it is connected through the virtual infrastructure stack. The VM components are mapped from vSphere and compute through the network to the storage.

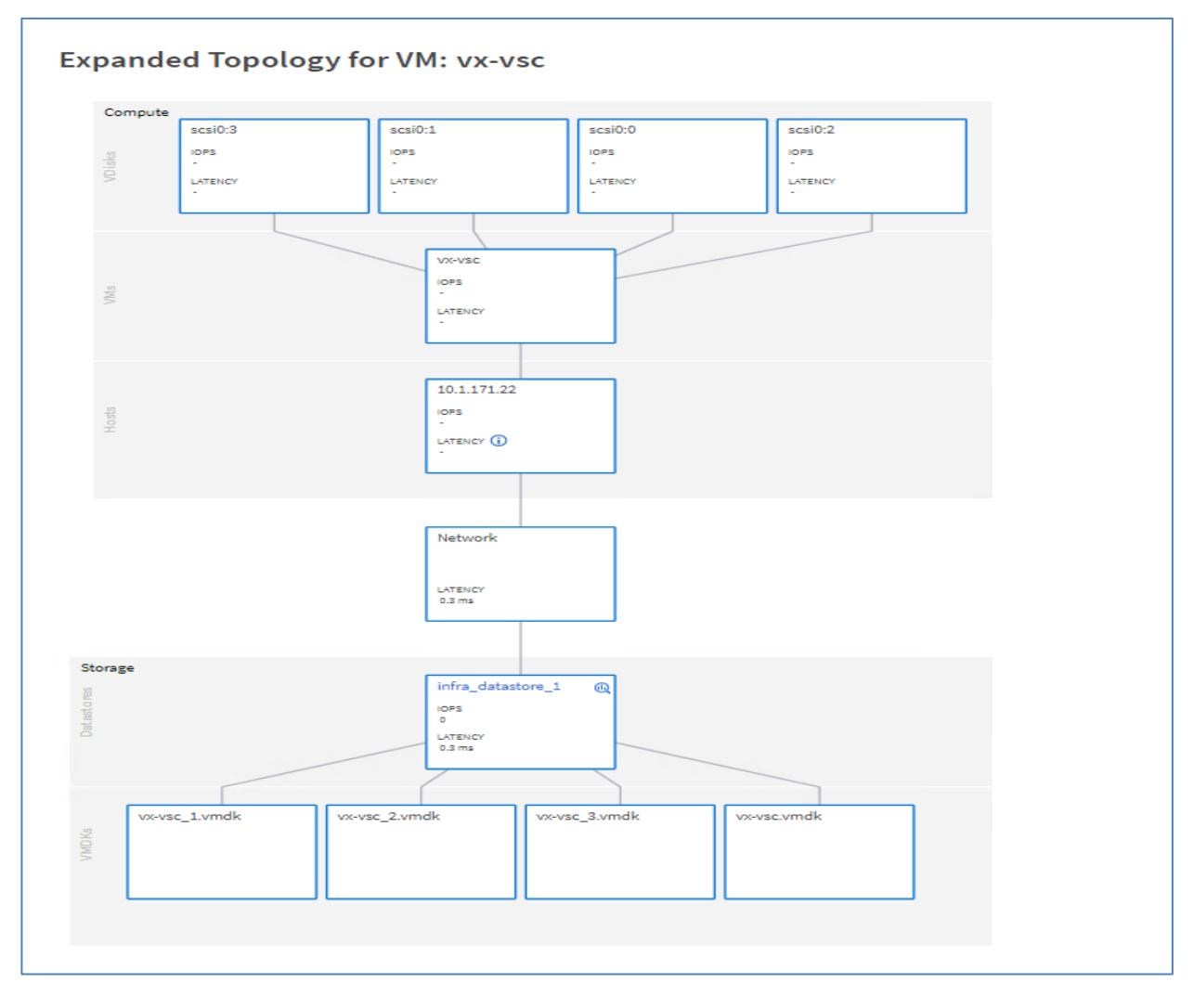

### **Review Security Compliance with Active IQ Unified Manager**

Active IQ Unified Manager identifies issues and makes recommendations to improve the security posture of ON-TAP. Active IQ Unified Manager evaluates ONTAP storage based on recommendations made in the Security Hardening Guide for ONTAP 9. Items are identified according to their level of compliance with the recommendations. All events identified do not inherently apply to all environments, for example, FIPS compliance. Review the <u>Security Hardening Guide for NetApp ONTAP 9</u> (TR-4569) for additional information and recommendations for securing ONTAP 9. The status icons in the security cards have the following meanings in relation to their compliance:

- Image: Second state of the second state of the second
- A The parameter is not configured as recommended.
- Either the functionality is not enabled on the cluster, or the parameter is not configured as recommended, but this parameter does not contribute to the compliance of the object.

Note that volume encryption status does not contribute to whether the cluster or SVM are considered compliant.

To identify security events in Active IQ Unified Manager, follow these steps:

- 1. Navigate to the URL of the Active IQ Unified Manager installation and login.
- 2. Choose the Dashboard from the left menu bar in Active IQ Unified Manager.
- 3. Select the individual cluster under Dashboard.

| DASHBOARD                 | Dashboard <a>o</a> bb09-a300-2 <                                                |
|---------------------------|---------------------------------------------------------------------------------|
| COMMON TASKS PROVISIONING | All Clusters Management Actic There are no management actions available at this |
| WORKLOAD ANALYSIS         | time.                                                                           |

4. Locate the Security card and note the compliance level of the cluster and SVM. Click the blue arrow to expand the findings.

| DASHBOARD        |        | Performance Capacity                     | Workload Performance                  |
|------------------|--------|------------------------------------------|---------------------------------------|
|                  |        | ✓ No new events                          | 📀 No new events                       |
| COMMON TASKS     |        | DAYS TO                                  | Value 0                               |
| WORKLOAD AN      | ALYSIS | bb09-a300-2 1% Learning                  | Performance 0                         |
| EVENT MANAGE     | MENT   |                                          | Performance 0<br>Extreme for          |
|                  |        |                                          | Database Logs                         |
| STORAGE          | ~      |                                          | Conforming Non-conforming Unavailable |
| NETWORK          | ~      |                                          |                                       |
| PROTECTION       | ~      | Security                                 | Usage Overview                        |
| VMWARE           | ~      |                                          |                                       |
| vCenter          |        | A events (8 new in past 24 hours) V      | Top clusters by IOPS                  |
| Virtual Machines |        | CLUSTER COMPLIANCE STORAGE VM COMPLIANCE |                                       |
| SETTINGS         |        | Compliant Not Compliant                  |                                       |

5. From the drop-down list choose View All.

| Security: 🔺 bb09-a300-2                                                                          |                                                                                                    |
|--------------------------------------------------------------------------------------------------|----------------------------------------------------------------------------------------------------|
| Cluster Compliance Pro tips for Cluster compliance<br>SELECTED CLUSTER AND ALL STORAGE VM EVENTS | Storage VM Compliance<br>Pro tips for Storage VM compliance                                         |
| ▲ 8 events (8 new in past 24 hours) ↓ ↓                                                          | All Storage VMs 0%                                                                                  |
| Audit Log Disabled                                                                               | 0% 20% 40% 60% 80% 100% Compliant Storage VMs: 0 Not Compliant Storage VMs: 1 Individual Storage VM |
| FIPS Mode Disabled<br>bb09-a300-2<br>View All<br>0%                                              | <ul> <li>▲ Infra-SVM</li> <li>✓ ▲ General Settings</li> </ul>                                       |
| ENCRYPTED<br>0% 20% 40% 60% 80% 100%                                                             | <ul> <li>iSCSI Settings</li> <li>NFS Settings</li> </ul>                                            |

6. Choose an event from the list and click the name of the event to view the remediation steps.

| DASHBOARD         | Event Management 💿 |                       |         |               |               | Last updated: Nov 2, 2020, 2:16 AM |                               |  |
|-------------------|--------------------|-----------------------|---------|---------------|---------------|------------------------------------|-------------------------------|--|
|                   | VIEW               |                       | ~       | Search Events | ٩             | ∓ Filter                           |                               |  |
| COMMON TASKS      | 💄 Ass              | ign To 🗸 🗸 Ackno      | owledge | 🥝 Mark as F   | esolved 🌲 Add | Alert                              | 🛃 💿 Show / Hide 🗸             |  |
| PROVISIONING      |                    | Triggered Time 🌲      | State   | Severity      | Impact Level  | Impact Area                        | Name                          |  |
| WORKLOAD ANALYSIS |                    | Nov 2, 2020, 12:58 AM | New     | •             | Risk          | Security                           | SSH is using insecure ciphers |  |
| EVENT MANAGEMENT  |                    | Nov 2, 2020, 12:58 AM | New     | 4             | Risk          | Security                           | Audit Log Disabled            |  |
| INVENTORY         |                    | Nov 2, 2020, 12:58 AM | New     | <b>A</b>      | Risk          | Security                           | Login Banner Disabled         |  |

7. Remediate the risk if desired and perform the suggested actions to fix the issue.

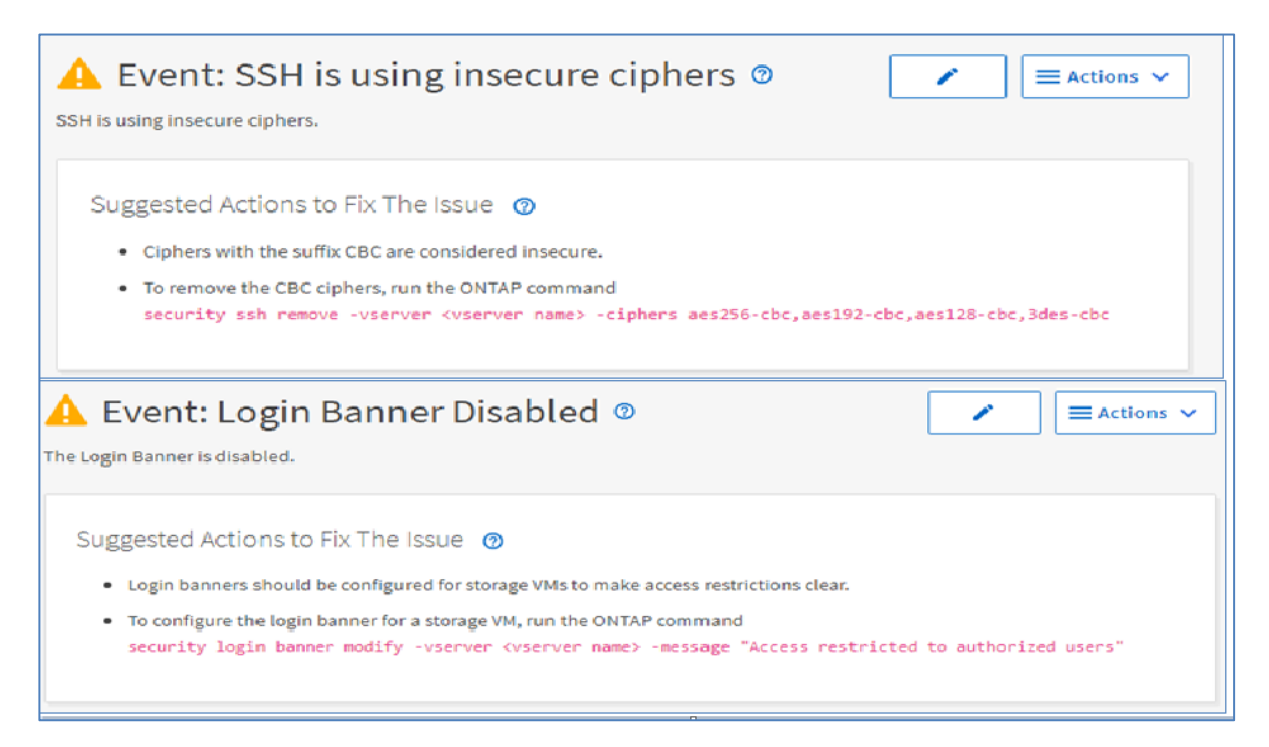

### **Remediate Security Compliance Findings**

Active IQ identifies several security compliance risks after installation that can be immediately corrected to improve the security posture of ONTAP.

### **Correct Cluster Risks**

To correct cluster risks, follow these steps:

1. Remove insecure SSH ciphers from the cluster administrative SVM:

security ssh remove -vserver <clus-adm-svm> -ciphers aes256-cbc,aes192-cbc,aes128-cbc,3des-cbc

2. Enable the login banner on the cluster:

security login banner modify -vserver <clustername> -message "Access restricted to authorized users"

#### **Correct Infrastructure Storage VM Risks**

To correct infrastructure storage VM risks, follow these steps:

1. Remove insecure SSH ciphers from the cluster administrative SVM:

security ssh remove -vserver <infra-data-svm> -ciphers aes256-cbc,aes192-cbc,aes128-cbc,3des-cbc

2. Enable the login banner on the cluster:

security login banner modify -vserver <infra-data-svm> -message "Access restricted to authorized users"

## **NetApp Active IQ**

NetApp Active IQ is a data-driven service that leverages artificial intelligence and machine learning to provide analytics and actionable intelligence for ONTAP storage systems. Active IQ uses AutoSupport data to deliver proactive guidance and best practices recommendations to optimize storage performance and minimize risk.

Additional Active IQ documentation is available on the <u>Active IQ Documentation Resources</u> web page.

Active IQ is automatically enabled when you configure AutoSupport on the ONTAP storage controllers. To get started with Active IQ follow these steps:

1. Obtain the controller serial numbers from your ONTAP system with the following command:

system node show -fields serialnumber

- 2. Navigate to the Active IQ portal at https://activeiq.netapp.com/
- 3. Login with you NetApp support account ID.
- 4. At the welcome screen enter the cluster name or one of controller serial numbers in the search box. Active IQ will automatically begin searching for the cluster and display results below.

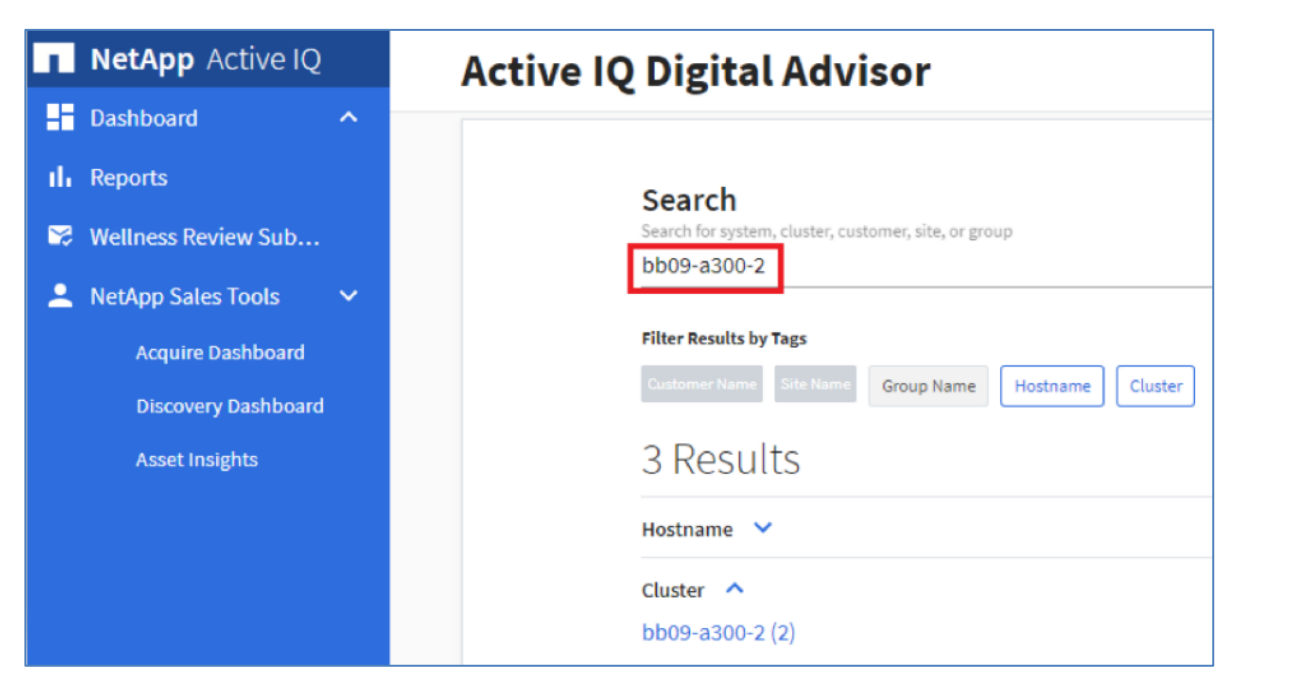

5. Choose the cluster name to launch the main dashboard.

| 1   | NetApp Active IQ                      |   | bb09-a300-2                 | Q Mart Burgert Burgert      | Welcome,           |
|-----|---------------------------------------|---|-----------------------------|-----------------------------|--------------------|
| -   | Dashboard ^                           |   |                             | Search Support Quercum      | Sign Out           |
| -th | Reports                               |   | Wellness Actions            | Risks                       | View All Actions   |
| ×   | Wellness Review Sub                   |   | Performance &<br>Efficiency | 😵 Availability & Protection | 😍 Capacity         |
| ▲   | AutoSupport                           |   | $\bigcirc$                  | 2                           | $\bigcirc$         |
| ~   | Performance                           |   | No Pending Actions          | Actions                     | No Pending Actions |
| 0   | Storage Efficiency                    |   | 🞨 Configuration             | 🞨 Security                  | 🞨 Renewals         |
| •   | NetApp Sales Tools 🔹 🗸                | < | 1<br>Action                 | 1<br>Action                 | $\otimes$          |
|     | Discovery Dashboard<br>Asset Insights |   | Configuration               |                             | ClusterViewer      |
|     |                                       |   |                             | 2<br>Number of Nodes        |                    |

### Create Active IQ Digital Advisor Dashboard

The system level dashboard is the default view for systems in Active IQ. To create a dashboard, follow these steps:

1. On the Create Dashboard page, click here to create a dashboard.

| NetApp Active IQ         | Active IQ Digital Advisor                                 | Support Quick Links AIQ Classic                                                                                                    |
|--------------------------|-----------------------------------------------------------|----------------------------------------------------------------------------------------------------|
| - Dashboard 🗸 🗸          |                                                           |                                                                                                    |
| + Add New Dashboard      | Search                                                    |                                                                                                    |
| III Reports              | Scaren                                                    |                                                                                                    |
| 🔀 Wellness Review Sub    | Search for system, cluster, customer, si                  | ite, or group                                                                                                    |
| 💄 NetApp Sales Tools 🛛 🗸 |                                                           |                                                                                                    |
| Acquire Dashboard        | Create a Dashboard                                        |                                                                                                    |
| Discovery Dashboard      | If you view a certain recommend you c                     | in customer or a set of systems frequently, we<br>create dashboards. You can create up to 50 dashboards                             |
| Asset Insights           | and each dashboa systems by serial r                      | ard can contain up to 15,000 systems by category or 500 numbers.                                                                    |
|                          | You can set a freque which you will lan from the top bann | uently viewed dashboard as your default dashboard,<br>id on upon login. You can still access the search option<br>ner of Active IQ. |
|                          | Click here to creat                                       | te a dashboard                                                                                                    |

2. Click Create Watchlist and enter a name for the watchlist.

| Add Dashboard                                                                |  | <b>Support</b> | Quick Links | G<br>AIQ Classic |
|------------------------------------------------------------------------------|--|----------------|-------------|------------------|
| 1 Select or Create Watchlist                                                 |  |                | 2           | Create Dashboard |
| Create Watchlist                                                             |  | *1             | Mandatory f | ïelds            |
| Name the Watchlist *<br>FlexPod Performance                                  |  |                |             |                  |
| Add Systems by 💿<br>O Category 💿 Serial Number                               |  |                |             |                  |
| Choose Category<br>Serial Nu                                                 |  |                |             |                  |
| Paste Serial Numbers (Maximum Limit 500) *           7216510         7216510 |  |                |             |                  |
|                                                                              |  |                | No          | ext              |

- 3. Choose the radio button to add systems by serial number and enter the cluster serial numbers to the watchlist.
- 4. Check the box for Make this my default dashboard and click Create.

| Add Dashboard |                                                      | Q<br>Search | Support | Quick Links | (Classic         |
|---------------|------------------------------------------------------|-------------|---------|-------------|------------------|
|               | Select or Create Watchlist                           |             |         | 2 Create    | Dashboard        |
|               | Create Dashboard using watchlist FlexPod Performance |             |         | * 1         | landatory fields |
|               | Dashboard name (Ex. Joey) * FlexPod Performance      |             |         |             |                  |
|               | Add widgets                                          |             |         |             |                  |
|               | 🗹 Inventory 🔽 Upgrades 💟 Planning                    |             |         |             |                  |
|               | Make this my default dashboard                       |             |         |             |                  |
|               |                                                      |             |         | Previou     | ISCreate         |

5. Review the enhanced dashboard including the Wellness Score and any recommended actions or risks.

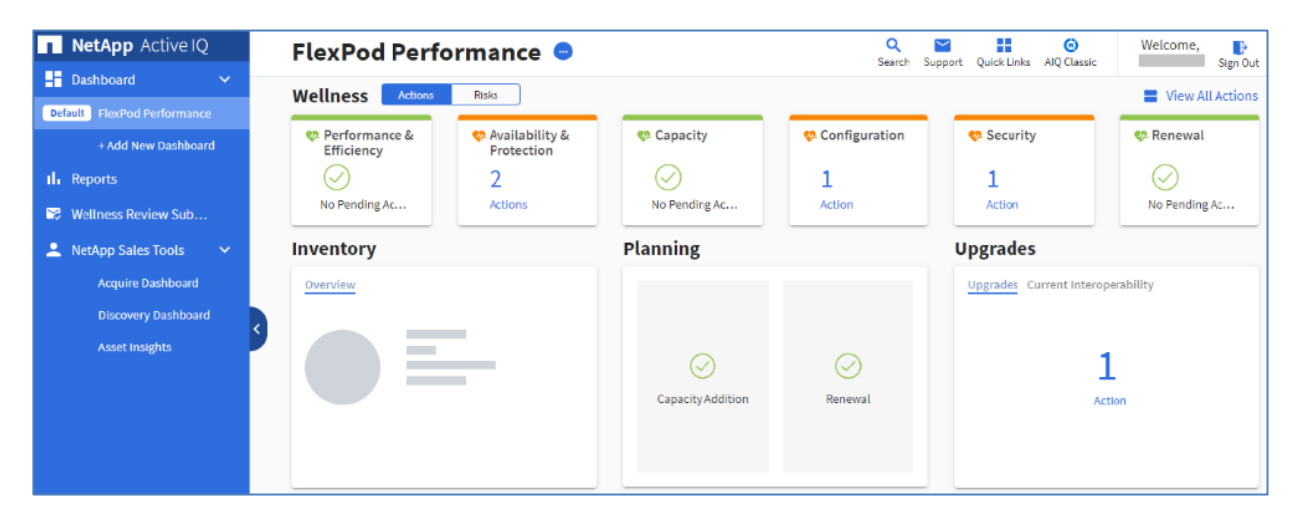

6. Switch between the Actions and Risks tabs to view the risks broken down by category or a list of all risks with their impact and links to corrective actions.

| Vellness   | i Ø Update AFF and FA        | S Firmware II, Repo     | orts Ansible Play              | /book Feedback                                                                                                    |             |               |           |             |                    |
|------------|------------------------------|-------------------------|--------------------------------|----------------------------------------------------------------------------------------------------|-------------|---------------|-----------|-------------|--------------------|
| All        | Performance & Efficiency     | Availability & Pro      | otection (                     | Capacity Co                                                                                                    | nfiguration | Secur         | ity       |             |                    |
| Actions    | Unique Risks (3)             | Affected Systems        |                                |                                                                                                    |             |               |           |             |                    |
| View Ackno | wledged Risks                |                         |                                |                                                                                                    | Filter by   |               | ▼ Se      | earch by Ri | sk Name            |
| Fix It     | Risk Name 个                  |                         | Mitigation 个                   | Corrective Action                                                                                                    | Systems     | Impact 个      | Acknowled | ge Public   | Internal Info      |
| ٠ ۵        | This system requires an upd  | lated Disk Qualificatio | Potentially Non-<br>disruptive | Disk Qualification<br>Package<br>KB ID: 1363                                                                         | 2           | Medium        | Ack       | Yes         | Signature:<br>2648 |
| ٩ ۵        | Any vserver that has multip  | e default gateways wi   | Potentially Non-<br>disruptive | KB ID: 20730<br>Bug ID: 920539                                                                                       | 2           | Best Practice | Ack       | No          | Signature:<br>2051 |
| ۹ 🛛        | The node is not configured t | o save configuration    | Potentially Non-<br>disruptive | Backing up and<br>restoring cluster<br>configurations<br>Commands for<br>managing<br>configuration back<br>schedules | 2<br>kup    | Best Practice | Ack       | No          | Signature:<br>3191 |

7. Click the link in the Corrective Action column to read the bug information or knowledge base article about how to remediate the risk.

Additional tutorials and video walk-throughs of Active IQ features can be viewed on the <u>Active IQ docu-</u><u>mentation</u> web page.

## **Cisco Intersight**

Cisco Intersight<sup>™</sup> is a management platform delivered as a service with embedded analytics for your Cisco and third-party IT infrastructure. This platform offers an intelligent level of management that enables IT organizations to analyze, simplify, and automate their environments in more advanced ways than the prior generations of tools. Cisco Intersight provides an integrated and intuitive management experience for resources in the traditional data center and at the edge. With flexible deployment options to address complex security needs, getting started with Intersight is quick and easy.

Cisco Intersight offers flexible deployment either as Software as a Service (SaaS) on Intersight.com or running on your premises as Cisco Intersight Virtual Appliance. The virtual appliance provides the benefits of Cisco Intersight while allowing more flexibility for those with additional data locality and security requirements. The remainder of this section details Intersight deployment as SaaS on Intersight.com. To learn more about the virtual appliance, see the <u>Cisco Intersight Virtual Appliance Getting Started Guide</u>.

To configure Cisco Intersight, follow these steps:

- If you do not already have a Cisco Intersight account, to claim your Cisco UCS system into a new account on Cisco Intersight, connect to <u>https://Intersight.com</u>.
- 2. Click Create an account.
- 3. Click Continue. Complete the Sign in process with your Cisco ID.

- 4. Read the Offer Description carefully and accept it. Click Next.
- Enter an Account Name, Device ID, and Claim Code. The Device ID and Claim Code can be obtained by connecting to Cisco UCS Manager and selecting Admin > All > Device Connector. The Device ID and Claim Code are on the right. Click Claim.
- 6. Click Create. After the account has been created, click Log me in to log into Cisco Intersight.
- 7. To claim your Cisco UCS system into an existing Intersight account, log into the account at <u>https://Intersight.com</u>. Choose Administration > Devices. Click Claim a New Device. Under Direct Claim, fill in the Device ID and Claim Code. The Device ID and Claim Code can be obtained by connecting to Cisco UCS Manager and selecting Admin > All > Device Connector. The Device ID and Claim Code are on the right.

| Device Connector |                           | <li>Settings</li>       | C Refresh |
|------------------|---------------------------|-------------------------|-----------|
|                  | ACCESS MODE ALLOW CONTROL | , Device ID             |           |
|                  |                           | FD0241415F2&FD0241415LB | Ē         |
|                  | •••••                     | Claim Code              |           |
| Device Connector | Internet Intersight       | Intersight F1615971733F | ß         |
|                  |                           | 0                       |           |
| 🔺 Not Claimed    |                           |                         |           |

- 8. From the Cisco Intersight window, click and then click Licensing. If this is a new account, all servers connected to the UCS Domain will appear under the Base license Tier. If you have purchased Cisco Intersight licenses and have them in your Cisco Smart Account, click Register and follow the prompts to register this Cisco Intersight account to your Cisco Smart Account. Cisco Intersight also offers a one-time 90-day trial of Premier licensing for new accounts. Click Start Trial and then Start to begin this evaluation. The remainder of this section will assume Premier licensing.
- 9. From the Licensing Window, click Set Default Tier. From the drop-down list choose Premier for Tier and click Set.

| Tier *  |  |
|---------|--|
| Premier |  |
|         |  |
|         |  |
|         |  |

10. To set all Cisco UCS Servers to Premier licensing, click Servers. Click to the left of the Name heading

to choose all servers. Click above the headings and click Set License Tier. From the drop-down list choose Premier for the Tier and click Set License Tier.

| Set License Tier (1                  | 6 Servers)                   |                  |
|--------------------------------------|------------------------------|------------------|
| Selected servers will be upd<br>Tier | ated with new license tiers. |                  |
| Premier                              |                              | ~ 0              |
|                                      |                              |                  |
|                                      |                              |                  |
|                                      | Cancel                       | Set License Tier |

- 11. Click Refresh to refresh the Intersight window with Premier, Advantage, and Essentials features added.
- 12. Click in the Intersight window and click Take a Site Tour. Follow the prompts for a tour of Cisco Intersight.
- 13. The Essentials tier of Cisco Intersight includes a Cisco driver check against the Cisco Hardware Compatibility List (HCL). In the Servers list, choose one of the servers in your VMware FlexPod-Management cluster by clicking the server name. Review the detailed General and Inventory information for the server. Click the HCL tab. Review the server information, the version of VMware ESXi, and the Cisco VIC driver versions and RAID card if present.

| General Inventory HCL  | Actions                                                                                                    |
|------------------------|----------------------------------------------------------------------------------------------------|
| Details                | HCL Validation                                                                                                    |
| HCL Status Ø Validated | 🖓 🖂 Server Hardware Compliance 🛛 🥥 Validated                                                                                                    |
|                        | Server Model UCSC-C220-M5SX                                                                                                    |
|                        | CPU Intel(R) Xeon(R) Silver 4110 CPU @ 2.10GHz                                                                                                    |
|                        | Server Firmware Version 4.1(2a)C                                                                                                    |
|                        | 2 🖸 Server Software Compliance 💿 Validated                                                                                                    |
|                        | OS Vendor VMware ESXi                                                                                                    |
|                        | OS Version 7.0.0                                                                                                    |
|                        | Adapter Compliance 💿 Validated                                                                                                    |
|                        | Q         Search         2 items found         10 v         per page         K         1         of 1         >         Image: Contract of the search of the search |
|                        | Model : Hardware Status : Software Status : Firmware Version : Driver Protocol : Driver Version :                                                                                                    |
|                        | UCSC-MLOM-C25Q-04 🔗 Validated Validated 5.1(2d) O nenic 1.0.33.0-10EM 670.0.0.81695                                                                                                    |
|                        | UCSC-RAID-M5 🔗 Validated Validated 51.10.0-3151 Isi_m/3 7.712.50.00-1vmw.700.1.0.15                                                                                                    |
|                        | 区 C <u>1</u> of 1 2 为                                                                                                    |

- 14. Using the Intersight Assist personality of the Cisco Intersight Virtual Appliance VMware vCenter currently can be monitored (Advantage Licensing Tier) and configured (Premier Licensing Tier Tech Preview not to be used in production environments). To install Intersight Assist from an Open Virtual Appliance (OVA) in your VMware FlexPod-Management Cluster, first download the latest release of the OVA from https://software.cisco.com/download/home/286319499/type/286323047/release/1.0.9-148.
- 15. Refer to <u>https://www.cisco.com/c/en/us/td/docs/unified\_computing/Intersight/cisco-intersight-assist-getting-started-guide/m-installing-cisco-intersight-assist.html</u> and set up the DNS entries for the Intersight Assist hostname as specified under Before you begin.
- 16. From Hosts and Clusters in the VMware vCenter HTML5 client, right-click the FlexPod-Management cluster and click Deploy OVF Template.
- 17. Specify a URL or either browse to the intersight-virtual-appliance-1.0.9-148.ova or latest release file. Click NEXT.
- 18. Name the Intersight Assist VM and choose the location. Click NEXT.
- 19. Choose the FlexPod-Management cluster and click NEXT.
- 20. Review details and click NEXT.
- 21. Choose a deployment configuration (Tiny recommended) and click NEXT.

# Deploy OVF Template

|                             | Configuration                     |                          |
|-----------------------------|-----------------------------------|--------------------------|
| 2 Select a name and folder  | Select a deployment configuration |                          |
| 3 Select a compute resource |                                   |                          |
| 4 Review details            | Small(16 vCPU, 32 Gi RAM)         | Description              |
| 5 Configuration             | Medium(24 vCPLL 64 Gi RAM)        | Deployment size supports |
| 6 Select storage            |                                   | Intersight Assist only.  |
| 7 Select networks           | Tiny(8 vCPU, 16 Gi RAM)           |                          |
| 8 Customize template        |                                   |                          |
| 9 Ready to complete         |                                   |                          |
|                             |                                   |                          |
|                             |                                   |                          |
|                             |                                   |                          |
|                             |                                   |                          |
|                             |                                   |                          |
|                             |                                   |                          |
|                             |                                   |                          |
|                             |                                   |                          |
|                             |                                   |                          |
|                             |                                   |                          |
|                             |                                   |                          |
|                             |                                   |                          |
|                             |                                   |                          |
|                             | 2.4                               |                          |
|                             | 3 Items                           |                          |

- 22. Choose infra\_datastore\_1 for storage and choose the Thin Provision virtual disk format. Click NEXT.
- 23. Choose Common-Services for the VM Network. Click NEXT.
- 24. Fill in all values to customize the template. Click NEXT.
- 25. Review the deployment information and click FINISH to deploy the appliance.
- 26. Once the OVA deployment is complete, right-click the Intersight Assist VM and click Edit Settings.
- 27. Expand CPU and adjust the Cores per Socket so that the number of Sockets matches your server CPU configuration. In this example 2 Sockets are shown. Click OK.

| CPU                     | 8 ~                                                     |         |  |
|-------------------------|---------------------------------------------------------|---------|--|
| Cores per Socket        | 4 × Sockets: 2                                          | Ŭ       |  |
| CPU Hot Plug            | Enable CPU Hot Add                                      |         |  |
| Reservation             | 0 ~ MHz ~                                               |         |  |
| Limit                   | Unlimited V MHz V                                       |         |  |
| Shares                  | Normal V 8000                                           |         |  |
| Hardware virtualization | Expose hardware assisted virtualization to the guest OS |         |  |
| Performance Counters    | Enable virtualized CPU performance counter              | rs      |  |
| CPU/MMU Virtualization  | Automatic ~                                             | 0       |  |
| Memory                  | × GB ×                                                  |         |  |
| Hard disks              | 8 total   500 GB                                        |         |  |
| SCSI controller 0       | LSI Logic SAS                                           |         |  |
| Network adapter 1       | Common-Services 🗸                                       | Connect |  |
| CD/DVD drive 1          | Client Device ~                                         | Connect |  |
| Video card              | Specify custom settings $$                              |         |  |

28. Right-click the Intersight Assist VM and choose Open Remote Console.

29. Click to power on the VM.

30. When you see the login prompt, close the Remote Console, and connect to https://<intersight-assist-fqdn>.

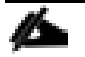

It may take a few minutes for <u>https://<intersight-assist-fqdn></u> to respond.

31. Navigate the security prompts and select Intersight Assist. Click Proceed.

### What would you like to Install ?

| Intersight Connected Virtual Appliance | 0       |
|----------------------------------------|---------|
| Intersight Private Virtual Appliance   | 0       |
| • Intersight Assist                    | 0       |
|                                        | Proceed |

- 32. From Cisco Intersight, click ADMIN > Devices. Click Claim a New Device. Copy and paste the Device ID and Claim Code shown in the Intersight Assist web interface to the Cisco Intersight Device Claim Direct Claim window. In Cisco Intersight, click Claim. Intersight Assist will now appear as a claimed device.
- 33. In the Intersight Assist web interface, reload if necessary to reflect the connection, then click Continue.
- 34. The Intersight Assist software will now be downloaded and installed into the Intersight Assist VM. This can take up to an hour to complete.

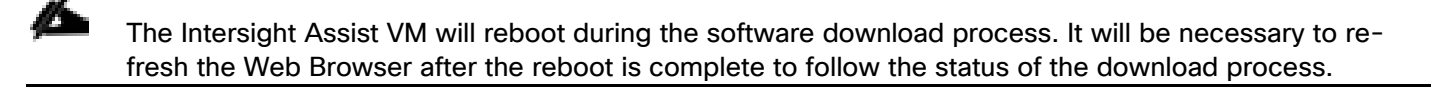

- 35. When the software download is complete, an Intersight Assist login screen will appear. Log into Intersight Assist with the admin@local user and the password supplied in the OVA installation. Check the Intersight Assist status and log out of Intersight Assist.
- 36. To claim the vCenter, from Cisco Intersight, click ADMIN > Devices. Click Claim a New Device. In the Device Claim window, choose Claim Through Intersight Assist. Fill in the vCenter information and click Claim.

| Clair                                                                             | n a New Device                     |           |
|-----------------------------------------------------------------------------------|------------------------------------|-----------|
| Direct Claim Claim Through Interslight Assist                                     |                                    |           |
| • To claim your device, you must have the proper credentials for your device type |                                    |           |
| Intersight Assist *<br>vx-intersight-assist.flexpod.cisco.com                     | Device Type *  v  O VMware vCenter | - 0       |
| Hostname / IP Address *<br>10.3.171.100                                           | © Port                             | <u>00</u> |
| Protocol<br>https                                                                 | ✓ 0 typore Certificates 0          |           |
| Username *<br>administrator@vsphere.local                                         | Password *                         | Þ 0       |
|                                                                                   |                                    |           |
|                                                                                   |                                    |           |
|                                                                                   |                                    |           |
|                                                                                   |                                    |           |
|                                                                                   |                                    | Claim >   |

- 37. After a few minutes, the VMware vCenter will appear in the Devices list. It also can be viewed by clicking Intersight Assist in the Devices list.
- 38. Detailed information obtained from the vCenter can now be viewed by clicking Virtualization from the menu.

| Datace | Datacenters Clusters Hosts Virtual Machines Datastores |          |       |                  |            |  |           |  |  |                 |             |      |             |
|--------|--------------------------------------------------------|----------|-------|------------------|------------|--|-----------|--|--|-----------------|-------------|------|-------------|
|        |                                                        |          |       |                  |            |  |           |  |  |                 |             |      |             |
|        |                                                        |          |       |                  |            |  |           |  |  |                 |             |      |             |
|        | Na                                                     |          |       |                  |            |  |           |  |  |                 |             |      | r           |
|        |                                                        |          |       |                  |            |  |           |  |  |                 |             |      |             |
|        |                                                        |          |       |                  |            |  |           |  |  |                 |             |      | 1_of1 >> >> |
|        |                                                        |          |       |                  |            |  |           |  |  |                 |             |      |             |
| Datace | inters                                                 | Clusters | Hosts | Virtual Machines | Datastores |  |           |  |  |                 |             |      |             |
|        |                                                        |          |       |                  |            |  |           |  |  |                 |             |      |             |
|        | C Q Bearch C Sitems found 10 v per page C C 1 of 1 2 O |          |       |                  |            |  |           |  |  |                 |             |      |             |
|        |                                                        |          |       |                  |            |  |           |  |  | Memory Capacity |             |      |             |
|        |                                                        |          |       |                  |            |  | 44.00 GHz |  |  |                 | 190.66 GIB  |      |             |
|        |                                                        |          |       |                  |            |  | 33.60 GHz |  |  |                 | 94.66 Gill  | 2.6% |             |
|        |                                                        |          |       |                  |            |  | 44.00 GHz |  |  |                 | 255.66 GiB  | 9.5% |             |
|        |                                                        |          |       |                  |            |  | 44.00 GHz |  |  |                 | 255.66 Gill | L0%  |             |
|        |                                                        |          |       |                  |            |  | 73.60 GHz |  |  |                 | 255.66 GIB  | 9.5% |             |
|        |                                                        |          |       |                  |            |  |           |  |  |                 |             |      |             |

# Solution Deployment - Sample Tenant Provisioning

# **Provision a Sample Application Tenant**

This section describes a sample procedure for provisioning an application tenant. The procedure here refers to previous sections of this document and can be used as a guide and modified as needed when provisioning an application tenant.

Plan your application tenant and determine what storage protocols will be provided in the tenant. In the architecture covered in this document, NFS, iSCSI, and CIFS/SMB can be provided to the tenant. Also, plan what network VLANs the tenant will use. It is recommended to have a VLAN for SVM management traffic. The tenant application VLAN can be used for SVM management. One or two VLANs (iSCSI needs two if VMware RDM LUNs or iSCSI datastores will be provisioned) are also needed for each storage protocol used. If the infrastructure NFS VLAN will be used in the tenant, consider migrating the infrastructure NFS VMkernel port on each host to the vDS to take advantage of Ethernet adapter policy queuing.

In the DCNM, create the necessary application and application storage VLANs and enable them on the accesslayer vPC connections to Cisco UCS and NetApp storage. Also, for some networks, the fabric can be used for strictly Layer 2 forwarding (for example, storage networks) and for others the VXLAN fabric can serve as the default gateway to reach other networks connected to the same shared fabric or for connectivity outside the fabric. See <u>Solution Deployment – Network</u> section for more details on provisioning the network fabric to support the Application Tenant and associated networks.

Once the fabric is provisioned, configure the VLANs on Cisco UCS and NetApp storage systems and enable them on the uplinks to the VXLAN fabric.

In the storage cluster:

- Create a broadcast domain with MTU 1500 for the tenant SVM management interface. Create a broadcast domain with MTU 9000 for each tenant storage protocol.
- Create VLAN interface ports on the node interface group on each node for tenant SVM management (VM VLAN) and for the VLAN for each storage protocol. Add these VLAN ports to the appropriate broadcast domains.
- Create the tenant SVM and follow all procedures in that section.
- Create Load-Sharing Mirrors for the tenant SVM.
- Create the iSCSI service for the tenant SVM if iSCSI is being deployed in this tenant.
- Optionally, create a self-signed security certificate for the tenant SVM.
- Configure NFSv3 for the tenant SVM.
- Create a VM datastore volume in the tenant SVM.
- For iSCSI configure four iSCSI LIFs in the tenant SVM on the iSCSI VLAN interfaces.
- Create one NFS LIF in the tenant SVM on each storage node.
- Create a boot LUN in the esxi\_boot volume in the Infra-SVM for each tenant VMware ESXi host.

• Add the tenant SVM Administrator, SVM management LIF on the SVM management VLAN port, and default route for the SVM.

In Cisco UCS, one method of tenant setup is to dedicate a VMware ESXi cluster and set of UCS servers to each tenant. Service profiles will be generated for at least two tenant ESXi hosts. These hosts can boot from LUNs from the esxi\_boot volume in the Infra-SVM but will also have access to iSCSI storage in the tenant SVM.

- Create a Server Pool for the tenant ESXi host servers.
- Create all tenant VLANs in the LAN Cloud.
- Add the tenant VLANs to the vDS vNIC templates.
- Generate service profiles from the service profile template with the vMedia policy for the tenant ESXi hosts. Remember to bind these service profiles to the service profile template without the vMedia policy after VMware ESXi installation.

In the storage cluster:

- Create igroups for the tenant ESXi hosts in both the Infra-SVM and tenant SVM. Also, create an igroup in the tenant SVM that includes the IQNs for all tenant ESXi hosts to support shared storage from the tenant SVM.
- In Infra-SVM, map the boot LUNs created earlier to the tenant ESXi hosts. Tenant iSCSI storage can be created later using NetApp VSC.
- Install and configure VMware ESXi on all tenant host servers. Optionally, if needed then infra\_datastore\_1/\_2 datastores can be mapped to the tenant hosts.
- In VMware vCenter, create a cluster for the tenant ESXi hosts. Add the hosts to the cluster.
- Using the vCenter HTML5 Client, add the tenant hosts to vDS0 or create a tenant vDS (using the vDS0 vNICs) and add the hosts to it. In vDS0 or the tenant vDS, add port-profiles for the tenant VLANs.
- Back in vCenter, add in any necessary VMkernel ports for storage interfaces remembering to set the MTU correctly on these interfaces. Mount the tenant NFS datastore on the tenant cluster if one was created. Tenant iSCSI VMkernel ports can be created on the vDS with the port groups pinned to the appropriate fabric. Add the tenant iSCSI LIF IP addresses as Dynamic Targets on the VMware ESXi hosts in the vCenter HTML5 Client.
- Using the NetApp VSC plugin to the vCenter HTML5 Client, set recommended values for all tenant ESXi hosts. Ensure the NetApp NFS Plug-in for VMware VAAI is installed on all tenant hosts and reboot each host.

You can now begin provisioning virtual machines on the tenant cluster. The NetApp VSC plugin can be used to provision iSCSI and NFS datastores. Optionally, use NetApp SnapCenter to provision backups of tenant virtual machines.

## Appendix

The leaf and spine configurations deployed in the environment by DCNM are provided below. The FlexPod compute and storage infrastructure connect to the Leaf switches included in this section. The configuration for the optional Border Leaf switches are not included here.

#### Leaf A

```
version 9.3(5) Bios:version 05.42
switchname AA01-9336C-FX2-1
vdc AA01-9336C-FX2-1 id 1
 limit-resource vlan minimum 16 maximum 4094
 limit-resource vrf minimum 2 maximum 4096
  limit-resource port-channel minimum 0 maximum 511
 limit-resource u4route-mem minimum 248 maximum 248
 limit-resource u6route-mem minimum 96 maximum 96
 limit-resource m4route-mem minimum 58 maximum 58
 limit-resource m6route-mem minimum 8 maximum 8
 limit-resource vni bd minimum 4096 maximum 4096
feature nxapi
cfs ipv4 distribute
nv overlay evpn
feature ospf
feature bgp
feature pim
feature interface-vlan
feature vn-segment-vlan-based
feature lacp
feature dhcp
feature vpc
feature lldp
feature nv overlav
feature ngoam
username admin password 5 $5$LL7Z.BYy$U6AAWL60vWLdvJ6SB5Hul.UCZ2I5EskdSKoubMKKvm
1 role network-admin
ip domain-lookup
copp profile strict
configure profile FPV-Foundation_VRF
 vlan 3500
   name FPV Foundation VRF VLAN
   vn-segment 30000
  interface Vlan3500
   description FPV Foundation VRF Interface
    vrf member fpv-foundation vrf
   ip forward
   ipv6 address use-link-local-only
   no ip redirects
   no ipv6 redirects
   mtu 9216
   no shutdown
  vrf context fpv-foundation vrf
   description FPV Foundation VRF
   vni 30000
   rd auto
   address-family ipv4 unicast
     route-target both auto
     route-target both auto evpn
    address-family ipv6 unicast
     route-target both auto
      route-target both auto evpn
  router bgp 65001
    vrf fpv-foundation_vrf
     address-family ipv4 unicast
        advertise 12vpn evpn
        redistribute direct route-map fabric-rmap-redist-subnet
```

```
maximum-paths ibgp 2
      address-family ipv6 unicast
        advertise 12vpn evpn
        redistribute direct route-map fabric-rmap-redist-subnet
       maximum-paths ibgp 2
 interface nvel
   member vni 30000 associate-vrf
configure terminal
configure profile FPV-iSCSI-A Network
 vlan 3010
   vn-segment 20000
   name FPV-iSCSI-A VLAN
 interface nvel
   member vni 20000
     mcast-group 239.1.1.0
 evpn
   vni 20000 12
     rd auto
      route-target import auto
     route-target export auto
configure terminal
configure profile FPV-iSCSI-B Network
 vlan 3020
   vn-segment 20001
   name FPV-iSCSI-B_VLAN
 interface nvel
   member vni 20001
     mcast-group 239.1.1.0
 evpn
   vni 20001 12
     rd auto
     route-target import auto
     route-target export auto
configure terminal
configure profile FPV-InfraNFS Network
 vlan 3050
   vn-segment 20002
   name FPV-InfraNFS VLAN
 interface nvel
   member vni 20002
     mcast-group 239.1.1.0
 evpn
   vni 20002 12
     rd auto
     route-target import auto
     route-target export auto
configure terminal
configure profile FPV-InBand-SiteA_Network
 vlan 122
   vn-segment 20003
   name FPV-InBand-SiteA_VLAN
  interface Vlan122
   description FPV-InBand-SiteA_Interface
   vrf member fpv-foundation vrf
   no ip redirects
   no ipv6 redirects
   ip address 10.1.171.254/24 tag 12345
   mtu 9216
   fabric forwarding mode anycast-gateway
   no shutdown
  interface nvel
   member vni 20003
     mcast-group 239.1.1.0
     suppress-arp
  evpn
   vni 20003 12
     rd auto
      route-target import auto
      route-target export auto
```

```
configure terminal
configure profile FPV-vMotion_Network
 vlan 3000
   vn-segment 20004
   name FPV-vMotion VLAN
 interface nvel
   member vni 20004
     mcast-group 239.1.1.0
 evpn
   vni 20004 12
     rd auto
      route-target import auto
     route-target export auto
configure terminal
configure profile FPV-CommonServices Network
 vlan 322
   vn-segment 20005
   name FPV-CommonServices VLAN
 interface Vlan322
   description FPV-CommonServices Interface
   vrf member fpv-foundation vrf
   no ip redirects
   no ipv6 redirects
   ip address 10.3.171.254/24 tag 12345
   mtu 9216
   fabric forwarding mode anycast-gateway
   no shutdown
 interface nvel
   member vni 20005
     mcast-group 239.1.1.0
     suppress-arp
 evpn
   vni 20005 12
     rd auto
      route-target import auto
     route-target export auto
configure terminal
configure profile FPV-Application_VRF
 vlan 3501
   name FPV-Application VRF VLAN
   vn-segment 30001
 interface Vlan3501
   description FPV-Application VRF Interface
   vrf member fpv-application vrf
   ip forward
   ipv6 address use-link-local-only
   no ip redirects
   no ipv6 redirects
   mtu 9216
   no shutdown
 vrf context fpv-application vrf
   description FPV-Application_VRF
   vni 30001
   rd auto
   address-family ipv4 unicast
     route-target both auto
     route-target both auto evpn
   address-family ipv6 unicast
     route-target both auto
      route-target both auto evpn
 router bgp 65001
   vrf fpv-application vrf
      address-family ipv4 unicast
       advertise 12vpn evpn
       redistribute direct route-map fabric-rmap-redist-subnet
       maximum-paths ibgp 2
      address-family ipv6 unicast
       advertise 12vpn evpn
       redistribute direct route-map fabric-rmap-redist-subnet
```

```
maximum-paths ibgp 2
 interface nvel
   member vni 30001 associate-vrf
configure terminal
configure profile FPV-App-1_Network
 vlan 1001
   vn-segment 21001
   name FPV-App-1 VLAN
 interface Vlan1001
   description FPV-App-1 Interface
   vrf member fpv-application_vrf
   no ip redirects
   no ipv6 redirects
   ip address 172.22.1.254/24 tag 12345
   mtu 9216
   fabric forwarding mode anycast-gateway
   no shutdown
 interface nvel
   member vni 21001
     mcast-group 239.1.1.0
     suppress-arp
 evpn
   vni 21001 12
     rd auto
     route-target import auto
     route-target export auto
configure terminal
configure profile FPV-App-2_Network
 vlan 1002
   vn-segment 21002
   name FPV-App-2 VLAN
 interface Vlan1002
   description FPV-App-2 Interface
   vrf member fpv-application_vrf
   no ip redirects
   no ipv6 redirects
   ip address 172.22.2.254/24 tag 12345
   mtu 9216
   fabric forwarding mode anycast-gateway
   no shutdown
 interface nvel
   member vni 21002
     mcast-group 239.1.1.0
     suppress-arp
 evpn
   vni 21002 12
     rd auto
     route-target import auto
     route-target export auto
configure terminal
configure profile FPV-App-3_Network
 vlan 1003
   vn-segment 21003
   name FPV-App-3 VLAN
 interface Vlan1003
   description FPV-App-3 Interface
   vrf member fpv-application_vrf
   no ip redirects
   no ipv6 redirects
   ip address 172.22.3.254/24 tag 12345
   fabric forwarding mode anycast-gateway
   no shutdown
 interface nvel
   member vni 21003
     mcast-group 239.1.1.0
     suppress-arp
 evpn
   vni 21003 12
     rd auto
```

```
route-target import auto
      route-target export auto
configure terminal
snmp-server user admin network-admin auth md5 0xba043903263cde0a9b23f130b0aabfa0
priv 0xba043903263cde0a9b23f130b0aabfa0 localizedkey
snmp-server host 172.26.163.142 traps version 2c public udp-port 2162
rmon event 1 log trap public description FATAL(1) owner PMON@FATAL
rmon event 2 log trap public description CRITICAL(2) owner PMON@CRITICAL
rmon event 3 log trap public description ERROR(3) owner PMON@ERROR
rmon event 4 log trap public description WARNING(4) owner PMON@WARNING
rmon event 5 log trap public description INFORMATION(5) owner PMON@INFO
ntp server 172.26.163.254 use-vrf management
ntp server 172.26.164.254 use-vrf management
fabric forwarding anycast-gateway-mac 2020.0000.00aa
ipv6 switch-packets lla
ip pim rp-address 10.11.254.1 group-list 239.1.1.0/25
ip pim ssm range 232.0.0.0/8
vlan 1,122,322,1001-1003,3000,3010,3020,3050,3500-3501
route-map fabric-rmap-redist-subnet permit 10
 match tag 12345
service dhcp
ip dhcp relay
ip dhcp relay information option
ip dhcp relay information option vpn
ipv6 dhcp relav
vrf context management
 ip route 0.0.0.0/0 172.26.163.254
hardware access-list tcam region ing-racl 1792
hardware access-list tcam region ing-flow-redirect 512
vpc domain 1
 peer-switch
  peer-keepalive destination 172.26.163.224 source 172.26.163.223
  virtual peer-link destination 10.11.0.4 source 10.11.0.3 dscp 56
 delay restore 150
  peer-gateway
 auto-recovery reload-delay 360
 ipv6 nd synchronize
  ip arp synchronize
ngoam install acl
nxapi http port 80
interface Vlan1
 no ip redirects
 no ipv6 redirects
interface port-channel1
 description To FXV-AA01-UCS6454FI-A: e1/53
  switchport
  switchport mode trunk
  switchport trunk allowed vlan 122,322,1001-1003,3000,3010,3020,3050
  spanning-tree port type edge trunk
  spanning-tree bpduguard enable
  mtu 9216
  vpc 1
interface port-channel2
 description To FXV-AA01-UCS6454FI-B: e1/53
  switchport
  switchport mode trunk
  switchport trunk allowed vlan 122,322,1001-1003,3000,3010,3020,3050
  spanning-tree port type edge trunk
  spanning-tree bpduguard enable
  mtu 9216
  vpc 2
```

```
interface port-channel3
  description To FXV-BB09-A300-2-01: e2a
  switchport
  switchport mode trunk
  switchport trunk allowed vlan 122,1001-1003,3010,3020,3050
 spanning-tree port type edge trunk
  spanning-tree bpduguard enable
  mtu 9216
  vpc 3
interface port-channel4
 description To FXV-BB09-A300-2-02: e2a
 switchport
  switchport mode trunk
  switchport trunk allowed vlan 122,1001-1003,3010,3020,3050
 spanning-tree port type edge trunk
 spanning-tree bpduguard enable
 mtu 9216
 vpc 4
interface port-channel500
 description "vpc-peer-link"
  switchport
 switchport mode trunk
 spanning-tree port type network
 vpc peer-link
interface nvel
 no shutdown
  host-reachability protocol bgp
 advertise virtual-rmac
 source-interface loopback1
interface Ethernet1/1
 switchport
  switchport mode trunk
  switchport trunk allowed vlan 122,322,1001-1003,3000,3010,3020,3050
 mtu 9216
 channel-group 1 mode active
 no shutdown
interface Ethernet1/2
 switchport
  switchport mode trunk
 switchport trunk allowed vlan 122,322,1001-1003,3000,3010,3020,3050
 mtu 9216
  channel-group 2 mode active
 no shutdown
interface Ethernet1/3
 switchport
  switchport mode trunk
 switchport trunk allowed vlan none
 spanning-tree port type edge trunk
 mtu 9216
 no shutdown
interface Ethernet1/4
 switchport
  switchport mode trunk
 switchport trunk allowed vlan none
 spanning-tree port type edge trunk
 mtu 9216
 no shutdown
interface Ethernet1/5
 switchport
  switchport mode trunk
  switchport trunk allowed vlan 122,1001-1003,3010,3020,3050
```

```
mtu 9216
 channel-group 3 mode active
 no shutdown
interface Ethernet1/6
 switchport
 switchport mode trunk
 switchport trunk allowed vlan 122,1001-1003,3010,3020,3050
 mtu 9216
 channel-group 4 mode active
 no shutdown
interface Ethernet1/7
 switchport
 switchport mode trunk
 switchport trunk allowed vlan none
 spanning-tree port type edge trunk
 mtu 9216
 no shutdown
interface Ethernet1/8
 switchport
 switchport mode trunk
 switchport trunk allowed vlan none
 spanning-tree port type edge trunk
 mtu 9216
 no shutdown
interface Ethernet1/9
 switchport
 switchport mode trunk
 switchport trunk allowed vlan none
 spanning-tree port type edge trunk
 mtu 9216
 no shutdown
interface Ethernet1/10
 switchport
 switchport mode trunk
 switchport trunk allowed vlan none
 spanning-tree port type edge trunk
 mtu 9216
 no shutdown
interface Ethernet1/11
 switchport
 switchport mode trunk
 switchport trunk allowed vlan none
 spanning-tree port type edge trunk
 mtu 9216
 no shutdown
interface Ethernet1/12
 switchport
 switchport mode trunk
 switchport trunk allowed vlan none
 spanning-tree port type edge trunk
 mtu 9216
 no shutdown
interface Ethernet1/13
 switchport
 switchport mode trunk
 switchport trunk allowed vlan none
 spanning-tree port type edge trunk
 mtu 9216
 no shutdown
interface Ethernet1/14
```

```
switchport
  switchport mode trunk
  switchport trunk allowed vlan none
 spanning-tree port type edge trunk
 mtu 9216
 no shutdown
interface Ethernet1/15
 switchport
  switchport mode trunk
 switchport trunk allowed vlan none
  spanning-tree port type edge trunk
 mtu 9216
 no shutdown
interface Ethernet1/16
 switchport
 switchport mode trunk
 switchport trunk allowed vlan none
 spanning-tree port type edge trunk
 mtu 9216
 no shutdown
interface Ethernet1/17
 switchport
  switchport mode trunk
 switchport trunk allowed vlan none
 spanning-tree port type edge trunk
 mtu 9216
 no shutdown
interface Ethernet1/18
 switchport
 switchport mode trunk
 switchport trunk allowed vlan none
 spanning-tree port type edge trunk
 mtu 9216
 no shutdown
interface Ethernet1/19
 switchport
 switchport mode trunk
 switchport trunk allowed vlan none
  spanning-tree port type edge trunk
 mtu 9216
 no shutdown
interface Ethernet1/20
 switchport
 switchport mode trunk
 switchport trunk allowed vlan none
 spanning-tree port type edge trunk
 mtu 9216
 no shutdown
interface Ethernet1/21
 switchport
  switchport mode trunk
 switchport trunk allowed vlan none
 spanning-tree port type edge trunk
 mtu 9216
 no shutdown
interface Ethernet1/22
 switchport
 switchport mode trunk
  switchport trunk allowed vlan none
 spanning-tree port type edge trunk
 mtu 9216
```

```
interface Ethernet1/23
 switchport
 switchport mode trunk
 switchport trunk allowed vlan none
 spanning-tree port type edge trunk
 mtu 9216
 no shutdown
interface Ethernet1/24
 switchport
 switchport mode trunk
 switchport trunk allowed vlan none
 spanning-tree port type edge trunk
 mtu 9216
 no shutdown
interface Ethernet1/25
 switchport
 switchport mode trunk
 switchport trunk allowed vlan none
 spanning-tree port type edge trunk
 mtu 9216
 no shutdown
interface Ethernet1/26
 switchport
 switchport mode trunk
 switchport trunk allowed vlan none
 spanning-tree port type edge trunk
 mtu 9216
 no shutdown
interface Ethernet1/27
 switchport
 switchport mode trunk
 switchport trunk allowed vlan none
 spanning-tree port type edge trunk
 mtu 9216
 no shutdown
interface Ethernet1/28
 switchport
 switchport mode trunk
 switchport trunk allowed vlan none
 spanning-tree port type edge trunk
 mtu 9216
 no shutdown
interface Ethernet1/29
 switchport
 switchport mode trunk
 switchport trunk allowed vlan none
 spanning-tree port type edge trunk
 mtu 9216
 no shutdown
interface Ethernet1/30
 switchport
 switchport mode trunk
 switchport trunk allowed vlan none
 spanning-tree port type edge trunk
 mtu 9216
 no shutdown
interface Ethernet1/31
 switchport
  switchport mode trunk
```

no shutdown

```
switchport trunk allowed vlan none
  spanning-tree port type edge trunk
  mtu 9216
 no shutdown
interface Ethernet1/32
  switchport
  switchport mode trunk
  switchport trunk allowed vlan none
 spanning-tree port type edge trunk
 mtu 9216
 no shutdown
interface Ethernet1/33
 switchport
  switchport mode trunk
 switchport trunk allowed vlan none
 spanning-tree port type edge trunk
  mtu 9216
 no shutdown
interface Ethernet1/34
 switchport
  switchport mode trunk
 switchport trunk allowed vlan none
 spanning-tree port type edge trunk
 mtu 9216
 no shutdown
interface Ethernet1/35
 description connected-to-AA01-9364C-1-Ethernet1/3
 mtu 9216
 port-type fabric
  ip address 10.11.0.25/30
  ip ospf network point-to-point
  ip router ospf Site-A UNDERLAY area 0.0.0.0
  ip pim sparse-mode
 no shutdown
interface Ethernet1/36
 description connected-to-AA01-9364C-2-Ethernet1/3
 mtu 9216
  port-type fabric
  ip address 10.11.0.33/30
  ip ospf network point-to-point
 ip router ospf Site-A UNDERLAY area 0.0.0.0
  ip pim sparse-mode
 no shutdown
interface mgmt0
 vrf member management
  ip address 172.26.163.223/24
interface loopback0
 description Routing loopback interface
  ip address 10.11.0.3/32
  ip router ospf Site-A UNDERLAY area 0.0.0.0
  ip pim sparse-mode
interface loopback1
 description VTEP loopback interface
  ip address 10.11.1.3/32
  ip address 10.11.1.5/32 secondary
  ip router ospf Site-A_UNDERLAY area 0.0.0.0
  ip pim sparse-mode
icam monitor scale
line console
line vty
```

boot nxos bootflash:/nxos.9.3.5.bin router ospf Site-A UNDERLAY router-id 10.11.0.3 router bgp 65001 router-id 10.11.0.3 address-family 12vpn evpn advertise-pip neighbor 10.11.0.1 remote-as 65001 update-source loopback0 address-family 12vpn evpn send-community send-community extended neighbor 10.11.0.2 remote-as 65001 update-source loopback0 address-family 12vpn evpn send-community send-community extended apply profile FPV-Foundation VRF apply profile FPV-iSCSI-A Network apply profile FPV-iSCSI-B Network apply profile FPV-InfraNFS Network apply profile FPV-InBand-SiteA Network apply profile FPV-vMotion Network apply profile FPV-CommonServices Network apply profile FPV-Application\_VRF apply profile FPV-App-1 Network apply profile FPV-App-2 Network apply profile FPV-App-3 Network

#### Leaf B

```
version 9.3(5) Bios:version 05.42
switchname AA01-9336C-FX2-2
vdc AA01-9336C-FX2-2 id 1
  limit-resource vlan minimum 16 maximum 4094
 limit-resource vrf minimum 2 maximum 4096
 limit-resource port-channel minimum 0 maximum 511
 limit-resource u4route-mem minimum 248 maximum 248
  limit-resource u6route-mem minimum 96 maximum 96
 limit-resource m4route-mem minimum 58 maximum 58
 limit-resource m6route-mem minimum 8 maximum 8
 limit-resource vni bd minimum 4096 maximum 4096
feature nxapi
cfs ipv4 distribute
nv overlay evpn
feature ospf
feature bgp
feature pim
feature interface-vlan
feature vn-segment-vlan-based
feature lacp
feature dhcp
feature vpc
feature lldp
feature nv overlay
feature ngoam
username admin password 5 $5$kHQwAaVM$Ehn5K/FQeT68soExah6QdS9T7F71QpEEqmdmf7pdiU
C role network-admin
ip domain-lookup
copp profile strict
configure profile FPV-Foundation VRF
 vlan 3500
   name FPV Foundation VRF VLAN
```

```
vn-segment 30000
  interface Vlan3500
   description FPV Foundation VRF Interface
   vrf member fpv-foundation vrf
   ip forward
   ipv6 address use-link-local-only
   no ip redirects
   no ipv6 redirects
   mtu 9216
   no shutdown
  vrf context fpv-foundation vrf
   description FPV Foundation VRF
   vni 30000
   rd auto
   address-family ipv4 unicast
     route-target both auto
      route-target both auto evpn
   address-family ipv6 unicast
      route-target both auto
     route-target both auto evpn
  router bgp 65001
   vrf fpv-foundation vrf
     address-family ipv4 unicast
       advertise 12vpn evpn
       redistribute direct route-map fabric-rmap-redist-subnet
       maximum-paths ibgp 2
      address-family ipv6 unicast
        advertise 12vpn evpn
        redistribute direct route-map fabric-rmap-redist-subnet
       maximum-paths ibgp 2
  interface nvel
   member vni 30000 associate-vrf
configure terminal
configure profile FPV-iSCSI-A Network
 vlan 3010
   vn-segment 20000
   name FPV-iSCSI-A VLAN
 interface nvel
   member vni 20000
     mcast-group 239.1.1.0
 evpn
   vni 20000 12
     rd auto
      route-target import auto
     route-target export auto
configure terminal
configure profile FPV-iSCSI-B Network
 vlan 3020
   vn-segment 20001
   name FPV-iSCSI-B_VLAN
 interface nvel
   member vni 20001
     mcast-group 239.1.1.0
 evpn
   vni 20001 12
     rd auto
     route-target import auto
      route-target export auto
configure terminal
configure profile FPV-InfraNFS Network
 vlan 3050
   vn-segment 20002
   name FPV-InfraNFS VLAN
 interface nvel
   member vni 20002
     mcast-group 239.1.1.0
  evpn
    vni 20002 12
      rd auto
```

```
route-target import auto
      route-target export auto
configure terminal
configure profile FPV-InBand-SiteA Network
 vlan 122
   vn-segment 20003
   name FPV-InBand-SiteA VLAN
 interface Vlan122
   description FPV-InBand-SiteA Interface
   vrf member fpv-foundation vrf
   no ip redirects
   no ipv6 redirects
   ip address 10.1.171.254/24 tag 12345
   mtu 9216
    fabric forwarding mode anycast-gateway
   no shutdown
 interface nvel
   member vni 20003
     mcast-group 239.1.1.0
     suppress-arp
 evpn
   vni 20003 12
     rd auto
     route-target import auto
     route-target export auto
configure terminal
configure profile FPV-vMotion_Network
 vlan 3000
   vn-segment 20004
   name FPV-vMotion VLAN
 interface nvel
   member vni 20004
     mcast-group 239.1.1.0
 evpn
   vni 20004 12
     rd auto
     route-target import auto
     route-target export auto
configure terminal
configure profile FPV-CommonServices Network
 vlan 322
    vn-segment 20005
   name FPV-CommonServices_VLAN
  interface Vlan322
   description FPV-CommonServices Interface
   vrf member fpv-foundation vrf
   no ip redirects
   no ipv6 redirects
   ip address 10.3.171.254/24 tag 12345
   mtu 9216
   fabric forwarding mode anycast-gateway
   no shutdown
 interface nvel
   member vni 20005
     mcast-group 239.1.1.0
     suppress-arp
 evpn
   vni 20005 12
     rd auto
     route-target import auto
     route-target export auto
configure terminal
configure profile FPV-Application VRF
 vlan 3501
   name FPV-Application_VRF_VLAN
   vn-segment 30001
  interface Vlan3501
   description FPV-Application VRF Interface
    vrf member fpv-application vrf
```
ip forward ipv6 address use-link-local-only no ip redirects no ipv6 redirects mtu 9216 no shutdown vrf context fpv-application vrf description FPV-Application VRF vni 30001 rd auto address-family ipv4 unicast route-target both auto route-target both auto evpn address-family ipv6 unicast route-target both auto route-target both auto evpn router bgp 65001 vrf fpv-application vrf address-family ipv4 unicast advertise 12vpn evpn redistribute direct route-map fabric-rmap-redist-subnet maximum-paths ibgp 2 address-family ipv6 unicast advertise 12vpn evpn redistribute direct route-map fabric-rmap-redist-subnet maximum-paths ibgp 2 interface nvel member vni 30001 associate-vrf configure terminal configure profile FPV-App-1\_Network vlan 1001 vn-segment 21001 name FPV-App-1 VLAN interface Vlan1001 description FPV-App-1 Interface vrf member fpv-application vrf no ip redirects no ipv6 redirects ip address 172.22.1.254/24 tag 12345 mtu 9216 fabric forwarding mode anycast-gateway no shutdown interface nvel member vni 21001 mcast-group 239.1.1.0 suppress-arp evpn vni 21001 12 rd auto route-target import auto route-target export auto configure terminal configure profile FPV-App-2\_Network vlan 1002 vn-segment 21002 name FPV-App-2 VLAN interface Vlan1002 description FPV-App-2 Interface vrf member fpv-application\_vrf no ip redirects no ipv6 redirects ip address 172.22.2.254/24 tag 12345 mtu 9216 fabric forwarding mode anycast-gateway no shutdown interface nvel member vni 21002 mcast-group 239.1.1.0 suppress-arp

```
evpn
    vni 21002 12
     rd auto
      route-target import auto
      route-target export auto
configure terminal
configure profile FPV-App-3 Network
 vlan 1003
    vn-segment 21003
    name FPV-App-3 VLAN
  interface Vlan1003
    description FPV-App-3 Interface
    vrf member fpv-application_vrf
    no ip redirects
    no ipv6 redirects
    ip address 172.22.3.254/24 tag 12345
    fabric forwarding mode anycast-gateway
    no shutdown
  interface nvel
    member vni 21003
     mcast-group 239.1.1.0
     suppress-arp
  evpn
    vni 21003 12
      rd auto
      route-target import auto
      route-target export auto
configure terminal
snmp-server user admin network-admin auth md5 0xe476741bdd531efcbdb71ba42173560d
priv 0xe476741bdd531efcbdb71ba42173560d localizedkey
snmp-server host 172.26.163.142 traps version 2c public udp-port 2162
rmon event 1 log trap public description FATAL(1) owner PMON@FATAL
rmon event 2 log trap public description CRITICAL(2) owner PMON@CRITICAL
rmon event 3 log trap public description ERROR(3) owner PMON@ERROR
rmon event 4 log trap public description WARNING(4) owner PMON@WARNING
rmon event 5 log trap public description INFORMATION(5) owner PMON@INFO
ntp server 172.26.163.254 use-vrf management
ntp server 172.26.164.254 use-vrf management
fabric forwarding anycast-gateway-mac 2020.0000.00aa
ipv6 switch-packets lla
ip pim rp-address 10.11.254.1 group-list 239.1.1.0/25
ip pim ssm range 232.0.0.0/8
vlan 1,122,322,1001-1003,3000,3010,3020,3050,3500-3501
route-map fabric-rmap-redist-subnet permit 10
 match tag 12345
service dhop
ip dhcp relay
ip dhcp relay information option
ip dhcp relay information option vpn
ipv6 dhcp relay
vrf context management
  ip route 0.0.0.0/0 172.26.163.254
hardware access-list tcam region ing-racl 1792
hardware access-list tcam region ing-flow-redirect 512
vpc domain 1
  peer-switch
  peer-keepalive destination 172.26.163.223 source 172.26.163.224
  virtual peer-link destination 10.11.0.3 source 10.11.0.4 dscp 56
 delay restore 150
 peer-gateway
 auto-recovery reload-delay 360
  ipv6 nd svnchronize
  ip arp synchronize
ngoam install acl
nxapi http port 80
```

```
interface Vlan1
 no ip redirects
  no ipv6 redirects
interface port-channel1
  description To FXV-AA01-UCS6454FI-A: e1/54
  switchport
  switchport mode trunk
  switchport trunk allowed vlan 122,322,3000,3010,3020,3050
 spanning-tree port type edge trunk
  spanning-tree bpduguard enable
 mtu 9216
 vpc 1
interface port-channel2
 description To FXV-AA01-UCS6454FI-B: e1/54
  switchport
  switchport mode trunk
 switchport trunk allowed vlan 122, 322, 3000, 3010, 3020, 3050
 spanning-tree port type edge trunk
  spanning-tree bpduguard enable
 mtu 9216
 vpc 2
interface port-channel3
 description To FXV-BB09-A300-2-01: e2e
  switchport
 switchport mode trunk
  switchport trunk allowed vlan 3010,3020,3050
 spanning-tree port type edge trunk
  spanning-tree bpduguard enable
 mtu 9216
  vpc 3
interface port-channel4
 description To FXV-BB09-A300-2-02: e2e
 switchport
 switchport mode trunk
 switchport trunk allowed vlan 3010,3020,3050
 spanning-tree port type edge trunk
 spanning-tree bpduguard enable
 mtu 9216
  vpc 4
interface port-channel500
 description "vpc-peer-link"
 switchport
  switchport mode trunk
  spanning-tree port type network
  vpc peer-link
interface nvel
 no shutdown
 host-reachability protocol bgp
 advertise virtual-rmac
 source-interface loopback1
interface Ethernet1/1
 switchport
  switchport mode trunk
 switchport trunk allowed vlan 122,322,1001-1003,3000,3010,3020,3050
 mtu 9216
 channel-group 1 mode active
 no shutdown
interface Ethernet1/2
  switchport
  switchport mode trunk
```

```
switchport trunk allowed vlan 122,322,1001-1003,3000,3010,3020,3050
  mtu 9216
  channel-group 2 mode active
  no shutdown
interface Ethernet1/3
  switchport
  switchport mode trunk
  switchport trunk allowed vlan none
 spanning-tree port type edge trunk
 mtu 9216
 no shutdown
interface Ethernet1/4
 switchport
 switchport mode trunk
 switchport trunk allowed vlan none
 spanning-tree port type edge trunk
 mtu 9216
 no shutdown
interface Ethernet1/5
 switchport
  switchport mode trunk
 switchport trunk allowed vlan 122,1001-1003,3010,3020,3050
 mtu 9216
 channel-group 3 mode active
 no shutdown
interface Ethernet1/6
 switchport
  switchport mode trunk
 switchport trunk allowed vlan 122,1001-1003,3010,3020,3050
 mtu 9216
 channel-group 4 mode active
 no shutdown
interface Ethernet1/7
 switchport
  switchport mode trunk
 switchport trunk allowed vlan none
 spanning-tree port type edge trunk
 mtu 9216
 no shutdown
interface Ethernet1/8
 switchport
 switchport mode trunk
  switchport trunk allowed vlan none
 spanning-tree port type edge trunk
 mtu 9216
 no shutdown
interface Ethernet1/9
 switchport
  switchport mode trunk
  switchport trunk allowed vlan none
  spanning-tree port type edge trunk
 mtu 9216
 no shutdown
interface Ethernet1/10
 switchport
  switchport mode trunk
  switchport trunk allowed vlan none
 spanning-tree port type edge trunk
 mtu 9216
 no shutdown
```

```
interface Ethernet1/11
 switchport
  switchport mode trunk
 switchport trunk allowed vlan none
  spanning-tree port type edge trunk
 mtu 9216
 no shutdown
interface Ethernet1/12
 switchport
 switchport mode trunk
 switchport trunk allowed vlan none
 spanning-tree port type edge trunk
 mtu 9216
 no shutdown
interface Ethernet1/13
 switchport
  switchport mode trunk
 switchport trunk allowed vlan none
 spanning-tree port type edge trunk
 mtu 9216
 no shutdown
interface Ethernet1/14
 switchport
 switchport mode trunk
 switchport trunk allowed vlan none
 spanning-tree port type edge trunk
 mtu 9216
 no shutdown
interface Ethernet1/15
 switchport
 switchport mode trunk
 switchport trunk allowed vlan none
 spanning-tree port type edge trunk
 mtu 9216
 no shutdown
interface Ethernet1/16
 switchport
 switchport mode trunk
  switchport trunk allowed vlan none
 spanning-tree port type edge trunk
 mtu 9216
 no shutdown
interface Ethernet1/17
 switchport
 switchport mode trunk
 switchport trunk allowed vlan none
 spanning-tree port type edge trunk
 mtu 9216
 no shutdown
interface Ethernet1/18
 switchport
 switchport mode trunk
 switchport trunk allowed vlan none
 spanning-tree port type edge trunk
 mtu 9216
 no shutdown
interface Ethernet1/19
 switchport
  switchport mode trunk
  switchport trunk allowed vlan none
  spanning-tree port type edge trunk
```

```
mtu 9216
 no shutdown
interface Ethernet1/20
 switchport
 switchport mode trunk
 switchport trunk allowed vlan none
 spanning-tree port type edge trunk
 mtu 9216
 no shutdown
interface Ethernet1/21
 switchport
 switchport mode trunk
 switchport trunk allowed vlan none
 spanning-tree port type edge trunk
 mtu 9216
 no shutdown
interface Ethernet1/22
 switchport
  switchport mode trunk
 switchport trunk allowed vlan none
 spanning-tree port type edge trunk
 mtu 9216
 no shutdown
interface Ethernet1/23
 switchport
 switchport mode trunk
 switchport trunk allowed vlan none
 spanning-tree port type edge trunk
 mtu 9216
 no shutdown
interface Ethernet1/24
 switchport
 switchport mode trunk
 switchport trunk allowed vlan none
 spanning-tree port type edge trunk
 mtu 9216
 no shutdown
interface Ethernet1/25
 switchport
 switchport mode trunk
 switchport trunk allowed vlan none
 spanning-tree port type edge trunk
 mtu 9216
 no shutdown
interface Ethernet1/26
 switchport
 switchport mode trunk
 switchport trunk allowed vlan none
 spanning-tree port type edge trunk
 mtu 9216
 no shutdown
interface Ethernet1/27
 switchport
 switchport mode trunk
 switchport trunk allowed vlan none
 spanning-tree port type edge trunk
 mtu 9216
 no shutdown
interface Ethernet1/28
  switchport
```

```
switchport mode trunk
  switchport trunk allowed vlan none
  spanning-tree port type edge trunk
 mtu 9216
 no shutdown
interface Ethernet1/29
 switchport
 switchport mode trunk
 switchport trunk allowed vlan none
 spanning-tree port type edge trunk
 mtu 9216
 no shutdown
interface Ethernet1/30
 switchport
 switchport mode trunk
 switchport trunk allowed vlan none
 spanning-tree port type edge trunk
 mtu 9216
 no shutdown
interface Ethernet1/31
 switchport
 switchport mode trunk
 switchport trunk allowed vlan none
 spanning-tree port type edge trunk
 mtu 9216
 no shutdown
interface Ethernet1/32
 switchport
  switchport mode trunk
 switchport trunk allowed vlan none
 spanning-tree port type edge trunk
 mtu 9216
 no shutdown
interface Ethernet1/33
 switchport
 switchport mode trunk
 switchport trunk allowed vlan none
 spanning-tree port type edge trunk
 mtu 9216
 no shutdown
interface Ethernet1/34
 switchport
 switchport mode trunk
 switchport trunk allowed vlan none
 spanning-tree port type edge trunk
 mtu 9216
 no shutdown
interface Ethernet1/35
 description connected-to-AA01-9364C-1-Ethernet1/4
 mtu 9216
 port-type fabric
 ip address 10.11.0.37/30
 ip ospf network point-to-point
 ip router ospf Site-A_UNDERLAY area 0.0.0.0
 ip pim sparse-mode
 no shutdown
interface Ethernet1/36
 description connected-to-AA01-9364C-2-Ethernet1/4
 mtu 9216
 port-type fabric
 ip address 10.11.0.29/30
```

```
ip ospf network point-to-point
  ip router ospf Site-A_UNDERLAY area 0.0.0.0
  ip pim sparse-mode
 no shutdown
interface mgmt0
  vrf member management
  ip address 172.26.163.224/24
interface loopback0
 description Routing loopback interface
  ip address 10.11.0.4/32
 ip router ospf Site-A UNDERLAY area 0.0.0.0
 ip pim sparse-mode
interface loopback1
 description VTEP loopback interface
  ip address 10.11.1.1/32
  ip address 10.11.1.5/32 secondary
 ip router ospf Site-A UNDERLAY area 0.0.0.0
 ip pim sparse-mode
line console
line vty
boot nxos bootflash:/nxos.9.3.5.bin
router ospf Site-A UNDERLAY
 router-id 10.11.0.4
router bgp 65001
 router-id 10.11.0.4
 address-family 12vpn evpn
   advertise-pip
 neighbor 10.11.0.1
   remote-as 65001
    update-source loopback0
   address-family 12vpn evpn
      send-community
      send-community extended
  neighbor 10.11.0.2
   remote-as 65001
   update-source loopback0
    address-family 12vpn evpn
     send-community
      send-community extended
apply profile FPV-Foundation VRF
apply profile FPV-iSCSI-A Network
apply profile FPV-iSCSI-B_Network
apply profile FPV-InfraNFS Network
apply profile FPV-InBand-SiteA Network
apply profile FPV-vMotion Network
apply profile FPV-CommonServices Network
apply profile FPV-Application VRF
apply profile FPV-App-1 Network
apply profile FPV-App-2_Network
apply profile FPV-App-3 Network
```

#### Spine A

```
version 9.3(5) Bios:version 05.42
switchname AA01-9364C-1
vdc AA01-9364C-1 id 1
limit-resource vlan minimum 16 maximum 4094
limit-resource vrf minimum 2 maximum 4096
limit-resource port-channel minimum 0 maximum 511
limit-resource u4route-mem minimum 248 maximum 248
limit-resource u6route-mem minimum 96 maximum 96
limit-resource m4route-mem minimum 58 maximum 58
limit-resource vni bd minimum 4096 maximum 4096
```

```
feature nxapi
nv overlay evpn
feature ospf
feature bgp
feature pim
feature lldp
feature nv overlay
feature ngoam
username admin password 5 $5$HNHHFM$lbBvjXFU4PJA038qyINz5gtai/hlc.gqRANcOeYU/44
role network-admin
ip domain-lookup
copp profile strict
snmp-server user admin network-admin auth md5 0x7f6f76fdde44e67a9a1c0a1ab74af65d
priv 0x7f6f76fdde44e67a9a1c0a1ab74af65d localizedkey
snmp-server host 172.26.163.142 traps version 2c public udp-port 2162
rmon event 1 log trap public description FATAL(1) owner PMON@FATAL
rmon event 2 log trap public description CRITICAL(2) owner PMON@CRITICAL
rmon event 3 log trap public description ERROR(3) owner PMON@ERROR
rmon event 4 log trap public description WARNING(4) owner PMON@WARNING
rmon event 5 log trap public description INFORMATION(5) owner PMON@INFO
ntp server 172.26.163.254 use-vrf management
ipv6 switch-packets lla
ip pim rp-address 10.11.254.1 group-list 239.1.1.0/25
ip pim ssm range 232.0.0/8
ip pim anycast-rp 10.11.254.1 10.11.0.1
ip pim anycast-rp 10.11.254.1 10.11.0.2
vlan 1
vrf context management
 ip route 0.0.0.0/0 172.26.163.254
ngoam install acl
nxapi http port 80
interface Ethernet1/1
 description connected-to-AA01-93180LC-EX-1-Ethernet1/31
 mtu 9216
 ip address 10.11.0.9/30
 ip ospf network point-to-point
  ip router ospf Site-A UNDERLAY area 0.0.0.0
  ip pim sparse-mode
 no shutdown
interface Ethernet1/2
  description connected-to-AA01-93180LC-EX-2-Ethernet1/31
  mtu 9216
  ip address 10.11.0.18/30
 ip ospf network point-to-point
 ip router ospf Site-A_UNDERLAY area 0.0.0.0
  ip pim sparse-mode
  no shutdown
interface Ethernet1/3
 description connected-to-AA01-9336C-FX2-1-Ethernet1/35
  mtu 9216
 ip address 10.11.0.26/30
  ip ospf network point-to-point
 ip router ospf Site-A_UNDERLAY area 0.0.0.0
 ip pim sparse-mode
  no shutdown
interface Ethernet1/4
  description connected-to-AA01-9336C-FX2-2-Ethernet1/35
  mt.u 9216
  ip address 10.11.0.38/30
```

```
ip ospf network point-to-point
  ip router ospf Site-A_UNDERLAY area 0.0.0.0
 ip pim sparse-mode
 no shutdown
interface Ethernet1/5
 mtu 9216
 no shutdown
interface Ethernet1/6
 mtu 9216
 no shutdown
interface Ethernet1/7
 mtu 9216
 no shutdown
interface Ethernet1/8
 mtu 9216
 no shutdown
interface Ethernet1/9
 mtu 9216
 no shutdown
interface Ethernet1/10
 mtu 9216
 no shutdown
interface Ethernet1/11
 mtu 9216
 no shutdown
interface Ethernet1/12
 mtu 9216
 no shutdown
interface Ethernet1/13
 mtu 9216
 no shutdown
interface Ethernet1/14
 mtu 9216
 no shutdown
interface Ethernet1/15
 mtu 9216
 no shutdown
interface Ethernet1/16
 mtu 9216
 no shutdown
interface Ethernet1/17
 mtu 9216
 no shutdown
interface Ethernet1/18
 mtu 9216
 no shutdown
interface Ethernet1/19
 mtu 9216
 no shutdown
interface Ethernet1/20
 mtu 9216
 no shutdown
```

interface Ethernet1/21 mtu 9216 no shutdown interface Ethernet1/22 mtu 9216 no shutdown interface Ethernet1/23 mtu 9216 no shutdown interface Ethernet1/24 mtu 9216 no shutdown interface Ethernet1/25 mtu 9216 no shutdown interface Ethernet1/26 mtu 9216 no shutdown interface Ethernet1/27 mtu 9216 no shutdown interface Ethernet1/28 mtu 9216 no shutdown interface Ethernet1/29 mtu 9216 no shutdown interface Ethernet1/30 mtu 9216 no shutdown interface Ethernet1/31 mtu 9216 no shutdown interface Ethernet1/32 mtu 9216 no shutdown interface Ethernet1/33 mtu 9216 no shutdown interface Ethernet1/34 mtu 9216 no shutdown interface Ethernet1/35 mtu 9216 no shutdown interface Ethernet1/36 mtu 9216 no shutdown interface Ethernet1/37 mtu 9216 no shutdown interface Ethernet1/38

```
mtu 9216
 no shutdown
interface Ethernet1/39
 mtu 9216
 no shutdown
interface Ethernet1/40
 mtu 9216
 no shutdown
interface Ethernet1/41
 mtu 9216
 no shutdown
interface Ethernet1/42
 mtu 9216
 no shutdown
interface Ethernet1/43
 mtu 9216
 no shutdown
interface Ethernet1/44
 mtu 9216
 no shutdown
interface Ethernet1/45
 mtu 9216
 no shutdown
interface Ethernet1/46
 mtu 9216
 no shutdown
interface Ethernet1/47
 mtu 9216
 no shutdown
interface Ethernet1/48
 mtu 9216
 no shutdown
interface Ethernet1/49
 mtu 9216
 no shutdown
interface Ethernet1/50
 mtu 9216
 no shutdown
interface Ethernet1/51
 mtu 9216
 no shutdown
interface Ethernet1/52
 mtu 9216
 no shutdown
interface Ethernet1/53
 mtu 9216
 no shutdown
interface Ethernet1/54
 mtu 9216
 no shutdown
interface Ethernet1/55
 mtu 9216
```

```
no shutdown
```

```
interface Ethernet1/56
 mtu 9216
 no shutdown
interface Ethernet1/57
 mtu 9216
 no shutdown
interface Ethernet1/58
 mtu 9216
 no shutdown
interface Ethernet1/59
 mtu 9216
 no shutdown
interface Ethernet1/60
 mtu 9216
 no shutdown
interface Ethernet1/61
 mtu 9216
 no shutdown
interface Ethernet1/62
 mtu 9216
 no shutdown
interface Ethernet1/63
 mtu 9216
 no shutdown
interface Ethernet1/64
 mtu 9216
 no shutdown
interface Ethernet1/65
 mtu 9216
 no shutdown
interface Ethernet1/66
 mtu 9216
 no shutdown
interface mgmt0
 vrf member management
 ip address 172.26.163.231/24
interface loopback0
 description Routing loopback interface
  ip address 10.11.0.1/32
  ip router ospf Site-A UNDERLAY area 0.0.0.0
  ip pim sparse-mode
interface loopback254
  description RP loopback interface
  ip address 10.11.254.1/32
 ip router ospf Site-A_UNDERLAY area 0.0.0.0
  ip pim sparse-mode
line console
line vty
boot nxos bootflash:/nxos.9.3.5.bin
router ospf Site-A_UNDERLAY
 router-id 10.11.0.1
router bgp 65001
 router-id 10.11.0.1
  neighbor 10.11.0.3
```

```
remote-as 65001
  update-source loopback0
  address-family 12vpn evpn
   send-community
   send-community extended
   route-reflector-client
neighbor 10.11.0.4
  remote-as 65001
  update-source loopback0
 address-family 12vpn evpn
   send-community
    send-community extended
   route-reflector-client
neighbor 10.11.0.5
  remote-as 65001
  update-source loopback0
  address-family 12vpn evpn
   send-community
    send-community extended
   route-reflector-client
neighbor 10.11.0.6
  remote-as 65001
  update-source loopback0
  address-family 12vpn evpn
    send-community
    send-community extended
   route-reflector-client
```

#### Spine B

```
version 9.3(5) Bios:version 05.42
switchname AA01-9364C-2
vdc AA01-9364C-2 id 1
  limit-resource vlan minimum 16 maximum 4094
  limit-resource vrf minimum 2 maximum 4096
 limit-resource port-channel minimum 0 maximum 511
 limit-resource u4route-mem minimum 248 maximum 248
  limit-resource u6route-mem minimum 96 maximum 96
 limit-resource m4route-mem minimum 58 maximum 58
 limit-resource m6route-mem minimum 8 maximum 8
 limit-resource vni bd minimum 4096 maximum 4096
feature nxapi
nv overlay evpn
feature ospf
feature bgp
feature pim
feature lldp
feature nv overlay
feature ngoam
username admin password 5 $5$JFLHLI$F14yAUx3SBPY9mG3JQkqDJ7R58UVW167CIjP6E1R00C
role network-admin
ip domain-lookup
copp profile strict
snmp-server user admin network-admin auth md5 0x380cfbb28eafe6263adbb5e5ce18a630
priv 0x380cfbb28eafe6263adbb5e5ce18a630 localizedkey
snmp-server host 172.26.163.142 traps version 2c public udp-port 2162
rmon event 1 log trap public description FATAL(1) owner PMON@FATAL
rmon event 2 log trap public description CRITICAL(2) owner PMON@CRITICAL
rmon event 3 log trap public description ERROR(3) owner PMON@ERROR
rmon event 4 log trap public description WARNING(4) owner PMON@WARNING
rmon event 5 log trap public description INFORMATION(5) owner PMON@INFO
ntp server 172.26.163.254 use-vrf management
ipv6 switch-packets lla
ip pim rp-address 10.11.254.1 group-list 239.1.1.0/25
ip pim ssm range 232.0.0.0/8
```

```
ip pim anycast-rp 10.11.254.1 10.11.0.1
ip pim anycast-rp 10.11.254.1 10.11.0.2
vlan 1
vrf context management
 ip route 0.0.0.0/0 172.26.163.254
ngoam install acl
nxapi http port 80
interface Ethernet1/1
 description connected-to-AA01-93180LC-EX-1-Ethernet1/32
 mtu 9216
 ip address 10.11.0.13/30
 ip ospf network point-to-point
 ip router ospf Site-A UNDERLAY area 0.0.0.0
 ip pim sparse-mode
 no shutdown
interface Ethernet1/2
 description connected-to-AA01-93180LC-EX-2-Ethernet1/32
 mtu 9216
 ip address 10.11.0.22/30
 ip ospf network point-to-point
  ip router ospf Site-A UNDERLAY area 0.0.0.0
 ip pim sparse-mode
 no shutdown
interface Ethernet1/3
 description connected-to-AA01-9336C-FX2-1-Ethernet1/36
  mtu 9216
  ip address 10.11.0.34/30
 ip ospf network point-to-point
 ip router ospf Site-A UNDERLAY area 0.0.0.0
  ip pim sparse-mode
  no shutdown
interface Ethernet1/4
 description connected-to-AA01-9336C-FX2-2-Ethernet1/36
 mtu 9216
 ip address 10.11.0.30/30
 ip ospf network point-to-point
  ip router ospf Site-A UNDERLAY area 0.0.0.0
 ip pim sparse-mode
 no shutdown
interface Ethernet1/5
 mtu 9216
 no shutdown
interface Ethernet1/6
 mtu 9216
 no shutdown
interface Ethernet1/7
 mtu 9216
 no shutdown
interface Ethernet1/8
 mtu 9216
 no shutdown
interface Ethernet1/9
 mtu 9216
 no shutdown
interface Ethernet1/10
 mtu 9216
```

no shutdown

```
interface Ethernet1/11
 mtu 9216
 no shutdown
interface Ethernet1/12
 mtu 9216
 no shutdown
interface Ethernet1/13
 mtu 9216
 no shutdown
interface Ethernet1/14
 mtu 9216
 no shutdown
interface Ethernet1/15
 mtu 9216
 no shutdown
interface Ethernet1/16
 mtu 9216
 no shutdown
interface Ethernet1/17
 mtu 9216
 no shutdown
interface Ethernet1/18
 mtu 9216
 no shutdown
interface Ethernet1/19
 mtu 9216
 no shutdown
interface Ethernet1/20
 mtu 9216
 no shutdown
interface Ethernet1/21
 mtu 9216
 no shutdown
interface Ethernet1/22
 mtu 9216
 no shutdown
interface Ethernet1/23
 mtu 9216
 no shutdown
interface Ethernet1/24
 mtu 9216
 no shutdown
interface Ethernet1/25
 mtu 9216
 no shutdown
interface Ethernet1/26
 mtu 9216
 no shutdown
interface Ethernet1/27
 mtu 9216
 no shutdown
```

interface Ethernet1/28 mtu 9216 no shutdown interface Ethernet1/29 mtu 9216 no shutdown interface Ethernet1/30 mtu 9216 no shutdown interface Ethernet1/31 mtu 9216 no shutdown interface Ethernet1/32 mtu 9216 no shutdown interface Ethernet1/33 mtu 9216 no shutdown interface Ethernet1/34 mtu 9216 no shutdown interface Ethernet1/35 mtu 9216 no shutdown interface Ethernet1/36 mtu 9216 no shutdown interface Ethernet1/37 mtu 9216 no shutdown interface Ethernet1/38 mtu 9216 no shutdown interface Ethernet1/39 mtu 9216 no shutdown interface Ethernet1/40 mtu 9216 no shutdown interface Ethernet1/41 mtu 9216 no shutdown interface Ethernet1/42 mtu 9216 no shutdown interface Ethernet1/43 mtu 9216 no shutdown interface Ethernet1/44 mtu 9216 no shutdown

interface Ethernet1/45 mtu 9216 no shutdown interface Ethernet1/46 mtu 9216 no shutdown interface Ethernet1/47 mtu 9216 no shutdown interface Ethernet1/48 mtu 9216 no shutdown interface Ethernet1/49 mtu 9216 no shutdown interface Ethernet1/50 mtu 9216 no shutdown interface Ethernet1/51 mtu 9216 no shutdown interface Ethernet1/52 mtu 9216 no shutdown interface Ethernet1/53 mtu 9216 no shutdown interface Ethernet1/54 mtu 9216 no shutdown interface Ethernet1/55 mtu 9216 no shutdown interface Ethernet1/56 mtu 9216 no shutdown interface Ethernet1/57 mtu 9216 no shutdown interface Ethernet1/58 mtu 9216 no shutdown interface Ethernet1/59 mtu 9216 no shutdown interface Ethernet1/60 mtu 9216 no shutdown interface Ethernet1/61 mtu 9216 no shutdown interface Ethernet1/62

```
mtu 9216
  no shutdown
interface Ethernet1/63
 mtu 9216
 no shutdown
interface Ethernet1/64
 mtu 9216
  no shutdown
interface Ethernet1/65
 mtu 9216
 no shutdown
interface Ethernet1/66
 mtu 9216
 no shutdown
interface mgmt0
  vrf member management
  ip address 172.26.163.232/24
interface loopback0
 description Routing loopback interface
  ip address 10.11.0.2/32
  ip router ospf Site-A_UNDERLAY area 0.0.0.0
 ip pim sparse-mode
interface loopback254
 description RP loopback interface
  ip address 10.11.254.1/32
  ip router ospf Site-A UNDERLAY area 0.0.0.0
  ip pim sparse-mode
line console
line vty
boot nxos bootflash:/nxos.9.3.5.bin
router ospf Site-A UNDERLAY
  router-id 10.11.0.2
router bgp 65001
 router-id 10.11.0.2
  neighbor 10.11.0.3
   remote-as 65001
    update-source loopback0
   address-family 12vpn evpn
      send-community
      send-community extended
      route-reflector-client
  neighbor 10.11.0.4
    remote-as 65001
    update-source loopback0
    address-family 12vpn evpn
      send-community
      send-community extended
      route-reflector-client
  neighbor 10.11.0.5
    remote-as 65001
    update-source loopback0
    address-family 12vpn evpn
      send-community
      send-community extended
      route-reflector-client
  neighbor 10.11.0.6
    remote-as 65001
    update-source loopback0
    address-family 12vpn evpn
      send-community
      send-community extended
      route-reflector-client
```

# About the Authors

Ramesh Isaac, Technical Marketing Engineer, Cisco Systems, Inc.

Ramesh Isaac is a Technical Marketing Engineer in the Cisco UCS Data Center Solutions Group. Ramesh has worked in the data center and mixed-use lab settings since 1995. He started in information technology supporting UNIX environments and focused on designing and implementing multi-tenant virtualization solutions in Cisco labs before entering Technical Marketing where he has supported converged infrastructure and virtual services as part of solution offerings as Cisco. Ramesh has certifications from Cisco, VMware, and Red Hat.

Abhinav Singh, Technical Marketing Engineer, Hybrid Cloud Infrastructures, NetApp

Abhinav is a Technical Marketing Engineer in the Hybrid Cloud Infrastructures Engineering team at NetApp. He has more than 11 years of experience in data center infrastructure solutions which includes On-prem and Hybrid cloud space. He focuses on the validating, supporting, implementing cloud infrastructure solutions that include NetApp products. Prior to joining the Hybrid Cloud Infrastructure Engineering team at NetApp, he was with Cisco Systems as Technical Consulting Engineer working on Cisco Application Centric Infrastructure (ACI). Abhinav holds multiple certifications like Cisco Certified Network Professional (R&S), Double VCP (DCV,NV) and VMware Certified Implementation Expert for Network Virtualization (VCIX-NV). Abhinav holds a bachelor's degree in Electrical & Electronics.

### **Acknowledgements**

For their support and contribution to the design, validation, and creation of this Cisco Validated Design, the authors would like to thank:

- Archana Sharma, Technical Marketing Engineer, Cisco Systems, Inc.
- John George, Technical Marketing Engineer, Cisco Systems, Inc.

## Feedback

For comments and suggestions about this guide and related guides, join the discussion on <u>Cisco Community</u> at <u>https://cs.co/en-cvds</u>.

Americas Headquarters Cisco Systems, Inc. San Jose, CA Asia Pacific Headquarters Cisco Systems (USA) Pte. Ltd. Singapore Europe Headquarters Cisco Systems International BV Amsterdam, The Netherlands

Cisco has more than 200 offices worldwide. Addresses, phone numbers, and fax numbers are listed on the Cisco Website at https://www.cisco.com/go/offices.

Cisco and the Cisco logo are trademarks or registered trademarks of Cisco and/or its affiliates in the U.S. and other countries. To view a list of Cisco trademarks, go to this URL: https://www.cisco.com/go/trademarks. Third-party trademarks mentioned are the property of their respective owners. The use of the word partner does not imply a partnership relationship between Cisco and any other company. (1110R)